Informix Product Family Informix Version 11.70

# IBM Informix Administrator's Guide

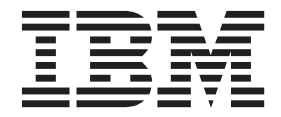

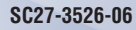

Informix Product Family Informix Version 11.70

# IBM Informix Administrator's Guide

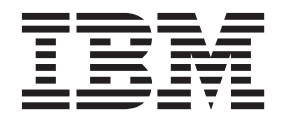

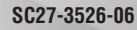

Note

Before using this information and the product it supports, read the information in "Notices" on page B-1.

This edition replaces SC27-3526-05.

This document contains proprietary information of IBM. It is provided under a license agreement and is protected by copyright law. The information contained in this publication does not include any product warranties, and any statements provided in this manual should not be interpreted as such.

When you send information to IBM, you grant IBM a nonexclusive right to use or distribute the information in any way it believes appropriate without incurring any obligation to you.

#### © Copyright IBM Corporation 1996, 2014.

US Government Users Restricted Rights – Use, duplication or disclosure restricted by GSA ADP Schedule Contract with IBM Corp.

# Contents

| Introduction                                     |
|--------------------------------------------------|
| In this introduction                             |
| About this publication                           |
| Types of users                                   |
| Software dependencies                            |
| Assumptions about your locale                    |
| Demonstration databases                          |
| What's new in administration for Informix, 11.70 |
| Example code conventions                         |
| Additional documentation.                        |
| Compliance with industry standards               |
| Syntax diagrams                                  |
| How to read a command-line syntax diagram        |
| Keywords and punctuation                         |
| Identifiers and names                            |
| How to provide documentation feedback.           |

# Part 1. The database server

| Chapter 1. Overview of database server configuration and admir        | nistration 1-1 |
|-----------------------------------------------------------------------|----------------|
| Database server concepts                                              |                |
| Environment configuration                                             |                |
| Database server configuration                                         |                |
| Storage space creation                                                |                |
| Automatic performance tuning                                          |                |
| Feature configuration                                                 |                |
| Connectivity configuration                                            |                |
| Automate startup and shutdown on UNIX.                                |                |
| Automate startup on Windows                                           |                |
| Database server maintenance tasks                                     |                |
| Database server monitoring                                            |                |
|                                                                       |                |
| Chapter 2. Client/server communication                                | 2-1            |
| Client/server architecture                                            |                |
| Network protocol                                                      |                |
| Network programming interface                                         |                |
| Windows network domain                                                |                |
| Database server connections                                           |                |
| Supporting multiplexed connections                                    |                |
| Connections that the database server supports                         |                |
| Local connections                                                     |                |
| Shared-memory connections (UNIX)                                      |                |
| Stream-pipe connections (UNIX and Linux)                              |                |
| Named-pipe connections (Windows).                                     |                |
| Local-loopback connections                                            |                |
| Communication support services                                        |                |
| Connectivity files                                                    |                |
| Network-configuration files.                                          |                |
| Network security files                                                |                |
| The sqlhosts file and the SQLHOSTS registry key                       |                |
| The sqlhosts information                                              |                |
| IANA standard service names and port numbers in the sqlhosts.std file |                |
| sqlhosts connectivity information                                     |                |
| Group information                                                     |                |

| Alternatives for TCP/IP connections                                                                                                    | . 2-35                                                                                                    |
|----------------------------------------------------------------------------------------------------|----------------------------------------------------------------------------------------------------|
| Informix support for IPv6 addresses                                                                                                    | . 2-38                                                                                                    |
| Configuration parameters related to connectivity                                                                                                    | . 2-39                                                                                                    |
| Connection information set in the DBSERVERNAME configuration parameter                                                                                                    | . 2-40                                                                                                    |
| Connection information set in the DBSERVERALIASES configuration parameter.                                                                                                    | . 2-40                                                                                                    |
| Connection information set in the LIMITNUMSESSIONS configuration parameter                                                                                                    | . 2-41                                                                                                    |
| Connection information set in the NETTYPE configuration parameter                                                                                                    | . 2-42                                                                                                    |
| Name service maximum retention time set in the NS_CACHE configuration parameter                                                                                                    | . 2-42                                                                                                    |
| Connection information set in the NUMFDSERVERS configuration parameter                                                                                                    | . 2-43                                                                                                    |
| Connection information set in the HA_ALIAS configuration parameter.                                                                                                    | . 2-43                                                                                                    |
|                                                                                                    | . 2-44                                                                                                    |
| Automatically terminating idle connections                                                                                                    | . 2-44                                                                                                    |
| Distributed Relational Database Architecture (DKDA) communications                                                                                                    | . 2-45                                                                                                    |
| Overview of DKDA                                                                                                    | . 2-45                                                                                                    |
| All setting well three de ferrer interfere (unstand servers and IDM Data Server clients                                                                                                    | . 2-40                                                                                                    |
| Anocating poil threads for an interface/protocol combination with the NETTYPE configuration parameter                                                                                                    | 2-48                                                                                                    |
| specify the size of the DKDA communication buller with the DKDA_COMMODFFSIZE configuration                                                                                                    | 2 19                                                                                                    |
| The DRDAEVEC thread and quaries from clients                                                                                                    | 2 40                                                                                                    |
| SOL and supported and unsupported data types                                                                                                    | · 2-49                                                                                                    |
| Display DRDA connection information                                                                                                    | 2-49                                                                                                    |
| Display DRDA confidentiation                                                                                                    | 2-50                                                                                                    |
| Examples of client/server configurations                                                                                                    | 2-50                                                                                                    |
| A network connection                                                                                                    | 2-50                                                                                                    |
| Multiple connection types                                                                                                    | 2-51                                                                                                    |
| Accessing multiple database servers                                                                                                    | 2-52                                                                                                    |
| IBM Informity MaxConnect                                                                                                    | 2-53                                                                                                    |
|                                                                                                    | . 2 00                                                                                                    |
| Chanter 3 Database server initialization                                                                                                    | 3-1                                                                                                    |
|                                                                                                    | 2 1                                                                                                    |
|                                                                                                    | . 3-1                                                                                                    |
|                                                                                                    | . 3-1                                                                                                    |
| Configuration file used during initialization                                                                                                    | . 3-2                                                                                                    |
| Create shared-memory portions                                                                                                    | . 5-5                                                                                                    |
| Initialize or restart chared-memory                                                                                                    | . 5-5                                                                                                    |
| Initialize disk space                                                                                                    | 3-4                                                                                                    |
| Start all required virtual processors                                                                                                    | 3-5                                                                                                    |
| Make necessary conversions                                                                                                    | 3-5                                                                                                    |
| Start fast recovery                                                                                                    | 3-5                                                                                                    |
| Start a checkpoint                                                                                                    | 3-5                                                                                                    |
| Document configuration changes                                                                                                    | 35                                                                                                    |
|                                                                                                    |                                                                                                    |
| Create the oncig servername serverniim file                                                                                                    | . 3-5                                                                                                    |
| Drop Temporary Thispaces                                                                                                    | . 3-5                                                                                                    |
| Drop Temporary Tblspaces                                                                                                    | . 3-5<br>. 3-6<br>. 3-6                                                                                                    |
| Create the oncrg_servername.servernum file                                                                                                    | . 3-5<br>. 3-5<br>. 3-6<br>. 3-6<br>. 3-6                                                                                                    |
| Create the oncrg_servername.servernum file                                                                                                    | . 3-5<br>. 3-5<br>. 3-6<br>. 3-6<br>. 3-6<br>. 3-6                                                                                                    |
| Create the oncrg_servername.servernum file                                                                                                    | . 3-5<br>. 3-5<br>. 3-6<br>. 3-6<br>. 3-6<br>. 3-6<br>. 3-7                                                                                              |
| Create the oncrg_servername.servernum file         Drop Temporary Tblspaces         Set forced residency if specified         Return control to user         Create sysmaster database and prepare SMI tables         Create the sysutils database.         Create the sysuer database. | . 3-5<br>. 3-5<br>. 3-6<br>. 3-6<br>. 3-6<br>. 3-6<br>. 3-7<br>. 3-7                                                                                     |
| Create the oncrg_servername.servernum file                                                                                                    | . 3-5<br>. 3-5<br>. 3-6<br>. 3-6<br>. 3-6<br>. 3-6<br>. 3-7<br>. 3-7<br>. 3-7                                                                            |
| Create the oncrg_servername.servernum file                                                                                                    | . 3-5<br>. 3-5<br>. 3-6<br>. 3-6<br>. 3-6<br>. 3-6<br>. 3-7<br>. 3-7<br>. 3-7<br>. 3-7<br>. 3-7                                                          |
| Create the oncrg_servername.servernum file                                                                                                    | . 3-5<br>. 3-5<br>. 3-6<br>. 3-6<br>. 3-6<br>. 3-6<br>. 3-7<br>. 3-7<br>. 3-7<br>. 3-7<br>. 3-7                                                          |
| Create the oncrg_servername.servernum file                                                                                                    | . 3-5<br>. 3-5<br>. 3-6<br>. 3-6<br>. 3-6<br>. 3-6<br>. 3-7<br>. 3-7<br>. 3-7<br>. 3-7<br>. 3-7<br>. 3-7<br>. 3-8                                        |
| Create the oncrg_servername.servernum file                                                                                                    | . 3-5<br>. 3-5<br>. 3-6<br>. 3-6<br>. 3-6<br>. 3-7<br>. 3-7<br>. 3-7<br>. 3-7<br>. 3-7<br>. 3-7<br>. 3-8<br>. 3-9                                        |
| Create the oncrg_servername.servernum file                                                                                                    | · 3-5<br>· 3-6<br>· 3-6<br>· 3-6<br>· 3-6<br>· 3-6<br>· 3-7<br>· 3-7<br>· 3-7<br>· 3-7<br>· 3-7<br>· 3-7<br>· 3-8<br>· 3-9<br>· 3-10                     |
| Create the oncrg_servername.servernum file                                                                                                    | . 3-5<br>. 3-5<br>. 3-6<br>. 3-6<br>. 3-6<br>. 3-7<br>. 3-7<br>. 3-7<br>. 3-7<br>. 3-7<br>. 3-7<br>. 3-7<br>. 3-7<br>. 3-8<br>. 3-9<br>. 3-10<br>. 3-10  |
| Create the oncig_servername.servernum file                                                                                                    | · 3-5<br>· 3-6<br>· 3-6<br>· 3-6<br>· 3-6<br>· 3-7<br>· 3-7<br>· 3-7<br>· 3-7<br>· 3-7<br>· 3-7<br>· 3-7<br>· 3-8<br>· 3-9<br>· 3-10<br>· 3-10<br>· 3-10 |

# Part 2. Disk, memory, and process management

| Chapter 4. Virtual processors and threads                  | 4-1          |
|------------------------------------------------------------|--------------|
| Virtual processors                                         | 4-1          |
| Threads                                                    | 4-1          |
| Advantages of virtual processors                           | 4-2          |
| How virtual processors service threads                     | 4-5          |
| Control structures                                         | 4-5          |
| Context switching                                          | 4-5          |
| Stacks                                                     | 4-6          |
| Queues                                                     | 4-7          |
| Mutexes                                                    | 4-8          |
| Virtual processor classes                                  | 4-9          |
| CPU virtual processors                                     | 4-11         |
| User-defined classes of virtual processors.                | 4-14         |
| Java virtual processors                                    | 4-16         |
| Disk I/O virtual processors                                | 4-16         |
| Network virtual processors                                 | 4-20         |
| Communications support module virtual processor            | 4-26         |
| Encrypt virtual processors                                 | 4-26         |
| Optical virtual processor                                  | 4-27         |
| Audit virtual processor                                    | 4-27         |
| Miscellaneous virtual processor                            | 4-27         |
| Basic text search virtual processors                       | 4-27         |
| MQ messaging virtual processor.                            | 4-27         |
| Web feature service virtual processor                      | 4-28         |
| XML virtual processor                                      | 4-28         |
|                                                            |              |
| Chapter 5. Manage virtual processors                       | 5-1          |
| Set virtual-processor configuration parameters             | 5-1          |
| Start and stop virtual processors                          | 5-1          |
| Add virtual processors in online mode                      | 5-2          |
| Drop CPU and user-defined virtual processors               | 5-3          |
| Monitor virtual processors                                 | 5-3          |
| Monitor virtual processors with command-line utilities     | 5-3          |
| Monitor virtual processors with SMI tables                 | 5-4          |
| Chapter 6. Shared memory                                   | 6-1          |
|                                                            | 0-1          |
| Shared memory                                              | 0-1          |
| Shared memory allocation                                   | 0-1          |
|                                                            | 0-2          |
|                                                            | 0-3          |
| Processes that attach to shared memory                     | 0-4          |
| How a digest attached to the communications portion (UNIV) | 0-4          |
| How a client attaches to the communications portion (UNIX) | 0-5          |
| How winted processors attach to shared memory              | 0-5          |
| Resident portion of chared memory                          | 0-5          |
| Shared memory header                                       | 0-0          |
| Shared-memory huffer pool                                  | 0-9          |
|                                                            | 0-7<br>6-10  |
| Physical-log buffer                                        | 0-10<br>6-11 |
| High-Availability Data-Raplication buffer                  | 0-11         |
|                                                            | 0-12         |
| Virtual portion of shared memory                           | 0-12         |
| Management of the virtual portion of shared memory         | 0-13         |
| Components of the virtual portion of shared memory         | 0-13<br>6 14 |
| Data-distribution cache                                    | 0-14<br>6 19 |
| Communications portion of shared memory (UNIX)             | 0-10<br>6_20 |
| Virtual-extension portion of shared memory                 | 0-20<br>6_20 |
| Concurrency control                                        | 0-20         |
| Shared-memory mutexes                                      | 0-20<br>6_20 |
|                                                            | 0 20         |

| Shared-memory buffer locks                                    |       |     |     |     |     |     |     |     |     |     |     | . 6-21 |
|---------------------------------------------------------------|-------|-----|-----|-----|-----|-----|-----|-----|-----|-----|-----|--------|
| Database server thread access to shared buffers               |       |     |     |     |     |     |     |     |     |     |     | . 6-21 |
| FIFO/LRU queues                                               |       |     |     |     |     |     |     |     |     |     |     | . 6-21 |
| Read-ahead operations                                         |       |     |     |     |     |     |     |     |     |     |     | . 6-25 |
| Database server thread access to buffer pages                 |       |     |     |     |     |     |     |     |     |     |     | . 6-25 |
| Flush data to disk                                            |       |     |     |     |     |     |     |     |     |     |     | . 6-26 |
| Flush buffer-pool buffers                                     |       |     |     |     |     |     |     |     |     |     |     | . 6-26 |
| Flush before-images first                                     |       |     |     |     |     |     |     |     |     |     |     | . 6-26 |
| Flush the physical-log buffer                                 |       |     |     |     |     |     |     |     |     |     |     | . 6-27 |
| Synchronize buffer flushing                                   |       |     |     |     |     |     |     |     |     |     |     | . 6-27 |
| Types of writes during flushing                               |       |     |     |     |     |     |     |     |     |     |     | . 6-27 |
| Flush the logical-log buffer                                  |       |     |     |     |     |     |     |     |     |     |     | . 6-29 |
| Buffer large-object data                                      |       |     |     |     |     |     |     |     |     |     |     | . 6-29 |
| Write simple large objects                                    |       |     |     |     |     |     |     |     |     |     |     | . 6-30 |
| Access smart large objects                                    |       |     |     |     |     |     |     |     |     |     |     | . 6-31 |
| Memory use on 64-bit platforms                                |       |     |     |     |     |     |     |     |     |     |     | 6-32   |
|                                                               |       |     |     | -   |     |     | -   |     | -   |     | -   |        |
| Chapter 7. Manage shared memory                               |       |     |     |     | _   |     |     | _   |     | _   |     | . 7-1  |
| Set operating-system shared-memory configuration parameter    | ers - | -   |     |     | -   |     |     | -   |     | -   | -   | 7-1    |
| Maximum shared-memory segment size                            |       |     |     |     |     |     |     |     |     |     |     | . 7-2  |
| Semaphores (UNIX)                                             | •••   | • • | • • | ••• | • • | •   | •   | • • | ·   | ·   | • • | 7-3    |
| Set database server shared-memory configuration parameters    | · ·   | • • | • • | ••• | • • | •   | •   | • • | ·   | ·   | • • | 7-3    |
| Set SOL statement cache parameters                            |       | • • | • • | ••• | • • | •   | •   | • • | ·   | •   | • • | 7-5    |
| Set up shared memory                                          | • •   | • • | • • | • • | • • | •   | •   | • • | •   | •   | • • | . 7-5  |
| Turn residency on or off for resident shared memory           | • •   | • • | • • | • • | • • | •   | •   | • • | •   | •   | • • | . 7-5  |
| Turn residency on or off in online mode                       | •••   | • • | • • | • • | • • | •   | •   | • • | ·   | •   | • • | . 7-5  |
| Turn residency on or off when restarting the database som     | • •   | • • | • • | • • | • • | •   | •   | • • | ·   | •   | • • | . 7-0  |
| Add a segment to the virtual partian of shared memory         | ver   | • • | • • | • • | • • | •   | •   | • • | ·   | •   | • • | . 7-0  |
| Add a segment to the virtual portion of shared memory         | • •   | • • | • • | • • | • • | •   | •   | • • | ·   | •   | • • | . 7-0  |
| Configure the correspondence sub-on-mean and in mitigable law | · ·   | • • | • • | • • | • • | •   | •   | • • | ·   | •   | • • | . 7-0  |
| Configure the server response when memory is critically low   | · ·   | • • | • • |     | • • | •   | •   | • • | ·   | •   | • • | . /-/  |
| Scenario for maintaining a targeted amount of memory          | • •   | • • | • • | • • | • • | •   | •   | • • | ·   | ·   | • • | . /-/  |
| Monitor shared memory                                         |       | • • | • • |     | • • | •   | •   | • • | •   | ·   | • • | . 7-8  |
| Monitor shared-memory segments                                |       | • • | • • |     | • • | •   | •   | • • | ·   | ·   | • • | . 7-8  |
| Monitor the shared-memory profile and latches                 |       | • • | • • |     | • • | •   | •   | • • | ·   | •   | • • | . 7-8  |
| Monitor buffers.                                              |       | • • | • • |     | • • | •   | •   | • • | •   | ·   | • • | . 7-9  |
| Deleting shared memory segments after a server failure        | • •   | ••• | • • | •   |     | • • | •   | • • | •   | • • | •   | . 7-12 |
| Chapter 8 Data storage                                        |       |     |     |     |     |     |     |     |     |     |     | 0_1    |
|                                                               | • •   | •   | • • | • • | •   | • • | • • | -   | • • | •   | •   | . 0-1  |
|                                                               |       | • • | • • |     | • • | •   | •   | • • | •   | ·   | • • | . 8-2  |
|                                                               |       | • • | • • |     | • • | •   | •   | • • | •   | ·   | • • | . 8-3  |
|                                                               |       | • • | • • |     | • • | •   | •   | • • | ·   | •   | • • | . 8-4  |
| Partitions and offsets                                        |       | • • | • • |     | • • | •   | •   | • • | •   | ·   | • • | . 8-5  |
| Pages                                                         |       | • • | • • |     | • • | •   | •   | • • | ·   | •   | • • | . 8-5  |
|                                                               |       | • • | • • |     | • • | •   | •   | • • | ·   | ·   | • • | . 8-6  |
| Sbpages                                                       |       | • • | • • |     | • • | •   | •   | • • | •   | ·   | • • | . 8-7  |
| Extents                                                       |       | • • | • • |     | • • | •   | •   | • • | ·   | ·   | • • | . 8-8  |
| Dbspaces                                                      |       | • • | • • |     | • • | •   | •   | • • | •   | ·   | • • | . 8-9  |
| Control of where simple large object data is stored           | • •   | • • | • • | ·   |     | • • | ·   |     | •   |     | ·   | . 8-10 |
|                                                               | •     |     | • • | ·   |     | • • | ·   |     | •   |     | ·   | . 8-11 |
| Temporary dbspaces.                                           |       | • • | • • | •   |     | • • | ·   |     | •   |     | ·   | . 8-12 |
| Blobspaces                                                    |       | • • | • • | •   |     | • • | ·   |     | •   |     | ·   | . 8-13 |
| Sbspaces                                                      |       |     |     |     |     | • • |     |     | •   |     | •   | . 8-13 |
| Advantages of using sbspaces                                  |       |     |     |     |     |     |     |     | •   |     | •   | . 8-13 |
| Sbspaces and Enterprise Replication                           |       |     |     |     |     |     |     |     | •   |     | •   | . 8-14 |
| Metadata, user data, and reserved area                        |       | • • |     |     |     |     |     |     | •   |     |     | . 8-14 |
| Control of where smart large object data is stored            |       |     |     |     |     |     |     |     |     |     |     | . 8-15 |
| Storage characteristics of sbspaces                           |       |     |     |     |     |     |     |     |     |     |     | . 8-16 |
| Levels of inheritance for sbspace characteristics             |       |     |     |     |     |     |     |     |     |     |     | . 8-18 |
| More information about sbspaces                               |       |     |     |     |     |     |     |     |     |     |     | . 8-19 |
| Temporary sbspaces                                            |       |     |     |     |     |     |     |     |     |     |     | . 8-20 |

| Extspaces                                                                                                    | 8-22                                                 |
|----------------------------------------------------------------------------------------------------|------------------------------------------------------|
| Databases                                                                                                    | 8-22                                                 |
| Tables         .         .         .         .         .         .         .         .         .         .         .         .         .         .         .         .         .         .         .         .         .         .         .         .         .         .         .         .         .         .         .         .         .         .         .         .         .         .         .         .         .         .         .         .         .         .         .         .         .         .         .         .         .         .         .         .         .         .         .         .         .         .         .         .         .         .         .         .         .         .         .         .         .         .         .         .         .         .         .         .         .         .         .         .         .         .         .         .         .         .         .         .         .         .         .         .         .         .         .         .         .         .         .         .         .         . <td> 8-23</td>                                                                                                    | 8-23                                                 |
| Damaged tables                                                                                                    | 8-24                                                 |
| Table types for Informix    .    .    .    .    .    .    .    .    .    .    .    .    .    .    .    .    .    .    .    .    .    .    .    .    .    .    .    .    .    .    .    .    .    .    .    .    .    .    .    .    .    .    .    .    .    .    .    .    .    .    .    .    .    .    .    .    .    .    .    .    .    .    .    .    .    .    .    .    .    .    .    .    .    .    .    .    .    .    .    .    .    .    .    .    .    .    .    .    .    .    .    .    .    .    .    .    .    .    .    .    .    .    .    .    .    .    .    .    .    .    .    .    .    .    .    .    .    .    .    .    .    .    .    .    .    .    .    .    .    .    .    .    .    .    .    .    .    .    .    .    .    .   <                                                                                                    | 8-25                                                 |
| Standard permanent tables                                                                                                    | 8-25                                                 |
| RAW tables.                                                                                                    | 8-26                                                 |
| Temp tables                                                                                                    | 8-26                                                 |
| Properties of table types                                                                                                    | 8-27                                                 |
| Temporary tables                                                                                                    | 8-28                                                 |
| Tblspaces                                                                                                    | 8-30                                                 |
| Maximum number of tblspaces in a table.                                                                                                    | 8-30                                                 |
| Table and index tblspaces                                                                                                    | 8-31                                                 |
| Extent interleaving                                                                                                    | 8-31                                                 |
| Table fragmentation and data storage                                                                                                    | 8-32                                                 |
| Amount of disk space needed to store data                                                                                                    | 8-33                                                 |
| Size of the root dbspace                                                                                                    | 8-33                                                 |
| Amount of space that databases require                                                                                                    | 8-35                                                 |
| The storage pool                                                                                                    | 8-35                                                 |
| Disk-layout guidelines                                                                                                    | 8-36                                                 |
| Dbspace and chunk guidelines                                                                                                    | 8-36                                                 |
| Table-location guidelines    .    .    .    .    .    .    .    .    .    .    .    .    .    .    .    .    .    .    .    .    .    .    .    .    .    .    .    .    .    .    .    .    .    .    .    .    .    .    .    .    .    .    .    .    .    .    .    .    .    .    .    .    .    .    .    .    .    .    .    .    .    .    .    .    .    .    .    .    .    .    .    .    .    .    .    .    .    .    .    .    .    .    .    .    .    .    .    .    .    .    .    .    .    .    .    .    .    .    .    .    .    .    .    .    .    .    .    .    .    .    .    .    .    .    .    .    .    .    .    .    .    .    .    .    .    .    .    .    .    .    .    .    .    .    .    .    .    .    .    .    .                                                                                                    | 8-37                                                 |
| Sample disk layouts                                                                                                    | 8-37                                                 |
| Sample layout when performance is highest priority                                                                                                    | 8-38                                                 |
| Sample layout when availability is highest priority                                                                                                    | 8-39                                                 |
| Logical-volume manager                                                                                                    | 8-40                                                 |
|                                                                                                    |                                                      |
| Chapter 9. Manage disk space                                                                                                    | 9-1                                                  |
| Allocate disk space                                                                                                    | 9-1                                                  |
| Specify an offset                                                                                                    | 9-2                                                  |
|                                                                                                    |                                                      |
| Allocating cooked file spaces on UNIX                                                                                                    | 9-3                                                  |
| Allocating cooked file spaces on UNIX       .       .       .       .       .       .       .       .       .       .       .       .       .       .       .       .       .       .       .       .       .       .       .       .       .       .       .       .       .       .       .       .       .       .       .       .       .       .       .       .       .       .       .       .       .       .       .       .       .       .       .       .       .       .       .       .       .       .       .       .       .       .       .       .       .       .       .       .       .       .       .       .       .       .       .       .       .       .       .       .       .       .       .       .       .       .       .       .       .       .       .       .       .       .       .       .       .       .       .       .       .       .       .       .       .       .       .       .       .       .       .       .       .       .       .       .                                                                                                    | 9-3<br>9-3                                           |
| Allocating cooked file spaces on UNIX                                                                                                    | 9-3<br>9-3<br>9-4                                    |
| Allocating cooked file spaces on UNIX                                                                                                    | 9-3<br>9-3<br>9-4<br>9-4                             |
| Allocating cooked file spaces on UNIX                                                                                                    | 9-3<br>9-3<br>9-4<br>9-4<br>9-5                      |
| Allocating cooked file spaces on UNIX                                                                                                    | 9-3<br>9-3<br>9-4<br>9-4<br>9-5<br>9-5               |
| Allocating cooked file spaces on UNIX                                                                                                    | $\begin{array}{cccccccccccccccccccccccccccccccccccc$ |
| Allocating cooked file spaces on UNIX                                                                                                    | $\begin{array}{cccccccccccccccccccccccccccccccccccc$ |
| Allocating cooked file spaces on UNIX                                                                                                    | $\begin{array}{cccccccccccccccccccccccccccccccccccc$ |
| Allocating cooked file spaces on UNIX                                                                                                    | $\begin{array}{cccccccccccccccccccccccccccccccccccc$ |
| Allocating cooked file spaces on UNIX                                                                                                    | $\begin{array}{cccccccccccccccccccccccccccccccccccc$ |
| Allocating cooked file spaces on UNIX                                                                                                    | $\begin{array}{cccccccccccccccccccccccccccccccccccc$ |
| Allocating cooked file spaces on UNIX                                                                                                    | $\begin{array}{cccccccccccccccccccccccccccccccccccc$ |
| Allocating cooked file spaces on UNIX                                                                                                    | $\begin{array}{cccccccccccccccccccccccccccccccccccc$ |
| Allocating cooked file spaces on UNIX                                                                                                    | $\begin{array}{cccccccccccccccccccccccccccccccccccc$ |
| Allocating cooked file spaces on UNIX                                                                                                    | $\begin{array}{cccccccccccccccccccccccccccccccccccc$ |
| Allocating cooked file spaces on UNIX                                                                                                    | $\begin{array}{cccccccccccccccccccccccccccccccccccc$ |
| Allocating cooked file spaces on UNIX                                                                                                    | $\begin{array}{cccccccccccccccccccccccccccccccccccc$ |
| Allocating cooked file spaces on UNIX                                                                                                    | $\begin{array}{cccccccccccccccccccccccccccccccccccc$ |
| Allocating cooked file spaces on UNIX                                                                                                    | $\begin{array}{cccccccccccccccccccccccccccccccccccc$ |
| Allocating cooked file spaces on UNIX                                                                                                    | $\begin{array}{cccccccccccccccccccccccccccccccccccc$ |
| Allocating cooked file spaces on UNIX .       .         Allocating raw disk space on UNIX .       .         Create symbolic links to raw devices (UNIX) .       .         Allocating NTFS file space on Windows .       .         Allocating raw disk space on Windows .       .         Specify names for storage spaces and chunks .       .         Specify the maximum size of chunks .       .         Specify the maximum number of chunks and storage spaces.       .         Back up after you change the physical schema .       .         Monitor storage spaces .       .         Creating a dbspace that uses the default page size .       .         Creating a dbspace with a non-default page size .       .         Improving the performance of cooked-file dbspaces by using direct I/O .       .         Storing multiple named fragments in a single dbspace .       .         What to do if you run out of disk space .       .         Adding a chunk to a dbspace or blobspace .       .         Manage blobspaces .       .       .         Manage blobspaces .       .       .         Manage dbspaces .       .       .         Improving the performance of cooked-file dbspace spaces by using direct I/O .       .         Storing multiple named fragments in a single dbspace .       .                                                                   | $\begin{array}{cccccccccccccccccccccccccccccccccccc$ |
| Allocating cooked file spaces on UNIX                                                                                                    | $\begin{array}{cccccccccccccccccccccccccccccccccccc$ |
| Allocating cooked file spaces on UNIX                                                                                                    | $\begin{array}{cccccccccccccccccccccccccccccccccccc$ |
| Allocating cooked file spaces on UNIX         Allocating raw disk space on UNIX         Create symbolic links to raw devices (UNIX)         Allocating NTFS file space on Windows         Allocating raw disk space on Windows         Allocating raw disk space on Windows         Allocating raw disk space on Windows         Specify names for storage spaces and chunks         Specify the maximum number of chunks and storage spaces.         Back up after you change the physical schema         Monitor storage spaces         Manage dbspaces         Creating a dbspace that uses the default page size         Improving the performance of cooked-file dbspaces by using direct I/O         Storing multiple named fragments in a single dbspace         Creating a themporary dbspace         What to do if you run out of disk space         Adding a chunk to a dbspace or blobspace         Rename dbspaces.         Manage blobspaces.         Manage blobspaces.         Manage blobspaces.         Manage blobspaces.         Creating a chunk to a dbspace or blobspace         Rename dbspaces.         Manage blobspaces.         Manage blobspaces.         Manage blobspaces.         Manage blobspaces.         Manage blobspaces.         Creating a b                                                                                                    | $\begin{array}{cccccccccccccccccccccccccccccccccccc$ |
| Allocating cooked file spaces on UNIX         Allocating raw disk space on UNIX         Create symbolic links to raw devices (UNIX)         Allocating name disk space on Windows         Allocating raw disk space on Windows         Specify names for storage spaces and chunks         Specify the maximum size of chunks         Specify the maximum number of chunks and storage spaces.         Back up after you change the physical schema         Monitor storage spaces         Monitor storage spaces         Creating a dbspace that uses the default page size         Creating a dbspace with a non-default page size         Creating a dbspace with a non-default page size         Creating a dbspace of cooked-file dbspaces by using direct I/O         Storing multiple named fragments in a single dbspace         Creating a temporary dbspace         What to do if you run out of disk space         Adding a chunk to a dbspace or blobspace         Rename dbspaces.         Creating a blobspaces.         Prepare blobspaces.         Prepare blobspaces.         Prepare blobspaces.         Prepare blobspaces.         Creating an sbspace.         Prepare blobspaces.         Manage sbspaces.         Creating an sbspace.         Prepare blobspaces.                                                                                                | $\begin{array}{cccccccccccccccccccccccccccccccccccc$ |
| Allocating cooked file spaces on UNIX         Allocating raw disk space on UNIX         Create symbolic links to raw devices (UNIX)         Allocating naw disk space on Windows         Allocating raw disk space on Windows         Specify names for storage spaces and chunks         Specify the maximum size of chunks         Specify the maximum number of chunks and storage spaces.         Back up after you change the physical schema         Monitor storage spaces         Manage dbspaces         Creating a dbspace that uses the default page size         Creating a dbspace with a non-default page size         Creating a dbspace with a non-default page size         Creating a dbspace of cooked-file dbspaces by using direct I/O         Storing multiple named fragments in a single dbspace         Creating a temporary dbspace         What to do if you run out of disk space         Adding a chunk to a dbspace or blobspace         Rename dbspaces.         Manage blobspaces         Creating a blobspaces         Creating a blobspaces         Creating a blobspace.         Creating a blobspace.         Creating a blobspace.         Creating a blobspace.         Creating a blobspace.         Creating a blobspace.         Creating a blobspace. <td><math display="block">\begin{array}{cccccccccccccccccccccccccccccccccccc</math></td> | $\begin{array}{cccccccccccccccccccccccccccccccccccc$ |
| Allocating cooked file spaces on UNIX         Allocating raw disk space on UNIX         Create symbolic links to raw devices (UNIX)         Allocating NTFS file space on Windows         Allocating raw disk space on Windows         Specify names for storage spaces and chunks         Specify the maximum size of chunks         Specify the maximum size of chunks and storage spaces.         Back up after you change the physical schema         Monitor storage spaces         Manage dbspaces         Creating a dbspace with a non-default page size         Improving the performance of cooked-file dbspaces by using direct I/O         Storing multiple named fragments in a single dbspace         Creating a temporary dbspace         What to do if you run out of disk space         Adding a chunk to a dbspace or blobspace         Rename dbspaces.         Manage blobspaces.         Creating a blobspace.         Prepare blobspaces to store TEXT and BYTE data         Determine blobpage size         Manage sbspaces.         Creating an sbspace         Creating an sbspace         Ading a chunk to an sbspace         Ading a chunk to an sbspace         Ading a chunk to an sbspace         Ading a chunk to an sbspace         Ading a chunk to an sbspace <td><math display="block">\begin{array}{cccccccccccccccccccccccccccccccccccc</math></td> | $\begin{array}{cccccccccccccccccccccccccccccccccccc$ |
| Allocating cooked file spaces on UNIX         Allocating raw disk space on UNIX         Create symbolic links to raw devices (UNIX)         Allocating NTFS file space on Windows         Allocating raw disk space on Windows         Specify names for storage spaces and chunks         Specify the maximum size of chunks         Specify the maximum number of chunks and storage spaces.         Back up after you change the physical schema         Monitor storage spaces         Manage dbspaces         Creating a dbspace that uses the default page size         Improving the performance of cooked-file dbspaces by using direct I/O         Storing multiple named fragments in a single dbspace         Creating a temporary dbspace         What to do if you run out of disk space         Adding a chunk to a dbspace or blobspace         Rename dbspaces.         Prepare blobspaces to store TEXT and BYTE data         Determine blobpage size         Manage sbspaces.         Creating a chunk to an sbspace         Adding a chunk to an sbspace         Adding a chunk to a sbspace         Adding a chunk to a sbspace         Adding a chunk to a dbspace.         Creating a blobspaces.         Creating a blobspace.         Creating a blobspace.         Creating a blobsp                                                                            | $\begin{array}{cccccccccccccccccccccccccccccccccccc$ |
| Allocating cooked file spaces on UNIX         Allocating raw disk space on UNIX         Create symbolic links to raw devices (UNIX)         Allocating NTFS file space on Windows         Allocating raw disk space on Windows         Specify names for storage spaces and chunks         Specify the maximum size of chunks         Specify the maximum number of chunks and storage spaces.         Back up after you change the physical schema         Monitor storage spaces         Manage dbspace spaces         Creating a dbspace that uses the default page size         Creating a dbspace that uses the default page size         Improving the performance of cooked-file dbspaces by using direct I/O         Storing multiple named fragments in a single dbspace         Creating a temporary dbspace         What to do if you run out of disk space         Adding a chunk to a dbspace or blobspace         Rename dbspaces.         Manage blobspaces.         Manage spaces size         Manage storage size         Manage size         Manage size         Manage size         Manage size         Manage size         Manage size         Manage size         Manage size         Manage size         Manage size                                                                                                    | $\begin{array}{cccccccccccccccccccccccccccccccccccc$ |

| Marking a chunk as extendable or not extenda<br>Modifying the create or extend size of a storag | ble .<br>je spa | .ce   |      | <br> |      | <br>  |       |      |       | <br>  |     |   |   |   | <br> | <br> | • | 9-25<br>9-26 |
|-------------------------------------------------------------------------------------------------|-----------------|-------|------|------|------|-------|-------|------|-------|-------|-----|---|---|---|------|------|---|--------------|
| Changing the threshold and wait time for the                                                    | auton           | natio | c ad | diti | on o | f mo  | re sj | pace | e.    |       |     |   | • | • |      |      |   | 9-26         |
| Configuring the frequency of the monitor low                                                    | stora           | ge ta | ask  |      |      |       |       |      |       |       |     |   |   |   |      |      |   | 9-27         |
| Manually expanding a space or extending an e                                                    | extend          | labl  | e ch | unk  | Ξ.   |       |       |      |       |       |     |   |   |   |      |      |   | 9-27         |
| Example of minimally configuring for and test                                                   | ing th          | ne a  | utor | nati | c ad | ditic | n of  | m    | ore s | space | e . |   |   |   |      |      |   | 9-28         |
| Example of configuring for the automatic addi                                                   | tion of         | of m  | ore  | spa  | ce.  |       |       |      |       |       |     |   |   |   |      |      |   | 9-29         |
| Drop a chunk                                                                                    |                 |       |      |      |      |       |       |      |       |       |     |   |   |   |      |      |   | 9-30         |
| Verify whether a chunk is empty                                                                 |                 | -     | -    |      | -    |       | -     | -    | -     |       |     | - | - | - | -    |      | - | 9-31         |
| Dron a chunk from a dhenace with onenaces                                                       | • •             | •     | •    | •••  | •    | • •   | •     | •    | •     | •••   | •   | • | • | • | • •  | •••  | • | 9-31         |
| Drop a chunk from a blobspace                                                                   | • •             | ·     | ·    | • •  | ·    | • •   | ·     | •    | •     | •••   | ·   | · | · | • | • •  | • •  | • | 9_31         |
| Drop a chunk from an shanaca with openace                                                       | • •             | •     | •    | • •  | ·    | • •   | •     | •    | •     | • •   | •   | • | • | • | • •  | • •  | • | 0.21         |
| Drop a churk from an sospace with onspaces                                                      | • •             | •     | •    | • •  | ·    | • •   | •     | ·    | •     |       | ·   | · | • | · | • •  | • •  | • | 9-31         |
|                                                                                                 | • •             | ·     | ·    | • •  | ·    | • •   | ·     | ·    | •     | • •   | ·   | · | · | • | • •  |      | • | 9-52         |
| Preparation for dropping a storage space                                                        | • •             | ·     | ·    | • •  | ·    | • •   | ·     | ·    | •     | • •   | ·   | · | · | · | • •  |      | • | 9-32         |
| Drop a mirrored storage space                                                                   | • •             | •     | ·    | • •  | ·    | • •   | •     | ·    | •     | • •   | ·   | · | · | • | • •  |      | • | 9-33         |
| Drop a storage space with onspaces                                                              | • •             | •     | •    | •••  | •    | • •   | •     | ·    | •     |       | ·   | · | · | · | • •  |      | • | 9-33         |
| Dropping a dbspace or blobspace with ON-Mc                                                      | onitor          | (UI   | NIX  | ) .  | •    |       | •     | •    | •     |       | •   | · | • | · |      |      |   | 9-33         |
| Back up after dropping a storage space                                                          |                 | •     | •    |      |      |       |       | •    | •     |       | •   | • | • | • |      |      |   | 9-33         |
| Creating a space or chunk from the storage pool                                                 |                 |       |      |      |      |       |       |      |       |       |     |   | • | • |      |      |   | 9-34         |
| Returning empty space to the storage pool                                                       |                 |       |      |      |      |       |       |      |       |       |     |   |   |   |      |      |   | 9-35         |
| Manage extspaces                                                                                |                 |       |      |      |      |       |       |      |       |       |     |   |   |   |      |      |   | 9-35         |
| Create an extspace                                                                              |                 |       |      |      |      |       |       |      |       |       |     |   |   |   |      |      |   | 9-36         |
| Drop an extspace                                                                                |                 |       |      |      |      |       |       |      |       |       |     |   |   |   |      |      |   | 9-36         |
| Skip inaccessible fragments                                                                     |                 |       |      |      |      |       |       |      |       |       |     |   |   |   |      |      |   | 9-36         |
| The DATASKIP configuration parameter                                                            |                 |       |      |      |      |       |       |      |       |       |     |   |   |   |      |      |   | 9-36         |
| The dataskip feature of onspaces                                                                |                 |       |      |      |      |       |       |      |       |       |     |   |   |   |      |      |   | 9-37         |
| Use onstat to check dataskin status                                                             | • •             | •     | •    | •••  | •    | • •   | •     | •    | •     | •••   | •   | • | • | • | • •  | •••  | • | 9-37         |
| The SOL statement SET DATASKIP                                                                  | • •             | •     | •    | • •  | •    | • •   | •     | •    | •     | •••   | •   | • | • | • | • •  | • •  | • | 9_37         |
| Effect of the dataskin feature on transactions                                                  | • •             | •     | •    | • •  | ·    | • •   | •     | ·    | •     | • •   | ·   | · | · | · | • •  | • •  | • | 0.38         |
| Determine when to use detection                                                                 | • •             | ·     | ·    | • •  | ·    | • •   | ·     | •    | •     | • •   | ·   | · | • | • | • •  |      | • | 0.20         |
| Musilian for an and the second skip.                                                            | • •             | ·     | ·    | • •  | ·    | • •   | ·     | ·    | •     | • •   | ·   | · | · | • | • •  |      | • | 9-30         |
| Monitor fragmentation use                                                                       | • •             | •     | •    | • •  | ·    | • •   | •     | ·    | •     |       | ·   | · | · | · | • •  |      | • | 9-38         |
|                                                                                                 | • •             | ·     | ·    | • •  | ·    | • •   | •     | ·    | •     | • •   | ·   | · | · | · | • •  |      | • | 9-39         |
| SMI tables                                                                                      | • •             | •     | •    | • •  | •    | • •   | •     | ·    | •     |       | ·   | · | · | · | • •  |      | • | 9-39         |
| Using IBM Informix Server Administrator .                                                       | • •             | •     | •    |      | •    |       | •     | •    | •     |       | ·   | · | · | · |      |      |   | 9-39         |
| Find database status with ON-Monitor (UNIX)                                                     |                 | •     | •    |      | •    |       | •     | •    | •     |       | •   | • | · | • |      |      |   | 9-39         |
| Monitor disk usage                                                                              | • •             | •     | •    |      | •    |       |       | •    | •     |       | •   | • | • | • |      |      |   | 9-39         |
| Monitor chunks                                                                                  |                 |       | •    |      |      |       |       |      | •     |       |     | • | • |   |      |      |   | 9-40         |
| Monitor tblspaces and extents                                                                   |                 |       |      |      |      |       |       |      |       |       |     |   |   |   |      |      |   | 9-44         |
| Monitor simple large objects in a blobspace .                                                   |                 |       |      |      |      |       |       |      |       |       |     |   |   |   |      |      |   | 9-44         |
| Monitor sbspaces                                                                                |                 |       |      |      |      |       |       |      |       |       |     |   |   |   |      |      |   | 9-47         |
| Storage optimization.                                                                           |                 |       |      |      |      |       |       |      |       |       |     |   |   |   |      |      |   | 9-51         |
| Storage optimization methods                                                                    |                 |       |      |      |      |       |       |      |       |       |     |   |   |   |      |      |   | 9-52         |
| Scheduling data optimization                                                                    |                 |       |      |      |      |       |       |      |       |       |     |   |   |   |      |      |   | 9-53         |
| Example: Optimizing data storage on demand                                                      |                 |       |      |      |      |       |       |      |       |       |     |   |   |   |      |      |   | 9-55         |
| Partition defragmentation                                                                       |                 |       |      |      |      |       |       |      |       |       |     |   |   |   |      |      |   | 9-56         |
| Compression                                                                                     | • •             | •     | •    |      | •    | • •   |       | •    | •     |       | ·   | • | • | • |      |      |   | 9-57         |
| Load data into a table                                                                          | • •             | •     | •    |      | •    | • •   |       | •    | •     |       | ·   | • | • | · |      |      |   | 9-63         |
|                                                                                                 | • •             | •     | •    | •••  | •    | • •   | •     | •    | •     | •••   | •   | • | • | • | • •  | •••  | • | / 00         |
| Chapter 10 Moving data with external                                                            | tabl            | 00    |      |      |      |       |       |      |       |       |     |   |   |   |      |      |   | 10.1         |
| Chapter 10. Moving data with external                                                           | เสมเ            | 62    | •    | •    | • •  | •     | • •   | •    | •     | •     | • • | • | • | • | •    | •    | • | 10-1         |
| External tables.                                                                                | • •             | •     | ·    | • •  | ·    | • •   | •     | ·    | •     |       | ·   | · | · | · | • •  |      | • | 10-1         |
| Defining external tables                                                                        | • •             | •     | •    | • •  | •    | • •   | •     | ·    | •     |       | ·   | · | · | · | • •  |      | • | 10-2         |
| Map columns to other columns                                                                    | • •             | •     | •    |      | •    |       |       | •    | •     |       | •   | • | • | • |      |      |   | 10-3         |
| Load data from and unload to a named pipe .                                                     |                 |       |      |      |      |       |       | •    |       |       |     |   | • | • |      |      |   | 10-3         |
| Loading data with named pipes                                                                   |                 |       |      |      |      |       |       |      | •     |       |     |   | • |   |      |      |   | 10-4         |
| FIFO virtual processors                                                                         |                 |       |      |      |      |       |       |      |       |       |     |   |   |   |      |      |   | 10-4         |
| Unloading data with named pipes                                                                 |                 |       |      |      |      |       |       |      |       |       |     |   |   |   |      |      |   | 10-4         |
| Copying data from one instance to another usi                                                   | ng th           | e Pl  | IPE  | opti | on   |       |       |      |       |       |     |   |   |   |      |      |   | 10-5         |
| Monitor the load or unload operations                                                           |                 |       |      | · ·  |      |       |       |      |       |       |     |   |   |   |      |      |   | 10-6         |
| Monitor frequent load and unload operations                                                     |                 |       |      |      |      |       |       |      |       |       |     |   |   |   |      |      |   | 10-6         |
| Monitor FIFO virtual processors                                                                 |                 |       |      |      |      |       |       |      |       |       |     |   |   |   |      |      |   | 10-7         |
| External tables in high-availability cluster environ                                            | ment            | s.    |      |      |      |       | •     |      |       |       |     |   |   |   |      |      | • | 10-8         |
|                                                                                                 |                 |       | -    | •    | •    | •     | •     | ÷    | -     | •     | •   | • | • | • |      | •    | • |              |

| System catalog entries for external tables                   | 10-8 |
|--------------------------------------------------------------|------|
| Performance considerations when using external tables        | 10-9 |
| Manage errors from external table load and unload operations | 10-9 |
| Reject files                                                 | )-10 |
| External table error messages                                | 0-11 |
| Recoverability of table types for external tables            | 0-11 |

# Part 3. Logging and log administration

| Chapter 11. Logging                                     |     |     |     |     | • |     |     |     |     |   | . 1 | 11-1         |
|---------------------------------------------------------|-----|-----|-----|-----|---|-----|-----|-----|-----|---|-----|--------------|
| Database server processes that require logging          |     |     |     |     |   |     |     |     |     |   |     | 11-1         |
| Transaction logging                                     |     |     |     |     |   |     |     |     |     |   |     | 11-2         |
| Logging of SQL statements and database server activity  |     |     |     |     |   |     |     |     |     |   |     | 11-3         |
| Activity that is always logged                          |     |     |     |     |   |     |     |     |     |   |     | 11-3         |
| Activity logged for databases with transaction logging  |     |     |     |     |   |     |     |     |     |   |     | 11-5         |
| Activity that is not logged                             |     |     |     |     |   |     |     |     |     |   |     | 11-6         |
| Database-logging status.                                |     |     |     |     |   |     |     |     |     |   |     | 11-7         |
| Unbuffered transaction logging                          |     |     |     |     |   |     |     |     |     |   |     | 11-8         |
| Buffered transaction logging                            |     |     |     |     |   |     |     |     |     |   |     | 11-8         |
| ANSI-compliant transaction logging                      |     |     |     |     |   |     |     |     |     |   |     | 11-8         |
| No database logging                                     |     |     |     |     |   |     |     |     |     |   |     | 11-9         |
| Databases with different log-buffering status           |     |     |     |     |   |     |     |     |     |   |     | 11-9         |
| Database logging in an X/Open DTP environment           |     |     |     |     |   |     |     |     |     |   |     | 11-9         |
| Settings or changes for logging status or mode          |     |     |     |     |   |     |     |     |     |   |     | 11-9         |
|                                                         |     |     |     |     |   |     |     |     |     |   |     |              |
| Chapter 12. Manage the database-logging mode .          |     |     |     |     |   |     |     |     |     |   | . 1 | 2-1          |
| Change the database-logging mode.                       |     |     |     |     |   |     |     |     |     |   |     | 12-1         |
| Modify the database-logging mode with ondblog           |     |     |     |     |   |     |     |     |     |   |     | 12-2         |
| Change the buffering mode with ondblog                  |     |     |     |     |   |     |     |     |     |   |     | 12-2         |
| Cancel a logging mode change with ondblog               |     |     |     |     |   |     |     |     |     |   |     | 12-2         |
| End logging with ondblog.                               |     |     |     |     |   |     |     |     |     |   |     | 12-3         |
| Make a database ANSI compliant with ondblog             |     |     |     |     |   |     |     |     |     |   |     | 12-3         |
| Changing the logging mode of an ANSI-compliant database |     |     |     |     |   |     |     |     |     |   |     | 12-3         |
| Modify the database logging mode with ontape            |     |     |     |     |   |     |     |     |     |   |     | 12-3         |
| Turn on transaction logging with ontabe                 |     |     |     |     |   |     |     |     |     |   |     | 12-3         |
| End logging with ontage                                 |     |     |     |     |   |     |     |     |     |   |     | 12-4         |
| Change buffering mode with ontape                       |     |     |     |     |   |     |     |     |     |   |     | 12-4         |
| Make a database ANSI compliant with ontape              |     |     |     |     |   |     |     |     |     |   |     | 12-4         |
| Modify database logging mode with ISA                   |     |     |     |     |   |     |     |     |     |   |     | 12-4         |
| Modify database logging mode with ON-Monitor (UNIX) .   |     |     |     |     |   |     |     |     |     |   |     | 12-4         |
| Modify the table-logging mode                           |     |     |     |     |   |     |     |     |     |   |     | 12-5         |
| Alter a table to turn off logging                       |     |     |     |     |   |     |     |     |     |   |     | 12-5         |
| Alter a table to turn on logging                        |     |     |     |     |   |     |     |     |     |   |     | 12-5         |
| Disable logging on temporary tables                     |     |     |     |     |   |     |     |     |     |   |     | 12-5         |
| Monitor transactions.                                   |     |     |     |     |   |     |     |     |     |   |     | 12-5         |
| Monitor the logging mode of a database                  |     |     |     |     |   |     |     |     |     |   |     | 12-6         |
| Monitor the logging mode with SMI tables                |     |     |     |     |   |     |     |     |     |   |     | 12-6         |
| Monitor the logging mode with ON-Monitor (UNIX).        |     |     |     |     |   |     |     |     |     |   |     | 12-6         |
| Monitor the logging mode with ISA                       |     |     |     |     |   |     |     |     |     |   |     | 12-6         |
|                                                         |     |     | •   |     | • |     |     |     | •   |   |     |              |
| Chapter 13 Logical log                                  |     |     |     |     |   |     |     |     |     |   | 1   | 3-1          |
| What is the logical log?                                | ••• | ••• | ••• | • • |   | • • | ••• | •   | ••• | • | • • | 12 1         |
| Location of logical log files                           | • • | • • | ·   | • • | · | • • | ·   | • • | ·   | · | • • | 13-1         |
| Identification of logical log files                     | • • | • • | ·   | • • | · | • • | ·   | • • | ·   | • | • • | 13-1         |
| Status flags of logical log files                       | • • | • • | ·   | • • | · | • • | ·   | • • | ·   | · | • • | 12 2         |
| Size of the logical log file                            | • • | • • | ·   | • • | · | • • | •   | • • | •   | · | • • | 13-2         |
| Number of logical log files                             | • • | • • | ·   | • • | · | • • | •   | • • | ·   | · | • • | 13-3         |
| Parformance considerations                              | • • | • • | ·   | • • | · | • • | •   | • • | ·   | · | • • | 13-3         |
| Dynamic log allocation                                  | • • | • • | ·   | • • | · | • • | •   | • • | ·   | · | • • | 13-4         |
|                                                         | • • | • • | ·   | • • | · | • • | ·   | • • | ·   | · | • • | 10-4<br>12 E |
| Freeing of logical-log mes                              | • • |     | •   |     | • | • • | •   |     | •   | · |     | 13-3         |

| Action if the next logical-log file is not free                    | 13-5<br>13-5<br>13-6<br>13-6<br>13-7<br>13-7<br>13-7 |
|--------------------------------------------------------------------|------------------------------------------------------|
| Smart-large-object log records.                                    | 13-9                                                 |
| Prevent long transactions when logging smart-large-object data     | 13-9                                                 |
|                                                                    | 13-9                                                 |
| Blobspace logging                                                  | 13-9                                                 |
| Chapter 14 Manage logical-log files                                | ∕/_1                                                 |
| Estimate the size and number of log files                          | <b>4-1</b><br>1/1 1                                  |
| Estimate the log size when logging smart large objects             | 14-1                                                 |
| Estimate the number of logical-log files                           | 14-3                                                 |
| Back up logical-log files                                          | 14-3                                                 |
| Backing up blobspaces                                              | 14-4                                                 |
| Back up sbspaces                                                   | 14-4                                                 |
| Switch to the next logical-log file                                | 14-4                                                 |
| Free a logical-log file                                            | 14-5                                                 |
| Delete a log file with status D                                    | 14-5                                                 |
| Free a log file with status U                                      | 14-5                                                 |
| Freeing a log file with status U-B or F.                           | 14-5                                                 |
| Freeing a log file with status U-C or U-C-L                        | 14-6                                                 |
| Free a log file with status U-B-L.                                 | 14-6                                                 |
| Monitor logging activity                                           | 14-6                                                 |
| Monitor the logical log for fullness                               | 14-6                                                 |
| Monitor temporary logical logs                                     | 14-7                                                 |
| SMI tables                                                         | 14-7                                                 |
| Monitor log status with ON-Monitor (UNIX)                          | 14-8                                                 |
| Monitor log-backup status                                          | 14-8                                                 |
| Allocate logical log files                                         | 14-8                                                 |
| Dynamically add a logical-log file to prevent transaction blocking | 14-9                                                 |
| Adding logical-log files manually                                  | 4-12                                                 |
| Dropping logical-log files                                         | 4-13                                                 |
| Change the size of logical-log files                               | 4-14                                                 |
| Move logical-log files                                             | 4-15                                                 |
| Display logical-log records                                        | 4-16                                                 |
| Set high-watermarks for rolling back long transactions             | 4-16                                                 |
| Long-transaction high-watermark (LTXHWM)                           | 4-16                                                 |
| Exclusive access, long-transaction high-watermark (LTXEHWM).       | 4-16                                                 |
| Adjust the size of log files to prevent long transactions          | 4-17                                                 |
| Recovering from a long transaction hang                            | 4-17                                                 |
| 0 0 0                                                              |                                                      |
| Chapter 15. Physical logging, checkpoints, and fast recovery       | 5-1                                                  |
| Critical sections                                                  | 15-1                                                 |
| Physical logging                                                   | 15-1                                                 |
| Fast recovery use of physically-logged pages                       | 15-1                                                 |
| Backup use of physically-logged pages                              | 15-2                                                 |
| Database server activity that is physically logged                 | 15-2                                                 |
| Size and location of the physical log                              | 15-2                                                 |
| Strategy for estimating the size of the physical log.              | 15-3                                                 |
| Physical-log overflow when transaction logging is turned off       | 15-4                                                 |
| Checkpoints                                                        | 15-4                                                 |
| LRU values for flushing a buffer pool between checkpoints.         | 15-6                                                 |
| Checkpoints during backup                                          | 15-6                                                 |
| Fast recovery                                                      | 15-6                                                 |

| Need for fast recovery                        |      |      |   |  |  |  |   |  |   |  |   |   |     | 15-7<br>15-7<br>15-8 |
|-----------------------------------------------|------|------|---|--|--|--|---|--|---|--|---|---|-----|----------------------|
| Chapter 16. Manage the physical lo            | bg . | <br> |   |  |  |  |   |  |   |  |   |   | . 1 | 6-1                  |
| Change the physical-log location and size .   | Ū.   |      |   |  |  |  |   |  |   |  |   |   |     | 16-1                 |
| Monitor physical and logical-logging activity |      |      |   |  |  |  |   |  |   |  |   |   |     | 16-2                 |
| Monitor checkpoint information                |      |      |   |  |  |  |   |  |   |  |   |   |     | 16-3                 |
| Turn checkpoint tuning on or off              |      |      |   |  |  |  |   |  |   |  |   |   |     | 16-3                 |
| Force a checkpoint                            |      |      |   |  |  |  |   |  |   |  |   |   |     | 16-4                 |
| Server-provided checkpoint statistics         |      |      |   |  |  |  |   |  |   |  |   |   |     | 16-4                 |
| SMI tables                                    |      |      |   |  |  |  |   |  |   |  |   |   |     | 16-4                 |
| Turn automatic LRU tuning on or off           | •    |      | • |  |  |  | • |  | • |  | • | • |     | 16-5                 |

# Part 4. Fault tolerance

| Chapter 17. Mirroring                            | . 17-1 |
|--------------------------------------------------|--------|
| Mirroring                                        | 17-1   |
| Benefits of mirroring.                           | 17-1   |
| Costs of mirroring                               | 17-1   |
| Consequences of not mirroring                    | 17-2   |
| Data to mirror.                                  | 17-2   |
| Alternatives to mirroring                        | 17-2   |
| Mirroring process.                               | 17-3   |
| Creation of a mirror chunk                       | 17-3   |
| Mirror status flags                              | 17-4   |
| Recovery                                         | 17-4   |
| Actions during processing                        | 17-4   |
| Result of stopping mirroring                     | 17-5   |
| Structure of a mirror chunk                      | 17-5   |
|                                                  |        |
| Chapter 18. Using mirroring                      | . 18-1 |
| Preparing to mirror data                         | 18-1   |
| Enable the MIRROR configuration parameter        | 18-1   |
| Allocate disk space for mirrored data            | 18-2   |
| Link chunks (UNIX)                               | 18-2   |
| Relink a chunk to a device after a disk failure  | 18-2   |
| Using mirroring                                  | 18-2   |
| Mirroring the root dbspace during initialization | 18-3   |
| Change the mirror status                         | 18-3   |
| Manage mirroring                                 | 18-3   |
| Start mirroring for unmirrored storage spaces    | 18-3   |
| Start mirroring for new storage spaces.          | 18-4   |
| Add mirror chunks                                | 18-5   |
| Take down a mirror chunk                         | 18-5   |
| Recover a mirror chunk.                          | 18-6   |
| End mirroring                                    | 18-6   |
| Charter 10. Consistency checking                 | 10.1   |
|                                                  | . 19-1 |
| Perform periodic consistency checking.           | 19-1   |
| Verify consistency                               | 19-1   |
| Monitor for data inconsistency                   | 19-3   |
| Retain consistent level-0 backups                | 19-4   |
| Deal with corruption                             | 19-4   |
| Find symptoms of corruption.                     | 19-4   |
| Fix index corruption                             | 19-5   |
| Fix I/O errors on a chunk                        | 19-5   |
| Collect diagnostic information                   | 19-6   |
| Disable I/O errors                               | 19-6   |

| Monitor the database server for disabling I/O errors . | <br> |  |  |   |  |  |   |   |   | . 19-7 |
|--------------------------------------------------------|------|--|--|---|--|--|---|---|---|--------|
| The message log to monitor disabling I/O errors .      | <br> |  |  |   |  |  |   |   |   | . 19-7 |
| Event alarms to monitor disabling I/O errors           | <br> |  |  |   |  |  |   |   |   | . 19-8 |
| No bad-sector mapping                                  | <br> |  |  | • |  |  | • | • | • | . 19-8 |

# Part 5. High availability and scalability

| Chapter 20. Strategies for high availability and scalability      | 20-1   |
|-------------------------------------------------------------------|--------|
| Components supporting high availability and scalability.          | . 20-1 |
| Advantages of data replication                                    | . 20-2 |
|                                                                   | . 20-4 |
|                                                                   | . 20-7 |
| Chapter 21. High-availability cluster configuration               | 21-1   |
| Plan for a high-availability cluster                              | . 21-1 |
| Configuring clusters                                              | . 21-1 |
| Hardware and operating-system requirements for clusters           | . 21-2 |
| Database and data requirements for clusters                       | . 21-2 |
| Database server configuration requirements for clusters           | . 21-3 |
| Configuring secure connections for clusters                       | . 21-6 |
| Starting HDR for the First Time                                   | . 21-7 |
| Decrease setup time using the ontape STDIO feature                | 21-10  |
| Remote standalone secondary servers.                              | 21-11  |
| Comparison of RS secondary servers and HDR secondary servers      | 21-12  |
| Index page logging                                                | 21-12  |
| Server Multiplexer Group (SMX) connections                        | 21-13  |
| Starting an RS secondary server for the first time.               | 21-13  |
| Converting an offline primary server to an RS secondary server.   | 21-16  |
| Delayed application of log records.                               | 21-16  |
| Flow control for remote standalone secondary servers              | 21-19  |
| Shared disk secondary servers                                     | 21-20  |
| SD secondary server                                               | 21-20  |
| Disk requirements for SD secondary servers                        | 21-21  |
| Setting up a shared disk secondary server                         | 21-21  |
| Obtain SD secondary server statistics.                            | 21-23  |
| Promote an SD secondary server to a primary server                | 21-23  |
| Convert a primary server to a standard server.                    | 21-23  |
| SD secondary server security                                      | 21-23  |
| Flow control for shared-disk secondary servers                    | 21-24  |
| Obenter 00. Objeter educinistration                               | 00 4   |
|                                                                   |        |
| How data replication works                                        | . 22-1 |
| How data initially replicates                                     | . 22-1 |
| Replication of primary-server data to secondary servers           | . 22-2 |
|                                                                   | . 22-8 |
| Iroubleshooting high-availability cluster environments            | 22-20  |
| Design data replication group clients                             | 22-22  |
|                                                                   | 22-23  |
| Changing the configuration parameters for an HDR replication pair | 22-23  |
| Back up storage spaces and logical-log files.                     | 22-23  |
|                                                                   | 22-24  |
| Add and drop chunks and storage spaces                            | 22-24  |
| Renaming chunks                                                   | 22-24  |
| Saving chunk status on the secondary database server              | 22-25  |
| Use and change mirroring of chunks                                | 22-25  |
|                                                                   | 22-26  |
|                                                                   | 22-26  |
| Manage virtual processors                                         | 22-26  |
| Manage snared memory                                              | 22-26  |
| Set the wait time for a response from the primary server          | 22-26  |

| Replicate an index to an HDR secondary database server                                                                    | 22-27  |
|----------------------------------------------------------------------------------------------------|--------|
| Encrypting data traffic between HDR database servers                                                                      | 22-28  |
| Adjust LRU flushing and automatic tuning in HDR server pairs.                                                             | 22-29  |
| Cloning a primary server.                                                                                                 | 22-30  |
| Database updates on secondary servers                                                                                     | 22-33  |
| Backup and restore with high-availability clusters                                                                        | 22-38  |
| Change the database server mode $\ldots$ $\ldots$ $\ldots$ $\ldots$ $\ldots$ $\ldots$ $\ldots$ $\ldots$ $\ldots$ $\ldots$ | 22-38  |
| Changing the database server type                                                                                         | 22-39  |
| Prevent blocking checkpoints on HDR servers.                                                                              | 22-40  |
| Monitor HDR status                                                                                                    | 22-41  |
| Obtain RS secondary server statistics                                                                                     | 22-42  |
| Remove an RS secondary server                                                                                             | 22-42  |
| RS secondary server security                                                                                              | 22-43  |
| Create or change a password on an RS secondary server                                                                     | 22-43  |
| Transaction completion during cluster failover                                                                            | 22-43  |
| Configuring the server so that transactions complete after failover                                                       | 22-44  |
|                                                                                                    | 22 11  |
| Chanter 23 Connection management through the Connection Manager                                                           | 23-1   |
| Configuring connection management                                                                                         | 20-1   |
|                                                                                                    | . 23-2 |
| Creating Connection Manager configuration mess.                                                                           | . 20-0 |
| Defining anthests information for connection management.                                                                  | 23-37  |
| Creating a macrossian file for connection to detabase compared on untrusted networks                                      | 23-30  |
| Creating a password file for connecting to database servers on untrusted networks                                         | 23-59  |
| Starting Connection Managers on UNIX and Linux                                                                            | 23-61  |
| Starting Connection Managers on Windows                                                                                   | 23-62  |
| Stopping connection management                                                                                            | 23-63  |
| Monitoring and troubleshooting connection management                                                                      | 23-63  |
| Strategies for increasing availability with Connection Managers                                                           | 23-64  |
| Configuration examples for connection management                                                                          | 23-65  |
| Example of configuring connection management for a high-availability cluster                                              | 23-65  |
| Example of configuring connection management for a grid or replicate set                                                  | 23-69  |
| Example of configuring connection management for a high-availability replication system                                   | 23-71  |
| Example: Configuring connection management for untrusted networks                                                         | 23-75  |
| Example of configuring connection management for prioritizing connections and network monitoring                          | 23-78  |
| Observer 04. Observer feilessen undimention and vesterretion                                                              | 04.4   |
| Chapter 24. Cluster fallover, redirection, and restoration                                                                | 24-1   |
| Failover configuration for high-availability clusters                                                                     | . 24-1 |
| Failover with ISV cluster management software                                                                             | . 24-1 |
| I/O fencing for shared file systems                                                                                       | . 24-2 |
| Cluster failures                                                                                                    | . 24-3 |
| Redirection and connectivity for data-replication clients                                                                 | . 24-6 |
| Redirecting clients automatically with the DBPATH environment variable                                                    | . 24-6 |
| Redirecting clients with the connectivity information                                                                     | . 24-7 |
| Redirecting clients with the INFORMIXSERVER environment variable.                                                         | 24-10  |
| Redirecting clients with application code                                                                                 | 24-11  |
| Comparison of redirection methods                                                                                         | 24-12  |
| Recover HDR and RS clusters after failure                                                                                 | 24-13  |
| Recovering a cluster after critical data is damaged                                                                       | 24-14  |
| Restarting HDR or RS clusters after a network failure                                                                     | 24-15  |
| Restarting HDR or RS clusters if the secondary server fails                                                               | 24-16  |
| Recovering an HDR cluster after the secondary server became the primary server                                            | 24-16  |
| Restart if the primary server fails                                                                                       | 24-17  |
| Recovering a shared-disk cluster after data is damaged.                                                                   | 24-19  |
| Critical data is damaged                                                                                                  | 24-19  |
| Critical data is not damaged                                                                                              | 24-19  |
| Recovering an SD cluster after the secondary server became the primary server                                             | 24-20  |
|                                                                                                    |        |

| Chapter 25. Multiphase commit protocols                              | 25-1    |
|----------------------------------------------------------------------|---------|
| Transaction managers                                                 | . 25-1  |
| TP/XA Library with a transaction manager                             | . 25-1  |
| Microsoft Transaction Server (MTS/XA)                                | . 25-2  |
| Informix transaction support for XA-compliant, external data sources | . 25-2  |
| XA in high-availability clusters                                     | . 25-3  |
| Loosely-coupled and tightly-coupled modes                            | . 25-5  |
| Two-phase commit protocol                                            | . 25-6  |
| When the two-phase commit protocol is used                           | . 25-6  |
| Two-phase commit concepts                                            | . 25-6  |
| Phases of the two-phase commit protocol.                             | . 25-7  |
| How the two-phase commit protocol handles failures.                  | . 25-8  |
| Presumed-end optimization                                            | . 25-9  |
| Independent actions.                                                 | . 25-9  |
| Situations that initiate independent action                          | . 25-9  |
| Possible results of independent action                               | . 25-10 |
| The heuristic rollback scenario                                      | . 25-11 |
| The heuristic end-transaction scenario                               | . 25-13 |
| Monitor a global transaction.                                        | . 25-15 |
| Two-phase commit protocol errors.                                    | . 25-17 |
| Two-phase commit and logical-log records                             | . 25-17 |
| Logical-log records when the transaction commits                     | 25-18   |
| Logical-log records written during a heuristic rollback              | 25-19   |
| Logical-log records written after a heuristic end transaction        | 25-20   |
| Configuration parameters used in two-phase commits                   | 25-21   |
| Function of the DFADLOCK TIMFOUT parameter                           | 25-22   |
| Function of the TXTIMFOLIT parameter                                 | 25-22   |
| Heterogeneous commit protocol                                        | 25-22   |
| Gateways that can participate in a heterogeneous commit transaction  | 25-23   |
| Enable and dicable of betargeneous commit                            | 25_23   |
| How heterogeneous commit works                                       | 25-24   |
| Interesting of a failed heterogeneous commit                         | 25-24   |
|                                                                      | . 20-20 |
| Chapter 26 Manually recovering from foiled two phase commit          | 06 1    |
|                                                                      | 20-1    |
| Determine if manual recovery is required.                            | . 26-1  |
| Determine if a transaction was implemented inconsistently            | . 26-1  |
| Determine it the distributed database contains inconsistent data     | . 26-2  |
| Decide it action is needed to correct the situation                  | . 26-4  |
| Example of manual recovery                                           | . 26-4  |

# Part 7. Overview of automatic monitoring and corrective actions

| napter 27. The Scheduler                                         | 1  |
|------------------------------------------------------------------|----|
| ueduler tables                                                   | .2 |
| ilt-in tasks and sensors                                         | .3 |
| eating a task                                                    | .9 |
| pating a sensor                                                  | .1 |
| tions for task and sensors                                       | 2  |
| eating a group                                                   | 4  |
| pating a threshold                                               | 5  |
| eating an alert                                                  | 6  |
| nitor the scheduler                                              | 7  |
| difying the scheduler                                            | 9  |
| napter 28. Remote administration with the SQL administration API | 1  |
| Ladministration API admin() and task() functions.                | -1 |
| wing SQL administration API history                              | -2 |
| Controlling the size of the command_history table                | .3 |

| Chapter 29. Query drill-down                                                             |   |  |  | 29-1   |
|------------------------------------------------------------------------------------------|---|--|--|--------|
| Specifying startup SQL tracing information by using the SQLTRACE configuration parameter |   |  |  | . 29-3 |
| Disable SQL tracing globally or for a session.                                           |   |  |  | . 29-4 |
| Enable SQL tracing                                                                       |   |  |  | . 29-4 |
| Enable global SQL tracing for a session                                                  | • |  |  | . 29-5 |

# Part 8. Appendixes

| Appendix. Accessibility                          |
|--------------------------------------------------|
| Accessibility features for IBM Informix products |
| Accessibility features                           |
| Keyboard navigation                              |
| Related accessibility information                |
| IBM and accessibility.                           |
| Dotted decimal syntax diagrams                   |
| Notices                                          |
| Privacy policy considerations                    |
| Trademarks                                       |
| Index                                            |

# Introduction

## In this introduction

This introduction provides an overview of the information in this publication and describes the conventions it uses.

#### About this publication

This publication describes concepts and procedures for configuring, administering, and using IBM<sup>®</sup> Informix<sup>®</sup>.

A companion volume, the *IBM Informix Administrator's Reference*, contains reference material for using IBM Informix database servers. If you need to tune the performance of your database server and SQL queries, see your *IBM Informix Performance Guide*.

## Types of users

This publication is written for the following users:

- Database users
- Database administrators
- Database server administrators
- Performance engineers
- · Programmers in the following categories
  - Application developers
  - DataBlade<sup>®</sup> module developers
  - Authors of user-defined routines

This publication is written with the assumption that you have the following background:

- A working knowledge of your computer, your operating system, and the utilities that your operating system provides
- Some experience working with relational databases or exposure to database concepts
- Some experience with computer programming
- Some experience with database server administration, operating-system administration, or network administration

## Software dependencies

This publication is written with the assumption that you are using IBM Informix Version 11.70 as your database server.

# Assumptions about your locale

IBM Informix products can support many languages, cultures, and code sets. All the information related to character set, collation and representation of numeric data, currency, date, and time that is used by a language within a given territory and encoding is brought together in a single environment, called a Global Language Support (GLS) locale. The IBM Informix OLE DB Provider follows the ISO string formats for date, time, and money, as defined by the Microsoft OLE DB standards. You can override that default by setting an Informix environment variable or registry entry, such as **DBDATE**.

If you use Simple Network Management Protocol (SNMP) in your Informix environment, note that the protocols (SNMPv1 and SNMPv2) recognize only English code sets. For more information, see the topic about GLS and SNMP in the *IBM Informix SNMP Subagent Guide*.

The examples in this publication are written with the assumption that you are using one of these locales: en\_us.8859-1 (ISO 8859-1) on UNIX platforms or en\_us.1252 (Microsoft 1252) in Windows environments. These locales support U.S. English format conventions for displaying and entering date, time, number, and currency values. They also support the ISO 8859-1 code set (on UNIX and Linux) or the Microsoft 1252 code set (on Windows), which includes the ASCII code set plus many 8-bit characters such as é, è, and ñ.

You can specify another locale if you plan to use characters from other locales in your data or your SQL identifiers, or if you want to conform to other collation rules for character data.

For instructions about how to specify locales, additional syntax, and other considerations related to GLS locales, see the *IBM Informix GLS User's Guide*.

#### **Demonstration databases**

The DB-Access utility, which is provided with your IBM Informix database server products, includes one or more of the following demonstration databases:

- The **stores\_demo** database illustrates a relational schema with information about a fictitious wholesale sporting-goods distributor. Many examples in IBM Informix publications are based on the **stores\_demo** database.
- The **superstores\_demo** database illustrates an object-relational schema. The **superstores\_demo** database contains examples of extended data types, type and table inheritance, and user-defined routines.

For information about how to create and populate the demonstration databases, see the *IBM Informix DB-Access User's Guide*. For descriptions of the databases and their contents, see the *IBM Informix Guide to SQL: Reference*.

The scripts that you use to install the demonstration databases are in the \$INFORMIXDIR/bin directory on UNIX platforms and in the %INFORMIXDIR%\bin directory in Windows environments.

### What's new in administration for Informix, 11.70

This publication includes information about new features and changes in existing functionality.

For a complete list of what's new in this release, see the release notes or the information center at http://pic.dhe.ibm.com/infocenter/idshelp/v117/topic/com.ibm.po.doc/new\_features.htm.

| Overview                                                                                                    | Reference                                                      |
|----------------------------------------------------------------------------------------------------|----------------------------------------------------------------|
| Improvements to Connection Manager If you use Connection Manager to manage client                                                                                            | "SLA Connection Manager configuration parameter" on page 23-23 |
| connections, you can use the following new POLICY values in a service-level agreement:                                                                                       |                                                                |
| • Use the ROUNDROBIN policy to direct client connection requests in a repeating, ordered fashion (round-robin) to a group of servers.                                        |                                                                |
| • Use the SECAPPLYBACKLOG policy to redirect connections away from secondary, high-availability cluster servers that have apply backlogs over a specific threshold.          |                                                                |
| If failover processing in a high-availability cluster cannot<br>complete, the Connection Manager now automatically<br>retries failover processing at 1-minute intervals. The |                                                                |
| RETRY attribute of the Connection Manager FOC parameter is ignored because that attribute is deprecated as of this fix pack.                                                 |                                                                |

Table 1. What's new in the IBM Informix Administrator's Guide for version 11.70xC8

| -1(J(J))(J(J)) + 1(J(J)) + 1(J(J)) | Table 2. | What's ne | w in the II | BM Informix | Administrator's | Guide | for version | 11.70xC3 |
|----------------------------------------------------------------------------------------------------|----------|-----------|-------------|-------------|-----------------|-------|-------------|----------|
|----------------------------------------------------------------------------------------------------|----------|-----------|-------------|-------------|-----------------|-------|-------------|----------|

| Overview                                                                                                    | Reference                                                                                                    |
|----------------------------------------------------------------------------------------------------|----------------------------------------------------------------------------------------------------|
| Automatic read-ahead operations                                                                                                    | "Read-ahead operations" on page 6-25                                                                                                    |
| You can enable the database server to use read-ahead<br>operations automatically to improve performance. Most<br>queries can benefit from processing the query while<br>asynchronously retrieving the data required by the query.<br>The database server can automatically use asynchronous<br>operations for data or it can avoid them if the data for<br>the query is already cached. Use the<br>AUTO_READAHEAD configuration parameter to<br>configure automatic read-ahead operations for all queries,<br>and use the SET ENVIRONMENT AUTO_READAHEAD<br>statement to configure automatic read-ahead operations<br>for a particular session. | AUTO_READAHEAD configuration parameter<br>(Administrator's Reference)                                                                                 |
| The RA_THRESHOLD configuration parameter is deprecated with this release.                                                                                                    |                                                                                                    |
| Configuring the server response to low memory<br>You can configure the actions that the server takes to<br>continue processing when memory is critically low. You<br>can specify the criteria for terminating sessions based on<br>idle time, memory usage, and other factors so that the<br>targeted application can continue and avoid<br>out-of-memory problems. Configuring the low memory<br>response is useful for embedded applications that have<br>memory limitations.                                                                                                    | "Configure the server response when memory is critically<br>low" on page 7-7<br>"Scenario for maintaining a targeted amount of memory"<br>on page 7-7 |

| Table 2. What's new in the IBM Informix Administrator's Guide for version 11.70xC3 (co. | ontinued) |
|-----------------------------------------------------------------------------------------|-----------|
|-----------------------------------------------------------------------------------------|-----------|

| Overview                                                                                                    | Reference                                                                           |
|----------------------------------------------------------------------------------------------------|-------------------------------------------------------------------------------------|
| Reserving memory for critical activities                                                                                                    | "Reserve memory for critical activities" on page 7-6                                |
| You can enable the server to reserve a specific amount of<br>memory for use when critical activities (such as rollback<br>activities) are needed and the server has limited free<br>memory. If you enable the new<br>LOW_MEMORY_RESERVE configuration parameter by<br>setting it to a specified value in kilobytes, the critical<br>activities can complete even when you get out-of-memory<br>errors. You can also dynamically adjust the value of the<br>LOW_MEMORY_RESERVE configuration parameter with<br>the onmode -wm or -wf command. |                                                                                     |
| Connection Manager enhancements<br>You can configure a single Connection Manager instance<br>to automatically manage client connection requests for a                                                                                                    | Chapter 23, "Connection management through the<br>Connection Manager," on page 23-1 |
| combination of high availability clusters, grids, server<br>sets, and Enterprise Replication servers.                                                                                                    |                                                                                     |
| Before version Client SDK version 3.70.xC3, you had to<br>use a separate Connection Manager instance to manage<br>each type of connection unit. For example, you had to use<br>one Connection Manager instance for database servers<br>that were in a grid and another Connection Manager<br>instance for database servers that were in a<br>high-availability cluster.                                                                                                    |                                                                                     |
| To make configuration easier, most of the command-line<br>options are deprecated and options are set using the<br>configuration file. In addition, the format of the<br>configuration file is more intuitive than before.                                                                                                    |                                                                                     |
| Because a single Connection Manager instance supports<br>multiple connection units, you should configure backup<br>Connection Manager instances in case the primary<br>instance fails.                                                                                                    |                                                                                     |
| Non-root installations support shared-memory and stream-pipe connections                                                                                                    | See "sqlhosts file and SQLHOSTS registry key options"<br>on page 2-25               |
| You can use shared-memory and stream-pipe connections<br>for client communications with database servers that are<br>installed without root privileges. In the sqlhosts file, you<br>set the new cfd option to specify a directory for storing<br>required communication files for shared-memory and<br>stream-pipe connections.                                                                                                    | Connections to a non-root installation (UNIX, Linux)<br>(Security Guide)            |

| Overview                                                                                                    | Reference                                                                                |
|----------------------------------------------------------------------------------------------------|------------------------------------------------------------------------------------------|
| Improve network connection performance and scalability<br>You can improve the performance and scalability of | "Connection information set in the NUMFDSERVERS<br>configuration parameter" on page 2-43 |
| network connections on UNIX operating systems by                                                             | NUMFDSERVERS configuration parameter                                                     |
| using the NUMFDSERVERS configuration parameter. Use                                                          | (Administrator's Reference)                                                              |
| the configuration parameter to adjust the maximum                                                            |                                                                                          |
| number of poll threads for the server to use when                                                            |                                                                                          |
| migrating TCP/IP connection across virtual processors                                                        |                                                                                          |
| (VPs). Adjusting the number of poll threads, for example,                                                    |                                                                                          |
| by increasing the number of poll threads beyond the                                                          |                                                                                          |
| default number, is useful if the database server has a high                                                  |                                                                                          |
| rate of new connect and disconnect requests or if you                                                        |                                                                                          |
| find a high amount of contention between network                                                             |                                                                                          |
| shared file (NSF) locks. For example, if you have multiple                                                   |                                                                                          |
| CPU VPs and poll threads and this results in NSF                                                             |                                                                                          |
| locking, you can increase the value of NUMFDSERVERS                                                          |                                                                                          |
| (and you can increase the number of poll threads                                                             |                                                                                          |
| specified in the NETTYPE configuration parameter) to                                                         |                                                                                          |
| reduce NSF lock contention.                                                                                  |                                                                                          |

Table 3. What's new in the IBM Informix Administrator's Guide for version 11.70xC2

|          |               |          |            |                      |       |         |       | -         |
|----------|---------------|----------|------------|----------------------|-------|---------|-------|-----------|
| Table 4  | What's Neu    | v in IRN | 1 Inf∩rmix | Administrator's      | Guide | for ver | rsinn | 11 70 xC1 |
| rubic r. | 11111110 110V |          |            | / tarrin noti ator o | Guido | 101 101 | 01011 | 11.70.201 |

| Overview                                                                                                    | Reference                                                      |
|----------------------------------------------------------------------------------------------------|----------------------------------------------------------------|
| New editions and product names                                                                                                    | For more information about the Informix product family,        |
| IBM Informix Dynamic Server editions were withdrawn<br>and new Informix editions are available. Some products<br>were also renamed. The publications in the Informix<br>library pertain to the following products: | go to http://www.ibin.com/software/data/informux/.             |
| • IBM Informix database server, formerly known as IBM Informix Dynamic Server (IDS)                                                                                                    |                                                                |
| • IBM OpenAdmin Tool (OAT) for Informix, formerly<br>known as OpenAdmin Tool for Informix Dynamic<br>Server (IDS)                                                                                                  |                                                                |
| • IBM Informix SQL Warehousing Tool, formerly known as Informix Warehouse Feature                                                                                                    |                                                                |
| Transaction completion during cluster failover                                                                                                    | "Transaction completion during cluster failover" on page 22-43 |
| Active transactions on secondary servers in a                                                                                                    |                                                                |
| high-availability cluster now run to completion if the                                                                                                    | FAILOVER_TX_TIMEOUT Configuration Parameter                    |
| primary server encounters a problem and fails over to a                                                                                                    |                                                                |
| secondary server. Previous versions of Informix rolled                                                                                                    |                                                                |
| back all active transactions when a failover occurred.                                                                                                    |                                                                |

Table 4. What's New in IBM Informix Administrator's Guide for version 11.70.xC1 (continued)

| Overview                                                                                                    | Reference                                             |
|----------------------------------------------------------------------------------------------------|-------------------------------------------------------|
| Quickly clone a primary server                                                                                                    | "Cloning a primary server" on page 22-30              |
| You can now use the <b>ifxclone</b> utility to clone a primary<br>server with minimal setup and configuration. Previously<br>to clone a server it was necessary to create a level-0<br>backup, transfer the backup to the new system, restore<br>the image, and initialize the instance. The <b>ifxclone</b> utility<br>starts the backup and restore processes simultaneously<br>and there is no need to read or write data to disk or tape.<br>You can use the <b>ifxclone</b> utility to create a standalone<br>server or a remote standalone secondary server. For<br>example, you can quickly, easily, and securely clone a<br>production system to a test system. The <b>ifxclone</b> utility<br>requires the DIRECT_IO configuration parameter to be set<br>to 0 on both the source and target servers. |                                                       |
| Running DDL statements on secondary servers<br>You can automate table management in high-availability<br>clusters by running Data Definition Language (DDL)<br>statements on all servers. You can run most DDL<br>statements such as CREATE, ALTER, and DROP on<br>secondary servers. In previous releases, only Data<br>Manipulation Language (DML) statements could be run<br>on secondary servers.                                                                                                    | "Database updates on secondary servers" on page 22-33 |

| Overview                                                                                                    | Reference                                                                                                    |
|----------------------------------------------------------------------------------------------------|----------------------------------------------------------------------------------------------------|
| Automatic storage provisioning ensures space is available                                                                                                    | "The storage pool" on page 8-35                                                                                                    |
| <ul> <li>You can configure Informix to automatically expand an existing storage space if the space is full. You can also configure Informix to expand the space before it is full, when its free pages fall below a specified threshold. When you enable and configure automatic storage provisioning, you do not need to manually add storage space to avoid out-of-space errors. Even if you prefer to add space manually, automatic storage provisioning simplifies the process of adding space, because you do not need to determine where to get the space.</li> <li>You enable or disable the automatic expansion of storage spaces by setting the new SP_AUTOEXPAND configuration parameter.</li> <li>You can expand a storage space in one of two ways:</li> <li>Enable chunk extensions by marking specific chunks as extendable, using a new SQL administrative API command.</li> <li>Enable automatic chunk creation by using another new SQL administrative API command to add valid entries to the Informix storage pool. Valid entries can include anticipation parameter for a days are device.</li> </ul> | "Extendable chunks" on page 8-4<br>"Automatic space management" on page 9-22<br>"Creating and managing storage pool entries" on page<br>9-23<br>"Marking a chunk as extendable or not extendable" on<br>page 9-25<br>"Modifying the create or extend size of a storage space"<br>on page 9-26<br>"Changing the threshold and wait time for the automatic<br>addition of more space" on page 9-26<br>"Manually expanding a space or extending an extendable<br>chunk" on page 9-27<br>"Creating a space or chunk from the storage pool" on<br>page 9-34<br>"Returning empty space to the storage pool" on page 9-35 |
| <ul> <li>In addition, you can use new SQL administrative API commands to:</li> <li>Manually extend a chunk.</li> <li>Modify the amount by which the data server can automatically expand a particular storage space.</li> <li>Disable automatic expansion for a storage space.</li> <li>Manually create storage spaces and chunks from the storage pool.</li> <li>Return space to the storage pool, while dropping chunks and storage spaces.</li> <li>Manage the storage pool by adding, modifying, and deleting entries.</li> <li>Automatic storage provisioning is supported in a high-availability cluster. In this environment, any storage pool entry (directory, cooked file, or raw device) on the primary server must also be available through the same path on all secondary servers.</li> </ul>                                                                                                    |                                                                                                    |
| Automatically terminate idle sessions<br>You can automatically terminate sessions with clients that<br>have been idle for a specified time by enabling the<br><b>idle_user_timeout</b> Scheduler task. The default idle time<br>out value is 60 minutes. You enable and configure the<br>threshold and frequency for the task by updating the task<br>in the <b>sysadmin</b> database.                                                                                                    | "Automatically terminating idle connections" on page<br>2-44<br>"Built-in tasks and sensors" on page 27-3                                                                                                    |

Table 4. What's New in IBM Informix Administrator's Guide for version 11.70.xC1 (continued)

| Overview                                                                                                    | Reference                                   |  |
|----------------------------------------------------------------------------------------------------|---------------------------------------------|--|
| Notification of corrupt indexes                                                                                                    | "Validate indexes" on page 19-2             |  |
| If an index is corrupted and needs to be rebuilt, an alert<br>with information about the index is added to the ph_alert<br>table in the sysadmin database and displayed in the IBM<br>OpenAdmin Tool (OAT) for Informix. Previously, you had<br>to manually run the <b>oncheck</b> utility to determine if an<br>index was corrupted.                                                                                                    | "Built-in tasks and sensors" on page 27-3   |  |
| Defragmenting partitions                                                                                                    | "Partition defragmentation" on page 9-56    |  |
| A frequently updated table can become fragmented over<br>time and this fragmentation degrades performance when<br>the table is accessed by the server. You can improve<br>performance by defragmenting partitions to merge<br>noncontiguous extents. Defragmenting a table brings data<br>rows closer together and avoids partition header page<br>overflow problems. Use the SQL administration API<br><b>task()</b> or <b>admin()</b> function with the <b>defragment</b> argument<br>and specify the table name or partition number that you<br>want to defragment. |                                             |  |
| Automatically add CPU virtual processors                                                                                                    | "Built-in tasks and sensors" on page 27-3   |  |
| When the database server starts, it checks that the<br>number of CPU virtual processors is at least half the<br>number of CPU processors on the database server<br>computer. This ratio of CPU processors to CPU virtual<br>processors is a recommended minimum to ensure that the<br>database server performs optimally in most situations. If<br>necessary, the database server automatically increases the<br>number of CPU virtual processors to half the number of<br>CPU processors.                                                                             | Automatic addition of CPU VPs               |  |
| Automatically optimize data storage                                                                                                    | "Built-in tasks and sensors" on page 27-3   |  |
| You can automatically compress, shrink, repack, and defragment tables and fragments by enabling the <b>auto_crsd</b> Scheduler task. You can disable or update the thresholds for each of these operations.                                                                                                    | "Scheduling data optimization" on page 9-53 |  |
| Compression functionality automatically enabled                                                                                                    | "Compression" on page 9-57                  |  |
| You can now compress data in a table or table fragment<br>without first enabling compression. Previously you<br>needed to run an SQL administration API command with<br>the enable compression argument to enable the<br>compression of data in a table or table fragment.                                                                                                    |                                             |  |

Table 4. What's New in IBM Informix Administrator's Guide for version 11.70.xC1 (continued)

| Overview                                                                                                    | Reference                                                                                                    |
|----------------------------------------------------------------------------------------------------|----------------------------------------------------------------------------------------------------|
| Improve name service connection time<br>You can use the new NS_CACHE configuration<br>parameter to define the maximum retention time for an                                                                                                    | "Name service maximum retention time set in the<br>NS_CACHE configuration parameter" on page 2-42<br>"Multiple listen threads" on page 4-24 |
| individual entry in the host name/IP address cache, the<br>service cache, the user cache, and the group cache. If you<br>disable one or more of these caches by setting the<br>retention time to 0, the database server queries the<br>operating system for the host, service, user, or group<br>information. Getting information from the name service<br>cache instead of querying the operating system decreases<br>the amount of time needed to establish connections.<br>The database server also now supports multiple listener<br>threads for one service (port) for the <b>onsoctcp</b> and the | "Add listen threads" on page 4-24                                                                                                    |
| onimesoc protocols.                                                                                                    |                                                                                                    |
| or another instance                                                                                                    | "Initialize disk space" on page 3-4                                                                                                    |
| You can use the new FULL_DISK_INIT configuration<br>parameter to prevent the major problems that can occur if<br>you or someone else accidentally initializes your instance<br>or another instance when the first page of the first chunk<br>(page zero) exists at the root path location. Page zero,<br>which is created when Informix is initialized, is the<br>system page that contains general information about the<br>server.                                                                                                    |                                                                                                    |
| The FULL_DISK_INIT configuration parameter specifies<br>whether or not the disk initialization command ( <b>oninit -i</b> )<br>can run on your Informix instance when a page zero<br>exists at the root path location. When this configuration<br>parameter is set to 0, the <b>oninit -i</b> command runs only if<br>there is not a page zero at the root path location.                                                                                                    |                                                                                                    |
| If you change the setting of the FULL_DISK_INIT configuration parameter to 1, the <b>oninit</b> -i command runs under all circumstances, but also resets the FULL_DISK_INIT configuration parameter to 0 after the disk initialization.                                                                                                    |                                                                                                    |

Table 4. What's New in IBM Informix Administrator's Guide for version 11.70.xC1 (continued)

## **Example code conventions**

•••

Examples of SQL code occur throughout this publication. Except as noted, the code is not specific to any single IBM Informix application development tool.

If only SQL statements are listed in the example, they are not delimited by semicolons. For instance, you might see the code in the following example: CONNECT TO stores\_demo

```
DELETE FROM customer
WHERE customer_num = 121
...
COMMIT WORK
DISCONNECT CURRENT
```

To use this SQL code for a specific product, you must apply the syntax rules for that product. For example, if you are using an SQL API, you must use EXEC SQL at the start of each statement and a semicolon (or other appropriate delimiter) at the end of the statement. If you are using DB–Access, you must delimit multiple statements with semicolons.

**Tip:** Ellipsis points in a code example indicate that more code would be added in a full application, but it is not necessary to show it to describe the concept that is being discussed.

For detailed directions on using SQL statements for a particular application development tool or SQL API, see the documentation for your product.

### Additional documentation

Documentation about this release of IBM Informix products is available in various formats.

You can access Informix technical information such as information centers, technotes, white papers, and IBM Redbooks<sup>®</sup> publications online at http://www.ibm.com/software/data/sw-library/.

# Compliance with industry standards

IBM Informix products are compliant with various standards.

IBM Informix SQL-based products are fully compliant with SQL-92 Entry Level (published as ANSI X3.135-1992), which is identical to ISO 9075:1992. In addition, many features of IBM Informix database servers comply with the SQL-92 Intermediate and Full Level and X/Open SQL Common Applications Environment (CAE) standards.

# Syntax diagrams

Syntax diagrams use special components to describe the syntax for statements and commands.

Table 5. Syntax Diagram Components

| Component represented in PDF | Component represented in HTML | Meaning                                 |
|------------------------------|-------------------------------|-----------------------------------------|
| →                            | »»                            | Statement begins.                       |
|                              | >                             | Statement continues on next line.       |
| ▶ <u> </u>                   | >                             | Statement continues from previous line. |
|                              | ×                             | Statement ends.                         |
| SELECT                       | SELECT                        | Required item.                          |
| LOCAL                        | ++<br>'LOCAL'                 | Optional item.                          |

Table 5. Syntax Diagram Components (continued)

| Component represented in PDF  | Component represented in HTML                       | Meaning                                                                                                    |
|-------------------------------|-----------------------------------------------------|----------------------------------------------------------------------------------------------------|
| ALL DISTINCT UNIQUE           | +ALL+<br>+DISTINCT+<br>'UNIQUE'                     | Required item with choice.<br>Only one item must be<br>present.                                                                                                    |
| FOR READ ONLY                 | ++<br>+FOR UPDATE+<br>'FOR READ ONLY'               | Optional items with choice<br>are shown below the main<br>line, one of which you might<br>specify.                                                                      |
| PRIOR<br>PRIOR<br>PREVIOUS    | NEXT<br>+PRIOR+<br>'PREVIOUS'                       | The values below the main<br>line are optional, one of<br>which you might specify. If<br>you do not specify an item,<br>the value above the line is<br>used by default. |
| ,<br>index_name<br>table_name | ,<br>V  <br>+index_name+<br>'table_name'            | Optional items. Several items<br>are allowed; a comma must<br>precede each repetition.                                                                                  |
| → Table Reference →           | >>-  Table Reference  -><                           | Reference to a syntax segment.                                                                                                    |
| Table Reference               | Table Reference<br> +view+ <br>+table+<br>'synonym' | Syntax segment.                                                                                                    |

## How to read a command-line syntax diagram

Command-line syntax diagrams use similar elements to those of other syntax diagrams.

Some of the elements are listed in the table in Syntax Diagrams.

#### Creating a no-conversion job

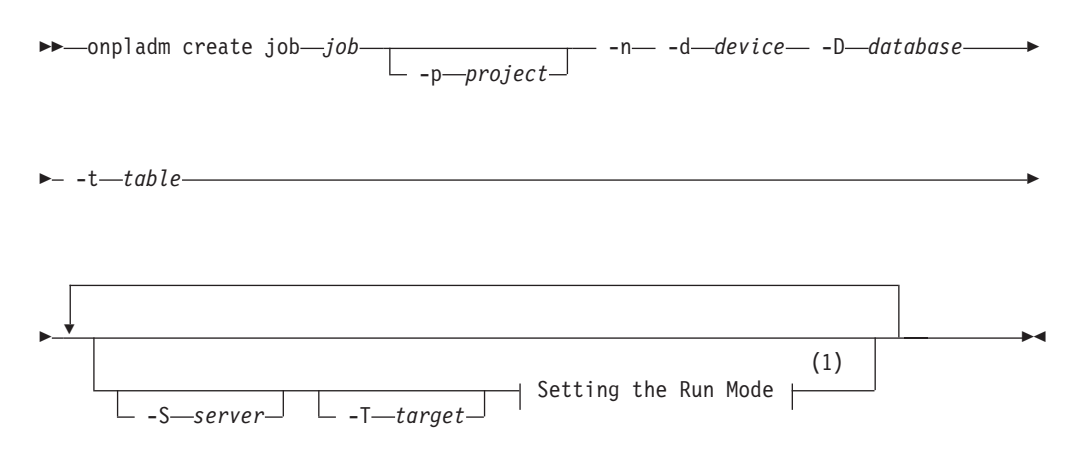

#### Notes:

1 See page Z-1

This diagram has a segment that is named "Setting the Run Mode," which according to the diagram footnote is on page Z-1. If this was an actual cross-reference, you would find this segment on the first page of Appendix Z. Instead, this segment is shown in the following segment diagram. Notice that the diagram uses segment start and end components.

#### Setting the run mode:

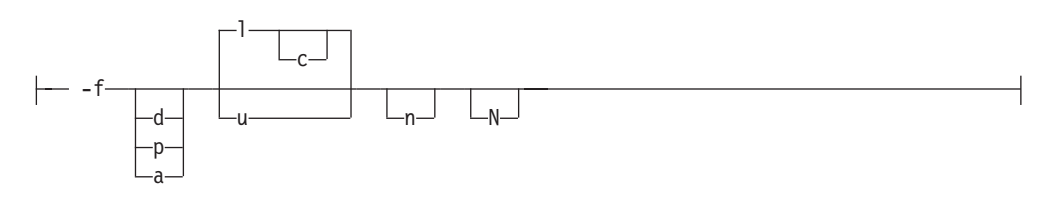

To see how to construct a command correctly, start at the upper left of the main diagram. Follow the diagram to the right, including the elements that you want. The elements in this diagram are case-sensitive because they illustrate utility syntax. Other types of syntax, such as SQL, are not case-sensitive.

The Creating a No-Conversion Job diagram illustrates the following steps:

- 1. Include **onpladm create job** and then the name of the job.
- 2. Optionally, include **-p** and then the name of the project.
- 3. Include the following required elements:
  - -n
  - -d and the name of the device
  - -D and the name of the database
  - -t and the name of the table
- 4. Optionally, you can include one or more of the following elements and repeat them an arbitrary number of times:
  - -S and the server name
  - -T and the target server name
  - The run mode. To set the run mode, follow the Setting the Run Mode segment diagram to include **-f**, optionally include **d**, **p**, or **a**, and then optionally include **l** or **u**.
- 5. Follow the diagram to the terminator.

#### Keywords and punctuation

Keywords are words that are reserved for statements and all commands except system-level commands.

A keyword in a syntax diagram is shown in uppercase letters. When you use a keyword in a command, you can write it in uppercase or lowercase letters, but you must spell the keyword exactly as it appears in the syntax diagram.

You must also use any punctuation in your statements and commands exactly as shown in the syntax diagrams.

## **Identifiers and names**

Variables serve as placeholders for identifiers and names in the syntax diagrams and examples.

You can replace a variable with an arbitrary name, identifier, or literal, depending on the context. Variables are also used to represent complex syntax elements that are expanded in other syntax diagrams. A variable in a syntax diagram, an example, or text, is shown in *lowercase italic*.

The following syntax diagram uses variables to illustrate the general form of a simple SELECT statement.

►►—SELECT—column\_name—FROM—table\_name-

When you write a SELECT statement of this form, you replace the variables *column\_name* and *table\_name* with the name of a specific column and table.

### How to provide documentation feedback

You are encouraged to send your comments about IBM Informix user documentation.

Use one of the following methods:

- Send email to docinf@us.ibm.com.
- In the Informix information center, which is available online at http://www.ibm.com/software/data/sw-library/, open the topic that you want to comment on. Click the feedback link at the bottom of the page, complete the form, and submit your feedback.
- Add comments to topics directly in the information center and read comments that were added by other users. Share information about the product documentation, participate in discussions with other users, rate topics, and more!

Feedback from all methods is monitored by the team that maintains the user documentation. The feedback methods are reserved for reporting errors and omissions in the documentation. For immediate help with a technical problem, contact IBM Technical Support at http://www.ibm.com/planetwide/.

We appreciate your suggestions.

Part 1. The database server

# Chapter 1. Overview of database server configuration and administration

After you install IBM Informix, you configure the database server system and start administering the database server.

When you install IBM Informix, follow the installation instructions to ensure that all prerequisites are met (for example, the permissions of all key files and directories are set appropriately). The installation instructions are in the *IBM Informix Installation Guide for UNIX, Linux, and Mac OS X* and the *IBM Informix Installation Guide for Windows*.

You must have the correct permissions to administer the database server. For most administration tasks, you need the following permissions:

- On UNIX, you must be logged in as user **root**, user **informix**, or the owner of the non-root installation. If role separation is enabled, you must be granted the DBSA role.
- On Windows, you must be a member of the Informix-Admin group.

You have various options to choose from when you configure the database server. Configuration includes customizing your environment and the database server. You can control how the database server runs and what function is available.

You must configure connectivity to connect to client administration tools and applications.

You must do some initial administration tasks to finish setting up your database server system. After you configure the database server, your administration responsibilities include a set of routine tasks.

#### Database server concepts

To administer the database server, you must understand key concepts around storage, configuration, logging, CPU use, shared memory use, and automation.

#### Root dbspace

The root dbspace is the initial dbspace, or storage space, that the database server creates. The root dbspace contains reserved pages and internal tables that describe and track all physical and logical units of storage. The root dbspace is the default location for logical logs, the physical log, databases, and temporary tables. The database server cannot run without the root dbspace.

#### Configuration (onconfig) file

The database server requires a configuration file. Typically, the name of the configuration file is onconfig.server\_name. The onconfig file contains configuration parameters that control database server properties. The database server reads the onconfig file during startup, shutdown, and for some operations while the server is running. Many configuration parameters can also be set dynamically while the database server is running.

#### Virtual processors

A virtual processor runs multiple threads to perform queries and other tasks. The operating system schedules virtual processors as CPU processes. Multiple virtual processors run multiple threads in parallel. Virtual processors are divided into classes where each class is dedicated to processing a specific type of thread.

#### Logical logs

The database server contains several logical log files that record data manipulation operations for logged databases, data definition operations for all databases, and administrative information such as checkpoint records and additions and deletions of chunks. A logical log is similar to a transaction log in other relational database management systems.

#### Physical log

The physical log stores the before-images of pages. "Before images" are images of pages that are taken before the database server records the changed pages on disk. The unmodified pages are available in case the database server fails or a backup procedure requires the pages to provide an accurate snapshot of the database server data.

#### **Buffer pool**

The buffer pool contains buffers that cache pages from disk in shared memory. Operations on pages that are cached run faster than operations on pages that must be retrieved from disk.

#### Caches

The database server uses caches to store information in shared memory instead of performing a disk read or another operation to obtain the information. Caching information improves performance for multiple queries that access the same tables.

#### Scheduler

The Scheduler is a subsystem that runs a set of tasks at predefined times or as determined internally by the server. Tasks are SQL statements can either collect information or run a specific operation. Some tasks are internal to the database server and run automatically. You can enable other tasks, if appropriate. You can also create your own tasks and schedule when they are run.

#### System databases

The system databases contain information about the database server. The **sysmaster** database contains the system-monitoring interface (SMI) tables. The SMI tables provide information about the state of the database server. The **sysadmin** database contains the tables that contain and organize the Scheduler tasks and sensors, store data that is collected by sensors, and record the results of Scheduler jobs and SQL administration API functions.

## **Environment configuration**

You configure your environment by setting environment variables and creating or modifying files that relate to the environment variables. You can control whether environment variables are set at the environment level, for a specific user, or for a database session. You must set environment variables for the database server environment and for the client environments.
If you choose to create a database server instance during installation, the installation program sets the mandatory environment variables. Otherwise, you must set environment variables before you start the database server. The following environment variables are mandatory:

- The **INFORMIXDIR** environment variable specifies the directory where you installed the database server.
- The **INFORMIXSERVER** environment variable specifies the name of the database server.
- The **ONCONFIG** environment variable specifies the name of the onconfig file in the INFORMIXDIR/etc directory.
- The PATH environment variable must include the INFORMIXDIR/bin directory.

To configure the database server environment, you can set other environment variables:

- If you plan to create an sqlhosts file with a non-default name or location, set the **INFORMIXSQLHOSTS** environment variable to the name and path of your sqlhosts file.
- If you plan to use the DB-Access utility to run SQL statements, specify terminal properties with the **INFORMIXTERM** or a similar environment variable.
- If you need Global Language Support (GLS), set GLS environment variables.
- If you want to enable other functionality, set the appropriate environment variables. Some environment variables control functionality that is also controlled by configuration parameters. Environment variables override configuration parameter settings.

To configure client environments, you can set the environment variables that are supported by your client API. For more information, see your client API manual.

You can choose from multiple methods for setting environment variables. For example, you can run the SET ENVIRONMENT statement to set environment variables for the current session. You can add environment variable settings to log in scripts, at the command prompt, or in a configuration file.

# Related concepts:

Environment variables (SQL Reference)

## Related reference:

- GLS-related environment variables (GLS User's Guide)
- Environment variables for clients (Client Products Installation Guide)
- Environment variable changes by version (Migration Guide)

# Database server configuration

You must customize the database server properties and features by setting configuration parameters, create storage spaces, and configure connectivity. You can automate startup.

You customize the database server properties by setting or modifying configuration parameters in the onconfig file. You can use the IBM OpenAdmin Tool (OAT) for Informix to monitor and update your configuration. OAT provides suggestions for configuration parameter values to optimize your database server configuration. The current version of IBM Informix does not use some configuration parameters that are used in earlier versions of the server. When you start the database server for the first time, disk space is initialized and the initial chunk of the root dbspace is created. Any existing data in that disk space is overwritten. Shared memory that the database server requires is also initialized. When you subsequently start the database server, only shared memory is initialized. When you install the database server, only the root dbspace is created. Although the root dbspace is the default location of log files and databases, you can store log files and databases in other storage spaces to prevent the root dbspace from running out of space.

#### **Related concepts:**

Chapter 3, "Database server initialization," on page 3-1

## Related tasks:

Modifying the onconfig file (Administrator's Reference)

Starting the database server (Installation Guide (UNIX))

Starting the database server from the Control Panel (Installation Guide (Windows))

Starting the database server from the command line (Installation Guide (Windows))

## **Related reference:**

Configuration parameter changes by version (Migration Guide)

## Storage space creation

You can create multiple storage spaces to store different types of objects, such as, data, indexes, logs, temporary objects, instead of storing everything in the root dbspace. The way that you distribute the data on disks affects the performance of the database server. You can configure the database server to both automatically minimize the storage space that data requires and automatically expand storage space as needed.

A storage space is composed of one or more chunks. The maximum chunk size is 4 TB. You can have up to 32766 chunks in an instance.

After the database server is initialized, you can create storage spaces such as dbspaces and sbspaces. Use the IBM OpenAdmin Tool (OAT) for Informix or the **onspaces** utility to create storage spaces and chunks.

The following storage spaces are the most common:

#### dbspace

Stores databases, tables, logical-log files, and the physical log file.

Temporary dbspaces store temporary tables.

#### sbspace

Stores smart large objects. Smart large objects consist of CLOB (character large object) and BLOB (binary large object) data types. User-defined data types can also use sbspaces. Some features of Informix require sbspaces, such as Enterprise Replication, J/Foundation, spatial data types, and basic text search queries. In some cases, sbspaces are created automatically when needed.

Temporary sbspaces store temporary smart large objects without logging metadata or user data.

Other types of storage spaces store specialized types of data.

## Minimizing storage space

You can minimize the amount of space that data needs by configuring automatic data compression and consolidation. You can compress data, consolidate and return free space, and merge extents. You can specify how frequently each of the operations occurs.

You can automatically rotate message logs to limit the amount of space for the logs.

## Extending storage space

After you create storage spaces, you can configure the server to automatically extend each storage space as needed. You create a storage pool of entries for available raw devices, cooked files, and directories, and you make sure that the SP\_AUTOEXPAND configuration parameter set to the default value of 1. All types of storage spaces except external spaces (extspaces) are automatically expanded.

#### Related concepts:

Chapter 8, "Data storage," on page 8-1 Chapter 9, "Manage disk space," on page 9-1 "Automatic space management" on page 9-22

Manage message logs in an embedded environment (Embeddability Guide) "Storage optimization" on page 9-51

# Automatic performance tuning

You can set configuration parameters and Scheduler tasks to enable the database server to automatically adjust values that affect performance. By default, many automatic tuning configuration parameters and Scheduler tasks are set to solve common performance issues.

The following automatic tuning options are enabled by default. You can control whether the options are enabled.

- Increase the number of CPU virtual processors to half the number of CPU processors to ensure optimum performance. Control with the **auto\_tune\_cpu\_vps** task in the Scheduler.
- Increase the number of AIO virtual processors and page cleaner threads increase I/O capability. Control with the AUTO\_AIOVPS configuration parameter.
- Process read-ahead requests to reduce the time to wait for disk I/O. Control with the AUTO\_READAHEAD configuration parameter.
- Trigger checkpoints as frequently as necessary and add logical log files as needed to avoid the blocking of transactions. Control with the AUTO\_CKPTS and the DYNAMIC\_LOGS configuration parameters.
- Tune LRU flushing to improve transaction throughput. Control with the AUTO\_LRU\_TUNING configuration parameter.
- Reoptimize SPL routines and reprepare prepared objects after the schema of a table is changed to prevent manual processes and errors. Control with the AUTO\_REPREPARE configuration parameter.
- Updates statistics that are stale or missing at scheduled intervals to improve query performance. Control with Auto Update Statistics tasks in the Scheduler and with the AUTO\_STAT\_MODE configuration parameter.

- Run light scans on compressed tables, tables with rows that are larger than a page, and tables with VARCHAR, LVARCHAR, and NVARCHAR data. Control with the BATCHEDREAD\_TABLE configuration parameter.
- Fetch a set of keys from an index buffer to reduce the number of times that a buffer is read. Control with the BATCHREAD\_INDEX configuration parameter.

# Feature configuration

You can configure the database server to support the types of optional functionality that you need.

The following features are often enabled:

#### Parallel database queries

You can control the resources that the database server uses to perform decision-support queries in parallel. You must balance the requirements of decision-support queries against the requirements of online transaction processing (OLTP) queries. The resources that you must consider include shared memory, threads, temporary table space, and scan bandwidth.

#### Data replication

Data replication is the process of representing database objects at more than one distinct site.

High-availability cluster configurations consist of a primary server and one or more secondary servers that contain the same data as the primary server. High-availability clusters can provide redundancy, failover, workload balancing, and scalability. You can direct connections from applications to cluster servers with Connection Manager.

Enterprise Replication replicates all or a specified subset of the data between geographically distributed database servers. You can define set of replication servers as a grid to administer and run queries across the servers. You can combine a high-availability cluster and Enterprise Replication on the same database server.

## Auditing

If you enabled role separation when you installed the database server, you can audit selected activities. To use database server auditing, you must specify where audit records are stored, how to handle error conditions, and other configuration options. You also might want to change how users are audited if you suspect that they are abusing their access privileges.

#### Security

You can keep your data secure by preventing unauthorized viewing and altering of data or other database objects. Use network encryption to encrypt data that is transmitted between servers and clients, and between servers. You can use column-level encryption to store sensitive data in an encrypted format. You create secure connections to the database server with authentication and authorization processes. Discretionary access control verifies whether the user who is attempting to perform an operation is granted the required privileges to perform that operation. You can use label-based access control (LBAC) to control who has read access and who has write access to individual rows and columns of data.

#### **Distributed** queries

You can use the database server to query and update multiple databases across multiple database servers or within the same database server

instance. IBM Informix uses a two phase commit protocol to ensure that distributed queries are uniformly committed or rolled back across multiple database servers.

### Disk mirroring

When you use disk mirroring, the database server writes data to two locations. Mirroring eliminates data loss due to storage device failures. If mirrored data becomes unavailable for any reason, the mirror of the data is available immediately and transparently to users.

#### Warehousing

You can create data warehouse applications and optimize your data warehouse queries. Informix Warehouse Accelerator is an in-memory database that boosts performance for analytic queries on operational and historical data. Informix Warehouse Accelerator uses a columnar, in-memory approach to accelerate complex warehouse and operational queries without application changes or tuning.

## **Related concepts:**

Parallel database query (PDQ) (Performance Guide)

Part 5, "High availability and scalability"

Chapter 17, "Mirroring," on page 17-1

Overview of Informix Warehouse Accelerator (Informix Warehouse Accelerator Guide)

IBM Informix Enterprise Replication technical overview (Enterprise Replication Guide)

## Related reference:

Distributed queries (Database Design Guide)

## **Related information**:

- Auditing data security (Security Guide)
- E Securing data (Security Guide)

# **Connectivity configuration**

The connectivity information allows a client application to connect to the database server on the network. You must prepare the connectivity information even if the client application and the database server are on the same computer or node.

Informix client/server connectivity information, the sqlhosts information, includes the database server name, the type of connection that a client can use to connect to the database server, the host name of the computer or node on which the database server runs, and the service name by which it is known. You do not need to specify all possible network connections in the sqlhosts information before you start the database server. However, to make a new connection available you must shut down the database server and then restart it.

On UNIX, the sqlhosts file contains connectivity information. On Windows, the SQLHOSTS registry key contains connectivity information. You might also need to modify other connectivity and security files, depending on your needs.

When the database server is online, you can connect client applications and begin to create databases. Before you can access information in a database, the client application must connect to the database server environment. To connect to and disconnect from a database server, you can issue SQL statements from the client programs that are included in the IBM Informix Client Software Development Kit (Client SDK), such as OpenAdmin Tool (OAT) for Informix, DB-Access, or API drivers.

#### **Related reference:**

"Connectivity files" on page 2-9

# Automate startup and shutdown on UNIX

You can modify startup and shutdown scripts on UNIX to automatically start and shut down the database server.

## **UNIX startup script**

Modify the UNIX startup script to start the database server automatically when your computer enters multiuser mode.

- 1. Add UNIX and database server utility commands to the UNIX startup script so that the script performs the following actions:
  - Sets the **INFORMIXDIR** environment variable to the full path name of the directory in which the database server is installed.
  - Sets the **PATH** environment variable to include the \$INFORMIXDIR/bin directory.
  - Sets the **INFORMIXSERVER** environment variable so that the **sysmaster** database can be updated (or created, if necessary).
  - Runs the **oninit** command, which starts the database server and leaves it in online mode.
- 2. If you plan to start multiple versions of the database server (multiple residency), you must add commands in the script to set the **ONCONFIG** and **INFORMIXSERVER** environment variables and run the **oninit** command for each instance of the database server.
- **3**. If different versions of the database server are installed in different directories, you must add commands to the script to set the **INFORMIXDIR** environment variable and repeat the preceding steps for each version.

## UNIX shutdown script

Modify your UNIX shutdown script to shut down the database server in a controlled manner whenever UNIX shuts down. The database server shutdown commands run after all client applications complete transactions and exit.

- 1. Add UNIX and database server utility commands to the UNIX shutdown script so that the script performs the following tasks:
  - Sets the **INFORMIXDIR** environment variable to the full path name of the directory in which the database server is installed.
  - Sets the **PATH** environment variable to include the \$INFORMIXDIR/bin directory.
  - Sets the **ONCONFIG** environment variable to the appropriate configuration file.
  - Runs the **onmode** -ky command, which initiates an immediate shutdown and takes the database server offline.
- 2. If you are running multiple versions of the database server (multiple residency), you must add commands in the script to set the **ONCONFIG** environment variable and run the **onmode -ky** command for each instance.
- **3.** If different versions of the database server are installed in different directories, you must add commands to the script to set the **INFORMIXDIR** environment variable and repeat the preceding steps for each version.

Related concepts:

Environment variables in Informix products (SQL Reference)

## Related reference:

- Database configuration parameters (Administrator's Reference)
- The oninit utility (Administrator's Reference)

# Automate startup on Windows

You can automate startup of the database server on Windows.

To start the database server automatically when Windows starts:

- 1. From the **Service** control application window, select the IBM Informix service and click **Startup**.
- 2. Select Automatic in the Status Type dialog box.
- 3. In the **Log On As** dialog box, select **This Account** and verify that informix is in the text box.

To stop automatic startup, clear the Automatic property.

# Database server maintenance tasks

In addition to monitoring the database server for potential problems, regularly perform routine maintenance tasks to keep the server running smoothly and with optimum performance.

You can use the IBM OpenAdmin Tool (OAT) for Informix or Informix command-line utilities to perform the following tasks. Not all of the following tasks are appropriate for every installation.

## Backup data and logical log files

To ensure that you can recover your databases in the event of a failure, make frequent backups of your storage spaces and logical logs. You can create backups with the ON-Bar utility or the **ontape** utility. You can automate backups with OAT.

## Check data for consistency

To ensure that data is consistent, perform occasional checks.

## Manage logical logs

To ensure database server performance, perform logical-log administration tasks, such as, backing up logical-log files, adding, freeing, and resizing logical-log files, and specifying high-watermarks. The database server dynamically allocates logical-log files while online to prevent long transactions from blocking user transactions.

## Manage the physical log

To ensure database server performance, make sure that you allocate enough space for the physical log. You can change the size and location of the physical log. When the database server starts, it checks whether the physical log is empty because that implies that the server shut down in a controlled fashion. If the physical log is not empty, the database server automatically performs a *fast recovery*. Fast recovery automatically restores the databases to a state of physical and logical consistency after a system failure that might have left one or more transactions uncommitted.

#### Manage shared memory

To ensure that the database server has the appropriate amount of shared memory to maintain performance goals, perform the following tasks:

- Changing the size or number of buffers (by changing the size of the logical-log or physical-log buffer, or changing the number of buffers in the shared-memory buffer pool)
- Changing shared-memory parameter values
- Changing forced residency (on or off, temporarily or for a session)
- Tuning checkpoint intervals
- · Adding segments to the virtual portion of shared memory
- Configuring the SQL statement cache to reduce memory usage and preparation time for queries

#### Manage virtual processors

To ensure database server performance, configure enough virtual processors (VPs). The configuration and management of VPs has a direct affect on the performance of a database server. The optimal number and mix of VPs for your database server depends on your hardware and on the types of applications that your database server supports.

#### Manage the database server message log

To ensure that message log space does not fill, monitor the size of the database server message log. The database server appends new entries to this file. You can enable the automatic rotating of the database server message log to limit the total size of the log files.

#### **Related concepts:**

Chapter 19, "Consistency checking," on page 19-1

Chapter 13, "Logical log," on page 13-1

Chapter 15, "Physical logging, checkpoints, and fast recovery," on page 15-1

Chapter 6, "Shared memory," on page 6-1

Chapter 4, "Virtual processors and threads," on page 4-1

Tasks that automatically rotate message log files (Embeddability Guide)

## **Related reference:**

Overview of backup and restore (Backup and Restore Guide)

## Database server monitoring

You can use various tools to monitor database server activity. In addition to tools and utilities that are provided with Informix, you can use tools that are provided by the operating system.

#### IBM OpenAdmin Tool (OAT) for Informix

OAT is a web application for administering and analyzing the performance of IBM Informix database servers. You can administer multiple database server instances from a single OAT installation on a web server. You can access the web server through any browser to administer all your database servers. The IBM Informix Health Advisor Plug-in for OpenAdmin Tool (OAT) analyzes the state of the Informix database server. The Health Advisor plug-in gathers information about the database server, the databases, and the operating system, and creates a report that contains the results and recommendations. You can check the status and performance of one or more Informix database servers from your mobile device with the IBM Mobile OpenAdmin Tool for Informix.

#### **Event alarms**

You can enable event alarms to report situations that require your immediate attention. To use the event-alarm feature, set the ALARMPROGRAM configuration parameter to the full path name of an executable file that performs the necessary administrative actions. You can monitor event alarms in OAT or configure how to receive the alarms.

#### Database server message log

The database server message log is an operating-system file. The messages that are contained in the database server message log do not usually require immediate action. If the database server experiences a failure, the message log serves as an audit trail for retracing the events that led to an unanticipated problem. Often the message log provides the exact nature of the problem and the suggested corrective action.

Monitor the message log once or twice a day to ensure that processing is proceeding normally and that events are being logged as expected. You can view the message log in OAT.

Alternatively, run the **onstat -m** command to obtain the name of the message log and the 20 most recent entries, or read the complete message log in a text editor. Run an operating-system command, such as the UNIX command **tail -f**, to see the messages as they occur. To view additional information about a message, use the **finderr** utility.

#### onstat utility

The **onstat** utility provides commands to monitor the database server from the command line. The **onstat** utility reads data from shared memory and reports statistics that are accurate for the instant during which the command runs. That is, **onstat** provides information that changes dynamically during processing, including changes in buffers, locks, indexes, and users. You can run **onstat** commands at the command line or in OAT.

#### SMI tables

The system-monitoring interface (SMI) tables contain dynamic information about the state of the database server. You can use SELECT statements on SMI tables to determine almost anything you might want to know about your database server. SMI tables are in the **sysmaster** database.

#### System console

The database server sends messages that are useful to the database server administrator by way of the system console. By default, the system console is set to online.con. To change the destination path name of console messages, set the CONSOLE configuration parameter.

**Windows only:** A database server system administrator can log in to the console from any node to perform system management and monitoring tasks.

#### **Related concepts:**

Event Alarms (Administrator's Reference)

The sysmaster database (Administrator's Reference)

## Related reference:

- The finderr utility (Administrator's Reference)
- The onstat utility (Administrator's Reference)

## **UNIX operating-system tools**

The database server relies on the operating system of the host computer to provide access to system resources such as the CPU, memory, and various unbuffered disk I/O interfaces and files. Each operating system has its own set of utilities for reporting how system resources are used. Different operating-systems might have monitoring utilities with the same name but different options and informational displays.

The following table shows typical UNIX operating-system resource-monitoring utilities. For information about how to monitor your operating-system resources, consult your system administration guide.

| UNIX utility | Description                                                                                                    |
|--------------|----------------------------------------------------------------------------------------------------|
| vmstat       | Displays virtual-memory statistics.                                                                                                    |
| iostat       | Displays I/O utilization statistics.                                                                                                    |
| sar          | Displays various resource statistics.                                                                                                    |
| ps           | Displays active process information.                                                                                                    |
| cron         | Captures the status of system resources by a system scheduler that runs<br>a command or program at regular intervals. You also can use other<br>scheduling tools that are available with your operating system. |

## Windows administrative utilities

You can use IBM Informix utilities and Windows utilities to administer and monitor the database server on Windows operating systems.

The following Informix utilities simplify administration of the database server on Windows.

| Utility      | Description and usage                                                                                                    |
|--------------|----------------------------------------------------------------------------------------------------|
| ixpasswd.exe | Changes the logon password for all services that log on as user <b>informix</b> . You can change the password interactively or on the command line by running the <b>-y</b> option. Using this utility, you are not required to manually change the password for each service whenever you change the <b>informix</b> password. |
|              | If you are logged on locally and run <b>ixpasswd</b> , it changes the password for services that log on as the local <b>informix</b> user. If you are logged on <i>domain</i> and run <b>ixpasswd</b> , it changes the password for services that log on as <i>domain</i> \informix<br>Usage: <b>ixpasswd</b> [-y new_password] |

| Utility      | Description and usage                                                                                                    |  |  |
|--------------|----------------------------------------------------------------------------------------------------|--|--|
| ixsu.exe     | Opens a command line window that runs as the specified user. The user is a local user unless you specify a domain name. If you do not specify a user name, the default user is <b>informix</b> . You no longer are required to log off as the current user and log on as <b>informix</b> to do DBA tasks that must be run as <b>informix</b> . |  |  |
|              | The <b>ixsu</b> utility requires Advanced User Rights:                                                                                                    |  |  |
|              | Act as part of the operating system                                                                                                    |  |  |
|              | Increase quotas                                                                                                    |  |  |
|              | Replace a process-level token                                                                                                    |  |  |
|              | For information about setting Advanced User Rights, see your Windows documentation.                                                                                                    |  |  |
|              | Usage: ixsu [[domain\]username]                                                                                                    |  |  |
| ntchname.exe | Changes the registry entries for IBM Informix from the old host name to the new host name. Run <b>ntchname</b> after you change the host name. This utility does not change user environment variables.                                                                                                    |  |  |
|              | After you run <b>ntchname</b> , edit the %INFORMIXDIR%\%INFORMIXSERVER%.cmd file and change the <b>INFORMIXSQLHOSTS</b> entry to the new host name.                                                                                                    |  |  |
|              | Usage: ntchname old_name new_name                                                                                                    |  |  |

## **Windows Event Viewer**

The Event Viewer shows informational, warning, and error messages for the operating system, other applications, and the database server.

To show database server messages, from the **Administrative Tools** window, choose **Event Viewer** > **Security**. Double-click any event for a detailed message.

## **Windows Performance Monitor**

The Windows Performance Monitor (**perfmon.exe**) shows resources such as processor, memory, cache, threads, and processes. The Performance Monitor also creates charts, alerts, and reports. You can save information to log files for later analysis.

To show the Performance Monitor, from the **Administrative Tools** window, choose **Performance**.

# **Chapter 2. Client/server communication**

These topics explain the concepts and terms that you must understand in order to configure client/server communication.

#### **Related tasks**:

"Changing client connectivity information" on page 24-8

# **Client/server architecture**

IBM Informix products conform to the *client/server* software-design model. Application or clients can be on the computer housing the database server or on a different computer. Client applications issue requests for services and data from the database server. The database server responds by providing the services and data that the client requested.

You use a *network protocol* together with a *network programming interface* to connect and transfer data between the client and the database server.

# **Network protocol**

A *network protocol* is a set of rules that govern how data is transferred between applications and, in this context, between a client and a database server.

The rules of a protocol are implemented in a *network driver*. A network driver contains the code that formats the data when it is sent from client to database server and from database server to client.

Clients and database servers gain access to a network driver by way of a *network programming interface*. A network programming interface contains system calls or library routines that provide access to network-communications facilities. An example of a network programming interface for UNIX is TLI (Transport Layer Interface). An example of a network programming interface for Windows is WINSOCK (sockets programming interface).

The power of a network protocol lies in its ability to enable client/server communication even though the client and database server are on different computers with different architectures and operating systems.

You can configure the database server to support more than one protocol, but consider this option only if some clients use TCP/IP.

#### **Related concepts:**

"The sqlhosts file and the SQLHOSTS registry key" on page 2-16

"Database server connections" on page 2-3

## Related tasks:

"Connections that the database server supports" on page 2-5

#### Related reference:

"Network-configuration files" on page 2-9

# Network programming interface

A *network programming interface* is an application programming interface (API) that contains a set of communications routines or system calls. An application can call these routines to communicate with another application that is on the same or on different computers. In the context of this explanation, the client and the database server are the applications that call the routines in the TLI or sockets API. Clients and database servers both use network programming interfaces to send and receive the data according to a communications protocol.

Both client and database server environments must be configured with the same protocol if client/server communication is to succeed. However, some network protocols can be accessed through more than one network programming interface. For example, TCP/IP can be accessed through either TLI or sockets, depending on which programming interface is available on the operating-system platform.

## **Related concepts:**

"Communication support services" on page 2-9

"Network security files" on page 2-12

## **Related reference:**

"A network connection" on page 2-51

# Windows network domain

Windows network technology enables you to create network *domains*. A domain is a group of connected Windows computers that share user account information and a security policy. A *domain controller* manages the user account information for all domain members.

The domain controller facilitates network administration. By managing one account list for all domain members, the domain controller relieves the network administrator of the requirement to synchronize the account lists on each of the domain computers. In other words, the network administrator who creates or changes a user account must update only the account list on the domain controller rather than the account lists on each of the computers in the domain.

To log in to a Windows database server, a user on another Windows computer must belong to either the same domain or a *trusted domain*. A trusted domain is one that establishes a *trust relationship* with another domain. In a trust relationship, user accounts are only in the trusted domain.

A user who attempts to log in to a Windows computer that is a member of a domain can do so either by using a local login and profile or a domain login and profile. However, if the user is listed as a trusted user or the computer from which the user attempts to log in is listed as a trusted host, the user can be granted login access without a profile.

**Important:** A client application can connect to the database server only if there is an account for the user ID in the Windows domain in which the database server runs. This rule also applies to trusted domains.

If you specify a user identifier but no domain name for a connection to a workstation that expects both a domain name and a user name (domain\user), the database server checks only the local workstation and the primary domain for the user account. If you explicitly specify a domain name, that domain is used to search for the user account. The attempted connection fails with error -951 if no matching domain\user account is found on the local workstation.

Use the CHECKALLDOMAINSFORUSER configuration parameter to configure how the database server searches for user names in a networked Windows environment.

Table 2-1. Locations Informix searches for user names specified either alone or with a domain name.

|                                 | Domain and user specified             | User name only specified           |
|---------------------------------|---------------------------------------|------------------------------------|
| CHECKALLDOMAINSFORUSER is unset | Searches in the specified domain only | Searches on the local<br>host only |
| CHECKALLDOMAINSFORUSER=0        | Searches in the specified domain only | Searches on the local host only    |
| CHECKALLDOMAINSFORUSER=1        | Searches in the specified domain only | Searches in all<br>domains         |

**Important:** The database server's trusted client mechanism is unrelated to the trust relationship that you can establish between Windows domains. Therefore, even if a client connects from a trusted Windows domain, the user must have an account in the domain on which the database server is running.

#### Related reference:

CHECKALLDOMAINSFORUSER configuration parameter (Administrator's Reference)

## **Database server connections**

A client application establishes a connection to a database server with either the CONNECT or DATABASE SQL statement. For example, an application might contain the following CONNECT statement to connect to the database server named **my\_server**:

CONNECT TO '@my\_server'

**Tip:** The database server's internal communications facility is called Association Services Facility (ASF). If you see an error message that includes a reference to ASF, you have a problem with your connection.

## **Related reference:**

"Network protocol" on page 2-1

- CONNECT statement (SQL Syntax)
- DATABASE statement (SQL Syntax)

# Supporting multiplexed connections

Some applications connect multiple times to the same database server on behalf of one user. A *multiplexed connection* uses a single network connection between the database server and a client to handle multiple database connections from the client. Client applications can establish multiple connections to a database server to access more than one database on behalf of a single user. If the connections are not multiplexed, each database connection establishes a separate network connection to the database server. Each additional network connection uses additional computer memory and processor time, even for connections that are not active. Multiplexed

connections enable the database server to create multiple database connections without using up the additional computer resources that are required for additional network connections.

To configure the database server to support multiplexed connections:

 Define an alias using the DBSERVERALIASES configuration parameter. For example, specify:

DBSERVERALIASES ifx\_mux

 Add an sqlhosts file entry for the alias using onsqlmux as the nettype entry. The hostname and servicename, must have entries, but the entries are ignored. Dashes (-) can be used as entries. For example:

#dbservername nettype hostname servicename options
ifx mux onsqlmux - -

**3**. Enable multiplexing for the selected connection types by specifying m=1 in the sqlhosts entry that the client uses for the database server connection. For example:

| #dbservername | nettype  | hostname | servicename | options |
|---------------|----------|----------|-------------|---------|
| menlo         | ontlitcp | valley   | jfkl        | m=1     |

4. On Windows platforms, you must also set the IFX\_SESSION\_MUX environment variable.

The following example shows both onconfig file and sqlhosts file entries.

onconfig file: DBSERVERNAME web\_tli DBSERVERALIASES web mux

#### sqlhosts file:

| #dbservername | nettype  | hostname | servicename | options |
|---------------|----------|----------|-------------|---------|
| web_tli       | ontlitcp | node5    | svc5        | m=1     |
| web_mux       | onsqlmux | -        | -           |         |

You are not required to change the sqlhosts information that the database server uses. The client program does not require any special SQL calls to enable connections multiplexing. Connection multiplexing is enabled automatically when the onconfig file and the sqlhosts entries are configured appropriately and the database server starts.

Multiplexed connections do not support:

- Multithreaded client connections
- Shared-memory connections
- Connections to subordinate database servers (for distributed queries or data replication, for example)

If any of these conditions exist when an application attempts to establish a connection, the database server establishes a standard connection. The database server does not return an SQL error.

The Informix ESQL/C **sqlbreak()** function is not supported during a multiplexed connection.

#### **Related concepts:**

"The sqlhosts file and the SQLHOSTS registry key" on page 2-16

Multiplexed connections and CPU utilization (Performance Guide)

"sqlhosts file and SQLHOSTS registry key options" on page 2-25

- DBSERVERNAME configuration parameter (Administrator's Reference)
- DBSERVERALIASES configuration parameter (Administrator's Reference)

# Connections that the database server supports

The database server supports the following types of connections with client application.

| Connection type               | Windows | UNIX | Local | Network |
|-------------------------------|---------|------|-------|---------|
| Sockets                       | Х       | Х    | Х     | X       |
| TLI (TCP/IP)                  |         | Х    | Х     | X       |
| Shared memory                 |         | Х    | Х     |         |
| Secure Sockets Layer<br>(SSL) | X       | X    |       | X       |
| Stream pipe                   |         | X    | X     |         |
| Named pipe                    | X       |      | Х     |         |

Secure Sockets Layer (SSL) connections use encryption for data communication between two points over a network.

When configuring connectivity, consider setting the LISTEN\_TIMEOUT and MAX\_INCOMPLETE\_CONNECTION configuration parameters. These parameters enable you to reduce the risk of a hostile denial-of-service (DOS) attack by making it more difficult to overwhelm the Listener VP that handles connections.

**UNIX only:** On many UNIX platforms, the database server supports multiple network programming interfaces. The machine notes show the interface/protocol combinations that the database server supports for your operating system.

To set up a client connection:

- 1. Specify connectivity and connection configuration parameters in your onconfig file.
- 2. Set up appropriate entries in the connectivity files on your platform.
- **3**. Specify connectivity environment variables in your UNIX start-up scripts or the local and domain-wide Windows registries.
- 4. Add an sqlhosts entry to define a dbserver group for your database server.

## **Related concepts:**

Secure sockets layer protocol (Security Guide)

Limiting denial-of-service flood attacks (Security Guide)

"The sqlhosts information" on page 2-19

## **Related reference:**

NETTYPE configuration parameter (Administrator's Reference) "Network protocol" on page 2-1

LISTEN\_TIMEOUT configuration parameter (Administrator's Reference)

MAX\_INCOMPLETE\_CONNECTIONS configuration parameter (Administrator's Reference) "Connectivity files" on page 2-9 "Configuration parameters related to connectivity" on page 2-39 "Environment variables for network connections" on page 2-44 "sqlhosts connectivity information" on page 2-21

# Local connections

A *local connection* is a connection between a client and the database server on the same computer. The following topics describe different types of local connections.

# Shared-memory connections (UNIX)

A *shared-memory connection* uses an area of shared-memory as the channel through which the client and database server communicate with each other. A client cannot have more than one shared-memory connection to a database server.

The following figure illustrates a shared-memory connection.

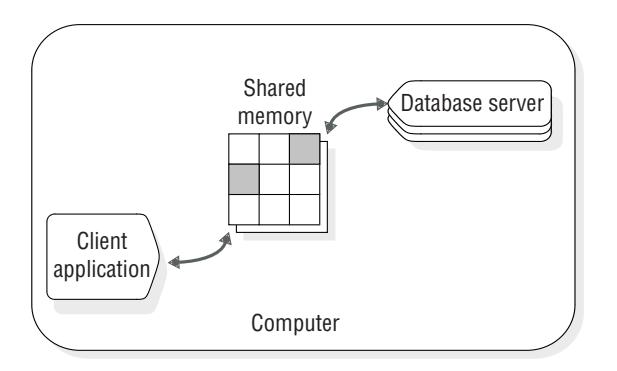

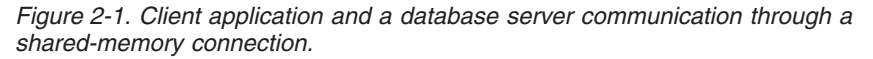

Shared memory provides fast access to a database server, but it poses some security risks. Errant or malicious applications might delete or view message buffers of their own or of other local users. Shared-memory communication is also vulnerable to programming errors if the client application performs explicit memory addressing or over-indexes data arrays. Such errors do not affect the database server if you use network communication or stream pipes.

## Example of a shared-memory connection

The following figure shows a shared-memory connection on the computer named **river**.

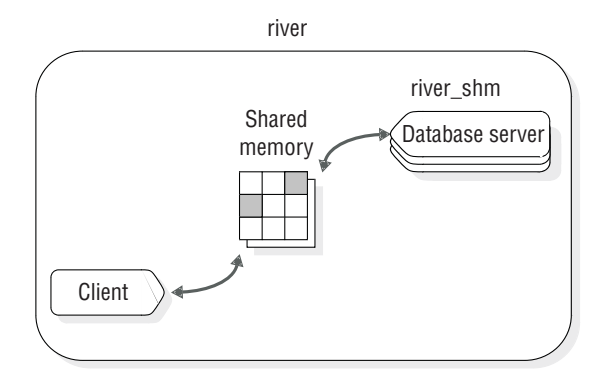

Figure 2-2. A shared-memory connection between a client application and a database server named river\_shm.

The onconfig file for this installation includes the following line: DBSERVERNAME river shm

The sqlhosts file for this installation includes the following lines:

| #dbservername | nettype  | hostname | servicename | options |
|---------------|----------|----------|-------------|---------|
| river_shm     | onipcshm | river    | rivershm    |         |

The client application connects to this database server using the following statement:

CONNECT TO '@river\_shm'

For a shared-memory connection, no entries in network configuration files are required. Use arbitrary values for the hostname and servicename fields of the sqlhosts file.

#### **Related concepts**:

"Communications portion of shared memory (UNIX)" on page 6-20

"How a client attaches to the communications portion (UNIX)" on page 6-5

#### **Related reference:**

"Examples of client/server configurations" on page 2-50

# Stream-pipe connections (UNIX and Linux)

A *stream pipe* is a UNIX interprocess communication (IPC) facility that allows processes on the same computer to communicate with each other.

Stream-pipe connections have the following advantages:

- Unlike shared-memory connections, stream pipes do not pose the security risk of being overwritten or read by other programs that explicitly access the same portion of shared memory.
- Unlike shared-memory connections, stream-pipe connections allow distributed transactions between database servers that are on the same computer.

Stream-pipe connections have the following disadvantages:

- Stream-pipe connections might be slower than shared-memory connections on some computers.
- Stream pipes are not available on all platforms.
- When you use shared memory or stream pipes for client/server communications, the **hostname** entry is ignored.

"sqlhosts connectivity information" on page 2-21

# Named-pipe connections (Windows)

*Named pipes* are application programming interfaces (APIs) for bidirectional interprocess communication (IPC) on Windows. Named-pipe connections provide a high-level interface to network software by making transport-layer operations transparent. Named pipes store data in memory and retrieve it when requested, in a way that is similar to reading from and writing to a file system.

# Local-loopback connections

A network connection between a client application and a database server on the same computer is called a *local-loopback* connection. The networking facilities used are the same as if the client application and the database server were on different computers. You can make a local-loopback connection provided your computer is equipped to process network transactions. Local-loopback connections are not as fast as shared-memory connections, but they do not pose the security risks of shared memory.

In a local-loopback connection, data seems to pass from the client application, out to the network, and then back in again to the database server. The internal connection processes send the information directly between the client and the database server and do not put the information out on the network.

## An example of a local-loopback connection

The following figure shows a local-loopback connection that uses sockets and TCP/IP.

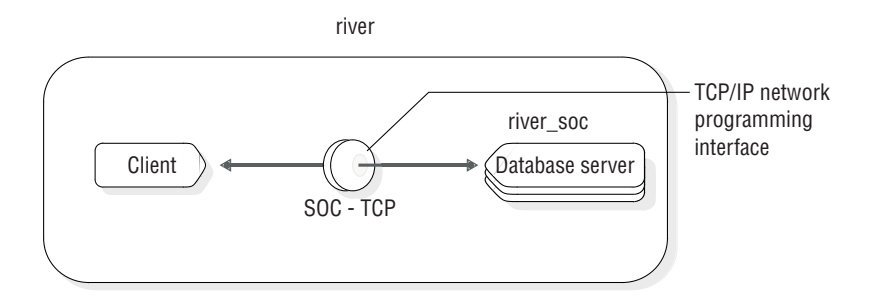

Figure 2-3. A local-loopback connection between a client and a database server named **river\_soc** on a computer named **river**.

The sqlhosts file for this installation includes the following lines:

| #dbservername | nettype  | hostname | servicename | options |
|---------------|----------|----------|-------------|---------|
| river_soc     | onsoctcp | river    | riverol     |         |

If the network connection uses TLI instead of sockets, only the **nettype** entry in this example changes. In that case, the **nettype** entry is ontlitcp instead of onsoctcp.

The onconfig file for this installation includes the following lines: DBSERVERNAME river soc

This example assumes that an entry for **river** is in the hosts file and an entry for **riverol** is in the services file.

"Examples of client/server configurations" on page 2-50

# **Communication support services**

Communication support services include connectivity-related services such as:

- Authentication, which is the process of verifying the identity of a user or an application. The most common form of authentication is to require the user to enter a name and password to obtain access to a computer or an application.
- **Message integrity**, which ensures that communication messages are intact and unaltered when they arrive at their destination.
- **Message confidentiality**, which protects messages from unauthorized viewing, usually through encryption and decryption, during transmission.

Communication support services can also include other processing such as data compression or traffic-based accounting.

The database server provides extra security-related communication support services through plug-in software modules called Communication Support Modules (CSM). The database server uses the default authentication policy when you do not specify a communications support module.

## Related concepts:

"Network programming interface" on page 2-2

"Network security files" on page 2-12

Communication support modules for data transmission encryption (Security Guide)

Single sign-on authentication (Security Guide)

Simple password encryption (Security Guide)

# **Connectivity files**

The *connectivity files* contain the information that enables client/server communication and enable a database server to communicate with another database server.

The connectivity configuration files can be divided into three groups:

- Network-configuration files
- Network security files
- The sqlhosts file

**Windows:** The connectivity information is stored in the SQLHOSTS registry, not in the sqlhosts file.

## Related tasks:

"Connections that the database server supports" on page 2-5

## Related reference:

"Connectivity configuration" on page 1-7

## Network-configuration files

These topics identify and explain the use of network-configuration files on TCP/IP networks.

"Network protocol" on page 2-1

## **TCP/IP** connectivity files

When you configure the database server to use the TCP/IP network protocol, you use information from the hosts and services files to prepare the sqlhosts information.

The hosts file requires a single entry for each network-controller card that connects a computer running an IBM Informix client/server product on the network. Each entry in the file contains the IP address (or ethernet card address) and host name. You can also include the host alias. Although the length of the host name is not limited in the hosts file, the IBM Informix database server limits the host name to 256 bytes.

The following example has two entries.

#address hostname alias
98.555.43.21 odyssey
12.34.56.555 illiad sales

The services file contains an entry for each service available through TCP/IP. Each entry is a single line that contains the following information:

Service name

IBM Informix products use this name to determine the port number and protocol for making client/server connections. The service name is limited to 128 bytes.

 Port number and connection protocol, separated by a forward slash ( / ) character

The port number is the computer port, and the protocol for TCP/IP is tcp. The operating system imposes restrictions on the port number. User **informix** must use a port number equal to or greater than 1024. Only **root** users are allowed to use a port number lower than 1024.

Host Aliases (optional)

The service name and port number are arbitrary. However, they must be unique within the context of the file and must be identical on all the computers running IBM Informix client/server products. The following example has one entry:

#servicename port/protocol
server2 1526/tcp

This entry makes server2 known as the service name for TCP port 1526. A database server can then use this port to service connection requests.

**Important:** For database servers that communicate with other database servers, you must define either a TCP/IP connection or an IPCSTR (interprocess communications stream pipe) connection for the DBSERVERNAME configuration parameter. You can also define at least one DBSERVERALIASES configuration parameter setting with the appropriate connection protocol for connectivity between the coordinator and the subordinate servers. For cross-server transactions, each participating server must support a TCP/IP or an IPCSTR connection with the coordinator, even if both database server instances are on the same workstation.

You typically include a separate NETTYPE parameter for each connection type that is associated with a dbserver name. You list dbserver name entries in the DBSERVERNAME and DBSERVERALIASES configuration parameters. You associate connection types with dbserver names through entries in the sqlhosts file or registry.

#### **Related reference:**

"sqlhosts connectivity information" on page 2-21

#### TCP/IP connectivity files (UNIX):

The hosts and services files are in the /etc directory. The files must be available to each computer that runs an IBM Informix client/server product.

On systems that use NIS, the hosts and services files are maintained on the NIS server. The hosts and services files that are on your local computer might not be used and might not be up to date. To view the contents of the NIS files, enter the following commands on the command line:

ypcat hosts ypcat services

#### TCP/IP connectivity files (Windows):

To prepare the SQLHOSTS registry key for the TCP/IP network protocol, use information from the hosts and services network-configuration files. These files are in the following locations:

- %WINDIR%\system32\drivers\etc\hosts
- %WINDIR%\system32\drivers\etc\services

As an alternative, configure TCP/IP to use the Domain Name Service (DNS) for host name resolutions.

The Dynamic Host Configuration Product (DHCP) dynamically assigns IP addresses from a pool of addresses instead of using IP addresses that are explicitly assigned to each workstation. If your system uses DHCP, Windows Internet Name Service (WINS) is required. DHCP is transparent to the database server.

#### Client and server actions when a TCP/IP connection is opened:

When a TCP/IP connection is opened, the following information is read on the client side:

- The **INFORMIXSERVER** environment variable.
- The hosts file information (INFORMIXSQLHOSTS environment variable, \$INFORMIXDIR/etc/sqlhosts file, the registry entry on Windows NT) and services file information
- · Other environment variables
- Resource files

The following information is read on the server side:

- The DBSERVERNAME configuration parameter
- The DBSERVERALIASES configuration parameter
- Server environment variables and configuration parameters, including any NETTYPE configuration parameter setting that manages TCP/IP connections.

## Related reference:

▶ NETTYPE configuration parameter (Administrator's Reference)

## Multiple TCP/IP ports

To take advantage of multiple ethernet cards:

• Make an entry in the services file for each port the database server uses, as in the following example:

```
#servicename port/protocol alias
soc1 21/tcp
soc2 22/tcp
```

Each port of a single IP address must be unique. Separate ethernet cards can use unique or shared port numbers. You might want to use the same port number on ethernet cards connecting to the same database server. (In this scenario, the service name is the same.)

• Put one entry per ethernet card in the hosts file with a separate IP address, as in the following example:

| #address       | hostname | alias |
|----------------|----------|-------|
| 192.147.104.19 | svc8     |       |
| 192.147.104.20 | svc81    |       |

- In the onconfig file, set DBSERVERNAME configuration parameter for one of the ethernet cards and the DBSERVERALIASES configuration parameter for the other ethernet card. The following lines show sample entries in the onconfig file: DBSERVERNAME chicago1 DBSERVERALIASES chicago2
- Add one sqlhosts entry for each ethernet card. That is, make an entry for the DBSERVERNAME and another entry for the DBSERVERALIASES.

| #dbservername | nettype  | hostname | servicename | options |
|---------------|----------|----------|-------------|---------|
| chicago1      | onsoctcp | svc8     | soc1        |         |
| chicago2      | onsoctcp | svc81    | soc2        |         |

After this configuration is in place, the application communicates through the ethernet card assigned to the dbserver name that the **INFORMIXSERVER** environment variable provides.

**Related reference:** 

INFORMIXSERVER environment variable (SQL Reference)

# Network security files

IBM Informix products follow standard security procedures that are governed by information contained in the network security files. For a client application to connect to a database server on a remote computer, the user of the client application must have a valid user ID on the remote computer.

#### **Related concepts:**

"Network programming interface" on page 2-2

"Communication support services" on page 2-9

## **Related reference:**

**REMOTE\_SERVER\_CFG** configuration parameter (Administrator's Reference)

REMOTE\_USERS\_CFG configuration parameter (Administrator's Reference)

S6\_USE\_REMOTE\_SERVER\_CFG configuration parameter (Administrator's Reference)

## **Trusted-host information**

The /etc/hosts.equiv and .rhosts files provide the remote-authentication database for **rlogin**, **rsh**, **rcp**, and **rcmd**. The files specify remote hosts and users that are trusted. Trusted users are allowed to access the local system without supplying a password. The hosts.equiv file applies to the entire system. Individual

users maintain their own .rhosts files in their home directories. On Windows, the hosts.equiv file is in the \%WINDIR%\system32\drivers\etc directory.

The database server can be configured to use the /etc/hosts.equiv or .rhosts files for remote authentication. To use trusted-host information for authentication, you should specify the s=1 or s=3 options in the sqlhosts information. If you do not specify an s option, s=3 is the default.

You can configure the database server to use a different file for remote authentication. The REMOTE\_SERVER\_CFG configuration parameter can specify an alternative file to use instead of the hosts.equiv file. This alternative file is necessary in the following situations:

- You need different trusted hosts for the database server than those listed for the OS
- The security policies at your installation do not allow the use of hosts.equiv
- You are a user of a non-root server instance and need to control which hosts are trusted

*Trusted-hosts file* refers to either the hosts.equiv file or the file specified by the REMOTE\_SERVER\_CFG configuration parameter.

If a client application supplies an invalid account name and password, the database server rejects the connection even if the trusted-host information contains an entry for the client computer. Use trusted-hosts information only for client applications that do not supply a user account or password.

The username field is optional. Include the user name to limit the connection to the specified user.

To avoid an extra DNS lookup, specify the host name both with and without the domain name in the trusted-hosts file. For example, if the trusted host is named **argo** and it resides in the domain **example.com**, then the trusted-hosts file specify the following hosts:

| #trustedhost     | #username |
|------------------|-----------|
| argo             | informix  |
| argo.example.com | informix  |

On some networks, the host name that a remote host uses to connect to a particular computer might not be the same as the host name that the computer uses to refer to itself. For example, the network host with the fully qualified domain name (FQDN) **xyz.informix.com** might refer to itself with the local host name **viking**. If this situation occurs, the trusted-hosts information must specify both host-name formats, as in the following example:

```
#trustedhost
xyz.informix.com
viking
```

If you are using the system hosts.equiv file and you use the **rlogind** daemon, you can execute the following statement on the client computer to determine whether a client is trusted:

rlogin *hostname* 

If you log-in successfully without receiving a password prompt, the client is a trusted computer. This method of determining if a client is trusted does not work when the REMOTE\_SERVER\_CFG configuration parameter specifies an alternative file name.

You can increase security for Enterprise Replication connection and High Availability connections by configuring a dedicated port in the sqlhosts file.

## Related concepts:

Creating database server groups for replication servers (Enterprise Replication Guide)

"Redirecting clients with the connectivity information" on page 24-7

## Related tasks:

"Configuring secure connections for clusters" on page 21-6

#### Related reference:

"sqlhosts file and SQLHOSTS registry key options" on page 2-25

□ INFORMIXSERVER environment variable (SQL Reference)

DBPATH environment variable (SQL Reference)

**REMOTE\_SERVER\_CFG** configuration parameter (Administrator's Reference)

S6\_USE\_REMOTE\_SERVER\_CFG configuration parameter (Administrator's Reference)

## **Trusted-user information**

In their .rhosts file, a user can list hosts from which they can connect as a trusted user. The .rhosts file is located in the user's home directory on the computer housing the database server. To enable the trusted user authentication, specify s=2 or s=3 in the options in the sqlhosts entry. If you do not specify an s option, s=3 is the default.

There may be reasons why a user's .rhosts file cannot be used. For example, a non-root installation might not have read access to a specific user's .rhosts file. You can specify an alternate filename by setting the REMOTE\_USERS\_CFG configuration parameter. If you set this parameter, the database server only has a single trusted-user file for all users.

Each line of the .rhosts file is a host from which the user can connect. You must specify server names both with and without domain names to avoid performing an extra DNS lookup. For example:

```
#trustedusers
xxx.example.com
xxx
yyy.example.com
yyy
```

The file specified by the REMOTE\_USERS\_CFG configuration parameter must be a combination of individual .rhosts files. Each single-line entry of the file has the following format:

hostname username

For example, suppose the following two .rhosts files existed for users John and Fred:

```
~john/.rhosts
#trustedhosts
xxx.example.com
xxx
yyy.example.com
yyy
~fred/.rhosts
#trustedhosts
xxx.example.com
xxx
zzz.example.com
zzz
```

John does not trust **zzz.example.com** or **zzz**, and **Fred** does not trust **yyy.example.com** or **yyy**.

The .rhosts files could be combined into a single file with the following format:

#trustedhost username xxx.example.com john john XXX yyy.example.com john john **VVV** xxx.example.com fred fred ххх zzz.example.com fred fred 777

**Windows:** A home directory is not automatically assigned when the Windows administrator creates a user identity. The administrator can add a home directory to a user's profile with the **User Manager** application.

## Related concepts:

Creating database server groups for replication servers (Enterprise Replication Guide)

"Redirecting clients with the connectivity information" on page 24-7

#### **Related reference:**

"sqlhosts file and SQLHOSTS registry key options" on page 2-25

INFORMIXSERVER environment variable (SQL Reference)

DBPATH environment variable (SQL Reference)

**REMOTE\_USERS\_CFG** configuration parameter (Administrator's Reference)

## The netrc information

The netrc information is optional information that specifies identity data. A user who does not have authorization to access the database server or is not on a computer that is trusted by the database server can use this file to supply a name and password that are trusted. A user who has a different user account and password on a remote computer can also provide this information.

**UNIX:** The netrc information is in the .netrc file in the user's home directory. Use any standard text editor to prepare the .netrc file. The format of a netrc entry is: machine machine\_name login user\_name password user\_password

Windows: Use the Host Information tab of setnet32 to edit the netrc information.

If you do not explicitly provide the user password in an application for a remote server (that is, through the USER clause of the CONNECT statement or the user name and password prompts in DB-Access), the client application looks for the user name and password in the netrc information. If the user explicitly specified the password in the application, or if the database server is not remote, the netrc information is not consulted.

The database server uses the netrc information regardless of whether it uses the default authentication policy or a communications support module.

For information about the specific content of this file, see your operating system documentation.

**Windows only:** On Windows, a home directory is not automatically assigned when the Windows administrator creates a user identity. The administrator can add a home directory to a user's profile with the User Manager application

#### **Related reference:**

"sqlhosts file and SQLHOSTS registry key options" on page 2-25

#### User impersonation:

For certain client queries or operations, the database server must impersonate the client to run a process or program on behalf of the client. In order to impersonate the client, the database server must receive a password for each client connection. Clients can provide a user ID and password through the CONNECT statement or netrc information.

The following examples show how you can provide a password to impersonate a client.

netrc

machine trngpc3 login bruce password im4golf

CONNECT statement

CONNECT TO ol\_trngpc3 USER bruce USING "im4golf"

# The sqlhosts file and the SQLHOSTS registry key

IBM Informix client/server connectivity information, the *sqlhosts information*, contains information that enables a client application to find and connect to any IBM Informix database server on the network.

## The sqlhosts file (UNIX)

On UNIX, the sqlhosts file is located, by default, in the \$INFORMIXDIR/etc directory.

If you store the information in another location, you must set the **INFORMIXSQLHOSTS** environment variable.

If you set up several database servers to use distributed queries, use one of the following ways to store the sqlhosts information for all the databases:

- In one sqlhosts file, pointed to by the INFORMIXSQLHOSTS environment variable
- In separate sqlhosts files in each database server directory

Each entry in the sqlhosts file contains the sqlhosts information for a database server or a database server group. Additional syntax rules for each of the fields are provided in the following sections, which describe the entries in the sqlhosts file. Use any standard text editor to enter information in the sqlhosts file.

# The SQLHOSTS registry key (Windows)

When you install the database server, the setup program creates a key in the Windows registry:

• For an Informix 64-bit product installed on a Windows 64-bit system or an Informix 32-bit product installed on a Windows 32-bit system, the sqlhosts information is in this key:

HKEY\_LOCAL\_MACHINE\SOFTWARE\INFORMIX\SQLHOSTS

• For an Informix 32-bit product installed on a Windows 64-bit system, the sqlhosts information is in this key:

HKEY\_CLASSES\_ROOT\VirtualStore\MACHINE\SOFTWARE\Wow6432Node\Informix\SQLHOSTS

**Note:** If you have 32-bit and 64-bit Informix software (client or server) operating together on Windows on the same machine, you must have duplicate entries in both registry hives.

This branch of the **HKEY\_LOCAL\_MACHINE** subtree stores the SQLHOSTS information. Each key on the SQLHOSTS branch is the name of a database server. When you click the database server name, the registry displays the values of the **HOST**, **OPTIONS**, **PROTOCOL**, and **SERVICE** fields for that particular database server.

Each computer that hosts a database server or a client must include the connectivity information either in the SQLHOSTS registry key or in a central registry. When the client application runs on the same computer as the database server, they share a single SQLHOSTS registry key.

When you install the database server, the installation program asks where you want to store the SQLHOSTS registry key. You can specify one of the following two options:

- The local computer where you are installing the database server
- Another computer in the network that serves as a central, shared repository of SQLHOSTS information for multiple database servers in the network

Using a shared SQLHOSTS registry key relieves you of the necessity to maintain the same sqlhosts information about multiple computers. However, the hosts and services files on each computer must contain information about all computers that have database servers.

The following tools can be used to manage the SQLHOSTS information:

- regedt32
- Setnet32

Although you can use **Setnet32** to set up database servers, you cannot use it to set up database server groups.

## **Related concepts:**

"Redirecting clients with the connectivity information" on page 24-7

## Related tasks:

"Supporting multiplexed connections" on page 2-3

"Network protocol" on page 2-1

## Creating the sqlhosts file with a text editor (UNIX)

The sqlhosts file is located, by default, in the \$INFORMIXDIR/etc directory. As an alternative, you can set the **INFORMIXSQLHOSTS** environment variable to the full path name and file name of a file that contains the sqlhosts information. Each computer that hosts a database server or a client must have an sqlhosts file.

Open any standard text editor to create the sqlhosts file.

#### Note:

- Use white space (spaces, tabs, or both) to separate the fields.
- Do not include any spaces or tabs within a field.
- To put comments in the sqlhosts file, start a line with the comment character (#). You can also leave lines blank for readability.

## Sample sqlhosts file

The following code block shows a sample sqlhosts file.

| #dbservername<br>menlo | nettype<br>onipcshm | hostname<br>vallev | servicename<br>menlo | options    |
|------------------------|---------------------|--------------------|----------------------|------------|
| newyork                | ontlitcp            | hill               | dynsrvr2             | s=2,b=5120 |
| payroll                | onsoctcp            | dewar              | py1                  |            |
| asia                   | group               | -                  | -                    | e=asia.3   |
| asia.1                 | ontlitcp            | node6              | svc8                 | g=asia     |
| asia.2                 | onsoctcp            | node0              | svc1                 | g=asia     |
| portland               | drsocssl            | dewar              | portland_serv        |            |

## Setting up the SQLHOSTS registry key with Setnet32 (Windows)

A client application connects to an Informix database server that is running on a computer that can be reached through the network. To establish the connection, use **Setnet32** to specify the location of the Informix database server on the network and the network communications protocol to use. You must obtain this information from the administrator of the database server you want to use.

If you specify a shared SQLHOSTS registry key, you must set the INFORMIXSQLHOSTS environment variable on your local computer to the name of the Windows computer that stores the registry. The database server first looks for the SQLHOSTS registry key on the INFORMIXSQLHOSTS computer. If the database server does not find an SQLHOSTS registry key on the INFORMIXSQLHOSTS computer, or if INFORMIXSQLHOSTS is not set, the database server looks for an SQLHOSTS registry key on the local computer.

You must comply with Windows network-access conventions and file permissions to ensure that the local computer has access to the shared SQLHOSTS registry key. For information about network-access conventions and file permissions, see your Windows documentation.

- Double-click Setnet32 in the folder that contains the Client SDK products. The Informix Setnet32 window opens.
- 2. Click the **Server Information** tab to display the **Server Information** page, which has the following elements:
  - Informix Server

Select an existing Informix database server or type the name of a new database server.

• Host Name

Select the host computer with the database server that you want to use or type the name of a new host computer.

Protocol Name

Select a network protocol from a list of protocols that the installation procedure provides.

Service Name

Specify the service name that is associated with a specific database server. Type either the service name or the port number that is assigned to the database server on the host computer. You must obtain this information from the database server administrator.

**Requirement:** If you enter a service name, it must be defined on the client computer in the services file in the Windows installation directory. This file is in system32\drivers\etc\services. The service definition must match the definition on the database server host computer.

• Options

Enter options specific to the database server. For more information, see the *IBM Informix Administrator's Guide*.

• Make Default Server

Sets the INFORMIXSERVER environment variable to the name of the current database server to make it the default database server.

• Delete Server

Deletes the definition of a database server from the Windows registry. It also deletes the host name, protocol name, and service name associated with that database server.

3. Click **OK** to save the values.

# The sqlhosts information

Each computer that hosts a database server or a client must include connectivity information. The information is stored in an sqlhosts file on UNIX operating systems, or in an SQLHOSTS registry key on Windows operating systems. The connectivity information is stored in an sqlhosts file, except on Windows clients, where it is stored in an SQLHOSTS registry key.

The sqlhosts information contains connectivity information for each database server. The sqlhosts information also contains definitions for groups. The database server looks up the connectivity information when you start the database server, when a client application connects to a database server, or when a database server connects to another database server.

In the sqlhosts file, each row contains the connectivity information for one database server, or the definition for one group.

- The connectivity information for each database server includes four fields of required information and one field for options.
- The group definition contains information in only three of the fields.

In the registry, the database server name is assigned to a key in the SQLHOSTS registry key, and the other fields are values of that key.

| Field name in the sqlhosts file | Field name in the<br>SQLHOSTS registry key               | Description of connectivity information       | Description of group<br>information                        |
|---------------------------------|----------------------------------------------------------|-----------------------------------------------|------------------------------------------------------------|
| dbservername                    | Database server name key or<br>database server group key | Database server name                          | Database server group name                                 |
| nettype                         | PROTOCOL                                                 | Connection type                               | The keyword group                                          |
| hostname                        | HOST                                                     | Host computer for the database server         | No information. Use a dash as a placeholder in this field. |
| servicename                     | SERVICE                                                  | Alias for the port number                     | No information. Use a dash as a placeholder in this field. |
| options                         | OPTIONS                                                  | Options that describe or limit the connection | Group options                                              |

The following table summarizes the fields that are used for the SQLHOSTS information.

**UNIX:** If you install IBM Informix Enterprise Gateway with DRDA<sup>®</sup> in the same directory as the database server, your sqlhosts file also contains entries for the Gateway and non-Informix database servers. However, this section covers only the entries for the database server. For information about other entries in the sqlhosts file, see the *IBM Informix Enterprise Gateway with DRDA User Manual*.

#### Related tasks:

"Defining sqlhosts information for connection management" on page 23-38

"Connections that the database server supports" on page 2-5

"Configuring connectivity between Informix database servers and IBM Data Server clients" on page 2-46  $\,$ 

"Defining sqlhosts information for connection management of high-availability clusters" on page 23-39

"Defining sqlhosts information for connection management of high-availability clusters that use secure ports" on page 23-40

"Defining sqlhosts information for high-availability clusters that use Distributed Relational Database Architecture (DRDA)" on page 23-42

"Defining sqlhosts information for high-availability clusters that use Distributed Relational Database Architecture (DRDA) and secure ports" on page 23-44

"Defining sqlhosts information for connection management of grids and replicate sets" on page 23-48

"Defining sqlhosts information for connection management of grids and replicate sets that use secure ports" on page 23-49

"Defining sqlhosts information for connection management high-availability replication systems" on page 23-51

"Defining sqlhosts information for connection management of high-availability replication systems that use secure ports" on page 23-54

"Defining sqlhosts information for connection management of server sets" on page 23-57

# IANA standard service names and port numbers in the sqlhosts.std file

The Internet Assigned Numbers Authority (IANA) assigned the following service names and port numbers for IBM Informix database servers:

| Port/service | IANA code | Description                               |
|--------------|-----------|-------------------------------------------|
| sqlexec      | 9088/tcp  | IBM Informix SQL Interface                |
| sqlexec-ssl  | 9089/tcp  | IBM Informix SQL Interface -<br>Encrypted |

These service names are created in the sqlhosts.std file of IBM Informix. You are not required to change installed Informix systems, because they continue to work with existing port numbers and service names. (Also, there is no guarantee that some other system is not already using the service names or port numbers assigned to Informix.)

Organizations that have policies for following standards can use these service names and port numbers if they want the database server to be in compliance with the IANA standard. If another application that is installed on the same workstation already uses one of the service names or port numbers, you can ask the publisher of the non-compliant application to register for an IANA port number assignment to avoid the conflict. When applications are noncompliant, you can run Informix using non-standard ports.

For more information, see the IANA organization website.

# sqlhosts connectivity information

Fields in the sqlhosts file or SQLHOSTS registry key describe connectivity information.

## **Syntax**

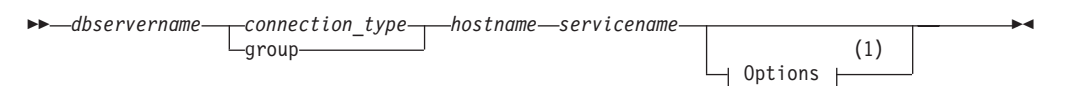

## Notes:

1 See "sqlhosts file and SQLHOSTS registry key options" on page 2-25

| Element      | Purpose                                                                                                    | Restrictions                                                                                                    |
|--------------|----------------------------------------------------------------------------------------------------|----------------------------------------------------------------------------------------------------|
| dbservername | Names the database server for<br>which the connectivity information<br>is being specified.<br>If specified with the group<br>keyword instead of the connection<br>type, names a group to treat<br>multiple, related database server<br>entries as one logical entry. You can<br>use groups to establish or change<br>client/server connections, or to<br>simplify the redirection of<br>connections to database servers. | The name must begin with a<br>lowercase letter, and can contain<br>lowercase letters, numbers, and<br>underscore (_) symbols. The field<br>length is limited to 128 bytes.<br>The database server must exist. Its<br>name must be specified by the<br>DBSERVERNAME or<br>DBSERVERALIASES configuration<br>parameter in the onconfig file.<br>A database server group cannot be<br>nested inside another database<br>server group. Database servers can<br>be members of one group. |

| Element         | Purpose                                                                                                    | Restrictions                                                                                            |
|-----------------|----------------------------------------------------------------------------------------------------|----------------------------------------------------------------------------------------------------|
| connection_type | Describes the type of connection<br>that is made between the database<br>server and the client application or<br>another database server.                         |                                                                                                    |
| hostname        | Specifies the computer where the database server is located.                                                                                                    | The field length is limited to 256<br>bytes.<br>If the group keyword is specified,<br>must be null (-). |
| servicename     | Specifies the alias for the port<br>number. The interpretation of the<br>service name field depends on the<br>type of connection in the<br>connection-type field. | The field length is limited to 128<br>bytes.<br>If the group keyword is specified,<br>must be null (-). |

## dbservername field

Each database server across all of your associated networks must have a unique database server name.

If an sqlhosts file has multiple entries with the same dbservername, only the first one is used.

# **Connection-type field**

The connection-type field is called nettype in the sqlhosts file and PROTOCOL in the SQLHOSTS registry key.

The following table summarizes the possible connection-type values for database server connections on different operating systems.

| Values for UNIX | Values for Windows | Description                                                                                                    | Connection type |
|-----------------|--------------------|----------------------------------------------------------------------------------------------------|-----------------|
| drsocssl        | drsocss1           | Secured Sockets Layer (SSL) protocol for DRDA.<br>You must configure a new server alias in the<br>sqlhosts file or SQLHOSTS registry that uses<br>drsoctcp connection protocol.                                                               | Network         |
| drsoctcp        | drsoctcp           | Distributed Relational Database Architecture <sup>™</sup><br>(DRDA) - connection for IBM Data Server Client.<br>You must configure a new server alias in the<br>sqlhosts file or SQLHOSTS registry that uses<br>drsoctcp connection protocol. | Network         |
| drtlitcp        | drtlitcp           | Distributed Relational Database Architecture<br>(DRDA) - connection for IBM Data Server Client.<br>You must configure a new server alias in the<br>sqlhosts file or SQLHOSTS registry that uses<br>drtlitcp connection protocol.              | Network         |
| onipcshm        |                    | Shared-memory communication. Requires the cfd option in the sqlhosts file if used for a non-root installation where the server and client are in different locations.                                                                         | IPC             |

Table 2-2. Summary of connection-types

| Table 2-2. Sumr | nary of connection | on-types (continued) |
|-----------------|--------------------|----------------------|
|-----------------|--------------------|----------------------|

| Values for UNIX | Values for Windows | Description                                                                                                    | Connection type |
|-----------------|--------------------|----------------------------------------------------------------------------------------------------|-----------------|
| onipcstr        |                    | Stream-pipe communication. Requires the cfd<br>option in the sqlhosts file if used for a non-root<br>installation where the server and client are in<br>different locations. | IPC             |
|                 | onipcnmp           | Named-pipe communication                                                                                                    | IPC             |
| ontlitcp        |                    | TLI with TCP/IP protocol                                                                                                    | Network         |
| onsocssl        | onsocssl           | Secured Sockets Layer (SSL) protocol                                                                                                    | Network         |
| onsoctcp        | onsoctcp           | Sockets with TCP/IP protocol                                                                                                    | Network         |
| onsocimc        |                    | Sockets with TCP/IP protocol for communication with Informix MaxConnect                                                                                                    | Network         |
| ontliimc        |                    | TLI with TCP/IP protocol for communication with Informix MaxConnect                                                                                                    | Network         |
| onsqlmux        | onsqlmux           | Multiplexed connection                                                                                                    | Network         |

**Note:** The connection-type values that begin with "on" can use "ol" in the place of "on". For example, either onipcshm or olipcshm specify shared-memory connections if used in the sqlhosts information.

## Host name field

The host name is entered in the hostname field in the sqlhosts file, and in the HOST registry key.

If the connection type is onsqlmux, the hostname field must not be empty, but any specific value entered in it is ignored.

Following is an explanation of how client applications derive the values that are used in the host name field.

#### Network communication with TCP/IP

When you use the TCP/IP connection protocol, the host name field is a key to the hosts file, which provides the network address of the computer. The name that you use in the hostname field must correspond to the name in the hosts file. In most cases, the host name in the hosts file is the same as the name of the computer.

In some situations, you might want to use the actual Internet IP address in the host name field.

#### UNIX: Shared-memory and stream-pipe communication

When you use shared memory or stream pipes for client/server communications, the hostname field must contain the actual host name of the computer on which the database server is located.

## Multiplexed connections

When you use onsqlmux as the connection type, the hostname field must have an entry, but the entry is ignored. Dashes (-) can be used as entries.

## Service name field

#### Network communication with TCP/IP

The service name field is called servicename on the UNIX operating system and **SERVICE** on the Windows operating system. When you use the

TCP/IP connection protocol, the service name entry must correspond with the name in the services file. The port number in the services file tells the network software how to find the database server on the specified host.

The following figure shows the relationship between the sqlhosts information and the hosts file, and the relationship of sqlhosts information to the services file.

sqlhosts entry to connect by TCP/IP

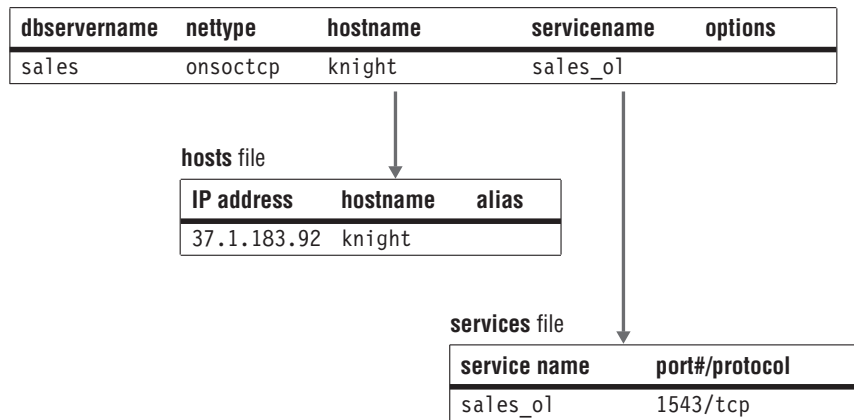

Figure 2-4. Relationship of sqlhosts information to hosts and services files

In some cases, you might use the actual TCP listen-port number in the service name field.

#### Windows: Named-pipe communication

For a named-pipe connection (onipcnmp), the SERVICE entry can be any short group of letters that is unique in the environment of the host computer where the database server is located.

#### UNIX: Shared-memory and stream-pipe communication

For a shared-memory connection (onipcshm) or a stream-pipe connection (onipcstr), the database server uses the value in the *servicename* entry internally to create a file that supports the connection. For both onipcshm and onipcstr connections, the *servicename* can be any short group of letters that is unique in the environment of the host computer where the database server is located.

Tip: Use the *dbservername* as the *servicename* for stream-pipe connections.

## Multiplexed connections

For multiplexed connections (onsqlmux), the hostname field must have an entry, but the entry is ignored. Dashes (-) can be used as entries.

#### Related tasks:

"Configuring secure connections for clusters" on page 21-6

"Changing client connectivity information" on page 24-8

"Connections that the database server supports" on page 2-5

## Related reference:

"Configuration parameters related to connectivity" on page 2-39

"Group information" on page 2-33

"Stream-pipe connections (UNIX and Linux)" on page 2-7

"Specifying Network Connections" on page 4-20
"IBM Informix MaxConnect" on page 2-53

"TCP/IP connectivity files" on page 2-10

"Alternatives for TCP/IP connections" on page 2-35

Connectivity protocols (Client Products Installation Guide)

## sqlhosts file and SQLHOSTS registry key options

You can include server options and group options in the sqlhosts file or SQLHOSTS registry key.

The following syntax fragments show the server options. The syntax fragment for group options is described in a section after the server options.

**Important:** Options must be separated by commas, but the first option that is listed in each sqlhosts entry must not have a comma before it.

#### Server options:

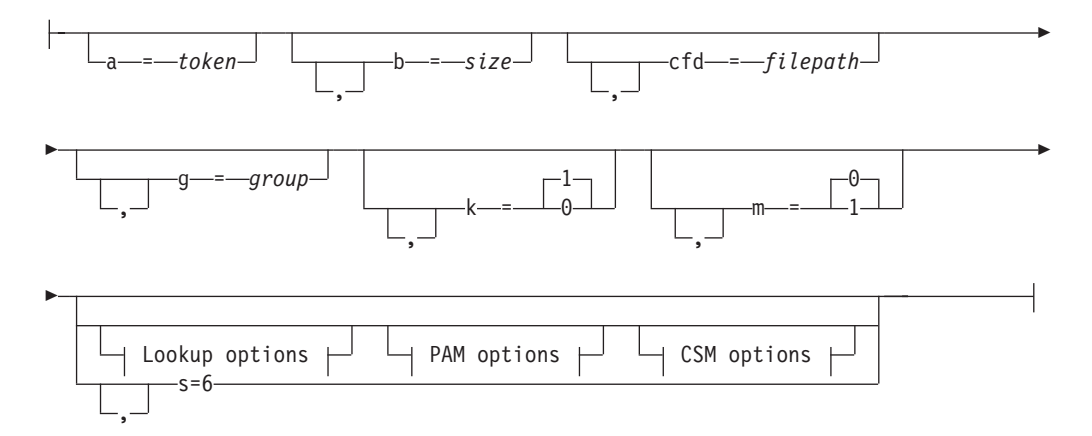

Lookup options:

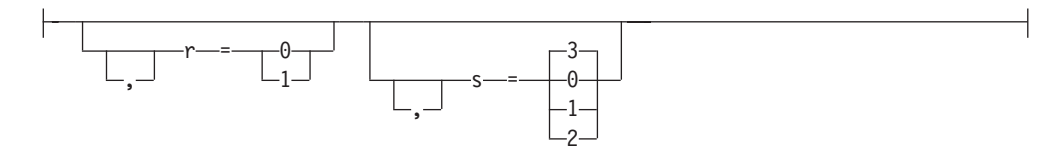

#### **PAM options:**

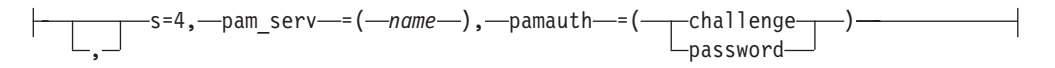

#### **CSM options:**

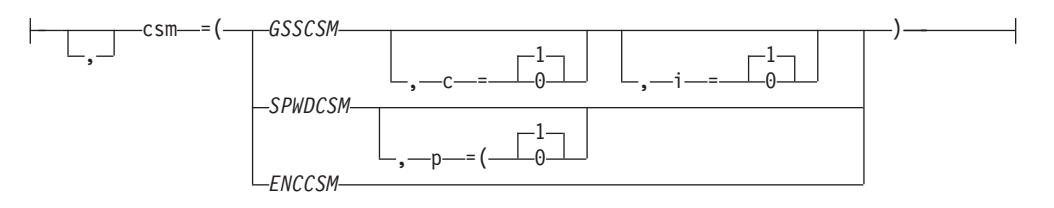

Table 2-3. Server options in the sqlhosts file and SQLHOSTS registry key.

| Element | Purpose                                                                                                    | Restrictions                                                                                                    |
|---------|----------------------------------------------------------------------------------------------------|----------------------------------------------------------------------------------------------------|
| a       | Stores the authentication token that is<br>required for connecting to the<br>Informix Warehouse Accelerator. This<br>entry is created by Informix during<br>Informix Warehouse Accelerator<br>connection setup.                                                                             | <b>Important:</b> Do not manually change this option.                                                                                                    |
| b       | Specifies, in bytes, the size of the communications buffer space for TCP/IP connections.                                                                                                    | The maximum buffer size supported is 32 KB.                                                                                                    |
| c       | Enables confidentiality service for the<br>Generic Security Services CSM, which<br>supports single sign-on (SSO).<br>Data transmitted to and from the<br>SSO-authenticated user is encrypted<br>and can be viewed only by the user<br>that is logged in with the authorized<br>credentials. | <ul> <li>c=1 enables the service (default)</li> <li>c=0 disables the service</li> </ul>                                                                                                    |
| cfd     | Indicates the storage location for<br>communication files that are used in<br>shared-memory and stream-pipe<br>connections.                                                                                                    | The length of the cfd path is restricted to 70 bytes. Relative-path byte lengths include \$INFORMIXDIR.                                                                                                    |
| csm     | Describes the communication support<br>module (CSM) for each database<br>server that uses a CSM.                                                                                                    | CSM entries must be specified in the concsm.cfg file.                                                                                                    |
| ENCCSM  | The name of the encryption<br>communication support module.                                                                                                    | <ul> <li>The ENCCSM must be specified in the concsm.cfg file.</li> <li>You cannot use an ENCCSM with</li> <li>Enterprise Replication and high-availability clusters</li> <li>A multiplexed connection</li> <li>A simple password CSM (SPWDCSM)</li> </ul> |
| g       | Specifies the name of the group to which the database server belongs.                                                                                                    | The group must be defined.                                                                                                    |
| GSSCSM  | The name of the generic security<br>services communications support<br>module for single sign-on (SSO)<br>authentication.                                                                                                    | The GSSCSM must be specified in the concsm.cfg file. Cannot be used for Enterprise Replication and high-availability clusters.                                                                                                    |
| i       | Enables the integrity service for the<br>Generic Security Services CSM, which<br>supports single sign-on (SSO).                                                                                                    | <ul> <li>i=1 enables the service (default)</li> <li>i=0 disables the service</li> </ul>                                                                                                    |
| k       | Enables the network service to check<br>periodically whether the connection<br>between the client and server is still<br>active. If the connection is found to<br>be broken the network service frees<br>resources.                                                                         | Only available for TCP/IP connections.                                                                                                    |

| Purpose                                                                                                    | Restrictions                                                                                                    |
|----------------------------------------------------------------------------------------------------|----------------------------------------------------------------------------------------------------|
| Enables the database server to create<br>multiple database connections<br>without using up the additional<br>computer resources that are required<br>for more network connections.                                                                                     | <ul> <li>Multithreaded client connections, shared-memory connections, and connections to subordinate database servers are not supported.</li> <li>The Informix ESQL/C sqlbreak() function is not supported.</li> <li>Cannot be used with a CSM.</li> </ul>                                                                                                    |
| Enables and disables the simple password CSM, which provides password encryption.                                                                                                    | <ul> <li>p=0 password is not required<br/>(default)</li> <li>p=1 password is required</li> </ul>                                                                                                    |
| Enables the control of<br>operating-system security-file<br>lookups to control the way that a<br>client (user) gains access to a<br>database server. The s option<br>identifies database server-side<br>settings, and the r option identifies<br>client-side settings. | The database server ignores r<br>settings.                                                                                                    |
| Enables the control of<br>operating-system security-file<br>lookups to control the way that a<br>client (user) gains access to a<br>database server. The s option<br>identifies database server-side<br>settings, and the r option identifies<br>client-side settings. | A client ignores s settings.                                                                                                    |
| Gives the name of a PAM service that a database is using.                                                                                                    | Must be used with s=4 option.                                                                                                    |
| Describes the authorization method that is used by the PAM service.                                                                                                    | Must be used with s=4 option.                                                                                                    |
| The name of the simple password<br>communication support module                                                                                                    | <ul> <li>The SPWDCSM must be specified in the concsm.cfg file.</li> <li>You cannot use an SPWDCSM with</li> <li>Enterprise Replication and high-availability clusters</li> <li>A multiplexed connection</li> <li>An encryption CSM (ENCCSM)</li> </ul>                                                                                                    |
|                                                                                                    | Purpose         Enables the database server to create multiple database connections without using up the additional computer resources that are required for more network connections.         Enables and disables the simple password CSM, which provides password encryption.         Enables the control of operating-system security-file lookups to control the way that a client (user) gains access to a database server. The s option identifies database server-side settings, and the r option identifies client-side settings.         Enables the control of operating-system security-file lookups to control the way that a client (user) gains access to a database server. The s option identifies database server-side settings.         Enables the control of operating-system security-file lookups to control the way that a client (user) gains access to a database server. The s option identifies database server-side settings.         Enables the control of operating-system security-file lookups to control the way that a client (user) gains access to a database server. The s option identifies database server-side settings.         Gives the name of a PAM service that a database is using.         Describes the authorization method that is used by the PAM service.         The name of the simple password communication support module |

Table 2-3. Server options in the sqlhosts file and SQLHOSTS registry key. (continued)

The following syntax fragment shows the group options in the sqlhosts file.

## Group options:

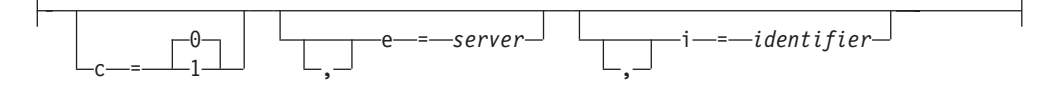

| Table 2-4. Group opt | tions in the sqlhosts | file and SQLHOSTS | registry key. |
|----------------------|-----------------------|-------------------|---------------|
|----------------------|-----------------------|-------------------|---------------|

| Element | Purpose                                                                                                    | Restrictions                                                                                                    |
|---------|----------------------------------------------------------------------------------------------------|----------------------------------------------------------------------------------------------------|
| c       | Controls connection redirection.<br>Indicates the order in which client<br>applications choose database servers,<br>or the aliases within a database<br>server group. |                                                                                                    |
| e       | Specifies a database server name that marks the end of a database server group.                                                                                       |                                                                                                    |
| i       | Assigns an identifying number to a database server group.                                                                                                    | The identifier must be a positive<br>integer from 1 through 32767 and<br>must be unique within your network<br>environment. The i option is<br>required for Enterprise Replication. |

### Usage

When you change option values in an sqlhosts entry, those changes affect the next connection that a client application makes. The server automatically recognizes any changes that are made.

The database server evaluates the options entries as a series of columns. A comma or white space in an options entry represents an end of a column. Client and database server applications check each column to determine whether the option is supported.

You can combine multiple options in each entry, and you can include them in any order. The maximum length for an options entry is 256 bytes.

Attention: Unsupported or incorrect options do not trigger a notification.

#### Buffer option (b)

The b option applies only to connections that use the TCP/IP connection protocol. Other types of connections ignore the b option.

You can adjust the buffer size to use system and network resources more efficiently; however, if the buffer size is set too high, the user receives a connection-reject error because no memory can be allocated. For example, if you set b=16000 on a system that has 1000 users, the system might require 16 megabytes of memory for the communications buffers. This setting might exhaust the memory resources of the computer. The default buffer size for the database server for TCP/IP is 4096 bytes.

If your network includes several different types of computers, be careful when you change the size of the communications buffer.

**Tip:** Use the default size for the communications buffer. If you choose to set the buffer size to a different value, set the client-side communications buffer and the database server-side communications buffer to the same size.

## Group connection-redirection option (c)

The c option is valid only for servers that are assigned to a server group.

Use the c option to:

- Balance the load across multiple database server instances.
- Set High-Availability Data Replication (HDR) to transfer over to a backup database server in the event of a failure.

Table 2-5. Settings for the connection-redirection option.

| Setting | Result                                                                                                    |
|---------|----------------------------------------------------------------------------------------------------|
| c=0     | This is the default setting.<br>Client applications connect to the first<br>database server instance listed in the server<br>group in the sqlhosts information. If the<br>client cannot connect to the first instance, it<br>attempts to connect to the second instance |
|         | and so on.                                                                                                    |
| c=1     | Client applications choose a random starting<br>point from which to connect to a database<br>server instance in a server group.                                                                                                    |

### Communication files directory option (cfd)

You can use the communication files directory option to store shared-memory or stream-pipe connection communication files in a new location. Specifying the communication files directory option for non-root installations of Informix is necessary if the server and client are in different locations, and increases system performance if the server and client are in the same location.

The cfd option can define an absolute path or a path relative to \$INFORMIXDIR for storing communication files:

- cfd=/location defines an absolute path
- cfd=location defines a path relative to \$INFORMIXDIR

The length of the cfd path is restricted to 70 bytes. Relative-path byte lengths include \$INFORMIXDIR.

Non-root installations of Informix do not have permission to write to the /INFORMIXTMP directory, so shared-memory and stream-pipe connection communication files are written to the \$INFORMIXDIR/etc directory if no communication files directory is specified as an option in the sqlhosts information.

**Important:** This option must be defined for non-root installations of Informix, where the server and client are in different locations, or the connection fails.

#### Communication support module option (csm)

The format of the CSM option is csm=(name,options)

The value of *name* must match a name entry in the concsm.cfg file.

CSM options that are defined in the sqlhosts file override options that are specified in the concsm.cfg file. CSM encryption options cannot be specified in the sqlhosts information.

If you do not specify the csm option, the database server uses the default authentication policy for that database server.

**Note:** The s=7 option is deprecated and not required for the Single Sign-On (SSO) CSM.

### End of group option (e)

If no e option is specified for a group, but all sqlhosts entries specify either groups or group members, the network must scan the entire file. You can use the e option to specify the end of a server group, and improve system performance. The network layer scans the sqlhosts file until the entry specified by the e option is read.

If no end-of-group option is specified for a group, the group members are assumed to be contiguous. The end of the group is determined when an entry is reached that does not belong to the group, or at the end of file, whichever comes first.

In the following example, the e option specifies entry lx3, so entry lx4 is not scanned by the network layer.

| #dbservername | nettype  | hostname | servicename | options    |
|---------------|----------|----------|-------------|------------|
| g_x1          | group    | -        | -           | i=10,e=1x3 |
| 1x1           | onsoctcp | apollo11 | 9810        | g=g_x1     |
| 1x2           | onsoctcp | apollo12 | 9820        | g=g_x1     |
| 1x3           | onsoctcp | apollo13 | 9830        | g=g_x1     |
|               |          |          |             |            |
| 1x4           | onsoctcp | apollo14 | 9840        |            |

#### Keep-alive option (k)

This option enables the network service to check periodically whether the connection between the client and server is still active. If the receiving end of the connection does not respond within the time that is specified by the parameters of your operating system, the network service immediately detects the broken connection and frees resources.

Table 2-6. Settings for the keep-alive option

| Setting | Result                         |
|---------|--------------------------------|
| k=0     | Disables this service          |
| k=1     | Enables this service (default) |

## Multiplex option (m)

This option enables the database server to create multiple database connections to client applications without using up the additional computer resources that are required for more network connections. You must restart the server after you enable this service.

Table 2-7. Settings for the multiplex option

| Setting | Result                          |
|---------|---------------------------------|
| m=0     | Disables this service (default) |

Table 2-7. Settings for the multiplex option (continued)

| Setting | Result               |
|---------|----------------------|
| m=1     | Enables this service |

### PAM options (pam\_serv and pam\_auth)

The database server provides an interface to use PAM for session authentication. To configure this interface, supply the PAM service name and authentication method. Authentication can be the connection password or a user challenge that requires the user to answer a question. Informix PAM authentication calls the pam\_authenticate() and pam\_acct\_mgmt() functions.

Table 2-8. Settings for PAM services

| Option   | Description                                                                                                    | Settings                                                                                                    |
|----------|----------------------------------------------------------------------------------------------------|----------------------------------------------------------------------------------------------------|
| pam_serv | The name of the PAM service<br>that the database server is<br>using.                                                                                                 | PAM services typically are in<br>the /usr/lib/security<br>directory and parameters are<br>listed in the /etc/pam.conf<br>file.                                                                              |
|          |                                                                                                    | In Linux, the /etc/pam.conf<br>file can be replaced with a<br>directory called /etc/pam.d,<br>where there is a file for each<br>PAM service. If /etc/pam.d<br>exists, /etc/pam.conf is<br>ignored by Linux. |
| pamauth  | The method of authentication that is used by the PAM service.                                                                                                    | pamauth=password uses the<br>connection request password<br>for authentication                                                                                                    |
|          | With this authentication<br>mode, an application must be<br>designed to respond to the<br>challenge prompt correctly<br>before connecting to the<br>database server. | pamauth=challenge<br>authentication requires a<br>correct user reply to a<br>question or prompt                                                                                                    |

#### Trusted-host and trusted-user lookup options (s)

With these security options, you can specifically enable or disable the use of either or both files.

Table 2-9. Settings for trusted-host and trusted-user lookup.

| Setting | Result                                                                                                    |
|---------|----------------------------------------------------------------------------------------------------|
| s=0     | Disables trusted-hosts lookup in hosts.equiv or the file specified by the REMOTE_SERVER_CFG configuration parameter. |
|         | Disables trusted-user lookup in rhosts files or the file specified by the REMOTE_USERS_CFG configuration parameter.  |
|         | Only incoming connections with passwords are accepted. Cannot be used for distributed database operations.           |

| Setting | Result                                                                                                    |
|---------|----------------------------------------------------------------------------------------------------|
| s=1     | Enables trusted-hosts lookup in hosts.equiv or the file specified by the REMOTE_SERVER_CFG configuration parameter.         |
|         | Disables trusted-user lookup in rhosts files or the file specified by the REMOTE_USERS_CFG configuration parameter.         |
| s=2     | Disables trusted-hosts lookup in hosts.equiv or the file specified by the REMOTE_SERVER_CFG configuration parameter.        |
|         | Enables trusted-user lookup in rhosts files or the file specified by the REMOTE_USERS_CFG configuration parameter.          |
|         | Cannot be used for distributed database operations.                                                                         |
| s=3     | Enables trusted-hosts lookup in hosts.equiv or the file specified by the REMOTE_SERVER_CFG configuration parameter.         |
|         | Enables trusted-user lookup in rhosts files or the file specified by the REMOTE_USERS_CFG configuration parameter.(default) |

Table 2-9. Settings for trusted-host and trusted-user lookup. (continued)

#### Secure connections for clusters option (s=6)

The s=6 option in the sqlhosts information ensures that the connections between cluster servers are trusted. Secure ports that are listed in the sqlhosts information can be used only for cluster communication. Client applications cannot connect to secure ports.

Table 2-10. The secure connection option for clusters.

| Setting | Result                                                                                                    |
|---------|----------------------------------------------------------------------------------------------------|
| s=6     | Configures Enterprise Replication and High<br>Availability Connection Security. Cannot be<br>used with any other s option. |

### netrc lookup options (r)

With r options, you can enable or disable netrc lookup.

Table 2-11. Settings for netrc lookup options.

| Setting | Result                            |
|---------|-----------------------------------|
| r=0     | netrc lookup is disabled.         |
| r=1     | netrc lookup is enabled (default) |

#### **Related concepts:**

"Trusted-host information" on page 2-12

"Trusted-user information" on page 2-14

Pluggable authentication modules for systems running on UNIX or Linux (Security Guide)

Communication support modules for data transmission encryption (Security Guide)

Simple password encryption (Security Guide)

**Related tasks:** 

"Supporting multiplexed connections" on page 2-3

"Configuring secure connections for clusters" on page 21-6

Configuring an IBM Informix instance for SSO (Security Guide)

Configuring secure connections for replication servers (Enterprise Replication Guide)

#### **Related reference:**

"Group information"

"The netrc information" on page 2-15

# Group information

You define server groups in the sqlhosts file or SQLHOSTS registry key. When you create a server group, you can treat multiple related database server or Connection Manager SLA entries as a single entity for client connections to simplify connection redirection to database servers or Connection Managers. You must create group entries for database servers that participate in Enterprise Replication.

You can use the name of a group instead of the database server name in the following environment variables, or in the SQL CONNECT command:

- The value of the **INFORMIXSERVER** environment variable for a client application can be the name of a group. However, you cannot use a group name as the value of the **INFORMIXSERVER** environment variable for a database server or database server utility.
- The value of the **DBPATH** environment variable can contain the names of groups.

Use a dash (-) character (ASCII 45) for hostname and server/port values when you specify a connection information for a group.

#### High-availability cluster groups

A high-availability cluster groups sqlhosts have the following format:

| #dbservername | nettype  | hostname    | servicename       | options             |
|---------------|----------|-------------|-------------------|---------------------|
| group_name    | group    | -           | -                 | c=1,e=member_name_n |
| member_name_1 | protocol | host_name_1 | service_or_port_1 | g=group_name        |
| member_name_2 | protocol | host_name_2 | service_or_port_2 | g=group_name        |
| member_name_n | protocol | host_name_n | service_or_port_n | g=group_name        |

C=1 is optional, and specifies that a random starting point in the list of group members is used for connection attempts. e=member\_name is optional, and specifies the final entry for group members, so that the entire file is not scanned. The g=group\_name option is required for group members, and specifies the group that the member belongs to.

## Enterprise Replication server groups

All database servers that participate in replication must be a member of a database server group. Each database server in the enterprise must have a unique identifier. Enterprise Replication node groups have the following sqlhosts format:

| #dbservername | nettype         | hostname    | servicename       | <pre>options i=identifier_1,e=member_name_1 g=group_name_1</pre> |
|---------------|-----------------|-------------|-------------------|------------------------------------------------------------------|
| group_name_1  | group           | -           | -                 |                                                                  |
| member_name_1 | <i>protocol</i> | host_name_1 | service_or_port_1 |                                                                  |
| group_name_2  | -               | -           | service_or_port_2 | i=identifier_2,e=member_name_2                                   |
| member_name_2 | protocol        | host_name_2 |                   | g=group_name_2                                                   |

group\_name\_n - - i=identifier\_n,e=member\_name\_n member\_name\_n protocol host\_name\_n service\_or\_port\_n g=group\_name\_n

The i=*identifier* is required for Enterprise Replication. e=*member\_name* is optional, and specifies the final entry for group members, so that the entire file is not scanned. The g=*group\_name* option is required for group members, and specifies the group that the member belongs to.

#### Connection Manager service-level agreement groups

Connection Manager SLA groups have the following sqlhosts format:

| <pre>#dbservername SLA_1_group_name SLA_name_1_from_CM_1 SLA_name_1_from_CM_2 SLA_name_1_from_CM_n</pre> | nettype<br>group<br>protocol<br>protocol<br>protocol | hostname<br>-<br>CM_1_host<br>CM_2_host<br>CM_n_host | <pre>servicename _ CM_1_port_or_service_1 CM_2_port_or_service_1 CM_n_port_or_service_1</pre> | options<br>c=1,e=SLA_name_1_from_CM_n<br>g=SLA_1_group_name<br>g=SLA_1_group_name<br>g=SLA_1_group_name |
|----------------------------------------------------------------------------------------------------|------------------------------------------------------|------------------------------------------------------|-----------------------------------------------------------------------------------------------|----------------------------------------------------------------------------------------------------|
| SLA_2_group_name                                                                                         | group                                                | -                                                    | -                                                                                             | c=1,e=SLA_name_2_from_CM_n                                                                              |
| SLA_name_2_from_CM_1                                                                                     | protocol                                             | CM_1_host                                            | CM_1_port_or_service_2                                                                        | g=SLA_2_group_name                                                                                      |
| SLA_name_2_from_CM_2                                                                                     | protocol                                             | CM_2_host                                            | CM_2_port_or_service_2                                                                        | g=SLA_2_group_name                                                                                      |
| SLA_name_2_from_CM_n                                                                                     | protocol                                             | CM_n_host                                            | CM_n_port_or_service_2                                                                        | g=SLA_2_group_name                                                                                      |
| SLA_n_group_name                                                                                         | group                                                | -                                                    | -                                                                                             | c=1,e=SLA_name_n_from_CM_n                                                                              |
| SLA_name_n_from_CM_1                                                                                     | protocol                                             | CM_1_host                                            | CM_1_port_or_service_n                                                                        | g=SLA_n_group_name                                                                                      |
| SLA_name_n_from_CM_2                                                                                     | protocol                                             | CM_2_host                                            | CM_2_port_or_service_n                                                                        | g=SLA_n_group_name                                                                                      |
| SLA_name_n_from_CM_n                                                                                     | protocol                                             | CM_n_host                                            | CM_n_port_or_service_n                                                                        | g=SLA_n_group_name                                                                                      |

C=1 is optional, and specifies that a random starting point in the list of group members is used for connection attempts. e=member\_name is optional, and specifies the final entry for group members, so that the entire file is not scanned. The g=group\_name option is required for group members, and specifies the group that the member belongs to.

#### **Related reference:**

"sqlhosts connectivity information" on page 2-21

"sqlhosts file and SQLHOSTS registry key options" on page 2-25

#### Creating a group in the sqlhosts file (UNIX)

You can define a group and the members of the group by adding entries to the sqlhosts file.

To create a database server group in the sqlhosts file:

1. Add an entry to define the database server group:

#### dbservername

The name of the group. The name must begin with a lowercase letter, and can contain lowercase letters, numbers, and underscore (\_) symbols.

#### nettype

The word group.

#### hostname

A dash (-) character (ASCII 45), to indicate that the field value is null.

#### servicename

A dash (-) character (ASCII 45), to indicate that the field value is null.

#### options

The c, e, or i options, as appropriate.

2. Add one or more entries for members of the group. Include the g=group option.

### Example

The following example shows definition of a group named **g\_asia**. The group contains four members.

| #dbservername | nettype  | hostname | servicename | options       |
|---------------|----------|----------|-------------|---------------|
| g_asia        | group    | -        | -           | c=1,e=manilla |
| tokyo         | onsoctcp | node_1   | service_1   | g=g_asia      |
| beijing       | onsoctcp | node_2   | service_2   | g=g_asia      |
| seoul         | onsoctcp | node_3   | service_4   | g=g_asia      |
| manilla       | onsoctcp | node_4   | service_5   | g=g_asia      |

### Setting up the database server group registry key Windows

To set up the database server group registry key on Windows:

- 1. Run the Windows program, regedit.
- 2. In the **Registry Editor** window, select the window for the **HKEY\_LOCAL\_MACHINE** subtree.
- 3. Click the folder icons to select the **\SOFTWARE\INFORMIX\SQLHOSTS** branch.
- 4. With the SQLHOSTS key selected, add a key.
- 5. Give the new key the name of the database server group. This value must correspond to the **OPTIONS** value in the databa

This value must correspond to the **OPTIONS** value in the database server name key.

- 6. Select the key with the database server group name that you created and add a string value for it.
- 7. Give the value the name of one of the fields of the SQLHOSTS information (HOST, OPTIONS, PROTOCOL, SERVICE).
- 8. Add a value for the field.

For a database server group, the SQLHOSTS registry key fields must have the following values:

```
HOST -
OPTIONS i=unique_integer
PROTOCOL group
SERVICE -
```

Each database server group must have an associated identifier (i) value that is unique among all database servers in your environment. Use dash (-) characters (ASCII 45) as null-field indicators for **HOST** and **SERVICE** to indicate that you are not assigning specific values to those fields.

- 9. Repeat steps 7 and 8 for the remaining fields of the SQLHOSTS registry key.
- 10. Select the database server group key and choose to add a key.
- **11**. Give the new key the name of the database server.

This value must correspond to the database server key, whose **OPTIONS** value was set to the database server group key.

**12.** If you are combining Enterprise Replication with HDR, create keys for primary and secondary HDR servers under the same database server group.

# Alternatives for TCP/IP connections

The following topic describes some ways to bypass port and IP address lookups for TCP/IP connections.

## IP addresses for TCP/IP connections

For TCP/IP connections (both TLI and sockets), you can use the actual IP address in the **hostname** field instead of the host name or alias found in the hosts file. The following example shows sample IP addresses and hosts from a hosts file.

 #address
 hostname
 alias

 555.12.12.12
 smoke

 98.555.43.21
 odyssey

 12.34.56.555
 knight
 sales

Using the IP address for **knight** from the table, the following two sqlhosts entries are equivalent:

| #dbservername | nettype  | hostname     | servicename | options |
|---------------|----------|--------------|-------------|---------|
| sales         | ontlitcp | 12.34.56.789 | sales_ol    |         |
| #dbservername | nettype  | hostname     | servicename | options |
| sales         | ontlitcp | knight       | sales ol    |         |

Using an IP address might speed up connection time in some circumstances. However, because computers are usually known by their host name, using IP addresses in the host name field makes it less convenient to identify the computer with which an entry is associated.

**UNIX:** You can find the IP address in the net address field of the hosts file, or you can use the UNIX **arp** or **ypmatch** command.

**Windows:** You can configure Windows to use either of the following mechanisms to resolve a domain to an IP address:

- Windows Internet Name Service
- Domain Name Server

## Wildcard addressing for TCP/IP connections

You can use wildcard addressing in the **hostname** field of the hosts file when both of the following conditions are met:

- You are using TCP/IP connections.
- The computer where the database server is located uses multiple network-interface cards (NICs).

If the preceding conditions are met, you can use an asterisk (\*) as a *wildcard* in the **hostname** field that the database server uses. When you enter a wildcard in the **hostname** field, the database server can accept connections at any valid IP address on its host computer.

Each IP address is associated with a unique host name. When a computer uses multiple NICs, as in the following table, the hosts file must have an entry for each interface card. For example, the hosts file for the **texas** computer with two NICs might include these entries.

#address hostname alias 123.45.67.81 texas1 123.45.67.82 texas2

If the client application and database server share the sqlhosts information, you can specify both the wildcard and a host name or IP address in the **hostname** field (for example, \*texas1 or \*123.45.67.81). The client application ignores the

wildcard and uses the host name (or IP address) to make the connection, and the database server uses the wildcard to accept a connection from any IP address.

The wildcard format allows the listen thread of the database server to wait for a client connection using the same service port number on each of the valid network-interface cards. However, waiting for connections at multiple IP addresses might require more processor time than waiting for connections with a specific host name or IP address.

The following figure shows a database server on a computer named **texas** that has two network-interface cards. The two client sites use different network cards to communicate with the database server.

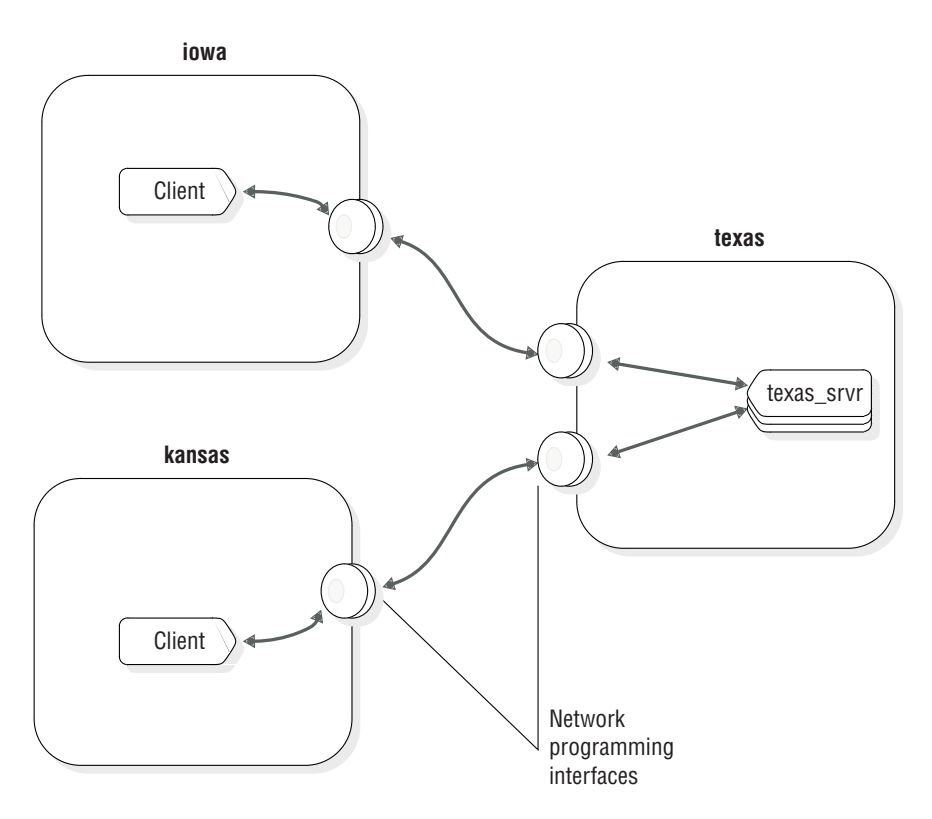

Figure 2-5. Using multiple network-interface cards

The following examples show potential sqlhosts connectivity information for the **texas\_srvr** database server.

| #dbservername | nettype  | hostname      | servicename | options |
|---------------|----------|---------------|-------------|---------|
| texas_srvr    | ontlitcp | *texas1       | pd1_on      |         |
| #dbservername | nettype  | hostname      | servicename | options |
| texas_srvr    | ontlitcp | *123.45.67.81 | pd1_on      |         |
| #dbservername | nettype  | hostname      | servicename | options |
| texas_srvr    | ontlitcp | *texas2       | pd1_on      |         |
| #dbservername | nettype  | hostname      | servicename | options |
| texas_srvr    | ontlitcp | *123.45.67.82 | pd1_on      |         |
| #dbservername | nettype  | hostname      | servicename | options |
| texas_srvr    | ontlitcp | *             | pd1_on      |         |

If the connectivity information corresponds to any of the preceding lines, the **texas\_srvr** database server can accept client connections from either of the network cards. The database server finds the wildcard in the **hostname** field and ignores the explicit host name.

**Tip:** For clarity and ease of maintenance, include a host name when you use the wildcard in the host name field (that is, use \*host instead of \*).

The connectivity information used by a client application must contain an explicit host name or IP address. The client applications on **iowa** can use any of the following host names: texas1, \*texas1, 123.45.67.81, or \*123.45.67.81. If there is a wildcard (\*) in the hostname field, the client application ignores it.

The client application on **kansas** can use any of the following host names: texas2, \*texas2, 123.45.67.82, or \*123.45.67.82.

### Port numbers for TCP/IP connections

For the TCP/IP network protocol, you can use the actual TCP listen port number in the service name field.

For example, if the port number for the **sales** database server in the services file is 1543, you can write an entry in the sqlhosts file as follows:

#dbservername nettype hostname servicename options
sales ontlitcp knight 1543

Using the actual port number might save time when you make a connection in some circumstances. However, as with the IP address in the hostname field, using the actual port number might make administration of the connectivity information less convenient.

#### **Related reference:**

"sqlhosts connectivity information" on page 2-21

## Informix support for IPv6 addresses

On all platforms, IBM Informix recognizes Internet Protocol Version 6 (IPv6) addresses, which are 128 bits long, and Internet Protocol Version 4 (IPv4) addresses, which are 32 bits long.

Beginning with Informix 10.00.xC4 and Client SDK 2.90.xC4, the database server checks, on startup, whether IPv6 is supported in the underlying operating system. If IPv6 is supported it is used. If the underlying operating system does not support IPv6, the IPv4 address is used. Informix and Client SDK retrieve the IP address from the name service.

You can treat Informix that runs on a host with both IPv4 and IPv6 addresses the same way you treat a server running on a multi-homed host. You can configure Informix on a host with both IPv4 and IPv6 addresses in either of the following ways:

- Create aliases (using the DBSERVERALIASES configuration parameter) and assign an IPv6 address to one of them and an IPv4 address to the other.
- Instruct the Informix to listen on all the IP addresses configured on the host by using a wild-carded hostname in the sqlhosts file.

For example:

#dbservername nettype hostname servicename options
olserver1 onsoctcp \*myhost onservice1

Starting with Informix Version 10.0, the host name entry in the SQLHOSTS file maps to an IPv6 address if the host has a configured IPv6 address. If the host does not have a configured IPv6 address, the hostname entry maps to an IPv4 address.

# **Disabling IPv6 Support**

Informix also provides a way to disable IPv6 support when working in IPv4 environments.

To disable IPv6 support for all database instances and client applications:

• Create an empty file \$INFORMIXDIR/etc/IFX\_DISABLE\_IPV6.

The file must have read permission for user **informix**. The file is not read from or written to, and is not required to contain any data.

To disable IPv6 support for a single database instance or for a single client application:

• On the database server instance, or on the workstation on which applications are run, create an environment variable named **IFX\_DISABLE\_IPV6** and set its value to **yes**, as in:

IFX\_DISABLE\_IPV6=yes

# Configuration parameters related to connectivity

Some of the configuration parameters in the onconfig file specify information related to connectivity.

When you restart the database server, the restart procedure uses the values that you set in these configuration parameters.

The following configuration parameters are related to connectivity:

- DBSERVERNAME
- DBSERVERALIASES
- LIMITNUMSESSIONS
- NETTYPE
- NS\_CACHE
- NUMFDSERVER
- HA\_ALIAS

**UNIX:** When you configure connectivity, also consider setting the LISTEN\_TIMEOUT and MAX\_INCOMPLETE\_CONNECTIONS configuration parameters. These parameters can reduce the risk of a hostile denial-of-service (DOS) attack by making it more difficult to overwhelm the Listener VP that handles connections. For more information, see the *IBM Informix Security Guide*.

#### Related tasks:

"Connections that the database server supports" on page 2-5

#### **Related reference:**

"sqlhosts connectivity information" on page 2-21

# Connection information set in the DBSERVERNAME configuration parameter

When a client application connects to a database server, it must specify the name for the database server. The sqlhosts information that is associated with the specified database server name describes the type of connection between the application and the database server.

For example, to assign the name **nyc\_research** to a database server, set the DBSERVERNAME value in the onconfig file or Windows registry key: DBSERVERNAME nyc research

Client applications specify the name of the database server in one of the following places:

- In the INFORMIXSERVER environment variable
- In SQL statements such as CONNECT, DATABASE, CREATE TABLE, and ALTER TABLE, which specify a database environment
- In the **DBPATH** environment variable

The DBSERVERNAME must specify either the database server name or one of the database server aliases. The name must begin with a lowercase letter and can contain other lowercase letters, digits, and underscores. The name must not include uppercase characters, a field delimiter (space or tab), or a new line character. Other characters from the basic ASCII code set are not necessarily reliable. For example, a hyphen or minus sign can create problems and a colon might not work reliably. The @ character is reserved to separate the database from the server (as in dbase@server).

For onimcsoc or onsoctcp protocols, you can update the DBSERVERNAME configuration parameter to include the number of multiple listen threads for the database server aliases in your sqlhosts information, as follows: DBSERVERNAME name-number\_of\_multiple\_listen\_threads

You can configure DBSERVERALIASES connections as SSL connections, and you can have a mix of SSL and non-SSL connections.

## Related reference:

DBSERVERNAME configuration parameter (Administrator's Reference)

# Connection information set in the DBSERVERALIASES configuration parameter

The DBSERVERALIASES configuration parameter lets you assign additional dbserver names to the same database server.

The maximum number of aliases is 32. The following example shows entries in an onconfig configuration file that assign three dbserver names to the same database server instance.

| DBSERVERNAME    | sockets srvr      |
|-----------------|-------------------|
| DBSERVERALIASES | ipx_srvr,shm_srvr |

Because each dbserver name has a corresponding sqlhosts entry, you can associate multiple connection types with one database server.

| shm_srvr     | onipcshm | my_host        | my_shm   |
|--------------|----------|----------------|----------|
| sockets_srvr | onsoctcp | my_host        | port1    |
| ipx_srvr     | ontlispx | nw_file_server | ipx_srvr |

Using the sqlhosts file shown in the previous example, a client application uses the following statement to connect to the database server using shared-memory communication:

CONNECT TO '@shm\_srvr'

A client application can initiate a TCP/IP sockets connection to the *same* database server using the following statement: CONNECT TO '@sockets\_srvr'

DBSERVERALIASES must begin with a lowercase letter and can contain other lowercase letters, digits, and underscores. DBSERVERALIASES must not include uppercase characters, a field delimiter (space or tab), or a new line character. Other characters from the basic ASCII code set are not necessarily reliable. For example, a hyphen or minus sign can create problems and a colon might not work reliably. The @ character is reserved to separate the database from the server (as in dbase@server).

In the previous examples, the <code>@shm\_srvr</code> statement connects to an unidentified database at that server; alternatively, you can connect to dbasel@shm\_srvr.

For **onimcsoc** or **onsoctcp** protocols, you can update the DBSERVERALIASES configuration parameter to include the number of multiple listen threads for the database server aliases in your **sqlhosts** information, as follows: DBSERVERALIASESname-number, name-number

You can configure DBSERVERALIASES connections as SSL connections, and you can have a mix of SSL and non-SSL connections.

## Related reference:

DBSERVERALIASES configuration parameter (Administrator's Reference)

# Connection information set in the LIMITNUMSESSIONS configuration parameter

The LIMITNUMSESSIONS configuration parameter is an optional parameter that specifies the maximum number of sessions that you want connected to IBM Informix. If you specify a maximum number, you can also specify whether you want Informix to print messages to the online.log file when the number of sessions approaches the maximum number.

Distributed queries against a server are counted against the limit.

You might be required to dynamically increase or temporarily turn off the LIMITNUMSESSIONS configuration parameter to allow administrative utilities to run if the database server is reaching the limit. Use **onmode -wf** or **onmode -wm** to dynamically increase or turn off LIMITNUMSESSIONS.

If the LIMITNUMSESSIONS configuration parameter is enabled and sessions are restricted because of this limit, both regular user threads and DBSA user threads connecting to any database count against the limit. However, a DBSA user is allowed to connect to the server even after the limit is reached.

The LIMITNUMSESSIONS configuration parameter is not intended to be used as a means to adhere to license agreements.

## Example

The following example specifies that you want a maximum of 100 sessions to connect to the database server and you want to print a warning message when the number of connected sessions approaches 100: LIMITNUMSESSIONS 100,1

# Connection information set in the NETTYPE configuration parameter

The NETTYPE configuration parameter lets you adjust the number and type of virtual processors the database server uses for communication. Each type of network connection (for example, ipcshm or soctcp) can have a separate NETTYPE entry in the configuration file.

**Recommendation:** Although the NETTYPE parameter is not a required parameter, you must set NETTYPE if you use two or more connection types. After the database server is running for some time, you can use the NETTYPE configuration parameter to tune the database server for better performance.

For more information about NETTYPE, see "Network virtual processors" on page 4-20. For information about the NETTYPE configuration parameter, see the *IBM Informix Administrator's Reference*.

# Name service maximum retention time set in the NS\_CACHE configuration parameter

The NS\_CACHE configuration parameter defines the maximum retention time for an individual entry in the host name/IP address cache, the service cache, the user cache, and the group cache. If you specify maximum retention times, the database server gets host, service, user, and group database server information from the cache.

Each cache entry expires either after the time configured for the specific cache or when the time is reconfigured.

Usually the network name service provider (for example, DNS) is on a remote computer. To avoid spending the time required to return information from the network name service provider, you can use the NS\_CACHE configuration parameter to specify the maximum retention times for obtaining information from one of the internal caches. Then Informix looks for information in the cache. If the information is not there, the database server queries the operating system for the information.

You can avoid many of these operating system lookups by using the Informix name service caching mechanism, which can keep and reuse each retrieved piece of information for a configurable amount of time.

The server can get information from the cache faster than it does when querying the operating system. However, if you disable one or more of these caches by setting the retention time to 0, the database server queries the operating system for the host, service, user, or group information.

As a DBA, you might want to modify the NS\_CACHE configuration parameter settings if the network name service provider runs on a remote computer or the MSC VP is running with a large amount of processor usage.

For example, you can run the **onstat -g glo** command to check the msc VP usage in the Individual virtual processors portion of the output. In the following ouput sample, the msc processor usage, shown in the usercpu and syscpu columns is high. If you suspect the usage is high because the DNS call takes too much time, you can confirm the high usage with an operating system command and then modify the NS\_CACHE configuration parameter settings.

| Individual | virtual | processors: |
|------------|---------|-------------|
| Individual | viicuai | processors. |

| vp | pid  | class | usercpu | syscpu | total | Thread | Eff |
|----|------|-------|---------|--------|-------|--------|-----|
| 1  | 2036 | сри   | 76.95   | 7.14   | 84.09 | 99.08  | 84% |
| 2  | 2149 | adm   | 0.00    | 0.00   | 0.00  | 0.00   | 0%  |
| 3  | 2151 | LIC   | 0.00    | 0.00   | 0.00  | 0.00   | 0%  |
| 4  | 2260 | lio   | 0.00    | 0.00   | 0.00  | 0.03   | 0%  |
| 5  | 2442 | pio   | 0.00    | 0.00   | 0.00  | 0.00   | 0%  |
| 6  | 2443 | aio   | 0.00    | 0.01   | 0.01  | 0.11   | 8%  |
| 7  | 2444 | msc   | 14.18   | 14.64  | 28.82 | 199.91 | 14% |
| 8  | 2446 | fifo  | 0.00    | 0.00   | 0.00  | 0.00   | 0%  |

You might also want to specify NS\_CACHE information, if your operating system does not have a name service (NS) cache or if you disabled the operating system NS cache.

### Example

To define the maximum retention time for your host and service connections as 600 seconds, and to disable the maximum retention limit for your user and group database server connections, specify:

NS\_CACHE host=600,service=600,user=0,group=0

# Connection information set in the NUMFDSERVERS configuration parameter

For network connections on UNIX, use the NUMFDSERVERS configuration parameter to specify the maximum number of poll threads to handle network connections migrating between Informix virtual processors (VPs).

Specifying NUMFDSERVERS information is useful if Informix has a high rate of new connect and disconnect requests or if you find a high amount of contention between network shared file (NSF) locks.

#### Related reference:

It NUMFDSERVERS configuration parameter (Administrator's Reference)

# Connection information set in the HA\_ALIAS configuration parameter

The HA\_ALIAS configuration parameter is an optional parameter that defines a network alias for a secondary server. The network alias that is specified by the HA\_ALIAS configuration parameter is used when you specify a secondary server in **onmode -d** commands.

When a database server's HA\_ALIAS configuration parameter is set, all server-to-server communication with other high-availability cluster nodes occurs through the specified network alias.

If the primary server in a high-availability cluster fails, the Connection Manager identifies a secondary server to promote to a primary server. If the secondary server's HA\_ALIAS configuration parameter is set, then the HA\_ALIAS network

alias is used to identify the new primary. The HA\_ALIAS configuration parameter only affects RS Secondary and SD Secondary server types.

The value of the HA\_ALIAS configuration parameter must be one of the name values specified in either the DBSERVERNAME or the DBSERVERALIASES configuration parameter. The network alias must have a connection type that is a TCP network protocol.

#### Related reference:

- HA\_ALIAS configuration parameter (Administrator's Reference)
- imonmode -d: Set data-replication types (Administrator's Reference)
- DBSERVERALIASES configuration parameter (Administrator's Reference)
- DBSERVERNAME configuration parameter (Administrator's Reference)

# Environment variables for network connections

The **INFORMIXCONTIME** (connect time) and **INFORMIXCONRETRY** (connect retry) environment variables affect the behavior of the client when it is trying to connect to a database server. Use these environment variables to minimize connection errors caused by busy network traffic.

If the client application explicitly attaches to shared-memory segments, you might be required to set **INFORMIXSHMBASE** (shared-memory base).

You can use the **INFORMIXSERVER** environment variable to specify a default dbserver name to which your clients connect.

#### **Related concepts:**

"How a client attaches to the communications portion (UNIX)" on page 6-5

#### Related tasks:

"Connections that the database server supports" on page 2-5

#### **Related reference:**

- INFORMIXCONTIME environment variable (SQL Reference)
- ➡ INFORMIXCONRETRY environment variable (SQL Reference)
- □ INFORMIXSHMBASE environment variable (UNIX) (SQL Reference)
- ➡ INFORMIXSERVER environment variable (SQL Reference)

# Automatically terminating idle connections

You can automatically terminate sessions with clients that have been idle for a specified time by enabling the **idle\_user\_timeout** Scheduler task.

You must be connected to the **sysadmin** database as user **informix** or another authorized user.

To enable the **idle\_user\_timeout** task, run the following statement:

```
UPDATE ph_task
   SET tk_enable = 't'
   WHERE tk name = 'idle user timeout';
```

By default, the **idle\_user\_timeout** task terminates user sessions that are idle for longer than 60 minutes. Sessions owned by user **informix** are not terminated. The **idle\_user\_timeout** task starts checking for idle sessions after two hours, which is the default frequency for the task.

**Tip:** When the system time changes on the database server computer, the amount of time user sessions have been idle is no longer accurate. For example, if a user session last did work at 3:14 PM and at 3:15 PM the system clock is moved forward by one hour, then to the database server, the user session has been idle for over an hour.

To change the idle timeout period, update the frequency of running the task and the value of the threshold. The shortest idle timeout period allowed is 5 minutes. For example, to change the timeout period to 5 minutes, run the following statements:

```
UPDATE ph_task
  SET tk_frequency = INTERVAL (5) MINUTE TO MINUTE
  WHERE tk_name = 'idle_user_timeout';
UPDATE ph_threshold
  SET value = '5'
  WHERE task name = 'idle user timeout';
```

# **Distributed Relational Database Architecture (DRDA) communications**

This section contains information about how to configure IBM Informix to use the Distributed Relational Database Architecture (DRDA), which is a set of protocols that enables multiple database systems and application programs to work together.

# **Overview of DRDA**

Distributed Relational Database Architecture (DRDA) is a set of protocols that enable communication between applications and database systems on disparate platforms, and enables relational data to be distributed among multiple platforms.

Any combination of relational database management products that use DRDA can be connected to form a distributed relational database management system. DRDA coordinates communication between systems by defining what is exchanged and the exchange method.

You can configure the database server to use DRDA to respond to requests from a common API, such as the IBM Data Server JDBC Driver or the IBM Data Server .NET Provider.

Connection Managers support DRDA, so you can use connection management to redirect client connection requests to appropriate database servers. Connection Managers can also provide automatic failover for high-availability clusters using DRDA.

Enterprise Replication, data replication, and Informix utilities, such as DB-Access, require SQLI connections. Enterprise Replication utilities do not operate over DRDA connections. However, Enterprise Replication connections can coexist with DRDA connections.

Communication between a common API and Informix can use encrypted password security or an encrypted user ID and encrypted password security.

You can use the Secure Sockets Layer (SSL) protocol to encrypt data in end-to-end, secure TCP/IP and DRDA connections between Informix and a client common API.

#### **Related concepts:**

Chapter 23, "Connection management through the Connection Manager," on page 23-1

Secure sockets layer protocol (Security Guide)

# Configuring connectivity between Informix database servers and IBM Data Server clients

IBM Data Server Client and an applicable driver must be installed.

To configure Informix to connect to an IBM Data Server Client:

1. On each Connection Manager and database server host, add sqlhosts file entries for each server: For example:

| #dbservername | nettype  | hostname | servicename | options |
|---------------|----------|----------|-------------|---------|
| server_1      | onsoctcp | host_1   | port_1      |         |
| server_2      | onsoctcp | host_2   | port_2      |         |
| server 3      | onsoctcp | host 3   | port 3      |         |

2. In each database server's onconfig file, set the DBSERVERALIASES parameter to specify an alias for the server.

The onconfig file entry for server\_1:

DBSERVERALIASES drda\_1

The onconfig file entry for server\_2:

DBSERVERALIASES drda 2

The onconfig file entry for **server\_3**:

DBSERVERALIASES drda\_3

**3**. On each Connection Manager's host, add sqlhosts file entries for DRDA aliases. Specify a **drtlitcp** or **drsoctcp** protocol and specify a port for DRDA communication. For example:

| <pre>#dbservername server_1 server_2 server_3</pre> | nettype<br>onsoctcp<br>onsoctcp<br>onsoctcp | hostname<br>host_1<br>host_2<br>host_3 | servicename<br>port_1<br>port_2<br>port_3 | options |
|-----------------------------------------------------|---------------------------------------------|----------------------------------------|-------------------------------------------|---------|
| drda_1                                              | drsoctcp                                    | host_1                                 | drda_port_1                               |         |
| drda_2                                              | drsoctcp                                    | host_2                                 | drda_port_2                               |         |
| drda_3                                              | drsoctcp                                    | host_3                                 | drda_port_3                               |         |

4. On the host of each Connection Manager, add a group entry for the group of database server and add a group entry for the group of DRDA aliases. Add group options to the database server and DRDA alias entries. Use the c=1 group-entry option so that connection-attempt starting points in the list of group members is random. Use the e=last\_member group-entry option so that the entire sqlhosts is not scanned for group members. For example:

| <pre>#dbservername my_servers server_1 server_2 server_3</pre> | nettype  | hostname | servicename | options        |
|----------------------------------------------------------------|----------|----------|-------------|----------------|
|                                                                | group    | -        | -           | c=1,e=server_3 |
|                                                                | onsoctcp | host_1   | port_1      | g=my_servers   |
|                                                                | onsoctcp | host_2   | port_2      | g=my_servers   |
|                                                                | onsoctcp | host_3   | port_3      | g=my_servers   |
| drda_aliases                                                   | group    | -        | -           | c=1,e=drda_3   |
| drda_1                                                         | drsoctcp | host_1   | port_4      | g=drda_aliases |
| drda_2                                                         | drsoctcp | host_2   | port_5      | g=drda_aliases |
| drda_3                                                         | drsoctcp | host_3   | port_6      | g=drda_aliases |

5. Add the DRDA service-level agreements to your Connection Managers' configuration files. For example:

The first Connection Manager's configuration file has the following entries: NAME connection manager 1

```
CLUSTER my_cluster
{
INFORMIXSERVER my_servers
SLA sla_primary_1 DBSERVERS=PRI
SLA sla_primary_drda_1 DBSERVERS=PRI
SLA sla_secondaries_1 DBSERVERS=SDS,HDR
SLA sla_secondaries_drda_1 DBSERVERS=SDS,HDR
}
```

The second Connection Manager's configuration file has the following entries: NAME connection manager 2

```
CLUSTER my_cluster
{
INFORMIXSERVER my_servers
SLA sla_primary_2 DBSERVERS=PRI
SLA sla_primary_drda_2 DBSERVERS=PRI
SLA sla_secondaries_2 DBSERVERS=SDS,HDR
SLA sla_secondaries_drda_2 DBSERVERS=SDS,HDR
}
```

6. On the host of each IBM Data Server client, create sqlhosts file entries for each service-level agreement (SLA) in each Connection Manager configuration file. Create group entries for each group of SLA entries, and add group options to the SLA entries.

For example:

```
hostname servicename options
#dbservername
                        nettype
g primary
                        group
                                                      c=1,e=sla primary 2
sla primary 1
                       onsoctcp
                                  cm host 1 cm port 1 g=g primary
                                  cm_host_2 cm_port_2
sla primary 2
                       onsoctcp
                                                         g=g_primary
g secondaries
                        group
                                                          c=1,e=sla secondaries 2
sla secondaries 2
                                  cm host 1 cm port 3
                        onsoctcp
                                                          g=g secondaries
sla secondaries 2
                       onsoctcp
                                  cm host 2 cm port 4
                                                          g=g secondaries
g_primary_drda
                                                          c=1,e=sla_primary_2_drda
                        group
sla primary 1 drda
                        drsoctcp
                                  cm host 1 cm port 5
                                                          g=g primary drda
sla primary 2 drda
                        drsoctcp
                                  cm host 2 cm port 6
                                                          g=g primary drda
g secondaries drda
                                                          c=1,e=sla secondaries 2 drda
                        group
                                  cm_host_1 cm_port 7
sla_secondaries_2_drda drsoctcp
                                                          g=g secondaries drda
sla secondaries 2 drda drsoctcp
                                  cm host 2 cm port 8
                                                          g=g_secondaries_drda
```

In the previous example, IBM Data Server client connection requests to **@g\_primary\_drda** are sent by **drsoctcp** protocol to one of the Connection Managers. The Connection Manager that receives the request uses an SLA to provide the client application with connection information for the primary server.

If you receive error -23104 when accessing the server through the DRDA protocol, the client application might be trying to bind a value that has an encoding different from the code page or code set of the database locale. Set the **GL\_USEGLU** environment variable to 1 before you start the Informix instance. This setting enables the server to initialize the appropriate Unicode converters that are required to handle the code set conversions.

#### Related concepts:

"The sqlhosts information" on page 2-19

#### Related tasks:

"Defining sqlhosts information for high-availability clusters that use Distributed Relational Database Architecture (DRDA)" on page 23-42

"Defining sqlhosts information for high-availability clusters that use Distributed Relational Database Architecture (DRDA) and secure ports" on page 23-44

## Related reference:

The GL\_USEGLU environment variable (GLS User's Guide)

# Allocating poll threads for an interface/protocol combination with the NETTYPE configuration parameter

The NETTYPE configuration parameter configures poll threads for each connection type that your instance of the database server supports. You can use this configuration parameter to allocate more than one poll thread for an interface/protocol combination.

Set the NETTYPE configuration parameter as follows:

- 1. Specify **SQLI**, **drtlitcp**, or **drsoctcp** as the connection protocol.
- 2. Add information about the number of poll threads, the number of connections, and the virtual processor class.

For example, specify: NETTYPE drtlitcp,3,2,CPU

A NETTYPE entry can handle multiple database server aliases on the same protocol type. Thus, when DRDA is in use, the network listener thread (NETTYPE **drtlitcp** or **drsoctcp**) typically has at least two sockets open and listening for connections. One socket is open for SQLI connections and another is open for DRDA connections. Additional sockets might be open if many separate server aliases are configured.

For more information about the NETTYPE configuration parameter, see the *IBM Informix Administrator's Reference*.

# Specify the size of the DRDA communication buffer with the DRDA\_COMMBUFFSIZE configuration parameter

Use the DRDA\_COMMBUFFSIZE configuration parameter to specify the size of the DRDA communications buffer. The minimum size is 4 KB, the maximum size is 2 megabytes, and the default value is 32 KB.

You can specify a one megabyte buffer as 1M, 1m, 1024K, 1024k, or 1024. IBM Informix automatically resets values that are less than 4 KB as 32 KB.

When a DRDA session is established, the session allocates a communication buffer of the current buffer size.

You can use the **isgetdrdacommbuffsize()** function to return the current value of DRDA\_COMMBUFFSIZE.

You cannot use the **onmode -wm** command to change the setting while the database server is running.

# The DRDAEXEC thread and queries from clients

For every DRDA client, IBM Informix creates a session and a DRDAEXEC thread, which is the equivalent of an SQLEXEC thread, to process and run the queries. This thread also formats the results of the queries in the DRDA protocol format and sends the results back to the client computer.

Queries issued from a DRDA client run in parallel if PDQPRIORITY is set and the query can run in parallel. Queries run from DRDAEXEC threads can also run in parallel.

# SQL and supported and unsupported data types

When using DRDA, IBM Informix syntax is supported over the common API.

The following data types are supported over the common API:

- BIGINT
- BIGSERIAL
- BLOB
- BOOLEAN
- BYTE
- CHAR(32k)
- CLOB
- DATE
- DATETIME
- DECIMAL
- FLOAT
- INT
- INT8
- INTERVAL
- LVARCHAR(32k)
- MONEY
- NCHAR(32k)
- NVARCHAR(255)
- SERIAL
- SERIAL8
- SMALLFLOAT
- SMALLINT
- TEXT
- VARCHAR(255)

When using DRDA connections, Informix rounds decimal and money values to 32-digit precision for all data retrieval operations on decimal or money data types.

Informix DATETIME values are mapped to DATE, TIME, or TIMESTAMP values.

The following data types are supported for use with database server host variables:

- CHAR
- DATE
- INT

- SMALLINT
- VCHAR

# **Display DRDA connection information**

Use the following **onstat** and **onmode** commands to display information that includes the DRDA thread name and an indicator that distinguishes SQLI and DRDA sessions:

- onstat -g ses
- onstat -g sql
- onstat -g ath
- onstat -g stk
- onstat -u
- onstat -x
- onstat -G
- onstat -g ddr
- onstat -g env
- onstat -g stm
- onstat -g ssc
- onmode -D
- onmode -Z

For example, the onstat output might show "drdaexec" as the threadname.

# **Display DRDA session information**

Use the **syssesappinfo** table in the **sysmaster** database to view DRDA client session information. The table shows the client session ID, session application name, and a session value in the **sesapp\_sid**, **sesapp\_name**, and **sesapp\_value** columns.

For example, the table might show the following information:

- sesapp\_sid: 6
- sesapp\_name: Accting
- sesapp\_value: db2jcc\_application

You can also display client session information using the **onstat -g ses** command. **Related concepts**:

The sysmaster Database (Administrator's Reference)

Related reference:

syssesappinfo (Administrator's Reference)

int onstat -g ses command: Print session-related information (Administrator's Reference)

# Examples of client/server configurations

The next several sections show the correct sqlhosts entries for several client/server connections. You can assume that the network-configuration files hosts and services have been correctly prepared even if they are not explicitly mentioned. The following examples are included:

- Using a network connection
- Using multiple connection types
- Accessing multiple database servers

Examples of shared-memory and local-loopback connections can be found with the explanation of shared memory and local-loopback connections.

### **Related reference:**

"Shared-memory connections (UNIX)" on page 2-6

"Local-loopback connections" on page 2-8

# A network connection

The following figure shows a configuration in which the client application is on host **river** and the database server is on host **valley**.

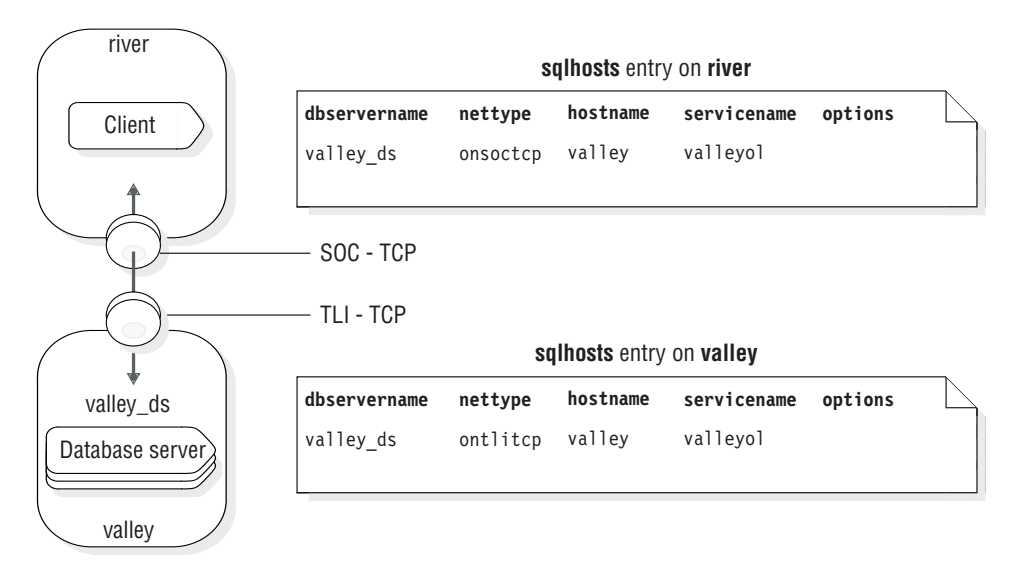

Figure 2-6. An example of a network client/server configuration

An sqlhosts entry for the valley\_ds database server is defined on both computers.

Both computers are on the same TCP/IP network, but the host **river** uses sockets for its network programming interface, while the host **valley** uses TLI for its network programming interface. The **nettype** field must reflect the type of network programming interface used by the computer on which sqlhosts is located. In this example, the **nettype** field for the **valley\_ds** database server on host **river** is onsoctcp, and the **nettype** field for the **valley\_ds** database server on host **valley** is ontlitcp.

## **Related concepts:**

"Network programming interface" on page 2-2

# Multiple connection types

A single instance of the database server can provide more than one type of connection. The following figure illustrates such a configuration. The database server is on host **river**. Client A connects to the database server with a shared-memory connection because shared memory is fast. Client B must use a network connection because the client and server are on different computers.

When you want the database server to accept more than one type of connection, you must take the following actions:

- Add DBSERVERNAME and DBSERVERALIASES entries in the onconfig file.
- Add an sqlhosts entry for each database server/connection type pair.

For the configuration in the following figure, the database server has two dbserver names: **river\_net** and **river\_shm**. The onconfig file includes the following entries: DBSERVERNAME river\_net DBSERVERALIASES river\_shm

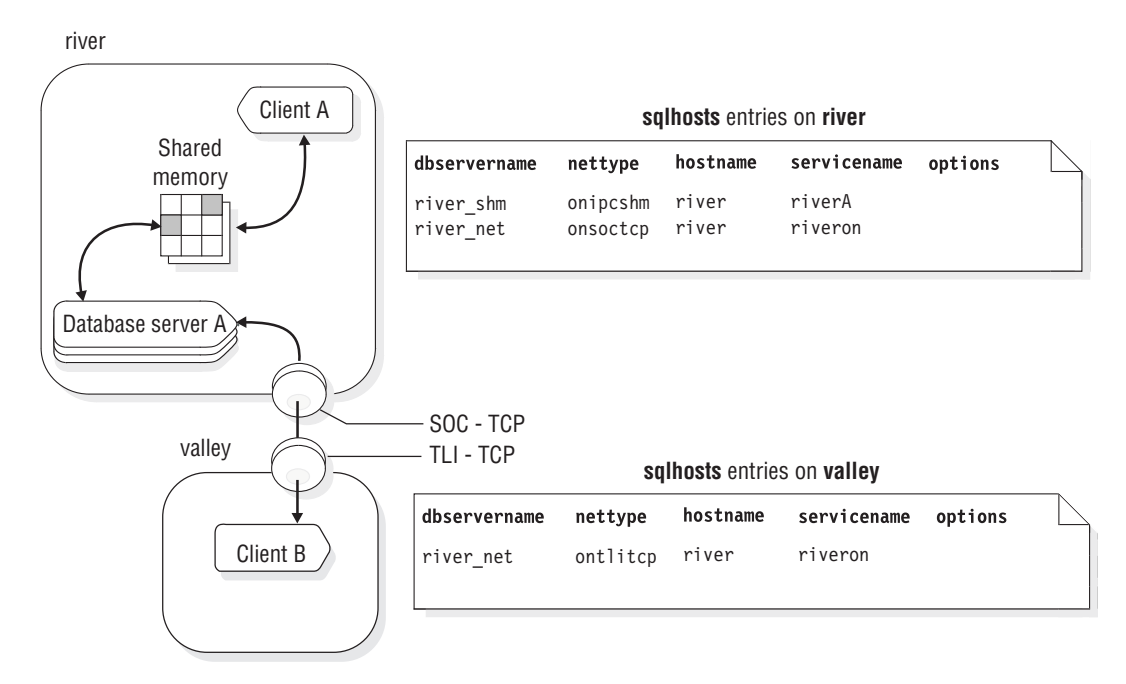

Figure 2-7. An example of a UNIX client/server configuration that uses multiple connection types

The dbserver name used by a client application determines the type of connection that is used. Client A uses the following statement to connect to the database server:

CONNECT TO '@river\_shm'

In the sqlhosts file, the **nettype** associated with the name **river\_shm** specifies a shared-memory connection, so this connection is a shared-memory connection.

Client B uses the following statement to connect to the database server: CONNECT TO '@river net'

In the sqlhosts file, the **nettype** value associated with **river\_net** specifies a network (TCP/IP) connection, so Client B uses a network connection.

## Accessing multiple database servers

The following figure shows a configuration with two database servers on host **river**. When more than one database server is active on a single computer, it is known as *multiple residency*.

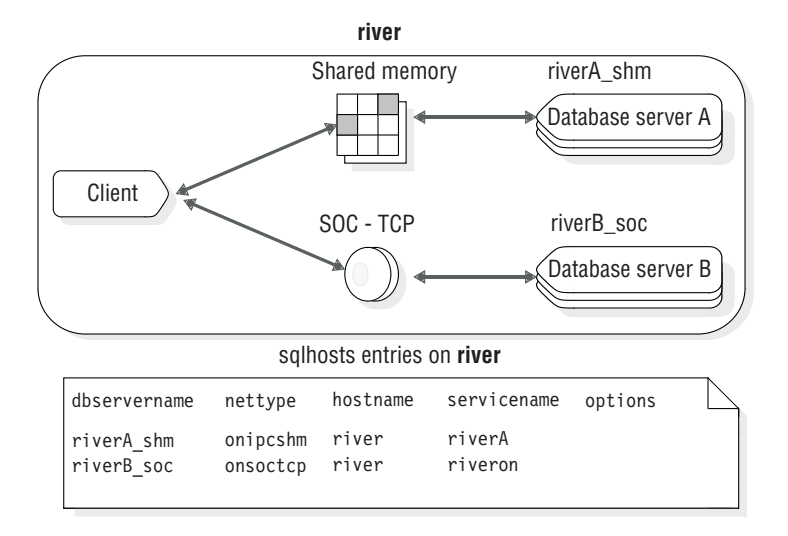

Figure 2-8. Multiple database servers on UNIX

For the configuration in previous example, you must prepare an onconfig file for database server A and another one for database server B. The sqlhosts file includes the connectivity information for both database servers.

The onconfig file for database server A includes the following line: DBSERVERNAME riverA\_shm

The onconfig file for database server **B** includes the following line: DBSERVERNAME riverB soc

Related tasks:

Multiple residency (Installation Guide (Windows))

Setting up multiple residency (Installation Guide (UNIX))

# **IBM Informix MaxConnect**

IBM Informix MaxConnect is a networking product for IBM Informix database server environments on UNIX. Informix MaxConnect manages large numbers (from several hundred to tens of thousands) of client/server connections. Informix MaxConnect multiplexes connections so that the ratio of client connections to database connections can be 200:1 or higher. Informix MaxConnect increases system scalability to many thousands of connections and saves system resources, reducing response times and processor requirements. Informix MaxConnect is best for OLTP data transfers and should not be used for large multimedia data transfers.

Install Informix MaxConnect separately from your IBM Informix database server and client applications. For maximum performance benefit, install Informix MaxConnect either on a separate computer to which IBM Informix clients connect or on the client application server. You can install Informix MaxConnect in the following configurations:

- · On a dedicated server to which IBM Informix clients connect
- On the client application server
- On the database server computer

Two protocols for multiplexing connections, **ontliimc** and **onsocimc**, are available for Informix MaxConnect users. You can use the **ontliimc** and **onsocimc** protocols in the following two configurations:

• To connect Informix MaxConnect to the database server.

In this configuration, the client connections are multiplexed and use packet aggregation.

• To connect the client applications directly to the database server without going through Informix MaxConnect.

In this configuration, the client does not get the benefits of connection multiplexing or packet aggregation. Choose this configuration when the client application is transferring simple- or smart-large-object data, because a direct connection to the database server is best.

For more information about how to configure Informix MaxConnect and monitor it with the **onstat -g imc** and **imcadmin** commands, see the *IBM Informix MaxConnect User's Guide*.

**Important:** Informix MaxConnect and the *IBM Informix MaxConnect User's Guide* ship separately from the IBM Informix database server.

#### Related reference:

"sqlhosts connectivity information" on page 2-21

# Chapter 3. Database server initialization

The database server requires both disk-space initialization and shared-memory initialization.

#### **Related concepts:**

"Database server configuration" on page 1-3

# Types of initialization

Initialization of the database server is composed of two related activities: shared-memory initialization and disk-space initialization.

*Shared-memory initialization*, or starting the server, establishes the contents of database server shared memory as follows: internal tables, buffers, and the shared-memory communication area. Shared memory is initialized every time the database server starts. You use the **oninit** utility from the command line to initialize database server shared memory and bring the database server online.

Shared-memory initialization also occurs when you restart the database server.

One key difference distinguishes shared-memory initialization from disk-space initialization:

Shared-memory initialization has no effect on disk-space allocation or layout. No data is deleted.

*Disk-space initialization* uses the values stored in the configuration file to create the initial chunk of the root dbspace on disk. When you initialize disk space, the database server automatically initializes shared memory as part of the process. Disk space is initialized the first time the database server starts. It is only initialized thereafter during a cold restore or at the request of the database server administrator.

**Warning:** When you initialize disk space, you overwrite whatever is on that disk space. If you reinitialize disk space for an existing database server, all the data in the earlier database server becomes inaccessible and, in effect, is deleted.

## Initializing disk space

You initialize disk space for the root dbspace when you are starting a database server for the first time or you want to remove all dbspaces and their associated data. When you install the database server and choose to initialize a new instance of the database server, the database server is initialized automatically.

**Warning:** When you initialize the database server, all existing data in the database server disk space is deleted.

#### Prerequisites:

- UNIX, Linux, or Mac OS X: You must be logged in as user root or informix.
- Windows: You must be a member of the Administrators or Power Users group.

Before you reinitialize a root dbspace that is already being used by the database server:

- Back up existing data by performing a level-0 backup.
- Stop the database server by running the **onmode** -k command.
- Set the FULL\_DISK\_INIT configuration parameter to 1.

To initialize the database server:

UNIX, Linux, or Mac OS X: Run the oninit -iy command.

Windows: Use one of the following methods:

- In the **Services** control application, choose the database server service and type **-iy** in the Startup parameters field. Then click **Start**.
- Use the starts command from the command line with the database server name and the -iy options: starts dbservername -iy

After initialization is complete, you can perform a level-0 restore.

#### **Related reference:**

The oninit utility (Administrator's Reference)

in onmode -k, -m, -s, -u, -j: Change database server mode (Administrator's Reference)

FULL\_DISK\_INIT configuration parameter (Administrator's Reference)

# Initialization process

When you start the database server or initialize disk space, the database server performs a set of steps. You can see the results of each step in the message log.

Disk-space initialization always includes the initialization of shared memory. However, some activities that normally take place during shared-memory initialization, such as recording configuration changes, are not required during disk initialization because those activities are not relevant with a newly initialized disk.

The following table shows the main tasks completed during the two types of initialization. The following sections explain each step.

Table 3-1. Initialization steps

| Shared-memory initialization            | Disk initialization                     |  |
|-----------------------------------------|-----------------------------------------|--|
| Process configuration file.             | Process configuration file.             |  |
| Create shared-memory segments.          | Create shared-memory segments.          |  |
| Initialize shared-memory structures.    | Initialize shared-memory structures.    |  |
|                                         | Initialize disk space.                  |  |
| Start all required virtual processors.  | Start all required virtual processors.  |  |
| Make necessary conversions.             |                                         |  |
| Initiate fast recovery.                 |                                         |  |
| Initiate a checkpoint.                  | Initiate a checkpoint.                  |  |
| Document configuration changes.         |                                         |  |
| Update oncfg_servername.servernum file. | Update oncfg_servername.servernum file. |  |
| Change to quiescent mode.               | Change to quiescent mode.               |  |

Table 3-1. Initialization steps (continued)

| Shared-memory initialization                                   | Disk initialization                                            |
|----------------------------------------------------------------|----------------------------------------------------------------|
| Drop temporary tblspaces (optional).                           |                                                                |
| Set forced residency, if requested.                            | Set forced residency, if specified.                            |
| Change to online mode and return control to user.              | Change to online mode and return control to user.              |
| If the SMI tables are not current, update the tables.          | Create <b>sysmaster</b> database that contains the SMI tables. |
|                                                                | Create the <b>sysutils</b> database.                           |
|                                                                | Create the <b>sysuser</b> database                             |
|                                                                | Create the <b>sysadmin</b> database                            |
| Monitor maximum number of user connections at each checkpoint. | Monitor maximum number of user connections at each checkpoint. |

# Configuration file used during initialization

The database server uses configuration parameters to allocate shared-memory segments during initialization and restart. If you modify a shared-memory configuration parameter, you must shut down and restart the database server for the change to take effect.

The **ONCONFIG** environment variable, which specifies the onconfig file that contains your configuration parameters, must be set before you initialize or restart the database server. Be sure that you also have the onconfig.std file. The server does not initialize if the onconfig.std file is missing.

During initialization, the database server looks for configuration values in the following files:

• If the **ONCONFIG** environment variable is set, the database server reads values from the onconfig file.

If the **ONCONFIG** environment variable is set, but the database server cannot access the specified onconfig file, the server returns an error message.

• If the **ONCONFIG** environment variable is not set, the database server reads the values from the onconfig file.

If you omit any configuration parameters in your onconfig file, the database server reads the configuration values from the *\$INFORMIXDIR/etc/onconfig.std* file.

The restart process compares the values in the current configuration file with the previous values, if any, that are stored in the root dbspace reserved page, PAGE\_CONFIG. When differences exist, the database server uses the values from the current onconfig configuration file when the database server is restarted.

## Related reference:

- Database configuration parameters (Administrator's Reference)
- ONCONFIG environment variable (SQL Reference)

# **Create shared-memory portions**

The database server uses the configuration values to calculate the required size of the database server resident shared memory. In addition, the database server computes additional configuration requirements from internal values. Space requirements for overhead are calculated and stored. To create shared memory, the database server acquires the shared-memory space from the operating system for three different types of memory:

- Resident portion, used for data buffers and internal tables
- · Virtual portion, used for most system and user-session memory requirements
- IPC communication portion, used for IPC communication

The database server allocates this portion of shared memory only if you configure an IPC shared-memory connection.

Next, the database server attaches shared-memory segments to its virtual address space and initializes shared-memory structures. For more information about shared-memory structures, see "Virtual portion of shared memory" on page 6-13.

After initialization is complete and the database server is running, it can create additional shared-memory segments as necessary. The database server creates segments in increments of the page size.

# Initialize or restart shared-memory

After the database server attaches to shared memory, it clears the shared-memory space of uninitialized data. Next the database server lays out the shared-memory header information and initializes data in the shared-memory structures. The database server lays out the space required for the logical-log buffer, initializes the structures, and links together the three individual buffers that form the logical-log buffer. For more information about these structures, see the **onstat** utility section in the *IBM Informix Administrator's Reference*.

After the database server remaps the shared-memory space, it registers the new starting addresses and sizes of each structure in the new shared-memory header.

During shared-memory initialization, disk structures and disk layout are not affected. The database server reads essential address information, such as the locations of the logical and physical logs, from disk and uses this information to update pointers in shared memory.

# Initialize disk space

This procedure is performed only during disk-space initialization, not when the database server is restarted. After shared-memory structures are initialized, the database server begins initializing the disk. The database server initializes all the reserved pages that it maintains in the root dbspace on disk and writes page zero control information to the disk.

The FULL\_DISK\_INIT configuration parameter specifies whether **oninit -i** can run on your instance when a page zero exists at the root path location (at the first page of the first chunk location). Use this configuration parameter to prevent an accidental disk reinitialization of an existing server instance.

The default setting of the FULL\_DISK\_INIT configuration parameter is 0. When the configuration parameter is set to0, the **oninit -i** command runs only if there is not a page zero at the root path location.

If a page zero exists at the root path location, initialization occurs only if the FULL\_DISK\_INIT configuration parameter is set to 1. The database server automatically resets the FULL\_DISK\_INIT configuration parameter to  $\theta$  after the initialization.

Related reference:

The oninit utility (Administrator's Reference)

# Start all required virtual processors

The database server starts all the virtual processors that it requires. The parameters in the onconfig file influence what processors are started. For example, the NETTYPE parameter can influence the number and type of processors started for making connections. For more information about virtual processors, see "Virtual processors" on page 4-1.

## Make necessary conversions

The database server checks its internal files. If the files are from an earlier version, it updates these files to the current format. For information about database conversion, see the *IBM Informix Migration Guide*.

# Start fast recovery

The database server checks if fast recovery is required and, if so, starts it. For more information about fast recovery, see "Fast recovery" on page 15-6.

Fast recovery is not performed during disk-space initialization because there is not yet anything to recover.

# Start a checkpoint

After fast recovery completes, the database server executes a checkpoint to verify that all recovered transactions are flushed to disk so the transactions are not repeated.

As part of the checkpoint procedure, the database server writes a checkpoint-complete message in the message log. For more information about checkpoints, see "Checkpoints" on page 15-4.

The database server now moves to quiescent mode or online mode, depending on how you started the initialization or database-server restart process.

# Document configuration changes

The database server compares the current values stored in the configuration file with the values previously stored in the root dbspace reserved page PAGE\_CONFIG. When differences exist, the database server notes both values (old and new) in a message to the message log.

This task is not performed during disk-space initialization or restart.

# Create the oncfg\_servername.servernum file

The database server creates the oncfg\_servername.servernum file and updates it every time that you add or delete a dbspace, blobspace, logical-log file, or chunk. You are not required to manipulate this file in any way, but you can see it listed in your \$INFORMIXDIR/etc directory on UNIX or in your %INFORMIXDIR%\etc directory on Windows. The database server uses the oncfg\_servername.servernum file during a full-system restore for salvaging the logical log.

For more information about the oncfg\_servername.servernum file, see the section on files that the database server uses in the *IBM Informix Administrator's Reference*.

# **Drop Temporary Tblspaces**

The database server searches through all dbspaces for temporary tblspaces. (If you use the **-p** option of **oninit** to initialize the database server, the database server skips this step.) These temporary tblspaces, if any, are tblspaces left by user processes that died prematurely and were unable to perform appropriate cleanup. The database server deletes any temporary tblspaces and reclaims the disk space. For more information about temporary tblspaces, see "Temporary tables" on page 8-28.

This task is performed when the database server is restarted; it is not performed during disk-space initialization.

# Set forced residency if specified

If the value of the RESIDENT configuration parameter is -1 or a number greater than 0, the database server tries to enforce residency of shared memory. If the host computer system does not support forced residency, the initialization procedure continues. Residency is not enforced, and the database server sends an error message to the message log. For more information about the RESIDENT configuration parameter, see the *IBM Informix Administrator's Reference*.

## Return control to user

The database server writes the IBM Informix Dynamic Server initialized - complete disk initialized message in the message log only if initialization, not database-server restart, occurred. The database server also dynamically allocates a virtual shared-memory segment.

At this point, control returns to the user. Any error messages generated by the initialization procedure are displayed in the following locations:

- The command line
- The database server message log file, specified by the MSGPATH configuration parameter

For more information about the MSGPATH parameter, see the *IBM Informix Administrator's Reference*.

• The Summary section of IBM Informix Server Administrator (ISA)

You can use the **oninit** -w utility to force the server to return to a command prompt within a configurable timeout. The **oninit** -w utility is useful for troubleshooting initialization failures. For syntax and information about **oninit**, see the *IBM Informix Administrator's Reference*.

# Create sysmaster database and prepare SMI tables

Even though the database server has returned control to the user, it has not finished its work. The database server now checks the system-monitoring interface (SMI) tables. If the SMI tables are not current, the database server updates the tables. If the SMI tables are not present, as is the case when the disk is initialized, the database server creates the tables. After the database server builds the SMI tables, it puts the message sysmaster database built successfully in the message log. The database server also recreates the **sysmaster** database during conversion and reversion. For more information about SMI tables, see the chapter on the **sysmaster** database in the *IBM Informix Administrator's Reference*.

If you shut down the database server before it finishes building the SMI tables, the process of building the tables stops. This condition does not damage the database
server. The database server builds the SMI tables the next time that you bring the database server online. However, if you do not allow the SMI tables to finish building, you cannot run any queries against those tables, and you cannot use ON-Bar for backups.

After the SMI tables have been created, the database server is ready for use. The database server runs until you stop it or, possibly, until a malfunction.

**Recommendation:** Do not try to stop the database server by stopping a virtual processor or ending another database server process. For more information, see "Start and stop virtual processors" on page 5-1.

## Create the sysutils database

The database server drops and recreates the **sysutils** database during disk initialization, conversion, or reversion. ON-Bar stores backup and restore information in the **sysutils** database. Wait until the message sysutils database built successfully displays in the message log. For more information, see the *IBM Informix Backup and Restore Guide*.

## Create the sysuser database

The **sysuser** database is used for Pluggable Authentication Module (PAM) authentication in IBM Informix server to server communication.

## Create the sysadmin database

The **sysadmin** database provides remote administration and scheduler API features in IBM Informix.

## Monitor maximum number of user connections

At each checkpoint, the database server prints the maximum number of user connections in the message log: maximum server connections *number*. You can monitor the number of users who have connected to the database server since the last restart or disk initialization.

The number displayed is reset when the customer reinitializes the database server.

## Database server operating modes

You can determine the current database server mode by running the **onstat** utility from the command line. The **onstat** header displays the mode.

The table shows the principal modes of operation of the database server.

| Table 3-2. | Operating | modes |
|------------|-----------|-------|
|------------|-----------|-------|

| Operating mode | Description                                                                                                    | Users allowed access                                                                                 |
|----------------|----------------------------------------------------------------------------------------------------|----------------------------------------------------------------------------------------------------|
| Offline mode   | The database server is not running. Shared memory is not allocated.                                                              | Only the administrator (user <b>informix</b> ) can change from this mode to another mode.            |
| Quiescent mode | Database-server processes are running and shared-memory resources are allocated.                                                 | Only the administrator (user <b>informix</b> ) can access the database server.                       |
|                | Administrators use this mode to perform<br>maintenance functions that do not require<br>the execution of SQL and DDL statements. | Other users can view database-server status information, but they cannot access the database server. |

| Operating mode                        | Description                                                                                                    | Users allowed access                                                                                                    |
|---------------------------------------|----------------------------------------------------------------------------------------------------|----------------------------------------------------------------------------------------------------|
| Operating mode<br>Administration mode | DescriptionThis mode is an intermediary mode<br>between Quiescent mode and Online mode.Administrators use this mode to perform<br>any maintenance task, including tasks<br>requiring the execution of SQL and DDL<br>statements. Administrators can also<br> | <ul> <li>Users allowed access</li> <li>The following users can connect to the database server in administration mode:</li> <li>User informix</li> <li>Users who have the DBSA role Set the ADMIN_USER_MODE_WITH_DBSA configuration parameter to 1 if you want users who are members of the DBSA group (in addition to user informix) to</li> </ul>                                                                                                    |
|                                       |                                                                                                    | <ul> <li>connect to the database server in administration mode.</li> <li>One or more users who have administration mode access</li> <li>User informix or a DBSA can dynamically give one or more specific users the ability to connect to the database server in administration mode through the onmode -j command, the oninit -U command, or the ADMIN_MODE_USERS configuration parameter.</li> <li>Other users can view database-server status information, but they cannot access the</li> </ul> |
| Online mode                           | This is the normal operating mode of the database server.                                                                                                    | Any authorized user can connect with the<br>database server and perform all database<br>activities.<br>User <b>informix</b> or user <b>root</b> can use the<br>command-line utilities to change many<br>database server ONCONFIG parameter<br>values.                                                                                                    |

Table 3-2. Operating modes (continued)

In addition, the database server can also be in one of the following modes:

- *Read-only mode* is used by the secondary database server in a data replication environment. An application can query a secondary database server that is in read-only mode, but the application cannot write to a read-only database.
- *Recovery mode* is transitory. It occurs when the database server performs fast recovery or recovers from a system archive or system restore. Recovery occurs during the change from offline to quiescent mode.
- *Shutdown mode* is transitory. It occurs when the database server is moving from online to quiescent mode or from online (or quiescent) to offline mode. For the current users access the system, but no new users are allowed access.

After shutdown mode is initiated, it cannot be canceled.

## Change database server operating modes

This section describes how to change from one database server operating mode to another with the **oninit** and **onmode** utilities. It also contains information about using the ADMIN\_MODE\_USERS configuration parameter to specify which users can connect to the server in administration mode.

This section describes how to change from one database server operating mode to another with the **oninit** and **onmode** utilities and with ISA. It also contains information about using the ADMIN\_MODE\_USERS configuration parameter to specify which users can connect to the server in administration mode.

**Windows only:** In Windows, the database server runs as a service. Windows provides a service control application (also called the Services tool) to start, stop, and pause a service. The service control application is located in the Control Panel program group. The service name for the database server includes the database server name (the value of DBSERVERNAME in the onconfig file). For example, the IBM Informix service for the newyork database server is:

IBM Informix Database Server - newyork

To change mode with the Services tool, start the tool and select the database server service. Then choose the appropriate option in the Services window. The tables shown later in these topics explain which option you select for each mode.

To start and stop the database server, you can use other Windows tools, such as the NET command and the Server Manager tool. For more information about these methods, consult your Windows operating-system documentation.

**Tip:** After you change the mode of your database server, run the **onstat** command to verify the current server status.

## Users permitted to change modes UNIX only

Users who are logged in as **root** or **informix** and members of the DBSA group can change the operating mode of the database server.

If you want users with the DBSA group to connect to the database server in administration mode, set the ADMIN\_USER\_MODE\_WITH\_DBSA configuration parameter to 1. If this parameter is set to zero, then access is restricted to user **informix** only. If the parameter is missing from \$ONCONFIG, it is treated as 0.

User **informix** or a DBSA can dynamically give one or more specific users the ability to connect to the database server in administration mode, using the **onmode** utility, the **oninit** utility, or the **ADMIN\_MODE\_USERS** configuration parameter.

**Note:** For a member of the DBSA group, the permissions on \$INFORMIXDIR/bin/ oninit must be changed to allow **public execute permission - root:informix:6755** in a standard IBM Informix installation.

#### Windows only

Table 3-2 on page 3-7 shows which users can change the operating mode of the database server in Windows. Apache as user **informix**. The Apache server runs as a member of the **Informix-Admin** group.

Table 3-2 on page 3-7 shows which users can change the operating mode of the database server in Windows. If you use ISA, you can log-in to the operating system as any user but you must log-in to Apache as user **informix**. The Apache server runs as a member of the **Informix-Admin** group.

Table 3-3. Changing operating modes in windows

| Changing operating mode                      | Administrators group | Informix-Admin group |
|----------------------------------------------|----------------------|----------------------|
| command-line utilities such as <b>starts</b> |                      | Х                    |
| ISA                                          |                      | Х                    |
| services control panel                       | Х                    |                      |

# ISA options for changing modes

You can use IBM Informix Server Administrator (ISA) to change the database server mode. For more information, see the ISA online help.

| Action                                                       | ISA option                                                          |
|--------------------------------------------------------------|---------------------------------------------------------------------|
| Initialize the database server.                              | Mode > Online (Initialize Disks)<br>or Quiescent (Initialize Disks) |
| Change from offline or administration to quiescent.          | Mode > Quiescent                                                    |
| Change from any mode to administration.                      | Mode > Single-User                                                  |
| Change from offline, quiescent, or administration to online. | Mode > Online                                                       |
| Change gracefully from online to quiescent.                  | Mode > Quiescent (Graceful)                                         |
| Change immediately from online to quiescent.                 | Mode > Quiescent (Immediate)                                        |
| Shut down the database server.                               | Mode > Offline                                                      |

## **ON-Monitor options for changing modes (UNIX)**

You can use ON-Monitor to change the database server mode on UNIX. For more information, see the topics about ON-Monitor in the *IBM Informix Administrator's Reference*.

| Action                                       | Menu option               |
|----------------------------------------------|---------------------------|
| Initialize the database server.              | Parameters > Initialize   |
| Change from offline to quiescent.            | Mode > Startup            |
| Change from offline or quiescent to online.  | Mode > Online             |
| Change gracefully from online to quiescent.  | Mode > Graceful Shutdown  |
| Change immediately from online to quiescent. | Mode > Immediate Shutdown |
| Change to administration mode.               | Mode > Single User        |
| Shut down the database server.               | Mode > Take Offline       |

# Command-line options for changing modes

Table 3-2 on page 3-7 contains descriptions of each mode and shows which users can access the database server when the server is in each mode. These topics contain information about commands for changing modes and information about how mode changes effect user sessions.

Also see "Specify administration mode users with the ADMIN\_MODE\_USERS configuration parameter" on page 3-14.

## Change from offline to quiescent mode

When the database server changes from offline mode to quiescent mode, the database server initializes shared memory. Only administrators can access the database server to perform maintenance functions that do not involve the execution of SQL and DDL statements.

| Operating system | Action                                                              |
|------------------|---------------------------------------------------------------------|
| UNIX             | Run <b>oninit -s</b> .                                              |
| Windows          | On the command line, use the <b>starts dbservername -s</b> command. |

## Change from offline to online mode

When you move the database server from offline to online mode, the database server initializes shared memory and is available for all user sessions.

| Operating system | Action                                                                              |
|------------------|-------------------------------------------------------------------------------------|
| UNIX             | Run oninit.                                                                         |
| Windows          | With the Services tool, select the database server service and click <b>Start</b> . |
|                  | On the command line, use the <b>starts</b> <i>dbservername</i> command.             |

## Change from offline to administration mode

When you move the database server from offline to administration mode, you move the server into a mode that only administrators can use to perform database server functions and maintenance functions, including those involving the execution of SQL and DDL statements.

| Operating system | Action                 |
|------------------|------------------------|
| UNIX or Windows  | Run <b>oninit -j</b> . |

User **informix** or a DBSA can use the **oninit** -**U** command to specify a list of administration mode users, as shown in this example:

```
oninit -U mark,ajay,carol
```

Users specified in the **oninit** -**U** list can connect for the period of time in which the server instance is active or until you run the **onmode** -**j** -**U** command to change the list of users who can connect to the server. Run the **onmode** -**j** -**U** command with a blank space instead of a name to remove all users in the list, as shown in this example:

oninit -U " "

Also see "Specify administration mode users with the ADMIN\_MODE\_USERS configuration parameter" on page 3-14.

## Change from quiescent to online mode

When you take the database server from quiescent mode to online mode, all sessions gain access.

If you have already taken the database server from online mode to quiescent mode and you are now returning the database server to online mode, any users who were interrupted in earlier processing must reselect their database and redeclare their cursors.

| Operating system | Action                                                                                 |
|------------------|----------------------------------------------------------------------------------------|
| UNIX or Windows  | Run <b>onmode -m</b> .                                                                 |
| Windows only     | With the Services tool, choose the database server service and click <b>Continue</b> . |

## Change gracefully from online to quiescent mode

Take the database server gracefully from online mode to quiescent mode to restrict access to the database server without interrupting current processing.

After you perform this task, the database server sets a flag that prevents new sessions from gaining access to the database server. The current sessions are allowed to finish processing.

After you initiate the mode change, it cannot be canceled. During the mode change from online to quiescent, the database server is considered to be in Shutdown mode.

| Operating system | Action                                                                              |
|------------------|-------------------------------------------------------------------------------------|
| UNIX or Windows  | Run onmode -s or onmode -sy.                                                        |
| Windows only     | With the Services tool, choose the database server service and click <b>Pause</b> . |

## Change immediately from online to quiescent mode

Take the database server immediately from online mode to quiescent mode to restrict access to the database server as soon as possible. Work in progress can be lost.

A prompt asks for confirmation of the immediate shutdown. If you confirm, the database server sends a disconnect signal to all sessions that are attached to shared memory. If a session does not receive the disconnect signal or is not able to comply automatically within 10 seconds, the database server terminates the session.

The database server users receive either error message -459 indicating that the database server was shut down or error message -457 indicating that their session was unexpectedly terminated.

The database server cleans up all sessions that the database server terminated. Active transactions are rolled back.

| Operating system | Action                                                                                                    |
|------------------|----------------------------------------------------------------------------------------------------|
| UNIX or Windows  | Run <b>onmode -u</b> or <b>onmode -uy</b><br>The <b>-y</b> option eliminates the requirement to<br>confirm the prompt. |

## Change from quiescent or online to administration mode

When you move the database server from quiescent or online to administration mode, you move the server into a mode that only administrators can use.

If you begin in online mode, the database server automatically disconnects any users who are connected with any user ID that is not user **informix** and the users receive an error message. If a connection is terminated during a transaction, the database server rolls back the transaction.

Change to administration mode when you want to run SQL and DLL commands when no other users are connected.

| Operating system | Action                 |
|------------------|------------------------|
| UNIX or Windows  | Run <b>onmode -j</b> . |

User **informix** or a DBSA can use the **onmode -j -U** option to grant individual users access to the database server in administration mode.

For example, run the following command to enable three individual users to connect to the database server and have database server access until the database server mode changes to offline, quiescent or online mode:

onmode -j -U mark,ajay,carol

After connecting, these individual users can run any SQL or DDL commands. When the server is changed to administration mode, all sessions for users not identified in the **onmode -j** -**U** command lose their database server connection.

After initially running the **onmode -j -U** command, you can remove individuals by running **onmode -j -U** and removing individual user names from the new list of names in the command, for example, by running: onmode -j -U mark,carol

Run the **onmode -j -U** command with a blank space instead of a name to remove all users in the list, as shown in this example: oninit -U " "

Also see "Specify administration mode users with the ADMIN\_MODE\_USERS configuration parameter" on page 3-14.

## Change from administration to online mode

When you move the database server from administration to online mode, all users can access the database server.

| Operating system | Action                 |  |
|------------------|------------------------|--|
| UNIX or Windows  | Run <b>onmode -m</b> . |  |

## Change from administration to quiescent mode

When you move the database server from administration to quiescent mode, you move the server into a mode that only administrators can use to perform maintenance functions that do not involve the execution of SQL and DDL statements.

| Operating system | Action                 |
|------------------|------------------------|
| UNIX or Windows  | Run <b>onmode -s</b> . |

## Change from any mode immediately to offline mode

You can take the database server immediately from any mode to offline mode.

A prompt asks for confirmation to go offline. If you confirm, the database server initiates a checkpoint request and sends a disconnect signal to all sessions that are attached to shared memory. If a session does not receive the disconnect signal or is not able to comply automatically within 10 seconds, the database server terminates this session.

The database server users receive either error message -459 indicating that the database server was shut down or error message -457 indicating that their session was unexpectedly terminated.

After you take the database server to offline mode, restart the database server in quiescent, administration, or online mode. When you restart the database server, it performs a fast recovery to ensure that the data is logically consistent.

The database server cleans up all sessions that were terminated by the database server. Active transactions are rolled back.

| Operating system | Action                                                                                                    |  |
|------------------|----------------------------------------------------------------------------------------------------|--|
| UNIX or Windows  | Run <b>onmode -k</b> or <b>onmode -ky</b> . The <b>-y</b> option eliminates the automatic prompt that confirms an immediate shutdown. |  |
| Windows only     | With the Services tool, choose the database server service and click <b>Stop</b> .                                                    |  |

If the **onmode** command fails to shut down the database server, you can use the **onclean** utility to force an immediate shutdown. For more information about the **onclean** utility, see the *IBM Informix Administrator's Reference*.

# Specify administration mode users with the ADMIN\_MODE\_USERS configuration parameter

The ADMIN\_MODE\_USERS configuration parameter enables you to specify which users can connect to the database server in administration mode. Unlike the **oninit** and **onmode** commands that enable you to specify administration mode users until the server changes to offline, quiescent, or online mode, the

ADMIN\_MODE\_USERS configuration parameter preserves a list of administration mode users indefinitely.

To create a list of administration mode users that is preserved in the onconfig file, specify a comma-separated list of users as ADMIN\_MODE\_USERS configuration parameter values, for example, mark,ajay,carol.

To override ADMIN\_MODE\_USERS during a session, use the **onmode -wf** command, as shown in this example:

onmode -wf ADMIN\_MODE\_USERS=sharon,kalpana

The effect of the ADMIN\_MODE\_USERS configuration parameter is to add to the list of people permitted to access the server in administration mode. Those people listed in the **onmode** command line override those listed in the **onconfig** file.

Part 2. Disk, memory, and process management

# Chapter 4. Virtual processors and threads

These topics describe virtual processors, explain how threads run within the virtual processors, and explain how the database server uses virtual processors and threads to improve performance.

#### **Related reference:**

"Database server maintenance tasks" on page 1-9

## Virtual processors

Database server processes are called *virtual processors* because the way they function is similar to the way that a CPU functions in a computer. Just as a CPU runs multiple operating-system processes to service multiple users, a database server virtual processor runs multiple threads to service multiple SQL client applications.

A virtual processor is a process that the operating system schedules for processing.

The following figure illustrates the relationship of client applications to virtual processors. A small number of virtual processors serve a much larger number of client applications or queries.

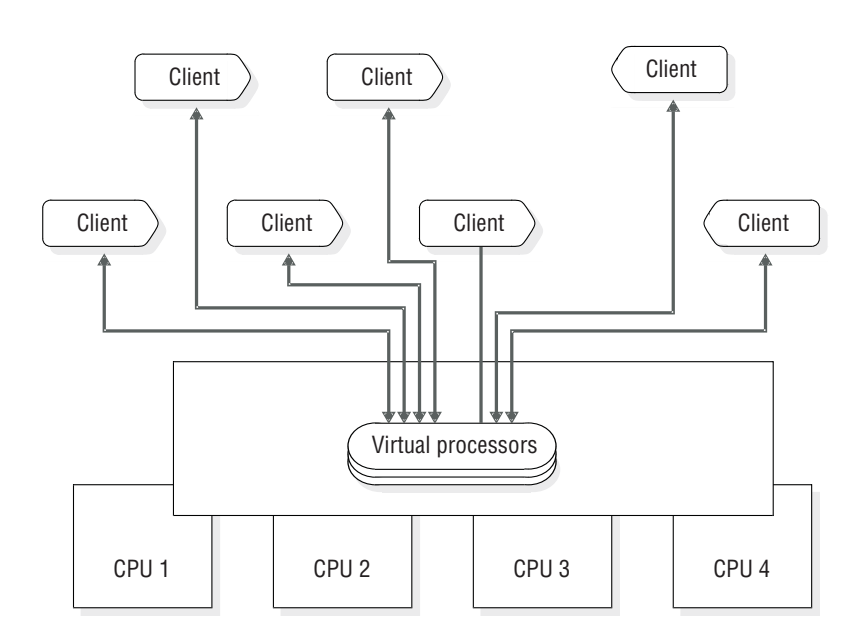

#### **Client applications**

Figure 4-1. Virtual processors

## Threads

A thread is a task for a virtual processor in the same way that the virtual processor is a task for the CPU. The virtual processor is a task that the operating system schedules for execution on the CPU; a database server thread is a task that the virtual processor schedules internally for processing. Threads are sometimes called *lightweight processes* because they are like processes, but they make fewer demands on the operating system.

Database server virtual processors are multithreaded because they run multiple concurrent threads.

The nature of threads is as follows.

| Operating system | Action                                                                                                    |  |
|------------------|----------------------------------------------------------------------------------------------------|--|
| UNIX             | A thread is a task that the virtual processor schedules internally for processing.                                                                                                    |  |
| Windows          | A thread is a task that the virtual processor<br>schedules internally for processing. Because<br>the virtual processor is implemented as a<br>Windows thread, database server threads run<br>within Windows threads. |  |

**Important:** Throughout these topics, all references to *thread* refer to the threads created, scheduled, and deleted by the database server. All references to "Windows threads" refer to the threads created, scheduled, and deleted by Windows.

A virtual processor runs threads on behalf of SQL client applications (*session* threads) and also to satisfy internal requirements (*internal* threads). In most cases, for each connection by a client application, the database server runs one session thread. The database server runs internal threads to accomplish, among other things, database I/O, logging I/O, page cleaning, and administrative tasks. For cases in which the database server runs multiple session threads for a single client, see "Parallel processing" on page 4-3.

A *user thread* is a database server thread that services requests from client applications. User threads include session threads, called **sqlexec** threads, which are the primary threads that the database server runs to service client applications.

User threads also include a thread to service requests from the **onmode** utility, threads for recovery, B-tree scanner threads, and page-cleaner threads.

To display active user threads, use **onstat -u**. For more information about monitoring sessions and threads, see *IBM Informix Performance Guide*.

## Advantages of virtual processors

Compared to a database server process that services a single client application, the dynamic, multithreaded nature of a database server virtual processor provides the following advantages:

- Virtual processors can share processing.
- Virtual processors save memory and resources.
- Virtual processors can perform parallel processing.
- You can start additional virtual processors and terminate active CPU virtual processors while the database server is running.
- You can bind virtual processors to CPUs.

The following topics describe these advantages.

## Shared processing

Virtual processors in the same class have identical code and share access to both data and processing queues in memory. Any virtual processor in a class can run any thread that belongs to that class.

Generally, the database server tries to keep a thread running on the same virtual processor because moving it to a different virtual processor can require some data from the memory of the processor to be transferred on the bus. When a thread is waiting to run, however, the database server can migrate the thread to another virtual processor because the benefit of balancing the processing load outweighs the amount of overhead incurred in transferring the data.

Shared processing within a class of virtual processors occurs automatically and is transparent to the database user.

#### Save memory and resources

The database server is able to service many clients with a small number of server processes compared to architectures that have one client process to one server process. It does so by running a thread, rather than a process, for each client.

Multithreading permits more efficient use of the operating-system resources because threads share the resources allocated to the virtual processor. All threads that a virtual processor runs have the same access to the virtual-processor memory, communication ports, and files. The virtual processor coordinates access to resources by the threads. Individual processes, though, each have a distinct set of resources, and when multiple processes require access to the same resources, the operating system must coordinate the access.

Generally, a virtual processor can switch from one thread to another faster than the operating system can switch from one process to another. When the operating system switches between processes, it must stop one process from running on the processor, save its current processing state (or context), and start another process. Both processes must enter and exit the operating-system kernel, and the contents of portions of physical memory might require replacement. Threads, though, share the same virtual memory and file descriptors. When a virtual processor switches from one thread to another, the switch is from one path of execution to another. The virtual processor, which is a process, continues to run on the CPU without interruption. For a description of how a virtual processor switches from one thread to another, see "Context switching" on page 4-5.

#### Parallel processing

In the following cases, virtual processors of the CPU class can run multiple session threads, working in parallel, for a single client:

- Index building
- Sorting
- Recovery
- Scanning
- Joining
- Aggregation
- Grouping
- User-defined-routine (UDR) execution

For more information about parallel UDR execution, see *IBM Informix User-Defined Routines and Data Types Developer's Guide*.

The following figure illustrates parallel processing. When a client initiates index building, sorting, or logical recovery, the database server creates multiple threads to work on the task in parallel, using as much of the computer resources as possible. While one thread is waiting for I/O, another can be working.

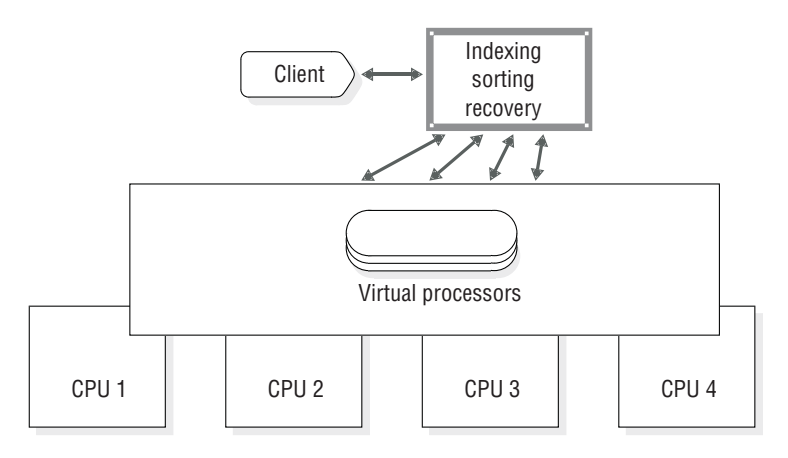

Figure 4-2. Parallel processing

#### Add and drop virtual processors in online mode

You can add virtual processors to meet increasing demands for service while the database server is running. For example, if the virtual processors of a class become compute bound or I/O bound (meaning that CPU work or I/O requests are accumulating faster than the current number of virtual processors can process them), you can start additional virtual processors for that class to distribute the processing load further.

You can add virtual processors for any of the classes while the database server is running. For more information, see "Add virtual processors in online mode" on page 5-2.

Windows only: In Windows, you cannot drop a virtual processor of any class.

While the database server is running, you can drop virtual processors of the CPU or a user-defined class. For more information, see "Set virtual-processor configuration parameters" on page 5-1.

#### Bind virtual processors to CPUs

You can use some multiprocessor systems to bind a process to a particular CPU. This feature is called *processor affinity*.

On multiprocessor computers for which the database server supports processor affinity, you can bind CPU virtual processors to specific CPUs in the computer. When you bind a CPU virtual processor to a CPU, the virtual processor runs exclusively on that CPU. This operation improves the performance of the virtual processor because it reduces the amount of switching between processes that the operating system must do. Binding CPU virtual processors to specific CPUs also enables you to isolate database work on specific processors on the computer, leaving the remaining processors free for other work. Only CPU virtual processors can be bound to CPUs.

For information about how to assign CPU virtual processors to hardware processors, see "Processor affinity" on page 4-13.

## How virtual processors service threads

At a given time, a virtual processor can run only one thread. A virtual processor services multiple threads concurrently by switching between them. A virtual processor runs a thread until it yields. When a thread yields, the virtual processor switches to the next thread that is ready to run. The virtual processor continues this process, eventually returning to the original thread when that thread is ready to continue. Some threads complete their work, and the virtual processor starts new threads to process new work. Because a virtual processor continually switches between threads, it can keep the CPU processing continually. The speed at which processing occurs produces the appearance that the virtual processor processes multiple tasks simultaneously and, in effect, it does.

Running multiple concurrent threads requires scheduling and synchronization to prevent one thread from interfering with the work of another. Virtual processors use the following structures and methods to coordinate concurrent processing by multiple threads:

- Control structures
- · Context switching
- Stacks
- Queues
- Mutexes

These topics describe how virtual processors use these structures and methods.

## **Control structures**

When a client connects to the database server, the database server creates a *session* structure, which is called a *session control block*, to hold information about the connection and the user. A session begins when a client connects to the database server, and it ends when the connection terminates.

Next, the database server creates a thread structure, which is called a *thread-control block* (TCB) for the session, and initiates a primary thread (**sqlexec**) to process the client request. When a thread *yields*—that is, when it pauses and allows another thread to run—the virtual processor saves information about the state of the thread in the thread-control block. This information includes the content of the process system registers, the program counter (address of the next instruction to execute), and the stack pointer. This information constitutes the context of the thread.

In most cases, the database server runs one primary thread per session. In cases where it performs parallel processing, however, it creates multiple session threads for a single client, and, likewise, multiple corresponding thread-control blocks.

## **Context switching**

A virtual processor switches from running one thread to running another one by *context switching*. The database server does not preempt a running thread, as the operating system does to a process, when a fixed amount of time (time-slice) expires. Instead, a thread yields at one of the following points:

- A predetermined point in the code
- When the thread can no longer execute until some condition is met

When the amount of processing required to complete a task would cause other threads to wait for an undue length of time, a thread yields at a predetermined point. The code for such long-running tasks includes calls to the yield function at strategic points in the processing. When a thread performs one of these tasks, it yields when it encounters a yield function call. Other threads in the ready queue then get a chance to run. When the original thread next gets a turn, it resumes executing code at the point immediately after the call to the yield function. Predetermined calls to the yield function allow the database server to interrupt threads at points that are most advantageous for performance.

A thread also yields when it can no longer continue its task until some condition occurs. For example, a thread yields when it is waiting for disk I/O to complete, when it is waiting for data from the client, or when it is waiting for a lock or other resource.

When a thread yields, the virtual processor saves its context in the thread-control block. Then the virtual processor selects a new thread to run from a queue of ready threads, loads the context of the new thread from its thread-control block, and begins executing at the new address in the program counter. The following figure illustrates how a virtual processor accomplishes a context switch.

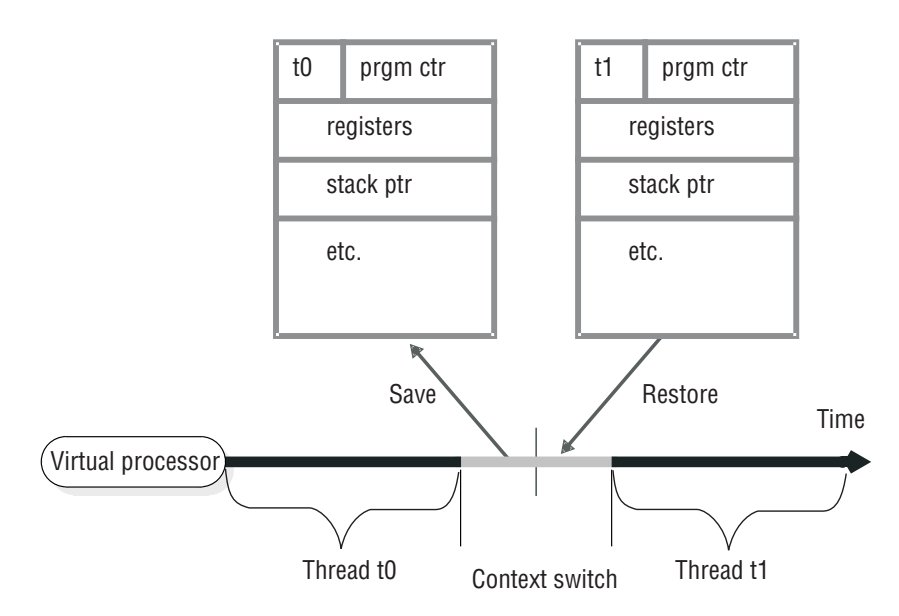

Thread-control blocks

Figure 4-3. Context switch: how a virtual processor switches from one thread to another

## Stacks

The database server allocates an area in the virtual portion of shared memory to store nonshared data for the functions that a thread executes. This area is called the *stack*. For information about how to set the size of the stack, see "Stacks" on page 6-18.

The stack enables a virtual processor to protect the nonshared data of a thread from being overwritten by other threads that concurrently execute the same code. For example, if several client applications concurrently perform SELECT statements, the session threads for each client execute many of the same functions in the code. If a thread did not have a private stack, one thread might overwrite local data that belongs to another thread within a function. When a virtual processor switches to a new thread, it loads a stack pointer for that thread from a field in the thread-control block. The stack pointer stores the beginning address of the stack. The virtual processor can then specify offsets to the beginning address to access data within the stack. The figure illustrates how a virtual processor uses the stack to segregate nonshared data for session threads.

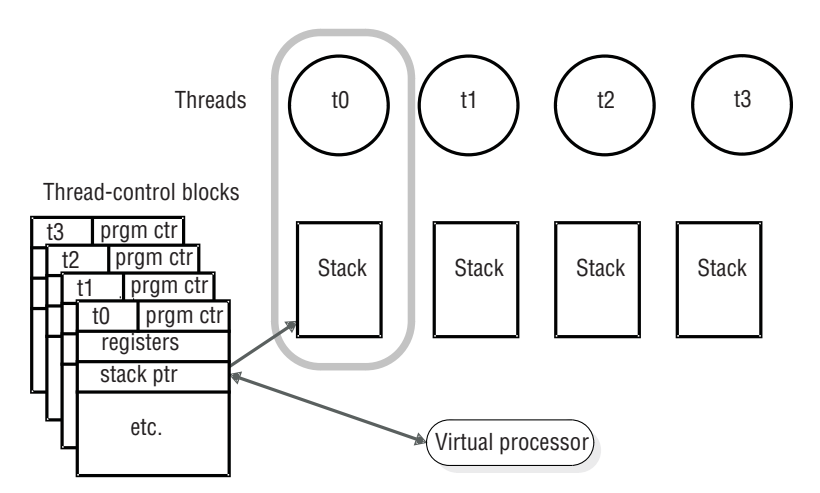

Figure 4-4. Virtual processors segregate nonshared data for each user

## Queues

The database server uses three types of queues to schedule the processing of multiple, concurrently running threads.

Virtual processors of the same class share queues. This fact, in part, enables a thread to migrate from one virtual processor in a class to another when necessary.

## **Ready queues**

Ready queues hold threads that are ready to run when the current (running) thread yields. When a thread yields, the virtual processor picks the next thread with the appropriate priority from the ready queue. Within the queue, the virtual processor processes threads that have the same priority on a first-in-first-out (FIFO) basis.

On a multiprocessor computer, if you notice that threads are accumulating in the ready queue for a class of virtual processors (indicating that work is accumulating faster than the virtual processor can process it), you can start additional virtual processors of that class to distribute the processing load. For information about how to monitor the ready queues, see "Monitor virtual processors" on page 5-3. For information about how to add virtual processors while the database server is in online mode, see "Add virtual processors in online mode" on page 5-2.

#### Sleep queues

Sleep queues hold the contexts of threads that have no work to do at a particular time. A thread is put to sleep either for a specified period of time or forever.

The administration class (ADM) of virtual processors runs the system timer and special utility threads. Virtual processors in this class are created and run automatically. No configuration parameters affect this class of virtual processors.

The ADM virtual processor wakes up threads that have slept for the specified time. A thread that runs in the ADM virtual processor checks on sleeping threads at one-second intervals. If a sleeping thread has slept for its specified time, the ADM virtual processor moves it into the appropriate ready queue. A thread that is sleeping for a specified time can also be explicitly awakened by another thread.

A thread that is sleeping forever is awakened when it has more work to do. For example, when a thread that is running on a CPU virtual processor must access a disk, it issues an I/O request, places itself in a sleep queue for the CPU virtual processor, and yields. When the I/O thread notifies the CPU virtual processor that the I/O is complete, the CPU virtual processor schedules the original thread to continue processing by moving it from the sleep queue to a ready queue. The following figure illustrates how the database server threads are queued to perform database I/O.

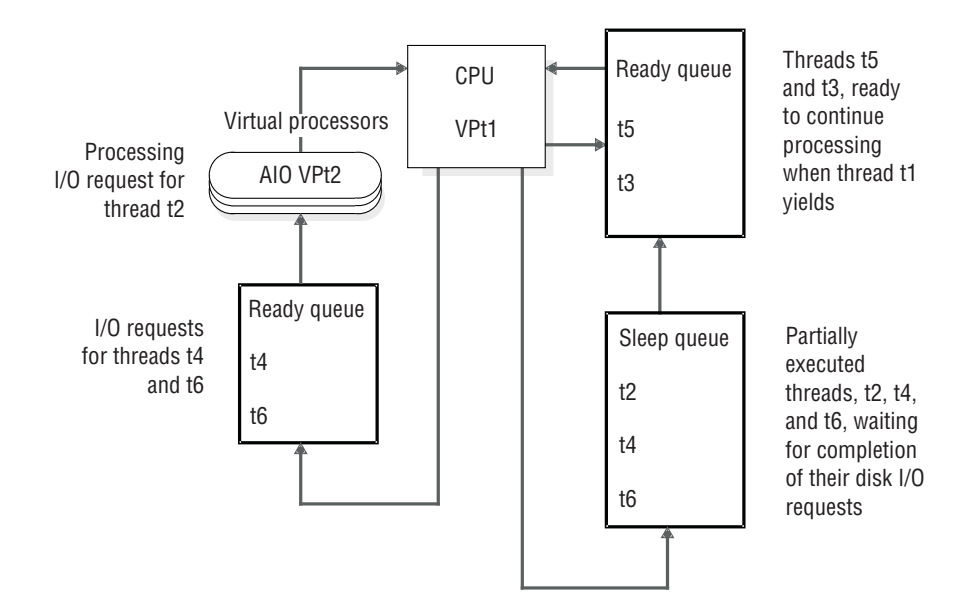

Figure 4-5. How database server threads are queued to perform database I/O

#### Wait queues

Wait queues hold threads that must wait for a particular event before they can continue to run. For example, wait queues coordinate access to shared data by threads. When a user thread tries to acquire the logical-log latch but finds that the latch is held by another user, the thread that was denied access puts itself in the logical-log wait queue. When the thread that owns the lock is ready to release the latch, it checks for waiting threads, and, if threads are waiting, it wakes up the next thread in the wait queue.

#### Mutexes

A mutex (*mutually exclusive*), also called a *latch*, is a latching mechanism that the database server uses to synchronize access by multiple threads to shared resources. Mutexes are similar to semaphores, which some operating systems use to regulate access to shared data by multiple processes. However, mutexes permit a greater degree of parallelism than semaphores.

A mutex is a variable that is associated with a shared resource such as a buffer. A thread must acquire the mutex for a resource before it can access the resource. Other threads are excluded from accessing the resource until the owner releases it. A thread acquires a mutex, after a mutex becomes available, by setting it to an

in-use state. The synchronization that mutexes provide ensures that only one thread at a time writes to an area of shared memory.

For information about monitoring mutexes, see "Monitor the shared-memory profile and latches" on page 7-8.

#### **Related concepts:**

"Shared-memory buffer pool" on page 6-9

# Virtual processor classes

Each class of virtual processor is dedicated to processing certain types of threads.

The following table shows the classes of virtual processors and the types of processing that they do.

The number of virtual processors of each class that you configure depends on the availability of physical processors (CPUs), hardware memory, and the database applications in use.

| Virtual-<br>processor |                                  | n                                                                                                    |  |
|-----------------------|----------------------------------|----------------------------------------------------------------------------------------------------|--|
| class                 | Category                         | Purpose                                                                                                    |  |
| ADM                   | Administrative                   | Performs administrative functions.                                                                                                    |  |
| ADT                   | Auditing                         | Performs auditing functions.                                                                                                    |  |
| AIO                   | Disk I/O                         | Performs nonlogging disk I/O. If KAIO is used, AIO virtual processors perform I/O to cooked disk spaces.                                                                    |  |
| BTS                   | Basic text searching             | Runs basic text search index operations and queries.                                                                                                    |  |
| CPU                   | Central processing               | Runs all session threads and some system threads. Runs thread for kernel asynchronous I/O (KAIO) where available. Can run a single poll thread, depending on configuration. |  |
| CSM                   | Communications Support<br>Module | Performs communications support service operations.                                                                                                    |  |
| dwavp                 | Data warehousing                 | Runs the administrative functions and procedures for Informix<br>Warehouse Accelerator on a database server that is connected to Informix<br>Warehouse Accelerator.         |  |
| Encrypt               | Encryption                       | Used by the database server when encryption or decryption functions are called.                                                                                             |  |
|                       |                                  | On Windows systems, the number of <b>encrypt</b> virtual processors is always set to 1, regardless of the value that is set in the onconfig file.                           |  |
| IDSXMLVP              | XML publishing                   | Runs XML publishing functions.                                                                                                    |  |
| JVP                   | Java <sup>™</sup> UDR            | Runs Java UDRs. Contains the Java Virtual Machine (JVM).                                                                                                    |  |
| LIO                   | Disk I/O                         | Writes to the logical-log files (internal class) if they are in cooked disk space.                                                                                          |  |
| MQ                    | MQ messaging                     | Performs MQ messaging transactions.                                                                                                    |  |
| MSC                   | Miscellaneous                    | Services requests for system calls that require a very large stack.                                                                                                    |  |
| OPT (UNIX)            | Optical                          | Performs I/O to optical disk.                                                                                                    |  |
| PIO                   | Disk I/O                         | Writes to the physical-log file (internal class) if it is in cooked disk space.                                                                                             |  |
| SHM                   | Network                          | Performs shared memory communication.                                                                                                    |  |
| SOC                   | Network                          | Uses sockets to perform network communication.                                                                                                    |  |

Table 4-1. Virtual-processor classes

Table 4-1. Virtual-processor classes (continued)

| Virtual-<br>processor<br>class | Category            | Purpose                                                                                                    |
|--------------------------------|---------------------|----------------------------------------------------------------------------------------------------|
| TLI                            | Network             | Uses the Transport Layer Interface (TLI) to perform network communication.                                          |
| WFSVP                          | Web feature service | Runs web feature service routines.                                                                                  |
| classname                      | User defined        | Runs user-defined routines in a thread-safe manner so that if the routine fails, the database server is unaffected. |

The following figure illustrates the major components and the extensibility of the database server.

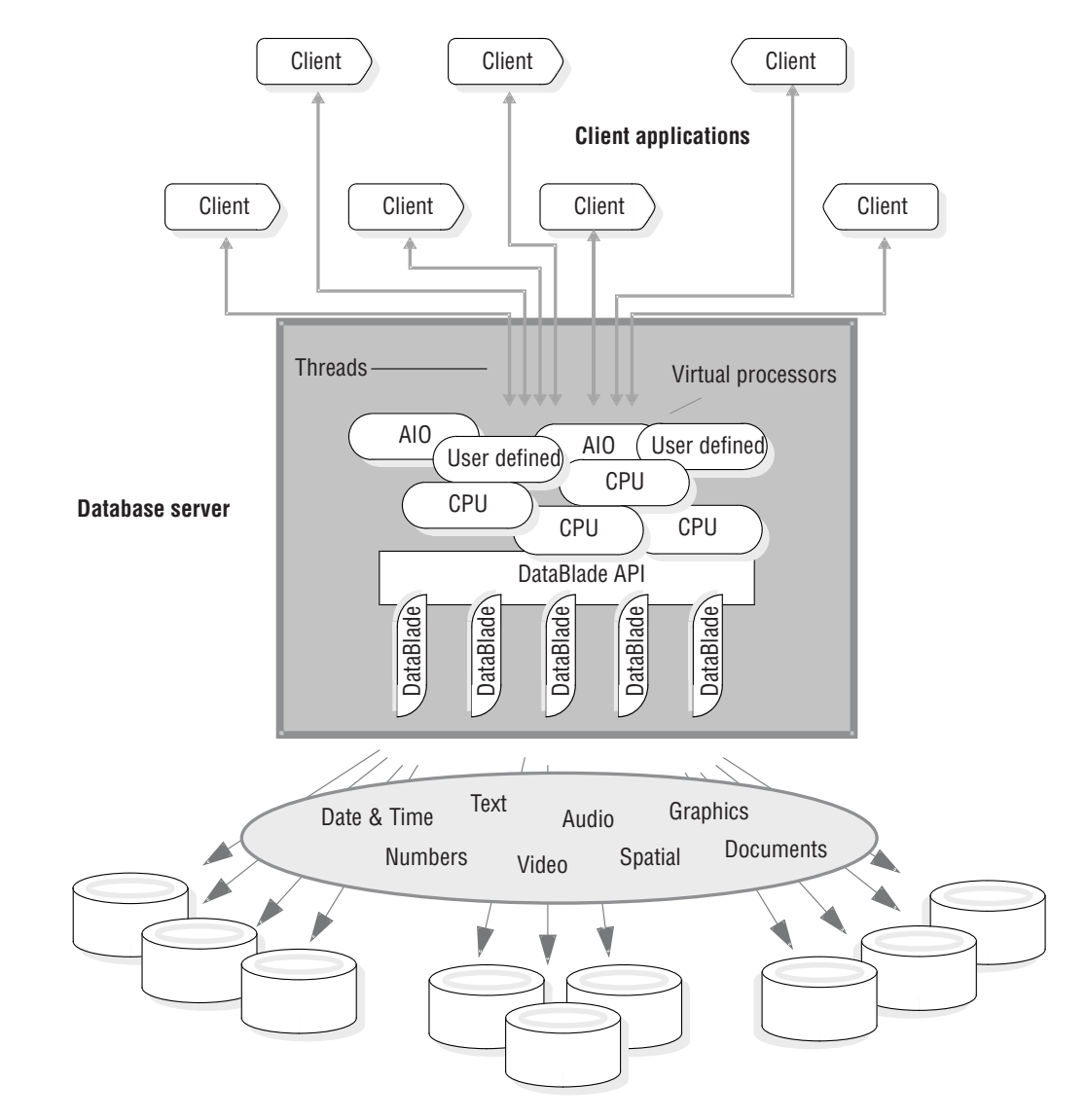

Figure 4-6. Database server

Related concepts: "Start and stop virtual processors" on page 5-1 Related reference: UPCLASS configuration parameter (Administrator's Reference)

## **CPU** virtual processors

The CPU virtual processor runs all session threads (the threads that process requests from SQL client applications) and some internal threads. Internal threads perform services that are internal to the database server. For example, a thread that listens for connection requests from client applications is an internal thread.

Each CPU virtual processor can have a private memory cache associated with it. Each private memory cache block consists of 1 to 32 memory pages, where each memory page is 4096 bytes. The database server uses the private memory cache to improve access time to memory blocks. Use the VP\_MEMORY\_CACHE\_KB configuration parameter to enable a private memory cache and specify information about the memory cache. For more information, see the *IBM Informix Administrator's Reference* and the *IBM Informix Performance Guide*.

#### Determine the number of CPU virtual processors needed

The right number of CPU virtual processors is the number at which they are all kept busy but not so busy that they cannot keep pace with incoming requests. You must not allocate more CPU virtual processors than the number of hardware processors in the computer.

When the database server starts, the number of CPU virtual processors is automatically increased to half the number of CPU processors on the database server computer, unless the SINGLE\_CPU\_VP configuration parameter is enabled. However, you can adjust the number of CPU VPs based on your system.

To evaluate the performance of the CPU virtual processors while the database server is running, repeat the following command at regular intervals over a set period:

onstat -g glo

If the accumulated **usercpu** and **syscpu** times, taken together, approach 100 percent of the actual elapsed time for the period of the test, add another CPU virtual processor if you have a CPU available to run it.

Use the VPCLASS configuration parameter to specify the following information about CPU virtual processors:

- The number of virtual processors to start initially for a class
- The maximum number of virtual processors to run for the class
- Processor affinity for CPU class virtual processors
- Disabling of priority aging, if applicable

In addition to considering the number of CPUs in the computer and the number of users who connect to the database server, also consider that user-defined routines and DataBlade modules, which are collections of user-defined routines, run on either CPU virtual processors or user-defined virtual processors.

**Note:** If you upgraded to the current version of Informix from a much older version, you must use the VPCLASS configuration parameter instead of the discontinued AFF\_SPROC, AFFNPROCS, NOAGE, NUMCPUVPS, and NUMAIOVPS configuration parameters. Additionally, you cannot use the VPCLASS parameter cannot in combination with the discontinued parameters. If

the onconfig file contains a NUMCPUVPS parameter, for example, you receive an error message if the file also contains a VPCLASS **cpu** parameter.

## Related reference:

UPCLASS configuration parameter (Administrator's Reference)

"Run poll threads on CPU or network virtual processors" on page 4-21

"Assign a UDR to a user-defined virtual-processor class" on page 4-15

information (Administrator's Reference)

#### Run on a multiprocessor computer

If you are running multiple CPU virtual processors on a multiprocessor computer, set the MULTIPROCESSOR parameter in the onconfig file to 1. When you set MULTIPROCESSOR to 1, the database server performs locking in a manner that is appropriate for a multiprocessor computer. For information about setting multiprocessor mode, see the chapter on configuration parameters in the *IBM Informix Administrator's Reference*.

#### Run on a single-processor computer

If you are running the database server on a single-processor computer, set the MULTIPROCESSOR configuration parameter to 0. To run the database server with only one CPU virtual processor, set the SINGLE\_CPU\_VP parameter to 1.

Setting MULTIPROCESSOR to 0 enables the database server to bypass the locking that is required for multiple processes on a multiprocessor computer. For information about the MULTIPROCESSOR configuration parameter, see the *IBM Informix Administrator's Reference*.

Setting SINGLE\_CPU\_VP to 1 allows the database server to bypass some of the mutex calls that it normally makes when it runs multiple CPU virtual processors. For information about setting the SINGLE\_CPU\_VP parameter, see the *IBM Informix Administrator's Reference*.

**Important:** Setting *VPCLASS num* to 1 and SINGLE\_CPU\_VP to 0 does not reduce the number of mutex calls, even though the database server starts only one CPU virtual processor. You must set SINGLE\_CPU\_VP to 1 to reduce the amount of latching that is performed when you run a single CPU virtual processor.

Setting the SINGLE\_CPU\_VP parameter to 1 imposes two important restrictions on the database server, as follows:

• Only one CPU virtual processor is allowed.

You cannot add CPU virtual processors while the database server is in online mode.

• No user-defined classes are allowed. (However, users can still define routines that run directly on the CPU VP.)

For more information, see "Add virtual processors in online mode" on page 5-2.

#### Add and drop CPU virtual processors in online mode

You can add or drop CPU class virtual processors while the database server is online. For instructions on how to do this, see "Add virtual processors in online mode" on page 5-2 and "Drop CPU and user-defined virtual processors" on page 5-3.

## Prevent priority aging

Some operating systems lower the priority of long-running processes as they accumulate processing time. This feature of the operating system is called *priority aging*. Priority aging can cause the performance of database server processes to decline over time. In some cases, however, you can use the operating system to disable this feature and keep long-running processes running at a high priority.

To determine if priority aging is available on your computer, check the machine notes file that comes with your installation and is described in the Introduction to this guide.

If you can disable priority aging through the operating system, you can disable it by specifying noage for the priority entry in the VPCLASS configuration parameter. For more information, see the *IBM Informix Administrator's Reference*.

## **Processor affinity**

The database server supports automatic binding of CPU virtual processors to processors on multiprocessor computers that support *processor affinity*. Your database server distribution includes a machine notes file that contains information about whether your database server version supports this feature. When you assign a CPU virtual processor to a specific CPU, the virtual processor runs only on that CPU, but other processes also can run on that CPU.

Use the VPCLASS configuration parameter with the *aff* option to implement processor affinity on multiprocessor computers that support it.

The following figure illustrates the concept of processor affinity.

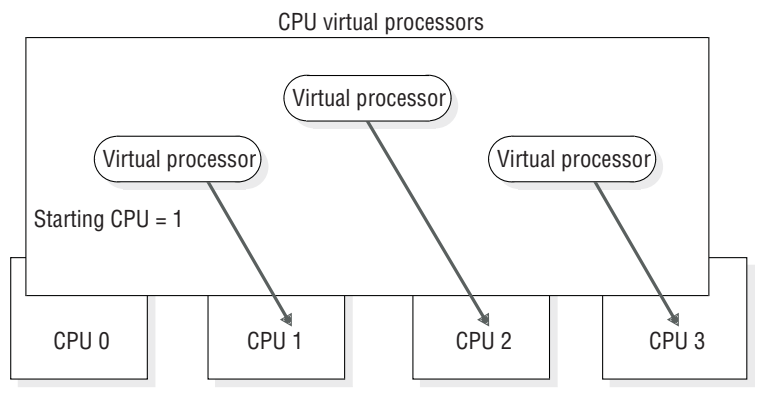

Number of virtual processors = 3

#### Figure 4-7. Processor affinity

**UNIX only:** To see if processor affinity is supported on your UNIX platform, see the machine notes file.

#### Set processor affinity with the VPCLASS configuration parameter:

To set processor affinity with the VPCLASS configuration parameter, you can specify individual processors or ranges of processors that you want to assign the virtual processors. When specifying a range of processors, you can also specify an incremental value with the range that indicates which CPUs in the range are assigned to the virtual processors. For example, you can specify that the virtual processors are assigned to every other CPU in the range 0-6, starting with CPU 0. VPCLASS CPU,num=4,aff=(0-6/2)

The virtual processors are assigned to CPUs 0, 2, 4, 6.

If you specify VPCLASS CPU,num=4,aff=(1-10/3), the virtual processors are assigned to every third CPU in the range 1-10, starting with CPU 1. The virtual processors are assigned to CPUs 1, 4, 7, 10.

When you specify more than one value or range, the values and ranges are not required to be incremental or in any particular order. For example you can specify aff=(8,12,7-9,0-6/2).

The database server assigns CPU virtual processors to CPUs in a circular pattern, starting with the first processor number that you specify in the aff option. If you specify a larger number of CPU virtual processors than physical CPUs, the database server continues to assign CPU virtual processors starting with the first CPU. For example, suppose you specify the following VPCLASS settings: VPCLASS cpu,num=8,aff=(4-7)

The database server makes the following assignments:

- CPU virtual processor number 0 to CPU 4
- CPU virtual processor number 1 to CPU 5
- CPU virtual processor number 2 to CPU 6
- CPU virtual processor number 3 to CPU 7
- CPU virtual processor number 4 to CPU 4
- CPU virtual processor number 5 to CPU 5
- CPU virtual processor number 6 to CPU 6
- CPU virtual processor number 7 to CPU 7

For more information, see the VPCLASS configuration parameter in the *IBM Informix Administrator's Reference*.

## User-defined classes of virtual processors

You can define special classes of virtual processors to run user-defined routines or to run a DataBlade module . User-defined routines are typically written to support user-defined data types. If you do not want a user-defined routine to run in the CPU class, which is the default, you can assign it to a user-defined class of virtual processors (VPs). User-defined classes of virtual processors are also called *extension virtual processors*.

These topics provide the following information about user-defined virtual processors:

- When to run a C-language UDR in a user-defined VP instead of in the CPU VP
- · How to assign a C-language UDR to a particular user-defined VP class
- How to add and drop user-defined VPs when the database server is in online mode

#### Determine the number of user-defined virtual processors needed

You can specify as many user-defined virtual processors as your operating system allows. If you run many UDRs or parallel PDQ queries with UDRs, you must configure more user-defined virtual processors.

## **User-defined virtual processors**

User-defined classes of virtual processors protect the database server from *ill-behaved* user-defined routines. An ill-behaved user-defined routine has at least one of the following characteristics:

- Does not yield control to other threads
- · Makes blocking operating-system calls
- Modifies the global VP state

A well-behaved C-language UDR has none of these characteristics. Run only well-behaved C-language UDRs in a CPU VP.

**Warning:** Execution of an ill-behaved routine in a CPU VP can cause serious interference with the operation of the database server, possibly causing it to fail or behave erratically. In addition, the routine itself might not produce correct results.

To ensure safe execution, assign any ill-behaved user-defined routines to a user-defined class of virtual processors. User-defined VPs remove the following programming restrictions on the CPU VP class:

- The requirement to yield the processor regularly
- The requirement to eliminate blocking I/O calls

Functions that run in a user-defined virtual-processor class are not required to yield the processor, and they might issue direct file-system calls that block further processing by the virtual processor until the I/O is complete.

The normal processing of user queries is not affected by ill-behaved traits of a C-language UDR because these UDRs do not execute in CPU virtual processors. For a more detailed explanation of ill-behaved routines, see the *IBM Informix DataBlade API Programmer's Guide*.

#### Specify user-defined virtual processors

The VPCLASS parameter with the *vpclass* option defines a user-defined VP class. You also can specify a nonyielding user-defined virtual processor. For more information, see "Set virtual-processor configuration parameters" on page 5-1 and the topics about configuration parameters in the *IBM Informix Administrator's Reference*.

#### Assign a UDR to a user-defined virtual-processor class

The SQL CREATE FUNCTION statement registers a user-defined routine. For example, the following CREATE FUNCTION statement registers the user-defined routine, **GreaterThanEqual()**, and specifies that calls to this routine are executed by the user-defined VP class named UDR:

CREATE FUNCTION GreaterThanEqual(ScottishName, ScottishName)

```
RETURNS boolean
WITH (CLASS = UDR )
EXTERNAL NAME '/usr/lib/objects/udrs.so'
LANGUAGE C
```

To execute this function, the onconfig file must include a VPCLASS parameter that defines the UDR class. If not, calls to the **GreaterThanEqual** function fail.

**Tip:** The CLASS routine modifier can specify any name for the VP class. This class name is not required to exist when you register the UDR. However, when you try to run a UDR that specifies a user-defined VP class for its execution, this class must exist and have virtual processors assigned to it.

To configure the UDR class, include a line similar to the following one in the onconfig file. This line configures the UDR class with two virtual processors and with no priority aging.

VPCLASS UDR ,num=2,noage

The preceding line defines the UDR VP class as a yielding VP class; that is, this VP class allows the C-language UDR to yield to other threads that must access to the UDR VP class. For more information about how to use the VPCLASS configuration parameter, see the *IBM Informix Administrator's Reference*.

For more information about the CREATE FUNCTION statement, see the *IBM Informix Guide to SQL: Syntax.* 

#### Related reference:

"Determine the number of CPU virtual processors needed" on page 4-11

#### Add and drop user-defined virtual processors in online mode

You can add or drop virtual processors in a user-defined class while the database server is online. For instructions on how to do this, see "Add virtual processors in online mode" on page 5-2 and "Drop CPU and user-defined virtual processors" on page 5-3.

## Java virtual processors

Java UDRs and Java applications run on specialized virtual processors, called *Java virtual processors* (JVPs). A JVP embeds a Java virtual machine (JVM) in its code. A JVP has the same capabilities as a CPU VP in that it can process complete SQL queries.

You can specify as many JVPs as your operating system allows. If you run many Java UDRs or parallel PDQ queries with Java UDRs, you must configure more JVPs. For more information about UDRs written in Java, see *J/Foundation Developer's Guide*.

Use the VPCLASS configuration parameter with the jvp keyword to configure JVPs. For more information, see the configuration parameters chapter in the *IBM Informix Administrator's Reference*.

## **Disk I/O virtual processors**

The following classes of virtual processors perform disk I/O:

- PIO (physical-log I/O)
- LIO (logical-log I/O)
- AIO (asynchronous I/O)
- CPU (kernel-asynchronous I/O)

The PIO class performs all I/O to the physical-log file, and the LIO class performs all I/O to the logical-log files, *unless* those files are in raw disk space and the database server has implemented KAIO.

On operating systems that do not support KAIO, the database server uses the AIO class of virtual processors to perform database I/O that is not related to physical or logical logging.

The database server uses the CPU class to perform KAIO when it is available on a platform. If the database server implements KAIO, a KAIO thread performs all I/O to raw disk space, including I/O to the physical and logical logs.

**UNIX only:** To find out if your UNIX platform supports KAIO, see the machine notes file.

Windows only: Windows supports KAIO.

For more information about nonlogging I/O, see "Asynchronous I/O" on page 4-18.

## I/O priorities

In general, the database server prioritizes disk I/O by assigning different types of I/O to different classes of virtual processors and by assigning priorities to the nonlogging I/O queues. Prioritizing ensures that a high-priority log I/O, for example, is never queued behind a write to a temporary file, which has a low priority. The database server prioritizes the different types of disk I/O that it performs, as the table shows.

| Priority | Type of I/O       | VP class   |
|----------|-------------------|------------|
| 1st      | Logical-log I/O   | CPU or LIO |
| 2nd      | Physical-log I/O  | CPU or PIO |
| 3rd      | Database I/O      | CPU or AIO |
| 3rd      | Page-cleaning I/O | CPU or AIO |
| 3rd      | Read-ahead I/O    | CPU or AIO |

Table 4-2. How database server prioritizes disk I/O

## Logical-log I/O

The LIO class of virtual processors performs I/O to the logical-log files in the following cases:

- KAIO is not implemented.
- The logical-log files are in cooked disk space.

Only when KAIO is implemented and the logical-log files are in raw disk space does the database server use a KAIO thread in the CPU virtual processor to perform I/O to the logical log.

The logical-log files store the data that enables the database server to roll back transactions and recover from system failures. I/O to the logical-log files is the highest priority disk I/O that the database server performs.

If the logical-log files are in a dbspace that is **not** mirrored, the database server runs only one LIO virtual processor. If the logical-log files are in a dbspace that is mirrored, the database server runs two LIO virtual processors. This class of virtual processors has no parameters associated with it.

## Physical-log I/O

The PIO class of virtual processors performs I/O to the physical-log file in the following cases:

- KAIO is not implemented.
- The physical-log file is stored in buffered-file chunks.

Only when KAIO is implemented and the physical-log file is in raw disk space does the database server use a KAIO thread in the CPU virtual processor to perform I/O to the physical log. The physical-log file stores *before-images* of dbspace pages that have changed since the last *checkpoint*. (For more information about checkpoints, see "Checkpoints" on page 15-4.) At the start of recovery, before processing transactions from the logical log, the database server uses the physical-log file to restore before-images to dbspace pages that have changed since the last checkpoint. I/O to the physical-log file is the second-highest priority I/O after I/O to the logical-log files.

If the physical-log file is in a dbspace that is **not** mirrored, the database server runs only one PIO virtual processor. If the physical-log file is in a dbspace that is mirrored, the database server runs two PIO virtual processors. This class of virtual processors has no parameters associated with it.

## Asynchronous I/O

The database server performs database I/O asynchronously, meaning that I/O is queued and performed independently of the thread that requests the I/O. Performing I/O asynchronously allows the thread that makes the request to continue working while the I/O is being performed.

The database server performs all database I/O asynchronously, using one of the following facilities:

- AIO virtual processors
- KAIO on platforms that support it

Database I/O includes I/O for SQL statements, read-ahead, page cleaning, and checkpoints.

**Kernel-asynchronous I/O:** The database server uses KAIO when the following conditions exist:

- The computer and operating system support it.
- A performance gain is realized.
- The I/O is to raw disk space.

The database server implements KAIO by running a KAIO thread on the CPU virtual processor. The KAIO thread performs I/O by making system calls to the operating system, which performs the I/O independently of the virtual processor. The KAIO thread can produce better performance for disk I/O than the AIO virtual processor can, because it does not require a switch between the CPU and AIO virtual processors.

**UNIX only:** IBM Informix implements KAIO when Informix ports to a platform that supports this feature. The database server administrator does not configure KAIO. To see if KAIO is supported on your platform, see the machine notes file.

**Linux only:** Kernel asynchronous I/O (KAIO) is enabled by default. You can disable this by specifying that KAI00FF=1 in the environment of the process that starts the server.

On Linux, there is a system-wide limit of the maximum number of parallel KAIO requests. The /proc/sys/fs/aio-max-nr file contains this value. The Linux system administrator can increase the value, for example, by using this command:

# echo new\_value > /proc/sys/fs/aio-max-nr

The current number of allocated requests of all operating system processes is visible in the /proc/sys/fs/aio-nr file.

By default, Dynamic Version allocates half of the maximum number of requests and assigns them equally to the number of configured CPU virtual processors. You can use the environment variable KAIOON to control the number of requests allocated per CPU virtual processor. Do this by setting KAIOON to the required value before starting Informix.

The minimum value for KAIOON is 100. If Linux is about to run out of KAIO resources, for example when dynamically adding many CPU virtual processors, warnings are printed in the online.log file. If this happens, the Linux system administrator must add KAIO resources as described previously.

#### AIO virtual processors:

If the platform does not support KAIO or if the I/O is to buffered-file chunks, the database server performs database I/O through the AIO class of virtual processors. All AIO virtual processors service all I/O requests equally within their class.

The database server assigns each disk chunk a queue, sometimes known as a gfd *queue*, which is based on the file name of the chunk. The database server orders I/O requests within a queue according to an algorithm that minimizes disk-head movement. The AIO virtual processors service queues that have pending work in round-robin fashion. All other non-chunk I/O is queued in the AIO queue.

Use the VPCLASS parameter with the **aio** keyword to specify the number of AIO virtual processors that the database server starts initially. You can start additional AIO virtual processors while the database server is in online mode. You cannot drop AIO virtual processors while the database server is in online mode.

You can set the AUTO\_AIOVPS configuration parameter to enable the database server to automatically increase the number of AIO VPS and flusher threads when the server detects that AIO VPs are not keeping up with the I/O workload.

#### Manually controlling the number of AIO VPs

The goal in allocating AIO virtual processors is to allocate enough of them so that the lengths of the I/O request queues are kept short; that is, the queues have as few I/O requests in them as possible. When the *gfd* queues are consistently short, it indicates that I/O to the disk devices is being processed as fast as the requests occur.

The **onstat-g ioq** command shows the length and other statistics about I/O queues. You can use this command to monitor the length of the *gfd* queues for the AIO virtual processors.

One AIO virtual processor might be sufficient:

- If the database server implements kernel asynchronous I/O (KAIO) on your platform and all of your dbspaces are composed of raw disk space
- If your file system supports direct I/O for the page size that is used for the dbspace chunk and you use direct I/O

Allocate two AIO virtual processors per active dbspace that is composed of buffered file chunks.

- If the database server implements KAIO, but you are using some buffered files for chunks
- IF KAIO is not supports by the system for chunks.

If KAIO is not implemented on your platform, allocate two AIO virtual processors for each disk that the database server accesses frequently.

If you use cooked files and if you enable direct I/O using the DIRECT\_IO configuration parameter, you might be able to reduce the number of AIO virtual processors.

If the database server implements KAIO and you enabled direct I/O using the DIRECT\_IO configuration parameter, IBM Informix attempts to use KAIO, so you probably do not require more than one AIO virtual processor. However, even when direct I/O is enabled, if the file system does not support either direct I/O or KAIO, you still must allocate two AIO virtual processors for every active dbspace that is composed of buffered file chunks or does not use KAIO.

Temporary dbspaces do not use direct I/O. If you have temporary dbspaces, you probably require more than one AIO virtual processors.

Allocate enough AIO virtual processors to accommodate the peak number of I/O requests. Generally, it is not detrimental to allocate too many AIO virtual processors.

#### **Related reference:**

VPCLASS configuration parameter (Administrator's Reference)

## Network virtual processors

As explained in Chapter 2, "Client/server communication," on page 2-1, a client can connect to the database server in the following ways:

- Through a network connection
- Through a pipe
- Through shared memory

The network connection can be made by a client on a remote computer or by a client on the local computer mimicking a connection from a remote computer (called a *local-loopback connection*).

#### Specifying Network Connections

In general, the DBSERVERNAME and DBSERVERALIASES parameters define dbservernames that have corresponding entries in the **sqlhosts** file or registry. Each dbservername parameter in **sqlhosts** has a **nettype** entry that specifies an interface/protocol combination. The database server runs one or more *poll threads* for each unique **nettype** entry.

The NETTYPE configuration parameter provides optional configuration information for an interface/protocol combination. You can use it to allocate more than one poll thread for an interface/protocol combination and also designate the virtual-processor class (CPU or NET) on which the poll threads run.

For a complete description of the NETTYPE configuration parameter, see the *IBM Informix Administrator's Reference*.

**Related reference:** 

"sqlhosts connectivity information" on page 2-21

#### Run poll threads on CPU or network virtual processors

Poll threads can run either on CPU virtual processors or on network virtual processors. In general, and particularly on a single-processor computer, poll threads run more efficiently on CPU virtual processors. This might not be true, however, on a multiprocessor computer with many remote clients.

The NETTYPE parameter has an optional entry, called *vp class*, which you can use to specify either CPU or NET, for CPU or network virtual-processor classes, respectively.

If you do not specify a virtual processor class for the interface/protocol combination (poll threads) associated with the **DBSERVERNAME** variable, the class defaults to CPU. The database server assumes that the interface/protocol combination associated with **DBSERVERNAME** is the primary interface/protocol combination and that it is the most efficient.

For other interface/protocol combinations, if no vp class is specified, the default is NET.

While the database server is in online mode, you cannot drop a CPU virtual processor that is running a poll or a listen thread.

**Important:** You must carefully distinguish between poll threads for network connections and poll threads for shared memory connections, which run one per CPU virtual processor. TCP connections must only be in network virtual processors, and you must only have the minimum required to maintain responsiveness. Shared memory connections must only be in CPU virtual processors and run in every CPU virtual processor.

#### **Related reference:**

"Determine the number of CPU virtual processors needed" on page 4-11

#### Specify the number of networking virtual processors

Each poll thread requires a separate virtual processor, so you indirectly specify the number of networking virtual processors when you specify the number of poll threads for an interface/protocol combination and specify that they are to be run by the NET class. If you specify CPU for the vp class, you must allocate a sufficient number of CPU virtual processors to run the poll threads. If the database server does not have a CPU virtual processor to run a CPU poll thread, it starts a network virtual processor of the specified class to run it.

For most systems, one poll thread and consequently one virtual processor per network interface/protocol combination is sufficient. For systems with 200 or more network users, running additional network virtual processors might improve throughput. In this case, you must experiment to determine the optimal number of virtual processors for each interface/protocol combination.

#### Specify listen and poll threads for the client/server connection

When you start the database server, the **oninit** process starts an internal thread, called a *listen thread*, for each dbservername that you specify with the DBSERVERNAME and DBSERVERALIASES parameters in the onconfig file. To specify a listen port for each of these dbservername entries, assign it a unique combination of **hostname** and **service name** entries in sqlhosts. For example, the

sqlhosts file or registry entry shown in the following table causes the database server **soc\_ol1** to start a listen thread for **port1** on the host, or network address, **myhost**.

Table 4-3. A listen thread for each listen port

| dbservername | nettype  | hostname | service name |
|--------------|----------|----------|--------------|
| soc_ol1      | onsoctcp | myhost   | port1        |

The listen thread opens the port and requests one of the poll threads for the specified interface/protocol combination to monitor the port for client requests. The poll thread runs either in the CPU virtual processor or in the network virtual processor for the connection that is being used. For information about the number of poll threads, see "Specify the number of networking virtual processors" on page 4-21.

For information about how to specify whether the poll threads for an interface/protocol combination run in CPU or network virtual processors, see "Run poll threads on CPU or network virtual processors" on page 4-21 and to the NETTYPE configuration parameter in the *IBM Informix Administrator's Reference*.

When a poll thread receives a connection request from a client, it passes the request to the listen thread for the port. The listen thread authenticates the user, establishes the connection to the database server, and starts an **sqlexec** thread, the session thread that performs the primary processing for the client. The following figure illustrates the roles of the listen and poll threads in establishing a connection with a client application.

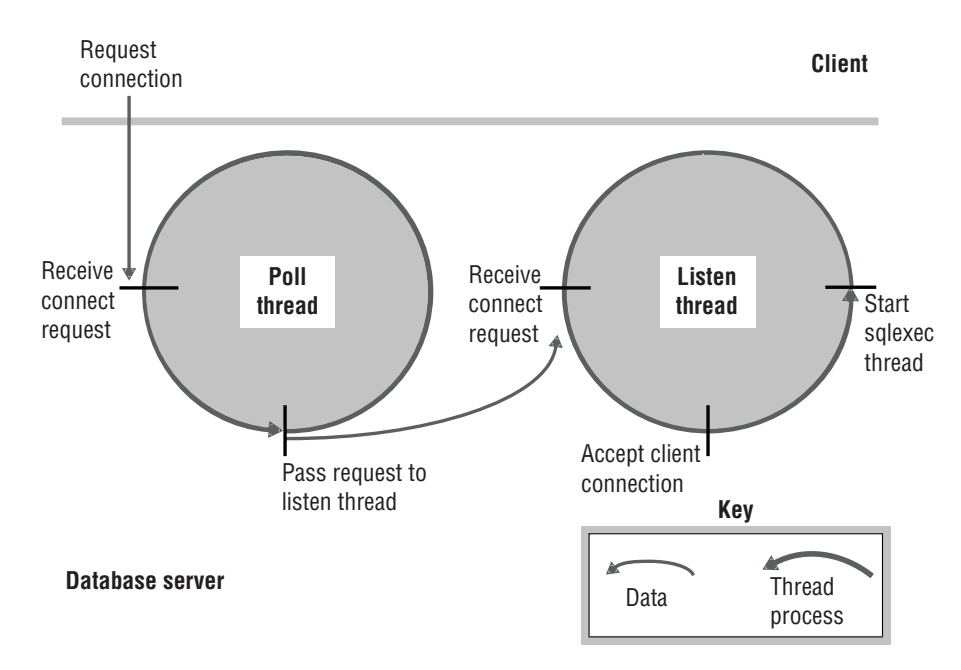

Figure 4-8. The roles of the poll and the listen threads in connecting to a client

A poll thread waits for requests from the client and places them in shared memory to be processed by the **sqlexec** thread. For network connections, the poll thread places the message in a queue in the shared-memory global pool. The poll thread then wakes up the **sqlexec** thread of the client to process the request. Whenever

possible, the **sqlexec** thread writes directly back to the client without the help of the poll thread. In general, the poll thread reads data from the client, and the **sqlexec** thread sends data to the client.

**UNIX only:** For a shared-memory connection, the poll thread places the message in the communications portion of shared memory.

The following figure illustrates the basic tasks that the poll thread and the **sqlexec** thread perform in communicating with a client application.

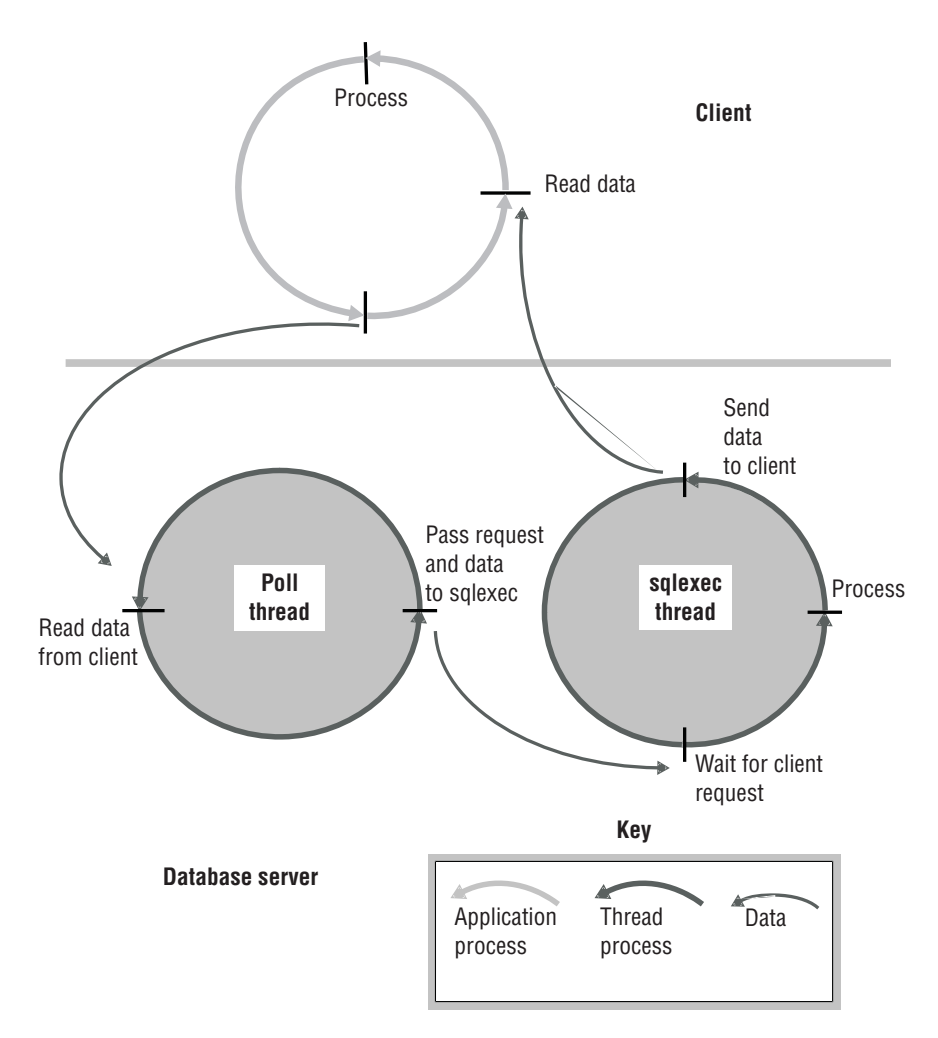

Figure 4-9. The roles of the poll and sqlexec threads in communicating with the client application

#### Fast polling

You can use the FASTPOLL configuration parameter to enable or disable fast polling of your network, if your operating-system platform supports fast polling. Fast polling is beneficial if you have many connections. For example, if you have more than 300 concurrent connections with the database server, you can enable the FASTPOLL configuration parameter for better performance. You can enable fast polling by setting the FASTPOLL configuration parameter to 1.

If your operating system does not support fast polling, IBM Informix ignores the FASTPOLL configuration parameter.

## **Multiple listen threads**

You can improve service for connection requests by using multiple listen threads.

If the database server cannot service connection requests satisfactorily for a given interface/protocol combination with a single port and corresponding listen thread, you can improve service for connection requests in the following ways:

- By adding listen threads for additional ports.
- By adding listen threads to the same port if you have the **onimcsoc** or **onsoctcp** protocol
- By adding another network-interface card.
- By dynamically starting, stopping, or restarting listen threads for a SOCTCP or TLITCP network protocol, using SQL administration API or **onmode -P** commands.

If you have multiple listen threads for one port for the **onsoctcp** protocol, the database server can accept new connections if a CPU VP connection is busy.

#### Add listen threads:

When you start the database server, the **oninit** process starts a listen thread for servers with the server names and server alias names that you specify with the DBSERVERNAME and DBSERVERALIASES configuration parameters. You can add listen threads for additional ports.

You can also set up multiple listen threads for one service (port) for the **onimcsoc** or **onsoctcp** protocol.

To add listen threads for additional ports, you must first use the DBSERVERALIASES parameter to specify dbservernames for each of the ports. For example, the DBSERVERALIASES parameter in the following figure defines two additional dbservernames, **soc\_ol2** and **soc\_ol3**, for the database server instance identified as **soc\_ol1**.

DBSERVERNAME soc\_ol1 DBSERVERALIASES soc\_ol2,soc\_ol3

After you define additional dbservernames for the database server, you must specify an interface/protocol combination and port for each of them in the sqlhosts file or registry. Each port is identified by a unique combination of **hostname** and **servicename** entries. For example, the sqlhosts entries shown in the following table cause the database server to start three listen threads for the **onsoctcp** interface/protocol combination, one for each of the ports defined.

| dbservername | nettype  | hostname | service name |
|--------------|----------|----------|--------------|
| soc_ol1      | onsoctcp | myhost   | port1        |
| soc_ol2      | onsoctcp | myhost   | port2        |
| soc_ol3      | onsoctcp | myhost   | port3        |

Table 4-4. The sqlhosts entries to listen to multiple ports for a single interface/protocol combination

If you include a NETTYPE parameter for an interface/protocol combination, it applies to all the connections for that interface/protocol combination. In other words, if a NETTYPE parameter exists for **onsoctcp** in the previous table, it applies to all of the connections shown. In this example, the database server runs one *poll* 

thread for the **onsoctcp** interface/protocol combination unless the NETTYPE parameter specifies more. For more information about entries in the sqlhosts file or registry, see "Connectivity files" on page 2-9.

# Setting up multiple listen threads for one port for the onimcsoc or onsoctcp protocol

To set up multiple listen threads for one service (port) for the **onimcsoc** or **onsoctcp** protocol, specify DBSERVERNAME and DBSERVERALIASES information as follows:

- DBSERVERNAME <name>-<n>
- DBSERVERALIASES <name1>-<n>,<name2>

For example:

• To bring up two listen threads for the server with the DBSERVERNAME of ifx, specify:

DBSERVERNAME ifx-2

• To bring up two listen threads for DBSERVERALIASES ifx\_a and ifx\_b, specify: DBSERVERALIASES ifx a-2, ifx b-2

#### Add a network-interface card:

You can add a network-interface card to improve performance or connect the database server to multiple networks.

You might want to improve performance if the network-interface card for the host computer cannot service connection requests satisfactorily.

To support multiple network-interface cards, you must assign each card a unique **hostname** (network address) in sqlhosts.

For example, using the same dbservernames shown in "Add listen threads" on page 4-24, the sqlhosts file or registry entries shown in the following table cause the database server to start three listen threads for the same interface/protocol combination (as did the entries in "Add listen threads" on page 4-24). In this case, however, two of the threads are listening to ports on one interface card (**myhost1**), and the third thread is listening to a port on the second interface card (**myhost2**).

| dbservername | nettype  | hostname | service name |
|--------------|----------|----------|--------------|
| soc_ol1      | onsoctcp | myhost1  | port1        |
| soc_ol2      | onsoctcp | myhost1  | port2        |
| soc_ol3      | onsoctcp | myhost2  | port1        |

Table 4-5. Example of sqlhosts entries to support two network-interface cards for the onsoctcp interface/protocol combination

#### Dynamically starting, stopping, or restarting a listen thread:

You can dynamically start, stop, or stop and start a listen thread for a SOCTCP or TLITCP network protocol without interrupting existing connections. For example, you might want to stop listen threads that are unresponsive and then start new ones in situations when other server functions are performing normally and you do not want to shut down the server. The listen thread must be defined in the sqlhosts file for the server. If necessary, before start, stop, or restart a listen thread, you can revise the sqlhosts entry.

To dynamically start, stop, or restart listen threads:

- 1. Run one of the following **onmode** -**P** commands:
  - onmode -P start server\_name
  - onmode -P stop server\_name
  - onmode -P restart server\_name
- 2. Alternatively, if you are connected to the **sysadmin** database, either directly or remotely, you can run one of the following commands:
  - An admin() or task() command with the start listen argument, using the format

EXECUTE FUNCTION task("start listen", "server\_name");

• An **admin()** or **task()** command with the **stop listen** argument, using the format

EXECUTE FUNCTION task("stop listen" ,"server\_name");

 An admin() or task() command with the restart listen argument, using the format

EXECUTE FUNCTION task("restart listen", "server name");

For example, either of the following commands starts a new listen thread for a server named **ifx\_serv2**:

```
onmode -P start ifx_serv2
EXECUTE FUNCTION task("start listen", "ifx_serv2");
```

## Communications support module virtual processor

The communications support module (CSM) class of virtual processors performs communications support service and communications support module functions.

The database server starts the same number of CSM virtual processors as the number of CPU virtual processors that it starts, unless the communications support module is set to GSSCSM to support single sign-on. When the communications support module is GSSCSM, the database server starts only one CSM virtual processor.

For more information about the communications support service, see Chapter 2, "Client/server communication," on page 2-1.

## Encrypt virtual processors

If the encrypt option of the VPCLASS parameter is not defined in the onconfig configuration file, the database server starts one ENCRYPT VP the first time that any encryption or decryption functions defined for column-level encryption are called. You can define multiple ENCRYPT VPs if necessary to decrease the time required to start the database server.

Use the VPCLASS configuration parameter with the encrypt keyword to configure encryption VPs. For example, to add five ENCRYPT VPs, add information in the onconfig file as follows:

VPCLASS encrypt,num=5

You can modify the same information using the **onmode** utility, as follows: onmode -p 5 encrypt
For more information, see the configuration parameters and the **onmode** utility topics in the *IBM Informix Administrator's Reference*. For more information about column-level encryption, see the *IBM Informix Security Guide*.

# **Optical virtual processor**

The optical class (OPT) of virtual processors is used only with the Optical Subsystem. The Optical Subsystem starts one virtual processor in the optical class if the STAGEBLOB configuration parameter is present. For more information about the Optical Subsystem, see the *IBM Informix Optical Subsystem Guide*.

# Audit virtual processor

The database server starts one virtual processor in the audit class (ADT) when you turn on audit mode by setting the ADTMODE parameter in the onconfig file to 1. For more information about database server auditing, see the *IBM Informix Security Guide*.

# Miscellaneous virtual processor

The miscellaneous virtual processor services requests for system calls that might require a very large stack, such as fetching information about the current user or the host-system name. Only one thread runs on this virtual processor; it executes with a stack of 128 KB.

# Basic text search virtual processors

A basic text search virtual processor is required to run basic text search queries.

A basic text search virtual processor is added automatically when you create a basic text search index.

A basic text search virtual processor runs without yielding; it processes one index operation at a time. To run multiple basic text search index operations and queries simultaneously, create additional basic text search virtual processors.

Use the VPCLASS configuration parameter with the BTS keyword to configure basic text search virtual processors. For example, to add five BTS virtual processors, add the following line to the onconfig and restart the database server: VPCLASS bts,num=5

You can dynamically add BTS virtual processors by using the **onmode -p** command, for example:

onmode -p 5 bts

#### Related reference:

- VPCLASS configuration parameter (Administrator's Reference)
- important of the second second
- Basic Text Search (Database Extensions Guide)

## MQ messaging virtual processor

An MQ virtual processor is required to use MQ messaging.

When you perform MQ messaging transactions, an MQ virtual processor is created automatically.

An MQ virtual processor runs without yielding; it processes one operation at a time. To perform multiple MQ messaging transactions simultaneously, create additional MQ virtual processors.

Use the VPCLASS configuration parameter with the MQ keyword to configure MQ virtual processors. For example, to add five MQ virtual processors, add the following line to the onconfig and restart the database server: VPCLASS mg,novield,num=5

For more information about the VPCLASS configuration parameter, see the *IBM Informix Administrator's Reference*. For more information about MQ messaging, see the *IBM Informix Database Extensions User's Guide*.

## Web feature service virtual processor

A web feature service virtual processor is required to use web feature service for geospatial data.

When you run a WFS routine, a WFS virtual processor is created automatically.

A WFS virtual processor runs without yielding; it processes one operation at a time. To run multiple WFS routines simultaneously, create additional WFS virtual processors.

Use the VPCLASS configuration parameter with the WFSVP keyword to configure WFS virtual processors. For example, to add five WFS virtual processors, add the following line to the onconfig and restart the database server: VPCLASS wfsvp,noyield,num=5

For more information about the VPCLASS configuration parameter, see the *IBM Informix Administrator's Reference*. For more information about WFS, see the *IBM Informix Database Extensions User's Guide*.

## XML virtual processor

An XML virtual processor is required to perform XML publishing.

When you run an XML function, an XML virtual processor is created automatically.

An XML virtual processor runs one XML function at a time. To run multiple XML functions simultaneously, create additional XML virtual processors.

Use the VPCLASS configuration parameter with the IDSXMLVP keyword to configure XML virtual processors. For example, to add five XML virtual processors, add the following line to the onconfig and restart the database server: VPCLASS idsxmlvp,num=5

You can dynamically add XML virtual processors by using the **onmode -p** command, for example:

onmode -p 5 idsxmlvp

For more information about the VPCLASS configuration parameter and the **onmode** utility, see the *IBM Informix Administrator's Reference*. For more information about XML publishing, see the *IBM Informix Database Extensions User's Guide*.

# Chapter 5. Manage virtual processors

These topics describe how to set the configuration parameters that affect database server virtual processors, and how to start and stop virtual processors.

For descriptions of the virtual-processor classes and for advice on how many virtual processors you must specify for each class, see Chapter 4, "Virtual processors and threads," on page 4-1.

# Set virtual-processor configuration parameters

Use the VPCLASS configuration parameter to designate a class of virtual processors (VPs), create a user-defined virtual processor, and specify options such as the number of VPs that the server starts, the maximum number of VPs allowed for the class, and the assignment of VPs to CPUs if processor affinity is available.

The table lists the configuration parameters that are used to configure virtual processors.

| terre e transference e terre e terre e terre e terre e terre e terre e terre e terre e terre e terre e terre e |                                                                                                  |  |
|----------------------------------------------------------------------------------------------------|--------------------------------------------------------------------------------------------------|--|
| Parameter                                                                                                    | Purpose                                                                                          |  |
| MULTIPROCESSOR                                                                                                 | Specifies that you are running on a multiprocessor computer                                      |  |
| NETTYPE                                                                                                    | Specifies parameters for network protocol threads and virtual processors                         |  |
| SINGLE_CPU_VP                                                                                                  | Specifies that you are running a single CPU virtual processor                                    |  |
| VPCLASS                                                                                                    | Specifies the types, amount, and properties of virtual processors                                |  |
| VP_MEMORY_CACHE_KB                                                                                             | Speeds access to memory blocks by creating a private memory cache for each CPU virtual processor |  |

Table 5-1. Configuration parameters for configuring virtual processors

#### **Related reference:**

VPCLASS configuration parameter (Administrator's Reference)

MULTIPROCESSOR configuration parameter (Administrator's Reference)

SINGLE\_CPU\_VP configuration parameter (Administrator's Reference)

VP\_MEMORY\_CACHE\_KB configuration parameter (Administrator's Reference)

# Start and stop virtual processors

When you start the database server, the **oninit** utility starts the number and types of virtual processors that you specify directly and indirectly.

You configure virtual processors primarily through configuration parameters and, for network virtual processors, through parameters in the sqlhosts information.

You can use the database server to start a maximum of 1000 virtual processors.

After the database server is in online mode, you can start more virtual processors to improve performance, if necessary.

While the database server is in online mode, you can drop virtual processors of the CPU and user-defined classes.

To shut down the database server and stop all virtual processors, use the **onmode -k** command.

Related concepts:

"Virtual processor classes" on page 4-9

**Related reference:** 

imon onmode -k, -m, -s, -u, -j: Change database server mode (Administrator's Reference)

# Add virtual processors in online mode

While the database server is in online mode, you can start additional virtual processors for the following classes: CPU, AIO, PIO, LIO, SHM, STR, TLI, SOC, JVP, and user-defined. The database server automatically starts one virtual processor each in the LIO and PIO classes unless mirroring is used, in which case it starts two.

You can start these additional virtual processors with the **-p** option of the **onmode** utility.

You can start these additional virtual processors with the -p option of the **onmode** utility or ISA.

You can also start additional virtual processors for user-defined classes to run user-defined routines. For more information about user-defined virtual processors, see "Assign a UDR to a user-defined virtual-processor class" on page 4-15.

#### Add virtual processors in online mode with onmode

Use the **-p** option of the **onmode** command to add virtual processors while the database server is in online mode. Specify the number of virtual processors that you want to add with a positive number. As an option, you can precede the number of virtual processors with a plus sign (+). Following the number, specify the virtual processor class in lowercase letters. For example, either of the following commands starts four additional virtual processors in the AIO class:

onmode -p 4 aio

onmode -p +4 aio

The onmode utility starts the additional virtual processors immediately.

You can add virtual processors to only one class at a time. To add virtual processors for another class, you must run **onmode** again.

#### Add network virtual processors

When you add network virtual processors, you add poll threads, each of which requires its own virtual processor to run.

If you try to add poll threads for a protocol while the database server is in online mode, and you specify in the NETTYPE configuration parameter that the poll threads run in the CPU class, the database server does not start the new poll threads if CPU virtual processors are not available to run them.

In the following example, the poll threads handle a total of 240 connections:

NETTYPE ipcshm,4,60,CPU # Configure poll thread(s) for nettype

For ipcshm, the number of poll threads correspond to the number of memory segments. For example, if NETTYPE is set to 3,100 and you want one poll thread, set the poll thread to 1,300.

# Drop CPU and user-defined virtual processors

While the database server is in online mode, you can use the **-p** option of the **onmode** utility to drop, or terminate, virtual processors of the CPU and user-defined classes.

#### **Drop CPU virtual processors**

Following the **onmode** command, specify a negative number that is the number of virtual processors that you want to drop, and then specify the CPU class in lowercase letters. For example, the following command drops two CPU virtual processors:

% onmode -p -2 cpu

If you attempt to drop a CPU virtual processor that is running a poll thread, you receive the following message:

onmode: failed when trying to change the number of cpu virtual processor by -number.

For more information, see "Run poll threads on CPU or network virtual processors" on page 4-21.

#### Drop user-defined virtual processors

Following the **onmode** command, specify a negative number that is the number of virtual processors that you want to drop, and then specify the user-defined class in lowercase letters. For example, the following command drops two virtual processors of the class *usr*:

onmode -p -2 usr

**Windows only:** In Windows, you can have only one user-defined virtual processor class at a time. Omit the *number* parameter in the **onmode -p** *vpclass* command.

For information about how to create a user-defined class of virtual processors and assign user-defined routines to it, see "User-defined classes of virtual processors" on page 4-14.

# Monitor virtual processors

Monitor the virtual processors to determine if the number of virtual processors configured for the database server is optimal for the current level of activity. For more information about these **onstat -g** options, see the topics on the effect of configuration on CPU utilization in the *IBM Informix Performance Guide*.

For examples of output for the **onstat** -**g** commands, see information about the **onstat** utility in the *IBM Informix Administrator's Reference*.

## Monitor virtual processors with command-line utilities

You can use the following **onstat -g** options to monitor virtual processors:

# The onstat -g ath command

The **onstat -g ath** command displays information about system threads and the virtual-processor classes.

## The onstat -g glo command

Use the **onstat -g glo** command to display information about each virtual processor that is currently running, and cumulative statistics for each virtual processor class. For an example of **onstat -g glo** output, see information about the **onstat** utility in the *IBM Informix Administrator's Reference*.

## The onstat -g ioq command

Use the **onstat -g ioq** option to determine whether you must allocate additional virtual processors. The command **onstat -g ioq** displays the length and other statistics about I/O queues.

If the length of the I/O queue is growing, I/O requests are accumulating faster than the AIO virtual processors can process them. If the length of the I/O queue continues to show that I/O requests are accumulating, consider adding AIO virtual processors.

For an example of **onstat -g ioq** output, see information in the *IBM Informix Administrator's Reference*.

## The onstat -g rea command

Use the **onstat -g rea** option to monitor the number of threads in the ready queue. If the number of threads in the ready queue is growing for a class of virtual processors (for example, the CPU class), you might be required to add more virtual processors to your configuration.

For an example of **onstat -g rea** output, see information in the *IBM Informix Administrator's Reference*.

# Monitor virtual processors with SMI tables

Query the **sysvpprof** table to obtain information about the virtual processors that are currently running. This table contains the following columns.

| Column  | Description                 |
|---------|-----------------------------|
| vpid    | Virtual-processor ID number |
| class   | Virtual-processor class     |
| usercpu | Minutes of user CPU used    |
| syscpu  | Minutes of system CPU used  |

# Chapter 6. Shared memory

These topics describe the content of database server shared memory, the factors that determine the sizes of shared-memory areas, and how data moves into and out of shared memory. For information about how to change the database server configuration parameters that determine shared memory allocations, see Chapter 7, "Manage shared memory," on page 7-1.

#### Related reference:

"Database server maintenance tasks" on page 1-9

## Shared memory

Shared memory is an operating-system feature that allows the database server threads and processes to share data by sharing access to pools of memory. The database server uses shared memory for the following purposes:

- To reduce memory usage and disk I/O
- To perform high-speed communication between processes

Shared memory enables the database server to reduce overall memory usage because the participating processes, in this case, virtual processors, do not require maintaining private copies of the data that is in shared memory.

Shared memory reduces disk I/O, because buffers, which are managed as a common pool, are flushed on a database server-wide basis instead of a per-process basis. Furthermore, a virtual processor can often avoid reading data from disk because the data is already in shared memory as a result of an earlier read operation. The reduction in disk I/O reduces execution time.

Shared memory provides the fastest method of interprocess communication, because it processes read and write messages at the speed of memory transfers.

## Shared-memory use

The database server uses shared memory for the following purposes:

- To enable virtual processors and utilities to share data
- To provide a fast communications channel for local client applications that use IPC communication

The following figure illustrates the shared-memory scheme.

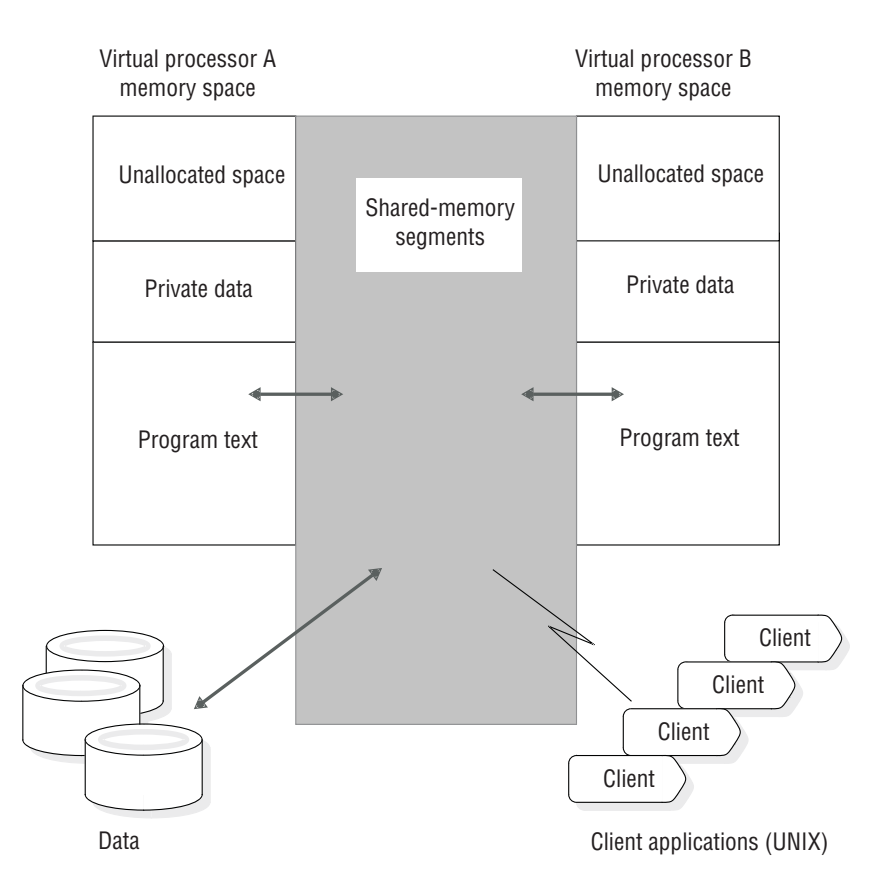

Figure 6-1. How the database server uses shared memory

# **Shared-memory allocation**

The database server creates portions in shared memory to handle different processes.

The database server creates the following portions of shared memory:

- The resident portion
- The virtual portion
- The IPC communications or message portion

If the sqlhosts file specifies shared-memory communications, the database server allocates memory for the communications portion.

• The virtual-extension portion

The database server adds operating-system segments, as required, to the virtual and virtual-extension portions of shared memory.

For more information about shared-memory settings for your platform, see the machine notes. The following figure shows the contents of each portion of shared memory.

All database server virtual processors have access to the same shared-memory segments. Each virtual processor manages its work by maintaining its own set of pointers to shared-memory resources such as buffers, locks, and latches. Virtual processors attach to shared memory when you take the database server from

offline mode to quiescent, administration, or online. The database server uses locks and latches to manage concurrent access to shared-memory resources by multiple threads.

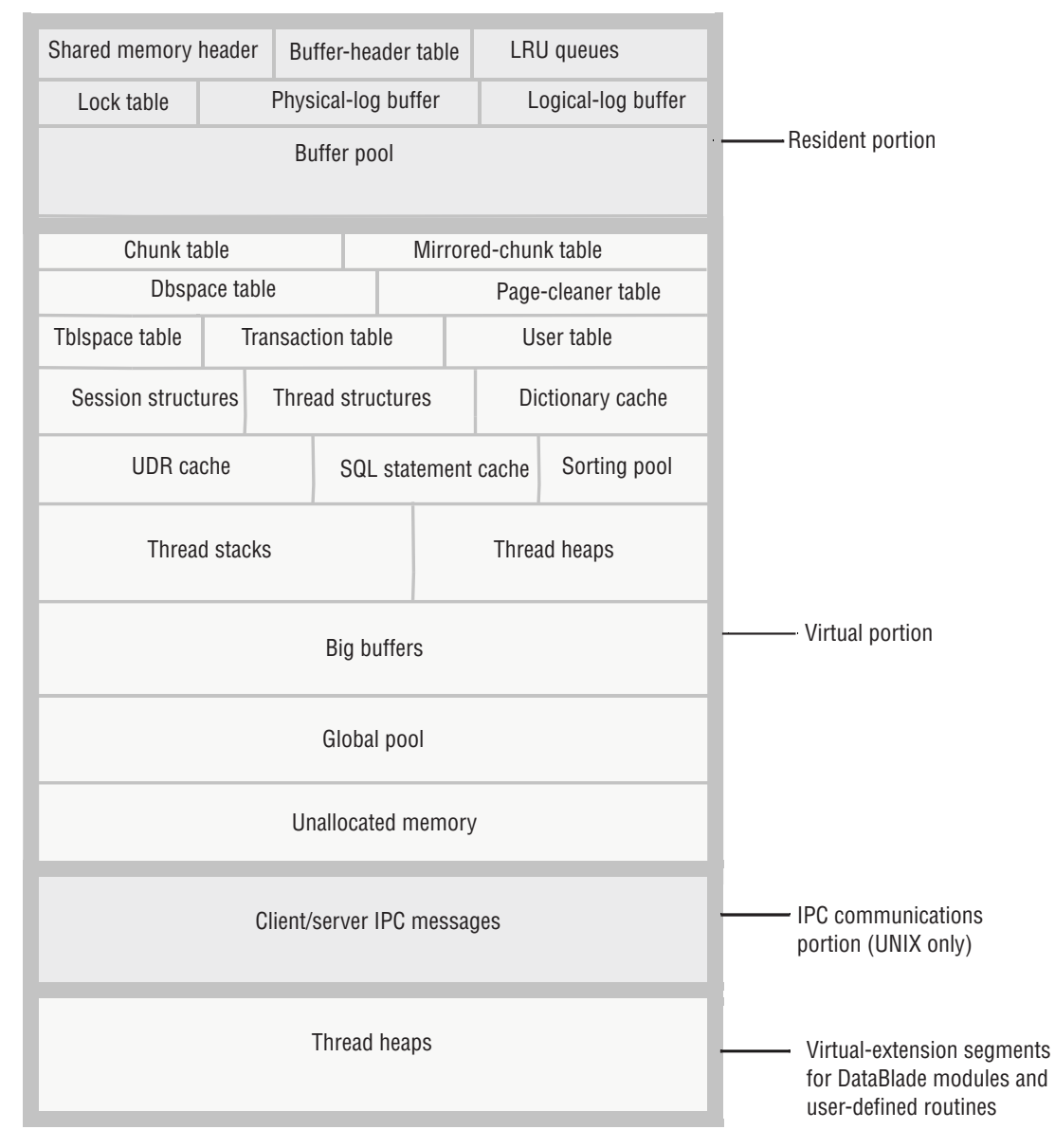

Figure 6-2. Contents of database server shared memory

# Shared-memory size

Each portion of the database server shared memory consists of one or more operating-system segments of memory, each one divided into a series of blocks that are 4 KB in size and managed by a bitmap.

The header-line output by the **onstat** utility contains the size of the database server shared memory, expressed in KB. You can also use **onstat -g seg** to monitor how much memory the database server allocates for each portion of shared memory. For information about how to use **onstat**, see the *IBM Informix Administrator's Reference*.

You can set the SHMTOTAL parameter in the onconfig file to limit the amount of memory overhead that the database server can place on your computer or node. The SHMTOTAL parameter specifies the total amount of shared memory that the database server can use for all memory allocations. However, certain operations might fail if the database server requires more memory than the amount set in SHMTOTAL. If this condition occurs, the database server displays the following message in the message log:

```
size of resident + virtual segments x + y > z
total allowed by configuration parameter SHMTOTAL
```

In addition, the database server returns an error message to the application that initiated the offending operation. For example, if the database server requires more memory than you specify in SHMTOTAL while it tries to perform an operation such as an index build or a hash join, it returns an error message to the application that is similar to one of the following messages:

```
-567 Cannot write sorted rows.
-116 ISAM error: cannot allocate memory.
```

After the database server sends these messages, it rolls back any partial results performed by the offending query.

Internal operations, such as page-cleaner or checkpoint activity, can also cause the database server to exceed the SHMTOTAL ceiling. When this situation occurs, the database server sends a message to the message log. For example, suppose that the database server attempts and fails to allocate additional memory for page-cleaner activity. As a consequence, the database server sends information to the message log that is similar to the following messages:

| 17:19:13 | Assert Failed: WARNING! No memory available for page cleaners   |
|----------|-----------------------------------------------------------------|
| 17:19:13 | Who: Thread(11, flush_sub(0), 9a8444, 1)                        |
| 17:19:13 | Results: Database server may be unable to complete a checkpoint |
| 17:19:13 | Action: Make more virtual memory available to database server   |
| 17:19:13 | See Also: /tmp/af.c4                                            |

After the database server informs you about the failure to allocate additional memory, it rolls back the transactions that caused it to exceed the SHMTOTAL limit. Immediately after the rollback, operations no longer fail from lack of memory, and the database server continues to process transactions as usual.

# Action to take if SHMTOTAL is exceeded

When the database server requires more memory than SHMTOTAL allows, a transient condition occurs, perhaps caused by a burst of activity that exceeds the normal processing load. Only the operation that caused the database server to run out of memory temporarily fails. Other operations continue to be processed in a normal fashion.

If messages indicate on a regular basis that the database server requires more memory than SHMTOTAL allows, you have not configured the database server correctly. Lowering DS\_TOTAL\_MEMORY or the **buffers** value in the BUFFERPOOL configuration parameter is one possible solution; increasing the value of SHMTOTAL is another.

# Processes that attach to shared memory

The following processes attach to the database server shared memory:

- Client-application processes that communicate with the database server through the shared-memory communications portion (**ipcshm**)
- Database server virtual processors
- Database server utilities

The following topics describe how each type of process attaches to the database server shared memory.

# How a client attaches to the communications portion (UNIX)

Client-application processes that communicate with the database server through shared memory (nettype ipcshm) attach transparently to the communications portion of shared memory. System-library functions that are automatically compiled into the application enable it to attach to the communications portion of shared memory. For information about specifying a shared-memory connection, see Chapter 2, "Client/server communication," on page 2-1, and "Network virtual processors" on page 4-20.

If the **INFORMIXSHMBASE** environment variable is not set, the client application attaches to the communications portion at an address that is platform-specific. If the client application attaches to other shared-memory segments (not database server shared memory), the user can set the **INFORMIXSHMBASE** environment variable to specify the address at which to attach the database server shared-memory communications segments. When you specify the address at which to address the shared-memory communications segments, you can prevent the database server from colliding with the other shared-memory segments that your application uses. For information about how to set the **INFORMIXSHMBASE** environment variable, see the *IBM Informix Guide to SQL: Reference*.

#### **Related reference:**

"Shared-memory connections (UNIX)" on page 2-6 "Environment variables for network connections" on page 2-44

# How utilities attach to shared memory

Database server utilities such as **onstat**, **onmode**, and **ontape** attach to shared memory through one of the following files.

| Operating system | File                                           |
|------------------|------------------------------------------------|
| UNIX             | <pre>\$INFORMIXDIR/etc/.infos.servername</pre> |
| Windows          | %INFORMIXDIR%\etc\.infos.servername            |

The variable **servername** is the value of the DBSERVERNAME parameter in the onconfig file. The utilities obtain the **servername** portion of the file name from the **INFORMIXSERVER** environment variable.

The **oninit** process reads the onconfig file and creates the file .infos.servername when it starts the database server. The file is removed when the database server terminates.

# How virtual processors attach to shared memory

The database server virtual processors attach to shared memory during setup. During this process, the database server must satisfy the following two requirements:

- Ensure that all virtual processors can locate and access the same shared-memory segments
- Ensure that the shared-memory segments are located in physical memory locations that are different than the shared-memory segments assigned to other instances of the database server, if any, on the same computer

The database server uses two configuration parameters, SERVERNUM and SHMBASE, to meet these requirements.

When a virtual processor attaches to shared memory, it performs the following major steps:

- Accesses the SERVERNUM parameter from the onconfig file
- Uses SERVERNUM to calculate a shared-memory key value
- Requests a shared-memory segment using the shared-memory key value The operating system returns the shared-memory identifier for the first shared-memory segment.
- Directs the operating system to attach the first shared-memory segment to its process space at SHMBASE
- Attaches additional shared-memory segments, if required, to be contiguous with the first segment

The following topics describe how the database server uses the values of the SERVERNUM and SHMBASE configuration parameters in the process of attaching shared-memory segments.

#### Obtain key values for shared-memory segments

The values of the SERVERNUM configuration parameter and *shmkey*, an internally calculated number, determine the unique key value for each shared-memory segment.

To see the key values for shared-memory segments, run the **onstat -g seg** command. For more information, see the sections on SHMADD and the buffer pool in your *IBM Informix Performance Guide*.

When a virtual processor requests that the operating system attach the first shared-memory segment, it supplies the unique key value to identify the segment. In return, the operating system passes back a shared-memory segment identifier associated with the key value. Using this identifier, the virtual processor requests that the operating system attach the segment of shared memory to the virtual-processor address space.

#### Specify where to attach the first shared-memory segment

The SHMBASE parameter in the onconfig file specifies the virtual address where each virtual processor attaches the first, or base, shared-memory segment. Each virtual processor attaches to the first shared-memory segment at the same virtual address. This situation enables all virtual processors within the same database server instance to reference the same locations in shared memory without calculating shared-memory addresses. All shared-memory addresses for an instance of the database server are relative to SHMBASE.

Warning: Do not change the value of SHMBASE.

The value of SHMBASE is sensitive for the following reasons:

- The specific value of SHMBASE depends on the platform and whether the processor is a 32-bit or 64-bit processor. The value of SHMBASE is not an arbitrary number and is intended to keep the shared-memory segments safe when the virtual processor dynamically acquires additional memory space.
- Different operating systems accommodate additional memory at different virtual addresses. Some architectures extend the highest virtual address of the virtual-processor data segment to accommodate the next segment. In this case, the data segment might grow into the shared-memory segment.
- Some versions of UNIX require the user to specify an SHMBASE parameter of virtual address zero. The zero address informs the UNIX kernel that the kernel picks the best address at which to attach the shared-memory segments. However, not all UNIX architectures support this option. Moreover, on some systems, the selection that the kernel makes might not be the best selection.

For information about SHMBASE, see your IBM Informix machine notes.

#### Attach additional shared-memory segments

Each virtual processor must attach to the total amount of shared memory that the database server has acquired. After a virtual processor attaches each shared-memory segment, it calculates how much shared memory it has attached and how much remains. The database server facilitates this process by writing a shared-memory header to the first shared-memory segment. Sixteen bytes into the header, a virtual processor can obtain the following data:

- The total size of shared memory for this database server
- · The size of each shared-memory segment

To attach additional shared-memory segments, a virtual processor requests them from the operating system in much the same way that it requested the first segment. For the additional segments, however, the virtual processor adds 1 to the previous value of *shmkey*. The virtual processor directs the operating system to attach the segment at the address that results from the following calculation: SHMBASE + (*seg size* x number of attached segments)

The virtual processor repeats this process until it has acquired the total amount of shared memory.

Given the initial key value of (SERVERNUM \* 65536) + *shmkey*, the database server can request up to 65,536 shared-memory segments before it can request a shared-memory key value used by another database server instance on the same computer.

#### Define the shared-memory lower-boundary address

If your operating system uses a parameter to define the lower boundary address for shared memory, and the parameter is set incorrectly, it can prevent the shared-memory segments from being attached contiguously.

The following figure illustrates the problem. If the lower-boundary address is less than the ending address of the previous segment plus the size of the current segment, the operating system attaches the current segment at a point beyond the end of the previous segment. This action creates a gap between the two segments. Because shared memory must be attached to a virtual processor so that it looks like contiguous memory, this gap creates problems. The database server receives errors when this situation occurs. To correct the problem, check the operating-system kernel parameter that specifies the lower-boundary address or reconfigure the kernel to allow larger shared-memory segments.

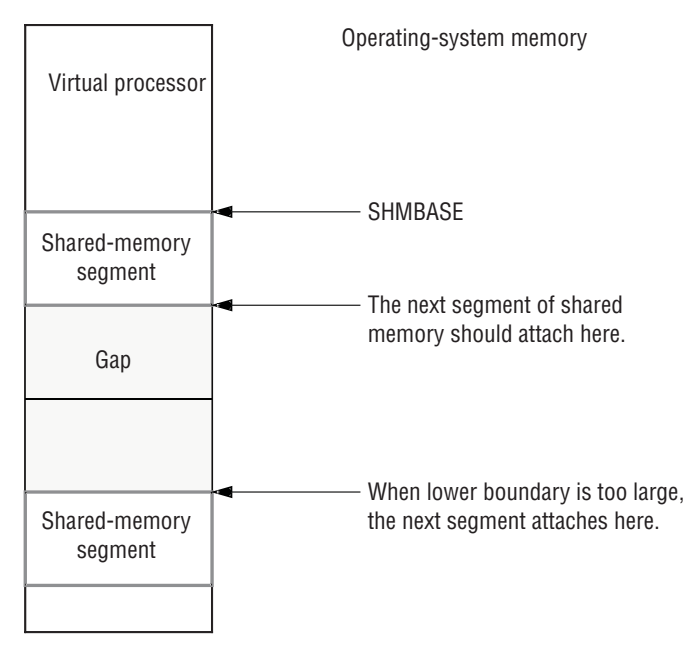

Figure 6-3. Shared-memory lower-boundary address overview

# **Resident portion of shared memory**

The operating system, as it switches between the processes that run on the system, normally swaps the contents of portions of memory to disk. When a portion of memory is designated as *resident*, however, it is not swapped to disk. Keeping frequently accessed data resident in memory improves performance because it reduces the number of disk I/O operations that would otherwise be required to access that data.

The database server requests that the operating system keep the virtual portions in physical memory when the following two conditions exist:

- The operating system supports shared-memory residency.
- The RESIDENT parameter in the onconfig file is set to -1 or a value that is greater than 0.

**Warning:** You must consider the use of shared memory by all applications when you consider whether to set the RESIDENT parameter to -1. Locking all shared memory for the use of the IBM Informix database server can adversely affect the performance of other applications, if any, on the same computer.

The resident portion of the database server shared memory stores the following data structures that do not change in size while the database server is running:

- Shared-memory header
- Buffer pool
- Logical-log buffer
- Physical-log buffer
- Lock table

#### **Related reference:**

RESIDENT configuration parameter (Administrator's Reference)

# Shared-memory header

The shared-memory header contains a description of all other structures in shared memory, including internal tables and the buffer pool.

The shared-memory header also contains pointers to the locations of these structures. When a virtual processor first attaches to shared memory, it reads address information in the shared-memory header for directions to all other structures.

The size of the shared-memory header is about 200 KB, but the size varies depending on the computer platform. You cannot tune the size of the header.

# Shared-memory buffer pool

The buffer pool in the resident portion of shared memory contains buffers that store dbspace pages read from disk. The pool of buffers comprises the largest allocation of the resident portion of shared memory.

The following figure illustrates the shared-memory header and the buffer pool.

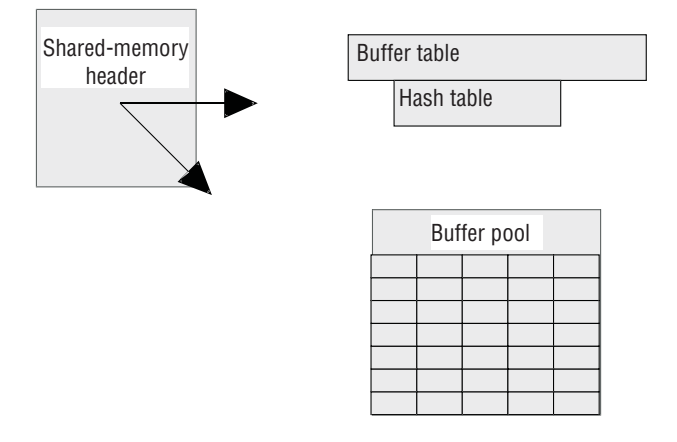

Figure 6-4. Shared-memory buffer pool

You use the BUFFERPOOL configuration parameter to specify information about a buffer pool, including the number of buffers in the buffer pool. Each buffer is the size of one database server page. To allocate the appropriate number of buffers, start with at least four buffers per user. For more than 500 users, the minimum requirement is 2000 buffers. Too few buffers can severely affect performance, so you must monitor the database server and tune the value of buffers to determine an acceptable value.

If you are creating a dbspace with a non-default page size, the dbspace must have a corresponding buffer pool. If a buffer pool for a non-default page size does not exist, the database server automatically creates a large-page buffer. For example, if you create a dbspace with a page size of 6 KB, the database server creates a buffer pool with a size of 6 KB.

If the database server is in online, quiescent, or administration mode, you can also use the **onparams -b** command to add a new buffer pool of a different size. When

you use the **onparams -b** command, the information you specify is automatically transferred to the onconfig file as a new entry of the BUFFERPOOL configuration parameter.

Because the maximum number of buffers in 64-bit addressing can be as large as  $2^{31}$ -1, the resident portion of shared memory might not be able to hold all of the buffers in a large buffer pool. In this case, the virtual portion of database server shared memory might hold some of the buffers.

In general, the database server performs I/O in full-page units, the size of a buffer. The exceptions are I/O performed from big buffers, from blobspace buffers, or from lightweight I/O buffers.

Automatic LRU (least recently used) tuning affects all buffer pools and adjusts the **lru\_min\_dirty** and **lru\_max\_dirty** values in the BUFFERPOOL configuration parameter.

The status of the buffers is tracked through the buffer table. Within shared memory, buffers are organized into FIFO/LRU buffer queues. Buffer acquisition is managed by mutexes and lock-access information.

The **onstat -b** command displays information about the buffers. The LG\_ADDBPOOL log record and the **sysbufpool** system catalog table contain information about each buffer pool.

#### **Related concepts:**

"Thread data" on page 6-17

"Mutexes" on page 4-8

The BUFFERPOOL configuration parameter and memory utilization (Performance Guide)

Buffer pool portion of shared memory (Performance Guide)

#### **Related reference:**

im onstat -b command: Print buffer information for buffers in use (Administrator's Reference)

"Creation of blobpage buffers" on page 6-30

imonparams -b: Add a buffer pool (Administrator's Reference)

The onstat utility (Administrator's Reference)

BUFFERPOOL configuration parameter (Administrator's Reference)

## Logical-log buffer

The database server uses the logical log to store a record of changes to the database server data since the last dbspace backup. The logical log stores records that represent logical units of work for the database server. The logical log contains the following five types of log records, in addition to many others:

- SQL data definition statements for all databases
- SQL data manipulation statements for databases that were created with logging
- Record of a change to the logging status of a database
- Record of a checkpoint
- Record of a change to the configuration

The database server uses only one of the logical-log buffers at a time. This buffer is the current logical-log buffer. Before the database server flushes the current logical-log buffer to disk, it makes the second logical-log buffer the current one so that it can continue writing while the first buffer is flushed. If the second logical-log buffer fills before the first one finishes flushing, the third logical-log buffer becomes the current one. This process is illustrated in the following figure.

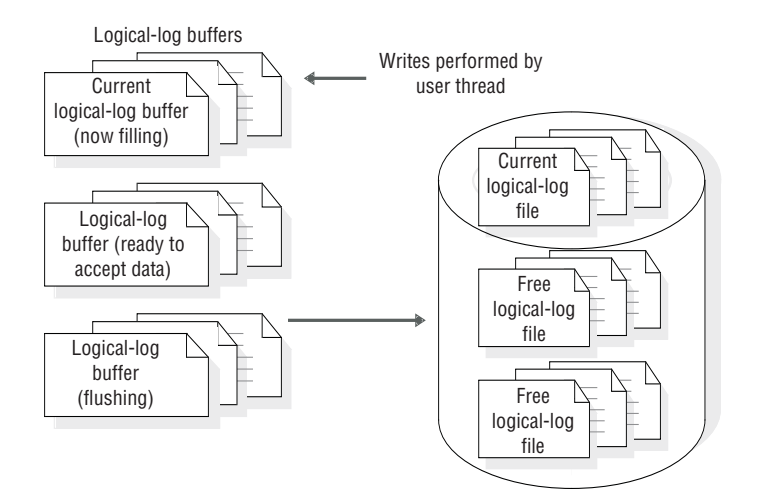

Figure 6-5. The logical-log buffer and its relation to the logical-log files on disk

For a description of how the database server flushes the logical-log buffer, see "Flush the logical-log buffer" on page 6-29.

The LOGBUFF configuration parameter specifies the size of the logical-log buffers. Small buffers can create problems if you store records larger than the size of the buffers (for example, TEXT or BYTE data in dbspaces). The recommended value for the size of a logical log buffer is 64 KB. Whenever the setting is less than the recommended value, the database server suggests a value during server startup. For the possible values that you can assign to this configuration parameter, see the *IBM Informix Administrator's Reference*.

For information about the affect of TEXT and BYTE data on shared memory buffers, see "Buffer large-object data" on page 6-29.

# **Physical-log buffer**

The database server uses the physical-log buffer to hold before-images of some of the modified dbspace pages. The before-images in the physical log and the logical-log records enable the database server to restore consistency to its databases after a system failure.

The physical-log buffer is actually two buffers. Double buffering permits the database server processes to write to the active physical-log buffer while the other buffer is being flushed to the physical log on disk. For a description of how the database server flushes the physical-log buffer, see "Flush the physical-log buffer" on page 6-27. For information about monitoring the physical-log file, see "Monitor physical and logical-logging activity" on page 16-2.

The PHYSBUFF parameter in the onconfig file specifies the size of the physical-log buffers. A write to the physical-log buffer writes exactly one page. If the specified size of the physical-log buffer is not evenly divisible by the page size, the database server rounds the size down to the nearest value that is evenly divisible by the page size. Although some operations require the buffer to be flushed sooner, in general the database server flushes the buffer to the physical-log file on disk when the buffer fills. Thus, the size of the buffer determines how frequently the database server must flush it to disk.

The default value for the physical log buffer size is 512 KB. If you decide to use a smaller value, the database server displays a message indicating that optimal performance might not be attained. Using a physical log buffer smaller than 512 KB affects performance only, not transaction integrity.

For more information about this configuration parameter, see the *IBM Informix Administrator's Reference*.

# High-Availability Data-Replication buffer

Data replication requires two instances of the database server, a primary instance and a secondary instance, running on two computers. If you implement data replication for your database server, the primary database server holds logical-log records in the data replication buffers before it sends them to the secondary database server. A data replication buffer is always the same size as the logical-log buffer. For information about the size of the logical-log buffer, see the preceding topic, "Logical-log buffer" on page 6-10. For more information about how the data replication buffer is used, see "How data replication works" on page 22-1.

# Lock table

A lock is created when a user thread writes an entry in the lock table. The lock table is the pool of available locks. A single transaction can own multiple locks. For an explanation of locking and the SQL statements associated with locking, see the *IBM Informix Guide to SQL: Tutorial*.

The following information, which is stored in the lock table, describes the lock:

- The address of the transaction that owns the lock
- The type of lock (exclusive, update, shared, byte, or intent)
- The page or rowid that is locked
- The table space where the lock is placed
- Information about the bytes locked (byte-range locks for smart large objects):
  - Smart-large-object ID
  - Offset into the smart large object where the locked bytes begin
  - The number of bytes locked, starting at the offset

To specify the initial size of the lock table, set the LOCKS configuration parameter. For information about using the LOCKS configuration parameter to specify the number of locks for a session, see the topics about configuration parameters in the *IBM Informix Administrator's Reference* and the topics about configuration effects on memory utilization in your *IBM Informix Performance Guide*.

If the number of locks allocated by sessions exceeds the value specified in the LOCKS configuration parameter, the database server doubles the size of the lock table, up to 15 times. The database server increases the size of the lock table by attempting to double the lock table on each increase. However, the amount added during each increase is limited to a maximum value. For 32-bit platforms, a maximum of 100,000 locks can be added during each increase. Therefore, the total maximum locks allowed for 32-bit platforms is 8,000,000 (maximum number of starting locks) + 99 (maximum number of dynamic lock table extensions) x 100,000

(maximum number of locks added per lock table extension). For 64-bit platforms, a maximum of 1,000,000 locks can be added during each increase. Therefore, the total maximum locks allowed is 500,000,000 (maximum number of starting locks) + 99 (maximum number of dynamic lock table extensions) x 1,000,000 (maximum number of locks added per lock table extension).

Use the DEF\_TABLE\_LOCKMODE configuration parameter to set the lock mode to page or row for new tables.

Locks can prevent sessions from reading data until after a concurrent transaction is committed or rolled back. For databases created with transaction logging, you can use the USELASTCOMMITTED configuration parameter in the onconfig file to specify whether the database server uses the last committed version of the data. The last committed version of the data is the version of the data that existed before any updates occurred. The value you set with the USELASTCOMMITTED configuration parameter overrides the isolation level that is specified in the SET ISOLATION TO COMMITTED READ statement of SQL. For more information about using the USELASTCOMMITTED configuration parameter, see the topics about configuration parameters in the *IBM Informix Administrator's Reference*.

For more information about using and monitoring locks, see the topics about locking in your *IBM Informix Performance Guide* and the *IBM Informix Guide to SQL: Tutorial*.

# Virtual portion of shared memory

The virtual portion of shared memory is expandable by the database server and can be paged out to disk by the operating system. As the database server executes, it automatically attaches additional operating-system segments, as necessary, to the virtual portion.

# Management of the virtual portion of shared memory

The database server uses memory *pools* to track memory allocations that are similar in type and size. Keeping related memory allocations in a pool helps to reduce memory fragmentation. It also enables the database server to free a large allocation of memory at one time, as opposed to freeing each piece that makes up the pool.

All sessions have one or more memory pools. When the database server requires memory, it looks first in the specified pool. If insufficient memory is available in a pool to satisfy a request, the database server adds memory from the system pool. If the database server cannot find enough memory in the system pool, it dynamically allocates more segments to the virtual portion.

The database server allocates virtual shared memory for each of its subsystems (session pools, stacks, heaps, control blocks, system catalog, SPL routine caches, SQL statement cache, sort pools, and message buffers) from pools that track free space through a linked list. When the database server allocates a portion of memory, it first searches the pool free-list for a *fragment* of sufficient size. If it finds none, it brings new blocks into the pool from the virtual portion. When memory is freed, it goes back to the pool as a free fragment and remains there until the pool is deleted. When the database server starts a session for a client application, for example, it allocates memory for the session pool. When the session terminates, the database server returns the allocated memory as free fragments.

## Size of the virtual portion of shared memory

Use configuration parameters to specify the initial size of the virtual portion of shared memory, the size of segments to be added later, and the amount of memory available for PDQ queries.

To specify the initial size of the virtual shared-memory portion, set the SHMVIRTSIZE configuration parameter. To specify the size of segments that are added later to the virtual shared memory, set the SHMADD and the EXTSHMADD configuration parameter.

To specify the amount of memory available for PDQ queries, set the DS\_TOTAL\_MEMORY parameter.

If you want to increase the amount of memory that is available for a query that is not a PDQ query and the PDQ priority is set to  $\theta$  (zero), you can change the amount in any of the following ways:

- Set the DS\_NONPDQ\_QUERY\_MEM configuration parameter
- Run the onmode -wm or the onmode -wf command

For example, if you use the **onmode** utility, specify a value as shown in the following example:

onmode -wf DS\_NONPDQ\_QUERY\_MEM=500

The minimum value for DS\_NONPDQ\_QUERY\_MEM is 128 KB. The maximum supported value is 25 percent of the value of DS\_TOTAL\_MEMORY.

#### Related reference:

"Add a segment to the virtual portion of shared memory" on page 7-6

DS\_TOTAL\_MEMORY configuration parameter (Administrator's Reference)

DS\_NONPDQ\_QUERY\_MEM configuration parameter (Administrator's Reference)

- SHMVIRTSIZE configuration parameter (Administrator's Reference)
- SHMADD configuration parameter (Administrator's Reference)
- EXTSHMADD configuration parameter (Administrator's Reference)

# Components of the virtual portion of shared memory

The virtual portion of shared memory stores the following data:

- Internal tables
- Big buffers
- Session data
- Thread data (stacks and heaps)
- Data-distribution cache
- Dictionary cache
- SPL routine cache
- SQL statement cache
- Sorting pool
- Global pool

## Shared-memory internal tables

The database server shared memory contains seven internal tables that track shared-memory resources. The shared-memory internal tables are as follows:

- Buffer table
- Chunk table
- Dbspace table
- Page-cleaner table
- Tblspace table
- Transaction table
- User table

**Buffer table:** The buffer table tracks the addresses and status of the individual buffers in the shared-memory pool. When a buffer is used, it contains an image of a data or index page from disk. For more information about the purpose and content of a disk page, see "Pages" on page 8-5.

Each buffer in the buffer table contains the following control information, which is required for buffer management:

#### **Buffer status**

Buffer status is described as empty, unmodified, or modified. An unmodified buffer contains data, but the data can be overwritten. A modified (dirty) buffer contains data that must be written to disk before it can be overwritten.

#### Current lock-access level

Buffers receive lock-access levels depending on the type of operation that the user thread is executing. The database server supports two buffer lock-access levels: shared and exclusive.

#### Threads waiting for the buffer

Each buffer header maintains a list of the threads that are waiting for the buffer and the lock-access level that each waiting thread requires.

Each database server buffer has one entry in the buffer table.

For information about the database server buffers, see "Resident portion of shared memory" on page 6-8. For information about how to monitor the buffers, see "Monitor buffers" on page 7-9.

The database server determines the number of entries in the buffer-table hash table, based on the number of allocated buffers. The maximum number of hash values is the largest power of 2 that is less than the value of **buffers**, which is specified in one of the BUFFERPOOL configuration parameter fields.

**Chunk table:** The chunk table tracks all chunks in the database server. If mirroring has been enabled, a corresponding mirror chunk table is also created when shared memory is set up. The mirror chunk table tracks all mirror chunks.

The chunk table in shared memory contains information that enables the database server to locate chunks on disk. This information includes the number of the initial chunk and the number of the next chunk in the dbspace. Flags also describe chunk status: mirror or primary; offline, online, or recovery mode; and whether this chunk is part of a blobspace. For information about monitoring chunks, see "Monitor chunks" on page 9-40.

The maximum number of entries in the chunk table might be limited by the maximum number of file descriptors that your operating system allows per process. You can usually specify the number of file descriptors per process with an operating-system kernel-configuration parameter. For details, consult your operating-system manuals.

**Dbspace table:** The dbspace table tracks storage spaces in the database server. The dbspace-table information includes the following information about each dbspace:

- Dbspace number
- Dbspace name and owner
- Dbspace mirror status (mirrored or not)
- Date and time that the dbspace was created

If the storage space is a blobspace, flags indicate the media where the blobspace is located: magnetic or removable. If the storage space is an sbspace, it contains internal tables that track metadata for smart large objects and large contiguous blocks of pages containing user data.

If the storage space is a blobspace, flags indicate the media where the blobspace is located: magnetic, removable, or optical media. If the storage space is an sbspace, it contains internal tables that track metadata for smart large objects and large contiguous blocks of pages containing user data.

For information about monitoring dbspaces, see "Monitor disk usage" on page 9-39.

**Page-cleaner table:** The page-cleaner table tracks the state and location of each of the page-cleaner threads. The number of page-cleaner threads is specified by the CLEANERS configuration parameter in the onconfig file. For advice on how many page-cleaner threads to specify, see the chapter on configuration parameters in the *IBM Informix Administrator's Reference*.

The page-cleaner table always contains 128 entries, regardless of the number of page-cleaner threads specified by the CLEANERS parameter in the onconfig file.

For information about monitoring the activity of page-cleaner threads, see information about the **onstat** -**F** option in the *IBM Informix Administrator's Reference*.

**Tblspace table:** The tblspace table tracks all active tblspaces in a database server instance. An active tblspace is one that is currently in use by a database session. Each active table accounts for one entry in the tblspace table. Active tblspaces include database tables, temporary tables, and internal control tables, such as system catalog tables. Each tblspace table entry includes header information about the tblspace, the tblspace name, and pointers to the tblspace **tblspace** in dbspaces on disk. (The shared-memory active tblspace table is different from the tblspace **tblspace**.) For information about monitoring tblspaces, see "Monitor tblspaces and extents" on page 9-44.

The database server manages one tblspace table for each dbspace.

**Transaction table:** The transaction table tracks all transactions in the database server.

Tracking information derived from the transaction table is shown in the **onstat -x** display. For an example of the output that **onstat -x** displays, see monitoring transactions in your *IBM Informix Performance Guide*.

The database server automatically increases the number of entries in the transaction table, up to a maximum of 32,767, based on the number of current transactions.

For more information about transactions and the SQL statements that you use with transactions, see the *IBM Informix Guide to SQL: Tutorial*, the *IBM Informix Guide to SQL: Reference*, and the *IBM Informix Guide to SQL: Syntax*.

**UNIX only:** The transaction table also specifically supports the X/Open environment. Support for the X/Open environment requires TP/XA.

**User table:** The user table tracks all user threads and system threads. Each client session has one primary thread and zero-to-many secondary threads, depending on the level of parallelism specified. System threads include one to monitor and control checkpoints, one to process **onmode** commands, the B-tree scanner threads, and page-cleaner threads.

The database server increases the number of entries in the user table as necessary. You can monitor user threads with the **onstat -u** command.

#### **Big buffers**

A big buffer is a single buffer that is made up of several pages. The actual number of pages is platform-dependent. The database server allocates big buffers to improve performance on large reads and writes.

The database server uses a big buffer whenever it writes to disk multiple pages that are physically contiguous. For example, the database server tries to use a big buffer to perform a series of sequential reads (light scans) or to read into shared memory simple large objects that are stored in a dbspace.

Users do not have control over the big buffers. If the database server uses light scans, it allocates big buffers from shared memory.

For information about monitoring big buffers with the **onstat** command, see the topics about configuration effects on I/O activity in your *IBM Informix Performance Guide*.

#### Session data

When a client application requests a connection to the database server, the database server begins a *session* with the client and creates a data structure for the session in shared memory called the *session-control block*. The session-control block stores the session ID, the user ID, the process ID of the client, the name of the host computer, and various status flags.

The database server allocates memory for session data as necessary.

#### Thread data

When a client connects to the database server, in addition to starting a session, the database server starts a primary session thread and creates a *thread-control block* for it in shared memory.

The database server also starts internal threads on its own behalf and creates thread-control blocks for them. When the database server switches from running one thread to running another one (a context switch), it saves information about the thread— such as the register contents, program counter (address of the next instruction), and global pointers—in the thread-control block. For more information about the thread-control block and how it is used, see "Context switching" on page 4-5.

The database server allocates memory for thread-control blocks as necessary.

#### **Related concepts:**

"Shared-memory buffer pool" on page 6-9

**Stacks:** Each thread in the database server has its own stack area in the virtual portion of shared memory. For a description of how threads use stacks, see "Stacks" on page 4-6. For information about how to monitor the size of the stack for a session, see monitoring sessions and threads section in your *IBM Informix Performance Guide*.

The size of the stack space for user threads is specified by the STACKSIZE parameter in the onconfig file. You can change the size of the stack for all user threads, if necessary, by changing the value of STACKSIZE.

You can use the **INFORMIXSTACKSIZE** environment variable to override the **STACKSIZE** value in the server configuration file. Set **INFORMIXSTACKSIZE** in the environment and recycle the instance.

#### Related reference:

STACKSIZE configuration parameter (Administrator's Reference)

**Heaps:** Each thread has a heap to hold data structures that it creates while it is running. A heap is dynamically allocated when the thread is created. The size of the thread heap is not configurable.

## **Data-distribution cache**

The database server uses distribution statistics generated by the UPDATE STATISTICS statement in the MEDIUM or HIGH mode to determine the query plan with the lowest cost. When the database server accesses the distribution statistics for a specific column the first time, it reads the distribution statistics from the **sysdistrib** system catalog table on disk and stores the statistics in the data-distribution cache. These statistics can then be read for the optimization of subsequent queries that access the column.

Performance improves if these statistics are efficiently stored and accessed from the data-distribution cache. You can configure the size of the data-distribution cache with the DS\_HASHSIZE and DS\_POOLSIZE configuration parameters. For information about changing the default size of the data-distribution cache, see the topics about queries and the query optimizer in your *IBM Informix Performance Guide*.

#### **Dictionary cache**

When a session executes an SQL statement that requires access to a system catalog table, the database server reads data from the system catalog tables. The database server stores the catalog data for each queried table in structures that it can access

more efficiently during subsequent queries on that table. These structures are created in the virtual portion of shared memory for use by all sessions. These structures constitute the dictionary cache.

You can configure the size of the dictionary cache with the DD\_HASHSIZE and DD\_HASHMAX configuration parameters. For more information about these parameters, see the chapter on configuration effects on memory in your *IBM Informix Performance Guide*.

## SQL statement cache

The SQL statement cache reduces memory usage and preparation time for queries.

The database server uses the SQL statement cache to store optimized SQL statements that a user runs. When users run a statement that is stored in the SQL statement cache, the database server does not optimize the statement again, so performance improves.

For more information, see "Set SQL statement cache parameters" on page 7-5. For details on how these parameters affect the performance of the SQL statement cache, see the *IBM Informix Performance Guide*.

#### Sort memory

The following database operations can use large amounts of the virtual portion of shared memory to sort data:

- Decision-support queries that involve joins, groups, aggregates and sort operations
- Index builds
- UPDATE STATISTICS statement in SQL

The amount of virtual shared memory that the database server allocates for a sort depends on the number of rows to be sorted and the size of the row, along with other factors.

For information about parallel sorts, see your IBM Informix Performance Guide.

#### SPL routine and the UDR cache

The database server converts an SPL routine to executable format and stores the routine in the UDR cache, where it can be accessed by any session.

When a session is required to access an SPL routine or other user-defined routine for the first time, the database server reads the definition from the system catalog tables and stores the definition in the UDR cache.

You can configure the size of the UDR cache with the PC\_HASHSIZE and PC\_POOLSIZE configuration parameters. For information about changing the default size of the UDR cache, see the chapter on queries and the query optimizer in your *IBM Informix Performance Guide*.

#### **Global pool**

The global pool stores structures that are global to the database server. For example, the global pool contains the message queues where poll threads for network communications deposit messages from clients. The **sqlexec** threads pick up the messages from the global pool and process them.

For more information, see the sections on network buffer pools and virtual portion of shared memory in your *IBM Informix Performance Guide*.

# Communications portion of shared memory (UNIX)

The database server allocates memory for the IPC communication portion of shared memory if you configure at least one of your connections as an IPC shared-memory connection. The database server performs this allocation when you set up shared memory. The communications portion contains the message buffers for local client applications that use shared memory to communicate with the database server.

The size of the communications portion of shared memory equals approximately 12 KB multiplied by the expected number of connections required for shared-memory communications (**nettype** ipcshm). If **nettype** ipcshm is not present, the expected number of connections defaults to 50. For information about how a client attaches to the communications portion of shared memory, see "How a client attaches to the communications portion (UNIX)" on page 6-5.

#### **Related reference:**

"Shared-memory connections (UNIX)" on page 2-6

# Virtual-extension portion of shared memory

The virtual-extension portion of shared memory contains additional virtual segments and virtual-extension segments.

Virtual-extension segments contain thread heaps for DataBlade modules and user-defined routines that run in user-defined virtual processors.

The EXTSHMADD configuration parameter sets the size of virtual-extension segments. The SHMADD and SHMTOTAL configuration parameters apply to the virtual-extension portion of shared memory, just as they do to the other portions of shared memory.

## Concurrency control

The database server threads that run on the same virtual processor and on separate virtual processors share access to resources in shared memory. When a thread writes to shared memory, it uses mechanisms called *mutexes* and *locks* to prevent other threads from simultaneously writing to the same area. A mutex gives a thread the right to access a shared-memory resource. A lock prevents other threads from writing to a buffer until the thread that placed the lock is finished with the buffer and releases the lock.

## Shared-memory mutexes

The database server uses *mutexes* to coordinate threads as they attempt to modify data in shared memory. Every modifiable shared-memory resource is associated with a mutex. Before a thread can modify a shared-memory resource, it must first acquire the mutex associated with that resource. After the thread acquires the mutex, it can modify the resource. When the modification is complete, the thread releases the mutex.

If a thread tries to obtain a mutex and finds that it is held by another thread, the incoming thread must wait for the mutex to be released.

For example, two threads can attempt to access the same slot in the chunk table, but only one can acquire the mutex associated with the chunk table. Only the

thread that holds the mutex can write its entry in the chunk table. The second thread must wait for the mutex to be released and then acquire it.

For information about monitoring mutexes (which are also called latches), see "Monitor the shared-memory profile and latches" on page 7-8.

## Shared-memory buffer locks

A primary benefit of shared memory is the ability of database server threads to share access to disk pages stored in the shared-memory buffer pool. The database server maintains thread isolation while it achieves this increased concurrency through a strategy for locking the data buffers.

#### Types of buffer locks

The database server uses two types of locks to manage access to shared-memory buffers:

- Share locks
- Exclusive locks

Each of these lock types enforces the required level of thread isolation during execution.

**Share lock:** A buffer is in share mode, or has a share lock, if multiple threads have access to the buffer to read the data but none intends to modify the data.

**Exclusive lock:** A buffer is in exclusive mode, or has an exclusive lock, if a thread demands exclusive access to the buffer. All other thread requests that access the buffer are placed in the wait queue. When the executing thread is ready to release the exclusive lock, it wakes the next thread in the wait queue.

# Database server thread access to shared buffers

Database server threads access shared buffers through a system of queues, using mutexes and locks to synchronize access and protect data.

## **FIFO/LRU** queues

A buffer holds data for the purpose of caching. The database server uses the least-recently used (LRU) queues to replace the cached data. IBM Informix also has a first-in first-out (FIFO) queue. When you set the number of LRU queues, you are actually setting the number of FIFO/LRU queues.

Use the BUFFERPOOL configuration parameter to specify information about the buffer pool, including information about the number of LRU queues to create when database server shared memory is set up and values for **lru\_min\_dirty** and **lru\_max\_dirty**, which control how frequently the shared-memory buffers are flushed to disk.

To improve transaction throughput, increase the **lru\_min\_dirty** and **lru\_max\_dirty** values. However, do not change the gap between the **lru\_min\_dirty** and **lru\_max\_dirty** values. If the AUTO\_LRU\_TUNING configuration parameter is enabled, the values of the **lru\_max\_dirty** and **lru\_min\_dirty** fields are reset automatically as needed to improve performance.

#### Related reference:

AUTO\_LRU\_TUNING configuration parameter (Administrator's Reference)

BUFFERPOOL configuration parameter (Administrator's Reference)

## Components of LRU queue

Each LRU queue is composed of a pair of linked lists, as follows:

- FLRU (free least-recently used) list, which tracks free or unmodified pages in the queue
- MLRU (modified least-recently used) list, which tracks modified pages in the queue

The free or unmodified page list is called the FLRU queue of the queue pair, and the modified page list is called the MLRU queue. The two separate lists eliminate the task of searching a queue for a free or unmodified page. The following figure illustrates the structure of the LRU queues.

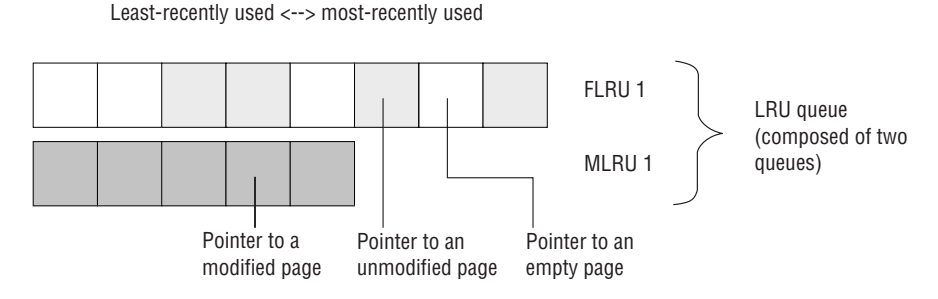

Figure 6-6. LRU queue

#### Pages in least-recently used order

When the database server processes a request to read a page from disk, it must decide which page to replace in memory. Rather than select a page randomly, the database server assumes that recently referenced pages are more likely to be referenced in the future than pages that it has not referenced for some time. Thus, rather than replacing a recently accessed page, the database server replaces a least-recently accessed page. By maintaining pages in least-recently to most-recently used order, the database server can easily locate the least-recently used pages in memory.

#### LRU queues and buffer-pool management

Before processing begins, all page buffers are empty, and every buffer is represented by an entry in one of the FLRU queues. The buffers are evenly distributed among the FLRU queues. To calculate the number of buffers in each queue, divide the total number of buffers by the number of LRU queues. The number of buffers and LRU queues are specified in the BUFFERPOOL configuration parameter.

When a user thread is required to acquire a buffer, the database server randomly selects one of the FLRU queues and uses the oldest or least-recently used entry in the list. If the least-recently used page can be latched, that page is removed from the queue.

If the FLRU queue is locked, and the end page cannot be latched, the database server randomly selects another FLRU queue.

If a user thread is searching for a specific page in shared memory, it obtains the LRU-queue location of the page from the control information stored in the buffer table.

After an executing thread finishes its work, it releases the buffer. If the page has been modified, the buffer is placed at the most-recently used end of an MLRU queue. If the page was read but not modified, the buffer is returned to the FLRU queue at its most-recently used end. For information about how to monitor LRU queues, see "Monitor buffers" on page 7-9.

### Number of LRU queues to configure

Multiple LRU queues reduce user-thread contention and allow multiple cleaners to flush pages from the queues so that the percentage of dirty pages is maintained at an acceptable level.

Initial values for the LRUs are recommended based on the number of CPUs that are available on your computer. If your computer is a uniprocessor, start by setting the **lrus** value in the BUFFERPOOL configuration parameter to 4. If your computer is a multiprocessor, use the following formula:

LRUS = max(4, (number\_CPU\_VPs))

After you provide an initial value for the **lrus** field in the BUFFERPOOL configuration parameter, monitor your LRU queues with the **onstat -R** command. If you find that the percentage of dirty LRU queues consistently exceeds the value of the **lru\_max\_dirty** field in the BUFFERPOOL configuration parameter, increase the value of the **lrus** field to add more LRU queues.

For example, if the value of the **lru\_max\_dirty** field is 70 and your LRU queues are consistently 75 percent dirty, you can increase the value of the **lrus** field. If you increase the number of LRU queues, you shorten the length of the queues, which reduces the work of the page cleaners. However, you must allocate enough page cleaners with the CLEANERS configuration parameter.

#### **Related concepts:**

LRU tuning (Performance Guide)

### Related reference:

BUFFERPOOL configuration parameter (Administrator's Reference)

#### Number of cleaners to allocate

In general, you must configure one cleaner for each disk that your applications update frequently. However, you must also consider the length of your LRU queues and frequency of checkpoints, as explained in the following paragraphs.

In addition to insufficient LRU queues, another factor that influences whether page cleaners keep up with the number of pages that require cleaning is whether you have enough page-cleaner threads allocated. The percent of dirty pages might exceed the BUFFERPOOL value specified for **lru\_max\_dirty** in some queues because no page cleaners are available to clean the queues. After a while, the page cleaners might be too far behind to catch up, and the buffer pool becomes dirtier than the percent that you specified in **lru\_max\_dirty**.

For example, suppose that the CLEANERS parameter is set to 8, and you increase the number of LRU queues from 8 to 12. You can expect little in the way of a performance gain because the 8 cleaners must now share the work of cleaning an additional 4 queues. If you increase the number of CLEANERS to 12, each of the now-shortened queues can be more efficiently cleaned by a single cleaner.

Setting CLEANERS too low can cause performance to suffer whenever a checkpoint occurs because page cleaners must flush all modified pages to disk

during checkpoints. If you do not configure a sufficient number of page cleaners, checkpoints take longer, causing overall performance to suffer.

For more information, see "Flush buffer-pool buffers" on page 6-26.

#### Number of pages added to the MLRU queues

Periodically, the page-cleaner threads flush the modified buffers in an MLRU queue to disk. To specify the point at which cleaning begins, use the BUFFERPOOL configuration parameter to specify a value for **lru\_max\_dirty**.

By specifying when page cleaning begins, the **lru\_max\_dirty** value limits the number of page buffers that can be appended to an MLRU queue. The initial setting of **lru\_max\_dirty** is 60.00, so page cleaning begins when 60 percent of the buffers managed by a queue are modified.

In practice, page cleaning begins under several conditions, only one of which is when an MLRU queue reaches the value of **lru\_max\_dirty**. For more information about how the database server performs buffer-pool flushing, see "Flush data to disk" on page 6-26.

The following example shows how the value of **lru\_max\_dirty** is applied to an LRU queue to specify when page cleaning begins and thereby limit the number of buffers in an MLRU queue.

Buffers specified as 8000
lrus specified as 8
lru\_max\_dirty specified as 60 percent
Page cleaning begins when the number of buffers in the MLRU
queue is equal to lru\_max\_dirty.
Buffers per lru queue = (8000/8) = 1000
Max buffers in MLRU queue and point at which page cleaning
begins: 1000 x 0.60 = 600

#### End of MLRU cleaning

You can also specify the point at which MLRU cleaning can end. The **lru\_min\_dirty** value in the BUFFERPOOL configuration parameter specifies the acceptable percentage of buffers in an MLRU queue. For example, if **lru\_min\_dirty** is set to 50.00, page cleaning is not required when 50 percent of the buffers in an LRU queue are modified. In practice, page cleaning can continue beyond this point, as directed by the page-cleaner threads.

The following example shows how the value of **lru\_min\_dirty** is applied to the LRU queue to specify the acceptable percent of buffers in an MLRU queue and the point at which page cleaning ends.

Buffers specified as 8000
lrus specified as 8
lru\_min\_dirty specified as 50 percent
The acceptable number of buffers in the MLRU queue and
 the point at which page cleaning can end is equal
 to lru\_min\_dirty.
Buffers per LRU queue = (8000/8) = 1000
Acceptable number of buffers in MLRU queue and the point
 at which page cleaning can end: 1000 x .50 = 500

You can use decimals for the **lru\_max\_dirty** and the **lru\_min\_dirty** values. For example, if you set **lru\_max\_dirty** to 1.0333 and **lru\_min\_dirty** to 1.0, this triggers the LRU to write at 3,100 dirty buffers and to stop at 3,000 dirty buffers.

For more information about how the database server flushes the buffer pool, see "Flush data to disk" on page 6-26.

# **Read-ahead operations**

The database server automatically reads several pages ahead of the current pages that are being processed for a query, unless you disable automatic read ahead operations. Reading ahead enables applications to run faster because they spend less time waiting for disk I/O.

Automatic *read-ahead* requests for pages to be brought into the bufferpool cache during sequential scans of data records improves the performance of a query, including OLTP queries and index scans, when the server detects that the query is encountering I/O.

By default, the database server automatically determines when to issue read-ahead requests and when to stop based on when the query is encountering i/o from disk:

- If queries encounter I/O, the server issues read-ahead requests to improve the performance of the query. This performance improvement occurs because read-ahead requests can greatly increase the speed of database processing by compensating for the slowness of I/O processing relative to the speed of CPU processing.
- If queries are mostly cached, the server detects that no I/O is occurring and does not read ahead.

Use the AUTO\_READAHEAD configuration parameter to change the automatic read-ahead mode or to disable automatic read ahead for a query. You can:

- Dynamically change the value of the AUTO\_READAHEAD configuration parameter by running an **onmode -wm** or **onmode -wf** command.
- Run a SET ENVIRONMENT AUTO\_READAHEAD statement to change the mode or enable or disable automatic read-ahead for a session.

You can use the **onstat -p** command to view database server reads and writes and monitor number of times that a thread was required to wait for a shared-memory latch. The RA-pgsused output field shows the number of pages used that the database server read ahead and monitor the database server use of read-ahead.

Use the **onstat -g rah** command to display statistics about read-ahead requests. **Related reference**:

AUTO\_READAHEAD configuration parameter (Administrator's Reference)

impostat -p command: Print profile counts (Administrator's Reference)

in onstat -g rah command: Print read-ahead request statistics (Administrator's Reference)

## Database server thread access to buffer pages

The database server uses shared-lock buffering to allow more than one database server thread to access the same buffer concurrently in shared memory.

The database server uses two types of buffer locks to provide this concurrency without a loss in thread isolation. The two types of lock access are share and exclusive. (For more information, see "Types of buffer locks" on page 6-21.)

# Flush data to disk

Writing a buffer to disk is called *buffer flushing*. When a user thread modifies data in a buffer, it marks the buffer as *dirty*. When the database server flushes the buffer to disk, it subsequently marks the buffer as *not dirty* and allows the data in the buffer to be overwritten.

The database server flushes the following buffers:

- Buffer pool (covered in this section)
- Physical-log buffer
  - See "Flush the physical-log buffer" on page 6-27.
- Logical-log buffer

See "Flush the logical-log buffer" on page 6-29.

Page-cleaner threads manage buffer flushing. The database server always runs at least one page-cleaner thread. If the database server is configured for more than one page-cleaner thread, the LRU queues are divided among the page cleaners for more efficient flushing. For information about specifying how many page-cleaner threads the database server runs, see the CLEANERS configuration parameter in the *IBM Informix Administrator's Reference*.

Flushing the physical-log buffer, the modified shared-memory page buffers, and the logical-log buffer must be synchronized with page-cleaner activity according to specific rules designed to maintain data consistency.

# Flush buffer-pool buffers

Flushing of the buffers is initiated by any one of the following conditions:

- The number of buffers in an MLRU queue reaches the number specified by the lru\_max\_dirty value in the BUFFERPOOL configuration parameter.
- The page-cleaner threads cannot keep up. In other words, a user thread must acquire a buffer, but no unmodified buffers are available.
- The database server must execute a checkpoint. (See "Checkpoints" on page 15-4.)

Automatic LRU tuning affects all buffer pools and adjusts the **lru\_min\_dirty** and **lru\_max\_dirty** values in the BUFFERPOOL configuration parameter.

## Flush before-images first

The before-images of modified pages are flushed to disk before the modified pages themselves.

In practice, the physical-log buffer is flushed first and then the buffers that contain modified pages. Therefore, even when a shared-memory buffer page must be flushed because a user thread is trying to acquire a buffer but none is available (a foreground write), the buffer pages cannot be flushed until the before-image of the page has been written to disk.

# Flush the physical-log buffer

The database server temporarily stores before-images of some of the modified disk pages in the physical-log buffer. If the before-image is written to the physical-log buffer but not to the physical log on disk, the server flushes the physical-log buffer to disk before flushing the modified page to disk.

The database server always flushes the contents of the physical-log buffer to disk before any data buffers.

The following events cause the active physical-log buffer to flush:

- The active physical-log buffer becomes full.
- A modified page in shared memory must be flushed, but the before-image is still in the active physical-log buffer.
- A checkpoint occurs.

The database server uses only one of the two physical-log buffers at a time. This buffer is the active (or current) physical-log buffer. Before the database server flushes the active physical-log buffer to disk, it makes the other buffer the active physical-log buffer so that the server can continue writing to a buffer while the first buffer is being flushed.

Both the physical-log buffer and the physical log help maintain the physical and logical consistency of the data. For information about physical logging, checkpoints, and fast recovery, see Chapter 15, "Physical logging, checkpoints, and fast recovery," on page 15-1.

# Synchronize buffer flushing

When shared memory is first set up, all buffers are empty. As processing occurs, data pages are read from disk into the buffers, and user threads begin to modify these pages.

# Types of writes during flushing

To provide you with information about the specific condition that prompted buffer-flushing activity, the database server defines three types of writes and counts how often each write occurs.

The types of writes are as follows:

- · Foreground write
- LRU write
- Chunk write

To see the write counts that the database server maintains, run the **onstat -F** command.

If you implement mirroring for the database server, data is always written to the primary chunk first. The write is then repeated on the mirror chunk. Writes to a mirror chunk are included in the counts.

#### Related reference:

"Monitor buffers" on page 7-9

impostat -F command: Print counts (Administrator's Reference)

## **Foreground write**

Whenever an **sqlexec** thread writes a buffer to disk, it is termed a *foreground write*. A foreground write occurs when an **sqlexec** thread searches through the LRU queues on behalf of a user but cannot locate an empty or unmodified buffer. To make space, the **sqlexec** thread flushes pages, one at a time, to hold the data to be read from disk. (For more information, see "FIFO/LRU queues" on page 6-21.)

If the **sqlexec** thread must perform buffer flushing just to acquire a shared-memory buffer, performance can suffer. Foreground writes must be avoided. To display a count of the number of foreground writes, run **onstat -F**. If you find that foreground writes are occurring on a regular basis, tune the value of the page-cleaning parameters. Either increase the number of page cleaners or decrease the BUFFERPOOL **lru\_max\_dirty** value.

#### LRU write

Unlike foreground writes, LRU writes are performed by page cleaners rather than by **sqlexec** threads. The database server performs LRU writes as background writes that typically occur when the percentage of dirty buffers exceeds the percent that is specified for **lru\_max\_dirty** in the BUFFERPOOL configuration parameter.

In addition, a foreground write can trigger an LRU write. When a foreground write occurs, the **sqlexec** thread that performed the write alerts a page-cleaner to wake up and clean the LRU for which it performed the foreground write.

In an appropriately tuned system, page cleaners ensure that enough unmodified buffer pages are available for storing pages to be read from disk. Thus, **sqlexec** threads that perform a query are not required to flush a page to disk before they read in the disk pages required by the query. This condition can result in significant performance gains for queries that do not make use of foreground writes.

LRU writes are preferred over foreground writes because page-cleaner threads perform buffer writes much more efficiently than **sqlexec** threads do. To monitor both types of writes, use **onstat -F**.

#### Chunk write

*Chunk writes* are commonly performed by page-cleaner threads during a checkpoint or, possibly, when every page in the shared-memory buffer pool is modified. Chunk writes, which are performed as sorted writes, are the most efficient writes available to the database server.

During a chunk write, each page-cleaner thread is assigned to one or more chunks. Each page-cleaner thread reads through the buffer headers and creates an array of pointers to pages that are associated with its specific chunk. (The page cleaners have access to this information because the chunk number is contained within the physical page number address, which is part of the page header.) This sorting minimizes head movement (disk seek time) on the disk and enables the page-cleaner threads to use the big buffers during the write, if possible.

In addition, because user threads must wait for the checkpoint to complete, the page-cleaner threads are not competing with many threads for CPU time. As a result, the page-cleaner threads can finish their work with less context switching.

# Flush the logical-log buffer

The database server uses the shared-memory logical-log buffer as temporary storage for records that describe modifications to database server pages. From the logical-log buffer, these records of changes are written to the current logical-log file on disk and eventually to the logical-log backup media. For a description of logical logging, see Chapter 13, "Logical log," on page 13-1.

Five events cause the current logical-log buffer to flush:

- The current logical-log buffer becomes full.
- A transaction is prepared or committed in a database with unbuffered logging.
- A nonlogging database session terminates.
- A checkpoint occurs.
- A page is modified that does not require a before-image in the physical log.

The following topics explain each of these events in detail.

# After a transaction is prepared or terminated in a database with unbuffered logging

The following log records cause flushing of the logical-log buffers in a database with unbuffered logging:

- COMMIT
- PREPARE
- XPREPARE
- ENDTRANS

For a comparison of buffered versus unbuffered logging, see the SET LOG statement in the *IBM Informix Guide to SQL: Syntax*.

# When a session that uses nonlogging databases or unbuffered logging terminates

Even for nonlogging databases, the database server logs certain activities that alter the database schema, such as the creation of tables or extents. When the database server terminates sessions that use unbuffered logging or nonlogging databases, the logical-log buffer is flushed to make sure that any logging activity is recorded.

#### When a checkpoint occurs

For a detailed description of the events that occur during a checkpoint, see "Checkpoints" on page 15-4.

# When a page is modified that does not require a before-image in the physical-log file

When a page is modified that does not require a before-image in the physical log, the logical-log buffer must be flushed before that page is flushed to disk.

# Buffer large-object data

Simple large objects (TEXT or BYTE data) can be stored in either dbspaces or blobspaces. Smart large objects (CLOB or BLOB data) are stored only in sbspaces. The database server uses different methods to access each type of storage space. The following topics describe buffering methods for each.

# Write simple large objects

The database server writes simple large objects to disk pages in a dbspace in the same way that it writes any other data type. For more information, see "Flush data to disk" on page 6-26.

You can also assign simple large objects to a blobspace. The database server writes simple large objects to a blobspace differently from the way that it writes other data to a shared-memory buffer and then flushes it to disk. For a description of blobspaces, see the chapter on disk structure and storage in the *IBM Informix Administrator's Reference*.

#### Blobpages and shared memory

Blobspace blobpages store large amounts of data. Consequently, the database server does not create or access blobpages by way of the shared-memory buffer pool, and it does not write blobspace blobpages to either the logical or physical logs.

If blobspace data passed through the shared-memory pool, it might dilute the effectiveness of the pool by driving out index pages and data pages. Instead, blobpage data is written directly to disk when it is created.

To reduce logical-log and physical-log traffic, the database server writes blobpages from magnetic media to dbspace backup tapes and logical-log backup tapes in a different way than it writes dbspace pages. For a description of how blobspaces are logged, see "Log blobspaces and simple large objects" on page 13-6.

Blobpages stored on optical media are not written to dbspace and logical-log backup tapes due to the high reliability of optical media.

#### Creation of simple large objects

When simple-large-object data is written to disk, the row to which it belongs might not exist yet. During an insert, for example, the simple large object is transferred before the rest of the row data. After the simple large object is stored, the data row is created with a 56-byte descriptor that points to its location. For a description of how simple large objects are stored physically, see the structure of a dbspace blobpage in the disk storage and structure chapter of the *IBM Informix Administrator's Reference*.

#### Creation of blobpage buffers

To receive simple large object data from the application process, the database server creates a pair of blobspace buffers, one for reading and one for writing, each the size of one blobspace blobpage. Each user has only one set of blobspace buffers and, therefore, can access only one simple large object at a time.

Simple large object data is transferred from the client-application process to the database server in 1 KB segments. The database server begins filling the blobspace buffers with the 1 KB pieces and attempts to buffer two blobpages at a time. The database server buffers two blobpages so that it can determine when to add a forwarding pointer from one page to the next. When it fills the first buffer and discovers that more data remains to transfer, it adds a forward pointer to the next page before it writes the page to disk. When no more data remains to transfer, the database server writes the last page to disk without a forward pointer.

When the thread begins writing the first blobspace buffer to disk, it attempts to perform the I/O based on the user-defined blobpage size. For example, if the blobpage size is 32 KB, the database server attempts to read or write the data in
32,768-byte increments. If the underlying hardware (such as the disk controller) cannot transfer this amount of data in a single operation, the operating-system kernel loops internally (in kernel mode) until the transfer is complete.

The blobspace buffers remain until the thread that created them is finished. When the simple large object is written to disk, the database server deallocates the pair of blobspace buffers. The following figure illustrates the process of writing a simple large object to a blobspace.

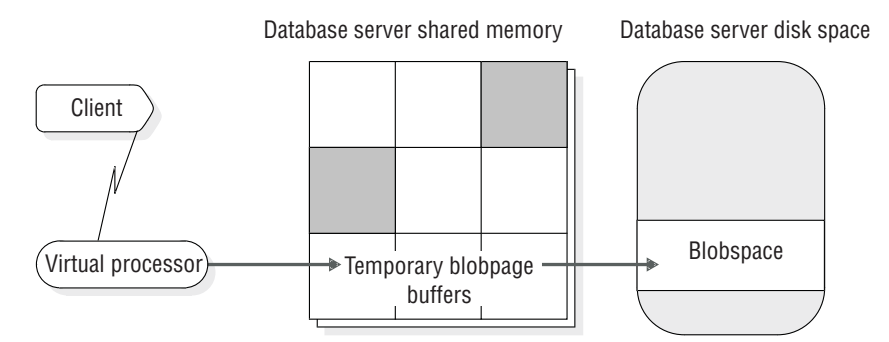

Figure 6-7. Writing simple large object to a blobspace

Blobspace blobpages are allocated and tracked with the free-map page. Links that connect the blobpages and pointers to the next blobpage segments are created as necessary.

A record of the operation (insert, update, or delete) is written to the logical-log buffer.

#### **Related concepts:**

"Shared-memory buffer pool" on page 6-9

# Access smart large objects

The database server accesses smart large objects through the shared-memory buffers, in the same way that it accesses data that is stored in a dbspace. However, the user-data portion of a smart large object is buffered at a lower priority than normal buffer pages to prevent flushing data of higher value out of the buffer pool. Buffering permits faster access to smart large objects that are accessed frequently.

A smart large object is stored in an sbspace. You cannot store simple large objects in an sbspace, and you cannot store smart large objects in a blobspace. An sbspace consists of a user-data area and a metadata area. The user-data area contains the smart-large-object data. The metadata area contains information about the content of the sbspace. For more information about sbspaces, see "Sbspaces" on page 8-13.

Because smart large objects pass through the shared-memory buffer pool and can be logged, you must consider them when you allocate buffers. Use the BUFFERPOOL configuration parameter to allocate shared-memory buffers. As a general rule, try to have enough buffers to hold two smart-large-object pages for each concurrently open smart large object. (The additional page is available for read-ahead purposes.) For more information about tuning buffers for smart large objects, see your *IBM Informix Performance Guide*. Use the LOGBUFF configuration parameter to specify the size of the logical-log buffer. For information about setting each of the following configuration parameters, see the *IBM Informix Administrator's Reference*:

- BUFFERPOOL
- LOGBUFF

The user-data area of smart large objects that are logged does not pass through the physical log, so changing the PHYSBUFF parameter is not required for smart large objects.

For more information about the structure of an sbspace, see sbspace structure in the disk structures and storage chapter of the *IBM Informix Administrator's Reference*. For information about creating an sbspace, see information about the **onspaces** utility in the *IBM Informix Administrator's Reference*.

# Memory use on 64-bit platforms

With 64-bit addressing, you can have larger buffer pools to reduce the amount of I/O operations to obtain data from disks. Because 64-bit platforms allow for larger memory-address space, the maximum values for the following memory-related configuration parameters are larger on 64-bit platforms:

- BUFFERPOOL
- CLEANERS
- DS\_MAX\_QUERIES
- DS\_TOTAL\_MEMORY
- LOCKS
- LRUS
- SHMADD
- SHMVIRTSIZE

The machine notes for each 64-bit platform lists the maximum values for these configuration parameters and platform-specific parameters such as SHMMAX. For more information about the configuration parameters, see the *IBM Informix Administrator's Reference* and the chapter on shared memory in the *IBM Informix Performance Guide*.

# Chapter 7. Manage shared memory

These topics inform you how to perform the following tasks, which concern managing shared memory:

- · Setting the shared-memory configuration parameters
- Setting up shared memory
- Turning residency on or off for the resident portion of the database server shared memory
- · Adding a segment to the virtual portion of shared memory
- · Reserving memory for critical activities
- Maintaining a targeted amount of memory in applications with memory limitations
- Monitoring shared memory

These topics do not cover the DS\_TOTAL\_MEMORY configuration parameter. This parameter places a ceiling on the allocation of memory for decision-support queries. For information about this parameter, see your *IBM Informix Performance Guide*.

# Set operating-system shared-memory configuration parameters

Several operating-system configuration parameters can affect the use of shared memory by the database server. Parameter names are not provided because names vary among platforms, and not all parameters exist on all platforms. The following list describes these parameters by function:

- Maximum operating-system shared-memory segment size, expressed in bytes or KB
- Minimum shared-memory segment size, expressed in bytes
- Maximum number of shared-memory identifiers
- · Lower-boundary address for shared memory
- · Maximum number of attached shared-memory segments per process
- Maximum amount of systemwide shared memory

#### **UNIX only:**

- · Maximum number of semaphore identifiers
- Maximum number of semaphores
- · Maximum number of semaphores per identifier

On UNIX, the machine notes file contains recommended values that you use to configure operating-system resources. Use these recommended values when you configure the operating system. For information about how to set these operating-system parameters, consult your operating-system manuals.

For specific information about your operating-system environment, see the machine notes file that is provided with the database server.

#### Related concepts:

UNIX configuration parameters that affect CPU utilization (Performance Guide)

### Related tasks:

Windows configuration parameters that affect CPU utilization (Performance Guide)

# Maximum shared-memory segment size

When the database server creates the required shared-memory segments, it attempts to acquire as large an operating-system segment as possible. The first segment size that the database server tries to acquire is the size of the portion that it is allocating (resident, virtual, or communications), rounded up to the nearest multiple of 8 KB.

The database server receives an error from the operating system if the requested segment size exceeds the maximum size allowed. If the database server receives an error, it divides the requested size by two and tries again. Attempts at acquisition continue until the largest segment size that is a multiple of 8 KB can be created. Then the database server creates as many additional segments as it requires.

### Using more than two gigabytes of memory (Windows)

The database server can access shared-memory segments larger than two gigabytes on Windows. However, you must enable this feature with an entry in the Windows boot file.

To add the entry, edit the boot.ini file (located in the top level, or root directory). You can either add a new boot option or use the currently existing boot option. To enable support for more than two gigabytes, add the following text to the end of the boot line:

/3GB

The following example has support for more than two gigabytes enabled:

```
[boot loader]
timeout=30
default=multi(0)disk(0)rdisk(0)partition(1)\WINDOWS
[operating systems]
multi(0)disk(0)rdisk(0)partition(1)\WINDOWS="Windows NT
Workstation Version 4.00"
/3GB
```

The maximum size of the shared-memory segment depends on the operating system, but it is approximately 3 gigabytes for Windows without additional drivers.

### Maximum number of shared-memory identifiers (UNIX)

Shared-memory identifiers affect the database server operation when a virtual processor attempts to attach to shared memory. The operating system identifies each shared-memory segment with a shared-memory identifier. For most operating systems, virtual processors receive identifiers on a first-come, first-served basis, up to the limit that is defined for the operating system as a whole. For more information about shared-memory identifiers, see "How virtual processors attach to shared memory" on page 6-5.

You might be able to calculate the maximum amount of shared memory that the operating system can allocate by multiplying the number of shared-memory identifiers by the maximum shared-memory segment size.

# Semaphores (UNIX)

The database server operation requires one UNIX semaphore for each virtual processor, one for each user who connects to the database server through shared memory (**ipcshm** protocol), six for database server utilities, and sixteen for other purposes.

# Set database server shared-memory configuration parameters

You can modify the configuration parameters that affect the resident or virtual portion of shared memory.

### Set parameters for resident shared memory

The following list contains parameters in the onconfig file that specify the configuration of the buffer pool and the internal tables in the resident portion of shared memory. Before any changes that you make to the configuration parameters take effect, you must shut down and restart the database server.

### **BUFFERPOOL**

Specifies information about the buffer pool. The BUFFERPOOL configuration parameter must be defined for each page size that is used by dbspaces.

#### LOCKS

Specifies the initial number of locks for database objects; for example, rows, key values, pages, and tables.

#### LOGBUFF

Specifies the size of the logical-log buffers.

### PHYSBUFF

Specifies the size of the physical-log buffers.

### RESIDENT

Specifies residency for the resident portion of the database server shared memory.

#### SERVERNUM

Specifies a unique identification number for the database server on the local host computer.

#### SHMTOTAL

Specifies the total amount of memory to be used by the database server.

### Set parameters for virtual shared memory

The following list contains the configuration parameters that you use to configure the virtual portion of shared memory:

### DS\_HASHSIZE

Number of hash buckets for lists in the data-distribution cache.

### DS\_POOLSIZE

Maximum number of entries in the data-distribution cache.

#### PC\_HASHSIZE

Specifies the number of hash buckets for the UDR cache and other caches that the database server uses.

#### PC\_POOLSIZE

Specifies the number of UDRs (SPL routines and external routines) that can be

stored in the UDR cache. In addition, this parameter specifies the size of other database server caches, such as the typename cache and the opclass cache.

#### SHMADD

Specifies the size of dynamically added shared-memory segments.

#### SHMNOACCES

Specifies a list of virtual memory address ranges that are not used to attach shared memory. Use this parameter to avoid conflicts with other processes.

#### EXTSHMADD

Specifies the size of a virtual-extension segment added when a user-defined routine or a DataBlade routine runs in a user-defined virtual processor.

#### SHMTOTAL

Specifies the total amount of memory to be used by the database server.

#### SHMVIRTSIZE

Specifies the initial size of the virtual portion of shared memory.

#### STACKSIZE

Specifies the stack size for the database server user threads.

### Set parameters for shared-memory performance

The following configuration parameters affect shared-memory performance.

#### AUTO\_READAHEAD

Specifies the automatic read-ahead mode or disables automatic read-ahead operations for a query. Automatic read-ahead operations help improve query performance by issuing asynchronous page requests when the database server detects that the query is encountering I/O. Asynchronous page requests can improve query performance by overlapping query processing with the processing necessary to retrieve data from disk and put it in the buffer pool.

### CKPTINTVL

Specifies the maximum number of seconds that can elapse before the database server checks if a checkpoint is required and the RTO\_SERVER\_RESTART configuration parameter is not set to turn on automatic checkpoint tuning.

#### **CLEANERS**

Specifies the number of page-cleaner threads that the database server is to run.

### **Related concepts:**

□→ Shared memory (Performance Guide)

### Related tasks:

Modifying the onconfig file (Administrator's Reference)

### Related reference:

Configuration parameters that affect memory utilization (Performance Guide)

Database configuration parameters (Administrator's Reference)

# Set SQL statement cache parameters

The following table shows the different ways that you can configure the SQL statement cache.

| Configuration parameter | Purpose                                                                                                    | The onmode command              |
|-------------------------|----------------------------------------------------------------------------------------------------|---------------------------------|
| STMT_CACHE              | Turns on, enables, or disables the SQL statement<br>cache in memory. If turned on, specifies whether<br>the SQL statement cache can hold a parsed and<br>optimized SQL statement. | onmode -e <i>mode</i>           |
| STMT_CACHE_HITS         | Specifies the number of hits (references) to a statement before it is fully inserted into the SQL statement cache.                                                                | onmode -W<br>STMT_CACHE_HITS    |
| STMT_CACHE_NOLIMIT      | Controls whether to insert statements into the SQL statement cache after its size is greater than the STMT_CACHE_SIZE value.                                                      | onmode -W<br>STMT_CACHE_NOLIMIT |
| STMT_CACHE_NUMPOOL      | Defines the number of memory pools for the SQL statement cache.                                                                                                    | None                            |
| STMT_CACHE_SIZE         | Specifies the size of the SQL statement cache.                                                                                                    | None                            |

Table 7-1. Configure the SQL statement cache

Use the following **onstat** options to monitor the SQL statement cache:

- onstat -g ssc
- onstat -g ssc all
- onstat -g ssc pool

For more information about these configuration parameters, **onstat -g** options, and **onmode** commands, see the *IBM Informix Administrator's Reference*.

For more information about using the SQL statement cache, monitoring it with the **onstat -g** options, and tuning the configuration parameters, see improving query performance in the *IBM Informix Performance Guide*. For details on qualifying and identical statements, see the *IBM Informix Guide to SQL: Syntax*.

# Set up shared memory

To set up shared memory, take the database server offline and then online. For information about how to take the database server from online mode to offline, see "Change from any mode immediately to offline mode" on page 3-13.

# Turn residency on or off for resident shared memory

You can turn residency on or off for the resident portion of shared memory in either of the following two ways:

- Use the **onmode** utility to reverse the state of shared-memory residency immediately while the database server is in online mode.
- Change the RESIDENT parameter in the onconfig file to turn shared-memory residency on or off for the next time that you set up the database server shared memory.

For a description of the resident portion of shared memory, see "Resident portion of shared memory" on page 6-8.

# Turn residency on or off in online mode

To turn residency on or off while the database server is in online mode, use the **onmode** utility.

To turn on residency immediately for the resident portion of shared memory, run the following command:% **onmode -r** 

To turn off residency immediately for the resident portion of shared memory, run the following command: % **onmode -n** 

These commands do not change the value of the RESIDENT parameter in the onconfig file. That is, this change is not permanent, and residency reverts to the state specified by the RESIDENT parameter the next time that you set up shared memory. On UNIX, you must be **root** or user **informix** to turn residency on or off. On Windows, you must be a user in the **Informix Admin** group to turn residency on or off.

# Turn residency on or off when restarting the database server

You can use a text editor to turn residency on or off. To change the current state of residency, use a text editor to locate the RESIDENT parameter. Set RESIDENT to 1 to turn residency on or to 0 to turn residency off, and rewrite the file to disk. Before the changes take effect, you must shut down and restart the database server.

# Add a segment to the virtual portion of shared memory

You can use the **-a** option of the **onmode** utility to add a segment of specified size to virtual shared memory.

You are not normally required to add segments to virtual shared memory because the database server automatically adds segments as necessary.

The option to add a segment with the **onmode** utility is useful if the number of operating-system segments is limited, and the initial segment size is so low, relative to the amount that is required, that the operating-system limit of shared-memory segments is nearly exceeded.

#### Related concepts:

"Size of the virtual portion of shared memory" on page 6-14

### Reserve memory for critical activities

You can reserve a specific amount of memory for use when critical activities (such as rollback activities) are required and the database server has limited free memory. This prevents the database server from crashing if the server runs out of free memory during critical activities.

If you enable the new LOW\_MEMORY\_RESERVE configuration parameter by setting it to a specified value in kilobytes, critical activities, such as rollback activities, can complete even when a user is getting out of memory errors. If the value of LOW\_MEMORY\_RESERVE is 0, the low memory reserve functionality is turned off.

For example, 512 kilobytes is a reasonable amount of reserved memory. To reserve 512 kilobytes, specify: LOW\_MEMORY\_RESERVE 512 You can also use the **onmode -wm** or **onmode -wf** command to dynamically adjust the value of the LOW\_MEMORY\_RESERVE configuration parameter.

Use the **onstat -g seg** command to monitor the LOW\_MEMORY\_RESERVE value. Look for the last two lines of output, which contain the phrase "low memory reserve." The first of these output lines shows the size of memory reserved in bytes. The second of these lines shows the number times that the database server has used this memory and the maximum memory required. Both of these values are reset when the server is restarted.

### Related reference:

LOW\_MEMORY\_RESERVE configuration parameter (Administrator's Reference)

Administrator's Reference)

onmode -wf, -wm: Dynamically change certain configuration parameters (Administrator's Reference)

# Configure the server response when memory is critically low

You can configure the actions that primary or standard database server takes when memory is critically low. You can specify the criteria for terminating sessions based on idle time, memory usage, and other factors so that the targeted application can continue to process. Low-memory responses are useful for embedded applications that have memory limitations.

To set up automatic low-memory management on a primary or standard server:

- Set the LOW\_MEMORY\_MGR configuration parameter to 1, which enables low-memory management when the database server starts.
- Set the threshold parameters for the amount of memory to maintain by using an SQL administration API command with the **scheduler 1mm enable** argument.
- Verify that the SHMTOTAL configuration parameter is set to a positive integer value.

To disable automatic low-memory management, run an SQL administration API command with the **scheduler lmm disable** argument.

Related reference:

LOW\_MEMORY\_MGR configuration parameter (Administrator's Reference)

scheduler lmm enable argument: Specify automatic low memory management settings (SQL administration API) (Administrator's Reference)

scheduler lmm disable argument: Stop automatic low memory management (SQL administration API) (Administrator's Reference)

in onstat -g lmm command: Print low memory management information (Administrator's Reference)

# Scenario for maintaining a targeted amount of memory

The scenario in this topic shows how you can maintain a targeted amount of memory in applications that have memory limitations.

Suppose you want to specify that when the database server has 10 MB or less of free memory, it starts running the low memory management processes that can

stop applications and free memory. Suppose you also want to specify that the server stops running the low memory management processes when the server has 20 MB or more of free memory:

- 1. Set the LOW\_MEMORY\_MGR configuration parameter to 1 and restart the server, or run an **onmode -wf** command to change the value of the LOW\_MEMORY\_MGR configuration parameter.
- 2. Run an SQL administration API command with the **scheduler lmm enable** argument and low memory parameters, as follows:

EXECUTE FUNCTION task("scheduler 1mm enable", "LMM START THRESHOLD", "10MB", "LMM STOP THRESHOLD", "20MB", "LMM IDLE TIME", "300");

3. Run the **onstat -g lmm** command to display information about automatic low memory management settings, including the amount of memory that the server is attempting to maintain, the amount of memory currently used by the server, the low memory start and stop thresholds, and other memory-related statistics.

You can also view low memory management information in the online.log file.

#### **Related reference:**

LOW\_MEMORY\_MGR configuration parameter (Administrator's Reference)

scheduler lmm enable argument: Specify automatic low memory management settings (SQL administration API) (Administrator's Reference)

scheduler lmm disable argument: Stop automatic low memory management (SQL administration API) (Administrator's Reference)

onstat -g lmm command: Print low memory management information (Administrator's Reference)

# Monitor shared memory

These topics describe how to monitor shared-memory segments, the shared-memory profile, and the use of specific shared-memory resources (buffers, latches, and locks).

You can use the **onstat -o** utility to capture a static snapshot of database server shared memory for later analysis and comparison.

### Monitor shared-memory segments

Monitor the shared-memory segments to determine the number and size of the segments that the database server creates. The database server allocates shared-memory segments dynamically, so these numbers can change. If the database server is allocating too many shared-memory segments, you can increase the SHMVIRTSIZE configuration parameter. For more information, see the topics about configuration parameters in the *IBM Informix Administrator's Reference*.

The **onstat -g seg** command lists information for each shared-memory segment, including the address and size of the segment, and the amount of memory that is free or in use. For an example of **onstat -g seg** output, see information about the **onstat** utility in the *IBM Informix Administrator's Reference*.

### Monitor the shared-memory profile and latches

Monitor the database server profile to analyze performance and the use of shared-memory resources.

You can obtain statistics on latch use and information about specific latches. These statistics provide a measure of the system activity.

The ON-Monitor Profile screen maintains cumulative statistics on shared-memory use.

To reset these statistics to zero, use the **onstat -z** option. For a description of all the fields that **onstat** displays, see information about the **onstat** utility in the *IBM Informix Administrator's Reference*.

### Command-line utilities to monitor shared memory and latches

You can use the following command-line utilities to monitor shared memory and latches:

### onstat -s

Use **onstat -s** command to obtain latch information.

#### onstat -p

Run **onstat** -**p** to display statistics on database server activity and waiting latches (in the **lchwaits** field). For an example of **onstat** -**p** output, see information about the **onstat** utility in the *IBM Informix Administrator's Reference*.

# Monitor the shared memory profile and latches with ON-Monitor (UNIX)

Select **Status** > **Profile**. The screen displays shared-memory statistics, and the current operating mode, the boot time, the current time, and latches.

### SMI tables

Query the **sysprofile** table to obtain shared-memory statistics. This table contains all of the statistics available in **onstat -p** output except the **ovbuff**, **usercpu**, and **syscpu** statistics.

# **Monitor buffers**

You can obtain both statistics on buffer use and information about specific buffers.

The statistical information includes the percentage of data writes that are cached to buffers and the number of times that threads were required wait to obtain a buffer. The percentage of writes that are cached is an important measure of performance. The number of waits for buffers gives a measure of system concurrency.

Information about specific buffers includes a listing of all the buffers in shared memory that are held by a thread. You can use this information to track the status of a particular buffer. For example, you can determine whether another thread is waiting for the buffer.

You can obtain statistics that relate to buffer availability and information about the buffers in each LRU queue. The statistical information includes the number of times that the database server attempted to exceed the maximum number of buffers and the number of writes to disk (categorized by the event that caused the buffers to flush). These statistics help you determine if the number of buffers is appropriate. Information about the buffers in each LRU queue consists of the length of the queue and the percentage of the buffers in the queue that were modified.

You can obtain information about buffer pool activity from the **onstat** utility, the **sysprofile** SMI table, or the IBM OpenAdmin Tool (OAT) for Informix.

### onstat commands to monitor buffers

You can use the following **onstat** commands to monitor buffers:

#### onstat -g buf

Run the **onstat -g buf** command to obtain statistics about how active and efficient each buffer is. The following types of statistics are shown:

- Page reads and writes
- Caching percentages
- Waits for buffers
- Flushes
- Extensions of the buffer pool
- Buffer pool segments
- Fast cache

#### onstat -B

Run the **onstat -B** command to obtain information about all of the buffers that are not on the free-list, including:

- The shared memory address of the buffer
- The address of the thread that currently holds the buffer
- The address of the first thread that is waiting for each buffer
- Information about buffer pools

#### onstat -b

Run the **onstat -b** command to obtain the following information about each buffer:

- Address of each buffer that is currently held by a thread
- Page numbers for the page that is held in the buffer
- Type of page that is held in the buffer (for example, data page, tblspace page, and so on)
- Type of lock that is placed on the buffer (exclusive or shared)
- · Address of the thread that is holding the buffer
- · Address of the first thread that is waiting for each buffer
- Information about buffer pools

You can compare the addresses of the user threads to the addresses that are shown in the **onstat -u** output to obtain the session ID number.

#### onstat -X

Run the **onstat** -**X** command to obtain the same information as for **onstat** -**b**, along with the complete list of all threads that are waiting for buffers, not just the first waiting thread.

#### onstat -R

Run the **onstat** -**R** command to show information about buffer pools, the number of buffers in each LRU queue, and the number and percentage of the buffers that are modified or free.

#### onstat -F

Run the **onstat-F** command to obtain a count by write type of the writes that are performed and the following information about the page cleaners:

- Page-cleaner number
- Page-cleaner shared-memory address
- Current state of the page cleaner

• LRU queue to which the page cleaner was assigned

### The sysprofile SMI table

Query the **sysprofile** table to obtain statistics on cached reads and writes, write types, and total buffer waits. The following rows are relevant.

#### bufreads

Number of reads from buffers

#### bufwrites

Number of writes to buffers

#### buffwts

Number of times that any thread was required to wait for a buffer

#### chunkwrites

Number of chunk writes

#### dskreads

Number of reads from disk

### dskwrites

Number of writes to disk

#### fgwrites

Number of foreground writes

#### lruwrites

Number of LRU writes

### Related concepts:

"Types of writes during flushing" on page 6-27

### Related reference:

int onstat -g buf command: Print buffer pool profile information (Administrator's Reference)

imonstat -b command: Print buffer information for buffers in use (Administrator's Reference)

interview on the second second

imponstat -X command: Print thread information (Administrator's Reference)

It onstat -R command: Print LRU, FLRU, and MLRU queue information (Administrator's Reference)

It onstat -F command: Print counts (Administrator's Reference)

sysprofile (Administrator's Reference)

### Monitor buffers with ON-Monitor (UNIX)

You can use ON-Monitor to obtain statistics about cached reads and writes.

To access the **onstat -p** fields (**bufreads**, **%cached**, **bufwrits %cached**), select the **Status** > **Profile** option.

Here is an example of cached read and write statistics in the **Profile** option of the ON-Monitor **Status** menu:

```
Disk Reads Buff. Reads %Cached Disk Writes Buff. Writes %Cached
177 330 46.36 4 0 0.00
...
```

# Deleting shared memory segments after a server failure

. . .

You must close shared memory segments after a database server failure.

**Important:** This procedure must be performed by a DBA with experience using IBM Informix. Consult technical support for assistance. This procedure is for UNIX systems only.

In the event of a failure of an Informix database server instance, follow this procedure to delete shared memory segments:

- 1. Log on as user informix.
- **2**. Use the **onmode** -**k** command to take the database server to offline mode and remove shared memory.
- **3.** If the **onmode** -**k** command fails and the server is not offline, either run the **onclean** -**k** command, or perform the following steps:
  - a. Use the **onstat -g glo** command to display multithreading information.
  - b. In the output from the previous command, find the process ID (pid) associated with the first instance of **cpu** in the class column. For example, in the following output from the **onstat -g glo** command, there are four occurrences of **cpu** in the class column, having pids of 2599, 2603, 2604, and 2605:

| MT glob  | oal info:  |        |          |              |            |           |               |
|----------|------------|--------|----------|--------------|------------|-----------|---------------|
| session  | ns threads | vps    | lngspi   | ins          |            |           |               |
| 0        | 49         | 14     | 1        |              |            |           |               |
|          | sched (    | calls  | thread   | switche      | es yield ( | 🤄 yield n | yield forever |
| total:   | 900100     |        | 898846   |              | 1238       | 27763     | 423778        |
| per sec  | : 327      |        | 325      |              | 2          | 12        | 151           |
| Virtual  | processo   | r summ | ary:     |              | _          |           |               |
| class    | vps        |        | usercpu  | syscpu       | total      |           |               |
| сри      | 4          |        | 0.92     | 0.10         | 1.02       |           |               |
| aio      | 4          |        | 0.02     | 0.02         | 0.04       |           |               |
| lio      | 1          |        | 0.00     | 0.00         | 0.00       |           |               |
| pio      | 1          |        | 0.00     | 0.00         | 0.00       |           |               |
| adm      | 1          |        | 0.00     | 0.01         | 0.01       |           |               |
| msc      | 1          |        | 0.00     | 0.00         | 0.00       |           |               |
| tito     | 2          |        | 0.00     | 0.00         | 0.00       |           |               |
| total    |            |        | 0.94     | 0.13         | 1.0/       |           |               |
| Individ  | lual virtu | alpro  | cessors: |              |            |           |               |
| vp       | p1d        | class  | usei     | rcpu s       | yscpu      | total     |               |
| 1        | 2599       | сри    | 0.25     |              | .00        | 0.31      |               |
| 2        | 2602       | adm    | 0.00     |              | 0.01       | 0.01      |               |
| 3        | 2603       | сри    | 0.23     | 3 U          | 0.00       | 0.23      |               |
| 4        | 2604       | сри    | 0.2      |              | 1.03       | 0.24      |               |
| 5        | 2605       | cpu    | 0.23     | 5 0          | 0.01       | 0.24      |               |
| 0        | 2000       | 110    | 0.00     | ) ()<br>) () | 0.00       | 0.00      |               |
| /        | 2607       | p10    | 0.00     |              |            | 0.00      |               |
| 8        | 2008       | d 10   | 0.02     | 2 0          | 0.02       | 0.04      |               |
| 9        | 2009       | IIISC  | 0.00     |              |            | 0.00      |               |
| 10       | 2010       | 1110   | 0.00     |              | .00        | 0.00      |               |
| 11       | 2011       | 1110   | 0.00     |              | .00        | 0.00      |               |
| 12       | 2012       | aio    | 0.00     |              | .00        | 0.00      |               |
| 13<br>17 | 2013       | aiu    | 0.00     | ט ע<br>ה     |            | 0.00      |               |
| 14       | 2014       | a 10   | 0.00     | , U<br>1 0   | 12         | 1 07      |               |
|          |            | ιυι    | 0.94     | + U          | • 13       | T.0/      |               |

- c. Use the kill command to terminate (in order) process IDs 2599, 2603, 2604, and 2605.
- 4. If the shared segments have not been removed then follow these steps:
  - a. Determine the server number. The server number can be found by examining the onconfig file of the Informix instance
  - b. Add the server number to 21078. For example, if the server number is 1, then add 1 to 21078, giving 21079.
  - **c**. Convert the sum from the previous step to hexadecimal. In the previous example, 21079 is 5257 hexadecimal.
  - d. Concatenate 48 to the hex value from the previous step. For example, 525748.
  - e. Run the **ipcs** utility as root to display the shared memory segments, if any, left open by the server. Search the key column for the number from 4d.
  - f. Remove each shared memory ID associated with the number from 4d.

For more information about the **onclean** utility, see the *IBM Informix Administrator's Reference*.

Consult your operating system documentation for the correct **ipcm** syntax for your system.

# Chapter 8. Data storage

The database server uses physical units of storage to allocate disk space. It stores data in logical units. Unlike the logical units of storage whose size fluctuates, each of the physical units has a fixed or assigned size that is determined by the disk architecture.

The following topics define terms and explain concepts that you must understand to manage disk space. These topics cover the following areas:

- Definitions of the physical and logical units that the database server uses to store data on disk
- Instructions on how to calculate the amount of disk space that you require to store your data
- Guidelines on how to lay out your disk space and where to place your databases and tables
- Instructions on using external tables

The database server uses the following physical units to manage disk space:

"Chunks" on page 8-2

"Pages" on page 8-5

"Blobpages" on page 8-6

"Sbpages" on page 8-7

"Extents" on page 8-8

#### The database server stores data in the following logical units:

"Dbspaces" on page 8-9

- "Temporary dbspaces" on page 8-12
- "Blobspaces" on page 8-13
- "Sbspaces" on page 8-13
- "Temporary sbspaces" on page 8-20
- "Extspaces" on page 8-22
- "Databases" on page 8-22
- "Tables" on page 8-23
- "Tblspaces" on page 8-30
- "Partitions and offsets" on page 8-5

# The database server maintains the following storage structures to ensure physical and logical consistency of data:

Logical log

Physical log

Reserved pages

### Related concepts:

Limits in Informix (Administrator's Reference) "Storage space creation" on page 1-4 Chapter 9, "Manage disk space," on page 9-1 Reserved Pages (Administrator's Reference)

# Chunks

A *chunk* is the largest unit of physical disk dedicated to database server data storage.

Chunks provide administrators with a significantly large unit for allocating disk space. The maximum size of an individual chunk is 4 TB. The number of allowable chunks is 32,766. If you have upgraded from a version before version 10.00, you must run the **onmode -BC 2** command to enable the maximum size of a chunk and the maximum number allowable, otherwise, the maximum chunk size is 2 GB.

The following storage spaces are comprised of chunks:

- Dbspaces
- Blobspaces
- Sbspaces
- Temporary dbspaces
- Temporary sbspaces

When you create a chunk, you specify its path, size, and the associated storage space name.

The database server also uses chunks for mirroring. When you mirror a chunk, the database server maintains two copies of the data on the chunk. Every write operation to a primary chunk is automatically followed by an identical write operation to the mirror chunk. Read operations are evenly divided between the two chunks. If either the primary chunk or the mirror chunk fails, the chunk that failed is marked as down, and the other chunk performs all operations without interrupting the user access to data.

When you create tables, indexes, and other database objects, chunk space is allocated, or assigned, to those objects. Space that is allocated is not necessarily used. For example, when you create a table, you allocate space for it, but that space is not used until you add data to the table. When all the chunks in a dbspace report 0 free pages, you cannot create new database objects in that dbspace. However, you can continue to add data to existing database objects as long as they have unused space. You can monitor chunks by using the **onstat -d** command or the OpenAdmin Tool (OAT) for Informix.

#### **Related concepts:**

"Sbspaces" on page 8-13

"Blobspaces" on page 8-13

"Dbspaces" on page 8-9

Chapter 17, "Mirroring," on page 17-1

#### **Related reference:**

"Specify names for storage spaces and chunks" on page 9-5

imponstat -d command: Print chunk information (Administrator's Reference)

➡ onmode -BC: Allow large chunk mode (Administrator's Reference)

# **Disk allocation for chunks**

The database server can use regular operating-system files or *raw disk devices* to store data. On UNIX, you must use raw disk devices to store data whenever performance is important. On Windows, using NTFS files to store data is recommended for ease of administration.

An IBM Informix storage space can be on an NFS-mounted file system using regular operating-system files.

### **Disk access on Windows**

On Windows, both raw disks and NTFS use kernel asynchronous I/O (KAIO). The Windows file system manager adds additional overhead to disk I/O, so using raw disks provides slight performance advantages. Because NTFS files are a more standard method of storing data, you must use NTFS files instead of raw disks. Consider using raw disks if your database server requires a large amount of disk access.

### Raw disk space on Windows

On Windows, *raw disk space* can be either a physical drive without a drive letter or a logical disk partition that has been assigned a drive letter using the **Disk Administrator**. The space can either be formatted or unformatted. If it contains data, the data is overwritten after the space has been allocated to the database server. For more information, see "Allocating raw disk space on Windows" on page 9-5.

### **NTFS files**

You must use NTFS files, not FAT files, for disk space on Windows. For more information, see "Allocating NTFS file space on Windows" on page 9-4.

### Unbuffered or buffered disk access on UNIX

You can allocate disk space in two ways. You can either use files that are buffered through the operating system, or you can use unbuffered disk access.

Files that are buffered through the operating system are often called *cooked* files.

Unbuffered disk access is also called raw disk space.

When dbspaces are located on *raw disk devices* (also called *character-special devices*), the database server uses unbuffered disk access.

To create a raw device, configure a *block device* (hard disk) with a raw interface. The storage space that the device provides is called *raw disk space*. A chunk of raw disk space is physically contiguous.

The name of the chunk is the name of the character-special file in the /dev directory. In many operating systems, you can distinguish the character-special file from the block-special file by the first letter in the file name (typically r). For example, /dev/rsd0f is the character-special device that corresponds to the /dev/sd0f block-special device.

For more information, see "Allocating raw disk space on UNIX" on page 9-3.

A *cooked file* is a regular file that the operating system manages. Cooked file chunks and raw disk chunks are equally reliable. Unlike raw disk space, the logically contiguous blocks of a cooked file might not be physically contiguous.

You can more easily allocate cooked files than raw disk space. To allocate a cooked file, you must create the file on any existing partition. The name of the chunk is the complete path name of the file. These steps are described in "Allocating cooked file spaces on UNIX" on page 9-3.

In a learning environment, where performance is not critical, or for static data, cooked files can be convenient. If you must use cooked UNIX files, store the least frequently accessed data in those files. Store the files in a file system with minimal activity.

For cooked file chunks, the operating system processes all chunk *I*/*O* from its own buffer pool and ensures that all writes to chunks are physically written to the disk.

**Important:** While you must generally use raw disk devices on UNIX to achieve better performance, if you enable the DIRECT\_IO configuration parameter, the performance for cooked files can approach the performance of raw devices used for dbspace chunks. This occurs because direct I/O bypasses the use of the file system buffers. If you have an AIX<sup>®</sup> operating system, you can also enable concurrent I/O for IBM Informix to use with direct IO when reading and writing to chunks that use cooked files. For more information about using direct IO or concurrent IO, see the *IBM Informix Performance Guide*.

To determine the best device for performance, perform benchmark testing on the system with both types of devices for the dbspace and table layout.

When using raw disks, you are not required to take any special action to create chunks and files that are larger than two gigabytes. If you want to create large chunks in cooked files, or if you want to use the various database export and import utilities with large files, you must ensure that the files systems that hold the large files are appropriately configured.

# Extendable chunks

*Extendable chunks* are chunks that Informix can automatically extend or you can manually extend when additional storage space is required for an application. If you have extendable chunks, you are not required to add new chunks or spend time trying to determine which storage space will run out of space and when it will run out of space.

Configuring Informix to automatically add more storage space prevents the error that can occur if a partition requires additional storage space and cannot find that space in one of the chunks in the space in which the partition is located.

An extendable chunk must be in a nonmirrored dbspace or temporary dbspace.

You use an SQL administration API command with the **modify space sp\_sizes** argument to modify the extend size and the create size for the space in which your extendable chunk is located.

#### **Related concepts:**

"Automatic space management" on page 9-22

"The storage pool" on page 8-35

### Related tasks:

"Marking a chunk as extendable or not extendable" on page 9-25 "Manually expanding a space or extending an extendable chunk" on page 9-27

# Partitions and offsets

The system administrator might divide a physical disk into *partitions*, which are different parts of a disk that have separate path names. Although you must use an entire disk partition when you allocate a chunk on a raw disk device, you can subdivide partitions or cooked files into smaller chunks using offsets.

**Tip:** With a 4-terabyte limit to the size of a chunk, you can avoid partitioning a disk by assigning a single chunk per disk drive.

You can use an offset to indicate the location of a chunk on the disk partition, file, or device. For example, suppose that you create a 1000 KB chunk that you want to divide into two chunks of 500 KB each. You can use an offset of 0 KB to mark the beginning of the first chunk and an offset of 500 KB to mark the beginning of the second chunk.

You can specify an offset whenever you create, add, or drop a chunk from a dbspace, blobspace, or sbspace.

You might also be required to specify an offset to prevent the database server from overwriting partition information.

### **Related concepts:**

"Disk-layout guidelines" on page 8-36

### Related tasks:

"Allocating raw disk space on UNIX" on page 9-3

# Pages

A *page* is the physical unit of disk storage that the database server uses to read from and write to IBM Informix databases.

The following figure illustrates the concept of a page, represented by a darkened sector of a disk platter.

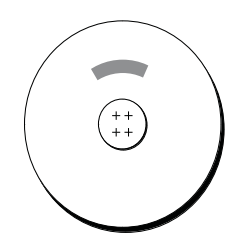

Figure 8-1. A page on disk

On most UNIX platforms, the page size is 2 KB. On Windows, the page size is 4 KB. Because your hardware determines the size of your page, you cannot alter this value.

A chunk contains a certain number of pages, as the following figure illustrates. A page is always entirely contained within a chunk; that is, a page cannot cross

chunk boundaries.

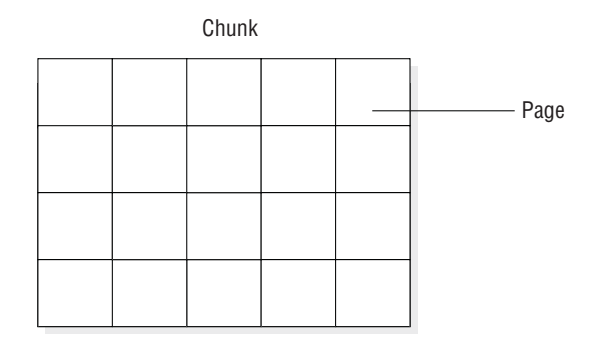

Figure 8-2. A chunk, logically separated into a series of pages

For information about how the database server structures data within a page, see the chapter on disk structures and storage in the *IBM Informix Administrator's Reference* 

# **Blobpages**

A *blobpage* is the unit of disk-space allocation that the database server uses to store simple large objects (TEXT or BYTE data) within a blobspace.

You specify blobpage size as a multiple of the database server page size. Because the database server allocates blobpages as contiguous spaces, it is more efficient to store simple large objects in blobpages that are as close to the size of the data as possible. The following figure illustrates the concept of a blobpage, represented as a multiple (three) of a data page.

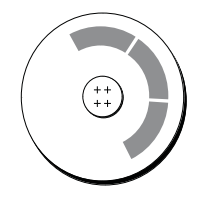

Figure 8-3. A blobpage on disk

For information about how IBM Informix structures data stored in a blobpage, see structure of a blobspace blobpage in the disk structures and storage topics of the *IBM Informix Administrator's Reference*.

Just as with pages in a chunk, a certain number of blobpages compose a chunk in a blobspace, as the following figure illustrates. A blobpage is always entirely contained in a chunk and cannot cross chunk boundaries.

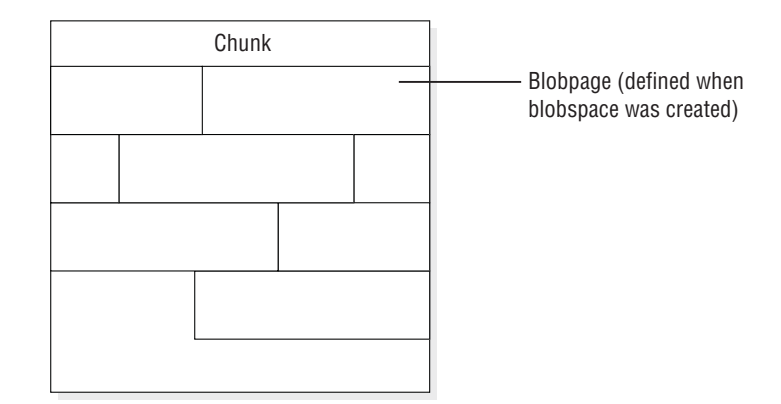

Figure 8-4. A chunk in a blobspace, logically separated into a series of blobpages

Instead of storing simple-large-object data in a blobspace, you can choose to store it in a dbspace. However, for a simple large object larger than two pages, performance improves when you store it in a blobspace. Simple large objects stored in a dbspace can share a page, but simple large objects stored in a blobspace do not share pages.

For information about how to determine the size of a blobpage, see "Determine blobpage size" on page 9-18. For a description of blobspaces, see "Blobspaces" on page 8-13.

# **Sbpages**

An *sbpage* is the type of page that the database server uses to store smart large objects within an sbspace. Unlike blobpages, sbpages are not configurable. An sbpage is the same size as the database server page, which is usually 2 KB on UNIX and 4 KB on Windows.

The unit of allocation in an sbspace is an extent, whereas the unit of allocation in a blobspace is a blobpage. Just as with pages in a chunk, a certain number of smart large object extents compose a chunk in an sbspace, as the following figure illustrates. An extent is always entirely contained in a chunk and cannot cross chunk boundaries.

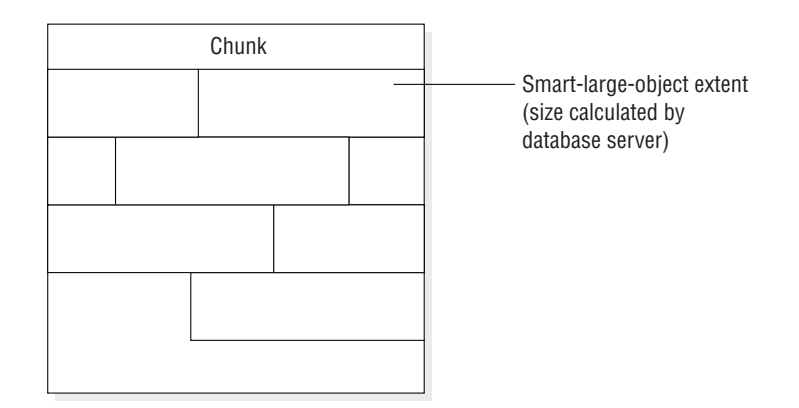

Figure 8-5. A chunk in an sbspace, logically separated into a series of extents

Smart large objects cannot be stored in a dbspace or blobspace. For more information, see "Sbspaces" on page 8-13, and sbspace structure in the disk structures and storage chapter of the *IBM Informix Administrator's Reference*.

The database server calculates the extent size for a smart large object from a set of heuristics, such as the number of bytes in a write operation. For more information, see "Extent sizes for sbspaces" on page 8-16.

# Extents

An extent consists of a collection of contiguous pages that store data for a given table.

When you create a table, the database server allocates a fixed amount of space to contain the data to be stored in that table. (See "Tables" on page 8-23.) When this space fills, the database server must allocate space for additional storage. The physical unit of storage that the database server uses to allocate both the initial and subsequent storage space is called an *extent*.

The following figure illustrates the concept of an extent.

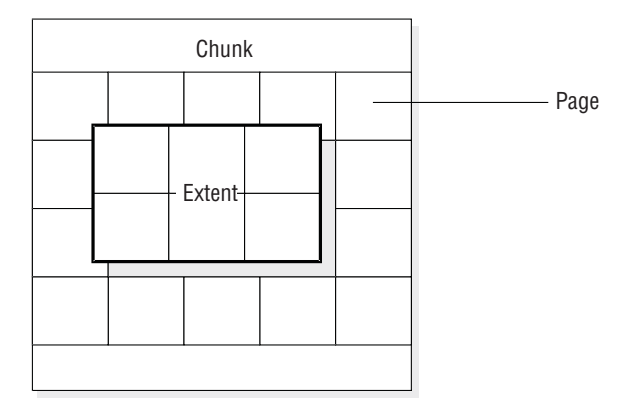

Figure 8-6. An extent that consists of six contiguous pages on a raw disk device

Every permanent database table has two extent sizes associated with it. The *initial-extent* size is the number of KB allocated to the table when it is first created. The *next-extent* size is the number of KB allocated to the table when the initial extent (and any subsequent extents) becomes full. For permanent tables and user-defined temporary tables, the next-extent size begins to double after each extent. For system-created temporary tables, the next-extent size begins to double after 4 extents have been added.

When you create a table, you can specify the size of the initial extent, and the size of the extents to be added as the table grows. You can also modify the size of an extent in a table in a dbspace, and you can modify the size of new subsequent extents. To specify the initial-extent size and next-extent size, use the CREATE TABLE and ALTER TABLE statements. For more information, see the *IBM Informix Guide to SQL: Syntax* and disk structures in the *IBM Informix Administrator's Reference*.

When you create a table with a column for CLOB or BLOB data types, you also define extents for an sbspace. For more information, see "Storage characteristics of sbspaces" on page 8-16.

The following figure shows how the database server allocates six pages for an extent:

- An extent is always entirely contained in a chunk; an extent cannot cross chunk boundaries.
- If the database server cannot find the contiguous disk space that is specified for the next-extent size, it searches the next chunk in the dbspace for contiguous space.

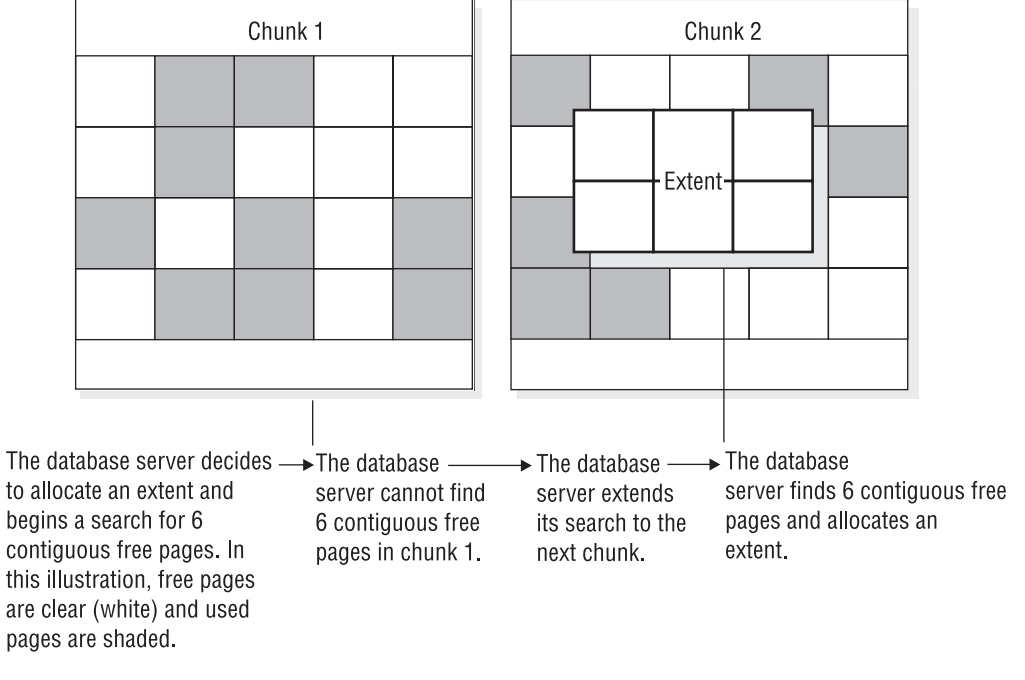

Figure 8-7. Process of extent allocation

### **Related reference:**

Extent size doubling (Administrator's Reference)

# **Dbspaces**

A *dbspace* is a logical unit that can contain between 1 and 32,766 chunks. The database server uses the dbspace to store databases and tables. Place databases, tables, logical-log files, and the physical log in dbspaces.

When you create a standard or temporary dbspace, you can specify the page size for the dbspace. You cannot specify a page size for blobspaces, sbspaces, or external spaces. If you do not specify a page size, the size of the root dbspace is the default page size.

When you create a standard dbspace, you can specify the first and next extent sizes for the **tblspace** in the dbspace. Specifying the extent sizes reduces the number of **tblspace** extents and reduces the frequency of situations when you must place the **tblspace** extents in non-primary chunks.

You can mirror every chunk in a mirrored dbspace. As soon as the database server allocates a mirror chunk, it flags all space in that mirror chunk as full.

#### Related concepts:

"Chunks" on page 8-2

# Control of where simple large object data is stored

A key responsibility of the database server administrator is to control where the database server stores data.

By storing high-use access tables or *critical dbspaces* (root dbspace, physical log, and logical log) on your fastest disk drive, you can improve performance. By storing critical data on separate physical devices, you ensure that when one of the disks that holds noncritical data fails, the failure affects only the availability of data on that disk.

As the following figure shows, to control the placement of databases or tables, you can use the IN *dbspace* option of the CREATE DATABASE or CREATE TABLE statements.

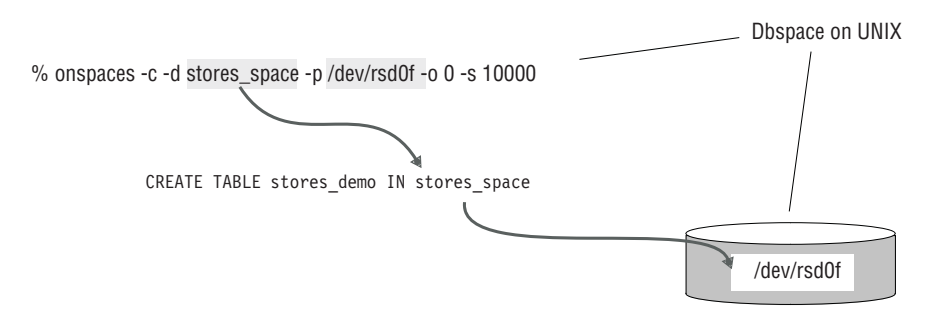

Figure 8-8. Control table placement with the CREATE TABLE ... IN statement

Before you create a database or table in a dbspace, you must first create the dbspace.

A dbspace includes one or more chunks, as the following figure shows. You can add more chunks at any time. A database server administrator must to monitor dbspace chunks for fullness and to anticipate the necessity to allocate more chunks to a dbspace. When a dbspace contains more than one chunk, you cannot specify the chunk in which the data is located.

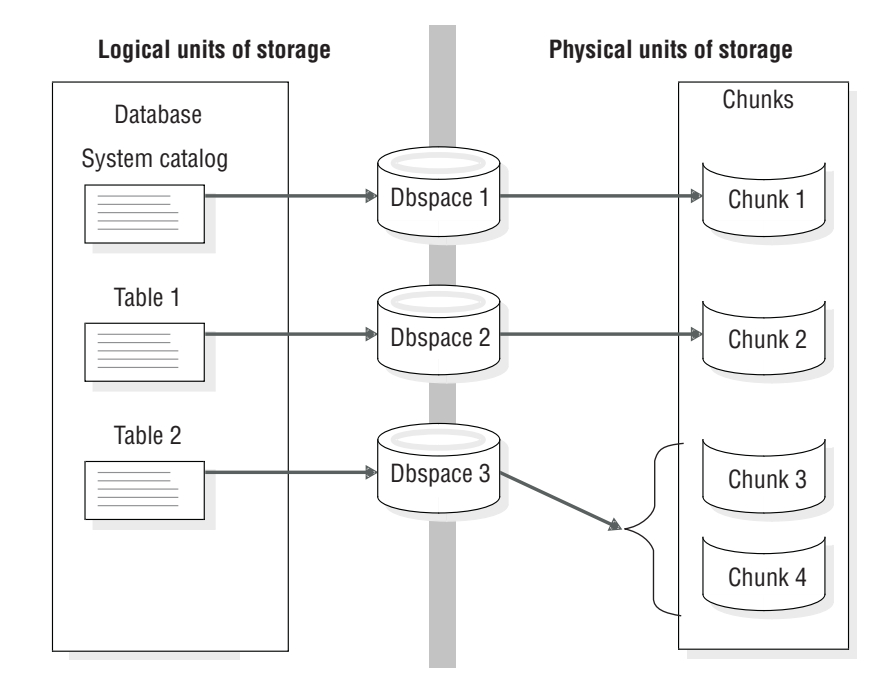

Figure 8-9. Dbspaces that link logical and physical units of storage

### **Related concepts:**

"Tables" on page 8-23

"Manage dbspaces" on page 9-7

### Related reference:

"Monitor disk usage" on page 9-39

# **Root dbspace**

The *root dbspace* is the initial dbspace that the database server creates.

The root dbspace is special because it contains reserved pages and internal tables that describe and track all physical and logical units of storage. (For more information about these topics, see "Tables" on page 8-23 and the disk structures and storage chapter in the *IBM Informix Administrator's Reference*.) The initial chunk of the root dbspace and its mirror are the only chunks created during disk-space setup. You can add other chunks to the root dbspace after disk-space setup.

The following disk-configuration parameters in the onconfig configuration file refer to the first (initial) chunk of the root dbspace:

- ROOTPATH
- ROOTOFFSET
- ROOTNAME
- MIRRORPATH
- MIRROROFFSET
- TBLTBLFIRST
- TBLTBLNEXT

The root dbspace is also the default dbspace location for any database created with the CREATE DATABASE statement.

The root dbspace is the default location for all temporary tables created by the database server to perform requested data management.

See "Size of the root dbspace" on page 8-33 for information about how much space to allocate for the root dbspace. You can also add extra chunks to the root dbspace after you set up database server disk space.

# **Temporary dbspaces**

A *temporary dbspace* is a dbspace reserved exclusively for the storage of temporary tables. You cannot mirror a temporary dbspace.

The database server never drops a temporary dbspace unless it is explicitly directed to do so. A temporary dbspace is temporary only in the sense that the database server does not preserve any of the dbspace contents when the database server shuts down abnormally.

Whenever you set up the database server, all temporary dbspaces are set up. The database server clears any tables that might remain since the last time that the database server shut down.

The database server does not perform logical or physical logging for temporary dbspaces. Because temporary dbspaces are not physically logged, fewer checkpoints and I/O operations occur, which improves performance.

The database server logs table creation, the allocation of extents, and the dropping of the table for a temporary table in a standard dbspace. In contrast, the database server does not log tables stored in temporary dbspaces. Logical-log suppression in temporary dbspaces reduces the number of log records to roll forward during logical recovery as well, thus improving the performance during critical downtime.

Using temporary dbspaces to store temporary tables also reduces the size of your storage-space backup, because the database server does not back up temporary dbspaces.

The database server uses temporary disk space to store the before images of data that are overwritten while backups are occurring and overflow from query processing that occurs in memory. Make sure that you have correctly set the DBSPACETEMP environment variable or parameter to specify dbspaces with enough space for your needs. If there is not enough room in the specified dbspaces, the backup fails, root dbspace is used, or the backup fails after filling the root dbspace.

If you have more than one temporary dbspace and execute a SELECT statement into a temporary table, the results of the query are inserted in round robin order.

For detailed instructions on how to create a temporary dbspace, see "Creating a temporary dbspace" on page 9-13.

**Important:** When the database server is running as a secondary database server, it requires a temporary dbspace to store any internal temporary tables generated by read-only queries.

# Blobspaces

A *blobspace* is a logical storage unit composed of one or more chunks that store only TEXT and BYTE data.

A blobspace stores TEXT and BYTE data in the most efficient way possible. You can store TEXT and BYTE columns associated with distinct tables (see "Tables" on page 8-23) in the same blobspace.

The database server writes data stored in a blobspace directly to disk. This data does not pass through resident shared memory. If it did, the volume of data might occupy so many of the buffer-pool pages that other data and index pages would be forced out. For the same reason, the database server does not write TEXT or BYTE objects that are assigned to a blobspace to either the logical or physical log. The database server logs blobspace objects by writing them directly from disk to the logical-log backup tapes when you back up the logical logs. Blobspace objects never pass through the logical-log files.

When you create a blobspace, you assign to it one or more chunks. You can add more chunks at any time. One of the tasks of a database server administrator is to monitor the chunks for fullness and anticipate the necessity to allocate more chunks to a blobspace. For instructions on how to monitor chunks for fullness, see "Monitor simple large objects in a blobspace" on page 9-44. For instructions on how to create a blobspace, add chunks to a blobspace, or drop a chunk from a blobspace, see Chapter 9, "Manage disk space," on page 9-1.

For information about the structure of a blobspace, see the topics about disk structures and storage in the *IBM Informix Administrator's Reference*.

#### **Related concepts:**

"Chunks" on page 8-2

# Sbspaces

An *sbspace* is a logical storage unit composed of one or more chunks that store *smart large objects*.

Smart large objects consist of CLOB (character large object) and BLOB (binary large object) data types. User-defined data types can also use sbspaces. For more information about data types, see the *IBM Informix Guide to SQL: Reference*.

#### Related concepts:

"Chunks" on page 8-2

# Advantages of using sbspaces

Sbspaces have the following advantages over blobspaces:

- They have read, write, and seek properties similar to a standard UNIX file. Programmers can use functions similar to UNIX and Windows functions to read, write, and seek smart large objects. IBM Informix provides this smart-large-object interface in the DataBlade API and the Informix ESQL/C programming interface.
- They are recoverable.

You can log all write operations on data stored in sbspaces. You can commit or roll back changes if a failure occurs during a transaction.

• They obey transaction isolation modes.

You can lock smart large objects at different levels of granularity, and the lock durations obey the rules for transaction isolation levels. For more information about locking and concurrency, see your *IBM Informix Performance Guide*.

• Smart large objects within table rows are not required to be retrieved in one statement.

An application can store or retrieve smart large objects in pieces using either the DataBlade API or the Informix ESQL/C programming interface. For more information about the DataBlade API functions, see the *IBM Informix DataBlade* API Function Reference. For more information about the Informix ESQL/C functions, see the *IBM Informix ESQL/C* functions, see the *IBM Informix ESQL/C* functions, see the *IBM Informix ESQL/C* functions.

# **Sbspaces and Enterprise Replication**

Before you define a replication server for Enterprise Replication, you must create an sbspace. Enterprise Replication spools the replicated data to smart large objects. Specify the sbspace name in the CDR\_QDATA\_SBSPACE configuration parameter. Enterprise Replication uses the default log mode with which the sbspace was created for spooling the row data. The CDR\_QDATA\_SBSPACE configuration parameter accepts multiple sbspaces, up to a maximum of 32 sbspaces. Enterprise Replication can support a combination of logging and non-logging sbspaces for storing spooled row data. For more information, see the *IBM Informix Enterprise Replication Guide*.

# Metadata, user data, and reserved area

As with blobspaces and dbspaces, when you create an sbspace, you assign to it one or more chunks. However, the first chunk of an sbspace always has three areas:

### Metadata area

Metadata identifies key aspects of the sbspace and each smart large object stored in the sbspace, and enables the database server to manipulate and recover smart large objects stored within.

#### User-data area

User data is the smart large object data stored in the sbspace by user applications. The chunk has up to two user-data areas.

#### Reserved area

The database server allocates space from the reserved area to either the metadata or user-data area when more space is required. The chunk has up to two reserved areas.

For information about correctly allocating metadata and user data for sbspaces, see "Size sbspace metadata" on page 9-20 and the *IBM Informix Performance Guide*.

When you add a chunk to an sbspace, you can specify whether it contains a metadata area and user-data area or whether to reserve the chunk exclusively for user data. You can add more chunks at any time. If you are updating smart large objects, I/O to the user data is much faster on raw disks than cooked chunk files. For instructions on how to create an sbspace, add chunks to an sbspace, or drop a chunk from an sbspace, see Chapter 9, "Manage disk space," on page 9-1.

**Important:** Sbspace metadata is always logged, regardless of the logging setting of the database.

# Control of where smart large object data is stored

You specify the data type of a column when you create the table. For smart large objects, you specify CLOB, BLOB, or user-defined data types. As the following figure shows, to control the placement of smart large objects, you can use the IN *sbspace* option in the PUT clause of the CREATE TABLE statement.

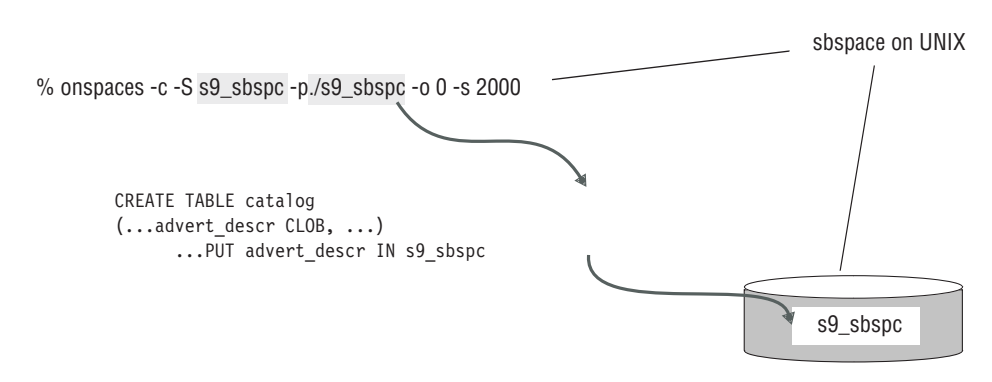

Figure 8-10. Control smart-large-object placement

Before you specify an sbspace in a PUT clause, you must first create the sbspace. For more information about how to create an sbspace with the **onspaces -c -S** command, see "Adding a chunk to a dbspace or blobspace" on page 9-14. For more information about how to specify smart large object characteristics in the PUT clause, see the CREATE TABLE statement in the *IBM Informix Guide to SQL: Syntax*.

If you do not specify the PUT clause, the database server stores the smart large objects in the default sbspace that you specify in the SBSPACENAME configuration parameter. For more information about SBSPACENAME, see the configuration parameter topics of the *IBM Informix Administrator's Reference*.

An sbspace includes one or more chunks, as the following figure shows. When an sbspace contains more than one chunk, you cannot specify the chunk in which the data is located.

You can add more chunks at any time. It is a high-priority task of a database server administrator to monitor sbspace chunks for fullness and to anticipate the necessity to allocate more chunks to an sbspace. For more information about monitoring sbspaces, see your *IBM Informix Performance Guide*.

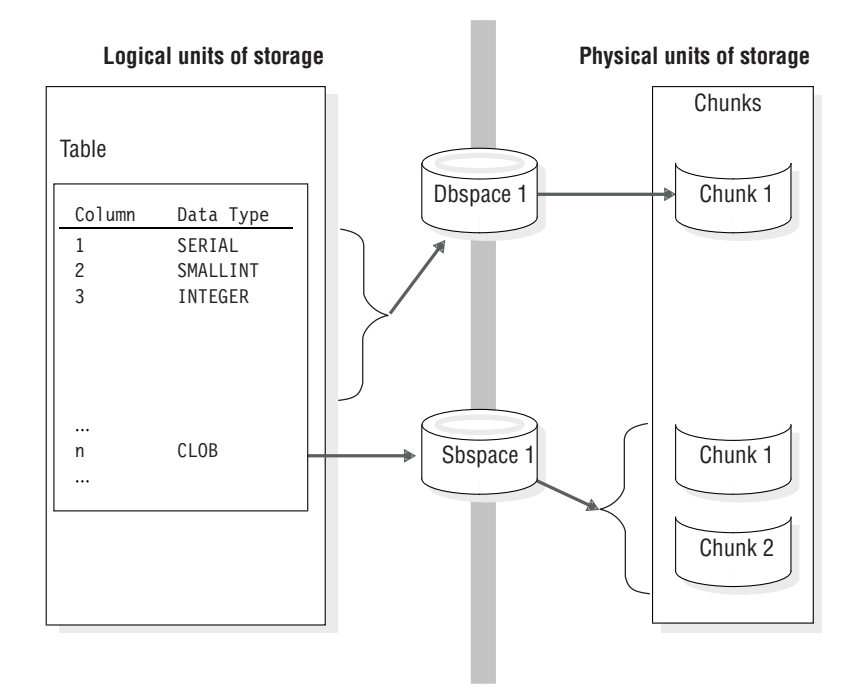

Figure 8-11. Sbspaces that link logical and physical units of storage

The database server uses sbspaces to store table columns that contain smart large objects. The database server uses dbspaces to store the rest of the table columns.

You can mirror an sbspace to speed recovery in event of a media failure. For more information, see "Mirroring" on page 17-1.

For information about using **onspaces** to perform the following tasks, see Chapter 9, "Manage disk space," on page 9-1.

- Creating an sbspace
- Adding a chunk to an sbspace
- · Altering storage characteristics of smart large objects
- Creating a temporary sbspace
- Dropping an sbspace

# Storage characteristics of sbspaces

As the database server administrator, you can use the system default values for these storage characteristics, or you can specify them in the **-Df** tags when you create the sbspace with **onspaces -c**. Later on, you can change these sbspace characteristics with the **onspaces -ch** option. The administrator or programmer can override these default values for storage characteristics and attributes for individual tables.

### Extent sizes for sbspaces

Similar to extents in a table, an extent in an sbspace consists of a collection of contiguous pages that store smart large object data.

The unit of allocation in an sbspace is an extent. The database server calculates the extent size for a smart large object from a set of heuristics, such as the number of bytes in a write operation. For example, if an operation asks to write 30 KB, the database server tries to allocate an extent the size of 30 KB.

**Important:** For most applications, you must use the values that the database server calculates for the extent size.

If you know the size of the smart large object, you can use one of the following functions to set the extent size. The database server allocates the entire smart large object as one extent (if an extent of that size is available in the chunk):

• The DataBlade API mi\_lo\_specset\_estbytes() function

For more information about the DataBlade API functions for smart large objects, see the *IBM Informix DataBlade API Function Reference*.

• The Informix ESQL/C ifx\_lo\_specset\_estbytes function

For more information about the Informix ESQL/C functions for smart large objects, see the *IBM Informix ESQL/C Programmer's Manual*.

For information about tuning extent sizes, see smart large objects in the chapter on configuration effects on I/O utilization in your *IBM Informix Performance Guide*.

### Average smart-large-object size

Smart large objects usually vary in length. You can provide an average size of your smart large objects to calculate space for an sbspace. You specify this average size with the AVG\_LO\_SIZE tag of the **onspaces -c -Df** option.

To specify the size and location of the metadata area, specify the **-Ms** and **-Mo** flags in the **onspaces** command. If you do not use the **-Ms** flag, the database server uses the value of AVG\_LO\_SIZE to estimate the amount of space to allocate for the metadata area. For more information, see "Size sbspace metadata" on page 9-20.

#### Buffering mode

When you create an sbspace, the default buffering mode is on, which means to use the buffer pool in the resident portion of shared memory.

As the database administrator, you can specify the buffering mode with the BUFFERING tag of the **onspaces -c -Df** option. The default is "buffering=ON", which means to use the buffer pool. If you turn off buffering, the database server uses private buffers in the virtual portion of shared memory.

**Important:** In general, if read and write operations to the smart large objects are less than 8 KB, do not specify a buffering mode when you create the sbspace. If you are reading or writing short blocks of data, such as 2 KB or 4 KB, leave the default of "buffering=ON" to obtain better performance.

For information about when to use private buffers, see the section on light-weight I/O operations in the topics about configuration effects on I/O utilization in your *IBM Informix Performance Guide*.

#### Last-access time

When you create an sbspace, you can specify whether the database server must keep the last time that the smart large object was read or updated with the ACCESSTIME tag of the **onspaces -c -Df** option. The default is "ACCESSTIME=OFF". The database server keeps this last-access time in the metadata area.

For more information about how programmers use this last-access time, see the *IBM Informix DataBlade API Programmer's Guide* and *IBM Informix ESQL/C Programmer's Manual*.

# Lock mode

When you create an sbspace, you can specify whether the database server locks the whole smart large object or a range of bytes within a smart large object with the LOCK\_MODE tag of the **onspaces -c -Df** option. The default is "LOCK\_MODE=BLOB", which means to lock the entire smart large object. For more information, see the locking chapter in your *IBM Informix Performance Guide*.

# Logging

When you create an sbspace, you can specify whether to turn on logging for the smart large objects. The default is no logging. For more information, see "Log sbspaces and smart large objects" on page 13-7.

**Important:** When you use logging databases, turn logging on for the sbspaces. If a failure occurs that requires log recovery, you can keep the smart large objects consistent with the rest of the database.

You specify the logging status with the LOGGING tag of the **onspaces -c -Df** option. The default is "LOGGING=off". You can change the logging status with the **onspaces -c -Df** option. You can override this logging status with the PUT clause in the SQL statements CREATE TABLE or ALTER TABLE. For more information about these SQL statements, see the *IBM Informix Guide to SQL: Syntax*.

The programmer can override this logging status with functions that the DataBlade API and Informix ESQL/C provide. For more information about the DataBlade API functions for smart large objects, see the *IBM Informix DataBlade API Function Reference*. For more information about the Informix ESQL/C functions for smart large objects, see the *IBM Informix ESQL/C Programmer's Manual*.

When you turn on logging for an sbspace, the smart large objects pass through the resident portion of shared memory. Although applications can retrieve pieces of a smart large object, you still must consider the larger size of data that might pass through the buffer pool and logical-log buffers. For more information, see "Access smart large objects" on page 6-31.

# Levels of inheritance for sbspace characteristics

The four levels of inheritance for sbspace characteristics are system, sbspace, column, and smart large objects. You can use the system default values for sbspace attributes, or override them for specific sbspaces, columns in a table, or smart large objects. The following figure shows the storage-characteristics hierarchy for a smart large object.

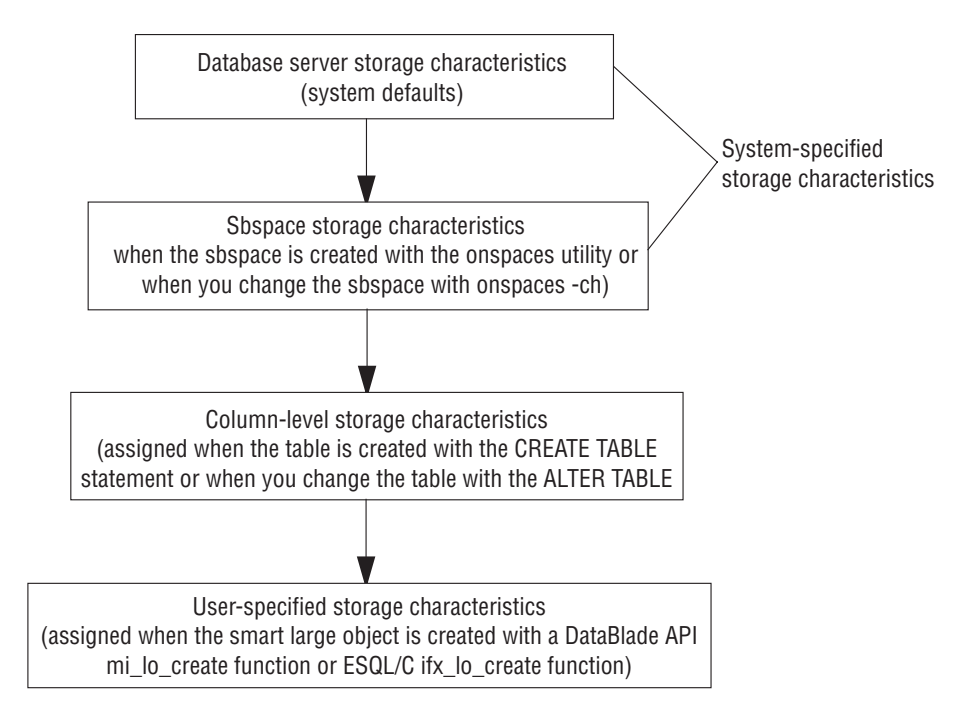

Figure 8-12. Storage-characteristics hierarchy

The figure shows that you can override the system default in the following ways:

• Use the **-Df** tags of the **onspaces -c -S** command to override the system default for a specific sbspace.

You can later change these sbspace attributes for the sbspace with the **onspaces** -ch option. For more information about valid ranges for the -Df tags, see the **onspaces** topics in the *IBM Informix Administrator's Reference*.

• You override the system default for a specific column when you specify these attributes in the PUT clause of the CREATE TABLE or ALTER TABLE statements.

For more information about these SQL statements, see the *IBM Informix Guide to SQL: Syntax*.

• The programmer can override the default values for sbspace attributes for specific smart large objects with functions that the DataBlade API and Informix ESQL/C programming interface provide.

# More information about sbspaces

The following table lists sources of information about various tasks related to using and managing sbspaces.

| Task                                                            | Reference                                                                    |
|-----------------------------------------------------------------|------------------------------------------------------------------------------|
| Setting memory configuration parameters for smart large objects | Chapter 7, "Manage shared memory," on page 7-1                               |
| Understanding sbpages                                           | "Sbpages" on page 8-7                                                        |
| Specifying I/O characteristics for an sbspace                   | <b>onspaces</b> option in "Storage characteristics of sbspaces" on page 8-16 |
| Allocating space for an sbspace                                 | "Creating an sbspace" on page 9-19                                           |
| Adding a chunk to an sbspace                                    | "Adding a chunk to an sbspace" on page 9-20                                  |

Table 8-1. Finding information for sbspace tasks

| Table 8-1. | Finding | information | for sbspace | tasks | (continued) |
|------------|---------|-------------|-------------|-------|-------------|
|------------|---------|-------------|-------------|-------|-------------|

| Task                                                                  | Reference                                                                                             |  |  |
|-----------------------------------------------------------------------|----------------------------------------------------------------------------------------------------|--|--|
| Defining or altering storage characteristics for a smart large object | "Alter storage characteristics of smart large objects" on page<br>9-21                                |  |  |
|                                                                       | PUT clause of CREATE TABLE or ALTER TABLE statement in <i>IBM Informix Guide to SQL: Syntax</i>       |  |  |
| Monitoring sbspaces                                                   | "Monitor sbspaces" on page 9-47                                                                       |  |  |
|                                                                       | Topics about table performance considerations in <i>IBM Informix</i><br><i>Performance Guide</i>      |  |  |
| Setting up logging for an sbspace                                     | "Log sbspaces and smart large objects" on page 13-7                                                   |  |  |
| Backing up an sbspace                                                 | "Back up sbspaces" on page 14-4                                                                       |  |  |
| Checking consistency of an sbspace                                    | "Validate metadata" on page 19-3                                                                      |  |  |
| Understanding an sbspace structure                                    | Topics about disk structures in the <i>IBM Informix</i><br><i>Administrator's Reference</i>           |  |  |
| Using <b>onspaces</b> for sbspaces                                    | Topics about utilities in the <i>IBM Informix Administrator's</i><br><i>Reference</i>                 |  |  |
| Creating a table with CLOB or BLOB data types                         | IBM Informix Guide to SQL: Syntax                                                                     |  |  |
| Accessing smart large objects in an application                       | IBM Informix DataBlade API Programmer's GuideIBM Informix<br>ESQL/C Programmer's Manual               |  |  |
| Calculating the metadata area size                                    | Topics about table performance in IBM Informix Performance                                            |  |  |
| Improving metadata I/O                                                | Guide                                                                                                 |  |  |
| Changing storage characteristics                                      |                                                                                                    |  |  |
| Understanding smart-large-object locking                              | Topics about locking in IBM Informix Performance Guide                                                |  |  |
| Configuring sbspaces for temporary smart large objects                | Topics about configuration effects on I/O activity in <i>IBM</i><br><i>Informix Performance Guide</i> |  |  |

# **Temporary sbspaces**

Use a *temporary sbspace* to store temporary smart large objects without metadata logging and user-data logging. If you store temporary smart large objects in a standard sbspace, the metadata is logged. Temporary sbspaces are similar to temporary dbspaces. To create a temporary sbspace, use the **onspaces -c -S** command with the **-t** option. For more information, see "Creating a temporary sbspace" on page 9-21.

You can store temporary large objects in a standard sbspace or temporary sbspace.

- If you specify a temporary sbspace in the SBSPACETEMP parameter, you can store temporary smart large objects there.
- If you specify a standard sbspace in the SBSPACENAME parameter, you can store temporary and permanent smart large objects there.
- If you specify a temporary sbspace name in the CREATE TEMP TABLE statement, you can store temporary smart large objects there.
- If you specify a permanent sbspace name in the CREATE TABLE statement, you can store temporary smart large objects there.
- If you omit the SBSPACETEMP and SBSPACENAME parameters and create a smart large object, error message -12053 might display.
• If you specify a temporary sbspace in the SBSPACENAME parameter, you cannot store a permanent smart large object in that sbspace. You can store temporary smart large objects in that sbspace.

#### Comparison of temporary and standard sbspaces

The following table compares standard and temporary sbspaces.

Table 8-2. Temporary and standard sbspaces

| Characteristics                      | Standard sbspace                                                                                                    | Temporary sbspace                                                                                                    |  |  |  |
|--------------------------------------|----------------------------------------------------------------------------------------------------|----------------------------------------------------------------------------------------------------|--|--|--|
| Stores smart large objects           | Yes                                                                                                    | No                                                                                                    |  |  |  |
| Stores temporary smart large objects | Yes                                                                                                    | Yes                                                                                                    |  |  |  |
| Logs metadata                        | Metadata is always logged                                                                                                    | Metadata is not logged                                                                                                    |  |  |  |
| Logs user data                       | User data is not logged for temporary<br>smart large objects but is logged for<br>permanent smart large objects if<br>LOGGING=ON | User data is not logged<br>Creation and deletion of space, and<br>addition of chunks is logged                                                                                                    |  |  |  |
| Fast recovery                        | Yes                                                                                                    | No (the sbspace is emptied when the database server restarts) To set up shared memory without cleaning up temporary smart large objects, specify <b>oninit -p</b> . If you keep the temporary large objects, their state is indeterminate. |  |  |  |
| Backup and restore                   | Yes                                                                                                    | No                                                                                                    |  |  |  |
| Add and drop chunks                  | Yes                                                                                                    | Yes                                                                                                    |  |  |  |
| Configuration parameter              | SBSPACENAME                                                                                                    | SBSPACETEMP                                                                                                    |  |  |  |

#### **Temporary smart large objects**

Use *temporary smart large objects* to store text or image data (CLOB or BLOB) that do not require restoring from a backup or log replay in fast recovery. Temporary smart large objects last for the user session and are much faster to update than smart large objects.

You create a temporary smart large object in the same way as a permanent smart large object, except you set the LO\_CREATE\_TEMP flag in the **ifx\_lo\_specset\_flags** or **mi\_lo\_specset\_flags** function. Use **mi\_lo\_copy** or **ifx\_lo\_copy** to create a permanent smart large object from a temporary smart large object. For details on creating temporary smart large objects, see the *IBM Informix DataBlade API Programmer's Guide*.

**Important:** Store pointers to temporary large objects in temporary tables only. If you store them in standard tables and reboot the database server, it results in an error that says that the large object does not exist.

The following table compares standard and temporary smart large objects.

| Characteristics | Smart large object                  | Temporary smart large object |
|-----------------|-------------------------------------|------------------------------|
| Creation flags  | LO_CREATE_LOG or<br>LO_CREATE_NOLOG | LO_CREATE_TEMP               |
| Rollback        | Yes                                 | No                           |
| Logging         | Yes, if turned on                   | No                           |

Table 8-3. Temporary and standard smart large objects

| Characteristics      | Smart large object                | Temporary smart large object                  |  |  |
|----------------------|-----------------------------------|-----------------------------------------------|--|--|
| Duration             | Permanent (until user deletes it) | Deleted at end of user session or transaction |  |  |
| Table type stored in | Permanent or temporary table      | Temporary tables                              |  |  |

Table 8-3. Temporary and standard smart large objects (continued)

#### Extspaces

An *extspace* is a logical name associated with an arbitrary string that signifies the location of external data. The resource that the extspace references depends on a user-defined access method for accessing its contents.

For example, a database user might require access to binary files encoded in a proprietary format. First, a developer creates an *access method*, which is a set of routines that access the data. These routines are responsible for all interaction between the database server and the external file. A DBA then adds an extspace that has the file as its target to the database. After the DBA creates a table in the extspace, the users can access the data in the proprietary files through SQL statements. To locate those files, use the extspace information.

An extspace is not required to be a file name. For example, it can be a network location. The routines that access the data can use information found in the string associated with the extspace in any manner.

For more information about user-defined access methods, see the *IBM Informix Virtual-Table Interface Programmer's Guide*. For more information about creating functions and primary access methods, see the *IBM Informix Guide to SQL: Syntax*.

# Databases

A database is a logical storage unit that contains tables and indexes. Each database also contains a system catalog that tracks information about many of the elements in the database, including tables, indexes, SPL routines, and integrity constraints.

A database is located in the dbspace specified by the CREATE DATABASE statement. When you do not explicitly name a dbspace in the CREATE DATABASE statement, the database is located in the root dbspace. When you do specify a dbspace in the CREATE DATABASE statement, this dbspace is the location for the following tables:

- Database system catalog tables
- Any table that belongs to the database

The following figure shows the tables contained in the stores\_demo database.

#### stores\_demo database customer orders items stock catalog table table table table table cust\_calls call\_type manufact state table table table table system catalog zip ix index systables sysviews

Figure 8-13. The stores\_demo database

table

table

The size limits that apply to databases are related to their location in a dbspace. To be certain that all tables in a database are created on a specific physical device, assign only one chunk to the device, and create a dbspace that contains only that chunk. Place your database in that dbspace. When you place a database in a chunk assigned to a specific physical device, the database size is limited to the size of that chunk.

For instructions on how to list the databases that you create, see "Display databases" on page 9-39.

# **Tables**

In relational database systems, a *table* is a row of column headings together with zero or more rows of data values. The row of column headings identifies one or more columns and a data type for each column.

When you create a table, the database server allocates disk space for the table in a block of pages called an extent. (See "Extents" on page 8-8.) You can specify the size of both the first and any subsequent extents.

You can place the table in a specific dbspace by naming the dbspace when the table is created (usually with the IN *dbspace* option of CREATE TABLE). When you do not specify the dbspace, the database server places the table in the dbspace where the database is located.

You can also:

• Fragment a table over more than one dbspace. However, you cannot put fragments into different page-size dbspaces. All fragments might be required to have the same page size.

You must define a distribution scheme for the table that specifies which table rows are located in which dbspaces.

• Create multiple partitions of a fragmented table within a single dbspace if the fragmented table uses an expression-based or round-robin distribution scheme.

A table or table fragment is located completely in the dbspace in which it was created. The database server administrator can use this fact to limit the growth of a table by placing a table in a dbspace and then refusing to add a chunk to the dbspace when it becomes full.

For more information about distribution schemes, see the *IBM Informix Database Design and Implementation Guide*. For information about how to fragment tables and indexes over multiple disks to improve performance, concurrency, data availability, and backups, see your *IBM Informix Performance Guide*.

A table, composed of extents, can span multiple chunks, as the following figure shows.

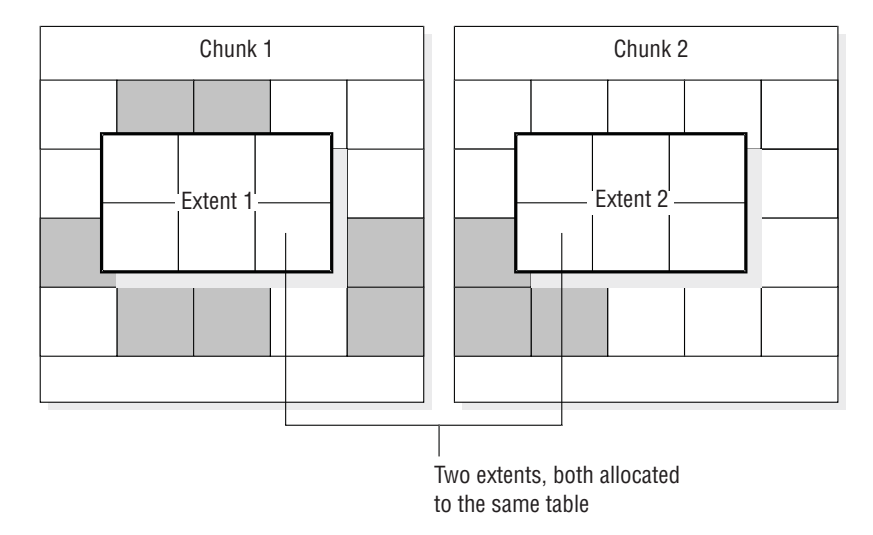

Figure 8-14. Table that spans more than one chunk

Simple large objects are located in blobpages in either the dbspace with the data pages of the table or in a separate blobspace.

Simple large objects are located in blobpages in either the dbspace with the data pages of the table or in a separate blobspace. When you use the Optical Subsystem, you can also store simple large objects in an optical storage subsystem.

For advice on where to store your tables, see "Disk-layout guidelines" on page 8-36 and your *IBM Informix Performance Guide*.

#### **Related concepts:**

"Control of where simple large object data is stored" on page 8-10

#### **Damaged tables**

The following items can damage a table:

- An incorrect buffer flush
- A user error
- Mounting a files system or another chunk on top of a chunk
- Deleting or updating when the scope of the change is not as narrow as you require

Damaged indexes can cause a table to seem damaged, even though it is not.

The **oncheck** commands cannot fix most damaged tables. If a page is damaged, **oncheck** can detect and try to fix the page, but cannot correct the data within the page.

# Table types for Informix

You can create logging or nonlogging tables in a logging database on IBM Informix. The two table types are STANDARD (logging tables) and RAW (nonlogging tables). The default standard table is like a table created in earlier versions without a special keyword specified. You can create either a STANDARD or RAW table and change tables from one type to another.

In a nonlogging database, both STANDARD tables and RAW tables are nonlogging. In a nonlogging database, the only difference between STANDARD and RAW tables is that RAW tables do not support primary-key constraints, unique constraints, referential constraints, or rollback. However, these tables can be indexed and updated.

The following table lists the properties of the types of tables available with Informix. The flag values are the hexadecimal values for each table type in the **flags** column of **systables**.

| Characteristic                                         | STANDARD                                                                                                  | RAW                                       | ТЕМР |
|--------------------------------------------------------|----------------------------------------------------------------------------------------------------|-------------------------------------------|------|
| Permanent                                              | Yes                                                                                                    | Yes                                       | No   |
| Logged                                                 | Yes                                                                                                    | No                                        | Yes  |
| Indexes                                                | Yes                                                                                                    | Yes                                       | Yes  |
| Constraints                                            | onstraints Yes No referential or<br>unique constraints<br>NULL and NOT<br>NULL constraints are<br>allowed |                                           | Yes  |
| Rollback                                               | Yes                                                                                                    | No                                        | Yes  |
| Recoverable                                            | Yes                                                                                                    | Yes, if not updated                       | No   |
| Restorable                                             | Yes                                                                                                    | Yes, if not updated                       | No   |
| Loadable                                               | Yes                                                                                                    | Yes                                       | Yes  |
| Enterprise Replication servers                         | Yes                                                                                                    | No                                        | No   |
| Primary servers in a<br>high-availability<br>cluster   | Yes                                                                                                    | Yes, cannot alter logging mode            | Yes  |
| Secondary servers in<br>a high-availability<br>cluster | Yes                                                                                                    | Yes, but not accessible for any operation | Yes  |
| Flag Value                                             | None                                                                                                    | 0x10                                      | None |

Table 8-4. Table types for Informix

# Standard permanent tables

A STANDARD table is the same as a table in a logged database that the database server creates. STANDARD tables do not use light appends. All operations are logged, record by record, so STANDARD tables can be recovered and rolled back. You can back up and restore STANDARD tables. Logging enables updates since

the last physical backup to be applied when you perform a warm restore or point-in-time restore. Enterprise Replication is allowed on STANDARD tables.

A STANDARD table is the default type on both logging and nonlogging databases. STANDARD tables are logged if stored in a logging database but are not logged if stored in a nonlogging database.

#### **RAW tables**

RAW tables are nonlogging permanent tables that are similar to tables in a nonlogging database. Update, insert, and delete operations on rows in a RAW table are supported but are not logged. You can define indexes on RAW tables, but you cannot define unique constraints, primary-key constraints, or referential constraints on RAW tables. Light appends are not supported for loading RAW tables, except in High-Performance Loader (HPL) operations and in queries that specify INTO TEMP ... WITH NO LOG.

A RAW table has the same attributes, whether it is stored in a logging database or in a nonlogging database. If you update a RAW table, you cannot reliably restore the data unless you perform a level-0 backup after the update. If the table has not been updated since that backup, you can restore the RAW table from the last physical backup, but backing up only the logical logs is not sufficient for a RAW table to be recoverable. Fast recovery can roll back incomplete transactions on STANDARD tables but not on RAW tables. For information about creating and altering RAW tables, see the *IBM Informix Guide to SQL: Syntax*.

RAW tables are intended for the initial loading and validation of data. To load RAW tables, you can use any loading utility, including **dbexport**, the LOAD statement of DB-Access, or the HPL in express mode. If an error or failure occurs while loading a RAW table, the resulting data is whatever was on the disk at the time of the failure.

**Restriction:** Do not use RAW tables within a transaction. After you have loaded the data, use the ALTER TABLE statement to change the table to type STANDARD and perform a level-0 backup before you use the table in a transaction.

Restriction: Do not use Enterprise Replication on RAW or TEMP tables.

There are some restrictions when using RAW tables in a high-availability cluster environment. Because modifications made to RAW tables are not logged, and because secondary servers (including HDR, RSS and SDS) use log records to stay synchronized with the primary server, you are restricted from performing certain operations on RAW tables:

- On a primary server, RAW tables can be created, dropped, and accessed; however, altering the table mode from unlogged to logged, or from logged to unlogged, is not allowed. Altering a table's mode in a high-availability cluster environment yields error -19845.
- On secondary servers (HDR, SDS, or RSS), RAW tables are not accessible for any operation. Attempting to access a RAW table from SQL yields error -19846.

#### Temp tables

Temp tables are temporary, logged tables that are dropped when the user session closes, the database server shuts down, or on reboot after a failure. Temp tables support indexes, constraints, and rollback. You cannot recover, back up, or restore temp tables. Temp tables support bulk operations such as light appends, which

add rows quickly to the end of each table fragment. For more information about light appends, see your *IBM Informix Performance Guide*.

For more information, see "Temporary tables" on page 8-28.

# Properties of table types

These topics explain loading tables, fast recovery, and backup and restore of table types.

#### Loading of data into a table

IBM Informix creates STANDARD tables that use logging by default. Data warehousing applications can have huge tables that take a long time to load. Nonlogging tables are faster to load than logging tables. You can use the CREATE RAW TABLE statement to create a RAW table or use the ALTER TABLE statement to change a STANDARD table to RAW before loading the table. After you load the table, run UPDATE STATISTICS on it.

For more information about how to improve the performance of loading very large tables, see your *IBM Informix Performance Guide*. For more information about using ALTER TABLE to change a table from logging to nonlogging, see the *IBM Informix Guide to SQL: Syntax*.

#### Fast recovery of table types

The following table shows fast recovery scenarios for the table types available with IBM Informix.

| Table type | Fast recovery behavior                                                                                                    |
|------------|----------------------------------------------------------------------------------------------------|
| Standard   | Fast recovery is successful. All committed log records are rolled forward, and all incomplete transactions are rolled back. |
| RAW        | If a checkpoint completed since the raw table was modified last, all the data is recoverable.                               |
|            | Inserts, updates, and deletions that occurred after the last checkpoint are lost.                                           |
|            | Incomplete transactions in a RAW table are not rolled back.                                                                 |

Table 8-5. Fast recovery of table types

#### Backup and restore of RAW tables

The following table explains backup scenarios for the table types available on IBM Informix.

Table 8-6. Backing up tables on Informix

| Table type | Backup allowed?                                                                                                    |
|------------|----------------------------------------------------------------------------------------------------|
| Standard   | Yes.                                                                                                    |
| Temp       | No.                                                                                                    |
| RAW        | Yes. If you update a RAW table, you must back it up so that you can restore all the data in it. Backing up only the logical logs is not enough. |

**Important:** After you load a RAW table or change a RAW table to type STANDARD, you must perform a level-0 backup.

The following table shows restore scenarios for these table types.

Table 8-7. Restoring tables on Informix

| Table type | Restore allowed?                                                                                                    |
|------------|----------------------------------------------------------------------------------------------------|
| Standard   | Yes. Warm restore, cold restore, and point-in-time restore work.                                                                                                    |
| Temp       | No.                                                                                                    |
| RAW        | When you restore a RAW table, it contains only data that was on disk at the time of the last backup. Because RAW tables are not logged, any changes that occurred since the last backup are not restored. |

#### **Temporary tables**

The database server must provide disk space for temporary tables of the following two kinds:

- Temporary tables that you create with an SQL statement, such as CREATE TEMP TABLE. . .
- Temporary tables that the database server creates as it processes a query

Make sure that your database server has configured enough temporary space for both user-created and database server-created temporary tables. Some uses of the database server might require as much temporary storage space as permanent storage space, or more.

By default, the database server stores temporary tables in the root dbspace. If you decide not to store your temporary tables in the root dbspace, use the **DBSPACETEMP** environment variable or the DBSPACETEMP configuration parameter to specify a list of dbspaces for temporary tables.

#### Temporary tables that you create

You can create temporary tables with any of the following SQL statements:

- TEMP TABLE option of the CREATE TABLE statement
- INTO TEMP clause of the SELECT statement, such as SELECT \* FROM customer INTO TEMP cust\_temp

Only the session that creates a temporary table can use the table. When the session exits, the table is dropped automatically.

When you create a temporary table, the database server uses the following criteria:

- If the query used to populate the TEMP table produces no rows, the database server creates an empty, unfragmented table.
- If the rows that the query produces do not exceed 8 KB, the temporary table is located in only one dbspace.
- If the rows exceed 8 KB, the database server creates multiple fragments and uses a round-robin fragmentation scheme to populate them unless you specify a fragmentation method and location for the table.

If you use the CREATE TEMP and SELECT...INTO TEMP SQL statements and DBSPACETEMP has been set:

- LOGGING dbspaces in the list are used to create the tables that specify or imply the WITH LOG clause.
- NON-LOGGING temporary dbspaces in the list are used to create the tables that specify the WITH NO LOG clause.

When CREATE TEMP and SELECT...INTO TEMP SQL statements are used and DBSPACETEMP has not been set or does not contain the correct type of dbspace, IBM Informix uses the dbspace of the database to store the temporary table. See the *IBM Informix Guide to SQL: Syntax* for more information.

#### Where user-created temporary tables are stored:

If your application lets you specify the location of a temporary table, you can specify either logging spaces or nonlogging spaces that you create exclusively for temporary tables.

For information about creating temporary dbspaces, see the **onspaces** topics in the *IBM Informix Administrator's Reference*.

If you do not specify the location of a temporary table, the database server stores the temporary table in one of the spaces that you specify as an argument to the DBSPACETEMP configuration parameter or environment variable. The database server remembers the name of the last dbspace that it used for a temporary table. When the database server receives another request for temporary storage space, it uses the next available dbspace to spread I/O evenly across the temporary storage space.

For information about where the database stores temporary tables when you do not list any spaces as an argument to DBSPACETEMP, see the DBSPACETEMP section in the *IBM Informix Administrator's Reference*.

When you use an application to create a temporary table, you can use the temporary table until the application exits or performs one of the following actions:

- Closes the database in which the table was created and opens a database in a different database server
- Closes the database in which the table was created
- Explicitly drops the temporary table

#### Temporary tables that the database server creates

The database server sometimes creates temporary tables while running queries against the database or backing it up.

The database server might create a temporary table in any of the following circumstances:

- Statements that include a GROUP BY or ORDER BY clause
- Statements that use aggregate functions with the UNIQUE or DISTINCT keywords
- SELECT statements that use auto-index or hash joins
- Complex CREATE VIEW statements
- DECLARE statements that create a scroll cursor
- Statements that contain correlated subqueries
- Statements that contain subqueries that occur within an IN or ANY clause
- CREATE INDEX statements

When the process that initiated the creation of the table is complete, the database server deletes the temporary tables that it creates.

If the database server shuts down without removing temporary tables, the database server removes the temporary tables the next time it is started. To start the database server without removing temporary tables, run the **oninit** command with the **-p** option.

Applications and analytic tools can define queries in which a derived table contains multiple views joined with base tables, potentially including hundreds of columns. The database server attempts to fold views or derived tables into the main query. Any such views or derived tables that cannot be folded are materialized into a temporary table. The temporary table excludes all the columns that are not referenced in the main query. The temporary table is created with only the columns referenced in the Projection clause and in other clauses of the parent query, including the WHERE, HAVING, GROUP BY, and ON clauses.

By excluding from the system-generated temporary table any columns that are not referenced in the main query, this reduced schema can improve query performance by conserving storage resources, and by avoiding unnecessary I/O of data in the unused columns.

In a nested query, however, projected columns from views and derived table are checked only in the parent query, but not in the levels above the immediate parent query.

Where database server-created temporary tables are stored: When the database server creates a temporary table, it stores the temporary table in one of the dbspaces that you specify in the DBSPACETEMP configuration parameter or the **DBSPACETEMP** environment variable. The environment variable supersedes the configuration parameter.

When you do not specify any temporary dbspaces in DBSPACETEMP, or the temporary dbspaces that you specify have insufficient space, the database server creates the table in a standard dbspace according to the following rules:

- If you created the temporary table with CREATE TEMP TABLE, the database server stores this table in the dbspace that contains the database to which the table belongs.
- If you created the temporary table with the INTO TEMP option of the SELECT statement, the database server stores this table in the root dbspace.

For more information, see "Creating a temporary dbspace" on page 9-13.

#### Tblspaces

Database server administrators sometimes must track disk use by a particular table. A *tblspace* contains all the disk space allocated to a given table or table fragment (if the table is fragmented). A separate tblspace contains the disk space allocated for the associated index.

A tblspace, for example, does not correspond to any particular part of a chunk or even to any particular chunk. The indexes and data that make up a tblspace might be scattered throughout your chunks. The tblspace, however, represents a convenient accounting entity for space across chunks devoted to a particular table. (See "Tables" on page 8-23.)

# Maximum number of tblspaces in a table

You can specify a maximum of 2\*\*20 (or 1,048,576) tblspaces in a table.

# Table and index tblspaces

The table tblspace contains the following types of pages:

- · Pages allocated to data
- · Pages allocated to indexes
- Pages used to store TEXT or BYTE data in the dbspace (but not pages used to store TEXT or BYTE data in a blobspace)
- · Bitmap pages that track page use within the table extents

The index tblspace contains the following types of pages:

- · Pages allocated to indexes
- · Bitmap pages that track page use within the index extents

The following table illustrates the tblspaces for three tables that form part of the **stores\_demo** database. Only one table (or table fragment) exists per tblspace. Blobpages represent TEXT or BYTE data stored in a dbspace.

| customer<br>data tblspace  |               |                | <b>catalog</b><br>data tblspace |                             |                | orders<br>data tblspace |                            |                |  |
|----------------------------|---------------|----------------|---------------------------------|-----------------------------|----------------|-------------------------|----------------------------|----------------|--|
| Data<br>page               | Data<br>page  | Data<br>page   | Data<br>page                    | Data<br>page                | Data<br>page   | Data<br>page            | Data<br>page               | Data<br>page   |  |
| Data<br>page               | Data<br>page  | Data<br>page   | Data<br>page                    | Data<br>page                | Data<br>page   | Data<br>page            | Data<br>page               | Data<br>page   |  |
| Data<br>page               | Data<br>page  | Data<br>page   | Data<br>page                    | Data<br>page                | Data<br>page   | Data<br>page            | Data<br>page               | Data<br>page   |  |
|                            |               | Bitmap<br>page | Blob-<br>page                   | Blob-<br>page               | Blob-<br>page  | Index<br>page           | Index<br>page              | Bitmap<br>page |  |
|                            |               |                | Blob-<br>page                   | Blob-<br>page               | Bitmap<br>page | Index<br>page           |                            |                |  |
| customer<br>index tblspace |               |                | ind                             | <b>catalog</b><br>lex tblsp | ace            | ind                     | <b>orders</b><br>ex tblspa | ace            |  |
| Index<br>page              | Index<br>page | Bitmap<br>page | Index<br>page                   | Index<br>page               | Index<br>page  | Index<br>page           | Index<br>page              | Index<br>page  |  |
|                            |               |                | Index<br>page                   | Index<br>page               | Bitmap<br>page |                         |                            | Bitmap<br>page |  |
|                            |               |                |                                 |                             |                |                         |                            |                |  |

stores\_demo Database

Figure 8-15. Sample tblspaces in the stores\_demo database

#### **Extent interleaving**

The database server allocates the pages that belong to a tblspace as extents. Although the pages within an extent are contiguous, extents might be scattered throughout the dbspace where the table is located (even on different chunks).

The following figure depicts this situation with two noncontiguous extents that belong to the tblspace for **table\_1** and a third extent that belongs to the tblspace for **table\_2**. A **table\_2** extent is located between the first table\_1 extent and the second **table\_1** extent. When this situation occurs, the extents are interleaved. Because sequential access searches across **table\_1** require the disk head to seek across the **table\_2** extent, performance is worse than if the **table\_1** extents were

contiguous. For instructions on how to avoid and eliminate interleaving extents, see your *IBM Informix Performance Guide*.

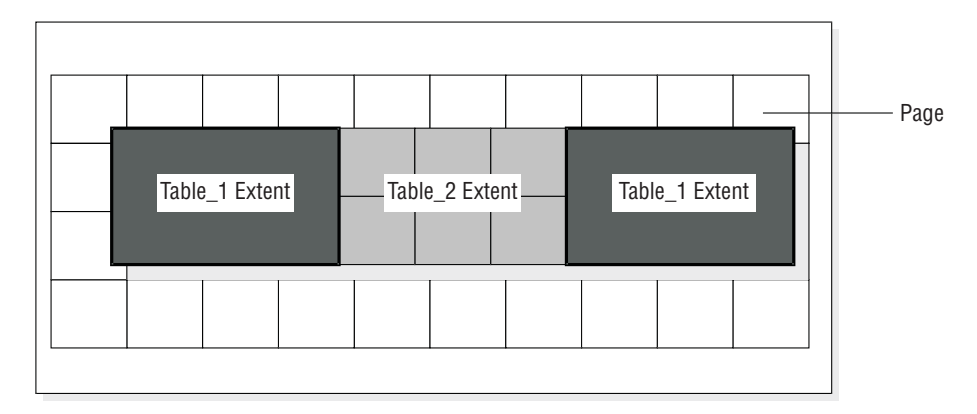

Figure 8-16. Three extents that belong to two different tblspaces in a single dbspace

# Table fragmentation and data storage

The fragmentation feature gives you additional control over where the database stores data. You are not limited to specifying the locations of individual tables and indexes. You can also specify the location of table and index *fragments*, which are different parts of a table or index that are located on different storage spaces.

You can fragment the following storage spaces:

- Dbspaces
- Sbspaces

Usually you fragment a table when you initially create it. The CREATE TABLE statement takes one of the following forms:

```
CREATE TABLE tablename ... FRAGMENT BY ROUND ROBIN IN dbspace1, dbspace2; dbspace3;
```

```
CREATE TABLE tablename ...FRAGMENT BY EXPRESSION
<Expression 1> in dbspace1,
<Expression 2> in dbspace2,
<Expression 3> in dbspace3;
```

The FRAGMENT BY ROUND ROBIN and FRAGMENT BY EXPRESSION keywords refer to two different distribution schemes. Both statements associate fragments with dbspaces.

When you fragment a table, you can also create multiple partitions of the table within the same dbspace, as shown in this example:

```
CREATE TABLE tb1(a int)
FRAGMENT BY EXPRESSION
PARTITION part1 (a >=0 AND a < 5) in dbs1,
PARTITION part2 (a >=5 AND a < 10) in dbs1
...
```

The following figure illustrates the role of fragments in specifying the location of data.

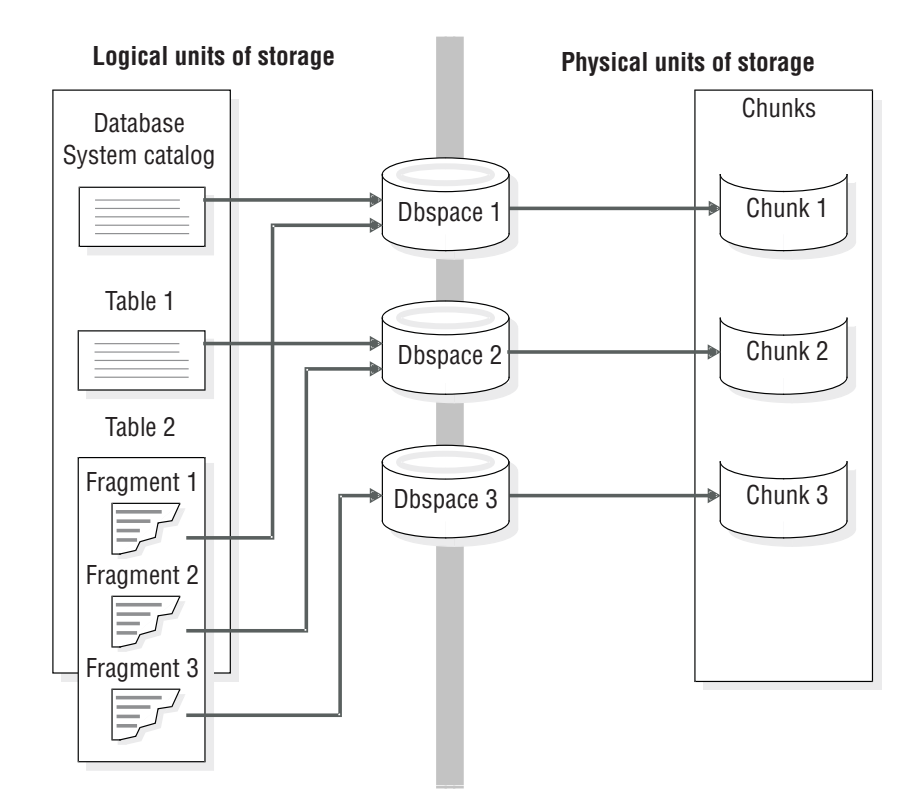

Figure 8-17. Dbspaces that link logical units (including table fragments) and physical units of storage

For information about spaces and partitions, see Chapter 9, "Manage disk space," on page 9-1.

For more information about fragmentation, see the *IBM Informix Database Design* and *Implementation Guide* and the *IBM Informix Performance Guide*.

# Amount of disk space needed to store data

To determine how much disk space you require, follow these steps:

- 1. Calculate the size requirements of the root dbspace.
- 2. Estimate the total amount of disk space to allocate to all the database server databases, including space for overhead and growth.

The following topics explain these steps.

# Size of the root dbspace

You can calculate the size of the root dbspace, which stores information that describes your database server.

The following storage structures can be stored in the root dbspace:

#### Physical and logical logs (200 KB minimum for each type)

Although the root dbspace is the default location for the physical log and logical log files, move the log files to other dbspaces.

**Recommendation:** Set up the system with a small log size (for example, three 1000 KB log files, or 3000 KB for the total log size). After setup is complete, create new dbspaces, move and resize the logical-log files, and

drop the original logs in the root dbspace. Then move the physical log to another dbspace. This procedure minimizes the affect of the logs in the root dbspace because:

- A large amount of space is not left unused in the root dbspace after you move the logs.
- The logs do not contend for space and I/O on the same disk as the root dbspace.

#### **Temporary tables**

Analyze user applications to estimate the amount of disk space that the database server might require for temporary tables. Try to estimate how many of these statements are to run concurrently. The space that is occupied by the rows and columns that are returned provides a good basis for estimating the amount of space required. The largest temporary table that the database server creates during a warm restore is equal to the size of your logical log. You calculate the size of your logical log by adding the sizes of all logical-log files. You must also analyze user applications to estimate the amount of disk space that the database server might require for explicit temporary tables.

**Data** Although the root dbspace is the default location for databases, do not store databases and tables in the root dbspace.

#### System databases (the size varies between versions)

The **sysmaster**, **sysutils**, **syscdr**, and **sysuuid** databases, and the system catalogs must be stored in the root dbspace. The **sysadmin** database is stored in the root dbspace by default, however, you can move the **sysadmin** database to a different dbspace.

#### Reserved pages (~24 KB)

The reserved pages contain control and tracking information that is used by the database server. Reserved pages must be stored in the root dbspace.

#### Tblspace tblspace (100 - 200 KB minimum)

The **tblspace** tblspace contains information about tblspaces. The **tblspace** tblspace must be stored in the root dbspace.

This estimate is the root dbspace size before you initialize the database server. The size of the root dbspace depends on whether you plan to store the physical log, logical logs, and temporary tables in the root dbspace or in another dbspace. The root dbspace must be large enough for the minimum size configuration during disk initialization.

Allow extra space in the root dbspace for the system databases to grow, for the extended reserved pages, and ample free space. The number of extended reserved pages depends on the number of primary chunks, mirror chunks, logical-log files, and storage spaces in the database server.

If you need to make the root dbspace larger after the server is initialized, you can add a chunk to the root dbspace. You can enable automatic space management to expand the root dbspace as needed.

**Important:** Mirror the root dbspace and other dbspaces that contain critical data such as the physical log and logical logs.

#### Related concepts:

"Automatic space management" on page 9-22 "Manage dbspaces" on page 9-7 "Move logical-log files" on page 14-15

#### Related tasks:

"Creating a temporary dbspace" on page 9-13

#### Related reference:

ROOTSIZE configuration parameter (Administrator's Reference)

"Change the physical-log location and size" on page 16-1

reset sysadmin argument: Move the sysadmin database (SQL administration API) (Administrator's Reference)

# Amount of space that databases require

The amount of additional disk space required for the database server data storage depends on the requirements of users, plus overhead and growth. Every application that users run has different storage requirements. The following list suggests some of the steps that you can take to calculate the amount of disk space to allocate (beyond the root dbspace):

- Decide how many databases and tables you must to store. Calculate the amount of space required for each one.
- Calculate a growth rate for each table and assign some amount of disk space to each table to accommodate growth.
- Decide which databases and tables you want to mirror.

For instructions about calculating the size of your tables, see your *IBM Informix Performance Guide*.

# The storage pool

Every instance of Informix has a storage pool. The storage pool contains information about the directories, cooked files, and raw devices that the server can use if necessary to automatically expand an existing dbspace, temporary dbspace, sbspace, temporary sbspace, or blobspace.

When the storage space falls below a threshold defined in the SP\_THRESHOLD configuration parameter, Informix can automatically run a task that expands the space, either by extending an existing chunk in the space or by adding a new chunk.

You can use SQL administration API commands to:

- Add, delete, or modify an entry that describes one directory, cooked file, or raw device in the storage pool. The server can use the specified directory, cooked file, or raw device when necessary to automatically add space to an existing storage space.
- Control how a storage pool entry is used by modifying two different dbspace sizes that are associated with expanding a storage space, the extend size and the create size.
- Mark a chunk as extendable or not extendable.
- Immediately expand the size of a space, when you do not want Informix to automatically expand the space.
- Immediately extend the size of a chunk by a specified minimum amount.
- Create a storage space or chunk from an entry in the storage pool
- Return empty space from a dropped storage space or chunk to the storage pool

The **storagepool** table in **sysadmin** database contains information about all of the entries in a storage pool for an Informix instance.

#### **Related concepts:**

"Extendable chunks" on page 8-4

"Automatic space management" on page 9-22

#### Related tasks:

"Creating and managing storage pool entries" on page 9-23

#### **Disk-layout guidelines**

The following goals are typical for efficient disk layout:

- Limiting disk-head movement
- Reducing disk contention
- Balancing the load
- Maximizing availability

You must make some trade-offs among these goals when you design your disk layout. For example, separating the system catalog tables, the logical log, and the physical log can help reduce contention for these resources. However, this action can also increase the chances that you must perform a system restore. For detailed disk-layout guidelines, see the *IBM Informix Performance Guide*.

#### Related concepts:

"Partitions and offsets" on page 8-5

#### **Dbspace and chunk guidelines**

This topic lists some general strategies for disk layout that do not require any information about the characteristics of a particular database:

• Associate disk partitions with chunks and allocate at least one additional chunk for the root dbspace.

A disk that is already partitioned might require the use of offsets. For details, see "Allocating raw disk space on UNIX" on page 9-3.

**Tip:** With the 4-terabyte maximum size of a chunk, you can avoid partitioning by assigning a chunk per disk drive.

• Mirror critical dbspaces: the root dbspace, the dbspaces that contain the physical log and the logical-log files. Also mirror high-use databases and tables.

You specify mirroring at the dbspace level. Mirroring is either on or off for all chunks belonging to a dbspace. Locate the primary and the mirrored dbspaces on different disks. Ideally, different controllers handle the different disks.

• Spread temporary tables and sort files across multiple disks.

To define several dbspaces for temporary tables and sort files, use **onspaces** -t. When you place these dbspaces on different disks and list them in the DBSPACETEMP configuration parameter, you can spread the I/O associated with temporary tables and sort files across multiple disks. For information about using the DBSPACETEMP configuration parameter or environment variable, see the chapter on configuration parameters in the *IBM Informix Administrator's Reference*.

• Keep the physical log in the root dbspace but move the logical logs from the root dbspace. However, if you plan to store the system catalogs in the root dbspace, move the physical log to another dbspace.

For advice on where to store your logs, see "Location of logical-log files" on page 13-1. Also see "Move logical-log files" on page 14-15 and "Change the physical-log location and size" on page 16-1.

- To improve backup and restore performance:
  - Cluster system catalogs with the data that they track.
  - If you use ON-Bar to perform parallel backups to a high-speed tape drive, store the databases in several small dbspaces.

For additional performance recommendations, see the *IBM Informix Backup and Restore Guide*.

# **Table-location guidelines**

This topic lists some strategies for optimizing the disk layout, given certain characteristics about the tables in a database. You can implement many of these strategies with a higher degree of control using table fragmentation:

• Isolate high-use tables on a separate disk.

To isolate a high-use table on its own disk device, assign the device to a chunk, and assign the same chunk to a dbspace. Finally, place the frequently used table in the dbspace just created using the IN *dbspace* option of CREATE TABLE.

To display the level of I/O operations against each chunk, run the **onstat -g iof** option.

- Fragment high-use tables over multiple disks.
- Group related tables in a dbspace.

If a device that contains a dbspace fails, all tables in that dbspace are inaccessible. However, tables in other dbspaces remain accessible. Although you must perform a cold restore if a dbspace that contains critical information fails, you must only perform a warm restore if a noncritical dbspace fails.

- Place high-use tables on the middle partition of a disk.
- Optimize table extent sizes.

For more information, see the chapter on table performance considerations in your *IBM Informix Performance Guide*. For information about **onstat** options, see the *IBM Informix Administrator's Reference*.

#### Sample disk layouts

When setting out to organize disk space, the database server administrator usually has one or more of the following objectives in mind:

- High performance
- · High availability
- · Ease and frequency of backup and restore

Meeting any one of these objectives has trade-offs. For example, configuring your system for high performance usually results in taking risks regarding the availability of data. The sections that follow present an example in which the database server administrator must make disk-layout choices given limited disk resources. These sections describe two different disk-layout solutions. The first solution represents a performance optimization, and the second solution represents an availability-and-restore optimization.

The setting for the sample disk layouts is a fictitious sporting goods database that uses the structure (but not the volume) of the **stores\_demo** database. In this

| Disk drive | Size of drive | High performance |
|------------|---------------|------------------|
| Disk 1     | 2.5 gigabytes | No               |
| Disk 2     | 3 gigabytes   | Yes              |
| Disk 3     | 2 gigabytes   | Yes              |
| Disk 4     | 1.5 gigabytes | No               |

example, the database server is configured to handle approximately 350 users and 3 gigabytes of data. The disk space resources are shown in the following table.

The database includes two large tables: **cust\_calls** and **items**. Assume that both of these tables contain more than 1,000,000 rows. The **cust\_calls** table represents a record of all customer calls made to the distributor. The items table contains a line item of every order that the distributor ever shipped.

The database includes two high-use tables: **items** and **orders**. Both of these tables are subject to constant access from users around the country.

The remaining tables are low-volume tables that the database server uses to look up data such as postal code or manufacturer.

| Table name | Maximum size  | Access rate |  |  |
|------------|---------------|-------------|--|--|
| cust_calls | 2.5 gigabytes | Low         |  |  |
| items      | 0.5 gigabytes | High        |  |  |
| orders     | 50 megabytes  | High        |  |  |
| customers  | 50 megabytes  | Low         |  |  |
| stock      | 50 megabytes  | Low         |  |  |
| catalog    | 50 megabytes  | Low         |  |  |
| manufact   | 50 megabytes  | Low         |  |  |
| state      | 50 megabytes  | Low         |  |  |
| call_type  | 50 megabytes  | Low         |  |  |

# Sample layout when performance is highest priority

To optimize performance, use multiple storage spaces and multiple disks.

The following figure shows a disk layout that is optimized for performance. This disk layout uses the following strategies to improve performance:

- Migration of the logical log and physical log files from the root dbspace This strategy separates the logical log and the physical log and reduces contention for the root dbspace.
- Location of the two tables that undergo the highest use in dbspaces on separate disks

Neither of these disks stores the logical log or the physical log. Ideally you might store each of the **items** and **orders** tables on a separate high-performance disk. However, in the present scenario, this strategy is not possible because one of the high-performance disks is required to store the large **cust\_calls** table (the other two disks are too small for this task).

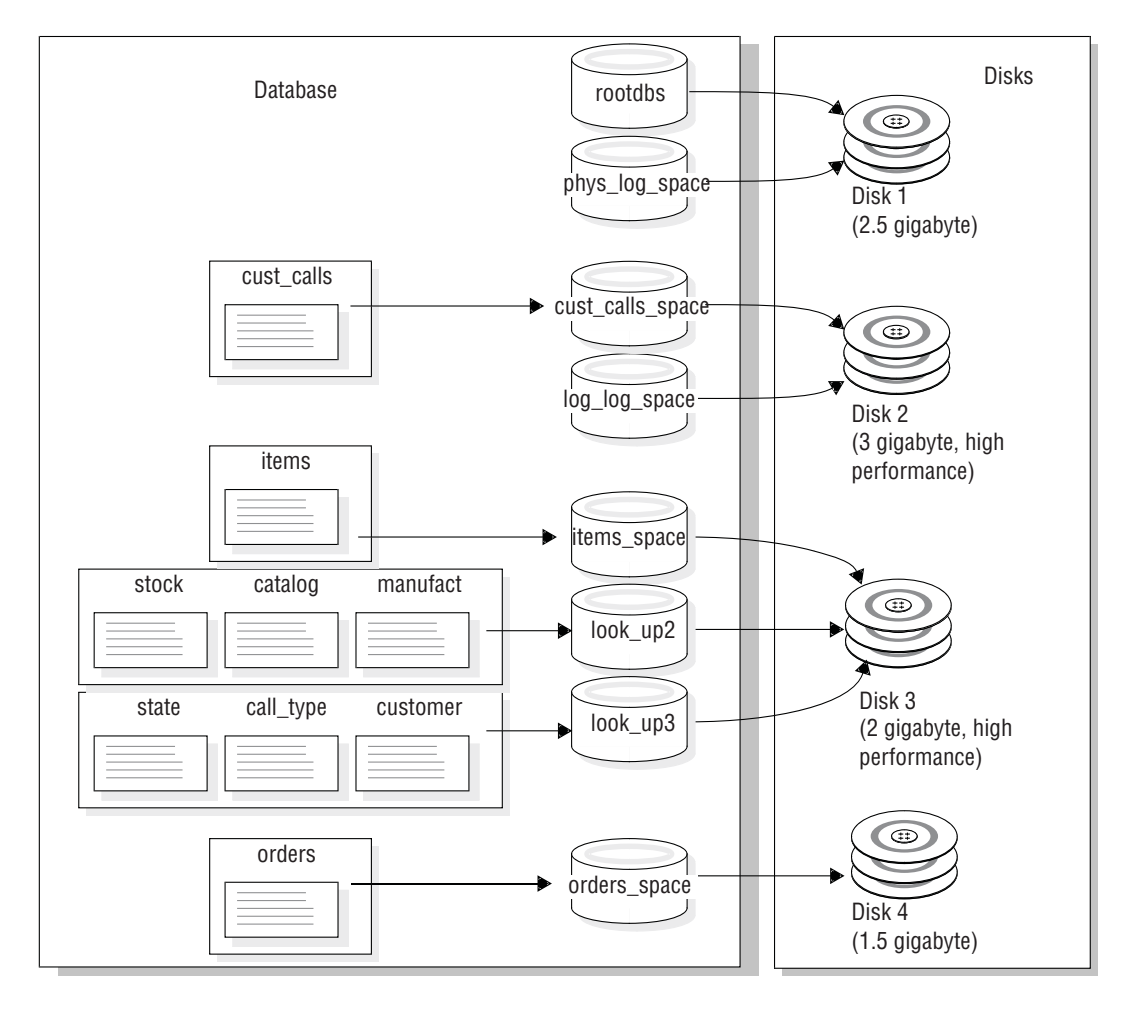

Figure 8-18. Disk layout optimized for performance

# Sample layout when availability is highest priority

The weakness of the previous disk layout is that if either Disk 1 or Disk 2 fails, the whole database server goes down until you restore the dbspaces on these disks from backups. In other words, the disk layout is poor with respect to availability.

An alternative disk layout that optimizes for availability and involves mirroring is shown in following figure. This layout mirrors all the critical data spaces (the system catalog tables, the physical log, and the logical log) to a separate disk. Ideally you might separate the logical log and physical log (as in the previous layout) and mirror each disk to its own mirror disk. However, in this scenario, the required number of disks does not exist; therefore, the logical log and the physical log both are located in the root dbspace.

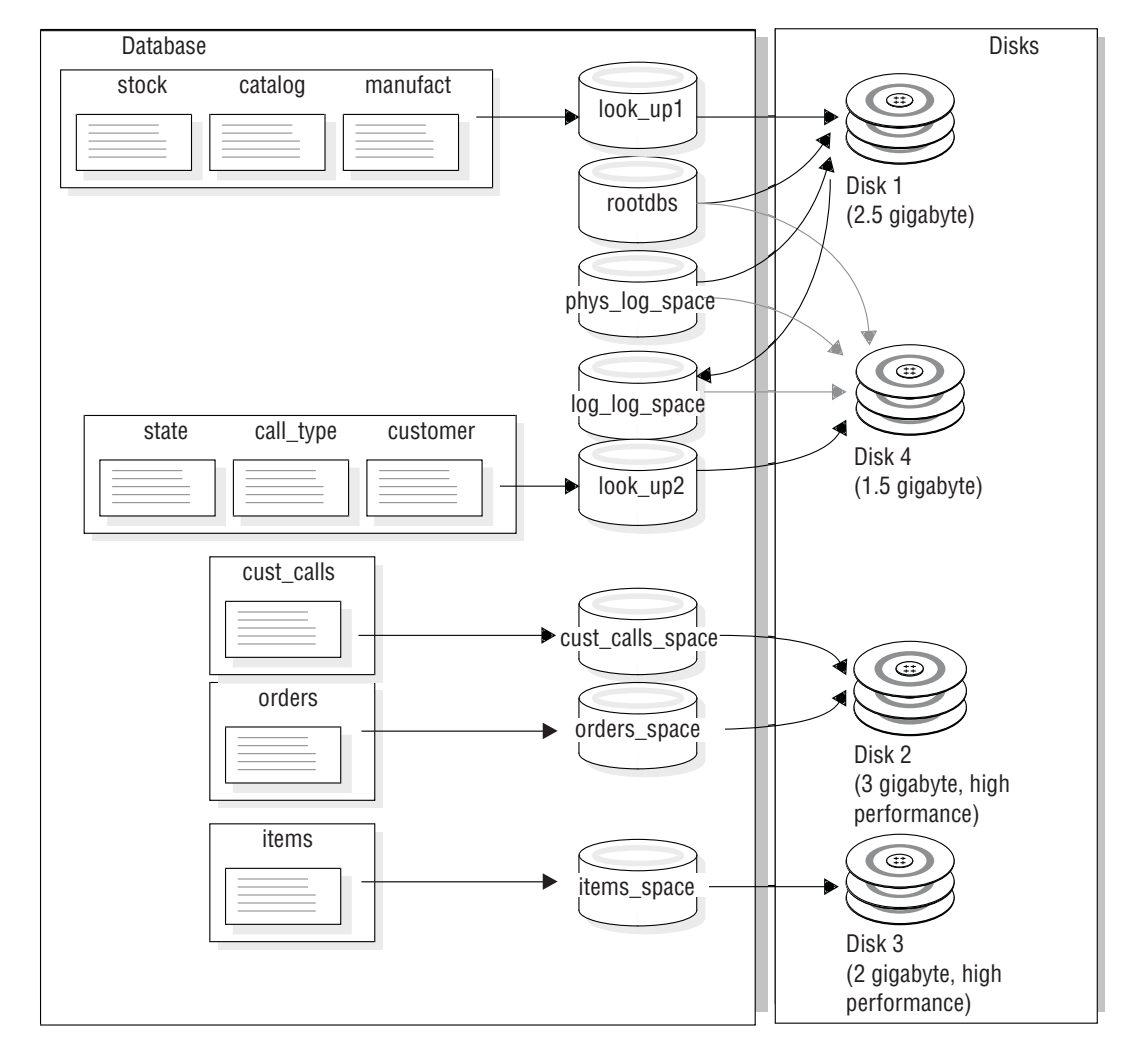

Figure 8-19. Disk layout optimized for availability

# Logical-volume manager

You can use the logical-volume manager (LVM) utility to manage your disk space through user-defined logical volumes.

Many computer manufacturers ship their computers with a proprietary LVM. You can use the database server to store and retrieve data on disks that are managed by most proprietary LVMs. Logical-volume managers provide some advantages and some disadvantages, as explained in the remainder of this section.

Most LVMs can manage multiple gigabytes of disk space. The database server chunks are limited to a size of 4 terabytes, and this size can be attained only when the chunk being allocated has an offset of zero. Consequently, you must limit the size of any volumes to be allocated as chunks to a size of 4 terabytes.

Because you can use LVMs to partition a disk drive into multiple volumes, you can control where data is placed on a given disk. You can improve performance by defining a volume that consists of the middle-most cylinders of a disk drive and placing high-use tables in that volume. (Technically, you do not place a table

directly in a volume. You must first allocate a chunk as a volume, then assign the chunk to a dbspace, and finally place the table in the dbspace. For more information, see "Control of where simple large object data is stored" on page 8-10.)

**Tip:** If you choose to use large disk drives, you can assign a chunk to one drive and eliminate the necessity to partition the disk.

You can also improve performance by using a logical volume manager to define a volume that spreads across multiple disks and then placing a table in that volume.

Many logical volume managers also allow a degree of flexibility that standard operating-system format utilities do not. One such feature is the ability to reposition logical volumes after you define them. Thus getting the layout of your disk space right the first time is not so critical as with operating-system format utilities.

LVMs often provide operating-system-level mirroring facilities. For more information, see "Alternatives to mirroring" on page 17-2.

# Chapter 9. Manage disk space

You can use several utilities and tools to manage disk spaces and the data that the database server controls.

You can use the following utilities to manage storage spaces:

- The onspaces utility commands
- OAT
- SQL administration API commands

Your *IBM Informix Performance Guide* also contains information about managing disk space. In particular, it describes how to eliminate interleaved extents, how to reclaim space in an empty extent, and how to improve disk I/O.

You can generate SQL administration API or **onspaces** commands for reproducing the storage spaces, chunks, and logs that exist in a file with the **dbschema** utility. **Related concepts**:

"Storage space creation" on page 1-4

Managing extents (Performance Guide)

Managing sbspaces (Performance Guide)

Chapter 8, "Data storage," on page 8-1

Related reference:

Storage space, chunk, and log creation (Migration Guide)

#### **Related information:**

SQL Administration API Functions (Administrator's Reference)

#### Allocate disk space

This section explains how to allocate disk space for the database server. Read the following sections before you allocate disk space:

- "Unbuffered or buffered disk access on UNIX" on page 8-3
- "Amount of disk space needed to store data" on page 8-33
- "Disk-layout guidelines" on page 8-36

Before you can create a storage space or chunk, or mirror an existing storage space, you must allocate disk space for the chunk file. You can allocate either an empty file or a portion of raw disk for database server disk space.

**UNIX only:** On UNIX, if you allocate raw disk space, you must use the UNIX **In** command to create a link between the character-special device name and another file name. For more information about this topic, see "Create symbolic links to raw devices (UNIX)" on page 9-4.

Using a UNIX file and its inherent operating-system interface for database server disk space is called using *cooked space*.

**Windows only:** On Windows, you must use NTFS files for database server disk space. For more information about this recommendation, see "Unbuffered or buffered disk access on UNIX" on page 8-3.

You can balance chunks over disks and controllers. Placing multiple chunks on a single disk can improve throughput.

# Specify an offset

When you allocate a chunk of disk space to the database server, specify an offset for one of the following two purposes:

- To prevent the database server from overwriting the partition information
- To define multiple chunks on a partition, disk device, or cooked file

The maximum value for the offset is 4 terabytes.

Many computer systems and some disk-drive manufacturers keep information for a physical disk drive on the drive itself. This information is sometimes called a *volume table of contents* (VTOC) or disk label. The VTOC is commonly stored on the first track of the drive. A table of alternative sectors and bad-sector mappings (also called a *revectoring table*) might also be stored on the first track.

If you plan to allocate partitions at the start of a disk, you might be required to use offsets to prevent the database server from overwriting critical information required by the operating system. For the exact offset required, see your disk-drive manuals.

**Important:** If you are running two or more instances of the database server, be extremely careful not to define chunks that overlap. Overlapping chunks can cause the database server to overwrite data in one chunk with unrelated data from an overlapping chunk. This overwrite effectively deletes overlapping data.

#### Specify an offset for the initial chunk of root dbspace

For the initial chunk of root dbspace and its mirror, if it has one, specify the offsets with the ROOTOFFSET and MIRROROFFSET parameters, respectively. For more information, see the topics about configuration parameters in the *IBM Informix Administrator's Reference*.

#### Specify an offset for additional chunks

To specify an offset for additional chunks of database server space, you must supply the offset as a parameter when you assign the space to the database server. For more information, see "Creating a dbspace that uses the default page size" on page 9-7.

#### Use offsets to create multiple chunks

You can create multiple chunks from a disk partition, disk device, or file, by specifying offsets and assigning chunks that are smaller than the total space available. The offset specifies the beginning location of a chunk. The database server determines the location of the last byte of the chunk by adding the size of the chunk to the offset.

For the first chunk, assign any initial offset, if necessary, and specify the size as an amount that is less than the total size of the allocated disk space. For each additional chunk, specify the offset to include the sizes of all previously assigned chunks, plus the initial offset, and assign a size that is less than or equal to the amount of space remaining in the allocation.

# Allocating cooked file spaces on UNIX

The following procedure shows an example of allocating disk space for a cooked file, called usr/data/my\_chunk, on UNIX.

To allocate cooked file space:

- 1. Log-in as user informix: su informix
- 2. Change directories to the directory where the cooked space will be located: **cd** /**usr/data**
- 3. Create your chunk by concatenating null to the file name that the database server will use for disk space: **cat** /**dev**/**null** > **my\_chunk**
- 4. Set the file permissions to 660 (rw-rw----): chmod 660 my\_chunk
- 5. You must set both group and owner of the file to informix:

```
ls -l my_chunk -rw-rw----
1 informix informix
0 Oct 12 13:43 my_chunk
```

6. Use **onspaces** to create the storage space or chunk.

For information about how to create a storage space using the file you have allocated, see "Creating a dbspace that uses the default page size" on page 9-7, "Creating a blobspace" on page 9-16, and "Creating an sbspace" on page 9-19.

# Allocating raw disk space on UNIX

To allocate raw space, you must have a disk partition available that is dedicated to raw space. To create raw disk space, you can either repartition your disks or unmount an existing file system. Back up any files before you unmount the device.

To allocate raw disk space

1. Create and install a raw device.

For specific instructions on how to allocate raw disk space on UNIX, see your operating-system documentation and "Unbuffered or buffered disk access on UNIX" on page 8-3.

2. Change the ownership and permissions of the character-special devices to **informix**.

The file name of the character-special device usually begins with the letter r. For the procedure, see steps 4 and 5 in "Allocating cooked file spaces on UNIX."

- **3**. Verify that the operating-system permissions on the character-special devices are crw-rw----.
- Create a symbolic link between the character-special device name and another file name with the UNIX link command, In -s. For details, see "Create symbolic links to raw devices (UNIX)" on page 9-4.

**Restriction:** After you create the raw device that the database server uses for disk space, do not create file systems on the same raw device that you allocate for the database server disk space. Also, do not use the same raw device as swap space that you allocate for the database server disk space.

#### **Related concepts:**

"Partitions and offsets" on page 8-5

# Create symbolic links to raw devices (UNIX)

Use symbolic links to assign standard device names and to point to the device. To create a link between the character-special device name and another file name, use the UNIX link command (usually **In**). To verify that both the devices and the links exist, run the UNIX command **Is -I** (**Is -Ig** on BSD) on your device directory. The following example shows links to raw devices. If your operating system does not support symbolic links, hard links also work.

```
In -s /dev/rxy0h /dev/my_root # orig_device link to symbolic_name
In -s /dev/rxy0a /dev/raw_dev2
Is -1
crw-rw--- /dev/rxy0h
crw-rw--- /dev/rxy0a
Irwxrwxrwx /dev/my_root@->/dev/rxy0h
Irwxrwxrwx /dev/raw dev2@->/dev/rxy0a
```

Why use symbolic links? If you create chunks on a raw device and that device fails, you cannot restore from a backup until you replace the raw device and use the same path name. All chunks that were accessible at the time of the last backup must be accessible when you perform the restore.

Symbolic links simplify recovery from disk failure and enable you to replace quickly the disk where the chunk is located. You can replace a failed device with another device, link the new device path name to the same file name that you previously created for the failed device, and restore the data. You are not required to wait for the original device to be repaired.

# Allocating NTFS file space on Windows

On Windows, the database server uses NTFS files by default. You can use standard file names for unbuffered files in the NTFS file system. If all your partitions are FAT files, you can convert one to NTFS.

To allocate NTFS file space for database server disk space or mirrored space, the first step is to create a null (zero bytes) file.

To allocate NTFS file space:

- 1. Log in as a member of the Informix-Admin group.
- 2. Open an MS-DOS command shell.
- **3**. Change to the directory where you want to allocate the space, as in the following example:

c:> cd \usr\data

- 4. If necessary, convert the partition to NTFS by running the following command: convert /fs:ntfs
- 5. Create a null file with the following command: c:> copy nul my\_chunk
- 6. If you want to verify that the file was created, use the dir command to do so.

After you allocate the file space, you can create the dbspace or other storage space as you normally would, using **onspaces**. For information about how to create a dbspace or a blobspace, see "Creating a dbspace that uses the default page size" on page 9-7 and "Creating a blobspace" on page 9-16.

# Allocating raw disk space on Windows

You can configure raw disk space on Windows as a logical drive or physical drive. To find the drive letter or disk number, run the **Disk Administrator**. If the drives must be striped (multiple physical disks combined into one logical disk), only logical drive specification would work.

You must be a member of the **Informix-Admin** group when you create a storage space or add a chunk. The raw disk space can be formatted or unformatted disk space.

**Important:** If you allocate a formatted drive or disk partition as raw disk space and it contains data, the database server overwrites the data when it begins to use the disk space. You must ensure that any data on raw disk space is expendable before you allocate the disk space to the database server.

To specify a logical drive:

- 1. Assign a drive letter to the disk partition.
- Specify the following value for ROOTDBS in the onconfig file: \\.\drive\_letter
- **3**. To create a storage space or add a chunk, specify the logical drive partition. This example adds a chunk of 5000 KB on the e: drive, at an offset of 5200 KB, to dbspace **dpspc3**.

onspaces -a dbspc3 \\.\e: -o 5200 -s 5000

To specify a physical drive

- 1. If the disk partition has *not* been assigned a drive letter, specify the following value for ROOTDBS in the onconfig file: \\.\PhysicalDrive<*number*>
- To create a storage space or add a chunk, specify the physical drive partition. This example adds a chunk of 5000 KB on PhysicalDrive0, at an offset of 5200 KB, to dbspace dpspc3.

onspaces -a dbspc3 \\.\PhysicalDrive0 : -o 5200 -s 5000

#### Specify names for storage spaces and chunks

Chunk names follow the same rules as storage-space names. Specify an explicit path name for a storage space or chunk as follows:

- If you are using raw disks on UNIX, you must use a linked path name. (See "Create symbolic links to raw devices (UNIX)" on page 9-4.)
- If you are using raw disks on Windows, the path name takes the following form, where *x* specifies the disk drive or partition:
   \\.\x:
- If you are using a file for database server disk space, the path name is the complete path and file name.

Use these naming rules when you create storage spaces or add a chunk. The file name must have the following characteristics:

- Be unique and not exceed 128 bytes
- Begin with a letter or underscore
- Contain only letters, digits, underscores, or \$ characters

The name is not case-sensitive unless you use quotation marks around it. By default, the database server converts uppercase characters in the name to

lowercase. If you want to use uppercase in names, put quotation marks around them and set the **DELIMIDENT** environment variable to ON.

#### **Related concepts:**

"Chunks" on page 8-2

#### Specify the maximum size of chunks

On most platforms, the maximum chunk size is 4 terabytes, but on other platforms, the maximum chunk size is 8 terabytes.

To determine which chunk size your platform supports see your machine notes file. If you have upgraded from a version before version 10.00 and did not run the **onmode -BC 2** command, the maximum chunk size is 2 GB.

# Specify the maximum number of chunks and storage spaces

You can specify a maximum of 32,766 chunks for a storage space, and a maximum of 32,766 storage spaces on the database server system.

The storage spaces can be any combination of dbspaces, blobspaces, and sbspaces.

Considering all limits that can apply to the size of an instance of the database server, the maximum size of an instance is approximately 8 petabytes.

If you have upgraded from a version before version 10.00, you must run **onmode -BC 2** to enable the maximum number of chunks and storage spaces.

#### Back up after you change the physical schema

You must perform a level-0 backup of the root dbspace and the modified storage spaces to ensure that you can restore the data when you:

- Add or drop mirroring
- Drop a logical-log file
- Change the size or location of the physical log
- Change your storage-manager configuration
- Add, move, or drop a dbspace, blobspace, or sbspace
- Add, move, or drop a chunk to a dbspace, blobspace, or sbspace

**Important:** When you add a new logical log, you no longer are required to perform a level-0 backup of the root dbspace and modified dbspace to use the new logical log. However, you must perform the level-0 backup to prevent level-1 and level-2 backups from failing.

You must perform a level-0 backup of the modified storage spaces to ensure that you can restore the unlogged data before you switch to a logging table type:

- When you convert a nonlogging database to a logging database
- When you convert a RAW table to standard

# Monitor storage spaces

You can monitor the status of storage spaces and configure how you are notified when a storage space becomes full.

When a storage space or partition becomes full, a message is shown in the online message log file.

You can configure alarms that are triggered when storage spaces become full with the STORAGE\_FULL\_ALARM configuration parameter. You can specify how often alarms are sent and the minimum severity level of alarms to be sent. By default, the alarm interval is 600 seconds and the alarm severity level is 3. For more information about the STORAGE\_FULL\_ALARM configuration parameters and event alarms, see the *IBM Informix Administrator's Reference*.

If the primary server in a high-availability cluster encounters an out-of-space condition, and the STORAGE\_FULL\_ALARM configuration parameter is enabled, the event alarm is triggered and an error status is returned on the primary server but not on any of the secondary servers. This is expected behavior because log records are no longer sent from the primary server to the secondary servers when the primary server encounters an out-of-space condition. In this case, the secondary servers never exceed their storage limits and thus do not trigger an event alarm or return an error status.

You can use the IBM Informix Scheduler to set up a task that automatically monitors the status of storage spaces. The properties of the task define the information that Scheduler collects and specifies how frequently the task runs. For example, you might define a task to monitor storage spaces every hour, five days a week. For more information, see Chapter 27, "The Scheduler," on page 27-1 and "Creating a task" on page 27-9.

#### Manage dbspaces

This section contains information about creating standard and temporary dbspaces with and without the default page size, specifying the first and next extent sizes for the tblspace **tblspace** in a dbspace when you create the dbspace, and adding a chunk to a dbspace or blobspace.

For information about monitoring dbspaces, see "Monitor storage spaces" on page 9-6.

#### **Related concepts:**

"Control of where simple large object data is stored" on page 8-10

"Size of the root dbspace" on page 8-33

# Creating a dbspace that uses the default page size

You can use **onspaces** or ON-Monitor to create a standard dbspace and a temporary dbspace.

For information about creating a dbspace with a non-default page size, see "Creating a dbspace with a non-default page size" on page 9-10.

Any newly added dbspace (and its mirror, if one exists) is available immediately. If you are using mirroring, you can mirror the dbspace when you create it. Mirroring takes effect immediately.

To create a standard dbspace using onspaces:

- 1. On UNIX, you must be logged in as user **informix** or **root** to create a dbspace. On Windows, users in the **Informix-Admin** group can create a dbspace.
- 2. Ensure that the database server is in online, administration, or quiescent mode.
- **3**. Allocate disk space for the dbspace, as described in "Allocate disk space" on page 9-1.

4. To create a dbspace, use the **onspaces -c -d** options.

KB is the default unit for the **-s** *size* and **-o offset** options. To convert KB to megabytes, multiply the unit by 1024 (for example, 10 MB = 10 \* 1024 KB). See "Creating a dbspace with a non-default page size" on page 9-10 for information about additional **onspaces** options if you are creating a dbspace with a non-default page size.

5. If you do not want to specify the first and next extent sizes for the tblspace **tblspace** in a dbspace, go to 6.

If you want to specify the first and next extent sizes for the tblspace **tblspace** in a dbspace, see additional information in "Specifying the first and next extent sizes for the tblspace **tblspace**" on page 9-9.

**6.** After you create the dbspace, you must perform a level-0 backup of the root dbspace and the new dbspace.

The following example shows how to create a 10-megabyte mirrored dbspace, **dbspce1**, with an offset of 5000 KB for both the primary and mirror chunks, using raw disk space on UNIX:

onspaces -c -d dbspce1 -p /dev/raw\_dev1 -o 5000 -s 10240 -m /dev/raw\_dev2 5000

The following example shows how to create a 5-megabyte dbspace, **dbspc3**, with an offset of 200 KB, from raw disk space (drive e:) on Windows:

```
onspaces -c -d dbspc3 \\.\e: -o 200 -s 5120
```

For more information about creating a dbspace with **onspaces**, see "Dbspaces" on page 8-9 and information about the **onspaces** utility in the *IBM Informix Administrator's Reference*.

#### To create a dbspace with ON-Monitor (UNIX):

- 1. Select the **Dbspaces** > **Create** option.
- 2. Enter the name of the new dbspace in the field **Dbspace Name**.
- 3. If you want to create a mirror for the initial dbspace chunk, enter Y in the **Mirror** field. Otherwise, enter N.
- 4. If the dbspace that you are creating is a temporary dbspace, enter Y in the **Temp** field. Otherwise, enter N.
- 5. If you are specifying a page size for a standard dbspace, enter the size in KB in the **Page Size** field. The size must be a multiple of the page size of the root dbspace. For more information about specifying page sizes, see "Creating a dbspace with a non-default page size" on page 9-10.

All tables, indexes, and other objects within the dbspace use pages of the specified size.

- 6. Enter the full path name for the initial primary chunk of the dbspace in the **Full Pathname** field of the primary-chunk section.
- 7. Specify an offset in the Offset field.
- 8. Enter the size of the chunk, in KB, in the Size field.
- **9**. If you are mirroring this dbspace, enter the full path name, size, and optional offset of the mirror chunk in the mirror-chunk section of the screen.

For more information, see the ON-Monitor topics in the *IBM Informix Administrator's Reference*.

# Specifying the first and next extent sizes for the tblspace tblspace

You can specify first and next extent sizes if you want to reduce the number of tblspace **tblspace** extents and reduce the frequency of situations when you must place the tblspace **tblspace** extents in non-primary chunks. (A *primary chunk* is the initial chunk in a dbspace.)

You can choose to specify the first extent size, the next extent size, both the first and the next extent size, or neither extent size. If you do not specify first or next extent sizes for the tblspace **tblspace**, IBM Informix uses the existing default extent sizes.

You can use the TBLTBLFIRST and TBLTBLNEXT configuration parameters to specify the first and next extent sizes for the tblspace **tblspace** in the root dbspace that is created when the server is initialized.

You can use the **onspaces** utility to specify the first and next extent sizes for the tblspace **tblspace** in non-root dbspaces.

You can only specify the first and next extent sizes when you create dbspace. You cannot alter the specification of the first and next extent sizes after the creation of the dbspace. In addition, you cannot specify extent sizes for temporary dbspaces, sbspaces, blobspaces, or external spaces. You cannot alter the specification of the first and next extents sizes after the creation of the dbspace.

To specify the first and next extent sizes:

- 1. Determine the total number of pages required in the tblspace **tblspace**. The number of pages is equal to the sum of the number of tables, detached indexes, and table fragments likely to be located in the dbspace plus one page for the tblspace.
- 2. Calculate the number of KB required for the number of pages. This number depends on the number of KB to a page on the system.
- **3**. Determine the space management requirements on your system by considering the importance of having all of the extents for the tblspace tblspace allocated during dbspace creation and whether the extents must be allocated contiguously. The more important these issues are, the larger the first extent size must be. If you are less concerned with having non-contiguous extents, possibly in secondary chunks, then the first and next extent sizes can be smaller.
- 4. Specify the extent size as follows:
  - If the space requirement is for the root dbspace, specify the first extent size in the TBLTBLFIRST configuration parameter and the next extent size in the TBLTBLNEXT configuration parameter. Then initialize the database server instance.
  - If the space requirement is for a non-root dbspace, indicate the first and next extent sizes on the command line using the **onspaces** utility to create the dbspace.

Extent sizes must be in KB and must be multiples of the page size. When you specify first and next extent sizes, follow these guidelines:

| Type of extent                        | Minimum size                                                                                                    | Maximum size                                                                                                    |  |  |
|---------------------------------------|----------------------------------------------------------------------------------------------------|----------------------------------------------------------------------------------------------------|--|--|
| First extent in a non-root<br>dbspace | The equivalent of 50 pages,<br>specified in KB. This is the<br>system default. For example,<br>for a 2 KB page system, the<br>minimum length is 100. | The size of the initial chunk,<br>minus the space required for<br>any system objects such as<br>the reserved pages, the<br>database tblspace, and the<br>physical and logical logs. |  |  |
| First extent in a root dbspace        | The equivalent of 250 pages<br>specified in KB. This is the<br>system default.                                                                       | The size of the initial chunk,<br>minus the space required for<br>any system objects such as<br>the reserved pages, the<br>database tblspace, and the<br>physical and logical logs. |  |  |
| Next Extent                           | Four times the disk-page size<br>on the system. The default is<br>50 pages on any type of<br>dbspace.                                                | The maximum chunk size minus three pages.                                                                                                    |  |  |

You use the following **onspaces** utility **-ef** and **-en** options to specify the first and next extent sizes for the tblspace **tblspace** in non-root dbspaces:

- First extent size: -ef size\_in\_kbytes
- Next extent size: -en size\_in\_kbytes

For example, you can specify: onspaces -c -d dbspacel -p /usr/data/dbspacel -o 0 -s 1000000 -e 2000 -n 1000

You can use **Oncheck -pt** and **oncheck -pT** to show the first and next extent sizes of a tblspace tblspace.

If data replication is being used and a dbspace is created on the primary database server, the first and next extent sizes are passed to the secondary database server through the ADDCHK log record.

For more information about the **onspaces** utility, **oncheck** commands, and specifying the first and next extent sizes for the tblspace tblspace, see the *IBM Informix Administrator's Reference*.

#### Related reference:

- TBLTBLFIRST configuration parameter (Administrator's Reference)
- TBLTBLNEXT configuration parameter (Administrator's Reference)

# Creating a dbspace with a non-default page size

You can specify a page size for a standard or temporary dbspace if you want a longer key length than is available for the default page size.

The root dbspace uses the default page size. If you want to create a dbspace with a different page size, the size must be an integral multiple of the default page size, and cannot be greater than 16 KB.

For systems with sufficient storage, the performance advantages of a larger page size include:

- Reduced depth of B-tree indexes, even for smaller index keys.
- Decreased checkpoint time, which typically occurs with larger page sizes.

Additional performance advantages occur because you can:

- Group on the same page long rows that currently span multiple pages of the default page size.
- Define a different page size for temporary tables, so the temporary tables have a separate buffer pool.

A table can be in one dbspace and the index for that table can be in another dbspace. The page size for these partitions can be different.

To create a dbspace with a non-default page size:

- 1. If you upgraded from a version before version 10.00, run the **onmode -BC 2** command to enable the large chunk mode. By default, when IBM Informix is first initialized or restarted, Informix starts with the large chunk mode enabled.
- **2**. Optional: Create a buffer pool that corresponds to the page size of the dbspace. You can use the **onparams** utility or the BUFFERPOOL configuration parameter.

If you create a dbspace with a page size that does not have a corresponding buffer pool, Informix automatically creates a buffer pool using the default values for the BUFFERPOOL configuration parameter as defined in the onconfig file.

You cannot have multiple buffer pools with the same page size.

**3**. Define the page size of the dbspace when you create the dbspace. You can use the **onspaces** utility or ON-Monitor.

**Tip:** If you use non-default page sizes, you might be required to increase the size of your physical log. If you perform many updates to non-default pages you might require a 150 - 200 percent increase of the physical log size. Some experimentation might be required to tune the physical log. You can adjust the size of the physical log as necessary according to how frequently the filling of the physical log triggers checkpoints.

#### Related reference:

BUFFERPOOL configuration parameter (Administrator's Reference)

imonspaces -c -d: Create a dbspace (Administrator's Reference)

# Improving the performance of cooked-file dbspaces by using direct I/O

On UNIX systems, you can improve the performance of cooked files used for dbspace chunks by using direct I/O.

Direct I/O must be available and the file system must support direct I/O for the page size used for the dbspace chunk.

You can use IBM Informix to use either raw devices or cooked files for dbspace chunks. In general, cooked files are slower because of the additional overhead and buffering provided by the file system. Direct I/O bypasses the use of the file system buffers, and therefore is more efficient for reads and writes that go to disk. You specify direct I/O with the DIRECT\_IO configuration parameter. If your file system supports direct I/O for the page size used for the dbspace chunk and you use direct I/O, performance for cooked files can approach the performance of raw devices used for dbspace chunks.

To improve the performance of cooked-file dbspaces by using direct I/O:

- 1. Verify that you have direct I/O and the file system supports direct I/O for the page size used for the dbspace chunk.
- 2. Enable direct I/O by setting the DIRECT\_IO configuration parameter to 1.

If you have an AIX operating system, you can also enable concurrent I/O for Informix to use with direct IO when reading and writing to chunks that use cooked files.

For more information about using direct IO or concurrent IO, see the *IBM Informix Performance Guide*.

# Storing multiple named fragments in a single dbspace

For fragmented tables that use expression-based, interval, list, or round-robin distribution schemes, you can create named fragments that can be located within a single dbspace.

Storing multiple table or index fragments in a single dbspace improves query performance over storing each fragment in a different dbspace and simplifies management of dbspaces.

Suppose you are creating a fragmented table using an expression-based distribution scheme in which each expression specifies the data sets that are placed in particular fragments. You might decide to separate the data in the table with data from one month in one dbspace and data from the next 11 months in 11 other dbspaces. However, if you want to use only one dbspace for all the yearly data, you can create named fragments so the data for each month is stored in one dbspace.

If you create a fragmented table with named fragments, each row in the **sysfragments** system catalog table contains a fragment name in the **partition** column. If you create a fragmented table without named fragments, the name of the dbspace is in the **partition** column. The **flags** column in the **sysfragments** system catalog table tells you if the fragmentation scheme has named fragments.

You can create tables and indexes with named fragments, and you can create, drop, and alter named fragments using the PARTITION keyword and the fragment name.

To create a fragmented table with named fragments, use SQL syntax as shown in the following example:

```
CREATE TABLE tb1(a int)
FRAGMENT BY EXPRESSION
PARTITION part1 (a >=0 AND a < 5) IN dbspace1,
PARTITION part2 (a >=5 AND a < 10) IN dbspace1
...
;
```

If you created a table or index fragment containing named fragments, you must use syntax containing the fragment name when you use the ALTER FRAGMENT statement, as shown in the following examples:

```
ALTER FRAGMENT ON TABLE tb1 INIT FRAGMENT BY EXPRESSION

PARTITION part_1 (a >=0 AND a < 5) IN dbspace1,

PARTITION part_2 (a >=5 AND a < 10) IN dbspace1;

ALTER FRAGMENT ON INDEX ind1 INIT FRAGMENT BY EXPRESSION

PARTITION part_1 (a >=0 AND a < 5) IN dbspace1,

PARTITION part_2 (a >=5 AND a < 10) IN dbspace1;
```

You can use the PARTITION BY EXPRESSION keywords in place of the FRAGMENT BY EXPRESSION keywords in the CREATE TABLE, CREATE INDEX, and ALTER FRAGMENT ON INDEX statements, as shown in this example:

ALTER FRAGMENT ON INDEX idx1 INIT PARTITION BY EXPRESSION

| PARILIION | parti | (a | <= | 10) | ΙN | laxabspci, |
|-----------|-------|----|----|-----|----|------------|
| PARTITION | part2 | (a | <= | 20) | ΙN | idxdbspc1, |
| PARTITION | part3 | (a | <= | 30) | ΙN | idxdbspc1; |

Use ALTER FRAGMENT syntax to change fragmented tables and indexes that do not have named fragments into tables and indexes that have named fragments. The following syntax shows how you might convert a fragmented table with multiple dbspaces into a fragmented table with named fragments:

```
CREATE TABLE t1 (c1 int) FRAGMENT BY EXPRESSION
(c1=10) IN dbs1,
(c1=20) IN dbs2;
ALTER FRAGMENT ON TABLE t1 MODIFY dbs2 TO PARTITION part_3 (c1=20)
IN dbs1
```

The following syntax shows how you might convert a fragmented index into an index that contains named fragments:

```
CREATE TABLE t1 (c1 int) FRAGMENT BY EXPRESSION
(c1=10) IN dbs1, (c1=20) IN dbs2, (c1=30) IN dbs3
CREATE INDEX ind1 ON t1 (c1) FRAGMENT BY EXPRESSION
(c1=10) IN dbs1, (c1=20) IN dbs2, (c1=30) IN dbs3
ALTER FRAGMENT ON INDEX ind1 INIT FRAGMENT BY EXPRESSION
PARTITION part_1 (c1=10) IN dbs1, PARTITION part_2 (c1=20) IN dbs1,
PARTITION part_3 (c1=30) IN dbs1,
```

See the *IBM Informix Performance Guide* for more information about fragmentation, including fragmentation guidelines, procedures for fragmenting indexes, procedures for creating attached and detached indexes with named fragments, and examples of SQL statements used to create attached and detached indexes containing named fragments.

See the *IBM Informix Guide to SQL: Syntax* for more syntax details, including information about named fragments in the GRANT FRAGMENT and REVOKE FRAGMENT statements, and details for using the DROP, DETACH, and MODIFY clauses of the ALTER FRAGMENT statement.

# Creating a temporary dbspace

To specify where to allocate the temporary files, create temporary dbspaces.

To define temporary dbspaces:

1. Use the **onspaces** utility with the **-c -d -t** options.

For more information, see "Creating a dbspace that uses the default page size" on page 9-7.

2. Use the **DBSPACETEMP** environment variables or the DBSPACETEMP configuration parameter to specify the dbspaces that the database server can use for temporary storage.

The DBSPACETEMP configuration parameter can contain dbspaces with a non-default page size. Although you can include dbspaces with different page sizes in the parameter list for DBSPACETEMP, the database server only uses dbspaces with the same page size as the first listed dbspace.

For further information about DBSPACETEMP, see the topics about configuration parameters in the *IBM Informix Administrator's Reference*.

**3.** If you create more than one temporary dbspace, the dbspaces must be located on separate disks to optimize the I/O.

If you are creating a temporary dbspace, you must make the database server aware of the existence of the newly created temporary dbspace by setting the **DBSPACETEMP** configuration parameter, the DBSPACETEMP environment variable, or both. The database server does not begin to use the temporary dbspace until you take both of the following steps:

- Set the **DBSPACETEMP** configuration parameter, the **DBSPACETEMP** environment variable, or both.
- Restart the database server.

The following example shows how to create 5-megabyte temporary dbspace named **temp\_space** with an offset of 5000 KB:

onspaces -c -t -d temp\_space -p /dev/raw\_dev1 -o 5000 -s 5120

For more information, see "Temporary dbspaces" on page 8-12.

Related concepts:

"Size of the root dbspace" on page 8-33

#### What to do if you run out of disk space

When the initial chunk of the dbspace that you are creating is a cooked file on UNIX or an NTFS file on Windows, the database server verifies that the disk space is sufficient for the initial chunk. If the size of the chunk is greater than the available space on the disk, a message is displayed and no dbspace is created. However, the cooked file that the database server created for the initial chunk is not removed. Its size represents the space left on your file system before you created the dbspace. Remove this file to reclaim the space.

#### Adding a chunk to a dbspace or blobspace

You add a chunk when a dbspace, blobspace, or sbspace is becoming full or requires more disk space.

**Important:** The newly added chunk (and its associated mirror, if one exists) is available immediately. If you are adding a chunk to a mirrored storage space, you must also add a mirror chunk.

To add a chunk using **onspaces**:

- 1. On UNIX, you must be logged in as user **informix** or **root** to add a chunk. On Windows, users in the **Informix-Admin** group can add a chunk.
- 2. Ensure that the database server is in online, administration, or quiescent mode, or the cleanup phase of fast-recovery mode.
- **3**. Allocate disk space for the chunk, as described in "Allocate disk space" on page 9-1.
- 4. To add a chunk, use the **-a** option of **onspaces**.

If the storage space is mirrored, you must specify the path name of both a primary chunk and mirror chunk.

If you specify an incorrect path name, offset, or size, the database server does not create the chunk and displays an error message. Also see "What to do if you run out of disk space."

**5**. After you create the chunk, you must perform a level-0 backup of the root dbspace and the dbspace, blobspace, or sbspace that contains the chunk.
The following example adds a 10-megabyte mirror chunk to **blobsp3**. An offset of 200 KB for both the primary and mirror chunk is specified. If you are not adding a mirror chunk, you can omit the **-m** option.

onspaces -a blobsp3 -p /dev/raw\_dev1 -o 200 -s 10240 -m /dev/raw\_dev2 200

The next example adds a 5-megabyte chunk of raw disk space, at an offset of 5200 KB, to dbspace **dbspc3**.

onspaces -a dbspc3 \\.\e: -o 5200 -s 5120

You can also define information that Informix can use to automatically extend the size of a chunk when additional storage space is required for an application. If you have extendable chunks, you are not required to add new chunks or spend time trying to determine which storage space will run out of space and when it will run out of space.

#### **Related concepts:**

"Automatic space management" on page 9-22

Related tasks:

"Adding a chunk to an sbspace" on page 9-20

## Adding a chunk with ON-Monitor (UNIX)

You can use ON-Monitor to add a chunk to a dbspace.

To add a chunk to a dbspace, follow these instructions:

- 1. Choose Add Chunk > Dbspaces option.
- 2. Use **RETURN** or the arrow keys to select the blobspace or dbspace that receives the new chunk and press **CTRL-B** or **F3**.
- 3. The next screen indicates whether the blobspace or dbspace is mirrored. If it is, enter Y in the **Mirror** field.
- 4. If the dbspace to which you are adding the chunk is a temporary dbspace, enter Y in the **Temp** field.
- 5. If you indicated that the dbspace or blobspace is mirrored, you must specify both a primary chunk and mirror chunk.

Enter the complete path name for the new primary chunk in the **Full Pathname** field of the primary-chunk section.

- 6. Specify an offset in the **Offset** field.
- 7. Enter the size of the chunk, in KB, in the Size field.
- 8. If you are mirroring this chunk, enter the complete path name, size, and optional offset in the mirror-chunk section of the screen.

## **Rename dbspaces**

You can use the **onspaces** utility to rename a dbspace if you are user **informix** or have DBA privileges and the database server is in quiescent mode (and not any other mode).

To rename a dbspace use the following **onspaces** utility command: **onspaces -ren** *old dbspace name*-n *new dbspace name* 

You can rename standard dbspaces and all other spaces, including blobspaces, smart blobspaces, temporary spaces, and external spaces. However, you cannot rename any critical dbspace, such as a root dbspace or a dbspace that contains physical logs. You can rename a dbspace and an sbspace:

- When Enterprise Replication is enabled
- On a primary database server when data replication is enabled

You cannot rename a dbspace and an sbspace on a secondary database server or when the secondary database server is part of the Enterprise Replication configuration

The rename dbspace operation only changes the dbspace name; it does not reorganize data.

The rename dbspace command updates the dbspace name in all places where that name is stored. This includes reserved pages on disk, system catalogs, the ONCONFIG configuration file, and in-memory data structures.

**Important:** After renaming a dbspace, perform a level-0 archive of the renamed dbspace and the root dbspace. For information, see the *IBM Informix Backup and Restore Guide*.

## Additional actions that may be required after you rename a dbspace

If you rename a dbspace, you must rewrite and recompile any stored procedure code that references the old dbspace name. For example, if you have a stored procedure that contains the ALTER FRAGMENT keywords and a reference to the dbspace name, you must rewrite and recompile that stored procedure.

If you rename dbspaces that are specified in the DATASKIP configuration parameter, you must manually update the DATASKIP configuration parameter after renaming the dbspace.

## Manage blobspaces

This section explains how to create a blobspace and determine the blobpage size. The database server stores TEXT and BYTE data in dbspaces or blobspaces, but blobspaces are more efficient. For information about adding a chunk, see "Adding a chunk to a dbspace or blobspace" on page 9-14.

For information about monitoring blobspaces, see "Monitor storage spaces" on page 9-6

## Creating a blobspace

You can use **onspaces** or ON-Monitor to create a blobspace.

Before you create a blobspace:

- 1. Allocate disk space for the blobspace, as described in "Allocate disk space" on page 9-1.
- 2. Determine what blobpage size is optimal for your environment. For instructions, see "Determine blobpage size" on page 9-18.

Specify a blobspace name of up to 128 bytes. The name must be unique and must begin with a letter or underscore. You can use letters, digits, underscores, and \$ characters in the name.

**Important:** You can mirror the blobspace when you create it if mirroring is enabled for the database server. Mirroring takes effect immediately.

To create a blobspace using **onspaces**:

1. To create a blobspace on UNIX, you must be logged in as user **informix** or **root**.

To create a blobspace on Windows, you must be a member of the **Informix-Admin** group.

- 2. Ensure that the database server is in online, administration, or quiescent mode, or the cleanup phase of fast-recovery mode.
- **3**. To add a blobspace, use the **onspaces -c -b** options.
  - a. Specify an explicit path name for the blobspace. If the blobspace is mirrored, you must specify the path name and size of both the primary chunk and mirror chunk.
  - b. Use the **-o** option to specify an offset for the blobspace.
  - c. Use the -s option to specify the size of the blobspace chunk, in KB.
  - d. Use the **-g** option to specify the blobpage size in terms of the number of disk pages per blobpages.

See "Determine blobpage size" on page 9-18. For example, if your database server instance has a disk-page size of 2 KB, and you want your blobpages to have a size of 10 KB, enter 5 in this field.

If you specify an incorrect path name, offset, or size, the database server does not create the blobspace and displays an error message. Also see "What to do if you run out of disk space" on page 9-14.

4. After you create the blobspace, you must perform a level-0 backup of the root dbspace and the new blobspace.

The following example shows how to create a 10-megabyte mirrored blobspace, **blobsp3**, with a blobpage size of 10 KB, where the database server page size is 2 KB. An offset of 200 KB for the primary and mirror chunks is specified. The blobspace is created from raw disk space on UNIX.

onspaces -c -b blobsp3 -g 5 -p /dev/raw\_dev1 -o 200 -s 10240 -m /dev/raw\_dev2 200

For reference information about creating a blobspace with onspaces, see information about the **onspaces** utility in the *IBM Informix Administrator's Reference*.

To create a blobspace with ON-Monitor (UNIX):

- 1. Select the **Dbspaces** > **BLOBSpace** option.
- 2. Enter the name of the new blobspace in the **BLOBSpace Name** field.
- 3. If you want to create a mirror for the initial blobspace chunk, enter Y in the **Mirror** field. Otherwise, enter N.
- 4. Specify the blobpage size in terms of the number of disk pages per blobpage in the **BLOBPage Size** field.

See "Determine database server page size" on page 9-18. For example, if your database server instance has a disk-page size of 2 KB, and you want your blobpages to have a size of 10 KB, enter 5 in this field.

- 5. Enter the complete path name for the initial primary chunk of the blobspace in the **Full Pathname** field of the primary-chunk section.
- 6. Specify an offset in the Offset field.
- 7. Enter the size of the chunk, in KB, in the Size field.

**8**. If you are mirroring this blobspace, enter the full path name, size, and optional offset in the mirror-chunk section of the screen.

## Prepare blobspaces to store TEXT and BYTE data

A newly created blobspace is not immediately available for storage of TEXT or BYTE data. Blobspace logging and recovery require that the statement that creates a blobspace and the statements that insert TEXT and BYTE data into that blobspace be created in separate logical-log files. This requirement is true for all blobspaces, regardless of the logging status of the database. To accommodate this requirement, switch to the next logical-log file after you create a blobspace. (For instructions, see "Back up log files to free blobpages" on page 13-6.)

## Determine blobpage size

When you create a blobspace, use the size of the most frequently occurring simple large object as the size of the blobpage. In other words, choose a blobpage size that wastes the least amount of space. For information about calculating an optimal blobpage size, see blobpage size considerations in the topics on the effect of configuration on I/O activity in the *IBM Informix Performance Guide*.

If a table has more than one TEXT or BYTE column, and the objects are not close in size, store each column in a different blobspace, each with an appropriately sized blobpage. See "Tables" on page 8-23.

## Determine database server page size

When you specify the blobpage size, you specify it in terms of the database server base page size.

You can use one of the following methods to determine the database server page size for your system:

- Run the **onstat** -**b** utility to display the system page size, given as buffer size on the last line of the output.
- To view the contents of the PAGE\_PZERO reserved page, run the oncheck -pr utility.
- UNIX only: In ON-Monitor, select either the **Parameters** > **Shared-Memory** or **Parameters** > **Initialize** option to display the system page size.

## Obtain blobspace storage statistics

To help you determine the optimal blobpage size for each blobspace, use the following database server utility commands:

- oncheck -pe
- oncheck -pB

The **oncheck -pe** command provides background information about the objects stored in a blobspace:

- Complete ownership information (displayed as *database:owner.table*) for each table that has data stored in the blobspace chunk
- The total number of pages used by each table to store its associated TEXT and BYTE data
- The total free and total overhead pages in the blobspace

The oncheck -pB command lists the following statistics for each table or database:

• The number of blobpages used by the table or database in each blobspace

• The average fullness of the blobpages used by each simple large object stored as part of the table or database

For more information, see "Monitor blobspace usage with oncheck -pe" on page 9-45, "Determine blobpage fullness with oncheck -pB" on page 9-45, and optimizing blobspace blobpage size in the topics about table performance considerations in the *IBM Informix Performance Guide*.

## Manage sbspaces

This section describes how to create a standard or temporary sbspace, monitor the metadata and user-data areas, add a chunk to an sbspace, and alter storage characteristics of smart large objects.

For information about monitoring sbspaces, see "Monitor storage spaces" on page 9-6.

## Creating an sbspace

Use the **onspaces** utility to create an sbspace.

Use the **onspaces** utility or IBM Informix Server Administrator (ISA) to create an sbspace.

To create an sbspace using **onspaces**:

- To create an sbspace on UNIX, you must be logged in as user informix or root. To create an sbspace on Windows, you must be a member of the Informix-Admin group.
- 2. Ensure that the database server is online, administration, or quiescent mode, or in the cleanup phase of fast-recovery mode.
- 3. Use the **onspaces -c -S** options to create the sbspace.
  - a. Use the -p option to specify the path name, the -o option to specify the offset, and the -s option to specify the sbspace size.
  - b. If you want to mirror the sbspace, use the -m option to specify the mirror path and offset.
  - **c.** If you want to use the default storage characteristics for the sbspace, omit the -Df option.

If you want to specify different storage characteristics, use the -Df option. For more information, see "Storage characteristics of sbspaces" on page 8-16.

d. The first chunk in an sbspace must have a metadata area.

You can specify a metadata area for an sbspace or let the database server calculate the size of the metadata area. For more information, see "Size sbspace metadata" on page 9-20.

- 4. After you create the sbspace, you must perform a level-0 backup of the root dbspace and the new sbspace.
- **5.** To start storing smart large objects in this sbspace, specify the space name in the SBSPACENAME configuration parameter.
- 6. Use **onstat -d**, **onstat -g smb s**, and **oncheck -cs**, **-cS**, **-ps**, or **-pS** to display information about the sbspace.

For more information, see "Monitor sbspaces" on page 9-47.

This shows how to create a 20-megabyte mirrored sbspace, **sbsp4**. Offsets of 500 KB for the primary and 500 KB for the mirror chunks are specified, and a metadata

size of 150 KB with a 200 KB offset. The AVG\_LO\_SIZE -Df tag specifies an expected average smart-large-object size of 32 KB.

onspaces -c -S sbsp4 -p /dev/rawdev1 -o 500 -s 20480 -m /dev/rawdev2 500 -Ms 150 -Mo 200 -Df "AVG\_LO\_SIZE=32"

For information about creating an sbspace and default options for smart large objects, see information about the **onspaces** utility in the *IBM Informix Administrator's Reference*. For information about creating smart large objects, see the *IBM Informix DataBlade API Programmer's Guide* and *IBM Informix ESQL/C Programmer's Manual*.

To create an sbspace using ISA

- 1. Create the sbspace using ISA. For more information, see the ISA online help.
- 2. Back up the new sbspace and the root dbspace.

## Size sbspace metadata

The first chunk of an sbspace must have a metadata area. When you add smart large objects and chunks to the sbspace, the metadata area grows. In addition, the database server reserves 40 percent of the user area to be used in case the metadata area runs out of space.

It is important to size the metadata area for an sbspace correctly to ensure that the sbspace does not run out of metadata space. You can either:

- Let the database server calculate the size of the metadata area for the new sbspace chunk.
- Specify the size of the metadata area explicitly.

For instructions on estimating the size of the sbspace and metadata area, see table performance considerations in the *IBM Informix Performance Guide*. Also see "Monitoring the metadata and user-data areas" on page 9-50.

## Adding a chunk to an sbspace

You can add a chunk to an sbspace or temporary sbspace.

You can specify a metadata area for a chunk, let the database server calculate the metadata area, or use the chunk for user data only.

To add a chunk to an sbspace using **onspaces**:

- 1. Ensure that the database server is online, administration, or quiescent mode, or in the cleanup phase of fast-recovery mode.
- 2. Use the **onspaces** -a option to create the sbspace chunk.
  - a. Use the **-p** option to specify the path name, the **-o** option to specify the offset, and the **-s** option to specify the chunk size.
  - **b.** If you want to mirror the chunk, use the **-m** option to specify the mirror path and offset.
  - **c.** To specify the size and offset of the metadata space, use the **-Mo** and **-Ms** options.

The database server allocates the specified amount of metadata area on the new chunk.

d. To allow the database server to calculate the size of the metadata for the new chunk, omit the **-Mo** and **-Ms** options.

The database server divides the estimated average size of the smart large objects by the size of the user data area.

e. To use the chunk for user data only, specify the -U option.

If you use the **-U** option, the database server does not allocate metadata space in this chunk. Instead, the sbspace uses the metadata area in one of the other chunks.

- **3**. After you add a chunk to the sbspace, the database server writes the CHRESERV and CHKADJUP log records.
- 4. Perform a level-0 backup of the root dbspace and the sbspace.
- 5. Use **onstat -d** and **oncheck -pe** to monitor the amount of free space in the sbspace chunk.

This example adds a 10-megabyte mirror chunk to **sbsp4**. An offset of 200 KB for both the primary and mirror chunk is specified. If you are not adding a mirror chunk, you can omit the **-m** option. The **-U** option specifies that the new chunk contains user data exclusively.

onspaces -a sbsp4 -p /dev/rawdev1 -o 200 -s 10240 -m /dev/rawdev2 200 -U

You can also define information that Informix can use to automatically expand the size of a chunk when additional storage space is required for an application. If you have extendable chunks, you are not required to add new chunks or spend time trying to determine which storage space (dbspace, temporary dbspace, sbspace, temporary sbspace, or blobspace) will run out of space and when it will run out of space.

#### Related concepts:

"Automatic space management" on page 9-22

#### Related tasks:

"Adding a chunk to a dbspace or blobspace" on page 9-14

#### Related reference:

"Monitor sbspaces" on page 9-47

## Alter storage characteristics of smart large objects

Use the **onspaces -ch** command to change the following default storage characteristics for the sbspace:

- Extent sizes
- Average smart-large-object size
- Buffering mode
- Last-access time
- Lock mode
- Logging

For more information, see "Storage characteristics of sbspaces" on page 8-16 and managing sbspaces in the topics about table performance considerations in your *IBM Informix Performance Guide*.

## Creating a temporary sbspace

For background information and the rules for determining where temporary smart large objects are stored, see "Temporary sbspaces" on page 8-20. You can store temporary smart large objects in a standard or temporary sbspace. You can add or drop chunks in a temporary sbspace.

To create a temporary sbspace with a temporary smart large object:

1. Allocate space for the temporary sbspace. For details, see "Allocate disk space" on page 9-1.

For information about SBSPACETEMP, see the configuration parameters topics in the *IBM Informix Administrator's Reference*.

- Create the temporary sbspace as the following example shows: onspaces -c -S tempsbsp -t -p ./tempsbsp -o 0 -s 1000
- **3**. You can specify any of the following **onspaces** options:
  - a. Specify a metadata area and offset (-Ms and -Mo).
  - b. Specify storage characteristics (**-Df**).

You cannot turn on logging for a temporary sbspace.

4. Set the SBSPACETEMP configuration parameter to the name of the default temporary sbspace storage area.

Restart the database server.

5. Use onstat -d to display the temporary sbspace.

For information and an example of **onstat -d** output, see the **onstat** utility in the *IBM Informix Administrator's Reference*.

6. Specify the LO\_CREATE\_TEMP flag when you create a temporary smart large object.

Using DataBlade API:

mi\_lo\_specset\_flags(lo\_spec,LO\_CREATE\_TEMP);

Using Informix ESQL/C:

ifx\_lo\_specset\_flags(lo\_spec,LO\_CREATE\_TEMP);

For information about creating smart large objects, see the IBM Informix DataBlade API Programmer's Guide and IBM Informix ESQL/C Programmer's Manual.

## Automatic space management

You can configure the server to add more storage space automatically when more space is required. You use space more effectively and ensure that space is allocated as necessary, while reducing out-of-space errors. You reduce the time required to manually monitor your spaces to determine which storage space might run out of free space. If you configure the server to automatically add space, you can also manually expand a space or extend a chunk.

When the server expands a storage space (dbspace, temporary dbspace, sbspace, temporary sbspace, or blobspace), the server can add a chunk to the storage space. If the storage space is a non-mirrored dbspace or a temporary dbspace, the server can also extend a chunk in the storage space.

To configure for the automatic and manual space management, you run SQL administration API commands or the IBM OpenAdmin Tool (OAT) for Informix to perform these tasks:

- 1. Create, modify, and delete one or more entries in the storage pool. The storage pool contains entries for available raw devices, cooked files, and directories that Informix uses to expand a storage space.
- 2. Mark a chunk as extendable.
- **3**. Modify the create and extend size of a storage space (optional).
- 4. Change the threshold and wait time for the automatic addition of more space (optional).

5. Configure the frequency of the monitor low storage task (optional).

If your storage pool contains entries, you can also run SQL administration API commands to:

- Manually expand the storage space or extend a chunk, when you do not want to wait for the task that automatically expands the space to run.
- Manually create storage spaces from storage pool entries and return space from empty storage spaces to the storage pool.

By default, the SP\_AUTOEXPAND configuration parameter is set to 1 to enable automatic expansion of storage spaces. If you do not want to the server to automatically expand space, set the SP\_AUTOEXPAND configuration parameter to 0 to disable the automatic creation or extension of chunks. You can also specify that a chunk is not extendable.

Tip:

In some situations, the database server might not automatically expand a temporary dbspace that is listed in the DBSPACETEMP configuration parameter after you configured the server to automatically expand an existing storage space. If operations (such as an index build or sort) that use the temporary dbspace run out of space, you receive an out of space error. To work around this problem, you must manually add a chunk to the temporary dbspace or use a bigger temporary dbspace.

#### Related concepts:

"Storage space creation" on page 1-4

"Size of the root dbspace" on page 8-33

"Extendable chunks" on page 8-4

"The storage pool" on page 8-35

#### Related tasks:

"Adding a chunk to a dbspace or blobspace" on page 9-14

"Adding a chunk to an sbspace" on page 9-20

## Related reference:

SP\_WAITTIME configuration parameter (Administrator's Reference)

## Creating and managing storage pool entries

You can add, modify, and delete the entries in the storage pool.

Each entry in the storage pool contains information about a directory, cooked file, or raw device that an Informix instance can use if necessary to automatically expand an existing storage space.

#### Creating a storage pool entry

To create a storage pool entry, run the **admin()** or **task()** function with the **storagepool add** argument, as follows:

```
EXECUTE FUNCTION task("storagepool add", "path", "begin_offset",
"total_size", "chunk size", "priority");
```

Specify the following information:

• The path for the file, directory, or device that the server can use when additional storage space is required.

- The offset in KB into the device where Informix can begin allocating space.
- The total space available to Informix in this entry. The server can allocate multiple chunks from this amount of space.
- The minimum size in KB of a chunk that can be allocated from the device, file, or directory. The smallest chunk that you can create is 1000 KB. Therefore, the minimum chunk size that you can specify is 1000 KB.
- A number from 1 to 3 for the priority (1 = high; 2 = medium; 3 = low). The server attempts to allocate space from a high-priority entry before it allocates space from a lower priority entry.

The default units for storage pool sizes and offsets are KB. However, you can specify information in any of the ways shown in the following examples:

- "100000"
- "100000 K"
- "100 MB"
- "100 GB"
- "100 TB"

## Modifying a storage pool entry

To modify a storage pool entry, run the **admin()** or **task()** function with the **storagepool modify** argument, as follows:

```
EXECUTE FUNCTION task("storagepool modify", "storage_pool_entry_id",
"new_total_size", "new_chunk size", "new_priority");
```

## **Deleting storage pool entries**

To delete a storage pool entry, run the **admin()** or **task()** function with the **storagepool delete** argument, as follows:

EXECUTE FUNCTION task("storagepool delete", "storage\_pool\_entry\_id");

To delete all storage pool entries, run the **admin()** or **task()** function with the **storagepool purge all** argument, as follows: EXECUTE FUNCTION task("storagepool purge all");

To delete all storage pool entries that are full, run the **admin()** or **task()** function with the **storagepool purge full** argument, as follows: EXECUTE FUNCTION task("storagepool purge full");

To delete storage pool entries that have errors, run the **admin()** or **task()** function with the **storagepool purge errors** argument, as follows: EXECUTE FUNCTION task("storagepool purge errors");

## **Examples**

The following command adds a directory named /region2/dbspaces with a beginning offset of 0, a total size of 0, an initial chunk size of 20 MB, and a high priority. In this example the offset of 0 and the total size of 0 are the only acceptable entries for a directory.

EXECUTE FUNCTION task("storagepool add", "/region2/dbspaces", "0", "0", "20000", "1");

The following command changes the total size, chunk size, and priority of storage pool entry 8 to 10 GB, 10 MB, and a medium priority.

EXECUTE FUNCTION task("storagepool modify", "8", "10 GB", "10000", "2");

The following command deletes the storage pool entry with an entry ID of 7: EXECUTE FUNCTION task("storagepool delete", "7");

## **Related concepts:**

"The storage pool" on page 8-35

## Related reference:

storagepool purge argument: Delete storage pool entries (SQL administration API) (Administrator's Reference)

storagepool modify argument: Modify a storage pool entry (SQL administration API) (Administrator's Reference)

storagepool delete argument: Delete one storage pool entry (SQL administration API) (Administrator's Reference)

## Marking a chunk as extendable or not extendable

You mark a chunk as extendable to enable the automatic or manual extension of the chunk. You can change the mark to not extendable to prevent the automatic or manual extension of the chunk.

If a chunk is marked as not extendable:

- The server cannot automatically extend the chunk when there is little or no free space in the chunk. (However, if the storage pool contains entries, the server can expand a storage space by adding another chunk to the storage space.)
- You cannot manually extend the size of the chunk.

**Prerequisite:** An extendable chunk must be in an unmirrored dbspace or temporary dbspace.

#### To mark a chunk as extendable:

- 1. Run the admin() or task() function with the **modify chunk extendable** argument, as follows:
- 2. EXECUTE FUNCTION task("modify chunk extendable", "chunk number");

## To mark a chunk as not extendable:

 Run the admin() or task() function with the modify chunk extendable off argument, as follows:
 EXECUTE FUNCTION task("modify chunk extendable off", "chunk number");

The following command specifies that chunk 12 can be extended: EXECUTE FUNCTION task("modify chunk extendable", "12");

#### **Related concepts:**

"Extendable chunks" on page 8-4

## Related reference:

modify chunk extendable argument: Mark a chunk as extendable (SQL administration API) (Administrator's Reference)

modify chunk extendable off argument: Mark a chunk as not extendable (SQL administration API) (Administrator's Reference)

## Modifying the create or extend size of a storage space

You can control how a storage pool entry is used by modifying two different dbspace sizes that are associated with expanding a storage space, the create size and the extend size.

#### To modify the create or extend size of a storage space:

Run the admin() or task() function with the **modify space sp\_sizes** argument, as follows:

EXECUTE FUNCTION task("modify space sp\_sizes", "space\_name", "new\_create\_size", "new\_extend\_size");

For the:

- new\_create\_size, specify the minimum size that the server can use when creating a new chunk in the specified dbspace, temporary dbspace, sbspace, temporary sbspace, or blobspace.
- new\_extend\_size, specify the minimum size that the server can use when extending a chunk in the specified unmirrored dbspace or temporary dbspace.

Specify the size with a number (for the number of KB) or a percentage (for a percentage of the total space).

The following command sets the create size and extend size to 60 megabytes and 10 megabytes, respectively, for a space named dbspace3:

```
EXECUTE FUNCTION task("modify space sp sizes", "dbspace3", "60000", "10000");
```

The following command sets the create size and extend size to 20 percent and 1.5 percent, respectively, for a space named logdbs:

EXECUTE FUNCTION task("modify space sp\_sizes", "logdbs", "20", "1.5");

#### Related reference:

modify space sp\_sizes argument: Modify the create or extend size of a storage space (SQL administration API) (Administrator's Reference)

## Changing the threshold and wait time for the automatic addition of more space

While Informix can react to out-of-space conditions by automatically extending or adding chunks when a storage space is full, you can also configure the server to extend or add chunks before a storage space is full.

Specify a threshold for the minimum amount of free KB in a storage space to trigger a task that expands the space.

You can also use the SP\_WAITTIME configuration parameter to specify the maximum number of seconds that a thread waits for a space to expand before returning an out-of-space error.

#### To change the threshold and wait time:

1. Change the value of the threshold specified in the SP\_THRESHOLD configuration parameter from 0 (disabled) to a non-zero value. Specify a value from either 1 to 50 for a percentage of a value from 1000 to the maximum size of a chunk in KB.

2. Change the value of the SP\_WAITTIME configuration parameter, which specifies the maximum number of seconds that a thread waits for a space to expand before returning an out-of-space error.

## Related reference:

SP\_THRESHOLD configuration parameter (Administrator's Reference)

SP\_WAITTIME configuration parameter (Administrator's Reference)

## Configuring the frequency of the monitor low storage task

You can change the frequency of the **mon\_low\_storage** task, which periodically scans the list of dbspaces to find spaces that fall below the threshold indicated by SP\_THRESHOLD configuration parameter. If the task finds spaces that below the threshold, the task attempts to expand the space, by extending an extendable chunk or by using the storage pool to add a chunk.

The default frequency of the **mon\_low\_storage** task is once per hour, but you can configure the task to run more or less frequently

**Prerequisite:** Specify a value in the SP\_THRESHOLD configuration parameter for the minimum amount of free KB in a storage space.

#### To configure the mon\_low\_storage task to run more or less frequently:

Run the following SQL statements, where *minutes* is the number of minutes between each run:

DATABASE sysadmin; UPDATE ph\_task set tk\_frequency = INTERVAL (minutes) MINUTE TO MINUTE WHERE tk name = "mon low storage";

For example, to configure the task to run every 10 minutes, run the following SQL statements:

```
DATABASE sysadmin;
UPDATE ph_task set tk_frequency = INTERVAL (10) MINUTE TO MINUTE
WHERE tk_name = "mon_low_storage";
```

## Manually expanding a space or extending an extendable chunk

You can manually expand a space or extend a chunk when necessary, instead of waiting for Informix to automatically expand the space or extend a chunk.

#### **Prerequisites:**

- You can extend a chunk only if it is in an unmirrored dbspace or temporary dbspace.
- The chunk must be marked as extendable before it can be extended. If not, you must run the admin() or task() function with the **modify chunk extendable** argument to specify that the chunk is extendable.
- If a space cannot be expanded by extending a chunk, the storage pool must contain active entries that the server can use to create new chunks.

To immediately increase your storage space:

Either:

• Manually expand a space by running the admin() or task() function with the **modify space expand** argument, as follows:

EXECUTE FUNCTION task("modify space expand", "space\_name", "size");
For example, the following command expands space number 8 by 1 gigabyte:
EXECUTE FUNCTION task("modify space expand", "8", "1000000");

The server expands the space either by extending a chunk in the space or adding a new chunk. The server might round the requested size up, depending on the page size of the storage space and the configured chunk size for any storage pool entry used during the expansion.

• Manually extend a chunk by running the admin() or task() function with the **modify chunk extend** argument, as follows:

EXECUTE FUNCTION task("modify chunk extend", "chunk\_number", "extend\_amount");

For example, the following command extends chunk number 12 by 5000 KB:

EXECUTE FUNCTION task("modify chunk extend", "12", "5000");

The server might round the requested size up, depending on the page size of the storage space.

## **Related concepts:**

"Extendable chunks" on page 8-4

## Related reference:

modify space expand argument: Expand the size of a space (SQL administration API) (Administrator's Reference)

modify chunk extend argument: Extend the size of a chunk (SQL administration API) (Administrator's Reference)

# Example of minimally configuring for and testing the automatic addition of more space

This example shows how you can minimally configure and then test the automatic addition of more space. You can do this by creating a dbspace, filling the space, adding an entry to the Informix storage pool, and loading tables into the space. When the space fills, Informix automatically expands it.

## To minimally configure for and test the automatic addition of more space:

1. Create a dbspace.

For example, create a dbspace named expandable\_dbs and allocate an initial chunk using the first 10000 KB of a cooked file named /my\_directory/my\_chunk, as follows:

onspaces -c -d expandable\_dbs -p /my\_directory/my\_chunk -o 0 -s 10000

2. Fill the dbspace.

For example, fill the dbspace without loading a row of data. Instead, create a table and allocate a large set of contiguous free pages to the first extent, as follows:

CREATE TABLE large\_tab (col1 int) IN expandable\_dbs EXTENT SIZE 10000000;

You can monitor the free pages in your chunks by using the **onstat -d** command or the IBM OpenAdmin Tool (OAT) for Informix. If your dbspace is full, you receive out-of-space errors when attempting to create and load data into another new table.

3. Add an entry to the Informix storage pool.

For example, add the \$INFORMIXDIR/tmp directory to the storage pool, as follows:

```
DATABASE sysadmin;
EXECUTE FUNCTION task("storagepool add", "$INFORMIXDIR/tmp",
  "0", "0", "10000", "2");
```

- 4. In the SP\_THRESHOLD configuration parameter, set a threshold for the minimum amount of free KB that can exist in a storage space before Informix automatically runs a task to expand the space.
- 5. Create and load new tables into your database.

Now, if a storage space becomes full, instead of receiving an out-of-space error, Informix automatically creates a cooked file in the \$INFORMIXDIR/tmp file and add a chunk to the expandable\_dbs database using the new cooked file. As you continue to fill this chunk, the server automatically extends it. The server will always extend chunks if possible before adding new ones to a dbspace.

**6**. Reduce the free space in a storage space to test the value in the SP\_THRESHOLD configuration parameter.

Allocate enough pages in a storage space to reduce the free space so it is below the threshold indicated by SP\_THRESHOLD. However, do not completely fill the space.

You must see the space automatically expanded the next time that the **mon\_low\_storage** task runs.

7. Create an out-of-space condition.

marks new chunks as extendable.

Allocate all pages in a storage space. Then try to allocate more pages. The allocation must be successful and you must not receive an out-of-space error. Informix writes messages to the log whenever it extends or adds a chunk and

Run the **onstat -d** command to display all chunks in the instance. Look for extendable chunks, which are marked with an E flag. The command output shows that the server automatically expanded the space, either through the addition of a new chunk or by extending the size of an existing chunk.

## Example of configuring for the automatic addition of more space

This example shows how you can fully configure for the automatic addition of more space by changing some configuration parameter settings, changing the frequency of a task that monitors low storage, and specifying information for extendable spaces and chunks.

To configure for the automatic addition of more storage space:

1. Add entries to the storage pool.

For example, add the \$INFORMIXDIR/tmp directory to the storage pool, as follows:

```
DATABASE sysadmin;
EXECUTE FUNCTION task("storagepool add", "$INFORMIXDIR/tmp",
  "0", "0", "10000", "2");
```

2. Mark some chunks in unmirrored dbspaces and temporary dbspaces as extendable so that the server can extend the chunks if necessary in the future.

For example, specify that chunk 12 can be extended:

EXECUTE FUNCTION task("modify chunk extendable", "12");

You can also change the mark to of an extendable chunk to not extendable. For example, specify that chunk number 10 cannot be extended:

EXECUTE FUNCTION task("modify chunk extendable off", "10");

- **3**. In the SP\_THRESHOLD configuration parameter, set a threshold for the minimum amount of free KB that can exist in a storage space before Informix automatically runs a task to expand the space. Specify either:
  - A value from 1 to 50 for a percentage,

```
• A value from 1000 to the maximum size of the chunk in KB
```

If an individual storage space fills beyond this threshold that you define and remains that full until the space-monitoring task (**mon\_low\_storage**) next runs, the server attempts to expand the space by extending an extendable chunk or by using the storage pool to add a chunk.

For example, suppose the SP\_THRESHOLD value is 5.5, which the server treats as 5.5 percent. If a space runs low on free pages, and the free space percentage falls below 5.5 percent and remains below that level until the **mon\_low\_storage** task runs next, that task attempts to expand the space. If SP\_THRESHOLD is set to 50000 and a space has fewer than free 50000 KB, that space is expanded the next time **mon\_low\_storage** runs.

4. Optional: Change how often the **mon\_low\_storage** task runs. This task periodically scans the list of dbspaces to find spaces that fall below the threshold indicated by SP\_THRESHOLD configuration parameter.

For example, to configure the task to run every 10 minutes, run the following SQL statements:

```
DATABASE sysadmin;
UPDATE ph_task set tk_frequency = INTERVAL (10) MINUTE TO MINUTE
WHERE tk_name = "mon_low_storage";
```

- 5. Optional: Change the value of the SP\_WAITTIME configuration parameter, which specifies the maximum number of seconds that a thread waits for a space to expand before returning an out-of-space error.
- 6. Optional: Change two sizes that are associated with expanding a storage space:
  - The extend size, which is the minimum size that is used when extending a chunk in a dbspace or temporary dbspace
  - The create size, which is the minimum size that is used when creating a new chunk in a dbspace, temporary dbspace, sbspace, temporary sbspace, or blobspace that is not a mirror space

For example, the following command sets the create size and extend size to 60 MB and 10 MB, respectively, for space number 3:

EXECUTE FUNCTION task("modify dbspace sp\_sizes", "3", "60000", "10000");

After you configure for the automatic expansion of a storage space, you can also manually expand the space or extend a chunk in the space, as necessary.

## Drop a chunk

Use the **onspaces** utility to drop a chunk from a dbspace.

Before you drop a chunk, ensure that the database server is in the correct mode, using the following table as a guideline.

Table 9-1. Database server modes for dropping chunks

| Chunk type                            | Database server in<br>online mode | Database server in<br>administration or<br>quiescent mode | Database server in offline mode |
|---------------------------------------|-----------------------------------|-----------------------------------------------------------|---------------------------------|
| Dbspace chunk                         | Yes                               | Yes                                                       | No                              |
| Temporary dbspace chunk               | Yes                               | Yes                                                       | No                              |
| Blobspace chunk                       | No                                | Yes                                                       | No                              |
| Sbspace or temporary<br>sbspace chunk | Yes                               | Yes                                                       | No                              |

## Verify whether a chunk is empty

To drop a chunk successfully from a dbspace with either of these utilities, the chunk must not contain any data. All pages other than overhead pages must be freed.

If any pages remain allocated to nonoverhead entities, the utility returns the following error: Chunk is not empty.

In addition, when a dbspace consists of two or more chunks and the additional chunks do not contain user data, the additional chunks cannot be deleted if the chunks contain a tblspace **tblspace**.

If you receive the Chunk is not empty message, you must determine which table or other entity still occupies space in the chunk by running **oncheck -pe** to list contents of the extent.

Usually, the pages can be removed when you drop the table that owns them. Then reenter the utility command.

## Drop a chunk from a dbspace with onspaces

The following example drops a chunk from **dbsp3** on UNIX. An offset of 300 KB is specified.

onspaces -d dbsp3 -p /dev/raw\_dev1 -o 300

You cannot drop the initial chunk of a dbspace with the syntax in the previous example. Instead, you must drop the dbspace. Use the **fchunk** column of **onstat** -d to determine which is the initial chunk of a dbspace. For more information about **onstat**, see information about the **onspaces** utility in the *IBM Informix Administrator's Reference*.

For information about dropping a chunk from a dbspace with **onspaces**, see the *IBM Informix Administrator's Reference*.

## Drop a chunk from a blobspace

The procedure for dropping a chunk from a blobspace is identical to the procedure for dropping a chunk from a dbspace described in "Drop a chunk from a dbspace with onspaces" except that the database server must be in quiescent or administration mode. Other than this condition, you must substitute the name of your blobspace wherever a reference to a dbspace occurs.

## Drop a chunk from an sbspace with onspaces

The following example drops a chunk from **sbsp3** on UNIX. An offset of 300 KB is specified. The database server must be in online administration, or quiescent mode when you drop a chunk from an sbspace or temporary sbspace.

onspaces -d sbsp3 -p /dev/raw\_dev1 -o 300

You cannot drop the initial chunk of an sbspace with the syntax in the previous example. Instead, you must drop the sbspace. Use the **fchunk** column of **onstat -d** to determine which chunk is the initial chunk of an sbspace.

## The -f (force) option

You can use the **-f** option of **onspaces** to drop an sbspace chunk without metadata allocated in it. If the chunk contains metadata for the sbspace, you must drop the entire sbspace. Use the **Chunks** section of **onstat -d** to determine which sbspace chunks contain metadata.

onspaces -d sbsp3 -f

**Warning:** If you force the drop of an sbspace, you might introduce consistency problems between tables and sbspaces.

## Delete smart large objects without any pointers

Each smart large object has a reference count, the number of pointers to the smart large object. When the reference count is greater than 0, the database server assumes that the smart large object is in use and does not delete it.

Rarely, a smart large object with a reference count of 0 remains. You can use the **onspaces -cl** command to delete all smart large objects that have a reference count of 0, if it is not open by any application.

For information about using **onspaces -cl**, see information about the **onspaces** utility in the *IBM Informix Administrator's Reference*.

## Drop a storage space

Use **onspaces** or ON-Monitor to drop a dbspace, temporary dbspace, blobspace, sbspace, temporary sbspace, or extspace.

On UNIX, you must be logged in as root or **informix** to drop a storage space. On Windows, you must be a member of the **Informix-Admin** group to drop a storage space.

You can drop a storage space only when the database server is in online, administration, or quiescent mode.

## Preparation for dropping a storage space

Before you drop a dbspace, you must first drop all databases and tables that you previously created in that dbspace. You cannot drop the root dbspace.

Before you drop a blobspace, you must drop all tables that have a TEXT or BYTE column that references the blobspace.

Run **oncheck -pe** to verify that no tables or log files are located in the dbspace or blobspace.

Before you drop an sbspace, you must drop all tables that have a CLOB or BLOB column that reference objects that are stored in the sbspace. For sbspaces, you are not required to delete columns that point to an sbspace, but these columns must be null; that is, all smart large objects must be deallocated from the sbspace.

**Tip:** If you drop tables on dbspaces where light appends are occurring, the light appends might be slower than you expect. The symptom of this problem is physical logging activity. If light appends are slower than you expect, make sure that no tables are dropped in the dbspace either before or during the light appends. If you have dropped tables, force a checkpoint with **onmode -c** before you perform the light append.

**Important:** Dropping a chunk or a dbspace triggers a blocking checkpoint, which forces all database updates to wait while all the buffer pools are flushed to disk. This update blocking can be significantly longer during a blocking checkpoint than during a non-blocking checkpoint, especially if the buffer pool is large.

## Drop a mirrored storage space

If you drop a storage space that is mirrored, the mirror spaces are also dropped.

If you want to drop only a storage-space mirror, turn off mirroring. (See "End mirroring" on page 18-6.) This action drops the dbspace, blobspace, or sbspace mirrors and frees the chunks for other uses.

## Drop a storage space with onspaces

To drop a storage space with **onspaces**, use the **-d** option as illustrated in the following examples.

This example drops a dbspace called **dbspce5** and its mirrors. onspaces -d dbspce5

This example drops a dbspace called **blobsp3** and its mirrors. onspaces -d blobsp3

Use the **-d** option with the **-f** option if you want to drop an sbspace that contains data. If you omit the **-f** option, you cannot drop an sbspace that contains data. This example drops an sbspace called **sbspc4** and its mirrors.

onspaces -d sbspc4 -f

**Warning:** If you use the **-f** option, the tables in the database server might have dead pointers to the deleted smart large objects.

For information about dropping a storage space with **onspaces**, see information about the **onspaces** utility in the *IBM Informix Administrator's Reference*.

## Dropping a dbspace or blobspace with ON-Monitor (UNIX)

You can drop a dbspace or blobspace with ON-Monitor.

To drop a dbspace or blobspace with ON-Monitor:

- 1. Select the **Dbspaces** > **Drop** option.
- **2**. Use **RETURN** or arrow keys to scroll to the dbspace or blobspace that you want to drop.
- 3. Press CTRL-B or F3.

You are asked to confirm that you want to drop the dbspace or blobspace.

## Back up after dropping a storage space

If you create a storage space with the same name as the deleted storage space, perform another level-0 backup to ensure that future restores do not confuse the new storage space with the old one. For more information, see the *IBM Informix Backup and Restore Guide*.

**Important:** After you drop a dbspace, blobspace, or sbspace, the newly freed chunks are available for reassignment to other dbspaces, blobspaces, or sbspaces. However, before you reassign the newly freed chunks, you must perform a level-0

backup of the root dbspace and the modified storage space. If you do not perform this backup, and you subsequently must perform a restore, the restore might fail because the backup reserved pages are not up-to-date.

## Creating a space or chunk from the storage pool

If your storage pool contains entries, you can create storage spaces or chunks from free space in the storage pool.

**Prerequisite:** The storage pool must contain entries (a directory, cooked file, or raw device).

To create a storage space or chunk from the storage pool:

Run the admin() or task() function with one of the following arguments for creating a space from the storage pool. The elements you use in the command vary, depending on the type of space that you are creating.

- EXECUTE FUNCTION task("create dbspace from storagepool", "space\_name", "size", "page\_size", "mirroring\_flag", "first\_extent", "next\_extent");
- EXECUTE FUNCTION task("create tempdbspace from storagepool", "space\_name", "size", "page\_size");
- EXECUTE FUNCTION task("create blobspace from storagepool", "space\_name", "size", "page\_size", "mirroring\_flag",);
- EXECUTE FUNCTION task("create sbspace from storagepool", "space\_name", "size", "log\_flag", "mirroring\_flag",);
- EXECUTE FUNCTION task("create tempsbspace from storagepool", "space\_name", "size",);
- EXECUTE FUNCTION task("create chunk from storagepool", "space\_name", "size",);

## **Examples**

The following command creates a mirrored blobspace named blobspace1. The new blobspace has a size of 100 gigabytes and a blobpage size of 100 pages.

EXECUTE FUNCTION task("create blobspace from storagepool", "blobspace1", "100 GB", "100", "1");

The following command adds a chunk to the dbspace named logdbs. The new chunk has a size of 200 megabytes.

EXECUTE FUNCTION task("create chunk from storagepool", "logdbs", "200 MB");

#### Related reference:

create dbspace from storagepool argument: Create a dbspace from the storage pool (SQL administration API) (Administrator's Reference)

create tempdbspace from storagepool argument: Create a temporary dbspace from the storage pool (SQL administration API) (Administrator's Reference)

create blobspace from storagepool argument: Create a blobspace from the storage pool (SQL administration API) (Administrator's Reference)

create sbspace from storagepool argument: Create an sbspace from the storage pool (SQL administration API) (Administrator's Reference)

create tempsbspace from storagepool argument: Create a temporary sbspace from the storage pool (SQL administration API) (Administrator's Reference)

create chunk from storagepool argument: Create a chunk from the storage pool (SQL administration API) (Administrator's Reference)

## Returning empty space to the storage pool

You can return the space from an empty chunk or storage space to the storage pool.

To return storage space from an empty chunk, dbspace, temporary dbspace, blobspace, sbspace, or temporary sbspace to the storage pool:

Run the admin() or task() function with one of the following arguments for returning space to the storage pool. The elements you use in the command vary, depending on the type of object that you are dropping.

- EXECUTE FUNCTION task("drop chunk to storagepool", "space\_name", "chunk\_path", "chunk\_offset")
- EXECUTE FUNCTION task("drop dbspace to storagepool", "space\_name");
- EXECUTE FUNCTION task("drop tempdbspace to storagepool", "space\_name");
- EXECUTE FUNCTION task("drop blobspace to storagepool", "space\_name");
- EXECUTE FUNCTION task("drop sbspace to storagepool", "space name");
- EXECUTE FUNCTION task("drop tempsbspace to storagepool", "space\_name");

#### **Examples**

The following command drops an empty blobspace named blob4 and adds all of the freed space to the storage pool.

EXECUTE FUNCTION task("drop blobspace to storagepool", "blob4");

The following command drops an empty chunk in a dbspace named health and adds all of the freed space to the storage pool.

#### **Related reference:**

drop chunk to storagepool argument: Return space from an empty chunk to the storage pool (SQL administration API) (Administrator's Reference)

It drop dbspace to storagepool argument: Return space from an empty dbspace to the storage pool (SQL administration API) (Administrator's Reference)

drop tempdbspace to storagepool argument: Return space from an empty temporary dbspace to the storage pool (SQL administration API) (Administrator's Reference)

drop blobspace to storagepool argument: Return space from an empty blobspace to the storage pool (SQL administration API) (Administrator's Reference)

drop sbspace to storagepool argument: Return space from an empty sbspace to the storage pool (SQL administration API) (Administrator's Reference)

drop tempsbspace to storagepool argument: Return space from an empty temporary sbspace to the storage pool (SQL administration API) (Administrator's Reference)

## Manage extspaces

An extspace does not require allocation of disk space. You create and drop extspaces using the **onspaces** utility. For more information about extspaces, see "Extspaces" on page 8-22.

## Create an extspace

You create an extspace with the **onspaces** utility. But you must first have a valid data source and a valid access method with which to access that data source. Although you can create an extspace without a valid access method or a valid data source, any attempts to retrieve data from the extspace generate an error. For information about access methods, see the *IBM Informix Virtual-Table Interface Programmer's Guide*.

To create an extspace with **onspaces**, use the -c option as illustrated in the following example. The following example shows how to create an extspace, **pass\_space**, that is associated with the UNIX password file. onspaces -c -x pass\_space -1 /etc/passwd

Specify an extspace name of up to 128 bytes. The name must be unique and begin with a letter or underscore. You can use letters, digits, underscores, and \$ characters in the name.

**Important:** The preceding example assumes that you have coded a routine that provides functions for correctly accessing the file passwd and that the file itself exists. After you have created the extspace, you must use the appropriate commands to allow access to the data in the file passwd. For more information about user-defined access methods, see the *IBM Informix Virtual-Table Interface Programmer's Guide*.

For reference information about creating an extspace with **onspaces**, see information about the **onspaces** utility in the *IBM Informix Administrator's Reference*.

## Drop an extspace

To drop an extspace with **onspaces**, use the **-d** option as illustrated in the following examples. An extspace cannot be dropped if it is associated with an existing table or index.

This example drops an extspace called **pass\_space**. onspaces -d pass\_space

## Skip inaccessible fragments

One benefit that fragmentation provides is the ability to skip table fragments that are unavailable during an I/O operation. For example, a query can proceed even when a fragment is located on a chunk that is currently down as a result of a disk failure. When this situation occurs, a disk failure affects only a portion of the data in the fragmented table. By contrast, tables that are not fragmented can become completely inaccessible if they are located on a disk that fails.

This function is controlled as follows:

- By the database server administrator with the DATASKIP configuration parameter
- By individual applications with the SET DATASKIP statement

## The DATASKIP configuration parameter

You can set the DATASKIP parameter to OFF, ALL, or ON *dbspace\_list*. OFF means that the database server does not skip any fragments. If a fragment is unavailable,

the query returns an error. ALL indicates that any unavailable fragment is skipped. ON *dbspace\_list* instructs the database server to skip any fragments that are located in the specified dbspaces.

## The dataskip feature of onspaces

Use the dataskip feature of the onspaces utility to specify the dbspaces that are to be skipped when they are unavailable. For example, the following command sets the DATASKIP parameter so that the database server skips the fragments in **dbspace1** and **dbspace3**, but not in **dbspace2**:

onspaces -f ON dbspace1 dbspace3

For the complete syntax of this **onspaces** option, see information about the **onspaces** utility in the *IBM Informix Administrator's Reference*.

## Use onstat to check dataskip status

Use the **onstat** utility to list the dbspaces currently affected by the dataskip feature. The **-f** option lists both the dbspaces that were set with the DATASKIP configuration parameter and the **-f** option of the **onspaces** utility.

When you run **onstat** -**f**, you receive a message that tells you whether the DATASKIP configuration parameter is set to on for all dbspaces, off for all dbspaces, or on for specific dbspaces.

## The SQL statement SET DATASKIP

An application can use the SQL statement SET DATASKIP to control whether a fragment is skipped if it is unavailable. Applications must include this statement only in limited circumstances, because it causes queries to return different results, depending on the availability of the underlying fragments. Like the configuration parameter DATASKIP, the SET DATASKIP statement accepts a list of dbspaces that indicate to the database server which fragments to skip. For example, suppose that an application programmer included the following statement at the beginning of an application:

SET DATASKIP ON dbspace1, dbspace5

This statement causes the database server to skip **dbspace1** or **dbspace5** whenever both of these conditions are met:

- The application attempts to access one of the dbspaces.
- The database server finds that one of the dbspaces is unavailable.

If the database server finds that both **dbspace1** and **dbspace5** are unavailable, it skips both dbspaces.

A database server administrator can use the DEFAULT setting for the SET DATASKIP statement to control the dataskip feature. Suppose that an application developer includes the following statement in an application: SET DATASKIP DEFAULT

When a query is run subsequent to this SQL statement, the database server checks the value of the configuration parameter DATASKIP. A database server administrator can encourage users to use this setting to specify which dbspaces are to be skipped as soon as the database server administrator becomes aware that one or more dbspaces are unavailable.

## Effect of the dataskip feature on transactions

If you turn the dataskip feature on, a SELECT statement always executes. In addition, an INSERT statement always succeeds if the table is fragmented by round-robin and at least one fragment is online. However, the database server does not complete operations that write to the database if a possibility exists that such operations might compromise the integrity of the database. The following operations fail:

• All UPDATE and DELETE operations where the database server cannot eliminate the down fragments

If the database server can eliminate the down fragments, the update or delete is successful, but this outcome is independent of the DATASKIP setting.

- An INSERT operation for a table fragmented according to an expression-based distribution scheme where the appropriate fragment is down
- Any operation that involves referential constraint checking if the constraint involves data in a down fragment

For example, if an application deletes a row that has child rows, the child rows must also be available for deletion.

• Any operation that affects an index value (for example, updates to a column that is indexed) where the index in question is located in a down chunk

## Determine when to use dataskip

Use this feature sparingly and with caution because the results are always suspect. Consider using it in the following situations:

- You can accept the compromised integrity of transactions.
- You can determine that the integrity of the transaction is not compromised.

The latter task can be difficult and time consuming.

## Determine when to skip selected fragments

In certain circumstances, you might want the database server to skip some fragments, but not others. This usually occurs in the following situations:

- Fragments can be skipped because they do not contribute significantly to a query result.
- Certain fragments are down, and you decide that skipping these fragments and returning a limited amount of data is preferable to canceling a query.

When you want to skip fragments, use the ON *dbspace-list* setting to specify a list of dbspaces with the fragments that the database server must skip.

#### Determine when to skip all fragments

Setting the DATASKIP configuration parameter to ALL causes the database server to skip all unavailable fragments. Use this option with caution. If a dbspace becomes unavailable, all queries initiated by applications that do not issue a SET DATASKIP OFF statement before they execute can be subject to errors.

## Monitor fragmentation use

The database administrator might find the following aspects of fragmentation useful to monitor:

- Data distribution over fragments
- I/O request balancing over fragments
- The status of chunks that contain fragments

The administrator can monitor the distribution of data over table fragments. If the goal of fragmentation is improved administration response time, it is important for data to be distributed evenly over the fragments. To monitor fragmentation disk use, you must monitor database server tblspaces, because the unit of disk storage for a fragment is a tblspace. (For information about how to monitor the data distribution for a fragmented table, see "Monitor tblspaces and extents" on page 9-44.)

The administrator must monitor I/O request queues for data that is contained in fragments. When I/O queues become unbalanced, the administrator must work with the DBA to tune the fragmentation strategy. (For an explanation of how to monitor chunk use, including the I/O queues for each chunk, see "Monitor chunks" on page 9-40.)

The administrator must monitor fragments for availability and take appropriate steps when a dbspace that contains one or more fragments fails. For how to determine if a chunk is down, see "Monitor chunks" on page 9-40.

## **Display databases**

You can display the databases that you create with SMI tables or ON-Monitor.

## SMI tables

Query the **sysdatabases** table to display a row for each database managed by the database server. For a description of the columns in this table, see the **sysdatabases** information in the topics about the **sysmaster** database in the *IBM Informix Administrator's Reference*.

## Using IBM Informix Server Administrator

To query **sysdatabases** using IBM Informix Server Administrator (ISA), follow these steps:

- 1. Choose SQL > Query.
- 2. Select the sysmaster data in the Database list.
- 3. Enter the following command and click Submit: select \* from sysdatabases;

## Find database status with ON-Monitor (UNIX)

To use ON-Monitor to find the current status of each database, select the **Status** > **Databases** option.

ON-Monitor can only display up to 100 databases. If you have more than 100 databases on your database server, use the SMI tables to display the full list, as described in the previous section.

## Monitor disk usage

These topics describe methods of tracking the disk space used by various database server storage units.

For background information about internal database server storage units mentioned in this section, see the chapter about disk structures and storage in the *IBM Informix Administrator's Reference*.

## **Related concepts:**

"Control of where simple large object data is stored" on page 8-10

## **Monitor chunks**

You can monitor chunks for the following information:

- Chunk size
- Number of free pages
- Tables within the chunk

You can use this information to track the disk space used by chunks, monitor chunk I/O activity, and check for fragmentation.

## The onstat -d utility

The **onstat -d** utility lists all dbspaces, blobspaces, and sbspaces and the following information for the chunks within those spaces.

- The address of the chunk
- · The chunk number and associated dbspace number
- The offset into the device (in pages)
- The size of the chunk (in pages)
- The number of free pages in the chunk
- The path name of the physical device

If you issue the **onstat -d** command on an instance with blobspace chunks, the number of free pages shown is out of date. The tilde (~) that precedes the free value indicates that this number is approximate. The **onstat -d** command does not register a blobpage as available until the logical login which a deletion occurred is backed up and the blobpage is freed. Therefore, if you delete 25 simple large objects and immediately run **onstat -d**, the newly freed space is not in the **onstat** output.

To obtain an accurate number of free blobpages in a blobspace chunk, issue the **onstat -d update** command. For details, see "The onstat -d update option."

In **onstat -d update** output, the **flags** column in the **chunk** section provides the following information:

- Whether the chunk is the primary chunk or the mirror chunk
- Whether the chunk is online, is down, is being recovered, or is a new chunk

For an example of **onstat -d** output, see information about the **onstat** utility in the *IBM Informix Administrator's Reference*.

**Important:** You must perform a level-0 backup of the root dbspace and the modified dbspace before mirroring can become active and after turning off mirroring.

## The onstat -d update option

The **onstat -d update** option displays the same information as **onstat -d** and an accurate number of free blobpages for each blobspace chunk.

## The onstat -D option

The **onstat** -**D** option displays the same information as **onstat** -**d**, plus the number of pages read from the chunk (in the **page Rd** field).

## Monitor chunk I/O activity with the onstat -g iof command

Use the **onstat -g iof** command to monitor chunk I/O activity, including the distribution of I/O requests against the different fragments of a fragmented table.

The onstat -g iof command displays:

- The number of reads from each chunk and the number of writes to each chunk
- I/0 by service level, broken down by individual operation
- The type of operation
- The number of times the operation occurred
- The average time the operation took to complete

If one chunk has a disproportionate amount of I/O activity against it, this chunk might be a system bottleneck.

For an example of **onstat -g iof** output, see information about the **onstat** utility in the *IBM Informix Administrator's Reference*.

## The oncheck -pr command

The database server stores chunk information in the reserved pages PAGE\_1PCHUNK and PAGE\_2PCHUNK.

To list the contents of the reserve pages, run **oncheck -pr**. The following example shows sample output for **oncheck -pr**. This output is essentially the same as the **onstat -d** output; however, if the chunk information has changed since the last checkpoint, these changes are not in the **oncheck -pr** output.

Validating PAGE\_1DBSP & PAGE\_2DBSP... Using dbspace page PAGE 2DBSP.

|      | DBspace number                  | 1                |                  |
|------|---------------------------------|------------------|------------------|
|      | DBspace name                    | rootdbs          |                  |
|      | Flags                           | 0x20001          | No mirror chunks |
|      | Number of chunks                | 2                |                  |
|      | First chunk                     | 1                |                  |
|      | Date/Time created               | 07/28/2008 14:46 | :55              |
|      | Partition table page number     | 14               |                  |
|      | Logical Log Unique Id           | 0                |                  |
|      | Logical Log Position            | 0                |                  |
|      | Oldest Logical Log Unique Id    | 0                |                  |
|      | Last Logical Log Unique Id      | Θ                |                  |
|      | Dbspace archive status          | No archives have | occurred         |
| •    |                                 |                  |                  |
| •    |                                 |                  |                  |
| Vali | idating PAGE_1PCHUNK & PAGE_2PC | HUNK             |                  |
|      | Using primary chunk page        | PAGE_2PCHUNK.    |                  |
|      |                                 |                  |                  |
|      | Chunk number                    |                  |                  |
|      | Flags                           | 0x40 Chunk       | is online        |
|      | Chunk path                      | /home/server/roo | t_chunk          |
|      | Chunk offset                    | 0 (p)            |                  |
|      | Chunk size                      | /5000 (p)        |                  |
|      | Number of free pages            | 40502            |                  |
|      | DBSpace number                  | 1                |                  |
| •    |                                 |                  |                  |
| •    |                                 |                  |                  |
|      |                                 |                  |                  |

## The oncheck -pe command

To obtain the physical layout of information in the chunk, run **oncheck -pe**. The dbspaces, blobspaces, and sbspaces are listed. The following example shows sample output for **oncheck -pe**.

The following information is displayed:

• The name, owner, and creation date of the dbspace

- The size in pages of the chunk, the number of pages used, and the number of pages free
- A listing of all the tables in the chunk, with the initial page number and the length of the table in pages

The tables within a chunk are listed sequentially. This output is useful for determining chunk fragmentation. If the database server is unable to allocate an extent in a chunk despite an adequate number of free pages, the chunk might be badly fragmented.

| DBSpace Usage Report: rootdbs                                                                                                    | Owner: | informix      | Created:                                                       | 08/08/2006                                               |
|----------------------------------------------------------------------------------------------------|--------|---------------|----------------------------------------------------------------|----------------------------------------------------------|
| Chunk Pathname<br>1 /home/server/root_chunk                                                                                                    |        | Size<br>75000 | Used<br>19420                                                  | Free<br>55580                                            |
| Description                                                                                                    |        |               | Offset                                                         | Size                                                     |
| RESERVED PAGES<br>CHUNK FREELIST PAGE<br>rootdbs:'informix'.TBLSpace<br>PHYSICAL LOG<br>FREE<br>LOGICAL LOG: Log file 2<br>LOGICAL LOG: Log file 3<br><br>sysmaster:'informix'.sysdatabases<br>sysmaster:'informix'.systables<br> |        |               | 0<br>12<br>13<br>263<br>1263<br>2763<br>4263<br>10263<br>10267 | 12<br>1<br>250<br>1000<br>1500<br>1500<br>1500<br>4<br>8 |
| Chunk Pathname<br>2 /home/server/dbspace1<br>Description                                                                                                    |        | Size<br>5000  | Used<br>53<br>Offset                                           | Free<br>4947<br>Size                                     |
| RESERVED PAGES<br>CHUNK FREELIST PAGE<br>dbspace1:'informix'.TBLSpace<br>FREE                                                                                                    |        |               | 0<br>2<br>3<br>53                                              | 2<br>1<br>50<br>4947                                     |

#### **Related reference:**

"Change the physical-log location and size" on page 16-1

## **IBM Informix Server Administrator**

You can perform the following tasks using IBM Informix Server Administrator (ISA) commands:

- Check reserved pages.
- Check storage spaces.
- Add dbspaces, temporary dbspaces, blobspaces, temporary sbspaces, and sbspaces.
- Display and add chunks to a storage space.
- Check the dataskip status.
- Display and add external spaces.
- Display the number of pages in your database, percentage of allocated space, and used space.
- Override ONDBSPACEDOWN.

#### Monitor spaces and chunks with ON-Monitor (UNIX)

You can create and monitor spaces and chunks with ON-Monitor.

You can perform the following tasks using ON-Monitor commands.

Status > Spaces Displays status information about storage spaces and chunks

Dbspaces > Create

Creates a dbspace

Dbspaces > BLOBSpace Creates a blobspace

Dbspaces > Mirror

Adds or drops mirroring for a storage space

Dbspaces > Info Displays information about storage spaces

Dbspaces > Add Chunk Adds a chunk to a storage space

Dbspaces > dataSkip Starts or stops dataskip

**Dbspaces > Chunk** Adds a chunk to a dbspace or blobspace

**Dbspaces > Drop** Drops a dbspace or blobspace

Dbspaces > Status Changes the mirror status of a chunk

## SMI tables

Query the **syschunks** table to obtain the status of a chunk. The following columns are relevant.

chknum

Number of the chunk within the dbspace

dbsnum

Number of the dbspace

## chksize

Total size of the chunk in pages

**nfree** Number of pages that are free

## is\_offline

Whether the chunk is down

## is\_recovering

Whether the chunk is recovering

## mis\_offline

Whether the mirror chunk is down

## mis\_recovering

Whether the mirror chunk is being recovered

The syschkio table contains the following columns.

## pagesread

Number of pages read from the chunk

## pageswritten

Number of pages written to the chunk

## Monitor tblspaces and extents

Monitor tblspaces and extents to determine disk usage by database, table, or table fragment. Monitoring disk usage by table is particularly important when you are using table fragmentation, and you want to ensure that table data and table index data are distributed appropriately over the fragments.

Run **oncheck -pt** to obtain extent information. The **oncheck -pT** option returns all the information from the **oncheck -pt** option and the additional information about page and index usage.

## SMI tables

Query the **systabnames** table to obtain information about each tblspace. The **systabnames** table has columns that indicate the corresponding table, database, and table owner for each tblspace.

Query the **sysextents** table to obtain information about each extent. The **sysextents** table has columns that indicate the database and the table that the extent belongs to, and the physical address and size of the extent.

## Monitor simple large objects in a blobspace

Monitor blobspaces to determine the available space and whether the blobpage size is optimal.

## The onstat -O option

The **onstat** -**O** option displays information about the staging-area blobspace and the Optical Subsystem memory cache. The totals shown in the display accumulate from session to session. The database server resets the totals to 0 only when you run **onstat** -**z**.

For an example of **onstat -O** output, see information about the **onstat** utility in the *IBM Informix Administrator's Reference*.

The first section of the display describes the following system-cache totals information.

#### Column

#### Description

- size Size specified in the OPCACHEMAX configuration parameter
- alloc Number of 1 KB pieces that the database server allocated to the cache
- avail Portion of alloc (in KB) not used

#### number

Number of simple large objects that the database server successfully put into the cache without overflowing

#### kbytes

Number of KB of the simple large objects that the database server put into the cache without overflowing

#### number

Number of simple large objects that the database server wrote to the staging-area blobspace

#### kbytes

Number of KB of simple large objects that the database server wrote to the staging-area blobspace

Although the **size** output indicates the amount of memory that is specified in the configuration parameter OPCACHEMAX, the database server does not allocate memory to OPCACHEMAX until necessary. Therefore, the **alloc** output reflects only the number of 1 KB pieces of the largest simple large object that has been processed. When the values in the **alloc** and **avail** output are equal, the cache is empty.

The second section of the display describes the following user-cache totals information.

#### Column

Description

- **SID** Session ID for the user
- user User ID of the client
- size Size specified in the INFORMIXOPCACHE environment variable, if set

If you do not set the **INFORMIXOPCACHE** environment variable, the database server uses the size that you specify in the configuration parameter OPCACHEMAX.

#### number

Number of simple large objects that the database server put into cache without overflowing

#### kbytes

Number of KB of simple large objects that the database server put into the cache without overflowing

#### number

Number of simple large objects that the database server wrote to the staging-area blobspace

## kbytes

Size of the simple large objects (in KB) that the database server wrote to the staging-area blobspace

## Determine blobpage fullness with oncheck -pB

The **oncheck -pB** command displays statistics that describe the average fullness of blobpages. If you find that the statistics for a significant number of simple large objects show a low percentage of fullness, the database server might benefit from changing the size of the blobpage in the blobspace.

Run **oncheck -pB** with either a database name or a table name as a parameter. The following example retrieves storage information for all simple large objects stored in the table **sriram.catalog** in the **stores\_demo** database:

oncheck -pB stores\_demo:sriram.catalog

For detailed information about interpreting the **oncheck -pB** output, see optimizing blobspace blobpage size in the chapter on table performance considerations in the *IBM Informix Performance Guide*.

## Monitor blobspace usage with oncheck -pe

The oncheck -pe command provides information about blobspace usage:

- Names of the tables that store TEXT and BYTE data, by chunk
- Number of disk pages (not blobpages) used, by table
- Number of free disk pages remaining, by chunk

• Number of overhead pages used, by chunk

The following example shows sample oncheck -pe output.

| BLOBSpace Usage Report: fstblob<br>Chunk: 3 /home/server/blob_chunk | Owner: | informix<br>Size<br>4000 | Created:<br>Used<br>304 | 03/01/08<br>Free<br>3696 |
|---------------------------------------------------------------------|--------|--------------------------|-------------------------|--------------------------|
| Disk usage for Chunk 3                                              |        | lotal Pag                | jes<br>                 |                          |
| OVERHEAD<br>stores_demo:chrisw.catalog<br>FRFF                      |        | 3                        | 8<br>296<br>596         |                          |

## Monitor simple large objects in a dbspace with oncheck -pT

Use **oncheck -pT** to monitor dbspaces to determine the number of dbspace pages that TEXT and BYTE data use.

This command takes a database name or a table name as a parameter. For each table in the database, or for the specified table, the database server displays a general tblspace report.

Following the general report is a detailed breakdown of page use in the extent, by page type. See the **Type** column for information about TEXT and BYTE data.

The database server can store more than one simple large object on the same blobpage. Therefore, you can count the number of pages that store TEXT or BYTE data in the tblspace, but you cannot estimate the number of simple large objects in the table.

The following example shows sample output. TBLSpace Usage Report for mydemo:chrisw.catalog

| Туре                                                           |                               | F                                   | ages                       | Empty                                | Semi-Full   | Full              | Very-Full |
|----------------------------------------------------------------|-------------------------------|-------------------------------------|----------------------------|--------------------------------------|-------------|-------------------|-----------|
| Free<br>Bit-Map<br>Index<br>Data (Hom<br>Data (Rem<br>Tblspace | ne)<br>nainder<br>BLOBs       | ~)                                  | 7<br>1<br>2<br>9<br>0<br>5 | 0<br>0                               | e<br>G      | 0                 | 0         |
| Total Pag                                                      | es                            |                                     | 24                         |                                      |             |                   |           |
| Unused Sp                                                      | ace Su                        | ummary                              |                            |                                      |             |                   |           |
| Unuse<br>Unuse<br>Unuse                                        | ed data<br>ed data<br>ed byte | a bytes i<br>a bytes i<br>es in Tbl | n Home<br>n Rema<br>space  | e pages<br>ainder page<br>Blob pages | es<br>S     | 3564<br>0<br>1430 |           |
| Index Usage R                                                  | eport                         | for inde                            | x 11                       | 1_16 on myo                          | demo:chrisw | .catalog          |           |
| Level                                                          | Total                         | Average<br>No. Keys                 | Av<br>Free                 | verage<br>Bytes                      |             |                   |           |
| 1                                                              | 1                             | 74                                  |                            | 1058                                 |             |                   |           |
| Total                                                          | 1                             | 74                                  |                            | 1058                                 |             |                   |           |
| Index Usage R                                                  | eport                         | for inde                            | x 11                       | 1_18 on myo                          | demo:chrisw | .catalog          |           |
| Level                                                          | Total                         | Average<br>No. Keys                 | Av<br>Free                 | verage<br>Bytes                      |             |                   |           |

| 1     | 1 | 74 | 984 |
|-------|---|----|-----|
| Total | 1 | 74 | 984 |

## **Monitor sbspaces**

One of the most important areas to monitor in an sbspace is the metadata page use. When you create an sbspace, you specify the size of the metadata area. Also, any time that you add a chunk to the sbspace, you can specify that metadata space be added to the chunk.

If you attempt to insert a new smart large object, but no metadata space is available, you receive an error. The administrator must monitor metadata space availability to prevent this situation from occurring.

Description Command onstat -g smb s Displays the storage attributes for all sbspaces in the system: • sbspace name, flags, owner Logging status Average smart-large-object size · First extent size, next extent size, and minimum extent size Maximum I/O access time Lock mode Displays the following information for each sbspace chunk: onstat -g smb c Chunk number and sbspace name · Chunk size and path name • Total user data pages and free user data pages · Location and number of pages in each user-data and metadata areas oncheck -ce Displays the following information about sbspace use: oncheck -pe · Names of the tables that store smart-large-object data, by chunk • Number of disk pages (not sbpages) used, by table • Number of free user-data pages that remain, by chunk • Number of reserved user-data pages that remain, by chunk · Number of metadata pages used, by chunk The output provides the following totals: • Total number of used pages for all user-data areas and metadata area. The system adds 53 pages for the reserved area to the totals for the user-data area and metadata area. · Number of free pages that remain in the metadata area · Number of free pages that remain in all user-data areas onstat -d Displays the following information about the chunks in each sbspace: • Number of free sbpages in each sbspace chunk, in the metadata area, and in the user-data areas Total number of sbpages in each sbspace chunk, in the metadata area, and in the user-data areas oncheck -cs Validates and displays information about the metadata areas for sbspaces. oncheck -ps oncheck -cS Displays information about smart-large-object extents and user-data areas for sbspaces.

Use the following commands to monitor sbspaces.

| Command     | Description                                                                                                    |
|-------------|----------------------------------------------------------------------------------------------------|
| oncheck -pS | Displays information about smart-large-object extents, user-data areas, and metadata areas for sbspaces. For more information about <b>oncheck -cS</b> and <b>-pS</b> , see managing sbspaces in the topics on table performance considerations in your <i>IBM Informix Performance Guide</i> . |

#### **Related tasks**:

"Adding a chunk to an sbspace" on page 9-20

"Monitoring the metadata and user-data areas" on page 9-50

## Related reference:

onstat -g smb command: Print sbspaces information (Administrator's Reference)

"The oncheck -ce and oncheck -pe options"

"The onstat -d option"

"The oncheck -ps option" on page 9-50

"The oncheck -cs option" on page 9-49

## The onstat -d option

Use the **onstat** -d option to display the following information about the chunks in each sbspace:

- Number of free sbpages in each sbspace chunk, in the metadata area, and in the user-data area
- Total number of sbpages in each sbspace chunk, in the metadata area, and in the user-data area

For an example of **onstat -d** output, see information about the **onstat** utility in the *IBM Informix Administrator's Reference*.

To find out the total amount of used space, run the **oncheck -pe** command. For more information, see "The oncheck -ce and oncheck -pe options."

The **onstat** -**d** option does not register an sbpage as available until the logical login which a deletion occurred is backed up and the sbpage is freed. Therefore, if you delete 25 smart large objects and immediately run **onstat** -**d**, the newly freed space is not in the **onstat** output.

#### Related reference:

"Monitor sbspaces" on page 9-47

## The oncheck -ce and oncheck -pe options

Run **oncheck** -**ce** to display the size of each sbspace chunk, the total amount of used space, and the amount of free space in the user-data area. The **oncheck** -**pe** option displays the same information as **oncheck** -**ce** plus a detailed listing of chunk use. First the dbspaces are listed and then the sbspaces. The -**pe** output provides the following information about sbspace use:

- Names of the tables that store smart-large-object data, by chunk
- Number of disk pages (not sbpages) used, by table
- Number of free user-data pages that remain, by chunk
- Number of metadata pages used, by chunk

The output provides the following totals:

• Total number of used pages for the user-data area, metadata area, and reserved area

The system adds 53 extra pages for the reserved area to the totals for the user-data area and metadata area.

- Number of free pages that remain in the metadata area
- Number of free pages that remain in the user-data area

**Tip:** The **oncheck -pe** option provides information about sbspace use in terms of database server pages, not sbpages.

The following example shows sample output. In this example, the sbspace **s9\_sbspc** has a total of 214 used pages, 60 free pages in the metadata area, and 726 free pages in the user-data area.

| Chunk Pathname<br>2 /ix/ids9.2/./s9_sbspc                                                                                                    | Size<br>1000     | Use                                                       | d<br>940                                        | Free<br>60 |
|----------------------------------------------------------------------------------------------------|------------------|-----------------------------------------------------------|-------------------------------------------------|------------|
| Description                                                                                                    | 01               | ffset                                                     | Size                                            |            |
| RESERVED PAGES<br>CHUNK FREELIST PAGE<br>s9_sbspc:'informix'.TBLSpace<br>SBLOBSpace LO [2,2,1]<br>SBLOBSpace LO [2,2,2]                                                                                                    |                  | 0<br>2<br>3<br>53<br>61                                   | 2<br>1<br>50<br>8<br>1                          |            |
| <pre>SBLOBSpace LO [2,2,79] SBLOBSpace FREE USER DATA s9_sbspc:'informix'.sbspace_desc s9_sbspc:'informix'.chunk_adjunc s9_sbspc:'informix'.LO_hdr_partn s9_sbspc:'informix'.LO_hdr_partn FREE SBLOBSpace FREE USER DATA</pre> | 168              | 3<br>169<br>474<br>478<br>482<br>490<br>495<br>519<br>579 | 1<br>305<br>4<br>4<br>8<br>5<br>24<br>60<br>421 |            |
| Total Used:<br>Total SBLOBSpace FREE META DATA:<br>Total SBLOBSpace FREE USER DATA:                                                                                                    | 214<br>60<br>726 |                                                           |                                                 |            |

You can use CHECK EXTENTS as the SQL administration API *command* equivalent to **oncheck -ce**. For information about using SQL API commands, see Chapter 28, "Remote administration with the SQL administration API," on page 28-1 and the *IBM Informix Administrator's Reference*.

## **Related reference:**

"Monitor sbspaces" on page 9-47

#### The oncheck -cs option

The **oncheck -cs** and the **oncheck -Cs** options validate the metadata area of an sbspace. The following example shows an example of the **-cs** output for **s9\_sbspc**. If you do not specify an sbspace name on the command line, **oncheck** checks and displays the metadata for all sbspaces.

Use the **oncheck -cs** output to see how much space is left in the metadata area. If it is full, allocate another chunk with adequate space for the metadata area. To find the number of used pages in the metadata area, total the numbers in the **Used** column. To find the number of free pages in the metadata area, total the numbers in the **Free** column.

For example, based on the field values displayed in the following figure, the total number of used pages in the metadata area for **s9\_sbspc** is 33 2 KB pages (or 66 KB). The metadata area contains a total of 62 free pages (or 124 KB).

Validating space 's9\_sbspc' ...

| SBLOBspace Metadata Partition    | Partnum  | Used | Free |
|----------------------------------|----------|------|------|
| s9_sbspc:'informix'.TBLSpace     | 0x200001 | 6    | 44   |
| s9_sbspc:'informix'.sbspace_desc | 0x200002 | 2    | 2    |
| s9_sbspc:'informix'.chunk_adjunc | 0x200003 | 2    | 2    |
| s9_sbspc:'informix'.LO_hdr_partn | 0x200004 | 21   | 11   |
| s9_sbspc:'informix'.L0_ud_free   | 0x200005 | 2    | 3    |

#### **Related reference:**

"Monitor sbspaces" on page 9-47

## The oncheck -ps option

The **oncheck -ps** option validates and displays information about the metadata areas in sbspace partitions. The following example shows an example of the **-ps** output for **s9\_sbspc**. If you do not specify an sbspace name on the command line, **oncheck** validates and displays tblspace information for all storage spaces.

To monitor the amount of free metadata space, run the following command: oncheck -ps *spacename* 

The **-ps** output includes information about the locking granularity, **partnum**, number of pages allocated and used, extent size, and number of rows in the metadata area. Use the **oncheck -ps** output to see how much space is left in the metadata area. If it is full, allocate another chunk with adequate space for the metadata area.

If you run **oncheck -ps** for the dbspace that contains the tables where the smart large objects are stored, you can find the number of rows in the table. Validating space 's9 sbspc' ...

| TBLSpace Report for<br>TBLspace Flags                                                                                                    | 2801                                                                                                    | Page Locking<br>TBLspace use 4 bit bit-maps<br>Permanent System TBLspace |
|----------------------------------------------------------------------------------------------------|----------------------------------------------------------------------------------------------------|--------------------------------------------------------------------------|
| Partition partnum<br>Number of rows<br>Number of special columns<br>Number of keys<br>Number of extents<br>Current serial value<br>First extent size<br>Next extent size<br>Number of pages allocated<br>Number of pages used<br>Number of data pages<br>Number of rows<br>Partition lockid<br>Optical Cluster Partnum<br>Current SERIAL8 value<br>Current REFID value<br>Created | 0x200001<br>92<br>0<br>1<br>1<br>50<br>50<br>50<br>6<br>0<br>2097153<br>-1<br>1<br>1<br>1<br>Thu May 24 | 14:14:33 2007                                                            |

#### Related reference:

"Monitor sbspaces" on page 9-47

#### Monitoring the metadata and user-data areas

The database server reserves 40 percent of the user-data area as a *reserved area*. The database server uses this reserved space for either the metadata or user data. The metadata area gets used up as smart large objects are added to that sbspace. When
the database server runs out of metadata or user-data space, it moves a block of the reserved space to the corresponding area.

When all of the reserve area is used up, the database server cannot move space to the metadata area, even if the user-data area contains free space.

- 1. As you add smart large objects to the sbspace, use **oncheck -pe** or **onstat -g smb c** to monitor the space in the metadata area, user-data area, and reserved area. For an example, see "The oncheck -ce and oncheck -pe options" on page 9-48.
- 2. Use the message log to monitor metadata stealing.

The database server prints messages about the number of pages allocated from the reserved area to the metadata area.

**3.** Add another chunk to the sbspace before the sbspace runs out of space in the metadata and reserved areas.

For more information, see "Adding a chunk to an sbspace" on page 9-20.

4. The database server writes the FREE\_RE and CHKADJUP log records when it moves space from the reserve area to the metadata or user-data area.

For more information, see "Size sbspace metadata" on page 9-20.

#### **Related reference:**

"Monitor sbspaces" on page 9-47

## Storage optimization

Data compression and consolidation processes can minimize the disk space that is used by your data.

The following table describes the processes that you can use to reduce the amount of disk space that is used by data. You can automate any or all of these processes or do them as needed.

| Storage optimization process | Purpose                                                                                        | When to use                                                                                    |
|------------------------------|------------------------------------------------------------------------------------------------|------------------------------------------------------------------------------------------------|
| Compressing                  | Compresses data in table or<br>fragment rows, reducing the<br>amount of required disk<br>space | When you want to reduce<br>the size of 2000 or more rows<br>of data in a table                 |
| Repacking                    | Consolidates free space in tables and fragments.                                               | After you compress or when<br>you want to consolidate free<br>space                            |
| Shrinking                    | Returns free space to the dbspace.                                                             | After you compress or<br>repack or when you want to<br>return free space to the<br>dbspace     |
| Defragmenting                | Brings data rows closer<br>together in contiguous,<br>merged extents.                          | When frequently updated<br>tables become scattered<br>among multiple<br>non-contiguous extents |

Table 9-2. Storage optimization processes

The following illustration shows uncompressed data that uses most of the space in a fragment, free space that is created when the data is compressed, free space that is moved to the end of the fragment after a repack operation, and data that remains in the fragment after a shrink operation.

| Data | Data | Data | Data |
|------|------|------|------|
| Data | Data | Data | Data |
| Data | Data | Data | Data |
| Data | Data | Data | Data |

| Data       | Data | Free space | Data |
|------------|------|------------|------|
| Free space | Data | Data       | Data |
| Data       | Data | Free space | Data |
| Free space | Data | Data       | Data |

| Free space | Free space | Free space | Free space |
|------------|------------|------------|------------|
| Data       | Data       | Data       | Data       |
| Data       | Data       | Data       | Data       |
| Data       | Data       | Data       | Data       |

| Data | Data | Data | Data |
|------|------|------|------|
| Data | Data | Data | Data |
| Data | Data | Data | Data |

1) Uncompressed data uses most of the space in this fragment.

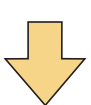

2) A compress operation reduces the size of rows, creating free space.

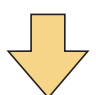

 A repack operation moves compressed rows to the front of the fragment, leaving the free space at the end of the fragment.

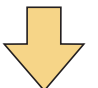

4) A shrink operation returns free space to the dbspace.

Figure 9-1. Data in a fragment during the compression and storage optimization process

#### **Related concepts:**

"Storage space creation" on page 1-4

## Storage optimization methods

You can optimize individual tables or fragments. You can schedule the automatic optimization of all tables and fragments.

You can use the SQL administration API **task** or **admin** function to perform any type of storage optimization on a table or fragment.

You can enable the **auto\_crsd** Scheduler task to automatically compress, repack, shrink, and defragment all tables and table fragments.

You can use OAT to optimize any table, fragment, or index, or automatically optimize all tables and table fragments.

|  | Table 9-3. Methods of storage optimization |  |
|--|--------------------------------------------|--|
|--|--------------------------------------------|--|

| Goal                                                         | SQL statement                                    | SQL<br>administration<br>API argument     | Scheduler task | OAT page |
|--------------------------------------------------------------|--------------------------------------------------|-------------------------------------------|----------------|----------|
| Automatically<br>compress data<br>for a table or<br>fragment | CREATE TABLE<br>with the<br>COMPRESSED<br>option | table compress<br>or fragment<br>compress |                | Storage  |

| Goal                                                              | SQL statement                                    | SQL<br>administration<br>API argument                  | Scheduler task | OAT page                           |
|-------------------------------------------------------------------|--------------------------------------------------|--------------------------------------------------------|----------------|------------------------------------|
| Automatically<br>compress data<br>for all tables and<br>fragments |                                                  |                                                        | auto_crsd      | Server<br>Optimization<br>Policies |
| Repack and<br>shrink a table or<br>fragment                       |                                                  | table repack<br>shrink or<br>fragment repack<br>shrink |                | Storage                            |
| Automatically<br>repack and<br>shrink all tables<br>and fragments |                                                  |                                                        | auto_crsd      | Server<br>Optimization<br>Policies |
| Automatically<br>compress a<br>B-tree index                       | CREATE INDEX<br>with the<br>COMPRESSED<br>option | index compress                                         |                | Storage                            |
| Repack and<br>shrink a B-tree<br>index                            |                                                  | index repack<br>shrink                                 |                | Storage                            |
| Defragment a table of fragment                                    |                                                  | defragment                                             |                | Storage                            |
| Automatically<br>defragment all<br>tables and<br>fragments        |                                                  |                                                        | auto_crsd      | Server<br>Optimization<br>Policies |

Table 9-3. Methods of storage optimization (continued)

#### **Related concepts**:

Table and fragment compress and uncompress operations (SQL administration API) (Administrator's Reference)

"Data that you can compress" on page 9-58

"Methods for viewing compression information" on page 9-62

"Compression" on page 9-57

## **Related reference:**

COMPRESSED option for tables (SQL Syntax)

COMPRESSED option for indexes (SQL Syntax)

defragment argument: Dynamically defragment partition extents (SQL administration API) (Administrator's Reference)

index compress repack shrink arguments: Optimize the storage of B-tree indexes (SQL administration API) (Administrator's Reference)

## Scheduling data optimization

You can configure the automatic compressing, shrinking, repacking, and defragmenting of all tables and extents by enabling the **auto\_crsd** Scheduler task.

You can enable and configure the **auto\_crsd** task on the Server Optimization Policies page in the IBM OpenAdmin Tool (OAT) for Informix or by updating Scheduler tables in the **sysadmin** database.

To enable the **auto\_crsd** task by updating the Scheduler tables:

- 1. Connect to the sysadmin database as user informix or another authorized user.
- Enable the auto\_crsd Scheduler task by using an UPDATE statement on the ph\_task table to set the value of the tk\_enable column to T. For example, the following statement enables the auto\_crsd task:

```
UPDATE ph_task
  SET tk_enable = 'T'
  WHERE tk_name = 'auto_crsd';
```

**3**. Optional: Change the frequency of when the task is run by running an UPDATE statement on the **ph\_task** table to change the value of the **tk\_frequency** column. The default value is 7 00:00:00, which indicates that the task runs once a week. For example, the following statement changes the frequency to once a day:

```
UPDATE ph_task
  SET tk_frequency = '1 00:00:00'
  WHERE tk_name = 'auto_crsd';
```

- 4. Optional: Disable individual operations by using an UPDATE statement on the **ph\_threshold** table to set the **value** column for a threshold to F:
  - AUTOCOMPRESS\_ENABLED: controls compression
  - AUTOREPACK\_ENABLED: controls repacking
  - AUTOSHRINK\_ENABLED: controls shrinking
  - AUTODEFRAG\_ENABLED: controls defragmenting

For example, the following statement disables just the defragmentation operation of the **auto\_crsd** task:

```
UPDATE ph_threshold
   SET value = 'F'
   WHERE name = 'AUTODEFRAG_ENABLED';
```

- 5. Optional: Change the thresholds of individual operations by using and UPDATE statement on the **ph\_threshold** table to change the value of the **value** column for a threshold:
  - AUTOCOMPRESS\_ROWS: The threshold for compression is the number of uncompressed rows. The default threshold is 50 000 rows. A table is compressed when the number of uncompressed rows exceeds 50 000.
  - AUTOREPACK\_SPACE: The threshold for repacking a table is the percentage of noncontiguous space. The default is 90%. A table is repacked when more than 90% of the space the table occupies is noncontiguous.
  - AUTOSHRINK\_UNUSED: The threshold for shrinking a table or fragment is the percentage of unused, allocated space. The default is 50%. A table or fragment is shrunk when more than 50% of the allocated space is unused.
  - AUTODEFRAG\_EXTENTS: The threshold for defragmenting table or fragment extents is the number of extents. The default is 100. A table or fragment is defragmented when the number of extents exceeds 100.

For example, the following statement changes the compression threshold to 5000 rows:

```
UPDATE ph_threshold
  SET value = '5000'
  WHERE name = 'AUTOCOMPRESS_ROWS';
```

When a threshold for an operation that you enabled is exceeded, the Scheduler runs the operation.

#### **Related concepts:**

"Partition defragmentation" on page 9-56

Chapter 27, "The Scheduler," on page 27-1

#### Related reference:

The Scheduler Tables (Administrator's Reference)

## Example: Optimizing data storage on demand

In this example, you learn how to run SQL administration API commands to determine how much space you can save by compressing a table, how to compress the table, and how to optimize storage on demand. You also learn how to uncompress the table and remove the compression dictionaries.

Assume that you have a table named **rock** in a database named **music** that is owned by user **mario**. The **rock** table is not fragmented. You can run the same operations on a table fragment as you can on a whole table, but the syntax is slightly different.

#### **Prerequisites**:

- There must be at least 2,000 rows in each fragment of the table, not just a total of 2,000 rows in the whole table.
- You must be able to connect to the **sysadmin** database (by default only user **informix**), and you must be a DBSA.
- Logical and physical logs are large enough to handle normal processing and compression operations. Compression, repacking, and uncompressing, operations can use large amounts of logs.

To compress and uncompress row data:

1. You run the following command to check how much space you might save by compressing the table:

EXECUTE FUNCTION task("table estimate\_compression", "rock", "music", "mario"); You review the resulting report, which indicates you can save 75 percent of the space that is used by the **rock** table. You decide to compress the table.

2. Before you compress data, you want to create a compression dictionary, which contains information that IBM Informix uses to compress data in the **rock** table. You run the following command

```
EXECUTE FUNCTION task("table create_dictionary", "rock", "music", "mario");
```

**Tip:** If you do not create the compression dictionary as a separate step, Informix creates the dictionary automatically when you compress data.

**3**. You decide that you want to compress data in the **rock** table, consolidate the data, and then return the free space to the dbspace. You run the following command:

EXECUTE FUNCTION task("table compress repack shrink", "rock", "music", "mario");

After the existing rows are compressed, Informix consolidates the free space that is left at the end of the table, and then removes the free space from the table, returning that space to the dbspace.

4. Now suppose that you want to uncompress the data. You run the following command:

EXECUTE FUNCTION task("table uncompress", "rock", "music", "mario");

- 5. You want to remove the compression dictionary.
  - a. Verify that Enterprise Replication does not require the dictionary.

If you do require the dictionaries for Enterprise Replication, do not remove compression dictionaries for uncompressed or dropped tables and fragments.

- **b.** Archive the dbspace that contains the table or fragment with a compression dictionary.
- c. Run this command: EXECUTE FUNCTION task("table purge dictionary", "rock", "music", "mario");

To run compression and other storage optimization commands on table fragments, include the **fragment** argument instead of the **table** argument and the fragment partition number instead of the table name.

```
EXECUTE FUNCTION task("fragment command_arguments", "partnum_list");
```

#### **Related concepts:**

"Compression" on page 9-57

#### Related reference:

table or fragment arguments: Compress data and optimize storage (SQL administration API) (Administrator's Reference)

## Partition defragmentation

You can improve performance by defragmenting partitions to merge non-contiguous extents.

A frequently updated table can become fragmented over time, which degrades performance every time the table is accessed by the server. Defragmenting a table brings data rows closer together and avoids partition header page overflow problems. Defragmenting an index brings the entries closer together, which improves the speed at which the table information is accessed.

Before you defragment a table, index, or partition, be sure that none of the following conflicting operations are in progress:

- An existing defragment operation on the table, index, or dbspace.
- DDL statements, such as DROP TABLE or ALTER FRAGMENT, are being run on the table or partition.
- The table is being truncated.
- The table is being compressed or uncompressed.
- An online index build is running.

You cannot defragment the following objects:

- Pseudo tables, such as virtual-table interface (VTI) tables
- Tables with virtual-index interface (VII) indexes
- Tables with functional indexes
- Temporary tables
- Sort files
- A table that has exclusive access set
- Optical BLOB files

To determine how many extents a table, index, or partition has, you can run the **oncheck -pt** command.

To defragment a table, index, or partition, run the SQL administration API **task()** or **admin()** function with the **defragment** argument or the **defragment partnum** argument and specify the table name, index, or partition number that you want to defragment.

You cannot stop a defragment request after you run the command.

If there are problems in completing a defragment request, error messages are sent to the online log file.

#### Related tasks:

"Scheduling data optimization" on page 9-53

#### Related reference:

It oncheck -pt and -pT: Display tblspaces for a Table or Fragment (Administrator's Reference)

defragment argument: Dynamically defragment partition extents (SQL administration API) (Administrator's Reference)

## Compression

You can compress data in tables and table fragments to reduce the amount of disk space. You can also consolidate free space in a table or fragment and you can return this free space to the dbspace. Before you compress data, you can estimate the amount of disk space that you can save.

Compressing data, consolidating data, and returning free space have the following benefits:

- Significant savings in disk storage space
- · Reduced disk usage for compressed fragments
- Significant saving of logical log usage, which saves more space and can prevent bottlenecks for high-throughput OLTP after the compression operation is completed.
- Fewer page reads because more rows can fit on a page
- Smaller buffer pools because more data fits in the same size pool
- Reduced I/O activity:
  - More compressed rows than uncompressed rows fit on a page
  - Log records for insert, update, and delete operations of compressed rows are smaller
- Ability to compress older fragments of time-fragmented data that are not often accessed, while leaving more recent data that is frequently accessed in uncompressed form
- Ability to free space no longer required for a table
- Faster backup and restore

If your applications run with high buffer cache hit ratios and high performance is more important than space usage, you might not want to compress your data, because compression might slightly decrease performance.

Queries can access data in a compressed table.

Because compressed data covers fewer pages and has more rows per page than uncompressed data, the query optimizer might choose different plans after compression. If you use Enterprise Replication, compressing data on one replication server does not affect the data on any other replication server.

If you use high-availability clusters, data that is compressed in the source table is compressed in the target table. You cannot perform compression operations on secondary servers, because secondary servers must have the same data and physical layout as the primary server.

The main alternative to compression is to buy more physical storage. The main alternative for reducing bottlenecks in IO-bound workloads is to buy more physical memory to enable the expansion of the buffer pools.

#### Related concepts:

"Storage optimization methods" on page 9-52

Related tasks:

"Example: Optimizing data storage on demand" on page 9-55

#### Data that you can compress

You can compress data in rows and simple large objects in dbspaces. However, you might not want to compress all the types of data that you can compress.

Table or table-fragment data with frequently repeating long patterns is very compressible. Certain types of data, such as text, might be more compressible than other types of data, such as numeric data, because data types like text might contain longer and more frequently repeating patterns.

I/O-bound tables, for example, tables that have bad cache hit ratios, are good candidates for compression. In OLTP environments, compressing I/O-bound tables can improve performance.

IBM Informix can compress any combination of data types, because it treats all data to be compressed as unstructured sequences of bytes. Thus, the server can compress patterns that span columns, for example, in city, state, and zip code combinations. (The server uncompresses a sequence of bytes in the same sequence that existed before the data was compressed.)

Compression is applied only to the contents of data rows, including any remainder pieces for rows that span pages, and the images of those rows that are contained in logical log records.

#### Related concepts:

"Storage optimization methods" on page 9-52

#### Data that you cannot compress

You cannot compress data in indexes and you cannot compress data in some types of tables and fragments.

You cannot compress data in rows in the following database objects:

- Tables or fragments that are in the **sysmaster**, **sysutils**, **sysuser**, **syscdr**, and **syscdcv1** databases
- Catalogs
- Temporary tables
- Virtual-table interface tables
- The tblspace tblspace
- Internal partition tables

• Dictionary tables (these tables, one per dbspace, hold compression dictionaries for the fragments or tables that are compressed in that dbspace and metadata about the dictionaries.)

You cannot compress a table while an online index build is occurring on the table.

You cannot compress indexes.

Compression is not applied to index data, large object data that is stored outside of the row, or any other form of non-row data.

Encrypted data, data that is already compressed by another algorithm, and data without long repeating patterns compresses poorly or does not compress. Try to avoid placing columns with data that compresses poorly between columns that have frequent patterns to prevent the potential disruption of column-spanning patterns.

If XML data is stored with the first portion in a row and the remainder outside of the row, compression is only applied to the portion that is stored in the row.

IBM Informix compresses images of the rows only if the images of the compressed rows are smaller than the uncompressed images. Even if compressed rows are only slightly smaller than their uncompressed images, a small saving of space can enable the server to put more rows onto pages.

Very small tables are not good candidates for compression, because you might not be able to gain back enough space from compressing the rows to offset the storage cost of the compression dictionary.

Informix cannot compress an individual row to be smaller than four bytes long. The server must leave room in case the row image later grows beyond what the page can hold. Therefore, you must not try to compress fragments or non-fragmented tables with rows that contain four bytes or are shorter than four bytes.

#### **Compression ratio estimates**

The compression ratio depends on the data that is being compressed. Before you compress a table or table fragment, you can estimate the amount of space you can save if data is compressed. Compression estimates are based on samples of row data. The actual ratio of saved space might vary.

The compression algorithm that IBM Informix uses is a dictionary-based algorithm that performs operations on the patterns of the data that were found to be the most frequent, weighted by length, in the data that was sampled at the time the dictionary was built.

If the typical data distribution skews away from the data that was sampled when the dictionary was created, compression ratios can decrease.

The maximum compression ratio is 90 percent. The maximum compression of any sequence of bytes occurs by replacing each group of 15 bytes with a single 12-bit symbol number, yielding a compressed image that is ten percent of the size of the original image. However, the 90 percent ratio is never achieved because Informix adds a single byte of metadata to each compressed image.

IBM Informix estimates the compression ratios by random sampling of row data and then summing up the sizes of the following items:

- Uncompressed row images
- Compressed row images, based on a new compression dictionary that is temporarily created by the estimate compression command
- Compressed row images, based on the existing dictionary, if there is one. If there is no existing dictionary, this value is the same as the sum of the sizes of the uncompressed row images.

The actual space saving ratios that are achieved might vary from the compression estimates due to a sampling error, the type of data, how data fits in data pages, or whether other storage optimization operations are also run.

Some types of data compress more than other types of data:

- Text in different languages or character sets might have different compression ratios, even though the text is stored in CHAR or VARCHAR columns.
- Numeric data that consists mostly of zeros might compress well, while more variable numeric data might not compress well.
- Data with long runs of blank spaces compresses well.
- Data that is already compressed by another algorithm and data that is encrypted might not compress well. For example, images and sound samples in rows might already be compressed, so compressing the data again does not save more space.

Compression estimates are based on raw compressibility of the rows. The server generally puts a row onto a single data page. How the rows fit on data pages can affect how much the actual compression ratio varies from the estimated compression ratio:

- When each uncompressed row nearly fills a page and the compression ratio is less than 50 percent, each compressed row fills more than half a page. The server puts each compressed row on a separate page. In this case, although the estimated compression ratio might be 45 percent, the actual space savings is nothing.
- When each uncompressed row fills slightly more than half a page and the compression ratio is low, each compressed row might be small enough to fit in half a page. The server puts two compressed rows on a page. In this case, even though the estimated compression ratio might be as low as 5 percent, the actual space savings is 50 percent.

Informix does not store more than 255 rows on a single page. Thus, small rows or large pages can reduce the total savings that compression can achieve. For example, if 200 rows fit onto a page before compression, no matter how small the rows are when compressed, the maximum effective compression ratio is approximately 20 percent, because only 255 rows can fit on a page after compression.

If you are using a page size that is larger than the minimum page size, one way to increase the realized compression space savings is to switch to smaller pages, so that:

- The 255 row limit can no longer be reached.
- If this limit is still reached, there is less unused space on the pages.

More (or less) space can be saved, compared to the estimate, if the compress operation is combined with a repack operation, shrink operation, or repack and shrink operation. The repack operation can save extra space only if more compressed rows fit on a page than uncompressed rows. The shrink operation can save space at the dbspace level if the repack operation frees space.

#### **Related reference:**

Output of the estimate compression operation (SQL administration API) (Administrator's Reference)

#### **Compression dictionaries**

A compression dictionary is a library of frequently occurring patterns in data and the symbol numbers that replace the patterns.

One compression dictionary exists for each compressed fragment and each compressed non-fragmented table.

A compression dictionary is built using data that is sampled randomly from a fragment or non-fragmented table that contains at least 2,000 rows.. Typically, approximately 100 KB of space is required for storing the compression dictionary.

The compression dictionary can store a maximum of 3,840 patterns, each of which can be from two to 15 bytes in length. (Patterns that are longer than seven bytes reduce the total number of patterns that the dictionary can hold.) Each of these patterns is represented by a 12-bit symbol number in a compressed row. To be compressed, a sequence of bytes in the input row image must exactly match a complete pattern in the dictionary. A row that does not have enough pattern matches against the dictionary might not be compressible because each byte of an input row that did not completely match is replaced in the compressed image by 12 bits (1.5 bytes).

Informix attempts to capture the best compressible patterns (the frequency of the pattern that is multiplied by the length). Data is compressed by replacing occurrences of the patterns with the corresponding symbol numbers from the dictionary, and replacing occurrences of bytes that do not match any pattern with special reserved symbol numbers.

All dictionaries for the tables or fragments in a dbspace are stored in a hidden dictionary table in that dbspace. The **syscompdicts\_full** table and the **syscompdicts** view in the **sysmaster** database provide information about the compression dictionaries.

#### **Related reference:**

syscompdicts\_full (Administrator's Reference)

### Tools for moving compressed data

You can use the High-Performance Loader (HPL) and other IBM Informix data migration utilities to move compressed data between databases.

You cannot use the **onunload** and **onload** utilities to move compressed data from one database to another. You must uncompress data in compressed tables and fragments before you use the **onunload** and **onload** utilities.

The **dbexport** utility uncompresses compressed data. Therefore, you must recompress the data after you use the **dbimport** utility to import the data. **Related concepts**:

High-Performance Loader User's Guide (High-Performance Loader Guide)

## **Related information**:

Data migration utilities (Migration Guide)

## Methods for viewing compression information

You can display compression statistics, information about compression dictionaries, and the compression dictionary.

The following table describes the different methods that you can use to view compression information.

| Method                                                                                                    | Description                                                                                                    |
|----------------------------------------------------------------------------------------------------|----------------------------------------------------------------------------------------------------|
| IBM OpenAdmin Tool (OAT) for Informix                                                                     | Display whether tables, fragments, or indexes<br>are compressed, and estimated storage<br>savings after storage optimization.                                                                                                    |
| oncheck -pT or oncheck -pt command                                                                        | Displays statistics on any compressed items<br>in the "Compressed Data Summary" section<br>of the output. If no items are compressed, the<br>"Compressed Data Summary" section does<br>not appear in the output.                                                            |
|                                                                                                    | For example, for row data, <b>oncheck -pT</b> displays the number of any compressed rows in a table or table fragment and the percentage of table or table-fragment rows that are compressed.                                                                               |
| onlog -c option                                                                                           | Uses the compression dictionary to expand<br>compressed data and display the<br>uncompressed contents of compressed log<br>records.                                                                                                    |
| onstat –g dsk option                                                                                      | Displays information about the progress of currently running compression operations.                                                                                                    |
| onstat -g ppd option                                                                                      | Displays information about the active<br>compression dictionaries that exist for<br>currently open compressed fragments (also<br>referred to as partitions). This option shows<br>the same information as the <b>syscompdicts</b><br>view in the <b>sysmaster</b> database. |
| syscompdicts_full table in the sysmaster<br>database                                                      | Displays metadata about the compression<br>dictionary and the compression dictionary<br>binary object.                                                                                                    |
|                                                                                                    | Unly user informix can access this table.                                                                                                    |
| syscompdicts view in the sysmaster database                                                               | Displays the same information as the <b>syscompdicts_full</b> table, except that for security reasons, it excludes the <b>dict_dictionary</b> column, which contains the compression dictionary binary object.                                                              |
| UNLOAD TO 'compression_dictionary_file'<br>SELECT * FROM<br>sysmaster:syscompdicts_full; SQL<br>statement | View the compression dictionary in a file.                                                                                                    |

Table 9-4. Methods to view compression information

#### Related concepts:

"Storage optimization methods" on page 9-52

The onlog utility (Administrator's Reference)

IBM OpenAdmin Tool (OAT) for Informix (OpenAdmin Tool (OAT) for Informix)

### **Related reference:**

It onstat -g dsk command: Print the progress of the currently running compression operation (Administrator's Reference)

impostat -g ppd command: Print partition compression dictionary information (Administrator's Reference)

It oncheck -pt and -pT: Display tblspaces for a Table or Fragment (Administrator's Reference)

syscompdicts\_full (Administrator's Reference)

## Load data into a table

| Method to load data                             | TEXT or BYTE data | CLOB or BLOB data | Reference                                                  |
|-------------------------------------------------|-------------------|-------------------|------------------------------------------------------------|
| DB-Access LOAD statement                        | Yes               | Yes               | LOAD statement in the IBM<br>Informix Guide to SQL: Syntax |
| dbload utility                                  | Yes               | Yes               | IBM Informix Migration Guide                               |
| dbimport utility                                | Yes               | Yes               | IBM Informix Migration Guide                               |
| Informix ESQL/C programs                        | Yes               | Yes               | IBM Informix ESQL/C Programmer's<br>Manual                 |
| Insert MERGE, using an<br>EXTERNAL source table | Yes               | Yes               | IBM Informix Guide to SQL: Syntax                          |
| onload utility                                  | No                | No                | IBM Informix Migration Guide                               |
| onpladm utility                                 | Yes, deluxe mode  | Yes, deluxe mode  | IBM Informix High-Performance<br>Loader User's Guide       |
| High-Performance Loader (HPL)                   | Yes, deluxe mode  | Yes, deluxe mode  | IBM Informix High-Performance<br>Loader User's Guide       |

You can load data into an existing table in the following ways.

**Important:** The database server does not contain any mechanisms for compressing TEXT and BYTE data after the data has been loaded into a database.

# Chapter 10. Moving data with external tables

You can use external tables to load and unload database data.

You issue a series of SQL statements that perform the following functions:

- Transfer operational data efficiently to or from other systems
- Transfer data files across platforms in IBM Informix internal data format
- Use the database server to convert data between delimited ASCII, fixed-ASCII, and IBM Informix internal (raw) representation
- Use SQL INSERT and SELECT statements to specify the mapping of data to new columns in a database table
- Provide parallel standard INSERT operations so that data can be loaded without dropping indexes
- Use named pipes to support loading data to and unloading data from storage devices, including tape drives and direct network connections
- · Maintain a record of load and unload statistics during the run
- · Perform express (high-speed) and deluxe (data-checking) transfers

You can issue the SQL statements with DB-Access or embed them in an ESQL/C program.

## **External tables**

An *external table* is a data file that is not managed by an IBM Informix database server. The definition of the external table includes data-formatting type, external data description fields, and global parameters.

To map external data to internal data, the database server views the external data as an external table. Treating the external data as a table provides a powerful method for moving data into or out of the database and for specifying transformations of the data.

When the database server runs a load task, it reads data from the external source and performs the conversion required to create the row and then inserts the row into the table. The database server writes errors to a reject file.

If the data in the external table cannot be converted, you can specify that the database server write the record to a *reject file*, along with the reason for the failure. To do this, you specify the REJECTFILE keyword in the CREATE EXTERNAL TABLE statement.

The database server provides a number of different conversion mechanisms, which are performed within the database server and therefore provide maximum performance during the conversion task. The database server optimizes data conversion between ASCII and IBM Informix data representations, in both fixed and delimited formats.

To perform customized conversions, you can create a filter program that writes converted data to a named pipe. The database server then reads its input from the named pipe in one of the common formats.

## **Defining external tables**

To define an external table, you use SQL statements to describe the data file, define the table, and then specify the data to load or unload.

To set up loading and unloading tasks, you issue a series of SQL statements:

- CREATE EXTERNAL TABLE to describe the data file to load or unload
- CREATE TABLE to define the table to load
- INSERT...SELECT to load and unload

The following steps outline the load process:

1. The CREATE EXTERNAL TABLE statement describes the location of the various external files, which can be on disk or come from a pipe (tape drive or direct network connection), and the format of the external data. The following example is a CREATE EXTERNAL TABLE statement:

```
CREATE EXTERNAL TABLE emp_ext
  ( name CHAR(18) EXTERNAL CHAR(18),
    hiredate DATE EXTERNAL CHAR(10),
    address VARCHAR(40) EXTERNAL CHAR(40),
    empno INTEGER EXTERNAL CHAR(6) )
USING (
    FORMAT 'FIXED',
    DATAFILES
        ("DISK:/work2/mydir/emp.fix")
  );
```

**2.** The CREATE TABLE statement defines the table to load. The following sample CREATE TABLE statement defines the **employee** table:

```
CREATE TABLE employee
FRAGMENT BY ROUND ROBIN IN dbspaces;
```

**3.** The INSERT...SELECT statement maps the movement of the external data from or to the database table. The following sample INSERT statement loads the **employee** table from the external table:

INSERT INTO employee SELECT \* FROM emp\_ext

**Important:** If you specify more than one *INSERT...SELECT statement* to unload data, each subsequent INSERT statement overwrites the data file. Use absolute paths for data files.

When you load data into the database, the FROM *table* portion of the SELECT clause is the external table that the CREATE EXTERNAL statement defined. When you unload data to an external file, the SELECT clause controls the retrieval of the data from the database.

Unlike a TEMP table, the external table has a definition that remains in the catalog until it is dropped. When you create an external table you can save the external description of the data for reuse. This action is particularly helpful when you unload a table into the IBM Informix internal data representation because you can later use the same external table description to reload that data.

On Windows systems, if you use the **DB-Access** utility or the **dbexport** utility to unload a database table into a file and then plan to use the file as an external table datafile, you must define RECORDEND as '\012' in the CREATE EXTERNAL TABLE statement.

The external table definition contains all the information required to define the data in the external data file as follows:

- The description of the fields in the external data.
- The DATAFILES clause.

This clause specifies:

- Whether the data file is located on disk or a named pipe.
- The path name of the file.
- The FORMAT clause.

This clause specifies the type of data formatting in the external data file. The database server converts external data from several data formats, including delimited and fixed ASCII, and IBM Informix internal.

• Any global parameters that affect the format of the data.

If you map the external table directly into the internal database table in delimited format, you can use the CREATE EXTERNAL TABLE statement to define the columns and add the clause SAMEAS *internal-table* instead of enumerating the columns explicitly.

## Map columns to other columns

If the data file is to have fields in a different order (for example, **empno**, **name**, **address**, **hiredate**), you can use the INSERT statement to map the columns. First, create the table with the columns in the order in which they are found in the external file.

```
CREATE EXTERNAL TABLE emp_ext
 (
  f01 INTEGER,
  f02 CHAR(18),
  f03 VARCHAR(40),
  f04 DATE
 )
USING (
  DATAFILES ("DISK:/work2/mydir/emp.dat"),
  REJECTFILE "/work2/mydir/emp.rej"
 );
INSERT INTO employee (empno, name, address, hiredate)
  SELECT * FROM emp_ext;
```

With this method, the insert columns are mapped to match the field order of the external table.

Another way to reorder columns is to use the SELECT clause to match the order of the database table.

INSERT INTO employee
 SELECT f02, f04, f03, f01 FROM emp\_ext;

## Load data from and unload to a named pipe

You can use a named pipe, also called a first-in-first-out (FIFO) data file, to load from and unload to a nonstandard device, such as a tape drive.

Unlike ordinary operating-system files, named pipes do not have a 2-gigabyte size limitation. The operating system opens and checks for the end of file differently for named pipes than for ordinary files.

## Loading data with named pipes

You can use a named pipe to load data from external tables.

To use a named pipe to load data from an external table, follow these steps:

- 1. Specify the named pipes in the DATAFILES clause of the CREATE EXTERNAL TABLE statement in SQL.
- **2.** Create the named pipes that you specified in the DATAFILES clause. Use operating-system commands to create the named pipes.

Use the **mknod** UNIX command with the **-p** option to create a named pipe. To avoid blocking open problems for pipes on UNIX, start separate UNIX processes for pipe-readers and pipe-writers or open the pipes with the O\_NDELAY flag set.

- 3. Open the named pipes with a program that reads the named pipe.
- Execute the INSERT statement in SQL.
   INSERT INTO employee SELECT \* FROM emp ext;

**Important:** If you do not create and open the named pipes before you execute the INSERT statement, the INSERT succeeds, but no rows are loaded.

## FIFO virtual processors

The database server uses FIFO virtual processors (VPs) to read and write to external tables on named pipes.

The default number of FIFO virtual processors is 1.

The database server uses one FIFO VP for each named pipe that you specify in the DATAFILES clause of the CREATE EXTERNAL TABLE statement. For example, suppose you define an external table with the following SQL statement:

```
CREATE EXTERNAL TABLE ext_items
   SAMEAS items
   USING (
      DATAFILES("PIPE:/tmp/pipe1",
            "PIPE:/tmp/pipe2",
            "PIPE:/tmp/pipe3"
   ));
```

If you use the default value of 1 for FIFO VPs, the database server does not read from **pipe2** until it finishes reading all the data from **pipe1**, and does not read from **pipe3** until it finishes reading all the data from **pipe2**.

## Unloading data with named pipes

You can use a named pipe to unload data from the database to external tables.

To use named pipes to unload data to external tables, follow these steps:

1. Specify the named pipe in the DATAFILES clause of either the CREATE EXTERNAL TABLE statement or the SELECT INTO EXTERNAL statement of SQL.

DATAFILES ("PIPE:/usr/local/TAPE")

- 2. Create the named pipes that you specified in the DATAFILES clause. Use operating-system commands to create the named pipes.
- 3. Open the named pipes with a program that writes to the named pipe.
- 4. Unload data to the named pipe.

```
CREATE EXTERNAL TABLE emp_ext
  ( name CHAR(18) EXTERNAL CHAR(20),
    hiredate DATE EXTERNAL CHAR(10),
    address VARCHAR(40) EXTERNAL CHAR(40),
    empno INTEGER EXTERNAL CHAR(6) )
  USING (
    FORMAT 'FIXED',
    DATAFILES
    ("PIPE:/usr/local/TAPE")
    );
INSERT INTO emp_ext SELECT * FROM employee;
```

**Important:** If you do not create and open the named pipes before you execute the SELECT or INSERT statement, the unload fails with the *ENXIO* error message (no such device or address).

# Copying data from one instance to another using the PIPE option

You can use a named pipe to copy data from one Informix instance to another without writing the data to an intermediate file.

You can use a named pipe to unload data from one Informix instance and load it into another instance without writing data to an intermediate file. You can also use a named pipe to copy data from one table to another on the same Informix instance. In the following example, data is copied from a source table on one instance to a destination table on a second instance.

Depending on the hardware platform you are using, you must first create a named pipe using one of the following commands. For this example, the named pipe is called pipe1.

```
% mkfifo /work/pipe1
% mknod /work/pipe1
```

Follow these steps to copy data from a table on a source instance to a table on a destination instance on the same computer.

1. Create the source table on the source instance. In this example, the source table is called source\_data\_table:

```
CREATE TABLE source_data_table
(
   empid CHAR(5),
   empname VARCHAR(40),
   empaddr VARCHAR(100)
);
```

2. Create the external table on the source instance. In this example, the external table is named ext\_table:

```
CREATE EXTERNAL TABLE ext_table
(
    empid CHAR(5),
    empname VARCHAR(40),
    empaddr VARCHAR(100)
)
USING
(DATAFILES
 (
    'PIPE:/work/pipe1'
 )
);
```

**3**. Create the destination table on the destination instance. In this example, the destination table is called destin\_data\_table:

```
CREATE TABLE destin_data_table
(
empid CHAR(5),
empname VARCHAR(40),
empaddr VARCHAR(100)
);
```

4. Create the external table on the destination instance. In this example, the external table is named ext\_table:

```
CREATE EXTERNAL TABLE ext_table
(
   empid CHAR(5),
   empname VARCHAR(40),
   empaddr VARCHAR(100)
)
USING
(DATAFILES
   (
    'PIPE:/work/pipe1_1'
  )
);
```

 Run the following command from a UNIX shell. The command redirects data from /work/pipe1 to /work/pipe1\_1

```
cat /work/pipe1 > /work/pipe1_1
```

6. Run the following command on the destination instance to direct data from the named pipe to the destination table:

```
INSERT INTO destin_data_table SELECT * FROM ext_table;
```

7. Run the following command on the source instance to spool data to the named pipe:

```
INSERT INTO ext_table SELECT * FROM source_data_table;
```

You can use more than one pipe by inserting multiple PIPE statements in the DATAFILES clause and creating a named pipe for each.

## Monitor the load or unload operations

You can monitor the status of an external table load or unload operation.

You might want to monitor the load or unload operations for the following situations:

- If you expect to load and unload the same table often to build a data mart or data warehouse, monitor the progress of the job to estimate the time of similar jobs for future use.
- If you load or unload from named pipes, monitor the I/O queues to determine if you have a sufficient number of FIFO virtual processors.

## Monitor frequent load and unload operations

Use the **onstat -g iof** command to find the global file descriptor (gfd) in the file that you want to examine. Then the **onstat -g sql** command to monitor load and unload operations.

The following example shows sample onstat -g iof command output.

| AIO | global files: |            |            |             |             |      |
|-----|---------------|------------|------------|-------------|-------------|------|
| gfd | path name     | bytes read | page reads | bytes write | page writes | io/s |
| 3   | rootdbs       | 1918976    | 937        | 145061888   | 70831       | 36.5 |

| op type     | count | avg. time |
|-------------|-------|-----------|
| seeks       | Θ     | N/A       |
| reads       | 937   | 0.0010    |
| writes      | 4088  | 0.0335    |
| kaio reads  | 0     | N/A       |
| kaio writes | 0     | N/A       |

To determine if a load or unload operation can use parallel execution, execute the SET EXPLAIN ON statement before the INSERT statement. The SET EXPLAIN output shows the following counts:

- Number of parallel SQL operators that the optimizer chooses for the INSERT statement
- Number of rows to be processed by each SQL operator

To monitor a load operation, run onstat -g sql to obtain the session ID.

## **Monitor FIFO virtual processors**

You can monitor the effective usage of FIFO VPs with onstat commands.

Use the **onstat -g ioq** option to display the length of each FIFO queue that is waiting to perform I/O requests. The following example shows sample output.

| //10 1/ | o que | ucs. |        |          |         |          |         |
|---------|-------|------|--------|----------|---------|----------|---------|
| q name  | /id   | len  | maxlen | totalops | dskread | dskwrite | dskcopy |
| fifo    | 0     | 0    | 0      | Θ        | 0       | Θ        | Θ       |
| adt     | 0     | 0    | 0      | Θ        | 0       | Θ        | Θ       |
| ms c    | 0     | 0    | 1      | 153      | 0       | 0        | Θ       |
| aio     | 0     | 0    | 9      | 3499     | 1013    | 77       | Θ       |
| pio     | 0     | 0    | 2      | 3        | 0       | 2        | Θ       |
| lio     | 0     | 0    | 2      | 2159     | 0       | 2158     | Θ       |
| gfd     | 3     | 0    | 16     | 39860    | 38      | 39822    | Θ       |
| gfd     | 4     | 0    | 16     | 39854    | 32      | 39822    | Θ       |
| gfd     | 5     | 0    | 1      | 2        | 2       | Θ        | Θ       |
| gfd     | 6     | 0    | 1      | 2        | 2       | 0        | 0       |
| • • •   |       |      |        |          |         |          |         |
| gfd     | 19    | 0    | 1      | 2        | 2       | 0        | 0       |

The **q** name field in the sample output in the previous example shows the type of the queue, such as **fifo** for a FIFO VP or **aio** for an AIO VP. If the **q** name field shows **gfd** or **gfdwq**, it is a queue for a file whose global file descriptor matches the **id** field of the output. Disk files have both read and write requests in one queue. One line per disk file displays in the **onstat -g ioq** output. Pipes have separate read and write queues. Two lines per pipe display in the output: **gfd** for read requests and **gfdwq** for write requests.

The **len** or **maxlen** field has a value of up to 4 for a load or 4 \* number\_of\_writer\_threads for an unload. The **xuwrite** operator controls the number of writer threads.

Use the values in the **totalops** field rather than the **len** or **maxlen** field to monitor the number of read or write requests done on the file or pipe. The **totalops** field represents 34 KB of data read from or written to the file. If **totalops** is not increasing, it means the read or write operation on a file or pipe is stalled (because the FIFO VPs are busy).

To improve performance, use the **onmode -p** command to add more FIFO VPs. The default number of FIFO VPs is 1. In this sample output, the FIFO queue does not contain any data. For example, if you usually define more than two pipes to load or unload, increase the number of FIFO VPs with the following sample **onmode** command:

onmode -p +2 FIF0

You can also use the **onmode -p** command to remove FIFO VPs. However, the number of FIFO VPs cannot be set to a value less than one.

For more information, see IBM Informix Administrator's Reference.

## External tables in high-availability cluster environments

You use external tables on secondary servers in much the same way they are used on the primary server.

You can perform the following operations on the primary and on secondary servers:

- Unload data from a database table to an external table: INSERT INTO external table SELECT \* FROM base table WHERE ...
- Load data from an external table into a database table: INSERT INTO base\_table SELECT \* FROM external\_table WHERE ...

Loading data on SDS, RSS, or HDR secondary servers is slower than loading data on the primary server.

The CREATE EXTERNAL TABLE statement and the SELECT ... INTO EXTERNAL ... statement are not supported on secondary servers.

When unloading data from a database table to an external table, data files are created on the secondary server but not on the primary server. External table data files created on secondary servers are not automatically transferred to the primary server, nor are external table data files that are created on the primary server automatically transferred to secondary servers.

When creating an external table on a primary server, only the schema of the external table is replicated to the secondary servers, not the data file.

To synchronize external tables between the primary server and a secondary server, you can either copy the external table file from the primary server to the secondary servers, or use the following steps:

- 1. On the primary server:
  - a. Create a temporary table with the same schema as the external table.
  - b. Populate the temporary table: INSERT INTO dummy\_table SELECT \* FROM external\_table
- 2. On the secondary server:

Use the following command to populate the external table: INSERT INTO external\_table SELECT \* FROM dummy\_table

## System catalog entries for external tables

You can query system catalog tables to determine the status of external tables.

IBM Informix updates the **sysexternal** and **sysextdfiles** system catalog tables each time an external table is created. The **sysextcols** system catalog table is updated when the external format type (**fmttype**) FIXED is specified.

| Table name   | Description                                            |
|--------------|--------------------------------------------------------|
| sysexternal  | Stores information about each external table.          |
| sysextdfiles | Stores information about external table data files     |
| sysextcols   | Stores information about external tables of type FIXED |

Table 10-1. External table system catalog entries

See the IBM Informix Guide to SQL: Reference for more information.

A row is inserted into the **systables** system catalog when an external table is created; however, the **nrows** (number of rows) and the **npused** (number of data pages used) columns might not accurately reflect the number of rows and the number of data pages used by the external table unless the NUMROWS clause was specified when the external table was created.

When an external table is created without specifying a value for the NUMROWS clause, Informix is unable to determine the number of rows in the external table because the data exists outside the database in data files. Informix updates the **nrows** column in the **systables** system catalog by inserting a large value (MAXINT – 1), and computes the number of data pages used based on the **nrows** value. The values stored in **npused** and **nrows** are later used by the optimizer to determine the most efficient execution plan. While the NUMROWS clause is not required to be specified precisely, the more accurately it is specified, the more accurate the values for **nrows** and **npused** are.

## Performance considerations when using external tables

Use external tables when you want to manipulate data in an ASCII file using SQL commands, or when loading data from an external data file to a RAW database table.

There are several ways to load information into a database, including:

- LOAD FROM ... INSERT INTO ... DB-Access command
- **dbimport** utility
- High-Performance Loader utility
- External tables

The High Performance Loader utility provides best performance for loading external data into a database table with indexes.

External tables provide the best performance for loading data into a RAW table with no indexes.

**Note:** Locking an external table prior to loading data increases the load performance

## Manage errors from external table load and unload operations

You can manage errors that occur during external table load and unload operations.

These topics describe how to use the reject file and error messages to manage errors, and how to recover data loaded into the database.

## **Reject files**

Rows that have conversion errors during a load are written to a reject file on the server that performs the conversion.

The REJECTFILE keyword in the CREATE EXTERNAL TABLE statement determines the name given to the reject file.

Instead of using a reject file, you can use the MAXERRORS keyword in the CREATE EXTERNAL TABLE statement to specify the number of errors that are allowed before the database server stops loading data. (If you do not set the MAXERRORS keyword, the database server processes all data regardless of the number of errors.)

The database server removes the reject files, if any, at the beginning of a load. The reject files are recreated and written only if errors occur during the load.

Reject file entries are single lines with the following comma-separated fields: *file name, record, reason-code, field-name: bad-line* 

#### file name

Name of the input file

record Record number in the input file where the error was detected

#### reason-code

Description of the error

#### field-name

The external field name where the first error in the line occurred or <none> if the rejection is not specific to a particular column

#### bad-line

For delimited or fixed-ASCII files only, the bad line itself

The load operation writes file name, record, field-name, and reason-code in ASCII.

The *bad-line* information varies with the type of input file:

- For delimited files or fixed text files, the entire bad line is copied directly into the reject file. However, if the delimited format table has TEXT or BYTE columns, the reject file does not include any bad data. The load operation generates only a header for each rejected row.
- For IBM Informix internal data files, the bad line is not placed in the reject file because you cannot edit the binary representation in a file. However, the *file name, record, reason-code,* and *field-name* are still reported in the reject file so that you can isolate the problem.

The following types of errors can cause a row to be rejected.

#### **CONSTRAINT** constraint name

This constraint was violated.

#### CONVERT\_ERR

Any field encounters a conversion error.

#### MISSING\_DELIMITER

No delimiter was found.

#### MISSING\_RECORDEND

No record end was found.

## NOT NULL

A null was found in *field-name*.

#### ROW\_TOO\_LONG

The input record is longer than 2 GB.

## External table error messages

Most of the error messages related to external tables are in the -26151 to -26199 range.

Additional messages are -615, -999, -23852, and -23855. In the messages, *n macro* and *r macro* refer to the values generated from the substitution character %r(*first..last*). For a list of error messages, see *IBM Informix Error Messages* or use the **finderr** utility. For information about the violations table error messages, see your *IBM Informix Administrator's Reference*.

## Recoverability of table types for external tables

The database server checks the recoverability level of the table when loading of data.

- If the table type is RAW, the database server can use light-append (or express) mode to load data and process check constraints. If the database server crashes during the load, the data loaded is not rolled back, and the table might be left in an unknown state.
- If the table type is STATIC, the database server cannot load the data at all.
- Only deluxe mode supports data recoverability. Deluxe mode uses logged, regular inserts. To recover data after a failed express-mode load, revert to the most recent level-0 backup. The table type must be STANDARD for this level of recoverability.

For information about restoring table types, see the *IBM Informix Backup and Restore Guide*.

Part 3. Logging and log administration

# Chapter 11. Logging

These topics describe logging of IBM Informix databases and addresses the following questions:

- Which database server processes require logging?
- What is transaction logging?
- What database server activity is logged?
- What is the database-logging status?
- Who can set or change the database logging status?

All the databases managed by a single database server instance store their log records in the same logical log, regardless of whether they use transaction logging. Most database users might be concerned with whether transaction logging is buffered or whether a table uses logging.

If you want to change the database-logging status, see "Settings or changes for logging status or mode" on page 11-9.

## Database server processes that require logging

As IBM Informix operates, processing transactions, tracking data storage, and ensuring data consistency, Informix automatically generates *logical-log records* for some of the actions that it takes. Most of the time the database server makes no further use of the logical-log records. However, when the database server is required to roll back a transaction, to run a fast recovery after a system failure, for example, the logical-log records are critical. The logical-log records are at the heart of the data-recovery mechanisms.

The database server stores the logical-log records in a *logical log*. The logical log is made up of *logical-log files* that the database server manages on disk until they have been safely transferred offline (*backed up*). The database server administrator keeps the backed up logical-log files until they are required during a data restore, or until the administrator decides that the records are no longer required for a restore. See Chapter 13, "Logical log," on page 13-1 for more information about logical logs.

The logical-log records themselves are variable length. This arrangement increases the number of logical-log records that can be written to a page in the logical-log buffer. However, the database server often flushes the logical-log buffer before the page is full. For more information about the format of logical-log records, see the topics about interpreting logical-log records in the *IBM Informix Administrator's Reference*.

The database server uses logical-log records when it performs various functions that recover data and ensure data consistency, as follows:

#### Transaction rollback

If a database is using transaction logging and a transaction must be rolled back, the database server uses the logical-log records to reverse the changes made during the transaction. For more information, see "Transaction logging" on page 11-2.

#### Fast recovery

If the database server shuts down in an uncontrolled manner, the database server uses the logical-log records to recover all transactions that occurred since the oldest update not yet flushed to disk and to roll back any uncommitted transactions. (When all the data in shared memory and on disk are the same, they are *physically consistent*.) The database server uses the logical-log records in fast recovery when it returns the entire database server to a state of logical consistency up to the point of the most recent logical-log record. (For more information, see "Fast recovery after a checkpoint" on page 15-8.)

#### Data restoration

The database server uses the most recent storage-space and logical-log backups to recreate the database server system up to the point of the most recently backed-up logical-log record. The logical restore applies all the log records since the last storage-space backup.

#### **Deferred checking**

If a transaction uses the SET CONSTRAINTS statement to set checking to DEFERRED, the database server does not check the constraints until the transaction is committed. If a constraint error occurs while the transaction is being committed, the database server uses logical-log records to roll back the transaction. For more information, see SET Database Object Mode in the *IBM Informix Guide to SQL: Syntax*.

#### **Cascading deletes**

Cascading deletes on referential constraints use logical-log records to ensure that a transaction can be rolled back if a parent row is deleted and the system fails before the children rows are deleted. For information about table inheritance, see the *IBM Informix Database Design and Implementation Guide*. For information about primary key and foreign key constraints, see the *IBM Informix Guide to SQL: Tutorial*.

#### **Distributed transactions**

Each database server involved in a distributed transaction keeps logical-log records of the transaction. This process ensures data integrity and consistency, even if a failure occurs on one of the database servers that is performing the transaction. For more information, see "Two-phase commit and logical-log records" on page 25-17.

#### **Data Replication**

Data Replication environments that use HDR secondary, SD secondary, and RS secondary servers use logical-log records to maintain consistent data on the primary and secondary database servers so that one of the database servers can be used quickly as a backup database server if the other fails. For more details, see "How data replication works" on page 22-1.

#### **Enterprise Replication**

You must use database logging with Enterprise Replication because it replicates the data from the logical-log records. For more information, see the *IBM Informix Enterprise Replication Guide*.

## **Transaction logging**

A database or table is said to have or use transaction logging when SQL data manipulation statements in a database generate logical-log records.

The database-logging *status* indicates whether a database uses transaction logging. The *log-buffering mode* indicates whether a database uses buffered or unbuffered logging, or ANSI-compliant logging. For more information, see "Database-logging status" on page 11-7 and Chapter 12, "Manage the database-logging mode," on page 12-1.

When you create a database, you specify whether it uses *transaction logging* and, if it does, what log-buffering mechanism it uses. After the database is created, you can turn off database logging or change to buffered logging, for example. Even if you turn off transaction logging for all databases, the database server always logs some events. For more information, see "Activity that is always logged" and "Database logging in an X/Open DTP environment" on page 11-9.

You can use logging or nonlogging tables within a database. The user who creates the table specifies the type of table. Even if you use nonlogging tables, the database server always logs some events. For more information, see "Table types for Informix" on page 8-25.

## Logging of SQL statements and database server activity

Three types of logged activity are possible in the database server:

# Activity that is always logged

Some database operations always generate logical-log records, even if you turn off transaction logging or use nonlogging tables.

The following operations are always logged for permanent tables:

- Certain SQL statements, including SQL data definition statements
- Storage-space backups
- Checkpoints
- Administrative changes to the database server configuration such as adding a chunk or dbspace
- Allocation of new extents to tables
- A change to the logging status of a database
- Smart-large-object operations:
  - Creating
  - Deleting
  - Allocating and deallocating extents
  - Truncating
  - Combining and splitting chunk free list pages
  - Changing the LO header and the LO reference count
- Sbspace metadata
- Blobspaces

The following table lists statements that generate operations that are logged even if transaction logging is turned off.

ALTER ACCESS\_METHOD ALTER FRAGMENT ALTER FUNCTION ALTER INDEX ALTER PROCEDURE ALTER ROUTINE ALTER SECURITY LABEL COMPONENT ALTER SEQUENCE ALTER TABLE ALTER TRUSTED CONTEXT ALTER USER CLOSE DATABASE CREATE ACCESS\_METHOD CREATE AGGREGATE CREATE CAST CREATE DATABASE CREATE DISTINCT TYPE CREATE EXTERNAL TABLE CREATE FUNCTION CREATE FUNCTION FROM CREATE INDEX CREATE OPAQUE TYPE CREATE OPCLASS CREATE PROCEDURE CREATE PROCEDURE FROM CREATE ROLE CREATE ROUTINE FROM CREATE ROW TYPE CREATE SCHEMA CREATE SECURITY LABEL CREATE SECURITY LABEL COMPONENT CREATE SECURITY POLICY CREATE SEQUENCE CREATE SYNONYM CREATE TABLE CREATE TEMP TABLE CREATE TRIGGER CREATE TRUSTED CONTEXT CREATE USER CREATE VIEW CREATE XADATASOURCE CREATE XADATASOURCE TYPE DROP ACCESS METHOD DROP AGGREGATE DROP CAST DROP DATABASE DROP FUNCTION DROP INDEX DROP OPCLASS DROP PROCEDURE DROP ROLE

DROP ROUTINE DROP ROW TYPE DROP SECURITY DROP SEQUENCE DROP SYNONYM DROP TABLE DROP TRIGGER DROP TRUSTED CONTEXT DROP TYPE DROP USER DROP VIEW DROP XADATASOURCE DROP XADATASOURCE TYPE GRANT GRANT FRAGMENT **RENAME COLUMN RENAME DATABASE RENAME INDEX RENAME SECURITY RENAME SEQUENCE** RENAME TABLE RENAME TRUSTED CONTEXT RENAME USER REVOKE **REVOKE FRAGMENT** TRUNCATE UPDATE STATISTICS SAVE EXTERNAL DIRECTIVES SET CONSTRAINTS SET Database Object Mode SET INDEXES SET TRIGGERS START VIOLATIONS TABLE STOP VIOLATIONS

## Activity logged for databases with transaction logging

If a database uses transaction logging, the following SQL statements generate one or more log records. If these statements are rolled back, the rollback also generates log records.

DELETE FLUSH INSERT LOAD MERGE PUT

## SELECT INTO TEMP UNLOAD UPDATE

The following SQL statements generate logs in special situations.

Table 11-1. SQL statements that generate logs in special situations.

| SQL statement     | Log record that the statement generates                                                                                                  |
|-------------------|----------------------------------------------------------------------------------------------------|
| BEGIN WORK        | Returns an error unless the database uses transaction logging. A log record is produced if the transaction does some other logging work. |
| COMMIT WORK       | Returns an error unless the database uses transaction logging. A log record is produced if the transaction does some other logging work. |
| ROLLBACK WORK     | Returns an error unless the database uses transaction logging. A log record is produced if the transaction does some other logging work. |
| EXECUTE           | Whether this statement generates a log record depends on the command being run.                                                          |
| EXECUTE FUNCTION  | Whether this statement generates a log record depends on the function being executed.                                                    |
| EXECUTE IMMEDIATE | Whether this statement generates a log record depends on the command being run.                                                          |
| EXECUTE PROCEDURE | Whether this statement generates a log record depends on the procedure being executed.                                                   |

# Activity that is not logged

Some SQL statements are not logged.

The following SQL statements do not produce log records, regardless of the database logging mode.

ALLOCATE COLLECTION ALLOCATE DESCRIPTOR ALLOCATE ROW CLOSE CONNECT DATABASE DEALLOCATE COLLECTION DEALLOCATE DESCRIPTOR DEALLOCATE ROW DECLARE DESCRIBE DISCONNECT FETCH FREE GET DESCRIPTOR GET DIAGNOSTICS INFO LOCK TABLE OPEN OUTPUT PREPARE **RELEASE SAVEPOINT** 

SAVEPOINT SELECT SET AUTOFREE SET COLLATION SET CONNECTION SET DATASKIP SET DEBUG FILE SET DEFERRED\_PREPARE SET DESCRIPTOR SET ENCRYPTION PASSWORD SET ISOLATION SET LOCK MODE SET LOG SET OPTIMIZATION SET PDOPRIORITY SET ROLE SET SESSION AUTHORIZATION SET STATEMENT CACHE SET TRANSACTION SET Transaction Mode SET USER PASSWORD UNLOCK TABLE WHENEVER SET ENVIRONMENT SET EXPLAIN

For temporary tables in temporary dbspaces, nothing is logged, not even the SQL statements that are always logged for other types of tables. If you include temporary (nonlogging) dbspaces in the value of the DBSPACETEMP configuration parameter, the database server places nonlogging tables in these temporary dbspaces first.

## **Database-logging status**

You must use transaction logging with a database to take advantage of any of the features listed in "Database server processes that require logging" on page 11-1.

Every database that the database server manages has a logging status. The logging status indicates whether the database uses transaction logging and, if so, which log-buffering mechanism the database employs. To find out the transaction-logging status of a database, use the database server utilities, as explained in "Monitor the logging mode of a database" on page 12-6. The database-logging status indicates any of the following types of logging:

- Unbuffered transaction logging
- Buffered transaction logging
- ANSI-compliant transaction logging
- No logging

All logical-log records pass through the logical-log buffer in shared memory before the database server writes them to the logical log on disk. However, the point at which the database server flushes the logical-log buffer is different for buffered transaction logging and unbuffered transaction logging. For more information, see Figure 6-1 on page 6-2 and "Flush the logical-log buffer" on page 6-29.

## Unbuffered transaction logging

If transactions are made against a database that uses unbuffered logging, the records in the logical-log buffer are guaranteed to be written to disk during commit processing. When control returns to the application after the COMMIT statement (and before the PREPARE statement for distributed transactions), the logical-log records are on the disk. The database server flushes the records as soon as any transaction in the buffer is committed (that is, a commit record is written to the logical-log buffer).

When the database server flushes the buffer, only the used pages are written to disk. Used pages include pages that are only partially full, however, so some space is wasted. For this reason, the logical-log files on disk fill up faster than if all the databases on the same database server use buffered logging.

Unbuffered logging is the best choice for most databases because it guarantees that all committed transactions can be recovered. In the event of a failure, only uncommitted transactions at the time of the failure are lost. However, with unbuffered logging, the database server flushes the logical-log buffer to disk more frequently, and the buffer contains many more partially full pages, so it fills the logical log faster than buffered logging does.

## **Buffered transaction logging**

If transactions are made against a database that uses buffered logging, the records are held (*buffered*) in the logical-log buffer for as long as possible. They are not flushed from the logical-log buffer in shared memory to the logical log on disk until one of the following situations occurs:

- The buffer is full.
- A commit on a database with unbuffered logging flushes the buffer.
- A checkpoint occurs.
- The connection is closed.

If you use buffered logging and a failure occurs, you cannot expect the database server to recover the transactions that were in the logical-log buffer when the failure occurred. Thus, you might lose some committed transactions. In return for this risk, performance during alterations improves slightly. Buffered logging is best for databases that are updated frequently (when the speed of updating is important), as long as you can recreate the updates in the event of failure. You can tune the size of the logical-log buffer to find an acceptable balance for your system between performance and the risk of losing transactions to system failure.

## ANSI-compliant transaction logging

The ANSI-compliant database logging status indicates that the database owner created this database using the MODE ANSI keywords. ANSI-compliant databases always use unbuffered transaction logging, enforcing the ANSI rules for transaction processing. You cannot change the buffering status of ANSI-compliant databases.
# No database logging

If you turn off logging for a database, transactions are not logged, but other operations are logged. For more information, see "Activity that is always logged" on page 11-3. Usually, you would turn off logging for a database when you are loading data, or just running queries.

If you are satisfied with your recovery source, you can decide not to use transaction logging for a database to reduce the amount of database server processing. For example, if you are loading many rows into a database from a recoverable source such as tape or an ASCII file, you might not require transaction logging, and the loading would proceed faster without it. However, if other users are active in the database, you would not have logical-log records of their transactions until you reinitiate logging, which must wait for a level-0 backup.

# Databases with different log-buffering status

All databases on a database server use the same logical log and the same logical-log buffers. Therefore, transactions against databases with different log-buffering statuses can write to the same logical-log buffer. In that case, if transactions exist against databases with buffered logging and against databases with unbuffered logging, the database server flushes the buffer either when it is full or when transactions against the databases with unbuffered logging complete.

# Database logging in an X/Open DTP environment

Databases in the X/Open distributed transaction processing (DTP) environment must use *unbuffered logging*. Unbuffered logging ensures that the database server logical logs are always in a consistent state and can be synchronized with the transaction manager. If a database created with buffered logging is opened in an X/Open DTP environment, the database status automatically changes to unbuffered logging. The database server supports both ANSI-compliant and non-ANSI databases. For more information, see "Transaction managers" on page 25-1.

# Settings or changes for logging status or mode

The user who creates a database with the CREATE DATABASE statement establishes the logging status or buffering mode for that database. For more information about the CREATE DATABASE statement, see the *IBM Informix Guide to SQL: Syntax.* 

If the CREATE DATABASE statement does not specify a logging status, the database is created without logging.

Only the database server administrator can change logging status. Chapter 12, "Manage the database-logging mode," on page 12-1, describes this topic. Ordinary users cannot change database-logging status.

If a database does not use logging, you are not required to consider whether buffered or unbuffered logging is more appropriate. If you specify logging but do not specify the buffering mode for a database, the default is unbuffered logging.

Users *can* switch from unbuffered to buffered (but not ANSI-compliant) logging and from buffered to unbuffered logging for the *duration of a session*. The SET LOG statement performs this change within an application. For more information about the SET LOG statement, see the *IBM Informix Guide to SQL: Syntax*.

# Chapter 12. Manage the database-logging mode

You can monitor and modify the database-logging mode.

The topics in this section provide information about:

- Understanding database-logging mode
- Modifying database-logging mode with ondblog
- Modifying database-logging mode with ontape
- · Modifying database-logging mode with ON-Monitor
- Monitoring transaction logging

As a database server administrator, you can alter the logging mode of a database as follows:

- Change transaction logging from buffered to unbuffered.
- Change transaction logging from unbuffered to buffered.
- Make a database ANSI compliant.
- Add transaction logging (buffered or unbuffered) to a database.
- End transaction logging for a database.

For information about database-logging mode, when to use transaction logging, and when to buffer transaction logging, see Chapter 11, "Logging," on page 11-1. To find out the current logging mode of a database, see "Monitor the logging mode of a database" on page 12-6.

For information about using SQL administration API commands instead of some **ondblog** and **ontape** commands, see Chapter 28, "Remote administration with the SQL administration API," on page 28-1 and the *IBM Informix Administrator's Reference*.

#### Change the database-logging mode

You can use **ondblog** or **ontape** to add or change logging. Then use ON-Bar, or **ontape** to back up the data. When you use ON-Bar or **ontape**, the database server must be in online, administration, or quiescent mode.

You can use **ondblog**, **ontape**, or IBM Informix Server Administrator (ISA) to add or change logging. Then use ON-Bar, or **ontape** to back up the data. When you use ON-Bar or **ontape**, the database server must be in online, administration, or quiescent mode.

For information about ON-Bar and **ontape**, see the *IBM Informix Backup and Restore Guide*.

The following table shows how the database server administrator can change the database-logging mode. Certain logging mode changes take place immediately, while other changes require a level-0 backup.

| Converting from:      | Converting to no<br>logging | Converting to<br>unbuffered logging               | Converting to<br>buffered logging                 | Converting to ANSI compliant                      |
|-----------------------|-----------------------------|---------------------------------------------------|---------------------------------------------------|---------------------------------------------------|
| No logging            | Not applicable              | Level-0 backup (of<br>affected storage<br>spaces) | Level-0 backup (of<br>affected storage<br>spaces) | Level-0 backup (of<br>affected storage<br>spaces) |
| Unbuffered<br>logging | Yes                         | Not applicable                                    | Yes                                               | Yes                                               |
| Buffered logging      | Yes                         | Yes                                               | Not applicable                                    | Yes                                               |
| ANSI compliant        | Illegal                     | Illegal                                           | Illegal                                           | Not applicable                                    |

Table 12-1. Logging mode transitions

Changing the database-logging mode has the following effects:

- While the logging status is being changed, the database server places an exclusive lock on the database to prevent other users from accessing the database, and frees the lock when the change is complete.
- If a failure occurs during a logging-mode change, check the logging mode in the flags in the **sysdatabases** table in the **sysmaster** database, after you restore the database server data. For more information, see "Monitor the logging mode of a database" on page 12-6. Then try the logging-mode change again.
- If a failure occurs during a logging-mode change, check the logging mode in ISA or the flags in the **sysdatabases** table in the **sysmaster** database, after you restore the database server data. For more information, see "Monitor the logging mode of a database" on page 12-6. Then try the logging-mode change again.
- After you choose either buffered or unbuffered logging, an application can use the SQL statement SET LOG to change from one logging mode to the other. This change lasts for the duration of the session. For information about SET LOG, see the *IBM Informix Guide to SQL: Syntax*.
- If you add logging to a database, the change is not complete until the next level-0 backup of all the storage spaces for the database.

## Modify the database-logging mode with ondblog

You can use the **ondblog** utility to change the logging mode for one or more databases. If you add logging to a database, you must create a level-0 backup of the dbspace(s) that contains the database before the change takes effect. For more information, see the topics on using **ondblog** in the *IBM Informix Administrator's Reference*.

## Change the buffering mode with ondblog

To change the buffering mode from buffered to unbuffered logging on a database called **stores\_demo**, run the following command: ondblog unbuf stores demo

To change the buffering mode from unbuffered to buffered logging on a database called **stores\_demo**, run the following command: ondblog buf stores\_demo

# Cancel a logging mode change with ondblog

To cancel the logging mode change request before the next level-0 backup occurs, run the following command:

ondblog cancel stores\_demo

You cannot cancel the logging changes that are executed immediately.

## End logging with ondblog

To end logging for two databases that are listed in a file called dbfile, run the following command: ondblog nolog -f dbfile

#### Make a database ANSI compliant with ondblog

To make a database called **stores\_demo** into an ANSI-compliant database with **ondblog**, run the following command: ondblog ansi stores demo

## Changing the logging mode of an ANSI-compliant database

After you create or convert a database to ANSI mode, you cannot easily change it to any other logging mode. If you accidentally convert a database to ANSI mode, follow these steps to change the logging mode:

To change the logging mode:

1. To unload the data, use **dbexport** or any other migration utility. The **dbexport** utility creates the schema file.

For information about how to load and unload data, see the *IBM Informix Migration Guide*.

2. To recreate a database with buffered logging and load the data, use the **dbimport -l buffered** command.

To recreate a database with unbuffered logging and load the data, use the **dbimport -l** command.

### Modify the database logging mode with ontape

If you use **ontape** as your backup tool, you can use **ontape** to change the logging mode of a database.

#### Turn on transaction logging with ontape

Before you modify the database-logging mode, read "Change the database-logging mode" on page 12-1.

You add logging to a database with **ontape** at the same time that you create a level-0 backup.

For example, to add buffered logging to a database called **stores\_demo** with **ontape**, run the following command:

ontape -s -B stores\_demo

To add unbuffered logging to a database called **stores\_demo** with **ontape**, run the following command:

ontape -s -U stores\_demo

In addition to turning on transaction logging, these commands create full-system storage-space backups. When **ontape** prompts you for a backup level, specify a level-0 backup.

Tip: With ontape, you must perform a level-0 backup of all storage spaces.

# End logging with ontape

To end logging for a database called **stores\_demo** with **ontape**, run the following command:

ontape -N stores demo

## Change buffering mode with ontape

To change the buffering mode from buffered to unbuffered logging on a database called **stores\_demo**, using **ontape**, without creating a storage-space backup, run the following command:

ontape -U stores\_demo

To change the buffering mode from unbuffered to buffered logging on a database called **stores\_demo**, using **ontape**, without creating a storage-space backup, run the following command:

ontape -B stores\_demo

## Make a database ANSI compliant with ontape

To make a database called **stores\_demo**, which already uses transaction logging (either unbuffered or buffered), into an ANSI-compliant database with **ontape**, run the following command:

ontape -A stores\_demo

To make a database called **stores\_demo**, which does not already use transaction logging, into an ANSI-compliant database with **ontape**, run the following command:

ontape -s -A stores\_demo

In addition to making a database ANSI compliant, this command also creates a storage-space backup at the same time. Specify a level-0 backup when you are prompted for a level.

**Tip:** After you change the logging mode to ANSI compliant, you cannot easily change it again. To change the logging mode of ANSI-compliant databases, unload the data, recreate the database with the new logging mode, and reload the data. For details, see "Changing the logging mode of an ANSI-compliant database" on page 12-3.

## Modify database logging mode with ISA

IBM Informix Server Administrator (ISA) uses the **ondblog** utility to modify the database-logging mode. If you turn on logging, perform a level-0 backup. For more information, see the ISA online help and "Modify the database-logging mode with ondblog" on page 12-2.

## Modify database logging mode with ON-Monitor (UNIX)

You can use ON-Monitor to change the log-buffering mode between unbuffered and buffered. If you want to add logging to a database or make it ANSI compliant, you cannot use ON-Monitor. You must use **ontape**.

To change the log-buffering mode for a database, select the **Logical-Logs** > **Databases** option.

# Modify the table-logging mode

The database server creates standard tables that use logging by default. To create a nonlogging table, use the CREATE TABLE statement with the WITH LOG clause. For information about the CREATE TABLE and ALTER TABLE statements, see the *IBM Informix Guide to SQL: Syntax*. For more information, see "Table types for Informix" on page 8-25.

# Alter a table to turn off logging

To switch a table from logging to nonlogging, use the SQL statement ALTER TABLE with the TYPE option of RAW. For example, the following statement changes table **tablog** to a RAW table:

ALTER TABLE tablog TYPE (RAW)

# Alter a table to turn on logging

To switch from a nonlogging table to a logging table, use the SQL statement ALTER TABLE with the TYPE option of STANDARD. For example, the following statement changes table **tabnolog** to a STANDARD table: ALTER TABLE tabnolog TYPE (STANDARD)

**Important:** When you alter a table to STANDARD, you turn logging on for that table. After you alter the table, perform a level-0 backup if you must be able to restore the table.

# Disable logging on temporary tables

You can disable logging on temporary tables to improve performance and to prevent IBM Informix from transferring temporary tables when using a primary server in a data replication environment such as with HDR secondary, RS secondary, and SD secondary servers.

To disable logging on temporary tables, set the TEMPTAB\_NOLOG configuration parameter to 1.

For HDR, RSS, and SDS secondary servers in a high-availability cluster, logical logging on temporary tables must always be disabled by setting the TEMPTAB\_NOLOG configuration parameter to 1.

You can use the **onmode -wf** command to change the value of TEMPTAB\_NOLOG.

## **Monitor transactions**

This topic contains references for information about ways to monitor transactions.

| Command Description |                                                            | Reference                                                                     |  |
|---------------------|------------------------------------------------------------|-------------------------------------------------------------------------------|--|
| onstat -x           | Monitor transactions.                                      | "Monitor a global transaction" on page 25-15                                  |  |
| onstat -g sql       | Monitor SQL statements, listed by session ID and database. | Performance monitoring in the <i>IBM Informix</i><br><i>Performance Guide</i> |  |
| onstat -g stm       | Monitor memory usage of prepared SQL statements.           | Memory utilization in the <i>IBM Informix</i><br><i>Performance Guide</i>     |  |

## Monitor the logging mode of a database

These topics explain ways to monitor the logging mode of your database and tables.

## Monitor the logging mode with SMI tables

Query the **sysdatabases** table in the **sysmaster** database to determine the logging mode. This table contains a row for each database that the database server manages. The **flags** field indicates the logging mode of the database. The **is\_logging**, **is\_buff\_log**, and **is\_ansi** fields indicate whether logging is active, and whether buffered logging or ANSI-compliant logging is used. For a description of the columns in this table, see the **sysdatabases** section in the chapter about the **sysmaster** database in the *IBM Informix Administrator's Reference*.

# Monitor the logging mode with ON-Monitor (UNIX)

To use ON-Monitor to find out the logging mode of a database, select the **Status** > **Databases** option.

When database logging is on, ON-Monitor shows the buffering mode. ON-Monitor can only display up to 100 databases. If you have more than 100 databases on your database server, use the SMI tables to display the full list, as described in "Monitor the logging mode with SMI tables."

## Monitor the logging mode with ISA

To use IBM Informix Server Administrator (ISA) to display the logging status and buffering mode for your databases, select **SQL** > **Schema**.

# Chapter 13. Logical log

The information in Chapter 11, "Logging," on page 11-1, and these topics explains how the database server uses the logical log. For information about how to perform logical-log tasks, see Chapter 14, "Manage logical-log files," on page 14-1, and Chapter 12, "Manage the database-logging mode," on page 12-1.

#### **Related reference:**

"Database server maintenance tasks" on page 1-9

## What is the logical log?

To keep a history of transactions and database server changes since the time of the last storage-space backup, the database server generates log records. The database server stores the log records in the *logical log*, a circular file that is composed of three or more logical-log files. The log is called *logical* because the log records represent logical operations of the database server, as opposed to physical operations. At any time, the combination of a storage-space backup plus logical-log backup contains a complete copy of your database server data.

As the database server administrator, you must configure and manage the logical log. For example, if you do not back up the log files regularly, the logical log fills and the database server suspends processing.

These responsibilities include the following tasks:

- Choosing an appropriate location for the logical log See "Location of logical-log files."
- Monitoring the logical-log file status

See "Identification of logical-log files" on page 13-2.

- Allocating an appropriate amount of disk space for the logical log See "Size of the logical-log file" on page 13-3.
- Allocating additional log files whenever necessary See "Allocate logical log files" on page 14-8.
- Backing up the logical-log files to media
   See "Back up logical-log files" on page 14-3 and "Freeing of logical-log files" on page 13-5.
- Managing logging of blobspaces and sbspaces
   See "Log blobspaces and simple large objects" on page 13-6 and "Log sbspaces and smart large objects" on page 13-7.

## Location of logical-log files

When the database server initializes disk space, it places the logical-log files and the physical log in the root dbspace.

To improve performance by reducing the number of writes to the root dbspace and minimize contention, move the logical-log files out of the root dbspace to a dbspace on a disk that is not shared by active tables or the physical log.

To improve performance further, separate the logical-log files into two groups and store them on two separate disks (neither of which contains data). For example, if you have six logical-log files, you might locate files 1, 3, and 5 on disk 1, and files 2, 4, and 6 on disk 2. This arrangement improves performance because the same disk drive never is required to handle writes to the current logical-log file and backups at the same time.

The logical-log files contain critical information and must be mirrored for maximum data protection. If you move logical-log files to a different dbspace, plan to start mirroring on that dbspace.

#### **Related concepts:**

"Move logical-log files" on page 14-15

## Identification of logical-log files

Each logical-log file, whether backed up to media or not, has a unique ID number. The sequence begins with 1 for the first logical-log file filled after you initialize the database server disk space. When the current logical-log file becomes full, the database server switches to the next logical-log file and increments the unique ID number for the new log file by one. Log files that are newly added or marked for deletion have unique ID numbers of 0.

The actual disk space allocated for each logical-log file has an identification number known as the *log file number*. For example, if you configure six logical-log files, these files have log numbers one through six. The log numbers might be out of sequence. As logical-log files are backed up and freed, the database server reuses the disk space for the logical-log files.

The following table illustrates the relationship between the log numbers and the unique ID numbers. Log 7 is inserted after log 5 and used for the first time in the second rotation.

| Log file number | First rotation unique<br>ID number | Second rotation<br>unique ID number | Third rotation unique<br>ID number |
|-----------------|------------------------------------|-------------------------------------|------------------------------------|
| 1               | 1                                  | 7                                   | 14                                 |
| 2               | 2                                  | 8                                   | 15                                 |
| 3               | 3                                  | 9                                   | 16                                 |
| 4               | 4                                  | 10                                  | 17                                 |
| 5               | 5                                  | 11                                  | 18                                 |
| 7               | 0                                  | 12                                  | 19                                 |
| 6               | 6                                  | 13                                  | 20                                 |

Table 13-1. Logical-log file-numbering sequence

## Status flags of logical-log files

All logical-log files have one of the following status flags in the first position: Added (A), Deleted (D), Free (F), or Used (U). The following table shows the possible log-status flag combinations.

Table 13-2. Logical-log status flags

| Status flag | Status of logical-log file                                            |
|-------------|-----------------------------------------------------------------------|
| A           | Log file has been added, and is available, but has not yet been used. |

Table 13-2. Logical-log status flags (continued)

| Status flag | Status of logical-log file                                                                                                    |
|-------------|----------------------------------------------------------------------------------------------------|
| D           | If you drop a log file with a status of U-B, it is marked as deleted. This log file is dropped and its space is freed for reuse when you take a level-0 backup of all storage spaces.                                      |
| F           | Log file is free and available for use.<br>A logical-log file is freed after it is backed up, all transactions within the<br>logical-log file are closed, and the oldest update stored in this file is flushed to<br>disk. |
| U           | Log file has been used but not backed up.                                                                                                    |
| U-B         | Log file is backed up but still required for recovery. (The log file is freed when<br>it is no longer required for recovery.)                                                                                              |
| U-BL        | Log is backed up but still required for recovery. Contains the last checkpoint record.                                                                                                    |
| UC          | The database server is currently filling the log file.                                                                                                    |
| UC-L        | This current log file contains the last checkpoint record.                                                                                                    |

Use the **onstat -l** command to list the log files by number and monitor the status flags and percentage of log space used. For more details, see "The onstat -l command" on page 14-7.

# Size of the logical-log file

The minimum size for a logical-log file is 200 KB.

The maximum size for a logical-log file is 524288 pages (equivalent to 0x7ffff + 1), with a 2 KB or 4 KB base-page size, depending on the operating system. To determine the database server's base-page size on your operating system, run **onstat -d** and then check the pgsize value for the root dbspace.

Determine the size and number of log files to use. If you allocate more disk space than necessary, space is wasted. If you do not allocate enough disk space, however, performance might be adversely affected. Use larger log files when many users are writing to the logs at the same time.

**Note:** Smaller log files mean that you can recover to a later time if the disk that contains the log files goes down. If continuous log backup is set, log files are automatically backed up as they fill. Smaller logs result in slightly longer logical recovery.

#### Number of logical-log files

When you think about the number of logical-log files, consider these points:

- You must always have at least three logical-log files and a maximum of 32,767 log files.
- The number of log files affects the frequency of logical-log backups.
- The number of logical-log files affects the rate at which blobspace blobpages can be reclaimed. See "Back up log files to free blobpages" on page 13-6.

## Performance considerations

For a given level of system activity, the less logical-log disk space that you allocate, the sooner that logical-log space fills up, and the greater the likelihood that user activity is blocked due to backups and checkpoints. Tune the logical-log size to find the optimum value for your system.

Logical-log backups

When the logical-log files fill, you must back them up. The backup process can hinder transaction processing that involves data located on the same disk as the logical-log files. Put the physical log, logical logs, and user data on separate disks. (See the *IBM Informix Backup and Restore Guide*.)

• Size of the logical log

A smaller logical log fills faster than a larger logical log. You can add a larger logical-log file, as explained in "Adding logical-log files manually" on page 14-12.

· Size of individual logical-log records

The sizes of the logical-log records vary, depending on both the processing operation and the database server environment. In general, the longer the data rows, the larger the logical-log records. The logical log contains images of rows that have been inserted, updated, or deleted. Updates can use up to twice as much space as inserts and deletes because they might contain both before-images and after-images. (Inserts store only the after-image and deletes store only the before-image.)

• Number of logical-log records

The more logical-log records written to the logical log, the faster it fills. Databases with transaction logging fill the logical log faster than transactions against databases without transaction logging.

Type of log buffering

Databases that use unbuffered transaction logging fill the logical log faster than databases that use buffered transaction logging.

• Enterprise Replication on a table

Because Enterprise Replication generates before-images and after-images of the replicated tables, it might cause the logical log to fill.

• Frequency of rollbacks

More rollbacks fill the logical log faster. The rollbacks themselves require logical-log file space although the rollback records are small.

• Number of smart large objects

Smart large objects that have user data logging enabled and have a large volume of user data updates can fill logical logs at a prodigious rate. Use temporary smart large objects if you do not want to log the metadata.

# **Dynamic log allocation**

Dynamic log allocation prevents log files from filling and hanging the system during long transaction rollbacks. The only time that this feature becomes active is when the next log file contains an open transaction. (A *transaction* is *long* if it is not committed or rolled back when it reaches the long-transaction high-watermark.)

The database server automatically (dynamically) allocates a log file after the current log file when the next log file contains an open transaction. You can use dynamic log allocation for the following actions:

• Add a log file while the system is active

- Insert a log file after the current log file
- Immediately access new log files even if the root dbspace is not backed up

The best way to test dynamic log allocation is to produce a transaction that spans all the log files and then use **onstat -l** to check for newly added log files. For more information, see "Allocate logical log files" on page 14-8.

**Important:** You still must back up log files to prevent them from filling. If the log files fill, the system hangs until you perform a backup.

# Freeing of logical-log files

Each time the database server commits or rolls back a transaction, it attempts to free the logical-log file in which the transaction began. The following criteria must be satisfied before the database server frees a logical-log file for reuse:

- The log file is backed up.
- No records within the logical-log file are associated with open transactions.
- The logical-log file does not contain the oldest update not yet flushed to disk.

# Action if the next logical-log file is not free

If the database server attempts to switch to the next logical-log file but finds that the next log file in sequence is still in use, the database server immediately suspends all processing. Even if other logical-log files are free, the database server cannot skip a file in use and write to a free file out of sequence. Processing stops to protect the data within the logical-log file.

The logical-log file might be in use for any of the following reasons:

• The file contains the latest checkpoint or the oldest update not yet flushed to disk.

Issue the **onmode -c** command to perform a checkpoint and free the logical-log file. For more information, see "Force a checkpoint" on page 16-4.

• The file contains an open transaction.

The open transaction is the long transaction explained in "Set high-watermarks for rolling back long transactions" on page 14-16.

• The file is not backed up.

If the logical-log file is not backed up, processing resumes when you use ON-Bar or **ontape** to back up the logical-log files.

# Action if the next log file contains the last checkpoint

The database server does not suspend processing when the next log file contains the last checkpoint or the oldest update. The database server always forces a checkpoint when it switches to the last available log, if the previous checkpoint record or oldest update that is not yet flushed to disk is located in the log that follows the last available log. For example, if four logical-log files have the status shown in the following list, the database server forces a checkpoint when it switches to logical-log file 3.

#### Log file number

Logical-log file status

- 1 U-B----
- 2 U---C--

3 F 4 U-B---L

# Log blobspaces and simple large objects

Simple-large-object data (TEXT and BYTE data types) is potentially too voluminous to include in a logical-log record. If simple large objects are always logged, they might be so large that they slow down the logical log.

The database server assumes that you designed your databases so that smaller simple large objects are stored in dbspaces and larger simple large objects are stored in blobspaces:

- The database server includes simple-large-object data in log records for simple large objects stored in dbspaces.
- The database server does not include simple-large-object data in log records for simple large objects stored in blobspaces. The logical log records blobspace data only when you back up the logical logs.

To obtain better overall performance for applications that perform frequent updates of simple large objects in blobspaces, reduce the size of the logical log. Smaller logs can improve access to simple large objects that must be reused. For more information, see the chapter on configuration effects on I/O utilization in your *IBM Informix Performance Guide*.

# Switch log files to activate blobspaces

You must switch to the next logical-log file in these situations:

- After you create a blobspace, if you intend to insert simple large objects in the blobspace right away
- After you add a new chunk to an existing blobspace, if you intend to insert simple large objects in the blobspace that uses the new chunk

The database server requires that the statement that creates a blobspace, the statement that creates a chunk in the blobspace, and the statements that insert simple large objects into that blobspace are created in separate logical-log files. This requirement is independent of the database-logging status.

For instructions on switching to the next log file, see "Switch to the next logical-log file" on page 14-4.

# Back up log files to free blobpages

When you delete data stored in blobspace pages, those pages are not necessarily freed for reuse. The blobspace pages are free only when both of the following actions have occurred:

- The TEXT or BYTE data has been deleted, either through an UPDATE to the column or by deleting the row
- The logical log that stores the INSERT of the row that has TEXT or BYTE data is backed up

# Back up blobspaces after inserting or deleting TEXT and BYTE data

Be sure to back up all blobspaces and logical logs containing transactions on simple large objects stored in a blobspace. During log backup, the database server uses the data pointer in the logical log to copy the changed text and byte data from the blobspace into the logical log.

## Log sbspaces and smart large objects

Sbspaces, described in "Sbspaces" on page 8-13, contain two components: metadata and user data. By default, sbspaces are not logged.

The metadata component of the sbspace describes critical characteristics of smart large objects stored in a particular sbspace. The metadata contains pointers to the smart large objects. If the metadata were to be damaged or become inaccessible, the sbspace would be corrupted and the smart large objects within that sbspace would be unrecoverable.

Metadata in a standard sbspace is always logged, even if logging is turned off for a database. Logging sbspace metadata ensures that the metadata can always be recovered to a consistent transaction state. However, metadata in a temporary sbspace is not logged.

# **Sbspace logging**

When an sbspace is logged, the database server slows down, and the logical logs fill up quickly. If you use logging for sbspaces, you must ensure that the logical logs are large enough to hold the logging data. For more information, see "Estimate the log size when logging smart large objects" on page 14-3.

When you turn on logging for a database, the database server does not begin logging until you perform a level-0 backup. However, when you turn on logging for a smart large object, the database server begins logging changes to it immediately. To reduce the volume of log entries, load smart large objects with logging turned off and then turn logging back on to capture updates to the smart large objects.

**Important:** When you turn logging on for a smart large object, you must immediately perform a level-0 backup to be able to recover and restore the smart large object.

For more information, see "Back up sbspaces" on page 14-4 and the *IBM Informix Backup and Restore Guide*.

#### Logging for smart large objects

Use logging for smart large objects if users are updating the data frequently or if the ability to recover any updated data is critical. The database server writes a record of the operation (insert, update, delete, read, or write) to the logical-log buffer. The modified portion of the CLOB or BLOB data is included in the log record.

To increase performance, turn off logging for smart large objects. Also turn off logging if users are primarily analyzing the data and updating it infrequently, or if the data is not critical to recover.

## Logging for updated smart large objects

When you update a smart large object, the database server does not log the entire object. Assume that the user is writing X bytes of data at offset Y with logging enabled for smart large objects. The database server logs the following information:

- If Y is set to the end of the large object, the database server logs X bytes (the updated byte range).
- If Y is at the beginning or in the middle of the large object, the database server logs the smallest of these choices:
  - Difference between the old and new image
  - Before-image and after-image
  - Nothing is logged if the before- and after-images are the same

#### Turn logging on or off for an sbspace

You can control whether logging is on of off for an sbspace with several different methods.

If you want to use logging in an sbspace, specify the **-Df** "**LOGGING=ON**" option of the **onspaces** command when you create the sbspace. If logging is turned off in the sbspace, you can turn on logging for smart large objects in specific columns. One column that contains smart large objects can have logging turned on while another column has logging turned off.

To verify that smart large objects in an sbspace are logged, use the **oncheck -pS** *sbspace\_name* | **grep "Create Flags"** command.

If you create smart large objects in the sbspace with the default logging option and you see the LO\_NOLOG flag in the output, the smart large objects in this sbspace are not logged. If you see the LO\_LOG flag in the output, all smart large objects in this sbspace are logged.

| Function or statement to specify                                                                                                    | Logging action                                                                | References                                                                                                    |
|----------------------------------------------------------------------------------------------------|-------------------------------------------------------------------------------|----------------------------------------------------------------------------------------------------|
| onspaces -ch -Df "LOGGING=ON"<br>onspaces -ch -Df "LOGGING=OFF"                                                                                       | Turns logging on or off for an existing sbspace                               | "Alter storage characteristics of smart<br>large objects" on page 9-21<br>onspaces -ch: Change sbspace default<br>specifications |
| The SQL administration API <b>task()</b> or <b>admin()</b> function with the <b>set sbspace logging on</b> or <b>set sbspace logging off</b> argument | Turns logging on or off for an existing sbspace                               | set sbspace logging argument: Change<br>the logging of an sbspace (SQL<br>administration API)                                    |
| LOG option in the PUT clause of the<br>CREATE TABLE or alter table<br>statement                                                                       | Turns on logging for all smart large<br>objects that you load into the column | "Logging" on page 8-18<br>PUT Clause                                                                                             |
| mi_lo_create DataBlade API function                                                                                                    | Turns off logging for a smart large object when it is initially loaded        | IBM Informix DataBlade API Function<br>Reference                                                                                 |
| <b>mi_lo_alter</b> DataBlade API function                                                                                                    | Turns on logging after the load is complete                                   | IBM Informix DataBlade API Function<br>Reference                                                                                 |
| ifx_lo_create Informix ESQL/C function                                                                                                    | Turns off logging for a smart large object when it is initially loaded        | IBM Informix ESQL/C Programmer's<br>Manual                                                                                       |
| ifx_lo_alter Informix ESQL/C function                                                                                                    | Turns on logging after the load is complete                                   | IBM Informix ESQL/C Programmer's<br>Manual                                                                                       |

You can modify the logging status of an sbspace in any of the following ways.

# Smart-large-object log records

When you create a smart large object with the LOG option, the logical log creates a *smart-blob log record*. Smart-blob log records track changes to user data or metadata. When smart large objects are updated, only the modified portion of the sbpage is in the log record. User-data log records are created in the logical log only when logging is enabled for the smart large object.

**Warning:** Be careful about enabling logging for smart large objects that are updated frequently. This logging overhead might significantly slow down the database server.

For information about the log records for smart large objects, see the chapter on interpreting logical-log records in the *IBM Informix Administrator's Reference*.

# Prevent long transactions when logging smart-large-object data

You can use smart large objects in situations where the data collection process for a single smart large object lasts for long periods of time. Consider, for example, an application that records many hours of low-quality audio information. Although the amount of data collected might be modest, the recording session might be long, resulting in a long-transaction condition.

**Tip:** To prevent long transactions from occurring, periodically commit writes to smart large objects.

#### Logging process

These topics describe in detail the logging process for dbspaces, blobspaces, and sbspaces. This information is not required for performing normal database server administration tasks.

# **Dbspace logging**

The database server uses the following logging process for operations that involve data stored in dbspaces:

- 1. Reads the data page from disk to the shared-memory page buffer
- 2. Copies the unchanged page to the physical-log buffer, if required
- **3**. Writes the new data to the page buffer and creates a logical-log record of the transaction, if required
- 4. Flushes the physical-log buffer to the physical log on disk
- 5. Flushes the logical-log buffer to a logical-log file on disk
- 6. Flushes the page buffer and writes it back to disk

## **Blobspace logging**

The database server logs blobspace data, but the data does not pass through either shared memory or the logical-log files on disk. The database server copies data stored in a blobspace directly from disk to tape. Records of modifications to the blobspace overhead pages (the free-map and bitmap pages) are the only blobspace data that reaches the logical log.

# Chapter 14. Manage logical-log files

You must manage logical-log files even if none of your databases uses transaction logging. See Chapter 13, "Logical log," on page 13-1 for background information about logical logs.

You must log-in as either **informix** or **root** on UNIX to make any of the changes described in this chapter. You must be a member of the **Informix-Admin** group on Windows.

You perform these tasks when setting up your logical log:

- Before you initialize or restart the database server, use the LOGFILES parameter to specify the number of logical-log files to create.
- After the database server is online, estimate the size and number of logical-log files that your system requires.

See "Estimate the size and number of log files."

- If you do not want to use the default values, change the LOGSIZE and LOGBUFF configuration parameters.
- Add the estimated number of logical-log files. See "Allocate logical log files" on page 14-8.

You perform the following tasks routinely:

- Backing up a logical-log file
- Switching to the next logical-log file
- Freeing a logical-log file
- · Monitoring logging activity and log-backup status

You perform these tasks occasionally, if necessary:

- Adding a logical-log file
- Dropping a logical-log file
- Changing the size of a logical-log file
- Moving a logical-log file
- · Changing the logical-log configuration parameters
- · Monitoring event alarms for logical logs
- · Setting high-watermarks for transactions

For information about using SQL administration API commands instead of some **oncheck**, **onmode**, **onparams** and **onspaces** commands, see Chapter 28, "Remote administration with the SQL administration API," on page 28-1 and the *IBM Informix Administrator's Reference*.

## Estimate the size and number of log files

Use the LOGSIZE configuration parameter to set the size of the logical-log files.

The amount of log space that is optimal for your database server system depends on the following factors:

• Your application requirements and the amount of update activity your applications experience. Increased update activity requires increased log space.

• The recovery time objective (RTO) standards for the amount of time, in seconds, that the server is given to recover from a problem after you restart the server and bring it into online or quiescent mode.

In the case of a catastrophic event, consider how much data loss you can tolerate. More frequent log backups, which reduce the risk of data and transaction loss, require increased log space.

• Whether you use Enterprise Replication or data replication configurations such as HDR secondary, SD secondary or RS secondary servers.

These replication services can influence the number and size of log files. If your system uses any of these replication services, see guidelines in Chapter 21, "High-availability cluster configuration," on page 21-1 or in the *IBM Informix Enterprise Replication Guide*.

Some guidelines for determining log size are:

- Generally, you can more easily manage a few large log files than you can manage many small log files.
- Having too much log space does not affect performance. However, not having enough log files and log space can affect performance, because the database server triggers frequent checkpoints.
- Smart large objects in blobspaces are not logged, but they are included in the log backup in which the object was created. This means that the objects are not freed until the server backs up the log in which they were created. Therefore, if smart large objects in a blobspace are frequently updated, you might require more frequent log backups to acquire additional free space within a blobspace.
- For applications that generate a small amount of log data, start with 10 log files of 10 megabytes each.
- For applications that generate a large amount of log data, start with 10 log files with 100 megabytes.

There are two ways to maintain an RTO policy, which determines the tolerance for loss of data in case of a catastrophic event such as the loss of the data server:

- One way to maintain an RTO policy is to use automatic log backups that trigger log backups whenever a log file fills up. This limits data loss to the transactions contained in the log file during the backup, plus any additional transactions that occur during the log backup.
- Another way to maintain an RTO policy is to use the Scheduler. You can create a task that automatically backs up any new log data at timed intervals since the last log backup. This limits data loss to the transactions not backed up between time intervals. For information about using the Scheduler, see Chapter 27, "The Scheduler," on page 27-1.

If an RTO policy is required, you can use the Scheduler to insert a task that executes at an appropriate frequency to maintain the policy. This automatically backs up log files at certain times within the daily cycle. If the log space fills before the logs being backed up and recycled, you can back up the logs and add a new log file to allow transaction processing to continue, or you can use the Scheduler to add a new task to detect this situation and perform either operation automatically.

You can add log files at any time, and the database server automatically adds log files when required for transaction consistency, for example, for long transactions that might consume large amounts of log space.

The easiest way to increase the amount of space for the logical log is to add another logical-log file. See "Adding logical-log files manually" on page 14-12.

The following expression provides an example total-log-space configuration, in KB: LOGSIZE = (((connections \* maxrows) \* rowsize) / 1024) / LOGFILES

| Expression<br>element | Explanation                                                                                                    |  |
|-----------------------|----------------------------------------------------------------------------------------------------|--|
| LOGSIZE               | Specifies the size of each logical-log file in KB.                                                                                                    |  |
| connections           | Specifies the maximum number of connections for all network types that<br>you specify in the sqlhosts file or registry and in the NETTYPE parameter<br>If you configured more than one connection by setting multiple NETTYPE<br>configuration parameters in your configuration file, add the users fields for<br>each NETTYPE, and substitute this total for <i>connections</i> in the preceding<br>formula. |  |
| maxrows               | Specifies the largest number of rows to be updated in a single transaction.                                                                                                    |  |
| rowsize               | Specifies the average size of a table row in bytes. To calculate the <i>rowsize</i> , add the length (from the <b>syscolumns</b> system catalog table) of the columns in the row.                                                                                                    |  |
| 1024                  | Converts the LOGSIZE to the specified units of KB.                                                                                                    |  |
| LOGFILES              | Specifies the number of logical-log files.                                                                                                    |  |

## Estimate the log size when logging smart large objects

If you plan to log smart-large-object user data, you must ensure that the log size is considerably larger than the amount of data being written. If you store smart large objects in standard sbspaces, the metadata is always logged, even if the smart large objects are not logged. If you store smart large objects in temporary sbspaces, there is no logging at all.

# Estimate the number of logical-log files

The LOGFILES parameter provides the number of logical-log files at system initialization or restart. If all your logical-log files are the same size, you can calculate the total space allocated to the logical-log files as follows: total logical log space = LOGFILES \* LOGSIZE

If the database server contains log files of different sizes, you cannot use the (LOGFILES \* LOGSIZE) expression to calculate the size of the logical log. Instead, you must add the sizes for each individual log file on disk. Check the **size** field in the **onstat -l** output. For more information, see "The onstat -l command" on page 14-7.

For information about LOGSIZE, LOGFILES, and NETTYPE, see the topics about configuration parameters in the *IBM Informix Administrator's Reference*.

# Back up logical-log files

The logical logs contain a history of the transactions that have been performed. The process of copying a logical-log file to media is called *backing up* a logical-log file. Backing up logical-log files achieves the following two objectives:

- It stores the logical-log records on media so that they can be rolled forward if a data restore is required.
- It makes logical-log-file space available for new logical-log records.

If you neglect to back up the log files, you can run out of log space.

You can initiate a manual logical-log backup or set up continuous logical-log backups. After you restore the storage spaces, you must restore the logical logs to bring the data to a consistent state. For more information about log backups, see the *IBM Informix Backup and Restore Guide*.

## **Backing up blobspaces**

It does not matter whether you back up the logical logs or blobspaces first.

To back up blobspace data:

- 1. Close the current logical log if it contains transactions on simple large objects in a blobspace.
- 2. Perform a backup of the logical logs and blobspace as soon as possible after updating simple-large-object data.

**Warning:** If you do not back up these blobspaces and logical logs, you might not be able to restore the blobspace data. If you wait until a blobspace is down to perform the log backup, the database server cannot access the blobspace to copy the changed data into the logical log.

#### Back up sbspaces

When you turn on logging for smart large objects, you must perform a level-0 backup of the sbspace.

The following figure shows what happens if you turn on logging in an sbspace that is not backed up. The unlogged changes to smart large object **LO1** are lost during the failure, although the logged changes are recoverable. You cannot fully restore **LO1**.

During fast recovery, the database server rolls forward all committed transactions for **LO1**. If **LO1** is unlogged, the database server would be unable to roll back uncommitted transactions. Then the **LO1** contents would be incorrect. For more information, see "Fast recovery" on page 15-6.

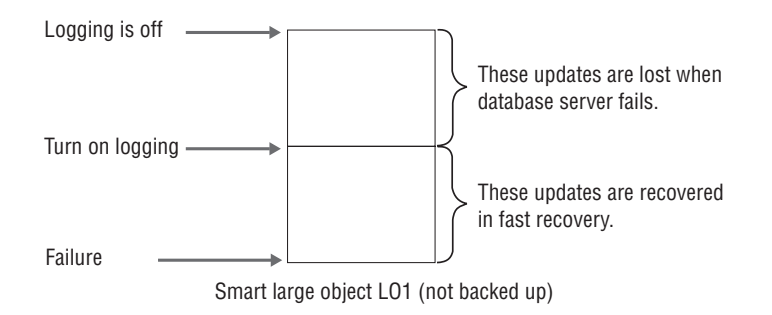

Figure 14-1. Turn on logging in an sbspace

## Switch to the next logical-log file

You might want to switch to the next logical-log file before the current log file becomes full for the following reasons:

- To back up the current log
- To activate new blobspaces and blobspace chunks

The database server can be in online mode to make this change. Run the following command to switch to the next available log file: **onmode -l** 

The change takes effect immediately. (Be sure that you type a lowercase L on the command line, not a number 1.)

# Free a logical-log file

If a log file is newly added (status **A**), it is immediately available for use. It also can be dropped immediately.

You might want to free a logical-log file for the following reasons:

- So that the database server does not stop processing
- To free the space used by deleted blobpages

The procedures for freeing log files vary, depending on the status of the log file. Each procedure is described in the following topics. To find out the status of logical-log files, see "Status flags of logical-log files" on page 13-2 and "Monitor logging activity" on page 14-6.

**Tip:** For information using ON-Bar or **ontape** to back up storage spaces and logical logs, see the *IBM Informix Backup and Restore Guide*.

#### Delete a log file with status D

When you drop a used log file, it is marked as deleted (status D) and cannot be used again, and **onparams** prints this message:

Log file *log\_file\_number* has been pre-dropped. It will be deleted from the log list and its space can be reused once you take level 0 archives of all BLOBspaces, Smart BLOBspaces and non-temporary DBspaces.

The level 0 archive is necessary to make sure that the log file itself and all of the associated information in the different dbspaces has been archived. The log file is deleted at the end of the level 0 archive; however, because the removal of the log file is itself a change in the root reserved pages structure on the disk, the next archive to be taken also must be a level 0 archive. The level 0 archive must occur before a level 1 or level 2 archive can be performed.

## Free a log file with status U

If a log file contains records, but is not yet backed up (status U), back up the file using the backup tool that you usually use.

If backing up the log file does not change the status to free (F), its status changes to either U-B or U-B-L. See "Freeing a log file with status U-B or F" or "Free a log file with status U-B-L" on page 14-6.

#### Freeing a log file with status U-B or F

If a log file is backed up but still in use (status U-B), some transactions in the log file are still under way, or the log file contains the oldest update that is required for fast recovery. Because a log file with status F has been used in the past, it follows the same rules as for status U-B.

To free a backed up log file that is in use:

- 1. If you do not want to wait until the transactions complete, take the database server to quiescent mode. See "Change immediately from online to quiescent mode" on page 3-12. Any active transactions are rolled back.
- 2. Use the **onmode -c** command to force a checkpoint. Do this because a log file with status U-B might contain the oldest update.

A log file that is backed up but not in use (status U-B) is not required to be freed. In the following example, log 34 is not required to be freed, but logs 35 and 36 do. Log 35 contains the last checkpoint, and log 36 is backed up but still in use.

34 U-B-- Log is used, backed up, and not in use
35 U-B-L Log is used, backed up, contains last checkpoint
36 U-B-- Log is used, backed up, and not in use
37 U-C-- This is the current log file, not backed up

**Tip:** You can free a logical log with a status of U-B (and not L) only if it is not spanned by an active transaction and does not contain the oldest update.

#### Freeing a log file with status U-C or U-C-L

Follow these steps to free the current log file.

To free the current log file (status C):

- 1. Run the following command to switch the current log file to the next available log file: **onmode -l**
- 2. Back up the original log file with ON-Bar or **ontape**.
- **3**. After all full log files are backed up, you are prompted to switch to the next available log file and back up the new current log file.

You are not required to do the backup because you just switched to this log file.

After you free the current log file, if the log file has status U-B or U-B-L, see "Freeing a log file with status U-B or F" on page 14-5 or "Free a log file with status U-B-L."

#### Free a log file with status U-B-L

If a log file is backed up and all transactions within it are closed but the file is not free (status U-B-L), this logical-log file contains the most-recent checkpoint record. You can free log files with a status U-B-L.

To free log files with a status U-B-L, the database server must create a new checkpoint. You can run the following command to force a checkpoint: **onmode -c** 

UNIX only: To force a checkpoint with ON-Monitor, select the Force-Ckpt option.

#### Monitor logging activity

Monitor the logical-log files to determine the total available space (in all the files), the space available in the current file, and the status of a file (for example, whether the log has been backed up yet). For information about monitoring the logical-log buffers, see "Monitor physical and logical-logging activity" on page 16-2.

#### Monitor the logical log for fullness

You can use the following command-line utilities to monitor logical-log files.

#### The onstat -I command

The onstat -l command displays information about physical and logical logs.

The output section that contains information about each logical-log file includes the following information:

- The address of the logical-log file descriptor
- The log file number
- Status flags that indicate the status of each log (free, backed up, current, and so on)
- The unique ID of the log file
- The beginning page of the file
- The size of the file in pages, the number of pages used, and the percentage of pages used

The log file numbers in the **numbers** field can get out of sequence if you drop several logs in the middle of the list or if the database server dynamically adds log files.

For more information about and an example of **onstat -l** output, see the *IBM Informix Administrator's Reference*.

#### The oncheck -pr command

The database server stores logical-log file information in the reserved pages dedicated to checkpoint information. Because the database server updates this information only during a checkpoint, it is not as recent as the information that the **onstat -l** option displays. For more details on using these options to display reserved page information, see the *IBM Informix Administrator's Reference*.

You can view the checkpoint reserved pages with the **oncheck -pr** command. The following example shows sample output for one of the logical-log files.

```
Log file number 1

Unique identifier 7

Log contains last checkpoint Page 0, byte 272

Log file flags 0x3 Log file in use

Current log file

Physical location 0x1004ef

Log size 750 (p)

Number pages used 1

Date/Time file filled 01/29/2001 14:48:32
```

## Monitor temporary logical logs

The database server uses *temporary logical logs* to roll forward transactions during a warm restore, because the permanent logs are not available then. When the rollforward completes, the database server frees the temporary log files. If you issue **onstat -l** during a warm restore, the output includes a fourth section on temporary log files in the same format as regular log files. Temporary log files use only the B, C, F, and U status flags.

### SMI tables

. . .

Query the **syslogs** table to obtain information about logical-log files. This table contains a row for each logical-log file. The columns are as follows.

number

Identification number of the logical-log file

#### uniqid

Unique ID of the log file

size Size of the file in pages

used Number of pages used

#### is\_used

Flag that indicates whether the log file is being used

is\_current

Flag that indicates whether the log file is current

#### is\_backed\_up

Flag that indicates whether the log file has been backed up

#### is\_new

Flag that indicates whether the log file has been added since the last storage space backup

#### is\_archived

Flag that indicates whether the log file has been written to the archive tape

is\_temp

Flag that indicates whether the log file is flagged as a temporary log file

#### Monitor log status with ON-Monitor (UNIX)

You can use ON-Monitor to view information about logical logs.

The **Status** > **Logs** option displays much of the same information for logical-log files as the **onstat -l** option displays. In addition, a column contains the dbspace in which each logical-log file is located.

#### Monitor log-backup status

To monitor the status of the logs and to see which logs have been backed up, use the **onstat -l** command. A status flag of B indicates that the log has been backed up.

## Allocate logical log files

When you initialize or restart the database server, it creates the number of logical-log files that are specified by the LOGFILES configuration parameter. The size of the logical log files is specified by the LOGSIZE configuration parameter.

You can manually add logical log files or configure the database server to add logical log files as needed. The database server updates the value of the LOGFILES configuration parameter dynamically when logical log files are added.

The following configuration parameters also affect logical log files. You can update the value of these configuration parameters while the server is running, unless otherwise noted.

#### DYNAMIC\_LOGS

Automatically adds logical logs to prevent transaction blocking.

#### LOGBUFF

Sets the size of the three logical-log buffers in shared memory. You must restart the database server when you change the value of the LOGBUFF configuration parameter.

#### **LTXEHWM**

Sets the percentage of available log space that, when filled, triggers the database server to give the long transaction currently that is being rolled back exclusive access to the logical log.

#### **LTXHWM**

Sets the percentage of available log space that, when filled, triggers the database server to check for a long transaction.

#### Related reference:

LOGFILES configuration parameter (Administrator's Reference)

- LOGSIZE configuration parameter (Administrator's Reference)
- AUTO\_LLOG configuration parameter (Administrator's Reference)
- DYNAMIC\_LOGS configuration parameter (Administrator's Reference)
- LOGBUFF configuration parameter (Administrator's Reference)
- LTXEHWM configuration parameter (Administrator's Reference)
- LTXHWM configuration parameter (Administrator's Reference)

# Dynamically add a logical-log file to prevent transaction blocking

The DYNAMIC\_LOGS configuration parameter determines when the database server dynamically adds a logical-log file to prevent transaction blocking.

When you use the default value of 2 for DYNAMIC\_LOGS, the database server dynamically adds a new log file and sets off an alarm if the next active log file contains the beginning of the oldest open transaction.

The database server checks the logical-log space at these points:

- After switching to a new log file
- At the beginning of the transaction-cleanup phase of logical recovery

If the DYNAMIC\_LOGS parameter is set to 1 and the next active log file contains records from an open transaction, the database server prompts you to add a log file manually and sets off an alarm. After you add the log file, the database server resumes processing the transaction.

If the DYNAMIC\_LOGS parameter is set to 0 and the logical log runs out of space during a long transaction rollback, the database server can hang. (The long transaction prevents the first logical-log file from becoming free and available for reuse.) To fix the problem and complete the long transaction, set DYNAMIC\_LOGS to 2 and restart the database server.

#### **Related reference:**

"Monitor events for dynamically added logs" on page 14-11 "Set high-watermarks for rolling back long transactions" on page 14-16

DYNAMIC\_LOGS configuration parameter (Administrator's Reference)

#### Size and number of dynamically added log files

The purpose of enabling dynamic logs with the DYNAMIC\_LOGS configuration parameter is to add enough log space to allow transactions to roll back.

When dynamically adding a log file, the database server uses the following factors to calculate the size of the log file:

- Average log size
- · Amount of contiguous space available

If the logical log is low on space, the database server adds as many log files as necessary to allow the transaction to roll back. The number of log files is limited by:

- · The maximum number of log files supported
- The amount of disk space for the log files
- The amount of free contiguous space in the root chunk

If the database server stops adding new log files because it is out of disk space, it writes an error message and sets off an alarm. Add a dbspace or chunk to an existing dbspace. Then the database server automatically resumes processing the transaction.

The reserve pages in the root chunk store information about each log file. The extents that contain this information expand as more log files are added. The root chunk requires two extents of 1.4 megabytes each to track 32,767 log files, the maximum number supported.

If during reversion, the chunk reserve page extent is allocated from a non-root chunk, the server attempts to put it back in the root chunk. If not enough space is available in the root chunk, the reversion fails. A message containing the required space displays in the online log. The required space must be freed from the root chunk before trying the reversion again.

#### Location of dynamically added logical log files

If the DYNAMIC\_LOGS configuration parameter is set to 2, the default location of dynamically added log files is the dbspace that contains the newest log file.

The database server allocates log files in dbspaces, in the following search order. A dbspace becomes critical if it contains logical-log files or the physical log.

#### Pass Allocate log file in

1 The dbspace that contains the newest log files

(If this dbspace is full, the database server searches other dbspaces.)

- 2 Mirrored dbspace that contains log files (but excluding the root dbspace)
- 3 All dbspaces that already contain log files (excluding the root dbspace)
- 4 The dbspace that contains the physical log
- 5 The root dbspace
- 6 Any mirrored dbspace
- 7 Any dbspace

If you do not want to use this search order to allocate the new log file, you must set the DYNAMIC\_LOGS parameter to 1 and run **onparams -a -i** with the location you want to use for the new log. For details, see "Monitor events for dynamically added logs."

#### Monitor events for dynamically added logs

You can monitor the event alarms that are triggered when the database server dynamically adds logical log files to prevent transaction blocking. The DYNAMIC\_LOGS configuration parameter value must be 1 or 2.

When each alarm is triggered, a message is written to the message log.

You can include the **onparams** command to add log files in your alarm script for event class ID 27, log file required. Your script can also run the **onstat -d** command to check for adequate space and run the **onparams a -i** command with the location that has enough space. You must use the **-i** option to add the new log right after the current log file.

Table 14-1. Event alarms for dynamically added log files

| Class ID | Severity | Class message                                | Message                                                                                                    |
|----------|----------|----------------------------------------------|----------------------------------------------------------------------------------------------------|
| 26 3     |          | Dynamically added log file <i>log_number</i> | This message shows when the database server dynamically adds a log file.                                                                                                    |
|          |          |                                              | Dynamically added log file <i>log_number</i> to DBspace <i>dbspace_number</i> .                                                                                                    |
| 27       | 4        | Log file required                            | This message shows when DYNAMIC_LOGS is set to 1 and the database server is waiting for you to add a log file.                                                                                                    |
|          |          |                                              | ALERT: The oldest logical log <i>log_number</i> contains records from<br>an open transaction <i>transaction_address</i> . Logical logging<br>remains blocked until a log file is added. Add the log file with<br>the <b>onparams -a</b> command, using the <b>-i</b> (insert) option, as in:<br>onparams -a -d <i>dbspace</i> -s <i>size</i> -i |
|          |          |                                              | Then complete the transaction as soon as possible.                                                                                                    |
| 28       | 4        | No space for log file                        | ALERT: Because the oldest logical log <i>log_number</i> contains records from an open transaction <i>transaction_address</i> , the server is attempting to dynamically add a log file. But there is no space available. Add a dbspace or chunk, then complete the transaction as soon as possible.                                              |

The following table shows the actions that the database server takes for each setting of the DYNAMIC\_LOGS configuration parameter.

Table 14-2. The DYNAMIC\_LOGS settings

| DYNAMIC_<br>LOGS value | Meaning                                                                                                  | Event alarm  | Wait to add log? | Dynamic log<br>added? |
|------------------------|----------------------------------------------------------------------------------------------------|--------------|------------------|-----------------------|
| 2 (default)            | Allows automatic allocation of new log<br>files to prevent open transactions from<br>hanging the system. | Yes (26, 28) | No               | Yes                   |
| 1                      | Allows manual addition of new log files.                                                                 | Yes (27)     | Yes              | No                    |

| DYNAMIC_<br>LOGS value | Meaning                                                                                                    | Event alarm | Wait to add log? | Dynamic log<br>added? |
|------------------------|----------------------------------------------------------------------------------------------------|-------------|------------------|-----------------------|
| 0                      | Does not allocate log files but issues the<br>following message about open<br>transactions:<br><b>Warning:</b> The oldest logical-log file<br><i>log_number</i> contains records from an open<br>transaction <i>transaction_address</i> , but the<br>dynamic log feature is turned off. | No          | No               | No                    |

Table 14-2. The DYNAMIC\_LOGS settings (continued)

#### **Related concepts:**

Event Alarms (Administrator's Reference)

#### **Related reference:**

"Dynamically add a logical-log file to prevent transaction blocking" on page 14-9

DYNAMIC\_LOGS configuration parameter (Administrator's Reference)

## Adding logical-log files manually

You can use an onparams command or ON-Monitor to add logical-log files.

You might add logical-log files manually for the following reasons:

- To increase the disk space allocated to the logical log
- To change the size of your logical-log files
- To enable an open transaction to roll back
- · As part of moving logical-log files to a different dbspace

**Restriction:** You cannot do the following actions:

- Add a log file to a blobspace or sbspace.
- Add logical or physical logs to dbspaces that have non-default page sizes.

Add logical-log files one at a time, up to a maximum of 32,767 files, to any dbspace. As soon as you add a log file to a dbspace, it becomes a critical dbspace. You can add a logical-log file during a storage space backup.

You can add a logical-log file in either of the following locations:

- At the end of the file list using the **onparams** -a command
- After the current logical-log file using the onparams -a -i command

To add a logical-log file using onparams

- 1. Log-in as user **informix** or **root** on UNIX or as a member of the **Informix-Admin** group on Windows.
- 2. Ensure that the database server is in online, administration, or quiescent, or cleanup phase of fast-recovery mode.

The database server writes the following message to the log during the cleanup phase:

Logical recovery has reached the transaction cleanup phase.

**3**. Decide whether you want to add the log file to the end of the log file list or after the current log file.

You can insert a log file after the current log file regardless of the DYNAMIC\_LOGS parameter value. Adding a log file of a new size does not change the value of LOGSIZE.

- The following command adds a logical-log file to the end of the log file list in the **logspace** dbspace, using the log-file size specified by the LOGSIZE configuration parameter:
  - onparams -a -d logspace
- The following command inserts a 1000 KB logical-log file after the current log file in the **logspace** dbspace:

onparams -a -d logspace -s 1000 -i

• To add a logical-log file with a new size (in this case, 250 KB), run the following command:

onparams -a -d logspace -s 250

- 4. Use **onstat -l** to check the status of the log files. The status of the new log file is **A** and is immediately available.
- 5. The next time you must back up data, perform a level-0 backup of the root dbspace and the dbspaces that contain the new log files.

Although you are no longer required to back up immediately after adding a log file, your next backup must be level-0 because the data structures have changed. For information about backing up data, see the *IBM Informix Backup and Restore Guide*.

For more information about using **onparams** to add a logical-log file, see the *IBM Informix Administrator's Reference*.

To add a logical-log file with ON-Monitor (UNIX)

- 1. Follow the instructions on adding a log file in "Adding logical-log files manually" on page 14-12, except use ON-Monitor instead of **onparams**.
- 2. Select **Parameters** > **Add-Log** to add a logical-log file.
- **3**. In the field labeled **Dbspace Name**, enter the name of the dbspace where the new logical-log file is located.

The size of the log file automatically is in the **Logical Log Size** field. The new log file is always the value specified by LOGSIZE.

#### Related concepts:

"Move logical-log files" on page 14-15

#### **Related reference:**

int AIO VP statistics (Administrator's Reference)

# **Dropping logical-log files**

You can use an onparams command or ON-Monitor to drop logical-log files.

To drop a logical-log file and increase the amount of the disk space available within a dbspace, you can use **onparams**. The database server requires a minimum of three logical-log files at all times. You cannot drop a log if your logical log is composed of only three log files.

The rules for dropping log files have changed:

• If you drop a log file that has never been written to (status **A**), the database server deletes it and frees the space immediately.

- If you drop a used log file (status **U-B**), the database server marks it as deleted (**D**). After you take a level-0 backup of the dbspaces that contain the log files and the root dbspace, the database server deletes the log file and frees the space.
- You cannot drop a log file that is currently in use or contains the last checkpoint record (status C or L).

To drop a logical-log file with **onparams**:

- 1. Ensure that the database server is in online, administration, or quiescent mode.
- 2. Run the following command to drop a logical-log file whose log file number is 21: onparams -d -l 21

Drop log files one at a time. You must know the log file number of each logical log that you intend to drop.

- **3**. If the log file has a status of newly Added (**A**), it is dropped immediately. If the log file has a status of Used (**U**), it is marked as Deleted (**D**).
- 4. To drop a used log file, take a level-0 backup of all the dbspaces.

This backup prevents the database server from using the dropped log files during a restore and ensures that the reserved pages contain information about the current number of log files.

For information about using **onparams** to drop a logical-log file, see the *IBM Informix Administrator's Reference*.

For information about using **onlog** to display the logical-log files and unique ID numbers, see "Display logical-log records" on page 14-16.

To drop a logical-log file with ON-Monitor (UNIX):

- 1. Ensure that the database server is in online, administration, or quiescent mode.
- 2. To drop a logical-log file, select **Parameters** > **Drop-Log**.
- **3**. If the log file has a status of newly Added (**A**), it is dropped immediately. If the log file has a status of Used (**U**), it is marked as Deleted (**D**).
- 4. To drop a used log file, take a level-0 backup of all the dbspaces.

**Tip:** If the root dbspace has never been backed up, you can drop a **used** log file immediately.

#### Related concepts:

The onlog utility (Administrator's Reference)

"Move logical-log files" on page 14-15

#### Related reference:

in onparams -d -l lognum: Drop a logical-log file (Administrator's Reference)

#### Change the size of logical-log files

If you want to change the size of the log files, it is easier to add new log files of the appropriate size and then drop the old ones. You can change the size of logical-log files in the following ways:

- Use **onparams** with the **-s** option to add a new log file of a different size. See "Adding logical-log files manually" on page 14-12.
- Increase the LOGSIZE value in the onconfig file if you want the database server to create larger log files.

#### Move logical-log files

You might want to move logical-log files for performance reasons or to make more space in the dbspace.

To find the location of logical-log files, run the **onstat -l** command. Although moving the logical-log files is not difficult, it can be time-consuming.

Moving logical-log files is a combination of two simpler actions:

- Optionally dropping logical-log files from their current dbspace.
- Adding the logical-log files to their new dbspace

**Restriction:** You cannot move logical log files into dbspaces that have non-default page sizes.

The database server must be in online, administration, quiescent, or fast-recovery mode.

#### Example

The following procedure provides an example of how to move six logical-log files from the root dbspace to another dbspace, **dbspace\_1**:

- Add six new logical-log files to dbspace\_1 by running the following command: onparams -a -d dbspace\_1
- 2. Take a level-0 backup of all storage spaces to free all log files except the current log file. For example, you can run the following command to back up all log files, including the current log file:

onbar -l -b -c

- 3. Run the **onmode -l** command to switch to a new current log file.
- 4. Drop all six logical-log files in the root dbspace by running the **onparams -d -l** command with the log file number for each log file. You cannot drop the current logical-log file.
- **5**. Create a level-0 backup of the root dbspace and **dbspace\_1**. For example, you can run the following command:

onbar -b root dbspace\_1

#### Related concepts:

"Size of the root dbspace" on page 8-33

#### Related tasks:

"Dropping logical-log files" on page 14-13

"Adding logical-log files manually" on page 14-12

#### Related reference:

AUTO\_LLOG configuration parameter (Administrator's Reference)

"Location of logical-log files" on page 13-1

interview on the second second

It onbar -b syntax: Backing up (Backup and Restore Guide)

## **Display logical-log records**

Use the **onlog** utility to display and interpret logical-log records. For information about using **onlog**, see the *IBM Informix Administrator's Reference*.

#### Set high-watermarks for rolling back long transactions

The database server uses the LTXHWM and LTXEHWM configuration parameters to set high-watermarks for long transactions. If DYNAMIC\_LOGS is set to 1 or 2, the default LTXHWM value is 80 percent and LTXEHWM is 90 percent. If DYNAMIC\_LOGS is set to 0, the default LTXHWM value is 50 percent and the default LTXHEWM value is 60 percent.

If you decrease your high-watermark values, you increase the likelihood of long transactions. To compensate, allocate additional log space. For information about LTXHWM and LTXEHWM, see the chapter on configuration parameters in the *IBM Informix Administrator's Reference*.

#### **Related reference:**

"Dynamically add a logical-log file to prevent transaction blocking" on page 14-9

## Long-transaction high-watermark (LTXHWM)

The *long-transaction high-watermark* is the percentage of total log space that a transaction is allowed to span before it is rolled back. If the database server finds an open transaction in the oldest used log file, it dynamically adds log files. Because the log space is increasing, the high-watermark expands outward. When the log space reaches the high-watermark, the database server rolls back the transaction. The transaction rollback and other processes also generate logical-log records. The database server continues adding log files until the rollback is complete to prevent the logical log from running out of space. More than one transaction can be rolled back if more than one long transaction exists.

For example, the database server has ten logical logs and LTXHWM is set to 98. A transaction begins in log file 1 and update activity fills logs 1 through 9. The database server dynamically adds log file 11 after log file 10. As long as the transaction does not complete, this process continues until the database server has added 40 log files. When the database server adds the fiftieth log, the transaction has caught up to the high-watermark and the database server rolls it back.

# Exclusive access, long-transaction high-watermark (LTXEHWM)

The *exclusive-access, long-transaction high-watermark* occurs when the long transaction currently being rolled back is given exclusive access to the logical log. The database server dramatically reduces log-record generation. Only threads that are currently rolling back transactions and threads that are currently writing COMMIT records are allowed access to the logical log. Restricting access to the logical log preserves as much space as possible for rollback records that are being written by the user threads that are rolling back transactions.

**Important:** If you set both LTXHWM and LTXEHWM to 100, long transactions are never stopped. Therefore, you must set LTXHWM to below 100 for normal database server operations. Set LTXHWM to 100 to run scheduled transactions of unknown length. Set LTXEHWM to 100 if you never want to block other users while a long transaction is rolling back and you have ample disk space.

# Adjust the size of log files to prevent long transactions

Use larger log files when many users are writing to the logs at the same time. If you use small logs and long transactions are likely to occur, reduce the high-watermark. Set the LTXHWM value to 50 and the LTXEHWM value to 60.

If the log files are too small, the database server might run out of log space while rolling back a long transaction. In this case, the database server cannot block fast enough to add a new log file before the last one fills. If the last log file fills, the system hangs and displays an error message. To fix the problem, shut down and restart the database server. For details, see "Recovering from a long transaction hang."

# Recovering from a long transaction hang

If your system has ample disk space and you want to perform transactions of unknown length, consider setting LTXHWM to 100 to force the database server to continue adding log files until you complete the transaction.

A transaction might hang because the database server has run out of disk space. The database server stops adding new log files, writes an error message, and sets off an alarm.

To continue the transaction:

- 1. Add a dbspace or chunk to a dbspace.
- 2. Resume processing the transaction.

If you cannot add more disk space to the database server, end the transaction.

To end the transaction

- Issue the **onmode -z** command.
- Shut down and restart the database server.

When the database server comes up in fast-recovery mode, the transaction is rolled back. Then perform the following steps:

To recover from a long transaction hang

- 1. Add more disk space or another disk until the transaction is successfully rolled back.
- **2**. Perform a point-in time restore to a time before the long transaction began or early enough for the database server to roll back the transaction.
- 3. Drop the extra log files, dbspaces, or chunks from the database server instance.
- 4. Perform a complete level-0 backup to free the logical-log space.
# Chapter 15. Physical logging, checkpoints, and fast recovery

These topics cover the three procedures that the database server uses to achieve data consistency:

- Physical logging
- Checkpoints
- Fast recovery

The *physical log* is a set of disk pages where the database server stores an unmodified copy of the page called a *before-image*. *Physical logging* is the process of storing a before-image of a page that the database server is going to change. A *checkpoint* is a point when the database server synchronizes the pages on disk with the pages in the shared-memory buffers. *Fast recovery* is an automatic procedure that restores the database server to a consistent state after it goes offline under uncontrolled conditions.

These procedures ensure that multiple, logically related writes are recorded as a unit, and that data in shared memory is periodically made consistent with data on disk.

For the tasks to manage and monitor the physical log and checkpoints, see Chapter 16, "Manage the physical log," on page 16-1.

#### **Related reference:**

"Database server maintenance tasks" on page 1-9

## **Critical sections**

A *critical section* is a section of code (or machine instructions) that must be performed as a single unit. A critical section ensures the integrity of a thread by allowing it to run a series of instructions before it is swapped out.

# **Physical logging**

*Physical logging* is the process of storing the pages that the database server is going to change before the changed pages are actually recorded on disk. Before the database server modifies certain pages in the shared-memory buffer pool, it stores before-images of the pages in the physical-log buffer in shared memory.

The database server maintains the before-image page in the physical-log buffer in shared memory for those pages until one or more page cleaners flush the pages to disk. The unmodified pages are available in case the database server fails or the backup procedure requires them to provide an accurate snapshot of the database server data. Fast recovery and database server backups use these snapshots.

The database server recycles the physical log at each checkpoint, except in the special circumstances. For more information about checkpoints, see "Checkpoints" on page 15-4.

## Fast recovery use of physically-logged pages

After a failure, the database server uses the before-images of pages to restore these pages on the disk to their state at the last checkpoint. Then the database server

uses the logical-log records to return all data to physical and logical consistency, up to the point of the most-recently completed transaction. "Fast recovery" on page 15-6 explains this procedure in more detail.

## Backup use of physically-logged pages

When you perform a backup, the database server performs a checkpoint and coordinates with the physical log to identify the correct version of pages that belong on the backup. In a level-0 backup, the database server backs up all disk pages. For more details, see the *IBM Informix Backup and Restore Guide*.

## Database server activity that is physically logged

If multiple modifications were made to a page between checkpoints, typically only the first before-image is logged in the physical log.

The physical log is a cyclical log in which the pages within the physical log are used once per checkpoint. If the RTO\_SERVER\_RESTART configuration parameter is set, additional physical logging occurs to improve fast recovery performance.

#### Physical recovery messages

When fast recovery begins, the database server logs the following message with the name of the chunk and offset:

Physical recovery started at page chunk:offset.

When the fast recovery completes, the database server logs the following message with the number of pages examined and restored:

Physical recovery complete: number pages examined, number pages restored.

#### Physical logging and simple large objects

The database server pages in the physical log can be any database server page, including simple large objects in table spaces (tblspaces). Even overhead pages (such as chunk free-list pages, blobspace free-map pages, and blobspace bitmap pages) are copied to the physical log before data on the page is modified and flushed to disk.

Blobspace blobpages are not logged in the physical log. For more information about blobspace logging, see "Log blobspaces and simple large objects" on page 13-6.

#### Physical logging and smart large objects

The user-data portion of smart large objects is not physically logged. However, the metadata is physically logged. For information about smart large objects, see "Sbspaces" on page 8-13.

## Size and location of the physical log

When the database server initializes disk space, it places the physical log in the root dbspace. The initial size of the physical log is set by the PHYSFILE configuration parameter.

After you initialize the database server for the first time, you can change the size or location of the physical log with the **onparams** utility.

To improve performance (specifically, to reduce the number of writes to the root dbspace and minimize disk contention), you can move the physical log out of the root dbspace to another dbspace, preferably to a disk that does not contain active tables or the logical-log files.

**Recommendation:** Locate critical dbspaces on fault-tolerant storage devices. If the storage that the physical log is in is not fault-tolerant, use IBM Informix mirroring for the dbspace that contain the physical log. This protects the database if the storage device fails.

#### Related reference:

"Change the physical-log location and size" on page 16-1

### Strategy for estimating the size of the physical log

The size of the physical log depends on two factors: the rate at which transactions generate physical log activity and whether you set the RTO\_SERVER\_RESTART configuration parameter

The rate at which transactions generate physical log activity can affect checkpoint performance. During checkpoint processing, if the physical log starts getting too full as transactions continue to generate physical log data, the database server blocks transactions to allow the checkpoint to complete and to avoid a physical log overflow.

To avoid transaction blocking, the database server must have enough physical log space to contain all of the transaction activity that occurs during checkpoint processing. Checkpoints are triggered whenever the physical log becomes 75 percent full. When the physical log becomes 75 percent full, checkpoint processing must complete before the remaining 25 percent of the physical log is used. Transaction blocking occurs as soon as the system detects a potential for a physical log overflow, because every active transaction might generate physical log activity.

For example, suppose you have a one gigabyte physical log and 1000 active transactions. 1000 active transactions have the potential to generate approximately 80 megabytes of physical log activity if every transaction is in a critical section simultaneously. When 750 megabytes of the physical log fills, the database server triggers a checkpoint. If the checkpoint has not completed by the time the 920 megabytes of the physical log are used, transaction blocking occurs until the checkpoint completes. If transaction blocking takes place, the server automatically triggers more frequent checkpoints to avoid transaction blocking. You can disable the generation of automatic checkpoints.

The server might also trigger checkpoints if many dirty partitions exist, even if the physical log is not 75 percent full, because flushing the modified partition data to disk requires physical log space. When the server checks if the Physical Log is 75 percent full, the server also checks if the following condition is true:

(Physical Log Pages Used + Number of Dirty Partitions) >= (Physical Log Size \* 9) /10)

For more information about checkpoint processing and automatic checkpoints, see "Checkpoints" on page 15-4.

The second factor to consider when estimating the size of the physical log depends on your use of the RTO\_SERVER\_RESTART configuration parameter to specify a target amount of time for fast recovery. If you are not required to consider fast recovery time, you are not requires to enable the RTO\_SERVER\_RESTART configuration parameter. If you specify a value for the RTO\_SERVER\_RESTART configuration parameter, transaction activity generates additional physical log activity.

Typically, this additional physical log activity has little or no affect on transaction performance. The extra logging is used to assist the buffer pool during fast recovery, so that log replay performs optimally. If the physical log is considerably larger than the combined sizes of all buffer pools, page flushing and page faulting occur during fast recovery. The page flushing and page faulting substantially reduce fast recovery performance, and the database server cannot maintain the RTO\_SERVER\_RESTART policy.

For systems with less that four gigabytes of buffer pool space, the physical log can be sized at 110 percent of the combined size of all the buffer pools. For larger buffer pools, start with four gigabytes of physical log space and then monitor checkpoint activity. If checkpoints occur too frequently and seem to affect performance, increase the physical log size.

A rare condition, called a physical-log overflow, can occur when the database server is configured with a small physical log and has many users. Following the previously described size guidelines helps avoid physical-log overflow. The database server generates performance warnings to the message log whenever it detects suboptimal configurations.

You can use the **onstat -g ckp** command to display configuration recommendations if a suboptimal configuration is detected.

### Physical-log overflow when transaction logging is turned off

The physical log can overflow if you use simple large objects or smart large objects in a database with transaction logging turned off, as the following example shows.

When the database server processes simple large objects, each portion of the simple large object that the database server stores on disk can be logged separately, allowing the thread to exit the critical sections of code between each portion. However, if logging is turned off, the database server must carry out all operations on the simple large object in one critical section. If the simple large object is large and the physical log small, this scenario can cause the physical logs to become full. If this situation occurs, the database server sends the following message to the message log:

Physical log file overflow

The database server then initiates a shutdown. For the suggested corrective action, see your message log.

## Checkpoints

Periodically, the database server flushes transactions and data within the buffer pool to disk. Until the transactions and data are flushed to disk, the data and transactions are in a state of flux. Instead of forcing every transaction to disk immediately after a transaction is completed, the database server writes transactions to the logical log. The database server logs the transactions as they occur. In the event of a system failure, the server:

- Replays the log to redo and restore the transactions.
- Returns the database to a state consistent with the state of the database system at the time of the failure.

To facilitate the restoration or logical recovery of a database system, the database server generates a consistency point, called a *checkpoint*. A checkpoint is a point in time in the log when a known and consistent state for the database system is established. Typically, a checkpoint involves recording a certain amount of information so that, if a failure occurs, the database server can restart at that established point.

The purpose of a checkpoint is to periodically move the restart point forward in the logical log. If checkpoints did not exist and a failure occurred, the database server would be required to process all the transactions that were recorded in the logical log since the system restarted.

A checkpoint can occur in one of these situations:

- When specific events occur. For example, a checkpoint occurs whenever a dbspace is added to the server or a database backup is performed. Typically, these types of events trigger checkpoints that block transaction processing. Therefore, these checkpoints are called *blocking* checkpoints.
- When resource limitations occur. For example, a checkpoint is required for each span of the logical log space to guarantee that the log has a checkpoint at which to begin fast recovery. The database server triggers a checkpoint when the physical log is 75 percent full to avoid physical log overflow.

Checkpoints triggered by resource limitations usually do not block transactions. Therefore, these checkpoints are called *nonblocking checkpoints*.

However, if the database server begins to run out of resources during checkpoint processing, transaction blocking occurs in the midst of checkpoint processing to make sure that the checkpoint completes before a resource is depleted. If transactions are blocked, the server attempts to trigger checkpoints more frequently to avoid transaction blocking during checkpoint processing. For more information, see "Strategy for estimating the size of the physical log" on page 15-3.

If failover occurs, and the secondary server becomes the primary server, checkpoint discrepancies between the two servers can affect re-connection attempts. If a checkpoint on the new secondary server does not exist on the new primary server, attempts to connect the secondary server to the primary server fail. The secondary server must be fully restored before it can connect to the primary server.

Automatic checkpoints cause the database server to trigger more frequent checkpoints to avoid transaction blocking. Automatic checkpoints attempt to monitor system activity and resource usage (physical and logical log usage along with how dirty the buffer pools are) to trigger checkpoints in a timely manner so that the processing of the checkpoint can complete before the physical or logical log is depleted. The database server generates at least one automatic checkpoint for each span of the logical-log space. This guarantees the existence of a checkpoint where fast recovery can begin. Use the AUTO\_CKPTS configuration parameter to enable or disable automatic checkpoints when the database server starts. (You can dynamically enable or disable automatic checkpoints by using **onmode -wm** or **onmode -wf**.)

*Manual checkpoints* are event-based checkpoints that you can initiate. The database server provides two methods for determining how long fast recovery takes in the event of an unplanned outage.

• Use the CKPTINTVL configuration parameter to specify how frequently the server triggers checkpoints.

• Use the RTO\_SERVER\_RESTART configuration parameter to specify how much time fast recovery takes.

When you use the RTO\_SERVER\_RESTART configuration parameter:

- The database server ignores the CKPTINTVL configuration parameter.
- The database server monitors the physical and logical log usage to estimate the duration of fast recovery. If the server estimates that fast recovery exceeds the time specified in the RTO\_SERVER\_RESTART configuration parameter, the server automatically triggers a checkpoint.

The RTO\_SERVER\_RESTART configuration parameter is intended to be a target amount of time, not a guaranteed amount of time.Several factors that can increase restart time can also influence fast recovery time. These factors include rolling back long transactions that were active at the time of an unplanned outage. For more information about the RTO\_SERVER\_RESTART and AUTO\_CKPTS configuration parameters, see the topics on configuration parameters in the *IBM Informix Administrator's Reference*.

### LRU values for flushing a buffer pool between checkpoints

The LRU values for flushing a buffer pool between checkpoints are not critical for checkpoint performance. The **lru\_max\_dirty** and **lru\_min\_dirty** values, which are set in the BUFFERPOOL configuration parameter, are usually necessary only for maintaining enough clean pages for page replacement. Start by setting **lru\_min\_dirty** to 70 and **lru\_max\_dirty** to 80.

If transactions are blocked during a checkpoint, the database server subsequently attempts to increase checkpoint frequency to eliminate the transaction being blocked. When the server searches for a free page to perform page replacement and a foreground write occurs, the server subsequently automatically increases the LRU flushing frequency to prevent this event from occurring again. When the database server completes page replacement and finds a frequently accessed page, the server automatically increases LRU flushing. Any automatic adjustments to LRU flushing do not persist to the onconfig file.

For more information about monitoring and tuning checkpoint parameters and information about LRU tuning and adjustments, see the *IBM Informix Performance Guide*.

### Checkpoints during backup

If you perform a backup, the database server runs a checkpoint and flushes all changed pages to the disk. If you perform a restore, the database server reapplies all logical-log records.

For information about ON-Bar or **ontape**, see the *IBM Informix Backup and Restore Guide*.

### Fast recovery

Fast recovery is an automatic, fault-tolerant feature that the database server executes every time that it moves from offline to quiescent, administration, or online mode. You are not required to take any administrative actions for fast recovery; it is an automatic feature.

The fast-recovery process checks if, the last time that the database server went offline, it did so in uncontrolled conditions. If so, fast recovery returns the database server to a state of physical and logical consistency.

If the fast-recovery process finds that the database server came offline in a controlled manner, the fast-recovery process terminates, and the database server moves to online mode.

See "Fast recovery after a checkpoint" on page 15-8.

### Need for fast recovery

Fast recovery restores the database server to physical and logical consistency after any failure that results in the loss of the contents of memory for the database server. For example, the operating system fails without warning. System failures do not damage the database but instead affect transactions that are in progress at the time of the failure.

### Situations when fast recovery is initiated

Every time that the administrator brings the database server to quiescent, administration, or online mode from offline mode, the database server checks to see if fast recovery is required.

As part of shared-memory initialization, the database server checks the contents of the physical log. The physical log is empty when the database server shuts down under control. The move from online mode to quiescent mode includes a checkpoint, which flushes the physical log. Therefore, if the database server finds pages in the physical log, the database server clearly went offline under uncontrolled conditions, and fast recovery begins.

#### Fast recovery and buffered logging

If a database uses buffered logging (as described in "Buffered transaction logging" on page 11-8), some logical-log records associated with committed transactions might not be written to the logical log at the time of the failure. If this occurs, fast recovery cannot restore those transactions. Fast recovery can restore only transactions with an associated COMMIT record stored in the logical log on disk. (For this reason, buffered logging represents a trade-off between performance and data vulnerability.)

### Possible physical log overflow during fast recovery

During fast recovery, the physical log can overflow. If this occurs, the database server tries to extend the physical log space to a disk file named plog\_extend.servernum. The default location of this file is \$INFORMIXDIR/tmp.

Use the ONCONFIG parameter PLOG\_OVERFLOW\_PATH to define the location for creating this file.

The database server removes the plog\_extend.*servernum* file when the first checkpoint is performed during a fast recovery.

#### Fast recovery and no logging

For databases or tables that do not use logging, fast recovery restores the database to its state at the time of the most recent checkpoint. All changes made to the database since the last checkpoint are lost.

# Fast recovery after a checkpoint

Fast recovery returns the database server to a consistent state as part of shared-memory initialization. All committed transactions are restored, and all uncommitted transactions are rolled back.

Fast recovery occurs in the following steps:

- 1. The database server uses the data in the physical log to return all disk pages to their condition at the time of the most recent checkpoint. This point is known as *physical consistency*.
- 2. The database server locates the most recent checkpoint record in the logical-log files.
- **3**. The database server rolls forward all logical-log records written after the most recent checkpoint record.
- 4. The database server rolls back all uncommitted transactions. Some XA transactions might be unresolved until the XA resource manager is available.

#### The server returns to the last-checkpoint state

To return all disk pages to their condition at the time of the most recent checkpoint, the database server writes the before-images stored in the physical log to shared memory and then back to disk. Each before-image in the physical log contains the address of a page that was updated after the checkpoint. When the database server writes each before-image page in the physical log to shared memory and then back to disk, changes to the database server data since the time of the most recent checkpoint are undone. The database server is now physically consistent. The following figure illustrates this step.

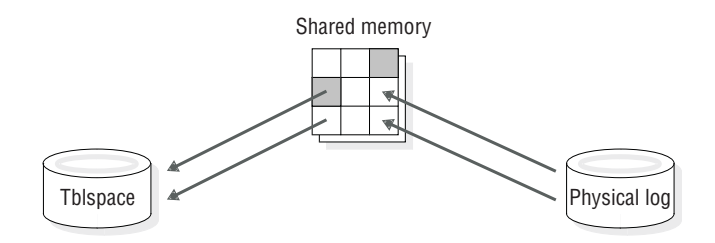

Figure 15-1. Writing all remaining before-images in the physical log back to disk

#### The server locates the checkpoint record in the logical log

After returning to the last checkpoint state, the database server locates the address of the most recent checkpoint record in the logical log. The most recent checkpoint record is guaranteed to be in the logical log on disk.

#### The server rolls forward logical-log records

After locating the checkpoint record in the logical log, the database server rolls forward the logical-log records that were written after the most recent checkpoint record. This action reproduces all changes to the databases since the time of the last checkpoint, up to the point at which the uncontrolled shutdown occurred. The following figure illustrates this step.

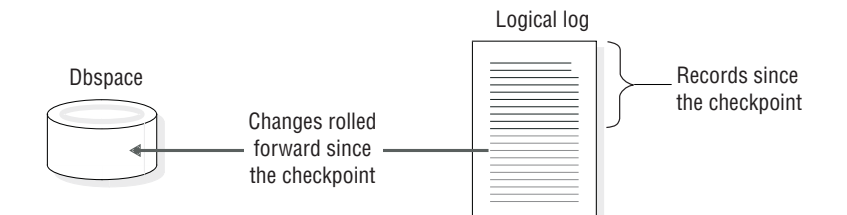

Figure 15-2. Rolling forward the logical-log records written since the most recent checkpoint

### The server rolls back uncommitted transactions

After rolling the logical-log records forward, the database server rolls back all logical-log records for transactions that were not committed at the time the system failed. All databases are logically consistent because all committed transactions are rolled forward and all uncommitted transactions are rolled back. Some XA transactions might be unresolved until the XA resource manager is available.

Transactions that have completed the first phase of a two-phase commit are exceptional cases. For more information, see "How the two-phase commit protocol handles failures" on page 25-8.

Because one or more transactions possibly spanned several checkpoints without being committed, this rollback procedure might read backward through the logical log, past the most recent checkpoint record. All logical-log files that contain records for open transactions are available to the database server because a log file is not freed until all transactions that it contains are closed.

The following figure illustrates the rollback procedure. Here, uncommitted changes are rolled back from the logical log to a dbspace on a particular disk. When fast recovery is complete, the database server returns to quiescent, administration, or online mode.

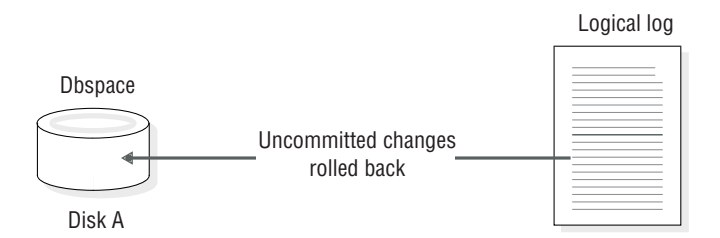

Figure 15-3. Rolling back all incomplete transactions

# Chapter 16. Manage the physical log

These topics describe the following procedures:

- · Changing the location and size of the physical log
- · Monitoring the physical log, physical-log buffers, and logical-log buffers
- Monitoring and forcing checkpoints

See Chapter 15, "Physical logging, checkpoints, and fast recovery," on page 15-1 for background information.

## Change the physical-log location and size

You can change use the **onparams** utility to change the location and size of the physical log.

You can move the physical-log file to try to improve performance. When the database server initializes disk space, it places the disk pages that are allocated for the physical log in the root dbspace. You might improve performance by moving the physical log to another dbspace.

Prerequisites to moving the physical log to a dbspace:

- Log in as user **informix** or **root** on UNIX or as a member of the **Informix-Admin** group on Windows.
- Determine whether adequate contiguous space in the target chunk is available by running the **oncheck -pe** command.

The space that is allocated for the physical log must be contiguous. When you change the physical log size or location, if the target dbspace does not contain adequate contiguous space, the server does not change the physical log. Additionally, if insufficient resources for the physical log exist when you initialize the database server, the initialization fails. The dbspace must use the default page size.

To move the physical log to a dbspace, run the **onparams -p -s** command or the SQL administration API **admin()** or **task()** function with the **create dbspace** argument.

The following example changes the size and location of the physical log. The new physical-log size is 400 KB, and the log is in the **dbspace6** dbspace:

onparams -p -s 400 -d dbspace6 -y

**Related concepts:** 

"Size of the root dbspace" on page 8-33

#### Related reference:

"Monitor physical and logical-logging activity" on page 16-2

"Size and location of the physical log" on page 15-2

"The oncheck -pe command" on page 9-41

• onparams -p: Change physical-log parameters (Administrator's Reference)

# Monitor physical and logical-logging activity

Monitor the physical log to determine the percentage of the physical-log file that gets used before a checkpoint occurs. You can use this information to find the optimal size of the physical-log file. It must be large enough that the database server is not required to force checkpoints too frequently and small enough to conserve disk space and guarantee fast recovery.

Monitor physical-log and logical-log buffers to determine if they are the optimal size for the current level of processing. The important statistic to monitor is the pages-per-disk-write statistic. For more information about tuning the physical-log and logical-log buffers, see your *IBM Informix Performance Guide*.

Utility Command Additional information Command line The first line displays the following information for each physical-log onstat -l buffer: Command line or • The number of buffer pages used (bufused) ISA • The size of each physical log buffer in pages (bufsize) The number of pages written to the buffer (numpages) • The number of writes from the buffer to disk (numwrits) • The ratio of pages written to the buffer to the number of writes to disk (pages/IO) The second line displays the following information about the physical log: • The page number of the first page in the physical-log file (phybegin) • The size of the physical-log file in pages (physize) The current position in the log where the next write occurs, specified as a page number (physpos) The number of pages in the log that have been used (phyused) • The percentage of the total physical-log pages that have been used (%used) The third line displays the following information about each logical-log buffer: • The number of buffer pages used (bufused) • The size of each logical-log buffer in pages (bufsize) • The number of records written to the buffer (numrecs) • The number of pages written to the buffer (numpages) The number of writes from the buffer to disk (numwrits) The ratio of records to pages in the buffer (recs/pages) The ratio of pages written to the buffer to the number of writes to disk (pages/IO) Command line onparams -p Moves or resizes the physical log. Command line or ISA

To monitor the physical-log file, physical-log buffers, and logical-log buffers, use the following commands.

| Utility                | Command        | Additional information                 |
|------------------------|----------------|----------------------------------------|
| Command line           | onmode -l      | Advances to the next logical-log file. |
| Command line or<br>ISA |                |                                        |
| ISA                    | Logs > Logical | Click Advance Log File.                |

For more information about and an example of **onstat -l** output, see the *IBM Informix Administrator's Reference*.

For information about using SQL administration API commands instead of some **onparams** and **onmode** commands, see Chapter 28, "Remote administration with the SQL administration API," on page 28-1 and the *IBM Informix Guide to SQL: Syntax*.

#### Related reference:

"Change the physical-log location and size" on page 16-1

## Monitor checkpoint information

Monitor checkpoint activity to view information that includes the number of times that threads were required to wait for the checkpoint to complete. This information is useful for determining if the checkpoint interval is appropriate.

| TO INDITION CHECKDOINTS, use the following command | spoints, use the following comman | e follow | ise the | points. | check | nonitor | То |
|----------------------------------------------------|-----------------------------------|----------|---------|---------|-------|---------|----|
|----------------------------------------------------|-----------------------------------|----------|---------|---------|-------|---------|----|

| Utility                      | Command          | Additional Information                                                                                                    |
|------------------------------|------------------|----------------------------------------------------------------------------------------------------|
| The onstat utility onstat -m |                  | View the last 20 lines in the message log.                                                                                                    |
|                              |                  | If a checkpoint message is not in the last 20 lines, read the message log directly with a text editor. The database server writes individual checkpoint messages to the log when the checkpoint ends. |
|                              |                  | If a checkpoint occurs, but the database server has no pages to write<br>to disk, the database server does not write any messages to the<br>message log.                                              |
| The <b>onstat</b> utility    | onstat -p        | Obtains these checkpoint statistics:                                                                                                    |
|                              |                  | • <b>numckpts</b> : Number of checkpoints that occurred since the database server was brought online.                                                                                                 |
|                              |                  | • <b>ckptwaits</b> : Number of times that a user thread waits for a checkpoint to finish. The database server prevents a user thread from entering a critical section during a checkpoint.            |
| ON-Monitor (UNIX)            | Status > Profile | The <b>Checkpoints</b> and <b>Check Waits</b> fields display the same information as the <b>numckpts</b> and <b>ckpwaits</b> fields in <b>onstat -p</b> .                                             |

For information about tuning the checkpoint interval, see your *IBM Informix Performance Guide*.

# Turn checkpoint tuning on or off

To turn automatic checkpoint tuning on, issue an **onmode –wf AUTO\_CKPTS=1** command. To turn automatic checkpoint tuning off, issue an **onmode –wf AUTO\_CKPTS=0** command.

# Force a checkpoint

When necessary, you can force a checkpoint with an **onmode** or SQL administration API command.

Force a checkpoint in any of the following situations:

- To free a logical-log file that contains the most recent checkpoint record and that is backed up but not yet released (**onstat -1** status of U-B-L or U-B)
- Before you issue onmode -sy to place the database server in quiescent mode
- After building a large index, if the database server terminates before the next checkpoint. The index build restarts the next time that you restart the database server.
- If a checkpoint has not occurred for a long time and you are about to attempt a system operation that might interrupt the database server
- If foreground writes are taking more resources than you want (force a checkpoint to bring this down to zero temporarily)
- Before you run dbexport or unload a table, to ensure physical consistency of all data before you export or unload it
- After you perform a large load of tables using PUT or INSERT statements (Because table loads use the buffer cache, forcing a checkpoint cleans the buffer cache.)

To force a checkpoint, run onmode -c.

Alternatively, if you use ON-Monitor (UNIX), choose the **Force-Ckpt** option from the main menu. The time in the **Last Checkpoint Done** field does not change until a checkpoint occurs. The **Last Checkpoint Check** field shows the time of the last checkpoint check. If no modifications have been made since the time of the last checkpoint, the database server does not perform a checkpoint.

For information about using SQL administration API commands instead of some **onmode** commands, see Chapter 28, "Remote administration with the SQL administration API," on page 28-1 and the *IBM Informix Guide to SQL: Syntax*.

## Server-provided checkpoint statistics

The database server provides history information about the previous twenty checkpoints. You can access this information through the SMI **sysckptinfo** table.

#### Related reference:

sysckptinfo (Administrator's Reference)

### SMI tables

Query the **sysprofile** table to obtain statistics on the physical-log and logical-log buffers. The **sysprofile** table also provides the same checkpoint statistics that are available from the **onstat -p** option. These rows contain the following statistics.

#### plgpagewrites

Number of pages written to the physical-log buffer

#### plgwrites

Number of writes from the physical-log buffer to the physical log file

**llgrecs** Number of records written to the logical-log buffer

#### llgpagewrites

Number of pages written to the logical-log buffer

llgwrites

Number of writes from the logical-log buffer to the logical-log files

#### numckpts

Number of checkpoints that have occurred since the database server was brought online)

#### ckptwaits

Number of times that threads waited for a checkpoint to finish entering a critical section during a checkpoint

value Values for numckpts and ckptwaits

# Turn automatic LRU tuning on or off

Use the AUTO\_LRU\_TUNING configuration parameter to enable or disable automatic LRU tuning when the database server starts.

If the RTO\_SERVER\_RESTART configuration parameter is set, the database server automatically triggers checkpoints so that it can bring the server online within the specified time. The database server prints warning messages in the message log if the server cannot meet the RTO\_SERVER\_RESTART policy.

To turn off automatic LRU tuning for a particular session, issue an **onmode –wm AUTO\_LRU\_TUNING=***0* command.

To turn on automatic LRU tuning after turning it off during a session, issue an **onmode –wm AUTO\_LRU\_TUNING=***1* command

Automatic LRU tuning changes affect all buffer pools and adjust **lru\_min\_dirty** and **lru\_max\_dirty** values in the BUFFERPOOL configuration parameter.

For more information about LRU tuning, see the IBM Informix Performance Guide.

Part 4. Fault tolerance

# Chapter 17. Mirroring

These topics describe the database server mirroring feature. For instructions on how to perform mirroring tasks, see Chapter 18, "Using mirroring," on page 18-1.

#### Related concepts:

"Feature configuration" on page 1-6

"Chunks" on page 8-2

## Mirroring

Mirroring is a strategy that pairs a *primary* chunk of one defined dbspace, blobspace, or sbspace with an equal-sized *mirror chunk*.

Every write to the primary chunk is automatically accompanied by an identical write to the mirror chunk. This concept is illustrated in the following figure. If a failure occurs on the primary chunk, mirroring enables you to read from and write to the mirror chunk until you can recover the primary chunk, all without interrupting user access to data.

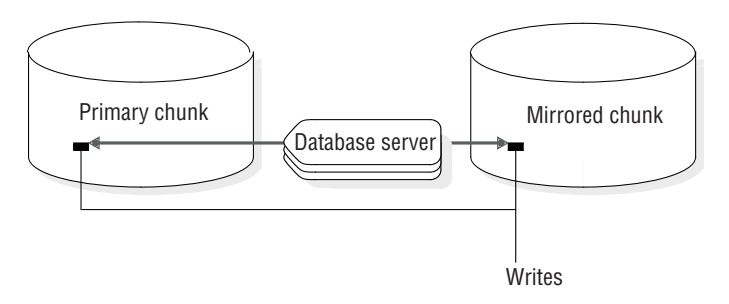

Figure 17-1. Writing data to both the primary chunk and the mirror chunk

Mirroring is not supported on disks that are managed over a network. The same database server instance must manage all the chunks of a mirrored set.

### Benefits of mirroring

If media failure occurs, mirroring provides the database server administrator with a means of recovering data without taking the database server offline. This feature results in greater reliability and less system downtime. Furthermore, applications can continue to read from and write to a database whose primary chunks are on the affected media, provided that the chunks that mirror this data are located on separate media.

Any critical database must be located in a mirrored dbspace. The root dbspace, which contains the database server reserved pages, must be mirrored.

### Costs of mirroring

Disk-space costs and performance costs are associated with mirroring. The disk-space cost is due to the additional space required for storing the mirror data. The performance cost results from performing writes to both the primary and mirror chunks. The use of multiple virtual processors for disk writes reduces this performance cost. The use of *split reads*, whereby the database server reads data

from either the primary chunk or the mirror chunk, depending on the location of the data within the chunk, actually causes performance to improve for read-only data. For more information about how the database server performs reads and writes for mirror chunks, see "Actions during processing" on page 17-4.

### Consequences of not mirroring

If you do not mirror your dbspaces, the frequency with which you must restore from a storage-space backup after media failure increases.

When a mirror chunk suffers media failure, the database server reads exclusively from the chunk that is still online until you bring the down chunk back online. When the second chunk of a mirrored pair goes down, the database server cannot access the data stored on that chunk. If the chunk contains logical-log files, the physical log, or the root dbspace, the database server goes offline immediately. If the chunk does not contain logical-log files, the physical log, or the root dbspace, the database server cannot read from or write to the down chunk. If an unmirrored chunk goes down, you must restore it by recovering the dbspace from a backup.

### Data to mirror

Ideally, you must mirror all of your data. If disk space is an issue, however, you might not be able to do so. In this case, select certain critical chunks to mirror.

Critical chunks always include the chunks that are part of the root dbspace, the chunk that stores the logical-log files, and the chunk that stores the physical logs. If any one of these critical chunks fail, the database server goes offline immediately.

If some chunks hold data that is critical to your business, give these chunks high priority for mirroring.

Also give priority for mirroring to chunks that store frequently used data. This action ensures that the activities of many users would not be halted if one widely used chunk goes down.

## Alternatives to mirroring

Mirroring, as explained in this manual, is a database server feature. Your operating system or hardware might provide alternative mirroring solutions.

If you are considering a mirroring feature provided by your operating system instead of database server mirroring, compare the implementation of both features before you decide which to use. The slowest step in the mirroring process is the actual writing of data to disk. The database server strategy of performing writes to mirror chunks in parallel helps to reduce the time required for this step. (See "Disk writes to mirror chunks" on page 17-4.) In addition, database server mirroring uses split reads to improve read performance. (See "Disk reads from mirror chunks" on page 17-5.) Operating-system mirroring features that do not use parallel mirror writes and split reads might provide inferior performance.

Nothing prevents you from running database server mirroring and operating-system mirroring at the same time. They run independently of each other. In some cases, you might decide to use both the database server mirroring and the mirroring feature provided by your operating system. For example, you might have both database server data and other data on a single disk drive. You can use the operating-system mirroring to mirror the other data and database server mirroring to mirror the database server data.

#### Logical volume managers

Logical volume managers are an alternative mirroring solution. Some operating-system vendors provide this type of utility to have multiple disks seem to be one file system. Saving data to more than two disks gives you added protection from media failure, but the additional writes have a performance cost.

#### Hardware mirroring

Another solution is to use hardware mirroring such as redundant array of inexpensive disks (RAID). An advantage of this type of hardware mirroring is that it requires less disk space than database server mirroring does to store the same amount of data to prevent media failure.

Some hardware mirroring systems support *hot swapping*. You can swap a bad disk while keeping the database server online. Reducing I/O activity before performing a hot swap is recommended.

**Important:** If problems occur with the database server while using hardware mirroring, see the operating-system or disk documentation or technical support for assistance.

#### External backup and restore

If you use hardware disk mirroring, you can get your system online faster with external backup and restore than with conventional ON-Bar commands. For more information about external backup and restore, see the *IBM Informix Backup and Restore Guide*.

### **Mirroring process**

This section describes the mirroring process in greater detail. For instructions on how to perform mirroring operations such as creating mirror chunks, starting mirroring, changing the status of mirror chunks, and so forth, see Chapter 18, "Using mirroring," on page 18-1.

#### Creation of a mirror chunk

When you specify a mirror chunk, the database server copies all the data from the primary chunk to the mirror chunk. This copy process is known as *recovery*. Mirroring begins as soon as recovery is complete.

The recovery procedure that marks the beginning of mirroring is delayed if you start to mirror chunks within a dbspace that contains a logical-log file. Mirroring for dbspaces that contain a logical-log file does not begin until you create a level-0 backup of the root dbspace. The delay ensures that the database server can use the mirrored logical-log files if the primary chunk that contains these logical-log files becomes unavailable during a dbspace restore.

The level-0 backup copies the updated database server configuration information, including information about the new mirror chunk, from the root dbspace reserved pages to the backup. If you perform a data restore, the updated configuration information at the beginning of the backup directs the database server to look for the mirrored copies of the logical-log files if the primary chunk becomes unavailable. If this new storage-space backup information does not exist, the database server is unable to take advantage of the mirrored log files.

For similar reasons, you cannot mirror a dbspace that contains a logical-log file while a dbspace backup is being created. The new information that must be in the first block of the dbspace backup tape cannot be copied there after the backup has begun.

For more information about creating mirror chunks, see Chapter 18, "Using mirroring," on page 18-1.

### Mirror status flags

Dbspaces, blobspaces, and sbspaces have status flags that indicate whether they are mirrored or unmirrored.

You must perform a level-0 backup of the root dbspace before mirroring starts.

Chunks have status flags that indicate the following information:

- Whether the chunk is a primary or mirror chunk
- Whether the chunk is currently online, down, a new mirror chunk that requires a level-0 backup of the root dbspace, or in the process of being recovered

For descriptions of these chunk status flags, see the description of the **onstat -d** option in the *IBM Informix Administrator's Reference*. For information about how to display these status flags, see "Monitor disk usage" on page 9-39.

#### Recovery

When the database server recovers a mirror chunk, it performs the same recovery procedure that it uses when mirroring begins. The mirror-recovery process consists of copying the data from the existing online chunk onto the new, repaired chunk until the two are identical.

When you initiate recovery, the database server puts the down chunk in recovery mode and copies the information from the online chunk to the recovery chunk. When the recovery is complete, the chunk automatically receives online status. You perform the same steps whether you are recovering the primary chunk of a mirrored pair or recovering the mirror chunk.

**Tip:** You can still use the online chunk during the recovery process. If data is written to a page that has already been copied to the recovery chunk, the database server updates the corresponding page on the recovery chunk before it continues with the recovery process.

For information about how to recover a down chunk, see the information about recovering a mirror chunk on page "Recover a mirror chunk" on page 18-6.

### Actions during processing

These topics explain some of the details of disk I/O for mirror chunks and how the database server handles media failure for these chunks.

#### Disk writes to mirror chunks

During database server processing, the database server performs mirroring by executing two parallel writes for each modification: one to the primary chunk and one to the mirror chunk.

### Disk reads from mirror chunks

The database server uses mirroring to improve read performance because two versions of the data are located on separate disks. A data page is read from either the primary chunk or the mirror chunk, depending on which half of the chunk includes the address of the data page. This feature is called a *split read*. Split reads improve performance by reducing the disk-seek time. Disk-seek time is reduced because the maximum distance over which the disk head must travel is reduced by half. The following figure illustrates a split read.

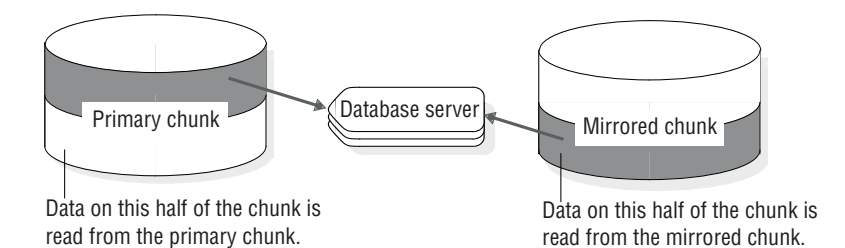

Figure 17-2. Split read reducing the maximum distance over which the disk head must travel

### **Detection of media failures**

The database server checks the return code when it first opens a chunk and after any read or write. Whenever the database server detects that a primary (or mirror) chunk device has failed, it sets the chunk-status flag to down (D). For information about chunk-status flags, see "Mirror status flags" on page 17-4.

If the database server detects that a primary (or mirror) chunk device has failed, reads and writes continue for the one chunk that remains online. This statement is true even if the administrator intentionally brings down one of the chunks.

After the administrator recovers the down chunk and returns it to online status, reads are again split between the primary and mirror chunks, and writes are made to both chunks.

#### Chunk recovery

The database server uses asynchronous I/O to minimize the time required for recovering a chunk. The read from the chunk that is online can overlap with the write to the down chunk, instead of the two processes occurring serially. That is, the thread that performs the read is not required to wait until the thread that performs the write has finished before it reads more data.

# **Result of stopping mirroring**

When you end mirroring, the database server immediately frees the mirror chunks and makes the space available for reallocation. The action of ending mirroring takes only a few seconds.

Create a level-0 backup of the root dbspace after you end mirroring to ensure that the reserved pages with the updated mirror-chunk information are copied to the backup. This action prevents the restore procedure from assuming that mirrored data is still available.

## Structure of a mirror chunk

The mirror chunk contains the same control structures as the primary chunk, as follows:

- Mirrors of blobspace chunks contain blobspace overhead pages.
- Mirrors of dbspace chunks contain dbspace overhead pages.
- Mirrors of sbspaces contain metadata pages.

For information about these structures, see the section on the structure of a mirror chunk in the disk structures and storage chapter of the *IBM Informix Administrator's Reference*.

A display of disk-space use, provided by one of the methods explained under "Monitor chunks" on page 9-40, always indicates that the mirror chunk is *full*, even if the primary chunk has free space. The full mirror chunk indicates that none of the space in the chunk is available for use other than as a mirror of the primary chunk. The status remains full for as long as both primary chunk and mirror chunk are online.

If the primary chunk goes down and the mirror chunk becomes the primary chunk, disk-space allocation reports then accurately describe the fullness of the new primary chunk.

# Chapter 18. Using mirroring

These topics describe the various mirroring tasks that are required to use the database server mirroring feature. It provides an overview of the steps required for mirroring data.

## Preparing to mirror data

This section describes how to start mirroring data on a database server that is not running with the mirroring function enabled.

To prepare to mirror data:

1. Take the database server offline and enable mirroring.

See "Enable the MIRROR configuration parameter."

- 2. Bring the database server back online.
- 3. Allocate disk space for the mirror chunks.

You can allocate this disk space at any time, as long as the disk space is available when you specify mirror chunks in the next step. The mirror chunks must be on a different disk than the corresponding primary chunks. See "Allocate disk space for mirrored data" on page 18-2.

4. Choose the dbspace, blobspace, or sbspace that you want to mirror, and specify a mirror-chunk path name and offset for each primary chunk in that storage space.

The mirroring process starts after you perform this step. Repeat this step for all the storage spaces that you want to mirror. See "Using mirroring" on page 18-2.

## Enable the MIRROR configuration parameter

You can set the MIRROR configuration parameter to enable (or disable) mirroring.

Enabling mirroring starts the database server functions required for mirroring tasks. However, when you enable mirroring, you do not initiate the mirroring process. Mirroring does not actually start until you create mirror chunks for a dbspace, blobspace, or sbspace. See "Using mirroring" on page 18-2.

Enable mirroring when you initialize the database server if you plan to create a mirror for the root dbspace as part of initialization; otherwise, leave mirroring disabled. If you later decide to mirror a storage space, you can change the value of the MIRROR configuration parameter.

To enable mirroring for the database server, you must set the MIRROR parameter in onconfig to 1. The default value of MIRROR is 0, indicating that mirroring is disabled.

Do not set the MIRROR parameter to 1 if you are not using mirroring.

To change the value of MIRROR, you can edit the onconfig file with a text editor while the database server is in online mode. After you change the onconfig file, take the database server offline and then to quiescent for the change to take effect.

### Allocate disk space for mirrored data

Before you can create a mirror chunk, you must allocate disk space for this purpose. You can allocate either raw disk space or cooked file space for mirror chunks. For an explanation of allocating disk space, see "Allocate disk space" on page 9-1.

Always allocate disk space for a mirror chunk on a different disk than the corresponding primary chunk with, ideally, a different controller. You can use this setup to access the mirror chunk if the disk on which the primary chunk is located goes down, or vice versa.

### Link chunks (UNIX)

Use the UNIX link (**In**) command to link the actual files or raw devices of the mirror chunks to mirror path names. If a disk failure occurs, you can link a new file or raw device to the path name, eliminating the necessity to physically replace the disk that failed before the chunk is brought back online.

## Relink a chunk to a device after a disk failure

On UNIX, if the disk on which the actual mirror file or raw device is located goes down, you can relink the chunk to a file or raw device on a different disk. If you do this, you can recover the mirror chunk before the disk that failed is brought back online. Typical UNIX commands that you can use for relinking are shown in the following examples.

The original setup consists of a primary root chunk and a mirror root chunk, which are linked to the actual raw disk devices, as follows:

ln -l
lrwxrwxrwx 1 informix 10 May 3 13:38 /dev/root@->/dev/rxy0h
lrwxrwxrwx 1 informix 10 May 3 13:40 /dev/mirror\_root@->/dev/rsd2b

Assume that the disk on which the raw device /dev/rsd2b is located has gone down. You can use the **rm** command to remove the corresponding symbolic link, as follows:

rm /dev/mirror\_root

Now you can relink the mirror chunk path name to a raw disk device, on a disk that is running, and proceed to recover the chunk, as follows: ln -s /dev/rab0a /dev/mirror\_root

# Using mirroring

Mirroring starts when you create a mirror chunk for each primary chunk in a dbspace, blobspace, or sbspace.

When you create a mirror chunk, the database server copies data from the primary chunk to the mirror chunk. When this process is complete, the database server begins mirroring data. If the primary chunk contains logical-log files, the database server does not copy the data immediately after you create the mirror chunk but waits until you perform a level-0 backup. For an explanation of this behavior see "Creation of a mirror chunk" on page 17-3.

**Important:** You must always start mirroring for an entire dbspace, blobspace, or sbspace. The database server does not permit you to select particular chunks in a dbspace, blobspace, or sbspace to mirror. You must create mirror chunks for every chunk in the space.

You start mirroring a storage space when you perform the following operations:

- · Create a mirrored root dbspace during system initialization
- · Change the status of a dbspace from unmirrored to mirrored
- · Create a mirrored dbspace, blobspace, or sbspace

Each of these operations requires you to create mirror chunks for the existing chunks in the storage space.

## Mirroring the root dbspace during initialization

If you enable mirroring when you initialize the database server, you can also specify a mirror path name and offset for the root chunk. The database server creates the mirror chunk when the server is initialized. However, because the root chunk contains logical-log files, mirroring does not actually start until you perform a level-0 backup.

To specify the root mirror path name and offset, set the values of MIRRORPATH and MIRROROFFSET in the onconfig file before you start the database server.

If you do not provide a mirror path name and offset, but you do want to start mirroring the root dbspace, you must change the mirroring status of the root dbspace after the database server is initialized.

## Change the mirror status

You can make the following two changes to the status of a mirror chunk:

- Change a mirror chunk from online to down
- Change a mirror chunk from down to recovery

You can take down or restore a chunk only if it is part of a mirrored pair. You can take down either the primary chunk or the mirror chunk, as long as the other chunk in the pair is online.

For information about how to determine the status of a chunk, see "Monitor disk usage" on page 9-39.

# Manage mirroring

You can use the **onspaces** utility to manage mirroring.

On UNIX, you can also use ON-Monitor to manage mirroring.

For a full description of the **onspaces** syntax, see The **onspaces** utility in the *IBM Informix Administrator's Reference*.

## Start mirroring for unmirrored storage spaces

You can prepare mirroring for a dbspace, blobspace, or sbspace at any time. However, the mirroring does not start until you perform a level-0 backup.

#### Start mirroring for unmirrored dbspaces using onspaces

You can use the **onspaces** utility to start mirroring a dbspace, blobspace, or sbspace. For example, the following **onspaces** command starts mirroring for the dbspace **db\_project**, which contains two chunks, **data1** and **data2**:

```
onspaces -m db_project\
-p /dev/data1 -o 0 -m /dev/mirror_data1 0\
-p /dev/data2 -o 5000 -m /dev/mirror data2 5000
```

The following example shows how to turn on mirroring for a dbspace called **sp1**. You can either specify the primary path, primary offset, mirror path, and mirror offset in the command or in a file.

```
onspaces -m sp1 -f mirfile
```

The mirfile file contains the following line: /ix/9.3/sp1 0 /ix/9.2/sp1mir 0

In this line, /ix/9.3/sp1 is the primary path, 0 is the primary offset, /ix/9.3/sp1mir is the mirror path, and 0 is the mirror offset.

#### Starting mirroring using ISA

To start mirroring with IBM Informix Server Administrator (ISA):

1. Select **Storage** > **Chunks**.

2. Select the dbspace name and click Start Mirroring.

#### Start mirroring for unmirrored dbspaces with ON-Monitor (UNIX)

Use the ON-Monitor **Dbspaces** > **Mirror** option to start mirroring a dbspace.

To select the dbspace that you want to mirror, move the cursor down the list to the correct dbspace and press **CTRL-B**. The **Mirror** option then displays a screen for each chunk in the dbspace. You can enter a **mirror** path name and offset in this screen.

After you enter information for each chunk, press **ESC** to exit the option. The database server recovers the new mirror chunks, meaning it copies data from the primary to the mirror chunk. If the chunk contains logical-log files, recovery is postponed until after you create a level-0 backup.

### Start mirroring for new storage spaces

You can also start mirroring when you create a new dbspace, blobspace, or sbspace.

#### Start mirroring for new spaces using onspaces

You can use the **onspaces** utility to create a mirrored dbspace. For example, the following command creates the dbspace **db\_acct** with an initial chunk **/dev/chunk1** and a mirror chunk /dev/mirror\_chk1:

onspaces -c -d db\_acct -p /dev/chunk1 -o 0 -s 2500 -m /dev/mirror\_chk1 0

Another way to start mirroring is to select Index by Utility > onspaces -m.

#### Starting mirroring for new spaces using ISA

To start mirroring for new storage spaces with IBM Informix Server Administrator (ISA):

- 1. Select **Storage** > **Spaces**.
- 2. Click Add Dbspace, Add Blobspace, or Add Sbspace.

3. Enter the path and offset for the mirror chunk.

#### Start mirroring for new dbspaces using ON-Monitor (UNIX)

To create a dbspace with mirroring, choose the **Dbspaces** > **Create** option.

This option displays a screen in which you can specify the path name, offset, and size of a primary chunk and the path name and offset of a mirror chunk for the new dbspace.

# Add mirror chunks

If you add a chunk to a dbspace, blobspace, or sbspace that is mirrored, you must also add a corresponding mirror chunk.

#### Add mirror chunks using onspaces

You can use the **onspaces** utility to add a primary chunk and its mirror chunk to a dbspace, blobspace, or sbspace. The following example adds a chunk, **chunk2**, to the **db\_acct** dbspace. Because the dbspace is mirrored, a mirror chunk, **mirror\_chk2**, is also added.

onspaces -a db\_acct -p /dev/chunk2 -o 5000 -s 2500 -m /dev/mirror\_chk2 5000

#### Adding mirror chunks using ISA

To add mirror chunks with IBM Informix Server Administrator (ISA):

- 1. Select Storage > Chunks.
- 2. Select the dbspace name and click Add Chunk.
- 3. Enter the path and offset for the mirror chunk.

#### Add mirror chunks using ON-Monitor (UNIX)

To add mirror chunks, choose the **Dbspaces** > **Add-chunk** option.

The **Dbspaces** > **Add-chunk** option displays fields in which to enter the primary-chunk path name, offset, and size, and the mirror-chunk path name and offset.

### Take down a mirror chunk

When a mirror chunk is down, the database server cannot write to it or read from it. You might take down a mirror chunk to relink the chunk to a different device. (See "Relink a chunk to a device after a disk failure" on page 18-2.)

Taking down a chunk is not the same as ending mirroring. You end mirroring for a complete dbspace, which causes the database server to drop all the mirror chunks for that dbspace.

#### Take down mirror chunks using onspaces

You can use the **onspaces** utility to take down a chunk. The following example takes down a chunk that is part of the dbspace **db\_acct**:

onspaces -s db\_acct -p /dev/mirror\_chk1 -o 0 -D

#### Take down mirror chunks using ON-Monitor (UNIX)

To use ON-Monitor to take down a mirror chunk, choose the **Dbspaces** > **Status** option.

With the cursor on the dbspace that contains the chunk that you want to take down, press F3 or CTRL-B.

The database server displays a screen that lists all the chunks in the dbspace. Move the cursor to the chunk that you want to take down and press F3 or CTRL-B to change the status (take it down).

### **Recover a mirror chunk**

To begin mirroring the data in the chunk that is online, you must recover the down chunk.

#### Recover a mirror chunk using onspaces

You can use the **onspaces** -s utility to recover a down chunk. For example, to recover a chunk that has the path name /dev/mirror\_chk1 and an offset of 0 KB, issue the following command:

onspaces -s db\_acct -p /dev/mirror\_chk1 -o 0 -0

#### Recover a mirror chunk using ISA

To recover a mirror chunk with IBM Informix Server Administrator (ISA), select **Index by Utility** > **onspaces -s**.

#### Recover a mirror chunk using ON-Monitor (UNIX)

To use ON-Monitor to recover a mirror chunk that is down, choose the **Dbspaces** > **Status** option.

### End mirroring

When you end mirroring for a dbspace, blobspace, or sbspace, the database server immediately releases the mirror chunks of that space. These chunks are immediately available for reassignment to other storage spaces.

Only users **informix** and **root** on UNIX or members of the **Informix-Admin** group on Windows can end mirroring.

You cannot end mirroring if any of the primary chunks in the dbspace are down. The system can be in online mode when you end mirroring.

#### End mirroring using onspaces

You can end mirroring with the **onspaces** utility. For example, to end mirroring for the root dbspace, enter the following command:

onspaces -r rootdbs

Another way to end mirroring is to select Index by Utility > onspaces -r.

### End mirroring using ON-Monitor (UNIX)

To end mirroring for a dbspace or blobspace with ON-Monitor, select the **Dbspaces** > **Mirror** option.

Select a dbspace or blobspace that is mirrored and press CTRL-B or F3.

#### Ending mirroring using ISA

To end mirroring with IBM Informix Server Administrator (ISA):

- 1. Select **Storage** > **Chunks**.
- 2. Select the dbspace name and click **Stop Mirroring**.

# Chapter 19. Consistency checking

IBM Informix database servers are designed to detect database server malfunctions or problems caused by hardware or operating-system errors. It detects problems by performing *assertions* in many of its critical functions. An assertion is a consistency check that verifies that the contents of a page, structure, or other entity match what would otherwise be assumed.

When one of these checks finds that the contents are incorrect, the database server reports an assertion failure and writes text that describes the check that failed in the database server message log. The database server also collects further diagnostics information in a separate file that might be useful to IBM Informix Technical Support staff.

These topics provide an overview of consistency-checking measures and ways of handling inconsistencies.

#### Related reference:

"Database server maintenance tasks" on page 1-9

## Perform periodic consistency checking

To gain the maximum benefit from consistency checking and to ensure the integrity of dbspace backups, you must periodically take the following actions:

- Verify that all data and the database server overhead information is consistent.
- · Check the message log for assertion failures while you verify consistency.
- Create a level-0 dbspace backup after you verify consistency.

The following topics describe each of these actions.

### Verify consistency

Because of the time required for this check and the possible contention that the check can cause, schedule this check for times when activity is at its lowest. You must perform this check just before you create a level-0 backup.

Run the commands shown in the following table as part of the consistency check.

Type of validation Command System catalog tables oncheck -cc Data oncheck -cD dbname Extents oncheck -ce Indexes oncheck -cI dbname Reserved pages oncheck -cr Logical logs and reserved pages oncheck -cR oncheck -cs Metadata and smart large objects

Table 19-1. Checking data consistency

You can run each of these commands while the database server is in online mode. For information about how each command locks objects as it checks them and which users can perform validations, see **oncheck** in the *IBM Informix Administrator's Reference*.

In most cases, if one or more of these validation procedures detects an error, the solution is to restore the database from a dbspace backup. However, the source of the error might also be your hardware or operating system.

#### Validate system catalog tables

To validate system catalog tables, use the **oncheck -cc** command.

Each database contains its own system catalog, which contains information about the database tables, columns, indexes, views, constraints, stored procedures, and privileges.

If a warning is displayed when validation completes, its only purpose is to alert you that no records of a specific type were found. These warnings do not indicate any problem with your data, your system catalog, or even your database design. This warning indicates only that no synonym exists for any table; that is, the system catalog contains no records in the table **syssyntable**. For example, the following warning might be displayed if you validate system catalog tables for a database that has no synonyms defined for any table:

WARNING: No syssyntable records found.

However, if you receive an error message when you validate system catalog tables, the situation is quite different. Contact IBM Informix Technical Support immediately.

#### Validate data pages

To validate data pages, use the **oncheck -cD** command.

If data-page validation detects errors, try to unload the data from the specified table, drop the table, recreate the table, and reload the data. For information about loading and unloading data, see the *IBM Informix Migration Guide*. If this procedure does not succeed, perform a data restore from a storage-space backup.

#### Validate extents

To validate extents in every database, use the **oncheck -ce** command.

Extents must not overlap. If this command detects errors, perform a data restore from a storage-space backup.

#### Validate indexes

If an index is corrupted, the database server cannot use it in queries.

You can validate indexes on each of the tables in the database by using the **oncheck -cI** command.

In addition, the Scheduler task **bad\_index\_alert** looks for indexes that have been marked as corrupted by the server. This task runs nightly. An entry is made into the **sysadmin:ph\_alert** table for each corrupted index found by the task.

If an index is corrupted, drop and recreate it.

### Validate logical logs

To validate logical logs and the reserved pages, use the **oncheck -cR** command.

#### Validate reserved pages

To validate reserved pages, use the **oncheck -cr** command.

Reserved pages are pages that are located at the beginning of the initial chunk of the root dbspace. These pages contain the primary database server overhead information. If this command detects errors, perform a data restore from storage-space backup.

This command might provide warnings. In most cases, these warnings call your attention to situations of which you are already aware.

#### Validate metadata

Run **oncheck -cs** for each database to validate metadata for all smart large objects in a database. If necessary, restore the data from a dbspace backup.

### Monitor for data inconsistency

If the consistency-checking code detects an inconsistency during database server operation, an assertion failure is reported to the database server message log. (See the message-log topics in the *IBM Informix Administrator's Reference*.)

### Read assertion failures in the message log and dump files

The following example shows the form that assertion failures take in the message log.

Assert Failed: Short description of what failed Who: Description of user/session/thread running at the time Result: State of the affected database server entity Action: What action the database server administrator should take See Also: file(s) containing additional diagnostics

The See Also: line contains one or more of the following file names:

- af.xxx
- shmem.xxx
- gcore.xxx
- gcore.xxx
- /path name/core

In all cases, xxx is a hexadecimal number common to all files associated with the assertion failures of a single thread. The files af.xxx, shmem.xxx, and gcore.xxx are in the directory that the ONCONFIG parameter DUMPDIR specifies.

The file af.xxx contains a copy of the assertion-failure message that was sent to the message log, and the contents of the current, relevant structures and data buffers.

The file shmem.xxx contains a complete copy of the database server shared memory at the time of the assertion failure, but only if the ONCONFIG parameter DUMPSHMEM is set to 1 or to 2.

**UNIX only:** On UNIX, gcore.xxx contains a core dump of the database server virtual process on which the thread was running at the time, but only if the ONCONFIG parameter DUMPGCORE is set to 1 and your operating system supports the gcore utility. The core file contains a core dump of the database

server virtual process on which the thread was running at the time, but only if the ONCONFIG parameter DUMPCORE is set to 1. The path name for the core file is the directory from which the database server was last invoked.

#### Validate table and tblspace data

To validate table and tblspace data, use the **oncheck -cD** command on the database or table.

Most of the general assertion-failure messages are followed by additional information that usually includes the tblspace where the error was detected. If this check verifies the inconsistency, unload the data from the table, drop the table, recreate the table, and reload the data. Otherwise, no other action is required.

In many cases, the database server stops immediately when an assertion fails. However, when failures seem to be specific to a table or smaller entity, the database server continues to run.

When an assertion fails because of inconsistencies on a data page that the database server accesses on behalf of a user, an error is also sent to the application process. The SQL error depends on the operation in progress. However, the ISAM error is almost always either -105 or -172, as follows:

-105 ISAM error: bad isam file format -172 ISAM error: Unexpected internal error

For additional details about the objectives and contents of messages, see the topics about message-log messages in the *IBM Informix Administrator's Reference*.

### Retain consistent level-0 backups

After you perform the checks described in "Verify consistency" on page 19-1 without errors, create a level-0 backup. Retain this storage-space backup and all subsequent logical-log backup tapes until you complete the next consistency check. Perform the consistency checks before every level-0 backup. If you do not, then at minimum keep all the tapes necessary to recover from the storage-space backup that was created immediately after the database server was verified to be consistent.

## Deal with corruption

This section describes some of the symptoms of database server system corruption and actions that the database server or you, as administrator, can take to resolve the problems. Corruption in a database can occur as a consequence of hardware or operating-system problems, or from some unknown database server problems. Corruption can affect either data or database server overhead information.

## Find symptoms of corruption

You can find information about corruption several different ways.

The database server alerts the user and administrator to possible corruption in the following ways:

• Error messages reported to the application state that pages, tables, or databases cannot be found. One of the following errors is always returned to the application if an operation has failed because of an inconsistency in the underlying data or overhead information:

-105 ISAM error: bad isam file format -172 ISAM error: Unexpected internal error

- Assertion-failure reports are written to the database server message log. They always indicate files that contain additional diagnostic information that can help you determine the source of the problem. See "Verify consistency" on page 19-1.
- The **oncheck** utility returns errors
- The **ph\_alert** table shows information about corrupted indexes.

### Fix index corruption

At the first indication of corruption, run the **oncheck -cI** command to determine if corruption exists in the index.

If you check indexes while the database server is in online mode, **oncheck** detects the corruption but does not prompt you for repairs. If corruption exists, you can drop and recreate the indexes using SQL statements while you are in online mode (the database server locks the table and index). If you run **oncheck -cI** in quiescent mode and corruption is detected, you are prompted to confirm whether the utility attempts to repair the corruption.

## Fix I/O errors on a chunk

If an I/O error occurs during the database server operation, the status of the chunk on which the error occurred changes to down.

If a chunk is down, the **onstat -d** display shows the chunk status as PD- for a primary chunk and MD- for a mirror chunk. For an example of **onstat -d** output, see the *IBM Informix Administrator's Reference*.

In addition, the message log lists a message with the location of the error and a suggested solution. The listed solution is a possible fix, but does not always correct the problem.

If the down chunk is mirrored, the database server continues to operate using the mirror chunk. Use operating-system utilities to determine what is wrong with the down chunk and correct the problem. You must then direct the database server to restore mirror chunk data.

For information about recovering a mirror chunk, see "Recover a mirror chunk" on page 18-6.

If the down chunk is not mirrored and contains logical-log files, the physical log, or the root dbspace, the database server immediately initiates a stop action. Otherwise, the database server can continue to operate but cannot write to or read from the down chunk or any other chunks in the dbspace of that chunk. You must take steps to determine why the I/O error occurred, correct the problem, and restore the dbspace from a backup.

If you take the database server to offline mode when a chunk is marked as down (D), you can restart the database server, provided that the chunk marked as down does not contain critical data (logical-log files, the physical log, or the root dbspace).

## **Collect diagnostic information**

Several ONCONFIG parameters affect the way in which the database server collects diagnostic information. Because an assertion failure is generally an indication of an unforeseen problem, notify IBM Informix Technical Support whenever one occurs. The diagnostic information collected is intended for the use of IBM Informix technical staff. The contents and use of af.xxx files and shared core are not further documented.

To determine the cause of the problem that triggered the assertion failure, it is critically important that you not delete diagnostic information until IBM Informix Technical Support indicates that you can do so. The af.xxx file often contains information that they require to resolve the problem.

Several ONCONFIG parameters direct the database server to preserve diagnostic information whenever an assertion failure is detected or whenever the database server enters into an end sequence:

- DUMPDIR
- DUMPSHMEM
- DUMPCNT
- DUMPCORE
- DUMPGCORE

For more information about the configuration parameters, see the *IBM Informix Administrator's Reference*.

You decide whether to set these parameters. Diagnostic output can use a large amount of disk space. (The exact content depends on the environment variables set and your operating system.) The elements of the output can include a copy of shared memory and a core dump.

**Tip:** A *core dump* is an image of a process in memory at the time that the assertion failed. On some systems, core dumps include a copy of shared memory. Core dumps are useful only if this is the case.

Database server administrators with disk-space constraints might prefer to write a script that detects the presence of diagnostic output in a specified directory and sends the output to tape. This approach preserves the diagnostic information and minimizes the amount of disk space used.

# **Disable I/O errors**

IBM Informix divides disabling I/O errors into two general types: destructive and nondestructive. A disabling I/O error is destructive when the disk that contains a database becomes damaged in some way. This type of event threatens the integrity of data, and the database server marks the chunk and dbspace as down. The database server prohibits access to the damaged disk until you repair or replace the disk and perform a physical and logical restore.

A disabling I/O error is nondestructive when the error does not threaten the integrity of your data. Nondestructive errors occur when someone accidentally disconnects a cable, you somehow erase the symbolic link that you set up to point to a chunk, or a disk controller becomes damaged.
Before the database server considers an I/O error to be disabling, the error must meet two criteria. First, the error must occur when the database server attempts to perform an operation on a chunk that has at least one of the following characteristics:

- The chunk has no mirror.
- The primary or mirror companion of the chunk under question is offline.

Second, the error must occur when the database server attempts unsuccessfully to perform one of the following operations:

- Seek, read, or write on a chunk
- Open a chunk
- Verify that chunk information about the first used page is valid

The database server performs this verification as a sanity check immediately after it opens a chunk.

You can prevent the database server from marking a dbspace as down while you investigate disabling I/O errors. If you find that the problem is trivial, such as a loose cable, you can bring the database server offline and then online again without restoring the affected dbspace from backup. If you find that the problem is more serious, such as a damaged disk, you can use **onmode -O** to mark the affected dbspace as down and continue processing.

## Monitor the database server for disabling I/O errors

The database server notifies you about disabling I/O errors in two ways:

- Message log
- Event alarms

# The message log to monitor disabling I/O errors

The database server sends a message to the message log when a disabling I/O error occurs.

The message is:

Assert Failed: Chunk {chunk-number} is being taken OFFLINE. Who: Description of user/session/thread running at the time Result: State of the affected database server entity Action: What action the database server administrator should take See Also: DUMPDIR/af.uniqid containing more diagnostics

The result and action depend on the current setting of ONDBSPACEDOWN, as described in the following table.

| ONDBSPACEDOWN setting | Result                                         | Action                                                                  |
|-----------------------|------------------------------------------------|-------------------------------------------------------------------------|
| 0                     | Dbspace { <i>space_name</i> } is disabled.     | Restore dbspace { <i>space_name</i> }.                                  |
|                       | Blobspace { <i>space_name</i> } is disabled.   | Restore blobspace { <i>space_name</i> }.                                |
| 1                     | The database server must stop.                 | Shut down and restart the database server.                              |
| 2                     | The database server blocks at next checkpoint. | Use <b>onmode -k</b> to shut down, or use <b>onmode -O</b> to override. |

The value of ONDBSPACEDOWN has no affect on temporary dbspaces. For temporary dbspaces, the database server continues processing regardless of the ONDBSPACEDOWN setting. If a temporary dbspace requires fixing, you can drop and recreate it.

For more information about interpreting messages that the database server sends to the message log, see the topics about message-log messages in the *IBM Informix Administrator's Reference*.

# Event alarms to monitor disabling I/O errors

When a dbspace incurs a disabling I/O error, the database server passes the specified values as parameters to your event-alarm executable file.

#### Event alarm values:

Severity

4 (Emergency)

Class 5

Class message

Dbspace is disabled: 'dbspace-name'

#### Specific message

Chunk {chunk-number} is being taken OFFLINE.

**Event ID** 

5001

If you want the database server to use event alarms to notify you about disabling I/O errors, write a script that the database server executes when it detects a disabling I/O error. For information about how to set up this executable file that you write, see the appendix on event alarms and the topics on configuration parameters in the *IBM Informix Administrator's Reference*.

## No bad-sector mapping

IBM Informix relies on the operating system of your host computer for bad-sector mapping. The database server learns of a bad sector or a bad track when it receives a failure return code from a system call. When this situation occurs, the database server retries the access several times to ensure that the condition is not spurious. If the condition is confirmed, the database server marks as down the chunk where the read or write was attempted.

The database server cannot take any action to identify the bad cylinder, track, or sector location because the only information available is the byte displacement within the chunk where the I/O operation was attempted.

If the database server detects an I/O error on a chunk that is not mirrored, it marks the chunk as down. If the down chunk contains logical-log files, the physical log, or the root dbspace, the database server immediately initiates a stop action. Otherwise, the database server can continue to operate, but applications cannot access the down chunk until its dbspace is restored.

# Part 5. High availability and scalability

A successful production environment requires database systems that are always available, with minimal if any planned outages, and that can be scaled quickly and easily as business requirements change.

Businesses must provide continuous access to database resources during planned and unplanned outages. Planned outages include scheduled maintenance of software or hardware. Unplanned outages are unexpected system failures such as power interruptions, network outages, hardware failures, operating system or other software errors. In the event of a disaster, such as an earthquake or a tsunami, there is the possibility of extensive system failure.

Businesses want to avoid overloading a server in the system to ensure data availability and to prevent, for example, denial of service attacks.

Businesses also want to quickly and easily expand their systems as their business grows, during seasonal business peak periods, and for end-of-month or end-of-year processing.

Systems with one or more of the following abilities can be resilient to outages and can improve the availability of data:

#### Redundancy

The ability of a system to maintain secondary servers that are copies of the primary server and that can take over from the primary server if a failure occurs.

#### Failover

The ability of a system to transfer all of the workload from a failed server to another server.

#### Workload balancing

The ability of a system to automatically direct client requests to the server with the most workload capacity.

### Scalability

The ability of a system to take advantage of additional resources, such as processors, memory, or disk space.

#### Minimized affect on maintenance

The ability to maintain all servers quickly and easily so that user applications are affected a little as possible.

#### Related concepts:

"Feature configuration" on page 1-6

"XA in high-availability clusters" on page 25-3

# Chapter 20. Strategies for high availability and scalability

IBM Informix database software can be customized to create the appropriate high availability and scalability solution to match your business goals and environment.

To determine the best way to customize your database system for high availability and scalability, you must identify the strategies that help you achieve your business goals. You can use the appropriate Informix technologies and components to support those strategies.

# Components supporting high availability and scalability

IBM Informix database software can be customized to create systems that provide uninterrupted services and minimize maintenance.

## **High-availability clusters**

A high-availability cluster consists of a primary server that contains the master copy of data, and is securely networked to at least one secondary server that is synchronized with the primary server or has access to the primary server's data. Transactions are sent to secondary servers after they are committed on the primary server, so database data is reliable. If the primary server fails, a secondary server can become the primary server, and client connections can be redirected to the new primary server.

High-availability cluster servers are configured with identical hardware and software. High-availability cluster servers can be in close proximity or geographically remote from each other, and applications can securely connect to any of the cluster servers.

There are three types of secondary servers:

- Shared-disk (SD) secondary servers, which share disk space with the primary server.
- High-availability data replication (HDR) secondary servers, which maintain synchronously or asynchronously updated copies of the entire primary server and can be accessed quickly if the primary server fails.
- Remote stand-alone (RS) secondary servers, which maintain asynchronously updated copies of the entire primary server, and can serve as remote-backup servers in disaster-recovery scenarios.

## **Enterprise Replication**

Enterprise Replication is an asynchronous, log-based tool for replicating data between IBM Informix database servers. In the event of a remote database server or network failure, a local database server can service local users, and store replicated transactions until remote servers become available. Source servers read the logical log, store each transaction, and then transmit the transactions to target servers.

# **Connection management**

The Connection Manager is a utility that can monitor the workload and status of database servers in high-availability clusters, Enterprise Replication domains, grids, and server sets, and then use a redirection policy to send client connection requests to the most appropriate database server. Connection Managers can also act as proxy servers to handle client/server communication and circumvent connection issues related to firewalls.

Connection Managers can control failover for high-availability clusters, automatically promoting secondary servers to the role of the primary server if the original primary server fails.

If a partial network failure occurs, Connection Managers can prioritize connections between application servers and the primary server of a high-availability cluster, to better define failover.

## Grids

A grid is a set of interconnected replication servers, where SQL commands can be propagated from one server to all the others. Grids provide an easier way to administer a large group of servers, update database schemas, run stored procedures and user-defined routines, and administer replication.

#### Related concepts:

Chapter 23, "Connection management through the Connection Manager," on page 23-1

# Advantages of data replication

The advantages of data replication do not come without a cost. Data replication obviously requires more storage, and updating replicated data can take more processing time than updating a single object.

You can implement data replication in the logic of client applications by explicitly specifying where data must be updated. However, this method of achieving data replication is costly, prone to error, and difficult to maintain. Instead, the concept of data replication is often coupled with *replication transparency*. Replication transparency is built into a database server (instead of into client applications) to handle automatically the details of locating and maintaining data replicas.

## **Clustering versus mirroring**

Clustering and mirroring are transparent methods for increasing fault tolerant.

Mirroring, described "Mirroring" on page 17-1, is the mechanism by which a single database server maintains a copy of a specific dbspace on a separate disk. This mechanism protects the data in mirrored dbspaces against disk failure because the database server automatically updates data on both disks and automatically uses the other disk if one of the dbspaces fails.

Alternatively, a cluster duplicates on an entirely separate database server all the data that a database server manages, not just the specified dbspaces. Because clustering involves two separate database servers, it protects the data that these database servers manage, not just against disk failures, but against all types of database server failures, including a computer failure or the catastrophic failure of an entire site.

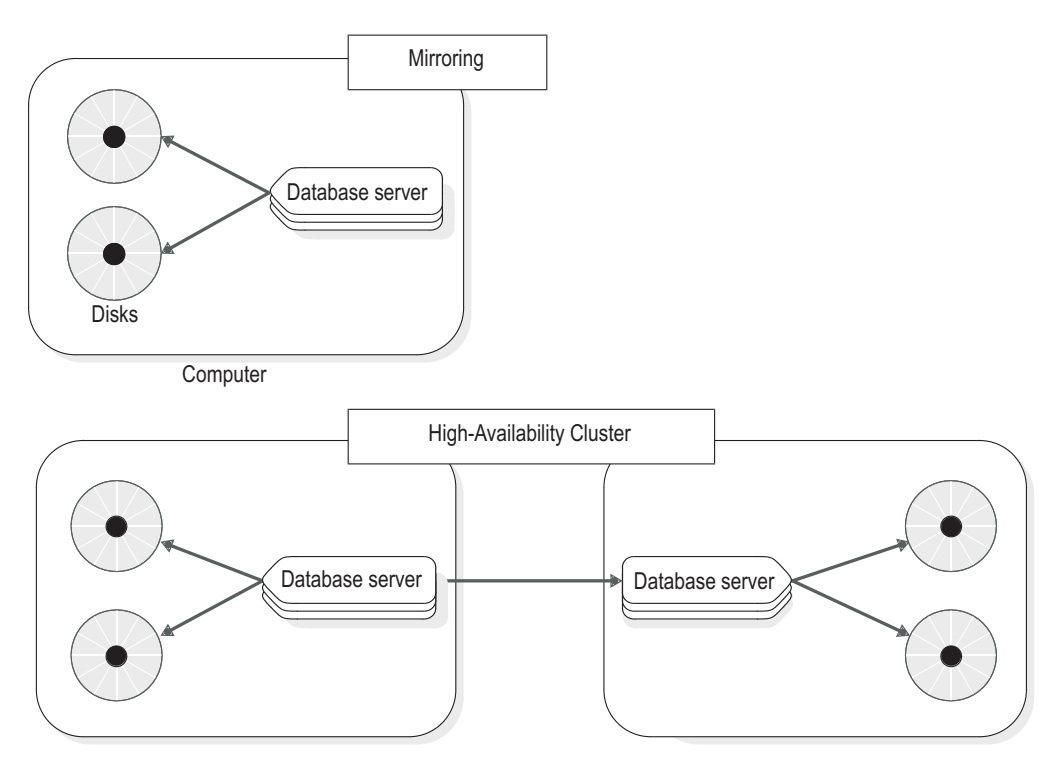

Figure 20-1. A comparison of mirroring and clustering

### Clustering versus two-phase commit

The two-phase commit protocol, described in detail in Chapter 25, "Multiphase commit protocols," on page 25-1, ensures that transactions are uniformly committed or rolled back across multiple database servers.

In theory, you can take advantage of two-phase commit to replicate data by configuring two database servers with identical data and then defining triggers on one of the database servers that replicate updates to the other database server. However, this sort of implementation has numerous synchronization problems in different failure scenarios. Also, the performance of distributed transactions is inferior to clustering.

#### Clustering and ON-Monitor

You can combine a database cluster with Enterprise Replication to create a robust replication system. Clustering can ensure that an Enterprise Replication system remains fully connected by providing backup database servers for critical replication nodes.

When you combine a cluster and Enterprise Replication, only the primary server is connected to the Enterprise Replication system. No secondary servers participate in Enterprise Replication unless the primary server fails.

For more information, see *IBM Informix Enterprise Replication Guide* and "Enterprise Replication as part of the recoverable group" on page 22-14.

#### Type of data replicated in clusters

A high-availability cluster replicates data in dbspaces and sbspaces, but does not replicate data in blobspaces.

All built-in and extended data types are replicated to the secondary server. User-defined types (UDTs) must be logged and are located in a single database server. Data types with out-of-row data are replicated if the data is stored in an sbspace or in a different table on the same database server. For data stored in an sbspace to be replicated, the sbspace must be logged.

Data stored in operating system files or persistent external files or memory objects associated with user-defined routines are not replicated.

User-defined types, user-defined routines, and DataBlade modules have special installation and registration requirements. For instructions, see "How data initially replicates" on page 22-1.

#### Primary and secondary database servers

When you configure a set of database servers to use data replication, one database server is called the *primary* database server, and the others are called *secondary* database servers. (In this context, a database server that does not use data replication is called a *standard* database server.) The secondary server can include any combination of the SD secondary, RS secondary, and HDR secondary servers.

As the following figure illustrates, the secondary database server is dynamically updated, with changes made to the data that the primary database server manages.

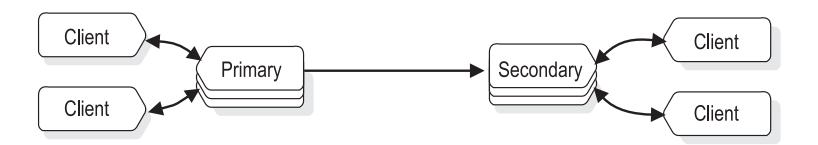

Figure 20-2. A primary and secondary database server in a data replication configuration

If one of the database servers fails, as the following figure shows, you can redirect the clients that use that database server to the other database server in the pair, which becomes the primary server.

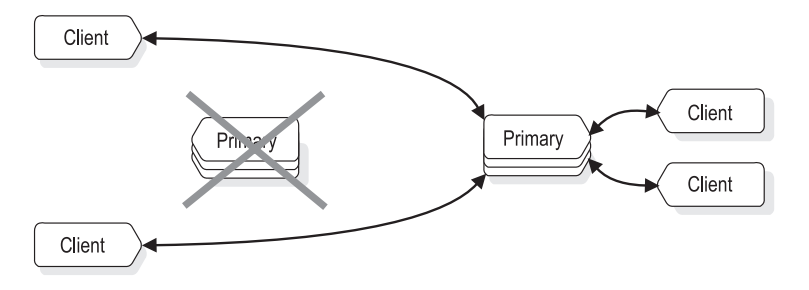

Figure 20-3. Database servers and clients in a data replication configuration after a failure

# Transparent scaling and workload balancing strategies

IBM Informix servers scale easily and they dynamically balance workloads to ensure optimal use of resources.

IBM Informix can address these objectives:

- "Periodically increase capacity" on page 20-5
- "Geographically disperse processing with increased reporting capacity" on page 20-6

• "Balance workload to optimize resource use" on page 20-7

# Periodically increase capacity

If your business environment experiences peak periods, you might be required to periodically increase capacity. You can increase capacity by adding a remote stand-alone secondary server. That type of secondary server maintains a complete copy of the data, with updates transmitted asynchronously from the primary server over secure network connections. If the amount of data is very large and making multiple copies of it is difficult, use shared-disk secondary servers instead of remote stand-alone secondary servers. You can use high-availability data replication (HDR) secondary servers if you want to increase capacity only for reporting (read-only) workloads.

| Table 20-1. | Scalability | with | shared-disk | secondary | servers |
|-------------|-------------|------|-------------|-----------|---------|
|             |             |      |             |           |         |

| Advantages                                                                            | Potential disadvantages                                                                                                    |
|---------------------------------------------------------------------------------------|----------------------------------------------------------------------------------------------------|
| • Very high availability. This secondary server shares disks with the primary server. | <ul> <li>No failover. The secondary server might<br/>be configured to run on the same<br/>computer hardware as the primary server.</li> <li>No data redundancy. This secondary</li> </ul> |
|                                                                                       | server does not maintain a copy of the data. (Use SAN devices for disk storage.)                                                                                                    |
|                                                                                       | • The primary and secondary servers<br>require the same hardware, operating<br>system, and version of the database server<br>product.                                                     |

Use an SD secondary server for these reasons:

• Increased reporting capacity

Multiple secondary servers can offload reporting function without affecting the primary server.

• Server failure backup

In the event of a failure of the primary server, an SD secondary can be promoted quickly and easily to a primary server. For example, if you are using SAN (storage area network) devices that provide ample and reliable disk storage but you are concerned with server failure, SD secondary servers can provide a reliable backup.

Table 20-2. Scalability with remote stand-alone secondary servers

| Advantages                                                                                                    | Potential disadvantages                                                                                                    |
|----------------------------------------------------------------------------------------------------|----------------------------------------------------------------------------------------------------|
| <ul> <li>Data redundancy. This secondary server maintains a copy of the data.</li> <li>Failover. The secondary server can be geographically remote from the primary server, such as in another building,</li> </ul> | • The primary and secondary servers<br>require the same hardware, operating<br>system, and version of the database server<br>product. |
| <ul> <li>No requirement to change applications.<br/>Client connections to primary or<br/>secondary server can be automatically<br/>switched in the event of server failure.</li> </ul>                              |                                                                                                    |

# Geographically disperse processing with increased reporting capacity

Businesses with offices in various locations might want to use local servers for processing local requests instead of relying on a single, centralized server. In that case, you can set up a network of Enterprise Replication servers. Target database server outages are tolerated. If database server or network failure, the local database server continues to service local users. The local database server stores replicated transactions in persistent storage until the remote server becomes available. Enterprise Replication on the source server captures transactions to be replicated by reading the logical log, storing the transactions, and reliably transmitting each transaction as replication data to the target servers.

| Table 20-3. Scalability with Enterprise Replication | Table 20-3. | Scalabilit | y with | Enterprise | Replication |
|-----------------------------------------------------|-------------|------------|--------|------------|-------------|
|-----------------------------------------------------|-------------|------------|--------|------------|-------------|

| A | dvantages                                                                                                    | Potential disadvantages                                                                                                    |
|---|----------------------------------------------------------------------------------------------------|----------------------------------------------------------------------------------------------------|
| • | The servers can be in another building,<br>another town, or another country.<br>The servers can be on different hardware.<br>The servers can run on different operating<br>systems. | <ul> <li>Conflicts are possible.</li> <li>Transaction failures are possible. In that case, you must repair inconsistent data.</li> </ul> |
| • | The servers can run different versions of<br>the database server product.<br>A subset of the data can be replicated<br>(asynchronous, log-based replication).                       |                                                                                                    |
| • | It is possible to add shared-disk secondary<br>servers to assist the replication servers,<br>using multiple Connection Managers for<br>automatic client redirection.                |                                                                                                    |

Use an RS secondary server in your environment for the following reasons:

· Increased server availability

One or more RS secondary servers provide added assurance by maintaining multiple servers that can be used to increase availability.

Geographically distant backup support

It is often desirable to have a secondary server located at some distance from the site for worst-case disaster recovery scenarios. An RS secondary server is an ideal remote backup solution. The high level of coordination between a primary and secondary HDR pair can cause performance issues if the secondary server is located on a WAN (Wide-Area Network). Keeping the primary and secondary servers relatively close together eases maintenance and minimizes the affect on performance.

Improved reporting performance

Multiple secondary servers can offload reporting function without affecting the primary server. Also, an RS secondary server configuration makes it easier to isolate reporting requirements from the HA requirements, resulting in better solutions for both environments.

Availability over unstable networks

A slow or unstable network environment can cause delays on both the primary and secondary server if checkpoints are achieved synchronously. RS secondary server configurations use fully duplexed networking and require no such coordination. An RS secondary server is an attractive solution if network performance between the primary server and RS secondary server is less than optimal.

## Balance workload to optimize resource use

You can configure workload balancing when you create or modify a service level agreement SLA. Informix gathers information from each server in a cluster and automatically connects the client application to the server that has the least amount of activity.

You can create groups within a cluster that are specific to certain types of applications, such as those for online transaction processing (OLTP) or (warehouse). Applications can choose to connect to the specific group for optimized performance of each type of query.

# High availability strategies

IBM Informix can be configured to maximize availability in various business situations.

| Goal                                  | Strategy                                                                                                    | Advantages                                                                                                    | Potential<br>disadvantages                                                                                                    |
|---------------------------------------|----------------------------------------------------------------------------------------------------|----------------------------------------------------------------------------------------------------|----------------------------------------------------------------------------------------------------|
| Protect system from<br>server failure | Use a secondary<br>server that shares<br>disk space with the<br>primary server.<br>(shared-disk<br>secondary server) | <ul> <li>Very high<br/>availability. This<br/>secondary server<br/>has access to the<br/>same data as the<br/>primary server. If<br/>the primary server<br/>fails, the secondary<br/>server can take<br/>over quickly.</li> <li>The database is<br/>always in sync<br/>because this<br/>secondary server<br/>has access to the<br/>same data as the<br/>primary server.</li> <li>No requirement to<br/>change<br/>applications. Client<br/>connections to<br/>primary or<br/>secondary server<br/>are automatically<br/>switched in the<br/>event of server<br/>failure.</li> </ul> | <ul> <li>This secondary server on the same computer as the primary server.</li> <li>No data redundancy. This secondary server does not maintain a copy of the data. (Use SAN devices for disk storage.)</li> <li>Primary and secondary servers require the same hardware, operating system, and version of the database server product.</li> <li>Secondary server hardware must be able to handle the same load as the primary server. If the secondary server. If the secondary server is too small, it might affect the performance of the primary.</li> </ul> |

| Goal                                                                      | Strategy                                                                                                    | Advantages                                                                                                    | Potential<br>disadvantages                                                                                                    |
|---------------------------------------------------------------------------|----------------------------------------------------------------------------------------------------|----------------------------------------------------------------------------------------------------|----------------------------------------------------------------------------------------------------|
| Protection from site<br>failure                                           | <ul> <li>Use a secondary<br/>server that<br/>maintains a copy<br/>of the database<br/>server and the<br/>data. (high<br/>availability data<br/>replication server)</li> <li>(Can also use RSS<br/>and ER)</li> </ul>                                                   | <ul> <li>Very high<br/>availability.<br/>Applications can<br/>access this server<br/>quickly if they<br/>cannot connect to a<br/>primary server.</li> <li>Data is replicated<br/>synchronously.</li> <li>Increased<br/>scalability</li> <li>No requirement to<br/>change<br/>applications</li> </ul>  | <ul> <li>Local to the primary</li> <li>Requires an exact replica of the data (including table and database schemas).</li> <li>Primary and secondary servers require the same hardware, operating system, and version of the database server product</li> </ul> |
| Multilevel site failure<br>protection                                     | <ul> <li>Use a secondary<br/>server that is<br/>geographically<br/>distant from the<br/>primary server and<br/>that is updated<br/>asynchronously<br/>from the primary<br/>server. (remote<br/>stand-alone<br/>secondary server)</li> <li>(Can also use ER)</li> </ul> | <ul> <li>Very high<br/>availability.<br/>Applications can<br/>access this server<br/>quickly if they<br/>cannot connect to a<br/>primary server.</li> <li>Data is replicated<br/>asynchronously.</li> <li>Increased<br/>scalability</li> <li>No requirement to<br/>change<br/>applications</li> </ul> |                                                                                                    |
| Geographically<br>dispersed processing<br>with site failure<br>protection | ER and HDR                                                                                                    | ER and backup for<br>ER                                                                                                    | Multiple connection<br>managers required                                                                                                    |

# Chapter 21. High-availability cluster configuration

These topics describe how to plan, configure, start, and monitor high-availability clusters for IBM Informix, and how to restore data after a media failure. If you plan to use a high-availability cluster, read all the topics within this section first. If you plan to use IBM Informix Enterprise Replication, see the *IBM Informix Enterprise Replication Guide*.

Part 5, "High availability and scalability," explains what a high-availability cluster is, how it works, and how to design client applications for a cluster environment.

# Plan for a high-availability cluster

Before you start setting up computers and database servers to use a high-availability cluster, you might want to do some initial planning. The following list contains planning tasks to perform:

- Choose and acquire appropriate hardware.
- If you are using more than one database server to store data that you want to replicate, migrate and redistribute data, so that it can be managed by a single database server.
- Ensure that all databases you want to replicate use transaction logging. To turn on transaction logging, see Chapter 12, "Manage the database-logging mode," on page 12-1.
- Develop client applications to make use of both database servers in the replication pair. For an explanation of design considerations, see "Redirection and connectivity for data-replication clients" on page 24-6 and "Design data replication group clients" on page 22-22.
- Create a schedule for starting HDR for the first time.
- Design a storage-space and logical-log backup schedule for the primary database server.
- Produce a plan for how to handle failures of either database server and how to restart HDR after a failure. Read "Redirection and connectivity for data-replication clients" on page 24-6.

# **Configuring clusters**

Configure clusters by securing confirming the hardware, operating-system, and database requirements. You also set up a security protocol and the secure connection.

To configure your system as a high-availability cluster, you must take the following actions:

- Meet hardware and operating-system requirements.
- Meet database and data requirements.
- Meet database server configuration requirements.
- Configure connectivity.

Each of these topics are explained in this section.

You can configure your system to use the Secure Sockets Layer (SSL) protocol, a communication protocol that ensures the privacy and integrity of data transmitted over the network, for HDR communications. You can use the SSL protocol for connections between primary and secondary servers and for connections with remote standalone (RS) and shared disk (SD) secondary servers in a high-availability configuration. For information about using the SSL protocol, see Configuring server-to-server SSL connections (Security Guide).

The Connection Manager also supports Distributed Relational Database Architecture (DRDA) connections. For more information, see "Distributed Relational Database Architecture (DRDA) communications" on page 2-45.

# Hardware and operating-system requirements for clusters

For a high-availability cluster to function, your hardware must meet certain requirements.

Your hardware must meet the following requirements:

- The primary and secondary servers must be able to run the same IBM Informix executable image, even if they do not have identical hardware or operating systems. For example, you can use servers with different Linux 32-bit operating systems because those operating systems can run the same Informix executable image. In this situation, you cannot add a server on a Linux 64-bit operating system because that operating system requires a different Informix executable image. Check the machine notes file: you can use any combination of hardware and operating systems listed as supported in the same machine notes file.
- The hardware that runs the primary and secondary database servers must support network capabilities.
- The amount of disk space allocated to dbspaces for the primary and secondary database servers must be equal. The type of disk space is irrelevant; you can use any mixture of raw or cooked spaces on the two database servers.
- The chunks on each computer must have the same path names. Symbolic links are allowed for UNIX platforms, but not for Windows platforms.

# Database and data requirements for clusters

For a high-availability cluster to function, your database and data must meet certain requirements.

Your database and data must meet the following requirements:

• All data must be logged.

All databases that you want to replicate must have transaction logging turned on.

This requirement is important because the secondary database server uses logical-log records from the primary database server to update the data that it manages. If databases managed by the primary database server do not use logging, updates to those databases do not generate log records, so the secondary database server has no means of updating the replicated data. Logging can be buffered or unbuffered.

If you must turn on transaction logging before you start HDR, see "Turn on transaction logging with ontape" on page 12-3.

• The data must be located in dbspaces or sbspaces.

If your primary database server has simple large objects stored in blobspaces, modifications to the data within those blobspaces is not replicated as part of normal HDR processing. However, simple-large-object data within dbspaces is replicated.

Smart large objects, which are stored in sbspaces, are replicated. The sbspaces must be logged. User-defined types (UDTs) are replicated, unless they have out-of-row data stored in operating system files. Data types with out-of-row data are replicated if the data is stored in an sbspace or in a different table on the same database server.

• The secondary servers must not use disk compression.

If you use the IBM Informix disk compression feature, data that is compressed in the source table is compressed in the target table. You cannot perform compression operations on an HDR secondary, RS secondary, or SD secondary server, because the HDR target server must have the same data and physical layout as the source server.

# Database server configuration requirements for clusters

For a high-availability cluster server pair to function, you must fully configure each of the database servers. For information about configuring a database server, see Chapter 1, "Overview of database server configuration and administration," on page 1-1. You can then use the relevant aspects of that configuration to configure the other database server in the pair. For more information about the configuration parameters, see the *IBM Informix Administrator's Reference*.

These topics describe the following configuration considerations for cluster database server pairs:

## **Database server version**

The versions of the database server on the primary and secondary database servers must be identical.

## Storage space and chunk configuration

The number of dbspaces, the number of chunks, their sizes, their path names, and their offsets must be identical on the primary and secondary database servers. In addition, the configuration must contain at least one temporary dbspace if the HDR secondary server is used for creating activity reports. See "Use of temporary dbspaces for sorting and temporary tables" on page 22-22.

#### **UNIX Only:**

You must use symbolic links for the chunk path names, as explained in "Allocating raw disk space on UNIX" on page 9-3.

**Important:** If you do not use symbolic links for chunk path names, you cannot easily change the path name of a chunk. For more information, see "Renaming chunks" on page 22-24.

The following ONCONFIG parameters must have the same value on each database server:

- ROOTNAME
- ROOTOFFSET
- ROOTPATH
- ROOTSIZE

# Non-default page sizes in an HDR environment

The page size of a dbspace and the buffer pool specifications are automatically propagated from the primary to the secondary database server. While both the primary and the secondary database servers must have the same buffer pools, the number of buffers in the buffer pools are not required to match.

## Mirroring

You are not required to set the MIRROR parameter to the same value on the two database servers; you can enable mirroring on one database server and disable mirroring on the other. However, if you specify a mirror chunk for the root chunk of the primary database server, you must also specify a mirror chunk for the root chunk on the secondary database server. Therefore, the following ONCONFIG parameters must be set to the same value on both database servers:

- MIRROROFFSET
- MIRRORPATH

## **Physical-log configuration**

The physical log must be identical on both database servers. The following ONCONFIG parameters must have the same value on each database server:

- PHYSBUFF
- PHYSFILE

## Dbspace and logical-log tape backup devices

You can specify different tape devices for the primary and secondary database servers.

If you use ON-Bar, set the ON-Bar configuration parameters to the same value on both database servers. For information about the ON-Bar parameters, see the *IBM Informix Backup and Restore Guide*.

If you use **ontape**, the tape size and tape block size for the storage-space and logical-log backup devices must be identical. The following ONCONFIG parameters must have the same value on each database server:

- LTAPEBLK
- LTAPESIZE
- TAPEBLK
- TAPESIZE

To use a tape to its full physical capacity, set LTAPESIZE and TAPESIZE to 0.

## Logical-log configuration

All log records are replicated to the secondary server. You must configure the same number of logical-log files and the same logical-log size for both database servers. The following ONCONFIG parameters must have the same value on each database server:

- LOGBUFF
- LOGFILES
- LOGSIZE
- DYNAMIC\_LOGS

The database server logs the addition of logical-log files. Logical-log files added dynamically on the primary server are automatically replicated on the secondary

server. Although the DYNAMIC\_LOGS value on the secondary server has no effect, keep DYNAMIC\_LOGS in sync with the value on the primary server, in case their roles switch.

## HDR configuration parameters

The following HDR configuration parameters must be set to the same value on both database servers in the replication pair:

- DRAUTO
- DRINTERVAL
- DRTIMEOUT

For HDR, RSS, and SDS secondary servers in a high-availability cluster, logical logging on temporary tables must always be disabled by setting the TEMPTAB\_NOLOG configuration parameter to 1.

### **Cluster transaction coordination**

You can configure your high-availability cluster so that when a client session issues a commit, the server blocks the session until the transaction is applied in that session, on a secondary server, or across the cluster. Set the CLUSTER\_TXN\_SCOPE configuration parameter or run the SET ENVIRONMENT CLUSTER\_TXN\_SCOPE statement to configure this behavior.

Multistep client operations that are performed on different high-availability cluster servers or in different sessions with high-availability cluster servers can fail because of asynchronous log processing. If a client application loads data onto a cluster server, and then attempts to process the same data on a second cluster server before the data is replicated to the second server, the operation fails. The client transaction must be applied on the second server before its data can be further processed.

*Cluster transaction coordination* causes client applications to wait for either cluster-wide or secondary-server application of transactions before the transaction commits are returned. This process prevents operation failures and ensures that the steps of multistep processes occur in serial order.

The different scopes for cluster transaction are:

- SESSION: When a client session issues a commit, the database server blocks the session until the effects of the transaction commit are returned to that session. After control is returned to the session, other sessions at the same database server or on other database servers in the cluster might be unaware of the transaction commit and the transaction's effects.
- SERVER: When a client session issues a commit, the database server blocks the session until the transaction is applied at the database server from which the client session issued the commit. Other sessions at that database server are aware of the transaction commit and the transaction's effects. Sessions at other database servers in the cluster might be unaware of the transaction's commit and its effects. This behavior is default for high-availability cluster servers.
- CLUSTER: When a client session issues a commit, the database server blocks the session until the transaction is applied at all database servers in the high-availability cluster, excluding RS secondary servers that are using DELAY\_APPLY or STOP\_APPLY. Other sessions at any database server in the high-availability cluster, excluding RS secondary servers that are using DELAY\_APPLY or STOP\_APPLY, are aware of the transaction commit and the transaction's effects.

Cluster transaction coordination was introduced in IBM Informix version 11.70.xC6. Before IBM Informix version 11.70.xC6, high-availability cluster servers had the following default behaviors:

- Primary servers had a cluster transaction scope of SERVER.
- Read-only secondary servers were in the dirty-read isolation level, and could read uncommitted data.
- Updatable secondary servers had a cluster transaction scope of SESSION.

Setting a CLUSTER\_TXN\_SCOPE value to CLUSTER does not change the behavior that is specified by the DRINTERVAL configuration parameter value. When a client application commits a transaction on a primary server, the primary server sends the HDR secondary server logical log buffers at maximum intervals that are specified by the DRINTERVAL configuration parameter. After the primary server sends logical log buffers to the HDR secondary server, it returns control to a session, but the session still does not receive a commit until the transaction is applied on all cluster servers.

#### **Related reference:**

- CLUSTER\_TXN\_SCOPE configuration parameter (Administrator's Reference)
- DELAY\_APPLY Configuration Parameter (Administrator's Reference)
- STOP\_APPLY configuration parameter (Administrator's Reference)
- SET ENVIRONMENT statement (SQL Syntax)

# Configuring secure connections for clusters

For a high availability cluster to function, the database servers must establish trusted connection with each other. You can secure connections between cluster servers by using the connection security option in the sqlhosts file and by using hosts.equiv files or files specified by the REMOTE\_SERVER\_CFG configuration parameters.

The secure ports listed in the sqlhosts files can only be used for cluster communication. Client applications cannot connect to secure ports.

To configure a trusted environment for replication:

- 1. Edit the sqlhosts file on each server in the cluster:
  - a. Add an entry for the database server that is running on that computer, and include the **s=6** option.
  - b. Add entries for all the other servers in the cluster. Do not include the **s=6** option in these entries.
- 2. Set the nettype field of the sqlhosts file or registry and the NETTYPE configuration parameter to a network protocol such as ontlitcp or onsoctcp so that the database servers on two different computers can communicate with each other. You cannot use a non-network protocol such as **onipcshm**, **onipcstr**, or **onipcnmp**.
- 3. Set trusted-host information in one of the following ways
  - Create a hosts.equiv file in the \$INFORMIXDIR/etc directory and include the host names of the other cluster servers, each on a separate line. The file must be owned by user **informix**, belong to group **informix**, and the permissions must be restricted so that at most user **informix** can modify the file (using octal permissions, one of the values 644, 640, 444, or 440 is appropriate).

- Set the S6\_USE\_REMOTE\_SERVER\_CFG configuration parameter to 1, then set the REMOTE\_SERVER\_CFG configuration parameter to a file that contains the host names of the other cluster servers.
- 4. Create a server alias for running utilities and client applications. For example, set the **INFORMIXSERVER** environment variable to the alias to run utilities such as **onstat** and **ontape** and client applications such as DB-Access.

#### **Related concepts:**

"Trusted-host information" on page 2-12

#### Related tasks:

"Changing client connectivity information" on page 24-8

#### Related reference:

"sqlhosts connectivity information" on page 2-21

S6\_USE\_REMOTE\_SERVER\_CFG configuration parameter (Administrator's Reference)

REMOTE\_SERVER\_CFG configuration parameter (Administrator's Reference) "sqlhosts file and SQLHOSTS registry key options" on page 2-25

# Starting HDR for the First Time

After you complete the HDR configuration, you are ready to start HDR. This topic describes the necessary steps for starting HDR.

You want to start HDR on two database servers, **ServerA** and **ServerB**. The procedure for starting HDR, using **ServerA** as the primary database server and **ServerB** as the secondary database server, is described in the following steps. The following table lists the commands required to perform each step and the messages sent to the message log. You can use **ontape** or ON-Bar to perform the backup and restore. You must use the same utility throughout the procedure.

**Important:** Even if you use ON-Bar to perform the backup and restore, the **ontape** utility is still required on both database servers to perform back ups and to apply logical logs. Do not remove the **ontape** utility from database servers that participate in an HDR cluster environment.

You can also set up HDR using external backup and restore. See the *IBM Informix Backup and Restore Guide* for information about how to perform an external backup and restore. See "Decrease setup time using the ontape STDIO feature" on page 21-10 for the quickest way to set up your HDR secondary directly from the HDR primary.

To start HDR:

- 1. Install user-defined types, user-defined routines, and DataBlade modules on both database servers, and then register them on **ServerA** only.
- 2. Create a level-0 backup of ServerA.
- **3**. Use the **onmode -d** command to set the type of **ServerA** to primary and to indicate the name of the associated secondary database server (in this case **ServerB**).

When you issue an **onmode -d** command, the database server attempts to establish a connection with the other database server in the HDR pair and to start HDR operation. The attempt to establish a connection succeeds only if the other database server in the pair is already set to the correct type.

At this point, **ServerB** is not online and is not set to type secondary, so the HDR connection is not established.

4. Perform a physical restore of **ServerB** from the level-0 backup that you created in step 1 on page 21-7. Do not perform a logical restore.

If you are using:

- ON-Bar, use the **onbar -r -p** command to perform a physical restore.
- ON-Bar and performing an external restore, use the **onbar -r -p -e** command to perform the physical restore.
- **ontape**, use the **ontape** -**p** option. You cannot use the **ontape** -**r** option because it performs both a physical and a logical restore.

**Note:** You must place the physical restore of your primary server on the secondary server if they are on two different machines. The location of the physical restore is defined by the onconfig parameter **TAPE**. You must set your *IFX\_ONTAPE\_FILE\_PREFIX* variable on your secondary server before you can run **ontape -p**.

- **ontape** and performing an external restore, use the **ontape** -**p** -**e** command to perform the physical restore.
- 5. Use the **onmode -d** command to set the type of **ServerB** to secondary and indicate the associated primary database server.

**ServerB** tries to establish an HDR connection with the primary database server (**ServerA**) and start operation. The connection must be successfully established.

Before HDR begins, the secondary database server performs a logical recovery using the logical-log records written to the primary database server since step 2. If all these logical-log records still are located on the primary database server disk, the primary database server sends these records directly to the secondary database server over the network and logical recovery occurs automatically.

If you have backed up and freed logical-log files on the primary database server, the records in these files are no longer on disk. The secondary database server prompts you to recover these files from tape. In this case, you must perform step 6.

**Important:** You must complete steps 4 to 5 during the same session. If you must shut down and restart the secondary database server after step 4, you must redo step 4.

6. If logical-log records that were written to the primary database server are no longer on the primary disk, the secondary database server prompts you to recover these files from tape backups.

If the secondary database server must read the backed-up logical-log files over the network, set the tape device parameters on the secondary database server to a device on the computer that is running the primary database server or to a device at the same location as the primary database server.

After you recover all the logical-log files on tape, the logical restore completes using the logical-log files on the primary database server disk.

The following table illustrates the preceding steps so that you can clearly determine which steps are performed on the primary server and which are performed on the secondary server. The table also shows information written to the log file after each step is performed.

| Step | On the primary (ServerA)                                                            | On the secondary (ServerB)                                                                                   |
|------|-------------------------------------------------------------------------------------|----------------------------------------------------------------------------------------------------|
| 1.   | Install UDRs, UDTs, and DataBlade modules.                                          | Install UDRs, UDTs, and DataBlade modules.                                                                   |
|      | Register UDRs, UDTs, and DataBlade modules.                                         |                                                                                                    |
| 2.   | ontape command:                                                                     |                                                                                                    |
|      | Run ontape -s -L 0                                                                  |                                                                                                    |
|      | ON-Bar command:Run <b>onbar -b -L 0</b>                                             |                                                                                                    |
|      | Messages to message log:                                                            |                                                                                                    |
|      | Level 0 archive started on rootdbs<br>Archive on rootdbs completed                  |                                                                                                    |
|      |                                                                                     |                                                                                                    |
| 3.   | onmode command                                                                      |                                                                                                    |
|      | onmode -d primary sec_name                                                          |                                                                                                    |
|      | Messages to message log:                                                            |                                                                                                    |
|      | DR: new type = primary                                                              |                                                                                                    |
|      | DR: Trying to connect to secondary server<br>DR: Cannot connect to secondary server |                                                                                                    |
| 4.   |                                                                                     | ontape command                                                                                               |
|      |                                                                                     | Run ontape -p or ontape -p -e                                                                                |
|      |                                                                                     | Answer no when you are prompted to back up the logs.                                                         |
|      |                                                                                     | ON-Bar command                                                                                               |
|      |                                                                                     | Run onbar -r -p or onbar -r -p -e                                                                            |
|      |                                                                                     | Messages to message log:                                                                                     |
|      |                                                                                     | IBM Informix Database Server Initialized<br>Shared Memory Initialized                                        |
|      |                                                                                     | Recovery Mode<br>Physical restore of rootdbs started                                                         |
|      |                                                                                     | Physical restore of rootdbs completed                                                                        |
| 5.   |                                                                                     | Run onmode -d secondary prim_name                                                                            |
|      |                                                                                     | Messages to message log:                                                                                     |
|      |                                                                                     | <pre>DR: new type = secondary, primary server<br/>name = prim_name</pre>                                     |
|      |                                                                                     | If all the logical-log records written to the primary                                                        |
|      |                                                                                     | database server since step 1 still are located on the<br>primary database server disk the secondary database |
|      |                                                                                     | server reads these records to perform logical recovery.<br>(Otherwise, step 6 must be performed).            |

Table 21-1. Steps to start HDR for the first time

| Step | On the primary (ServerA)                                                                   | On the secondary (ServerB)                                                                                                    |
|------|--------------------------------------------------------------------------------------------|----------------------------------------------------------------------------------------------------|
|      | Messages to message log:                                                                   | Messages to message log:                                                                                                    |
|      | DR: Primary server connected<br>DR: Primary server operational                             | DR: Trying to connect to primary server<br>DR: Secondary server connected<br>DR: Failure recovery from disk in progress<br><i>n</i> recovery worker threads will be started<br>Logical Recovery Started<br>Start Logical Recovery - Start Log <i>n</i> , End Log ?<br>Starting Log Position - <i>n</i> Øxnnnnn<br>DR: Secondary server operational |
| 6.   |                                                                                            | ontape command<br>ontape -l<br>ON-Bar command<br>onbar -r -l                                                                                                    |
|      | Messages to message log:<br>DR: Primary server connected<br>DR: Primary server operational | Messages to message log:<br>DR: Secondary server connected<br>DR: Failure recovery from disk in progress<br><i>n</i> recovery worker threads will be started<br>Logical Recovery Started<br>Start Logical Recovery - Start Log <i>n</i> , End Log ?<br>Starting Log Position - <i>n</i> θxnnnnn<br>DR: Secondary server operational                |

Table 21-1. Steps to start HDR for the first time (continued)

#### **Related concepts:**

"Backup and restore with high-availability clusters" on page 22-38

#### **Related reference:**

"Recovering a cluster after critical data is damaged" on page 24-14

# Decrease setup time using the ontape STDIO feature

You can dramatically improve the speed of setting up HDR by using the **ontape** STDI0 feature. Using this feature, **ontape** writes the data to the shell's standard output during a backup, and then read it from standard input during a restore. Combining a STDI0 backup with a simultaneous STDI0 restore in a pipe using a remote command interpreter (such as rsh or ssh), allows performing the initial setup of an HDR (or RSS) secondary server using a single command line. This saves storage space by not writing to or reading from tape or disk, and does not require waiting for the backup to finish before the restore can start.

See the *IBM Informix Backup and Restore Guide* for details about using the STDIO value.

This method for setting up HDR using **ontape** can be used regardless of which backup utility is used (**ontape** or ON-Bar).

**Important:** When you use STDIO in this way, no persistent backup is saved anywhere that can be used to perform a restore. The use of the -F (fake) option on the source (backup) side does not record the backup in the database server's reserved pages. Also, any interactive dialog is suppressed and no prompts or questions are displayed. You must also ensure that the remote part of the pipe picks the appropriate environment for the remote Informix instance. The script must not produce any output other than the backup data since this would be read by the restore process (for example, do not enable tracing).

The steps in the following table must be performed by user **informix**, the scripts must be executable, and, if called without a complete path, must be located in your home directory. You can use ssh instead of rsh if you require secure data transmission across the network.

Table 21-2. Alternative method of setting up HDR from the primary server, using rsh

| Step | On the primary                                                          | On the secondary                           |
|------|-------------------------------------------------------------------------|--------------------------------------------|
| 1.   |                                                                         | Install UDRs, UDTs, and DataBlade modules. |
| 2.   | Install UDRs, UDTs, and DataBlade modules.                              |                                            |
| 3.   | Register UDRs, UDTs, and modules.                                       |                                            |
| 4.   | Run onmode -d primary sec_name                                          |                                            |
| 5    | Run ontape -s -L 0 -t STDIO -F   rsh sec_name<br>ontape_HDR_restore.ksh |                                            |
| 6.   |                                                                         | Run onmode -d secondary pri_name           |

In the previous table, the script ontape\_HDR\_restore.ksh on the secondary server must contain the following commands:

#!/bin/ksh

# first get the proper Informix environment set

. hdr\_sec.env

# redirecting stdout and stderr required since otherwise command might never return ontape -p -t STDIO > /dev/null 2>&1

The following steps show how to set up HDR from the secondary server.

Table 21-3. alternative method of setting up HDR from the secondary server, using rsh:

| Step | On the Primary                              | On the Secondary                                                      |
|------|---------------------------------------------|-----------------------------------------------------------------------|
| 1.   |                                             | Install UDRs, UDTs, and DataBlade modules.                            |
| 2.   | Install UDRs, UDTs, and DataBlade modules.  |                                                                       |
| 3.   | Register UDRs, UDTs, and DataBlade modules. |                                                                       |
| 4.   | Run onmode -d primary sec_name              |                                                                       |
| 5.   |                                             | run rsh <i>pri_name</i> ontape_HDR_backup.ksh   ontape -p<br>-t STDIO |
| 6.   |                                             | Run onmode -d secondary pri_name                                      |

In the previous table, the script ontape\_HDR\_backup.ksh on the primary server must contain the following commands:

```
#!/bin/ksh
# first get the proper Informix environment set
. hdr_pri.env
ontape -s -L 0 -F -t STDI0
```

# Remote standalone secondary servers

These topics provide an overview of setting up and configuring remote standalone (RS) secondary servers in a high availability environment.

# Comparison of RS secondary servers and HDR secondary servers

An RS secondary server is similar in many ways to an HDR secondary server. Logs are sent to the RS secondary server in much the same way as a primary server sends logs to an HDR secondary server. However, the RS secondary server is designed to function entirely within an asynchronous communication framework so that its affect on the primary server is minimized. Neither transaction commits nor checkpoints are synchronized between the primary server and RS secondary servers. Any transaction committed on the primary server is not guaranteed to be committed at the same time on the RS secondary server.

In a high-availability cluster, the log of the HDR secondary server must be ahead of the logs of any RS secondary servers. If the HDR secondary server becomes offline, the primary server continues to send logs to the RS secondary servers. However, when the HDR secondary comes back online, IBM Informix stops sending logs to RS secondary servers and prioritizes sending logs to the HDR secondary server until its log replay is ahead of the RS secondary server. This prioritization of the HDR secondary server logs is required because the HDR secondary server is the first failover choice in the cluster. If the RS secondary server logs are ahead of the HDR secondary server logs when a failover occurs, then the RS secondary server cannot synchronize with the new primary server.

While an RS secondary server is similar to an HDR secondary server, there are several things that an HDR secondary server supports that an RS secondary server does not support:

- SYNC mode
- DRAUTO parameter
- · Synchronized checkpoints

For HDR, RSS, and SDS secondary servers in a high-availability cluster, logical logging on temporary tables must always be disabled by setting the TEMPTAB\_NOLOG configuration parameter to 1.

# Index page logging

You must enable index page logging to use an RS secondary server.

#### Related concepts:

"Replication of primary-server data to secondary servers" on page 22-2

#### How index page logging works

When an index is created, index page logging writes the pages to the logical log for the purpose of synchronizing index creation between servers in high-availability environments.

Index page logging writes the full index to the log file, which is then transmitted asynchronously to the secondary server. The secondary server can be either an RS secondary or an HDR secondary server. The log file transactions are then read into the database on the secondary server. The secondary server is not required to rebuild the index during recovery. For RS secondary servers, the primary server does not wait for an acknowledgment from the secondary server, which allows immediate access to the index on the primary server. Control index page logging with the ONCONFIG parameter LOG\_INDEX\_BUILDS. Set the LOG\_INDEX\_BUILDS parameter to 1 (enabled), to build indexes on the primary server and send them to the secondary server.

### Enable or disable index page logging

Use the LOG\_INDEX\_BUILDS configuration parameter to enable or disable index page logging when the database server starts. You can change the value of LOG\_INDEX\_BUILDS in the onconfig file by running **onmode -wf** LOG\_INDEX\_BUILDS=1 (enable) or **0** (disable).

Index page logging must be enabled when an RS secondary server exists in a high-availability environment.

### View index page logging statistics

You can use the **onstat** utility or system-monitoring interface (SMI) tables to view whether index page logging is enabled or disabled. The statistics also display the date and time index page logging was enabled or disabled.

To view index page logging statistics, use the **onstat -g ipl** command, or query the **sysipl** table.

For an example of **onstat -g ipl** output, see information about the **onstat** utility in the *IBM Informix Administrator's Reference*.

# Server Multiplexer Group (SMX) connections

Server Multiplexer Group (SMX) is a communications interface that supports encrypted multiplexed network connections between servers in high availability environments. SMX provides a reliable, secure, high-performance communication mechanism between database server instances.

## Enable SMX encryption

Use the ENCRYPT\_SMX configuration parameter to set the level of encryption for high availability configurations. If you set the ENCRYPT\_SMX parameter to 1, encryption is used for SMX transactions only when the database server being connected to also supports encryption. If you set the ENCRYPT\_SMX configuration parameter to 2, only connections to encrypted database servers are allowed. Setting ENCRYPT\_SMX to 0 disables encryption between servers.

## **Obtain SMX statistics**

You can use the **onstat** utility or system-monitoring interface (SMI) tables to view SMX connection statistics or SMX session statistics.

To view SMX connection statistics, use the **onstat -g smx** command.

To view SMX session statistics, use the **onstat -g smx ses** command.

For examples of **onstat -g smx** and **onstat -g smx ses** output, see information about the **onstat** utility in the *IBM Informix Administrator's Reference*.

# Starting an RS secondary server for the first time

After you complete the hardware configuration of the RS secondary server, you are ready to start the RS secondary server and connect it to the primary server.

Suppose you want to start a primary server and an RS secondary server, **ServerA** and **ServerB**. The procedure for starting the servers, using **ServerA** as the primary

database server and **ServerB** as the RS secondary database server, is described in the following steps. The table ahead lists the commands required to perform each step.

The procedure requires that the primary server be backed up and then restored onto the secondary server. You can use **ontape** or ON-Bar to perform the backup and restore. You must use the same utility throughout the procedure.

**Important:** Even if you use ON-Bar to perform the backup and restore, the **ontape** utility is still required on both database servers to perform back ups and to apply logical logs. Do not remove the **ontape** utility from database servers that participate in an HDR cluster environment.

You can also set up an RS secondary server using standard ON-Bar or **ontape** commands for external backup and restore.

To start a primary server with an RS secondary server:

1. Install user-defined types, user-defined routines, and DataBlade modules on both database servers, and then register them on **ServerA** only.

For information about how to install user-defined types or user-defined routines see the *IBM Informix User-Defined Routines and Data Types Developer's Guide*. For information about how to install DataBlade modules, see the *IBM Informix DataBlade Module Installation and Registration Guide*.

- 2. Activate index page logging on the primary server.
- **3**. Record the identity of the RS secondary server on the primary server. The optional password provides authentication between the primary and RS secondary server when the connection between the primary and secondary servers is established for the first time.
- 4. Create a level-0 backup of ServerA.
- **5**. Perform a physical restore of **ServerB** from the level-0 backup that you created in step 4. Do not perform a logical restore.

Use the appropriate command:

- Use the **onbar** -r -p command to perform a physical restore.
- Use the onbar -r -p -e command to perform a physical external restore.
- Use the **ontape** -**p** option. (Do not use the **ontape** -**r** option because it performs both a physical and a logical restore.)
- Use the **ontape -p -e** command to perform the physical external restore.
- 6.
- 7. Use the **onmode -d RSS ServerA** *password* command to set the type of **ServerB** to an RS secondary server and indicate the associated primary database server.

**ServerB** tries to establish a connection with the primary database server (**ServerA**) and start operation. The connection must be successfully established.

The secondary database server performs a logical recovery using the logical-log records written to the primary database server since step 4. If all these logical-log records are still located on the primary database server disk, the primary database server sends these records directly to the RS secondary server over the network and logical recovery occurs automatically.

If you have backed up and freed logical-log files on the primary database server, the records in these files are no longer on disk. The secondary database server prompts you to recover these files from tape. In this case, you must perform step 8 on page 21-15.

**Important:** You must complete steps 5 on page 21-14 through 6 on page 21-14 during the same session. If you must shut down and restart the secondary database server after step 5 on page 21-14, you must redo step 5 on page 21-14.

8. If logical-log records that were written to the primary database server are no longer on the primary disk, the secondary database server prompts you to recover these files from tape backups.

If the secondary database server must read the backed-up logical-log files over the network, set the tape device parameters on the secondary database server to a device on the computer that is running the primary database server or to a device at the same location as the primary database server.

After you recover all the logical-log files on tape, the logical restore completes using the logical-log files on the primary database server disk.

Table 21-4. Steps to start a primary with an RS secondary server for the first time

| Step | On the primary                              | On the RS secondary                                                                                                    |
|------|---------------------------------------------|----------------------------------------------------------------------------------------------------|
| 1.   | Install UDRs, UDTs, and DataBlade modules.  | Install UDRs, UDTs, and DataBlade modules.                                                                                                    |
|      | Register UDRs, UDTs, and DataBlade modules. |                                                                                                    |
| 2.   | onmode command                              |                                                                                                    |
|      | onmode -wf LOG_INDEX_BUILDS=1               |                                                                                                    |
| 3.   | onmode command                              |                                                                                                    |
|      | onmode -d add RSS rss_servername password   |                                                                                                    |
| 4.   | ontape command                              |                                                                                                    |
|      | ontape -s -L 0                              |                                                                                                    |
|      | ON-Bar command                              |                                                                                                    |
|      | onbar -b -L 0                               |                                                                                                    |
| 5.   |                                             | ontape command                                                                                                    |
|      |                                             | ontape -p or ontape -p -e                                                                                                    |
|      |                                             | Answer no when you are prompted to back up the logs.                                                                                                    |
|      |                                             | ON-Bar command                                                                                                    |
|      |                                             | onbar -r -p or onbar -r -p -e                                                                                                    |
| 6.   |                                             | onmode command                                                                                                    |
|      |                                             | onmode -d RSS primary_servername password                                                                                                    |
|      |                                             | If all the logical-log records written to the primary<br>database server since step 1 still are located on the<br>primary database server disk, the secondary database<br>server reads these records to perform logical recovery.<br>(Otherwise, step 8 must be performed). |
| 7.   |                                             | ontape command                                                                                                    |
|      |                                             | ontape -l                                                                                                    |
|      |                                             | ON-Bar command <b>onbar -r -l</b>                                                                                                    |
|      |                                             | This step is required only when the secondary database<br>server prompts you to recover the logical-log files from<br>the tape backup.                                                                                                    |

#### **Related concepts:**

"Backup and restore with high-availability clusters" on page 22-38

#### Decrease setup time through an alternative backup method

You can dramatically improve the speed of setting up a secondary server by using the **ontape** STDIO feature. See "Decrease setup time using the ontape STDIO feature" on page 21-10 for more information.

See the *IBM Informix Backup and Restore Guide* for details about using the STDIO value.

# Converting an offline primary server to an RS secondary server

After a planned or unplanned failover of the primary server to an RS secondary server, you can convert the old primary server to an RS secondary server.

For example, assume you have a primary server named **srv1** that has failed over to an RS secondary server named **srv2**. The following steps show how to convert the old primary server to an RS secondary server.

1. On the new primary server (**srv2**) register the old primary server (**srv1** as the RS secondary server.

onmode -d add RSS srv1

2. If you are converting the old primary server to an RS secondary server and the server is offline, then initialize the server using backup and restore commands shown here: Starting an RS secondary server for the first time. Alternatively you can initialize the old primary server by running the following command: oninit -PHY

See The oninit utility for more information.

 Convert the server to an RS secondary server using the following commands: onmode -d RSS srv2

## Delayed application of log records

To aid in disaster recovery scenarios, you can configure RS secondary servers to wait for a specified period of time before applying logs received from the primary server.

By delaying the application of log files you can recover quickly from erroneous database modifications by restoring the database from the RS secondary server. You can also stop the application of logs on an RS secondary server at a specified time.

For example, suppose a database administrator wants to delete certain rows from a table based on the age of the row. Each row in the table contains a timestamp that indicates when the row was created. If the database administrator inadvertently sets the filter to the wrong date, more rows than intended might be deleted. By delaying the application of log files, the rows would still exist on the RS secondary server. The database administrator can then extract the rows from the secondary server and insert them on the primary server.

Now suppose a database administrator is required to perform changes to the schema by renaming a table, but types the wrong command and drops the table **orders** instead of changing the table name to **store\_orders**. If an RS secondary

server is configured to delay application of logs, the database administrator can recover the **orders** table from the secondary server.

When delayed application of log files configured, transactions sent from the primary server are not applied until after a specified period of time has elapsed. Log files received from the primary server are staged in a specified secure directory on the RS secondary server, and then applied after the specified period of time. There are two ways to delay the application of log files:

- Apply the staged log files after a specified time interval
- Stop applying log files at a specified time

You enable the delayed application of log files by setting configuration parameters in the onconfig file of the RS secondary server. You must specify the directory in which log files are staged by setting the LOG\_STAGING\_DIR configuration parameter before enabling the delayed application of log files. After specifying the LOG\_STAGING\_DIR configuration parameter, you configure the DELAY\_APPLY or STOP\_APPLY configuration parameters either by editing the onconfig file or dynamically using **onmode -wf** commands.

## Where log records are stored

The server creates additional directories named ifmxlog\_## in the directory specified by LOG\_STAGING\_DIR, where ## is the instance specified by SERVERNUM. The directories are used to store the logical logs and are also used during the recovery of the RS secondary server. If recovery of the RS secondary server becomes necessary, and the logs have wrapped on the primary server, then the logs in ifmxlog\_## can be used to recover the server. The files within ifmxlog\_## are purged when no longer required.

## Conditions that trigger delays

The time values in the BEGIN WORK, COMMIT WORK, and ROLLBACK WORK log records are used to calculate how to delay or stop the application of log files. The time values are calculated before passing the log pages to the recovery process.

When a BEGIN WORK statement is issued, the BEGIN WORK log record is not written until the first update activity is performed by the transaction; therefore, there can be a delay between the time that the BEGIN WORK statement is issued and when the BEGIN WORK log is written.

#### Interaction with secondary server updates

You must consider the interaction between secondary server updates and delayed application of log files. If updates are enabled, and the secondary server is updated, the updates are not applied until after the amount of time specified by DELAY\_APPLY. Disabling secondary server updates, however, also disables Committed Read, which guarantees that every retrieved row is committed in the table at the time that the row is retrieved.

To retain the Committed Read isolation level, consider enabling secondary server updates using the UPDATABLE\_SECONDARY configuration parameter, but removing the RS secondary server used for delayed application of log files from the Connection Manager service-level agreement list. Alternatively, consider moving the RS secondary server to a new SLA. See "Database updates on secondary servers" on page 22-33 and *IBM Informix Administrator's Reference* for more information.

### Specifying the log staging directory

You configure the log staging directory to specify where log files on RS secondary servers are staged before being applied to the database.

You must specify a staging directory for log files sent from the primary server before enabling delayed application of log files. No default staging directory is defined. The server creates additional directories in the directory specified by LOG\_STAGING\_DIR named ifmxlog\_##, where ## is the instance specified by SERVERNUM. The directories are used to store the logical logs and are also used during the recovery of the RS secondary server. The staged log files are automatically removed when they are no longer required. If the files within LOG\_STAGING\_DIR are lost, and the primary server has overwritten the logs, then the RS secondary server must be rebuilt.

You must ensure that the directory specified by LOG\_STAGING\_DIR exists and is secure. The directory must be owned by user **informix**, must belong to group **informix**, and must not have public read, write, or execute permission. If role separation is enabled, the directory specified by LOG\_STAGING\_DIR must be owned by the user or group that owns \$INFORMIXDIR/etc. If the directory specified by LOG\_STAGING\_DIR is not secure, then the server cannot be initialized. The following message is written to the online message log if the directory is not secure:

The log staging directory (directory\_name) is not secure.

You must also ensure that the disk contains sufficient space to hold all of the logs from the primary server, and that the directory does not contain staged logs from previous instances that are no longer being used.

To see information about the data being sent to the log-staging directory set for a RS secondary server, run the **onstat -g rss verbose** command on the RS secondary server.

If the write to the staging file fails, the RS secondary server raises event alarm 40007.

See IBM Informix Administrator's Reference for more information.

To set LOG\_STAGING\_DIR:

- 1. Ensure that the directory in which logs are to be stored exists and is secure.
- 2. Edit the RS secondary server onconfig file.
- 3. Specify the staging directory as follows: LOG\_STAGING\_DIR *directory\_name* where *directory\_name* is the name of the directory in which to store the logs.
- 4. Restart the server.

You can also set the LOG\_STAGING\_DIR configuration parameter without restarting the server by using the **onmode -wf** command; however, the delayed application of log files must not be active when the command is run.

#### Delay application of log records on an RS secondary server

You can delay the application of log records on an RS secondary server to prepare for disaster recovery scenarios.

You enable the delayed application of log files by setting the DELAY\_APPLY configuration parameter. You can manually edit the onconfig file and restart the server, or you can change the value dynamically using the **onmode -wf** command. When setting the value of DELAY\_APPLY you must also set LOG\_STAGING\_DIR. If DELAY\_APPLY is configured and LOG\_STAGING\_DIR is not set to a valid and secure directory, then the server cannot be initialized.

Set DELAY\_APPLY using both a *number* and a *modifier*. Number can contain up to three digits and indicates the number of modifier units. Modifier is one of:

- D (or d) for days
- H (or h) for hours
- M (or m) for minutes
- S (or s) for seconds

See IBM Informix Administrator's Reference for more information.

To delay the application of log files on the RS secondary for four hours: onmode -wf DELAY APPLY=4H

To delay the application of log files for one day: onmode -wf DELAY\_APPLY=1D

To disable delayed application of log files: onmode \_wf DELAY\_APPLY=0

### Stop the application of log records

You can halt the application of log records on an RS secondary server to prepare for disaster recovery scenarios.

You stop the application of log files on the RS secondary server by setting the STOP\_APPLY configuration parameter. You can manually edit the onconfig file and restart the server, or you can change the value dynamically using the **onmode -wf** command. When setting the value of STOP\_APPLY you must also set LOG\_STAGING\_DIR. If STOP\_APPLY is configured and LOG\_STAGING\_DIR is not set to a valid and secure directory, then the server cannot be initialized.

See IBM Informix Administrator's Reference for more information.

To stop the application of log files on the RS secondary server immediately, run the following command:

onmode \_wf STOP\_APPLY=1

To stop the application of log files at 11:00 p.m. on April 15th, 2009: onmode \_wf STOP\_APPLY="2009:04:15-23:00:00"

To resume the normal application of log files onmode -wf STOP APPLY=0

# Flow control for remote standalone secondary servers

Flow control provides a way to limit log activity on the primary server so that remote standalone (RS) secondary servers in the cluster do not fall too far behind on processing transactions. Enabling flow control ensures that logs on RS secondary servers remain current if the servers are on a busy or intermittent network.

Set the RSS\_FLOW\_CONTROL configuration parameter on the primary server to enable flow control. All RS secondary servers in the cluster are affected by the primary server's RSS\_FLOW\_CONTROL configuration parameter setting. When flow control is active, users connected to the primary server may experience slower response time.

Logs are always sent to the RS secondary server in the order in which they were received.

To check if flow control is active for a RS secondary server, use the **onstat -g rss verbose** command, and compare the RSS flow control value to the Approximate Log Page Backlog value. If the Approximate Log Page Backlog is higher than the first value of RSS flow control, flow control is active. If the Approximate Log Page Backlog is lower than the second value of RSS flow control, flow control is disabled.

#### Related reference:

RSS\_FLOW\_CONTROL configuration parameter (Administrator's Reference)

## Shared disk secondary servers

These topics provide an overview of setting up and configuring SD (shared disk) secondary servers in a high-availability environment. SD secondary server options are available with the standard version of IBM Informix.

## SD secondary server

A shared-disk (SD) secondary server participates in high-availability cluster configurations. In such configurations, the primary server and the SD secondary server share the same disk or disk array.

An SD secondary server does not maintain a copy of the physical database on its own disk space. Rather, it shares disks with the primary server.

SD secondary servers must be configured to access shared disk devices that allow concurrent access. Do not configure an SD secondary server that uses operating system buffering, such as NFS cross-mounted file systems. If the SD secondary server instance and the primary server instance both are located on a single machine, then both servers can access local disks. If the SD secondary server and the primary server are on separate physical machines, then they must be configured to access shared disk devices that appear locally attached, such as Veritas or GPFS<sup>™</sup>.

SD secondary servers can be used in conjunction with HDR secondary servers, with RS secondary servers, and with Enterprise Replication.

SD secondary servers can be added to a high availability environment very quickly, because they do not require a separate copy of the disk. Because the SD server shares the disk storage resources of the primary server, it is recommended that you provide some other means of disk backup, such as disk mirroring, or the use of an RS secondary server or an HDR secondary server.

The following restrictions affect the promotion of database server instances that are shared-disk secondary servers:

• An SD secondary server cannot be promoted to an RS secondary server.

• An SD secondary server cannot be promoted to a standard server that would exist outside the primary high availability environment.

# Disk requirements for SD secondary servers

Except for disk requirements (which are shared with the primary server), hardware and software requirements are generally the same as for HDR secondary servers (See the Machine Notes for specific supported platforms). In addition, the primary disk system must be shared across the computers that are hosting the database servers. This means that the path to the dbspaces from the SD secondary is the same dbspace path as the primary server. see "Configuring clusters" on page 21-1.

# Setting up a shared disk secondary server

A shared disk secondary server is set up by first setting the SDS\_TIMEOUT configuration parameter. Next, the **onmode** utility is used to set the primary server alias that the SD secondary server uses to connect to the primary server. Then, the configuration file on the SD secondary is modified to include the appropriate options. Finally, the **oninit** utility is run to start the SD secondary server.

1. On the primary server, set the SDS\_TIMEOUT configuration parameter in the onconfig file:

SDS\_TIMEOUT x

SDS\_TIMEOUT specifies the amount of time in seconds that the primary server waits for a log position acknowledgment to be sent from the SD secondary server. See the *IBM Informix Administrator's Reference* for information about the SDS\_TIMEOUT configuration parameter.

 On the primary server, configure the alias name of the SD primary server: onmode -d set SDS primary <alias>

The server name specified by *<alias>* becomes the primary server of the shared disk environment and the source of logs for the SD secondary server.

**3**. On the SD secondary server set the following configuration parameters in the configuration file:

SDS\_ENABLE 1
SDS\_PAGING <path 1>,<path 2>
SDS\_TEMPDBS <dbsname>,<dbspath>,<pagesize>,<offset>,<size>

SDS\_ENABLE must be set to 1 (enable) on the secondary server to enable support of the shared disk environment. SDS\_PAGING specifies the path to two files that are used to hold pages that might be required to be flushed between checkpoints. Each file acts as temporary disk storage for chunks of any page size. SDS\_TEMPDBS is used to define the temporary dbspace used by the SD secondary server. This dbspace is dynamically created when the server is started (it is not created by running **onspaces**). See the *IBM Informix Administrator's Reference* for additional information about these parameters.

- 4. On the SD secondary server, set the following configuration parameters to match those on the primary server:
  - ROOTNAME
  - ROOTPATH
  - ROOTOFFSET
  - ROOTSIZE
  - PHYSFILE
  - LOGFILES

• LOGSIZE

Map the other configuration parameters to match those of the primary server with the exception of DBSERVERALIASES, DBSERVERNAME, and SERVERNUM.

For HDR, RSS, and SDS secondary servers in a high-availability cluster, logical logging on temporary tables must always be disabled by setting the TEMPTAB\_NOLOG configuration parameter to 1.

- 5. On the SD secondary server, optionally set the UPDATABLE\_SECONDARY configuration parameter to a positive integer if you want to enable client applications to perform update, insert, and delete operations on the secondary server.
- 6. Add an entry to the sqlhosts file (or for Windows systems, the SQLHOSTS registry key) for the primary server:

primary\_dbservername nettype primary\_hostname servicename

7. Start the SD secondary server using the **oninit** command.

The primary server must be active before starting the SD secondary server.

When a secondary server is started, it must first process any open transactions using fast recovery mode. Client applications can connect to the server only after all of the transactions open at the startup checkpoint have either committed or rolled back. After open transactions have been processed, client applications can connect to the server as they normally do. You must examine the online.log file on the secondary server to verify that it has completed processing open transactions.

The following table illustrates the preceding steps so that you can clearly determine which steps are performed on the primary server and which are performed on the secondary server.

| Step | On the primary                                                                                            | On the secondary                                                                                                    |
|------|----------------------------------------------------------------------------------------------------|----------------------------------------------------------------------------------------------------|
| 1.   | Set the SDS_TIMEOUT configuration parameter<br>in the onconfig file:<br>SDS_TIMEOUT <i>x</i>              |                                                                                                    |
| 2.   | Configure the alias name of the SD primary<br>server:<br>onmode -d set SDS primary <i><alias></alias></i> |                                                                                                    |
| 3    |                                                                                                    | <pre>Set configuration parameters: SDS_ENABLE 1 SDS_PAGING <path 1="">,<path 2=""> SDS_TEMPDBS <dbsname>,<dbspath>, <pagesize>,<offset>, <size></size></offset></pagesize></dbspath></dbsname></path></path></pre> |
| 4    |                                                                                                    | Set configuration parameters to match those on the<br>primary server:<br>• ROOTNAME<br>• ROOTPATH<br>• ROOTOFFSET<br>• ROOTSIZE<br>• PHYSFILE<br>• LOGFILES<br>• LOGSIZE                                           |

Table 21-5. Steps to start an SD secondary server for the first time

| Step | On the primary | On the secondary                                                                                              |
|------|----------------|----------------------------------------------------------------------------------------------------|
| 5    |                | Optionally set the UPDATABLE_SECONDARY configuration parameter to a positive integer.                         |
| 6    |                | Add an entry to the sqlhosts file (or for Windows systems, the SQLHOSTS registry key) for the primary server: |
|      |                | dbservername nettype hostname servicename                                                                     |
| 7    |                | Start the SD secondary server                                                                                 |
|      |                | oninit                                                                                                    |

Table 21-5. Steps to start an SD secondary server for the first time (continued)

There is increased memory usage in the LGR memory pool when a secondary server is added.

See the *IBM Informix Administrator's Reference* for information about configuration parameters.

# Obtain SD secondary server statistics

Use the **onstat** utility or system-monitoring interface (SMI) tables to view SD secondary server statistics.

Use **onstat -g sds** to view SD secondary server statistics. The output of the **onstat** utility depends on whether the utility is run on the primary or secondary server.

Query the **syssrcsds** table to obtain information about shared disk statistics on the primary server.

Query the **systrgsds** table to obtain information about shared disk statistics on the secondary server.

For information about **onstat** and SMI tables see the *IBM Informix Administrator's Reference*.

# Promote an SD secondary server to a primary server

Convert an SD secondary server to a primary server by issuing the following command on the SD secondary server: onmode -d set SDS primary <alias>

An SD secondary server cannot be converted to a standard server.

## Convert a primary server to a standard server

You can convert a primary server to a standard server and disconnect it from the shared disk environment using the following command on the primary server: onmode -d clear SDS primary <alias>

# SD secondary server security

SD secondary servers support similar encryption rules as HDR. See "Database server configuration requirements for clusters" on page 21-3 for details.

Encryption can be enabled or disabled between any primary and secondary server pair. That is, you can encrypt traffic between the primary server and one SD secondary server and not encrypt traffic between the primary server and another SD secondary server.

See the "Server Multiplexer Group (SMX) connections" on page 21-13 topic for additional information about setting up and configuring encryption between primary servers and SD secondary servers.

# Flow control for shared-disk secondary servers

Flow control provides a way to limit log activity on the primary server so that shared-disk (SD) secondary servers in the cluster do not fall too far behind on processing transactions.

Set the SDS\_FLOW\_CONTROL configuration parameter on the primary server to enable flow control. All SD secondary servers in the cluster are affected by the primary server's SDS\_FLOW\_CONTROL configuration parameter setting. When flow control is active, users connected to the primary server may experience slower response time.

Logs are always sent to the SD secondary server in the order in which they were received.
## Chapter 22. Cluster administration

This chapter describes various administrative tasks, some optional, for monitoring and maintaining a cluster. For example, load-balancing to optimize performance, ensuring security.

## How data replication works

These topics describe the mechanisms that the database server uses to perform replication of data to secondary servers. For instructions on how to set up, start, and administer the various types of secondary servers, see the table

Table 22-1. Secondary server setup information

| Secondary server type | See                                                                                                    |
|-----------------------|----------------------------------------------------------------------------------------------------|
| HDR secondary         | See Chapter 21, "High-availability cluster<br>configuration," on page 21-1, and<br>information about starting an HDR pair<br>using external backup and restore in the<br><i>IBM Informix Backup and Restore Guide</i> . |
| RS secondary          | See "Remote standalone secondary servers" on page 21-11.                                                                                                    |
| SD secondary          | See "Shared disk secondary servers" on page 21-20                                                                                                    |

## How data initially replicates

HDR secondary and RS secondary servers use storage-space backups and logical-log backups (both those backed up to tape and those on disk) to perform an initial replication of the data on the primary database server to the secondary database server.

SD secondary servers do not require a backup and restore from the primary server because SD secondary servers share the same disks as the primary.

To replicate data:

- 1. Install user-defined types, user-defined routines, and DataBlade modules on both database servers.
- 2. Register user-defined types, user-defined routines, and DataBlade modules on the primary database server only.
- **3**. To synchronize the data managed by the two database servers, create a level-0 backup of all the storage spaces on the primary database server.
- 4. Restore all the storage spaces from the backup on the secondary database server in the data-replication pair.

The secondary database server that you restored from a storage-space backup in the previous step then reads all the logical-log records generated since that backup from the primary database server.

The database server reads the logical-log records first from any backed-up logical-log files that are no longer on disk and then from any logical-log files on disk.

For detailed instructions about replicating data, see "Starting HDR for the First Time" on page 21-7. The *IBM Informix Backup and Restore Guide* explains how to start replication using ON-Bar.

You must perform the initial backup with a storage-space backup. You cannot use data-migration utilities such as **onload** and **onunload** to replicate data because the physical page layout of tables on each database server must be identical in order for data replication to work.

## Replication of primary-server data to secondary servers

All secondary server types use logs to replicate primary-server replicate data. The primary server sends its entire logical log to HDR and RS secondary servers, but only the log page's position to SD secondary servers.

Index page logging can be used by all secondary servers, but is required for replication to RS secondary servers.

Databases must use transaction logging to be replicated.

**Note:** If the primary server and secondary server disconnect from each other, and are allowed to independently run as standard servers or primary servers, then high-availability data replication might have to be reestablished.

## **Replication to HDR secondary servers**

There are three synchronization modes that the primary database server can use to replicate data to an HDR secondary server:

- *Fully synchronous mode*, where transactions require acknowledgement of completion on the HDR secondary server before they can complete.
   Data integrity is highest when you use fully synchronous mode, but system performance can be negatively affected if client applications use unbuffered logging and have many small transactions.
- *Asynchronous mode,* where transactions do not require acknowledgement of being received or completed on the HDR secondary server before they can complete. System performance is best when you use asynchronous mode, but if there is a server failure, data can be lost.
- *Nearly synchronous mode,* where transactions require acknowledgement of being received on the HDR secondary server before they can complete.

Nearly synchronous mode can have better performance than fully synchronous mode and better data integrity than asynchronous mode. If used with unbuffered logging, SYNC mode, which is turned on when DRINTERVAL is set to -1, is the same as nearly synchronous mode.

The synchronization mode is controlled by the combination of DRINTERVAL configuration parameter value, HDR\_TXN\_SCOPE configuration parameter value, and database logging type.

The following two figures illustrate replication from a primary server to an HDR secondary server.

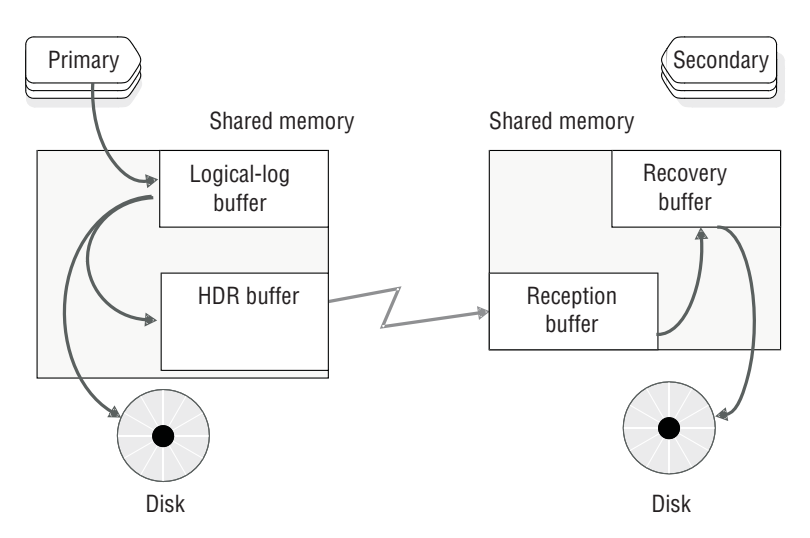

Figure 22-1. How data replicates from a primary to HDR secondary server

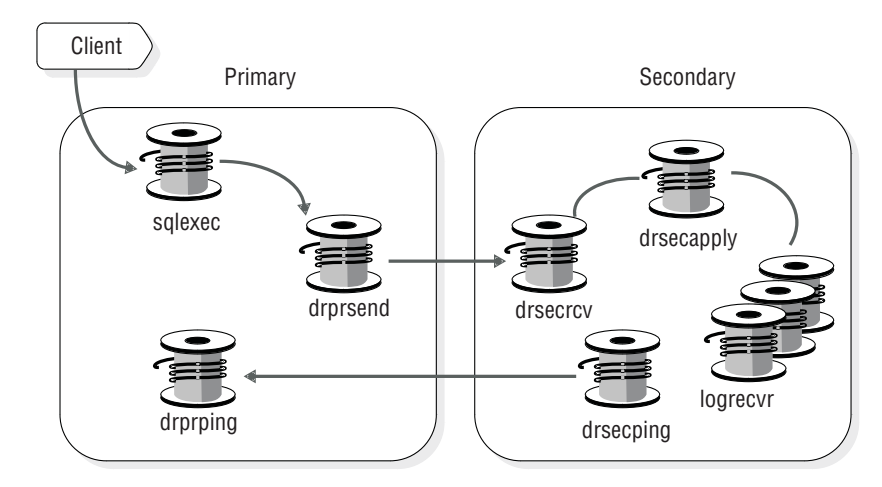

Figure 22-2. Threads that manage data replication

The contents of the primary server's logical-log buffer are copied to the shared-memory *data-replication buffer* and flushed to disk. If the primary server is using fully synchronous or nearly synchronous mode, it must receive an acknowledgement from the HDR secondary server before it can complete the logical-log flush. The primary server starts a **drprsend** thread to transmit the data-replication buffer across the network to the secondary server's **drsecrcv** thread, which then writes the data into the shared-memory *reception buffer*. The **drsecapply** thread copies the reception buffer to the recovery buffer. Both HDR and RS secondary servers use **logrecvr** threads to apply logical-log records their dbspaces. You can adjust the number of **logrecvr** threads by changing the value of the OFF\_RECVRY\_THREADS configuration parameter.

The **drprping** and **drsecping** threads send and receive messages to monitor the connection between two servers.

## **Replication to RSS secondary servers**

Because checkpoints between a primary server and an RS secondary server are asynchronous, RS secondary servers require index page logging.

The following figure illustrated replication from a primary server to an RS secondary server.

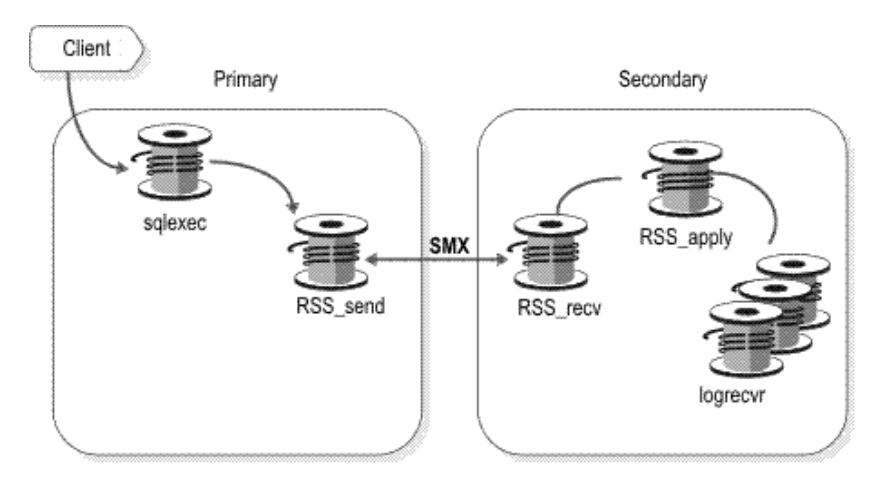

Figure 22-3. Threads that manage data replication for RS secondary servers

If the primary server can verify that it is connected to an RS secondary server, the **RSS\_send** thread copies a page from either the disk or the logical-log buffer to the data-replication buffer. The **RSS\_Send** thread uses a Server Multiplexer Group (SMX) connection to send the data-replication buffer to the RS secondary server's **RSS\_recv** thread. The **RSS\_recv** thread then writes the data into the *reception buffer*. The **RSS\_apply** thread copies the reception buffer to the recovery buffer.

Unlike with HDR fully synchronous mode or nearly synchronous mode, the primary server does not require acknowledgment from the secondary server before sending the next buffer. The primary server sends up to 32 unacknowledged data-replication buffers before the **RSS\_send** thread waits for the **RSS\_Recv** thread to receive an acknowledgment from the RS secondary server.

## **Replication to SD secondary servers**

SD secondary servers read logical log pages from disk and then apply the data to their memory data buffers.

#### Related concepts:

"Cluster failures" on page 24-3

"Index page logging" on page 21-12

#### Related reference:

DRINTERVAL configuration parameter (Administrator's Reference)

- HDR\_TXN\_SCOPE configuration parameter (Administrator's Reference)
- HDR\_TXN\_SCOPE environment option (SQL Syntax)

#### Fully synchronous mode for HDR replication

HDR fully synchronous mode ensures that any transaction committed on a primary server was also committed on the HDR secondary server, which can protects transactional consistency if a failure occurs.

After the primary database server writes the logical-log buffer contents to the HDR buffer, it sends the records from the buffer to the HDR secondary database server. The logical-log buffer flush on the primary database server completes only after

the primary database server receives acknowledgment from the HDR secondary database server that the records were received.

To track synchronization, both the primary and HDR secondary server store the following information in their reserved pages:

- · The ID of the logical-log file that contains the last completed checkpoint
- · The position of the checkpoint record within the logical-log file
- The ID of the last logical-log file that was sent or received
- The page number of the last logical-log record that was sent or received

To view this information, run the **onstat -g dri ckpt** command.

Checkpoints between database servers in an HDR replication pair are synchronous. The primary server waits for the HDR secondary server to acknowledge that it received the checkpoint log record before the primary server completes its checkpoint. If the checkpoint does not complete within the time that is specified by the DRTIMEOUT configuration parameter, the primary database server assumes that a failure occurred.

HDR fully synchronous mode has the following requirements:

- The DRINTERVAL configuration parameter on the primary and HDR secondary server must be set to 0.
- The DRTIMEOUT configuration parameter on the primary and HDR secondary server must be set to the same value.

Administration can be easier if the operating-system times on the primary and HDR secondary servers are synchronized.

To turn on fully synchronous data replication, set the DRINTERVAL configuration parameter to 0, and then use one of the following methods:

- Set the HDR\_TXN\_SCOPE configuration parameter to FULL\_SYNC.
- Run SET ENVIRONMENT HDR\_TXN\_SCOPE 'FULL\_SYNC';

Log records are applied in the order in which they were received. When the log transmission buffer contains many log records, the application of those log records on the HDR secondary server requires more time, and performance can be negatively affected. If this situation occurs, consider using nearly synchronous mode for HDR data replication.

#### **Related reference:**

DRINTERVAL configuration parameter (Administrator's Reference)

It onstat -g dri command: Print high-availability data replication information (Administrator's Reference)

HDR\_TXN\_SCOPE environment option (SQL Syntax)

#### Nearly synchronous mode for HDR replication

When you use nearly synchronous mode for HDR replication, the primary server flushes the logical-log buffer to disk after receiving acknowledgement that the HDR secondary server received a transmitted transaction. The primary server does not wait for acknowledgement that the transaction was committed on the HDR secondary server.

When the log transmission buffer contains many log records, the application of those log records on the HDR secondary server requires more time. Nearly synchronous mode for HDR replication provides better performance than fully synchronous mode, and better data integrity than asynchronous mode.

The primary server stores the following near-synchronization information in its reserved page:

- The number of unprocessed data replication buffers queued to the **drprsend** thread.
- The log unique value, the page number for the most recently paged log.
- The pointer to the thread-control block (TCB), the thread id in parentheses, and the log sequence number (LSN) of the commit that was performed by that thread.
- The LSNs of commits that are waiting for acknowledgement of being received on the HDR secondary.

To view this information, run the **onstat -g dri que** command.

HDR nearly synchronous mode has the following requirements:

- The DRINTERVAL configuration parameters on the primary and HDR secondary server must be set to -1, or the DRINTERVAL configuration parameter on the primary server must be set to θ.
- The DRTIMEOUT configuration parameters on the primary and HDR secondary server must be set to the same value.
- The operating-system time on the primary and HDR secondary servers must be synchronized.

To turn on nearly synchronous data replication, set the DRINTERVAL configuration parameter to 0, and then use one of the following methods:

- Set the HDR\_TXN\_SCOPE configuration parameter to NEAR\_SYNC.
- Run SET ENVIRONMENT HDR\_TXN\_SCOPE 'NEAR\_SYNC';

#### Related reference:

DRINTERVAL configuration parameter (Administrator's Reference)

It onstat -g dri command: Print high-availability data replication information (Administrator's Reference)

HDR\_TXN\_SCOPE environment option (SQL Syntax)

## Asynchronous mode for HDR replication

Asynchronous HDR replication means that the primary server does not wait for a response from the HDR secondary server before flushes the logical log to disk. Asynchronous HDR replication can increase replication speed, but transactions can be lost.

There are multiple ways to turn on asynchronous mode for HDR replication:

- Set the DRINTERVAL configuration parameter to a positive integer value.
- Set the DRINTERVAL configuration parameter to 0, and set the HDR\_TXN\_SCOPE configuration parameter to ASYNC.
- Run the following statement:
   SET ENVIRONMENT HDR TXN SCOPE 'ASYNC';

In asynchronous mode, the primary database server flushes the logical-log to disk after it copies the contents of the logical-log buffer to the data-replication buffer. The primary database server sends the contents of the HDR buffer across the network when one of the following conditions occurs:

- The HDR buffer becomes full.
- The time interval since the records were sent to the HDR secondary database server exceeds the value of the primary server's DRINTERVAL configuration parameter.

To reduce the risk of lost transactions in a cluster that uses asynchronous replication, use unbuffered logging for all the databases. Unbuffered logging reduces the amount of time between transaction-record writing and transfer. If your primary server uses buffered logging, and you receive an error -7350 Attempt to update a stale version of a row message, switch to unbuffered logging.

If a failover does occur, but the primary server is restarted with data replication, transactions that were committed on the primary server and not committed on the secondary server are stored in a file that is specified by the DRLOSTFOUND configuration parameter.

#### **Related reference:**

DRINTERVAL configuration parameter (Administrator's Reference)

im onstat -g dri command: Print high-availability data replication information (Administrator's Reference)

HDR\_TXN\_SCOPE environment option (SQL Syntax)

#### Lost-and-found transactions

With asynchronous updating, a transaction committed on the primary database server might not be replicated on the secondary database server. This situation can result if a failure occurs after the primary database server copies a commit record to the HDR buffer but before the primary database server sends that commit record to the secondary database server.

If the secondary database server is changed to a standard database server after a failure of the primary database server, it rolls back any open transactions. These transactions include any that were committed on the primary database server but for which the secondary database server did not receive a commit record. As a result, transactions are committed on the primary database server but not on the secondary database server. When you restart data replication after the failure, the database server places all the logical-log records from the lost transactions in a file (which the DRLOSTFOUND configuration parameter specifies) during logical recovery of the primary database server. The following figure illustrates the process.

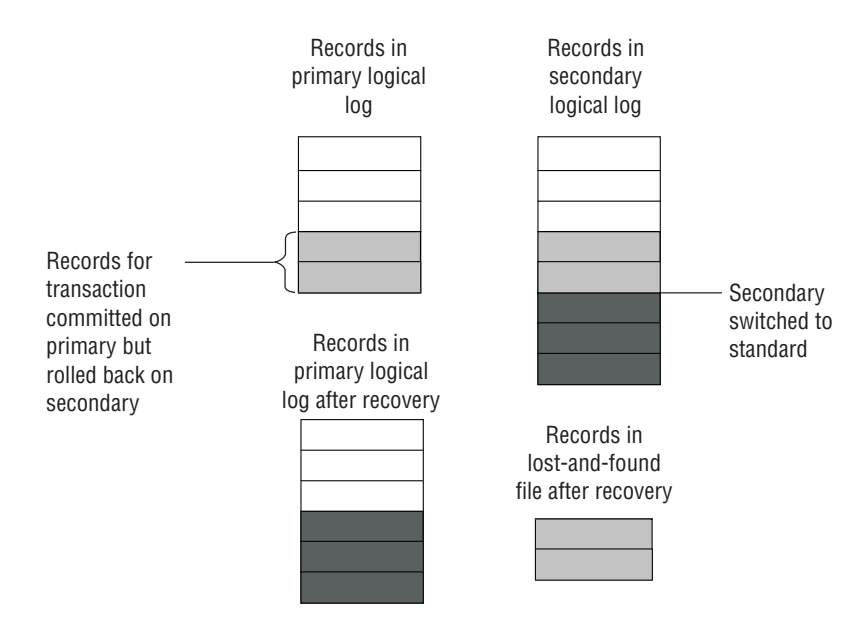

Figure 22-4. Using a lost-and-found file

If the lost-and-found file is created on the computer that is running the primary database server after it restarts data replication, a transaction has been lost. The database server cannot reapply the transaction records in the lost-and-found file because conflicting updates might have occurred while the secondary database server was acting as a standard database server.

To reduce the risk of a lost transaction without running data replication in synchronous mode, use unbuffered logging for all the databases. This method reduces the amount of time between the writing and transfer of the transaction records from the primary database server to the secondary database server.

## Data replication configuration examples

These topics describe some examples of how a data replication environment can be configured.

## Remote standalone secondary configuration examples

The following figure illustrates an example of a configuration consisting of multiple RS secondary servers. This configuration would be useful in a situation where the primary server is located a long distance from the RS secondary servers or if the network speed between the primary server and the RS secondary server is slow or erratic. Because RS secondary servers use fully duplexed communication protocols, and do not require synchronous checkpoints processing, the primary-server's performance is usually unaffected.

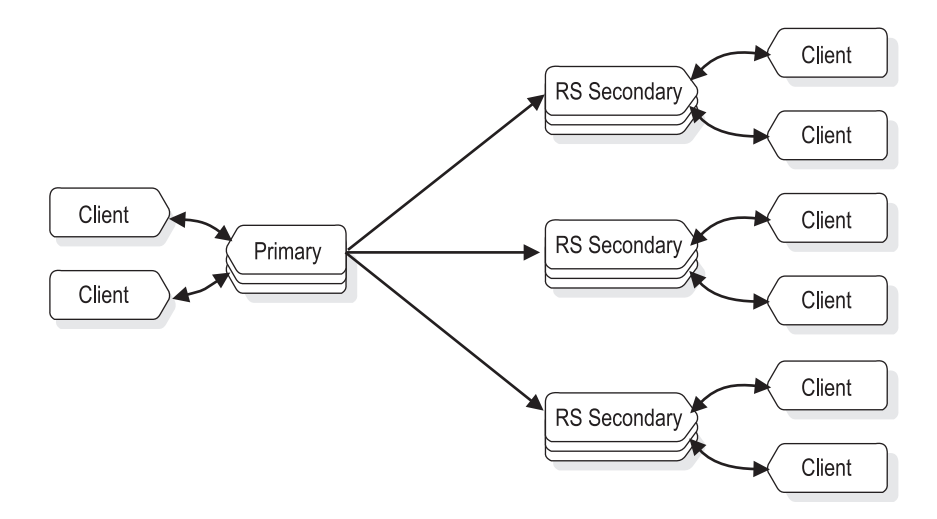

Figure 22-5. Primary server with three RS secondary servers

The next illustration shows an example of a configuration of an RS secondary server along with an HDR secondary server. In this example, the HDR secondary provides high availability while the RS secondary provides additional disaster recovery if both the primary and HDR secondary servers are lost. The RS secondary server can be geographically remote from the primary and HDR secondary servers so that a regional disruption such as an earthquake or flood would not affect the RS secondary server.

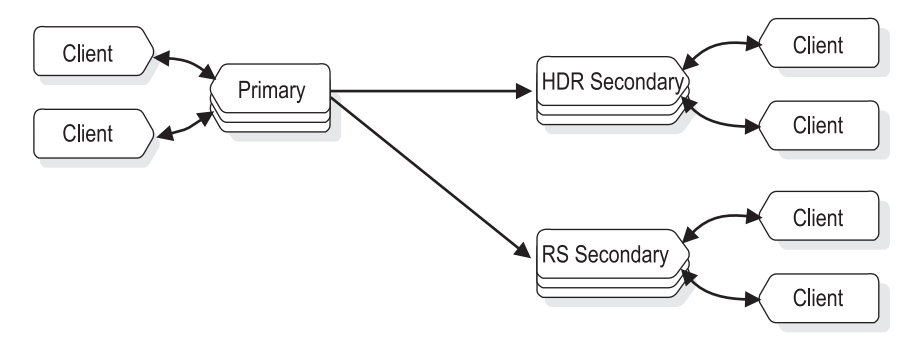

Figure 22-6. Primary server with HDR secondary and RS secondary servers

If a primary database server fails, it is possible to convert the existing HDR secondary server into the primary server, as in the following diagram:

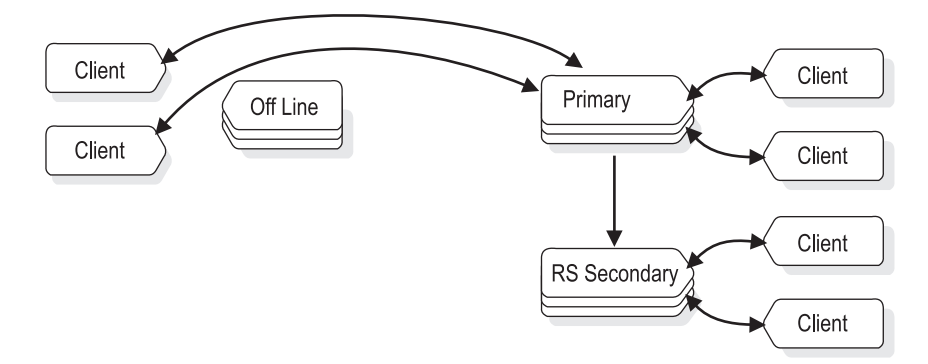

Figure 22-7. Failover of primary server to HDR secondary server

If the original primary is going to be offline for an extended period of time, then the RS secondary server can be converted to an HDR secondary server. Then when the original primary comes back online, it can be configured as an RS secondary server, as in the following illustration:

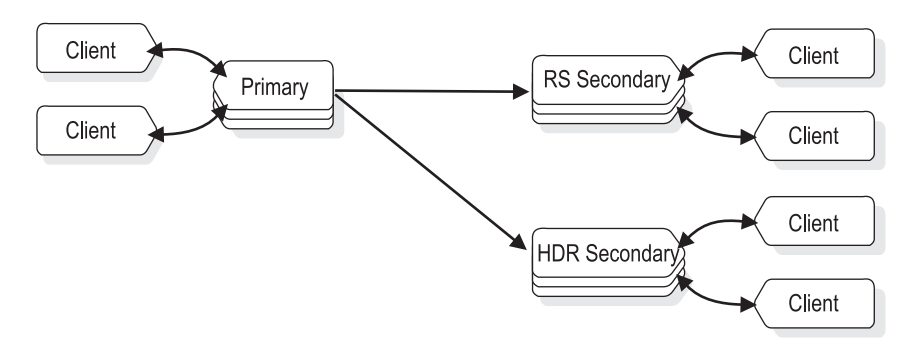

Figure 22-8. RS secondary server assuming role of HDR secondary server

## Shared disk secondary configuration examples

The following figure shows an example of a primary server with two SD secondary servers. In this case the role of the primary server can be transferred to either of the two SD secondary servers. This is true whether the primary must be taken out of service because of a planned outage, or because of failure of the primary server.

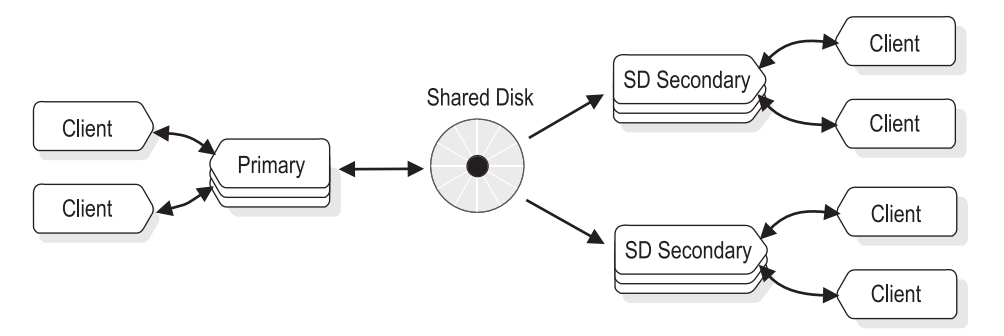

Figure 22-9. Primary server configured with two SD secondary servers

Because both of the SD secondary servers are reading from the same disk subsystem, they are both equally able to assume the primary server role. The

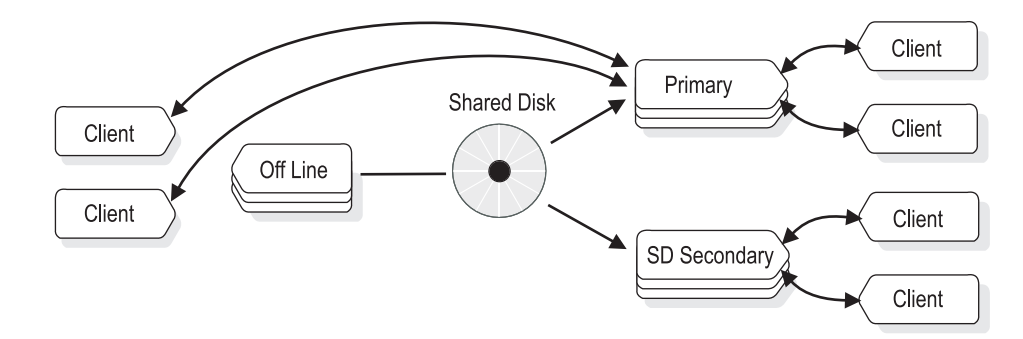

following figure illustrates a situation in which the primary server is offline.

Figure 22-10. SD secondary server assuming role of primary server

There are several ways to protect against hardware failure of the shared disk. Probably the most common way is to configure the disk array based on RAID technology (such as RAID-5). Another way to protect against disk failure is to use SAN (Storage Area Technology) to include some form of remote disk mirroring. Since SAN disks can be located a short distance from the primary disk and its mirror, this provides a high degree of availability for both the planned and unplanned outage of either the server or of the disk subsystem. The following illustration depicts such a configuration:

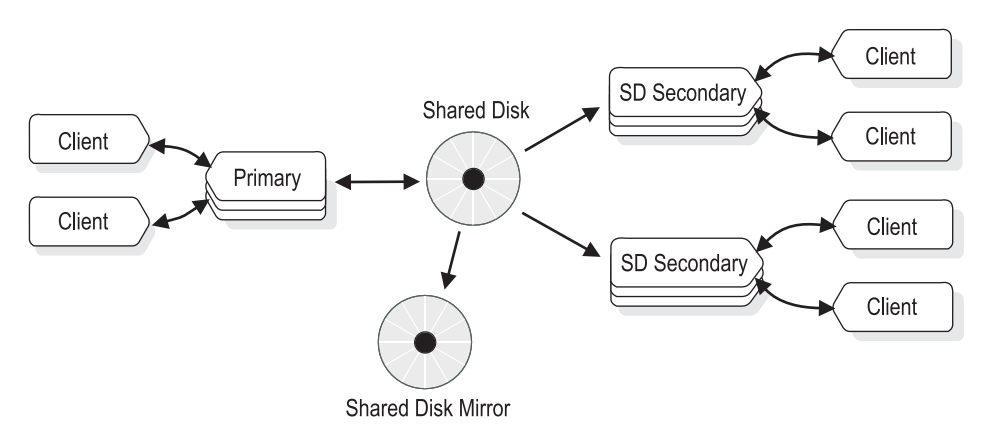

Figure 22-11. Primary server and SD secondary servers with mirrored disks

In the event of a disk failure, the servers can be reconfigured as in the following illustration:

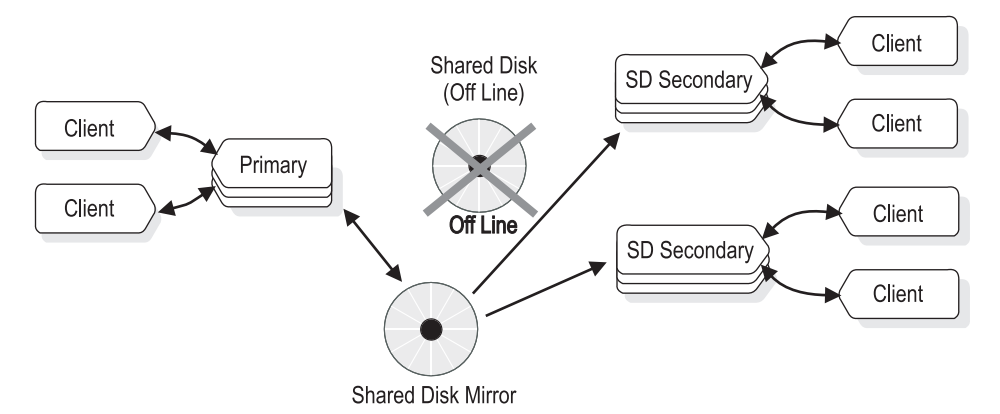

Figure 22-12. Shared disk mirror after failure of primary shared disk

In addition to configuring a mirrored disk subsystem as in the previous illustration, you might want to configure additional servers. For example, you might want to use the primary and two SD secondary servers within a single blade server enclosure. By placing the server group within a single blade server, the blade server itself can become a failure point. The configuration in the following illustration is an attractive solution when you must periodically increase read processing ability such as when performing large reporting tasks.

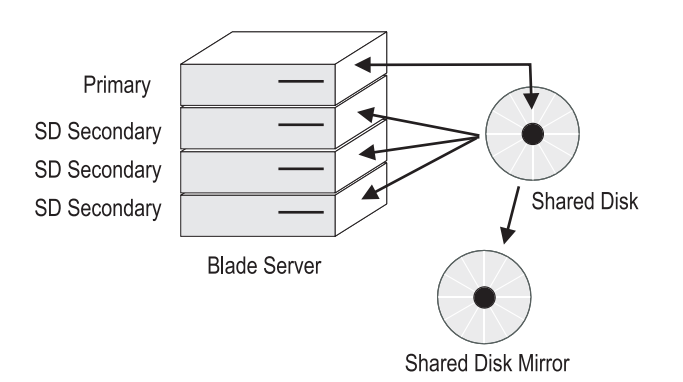

Figure 22-13. Primary and SD secondary servers in a blade server

You might decide to avoid the possible failure point of a single blade server by using multiple blade servers, as in the following illustration.

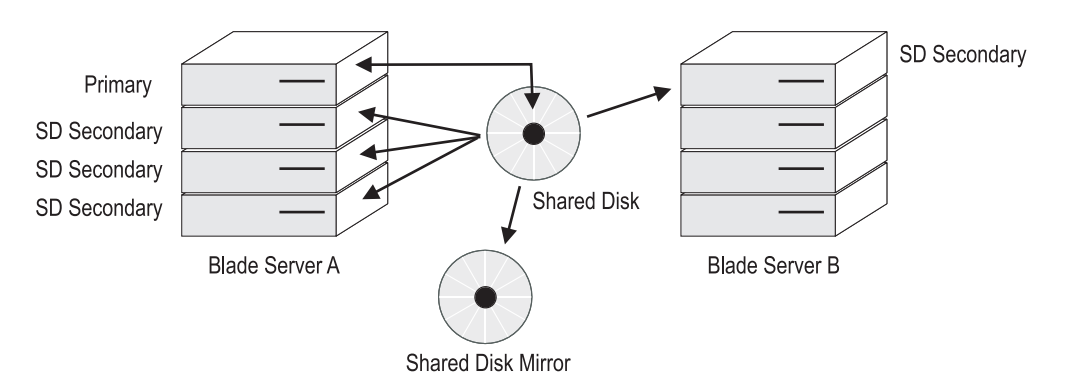

Figure 22-14. Multiple blade server configuration to prevent single point of failure

In the previous illustration, if Blade Server A fails, it would be possible to transfer the primary server role to the SD secondary server on Blade Server B. Since it is possible to bring additional SD secondary servers online very quickly, it would be possible to dynamically add additional SD secondary servers to Blade Server B as in the following illustration.

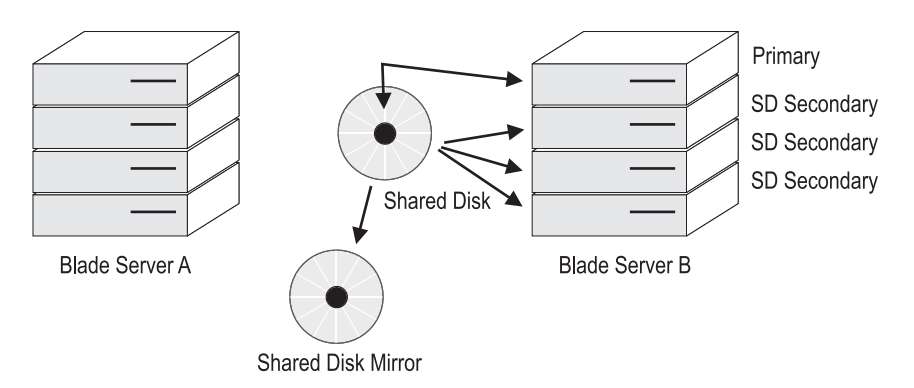

Figure 22-15. Failover after failure of blade server

Because of limits on the distance between the primary and mirrored disks that disk mirroring can support, you might be concerned about using shared disks and relying on shared disk mirroring to provide disk availability. For example, you might want significant distance between the two copies of the disk subsystem. In this case, you might choose to use either an HDR secondary or an RS secondary server to maintain the secondary copy of the disk subsystem. If the network connection is fairly fast (that is, if a ping to the secondary server is less than 50 milliseconds) you must consider using an HDR secondary server. For slower network connections, consider using an RS secondary server in a blade server configuration.

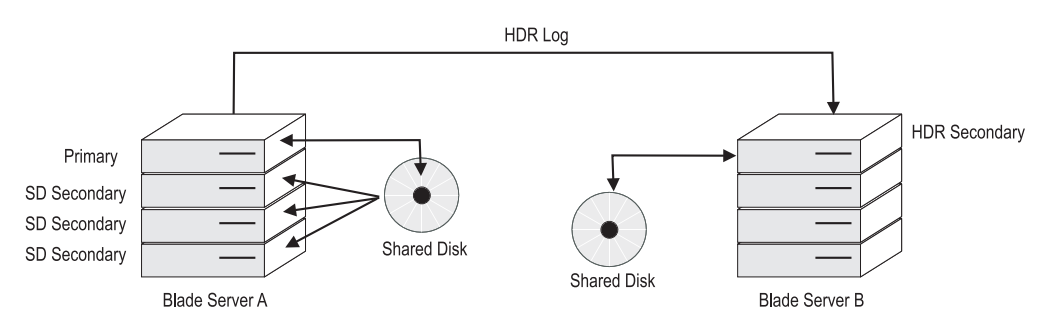

Figure 22-16. HDR secondary server in blade server configuration

In the configuration shown in the previous illustration, if the primary node fails, but the shared disks are intact and the blade server is still functional, it is possible to transfer the primary server role from the first server in Blade Server A to another server in the same blade server. Changing the primary server would cause the source of the remote HDR secondary server to automatically reroute to the new primary server, as illustrated in the following diagram:

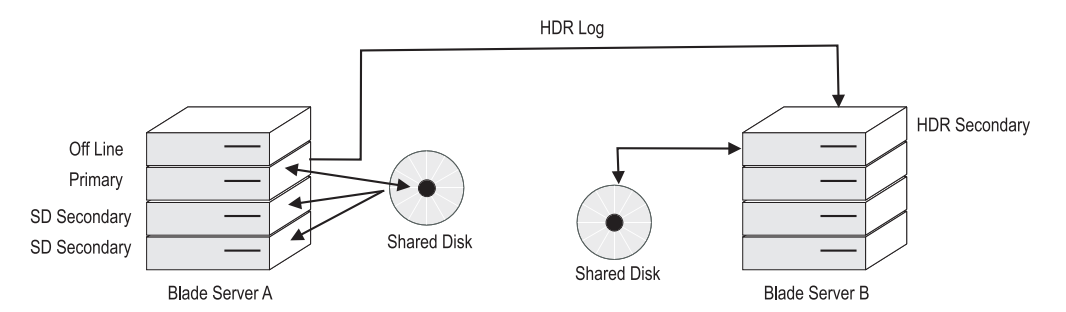

Figure 22-17. Failover of primary server to SD secondary server in blade server configuration

Suppose, however, that the failure described in the previous illustration was not a blade within the blade server, but the entire blade server. In this case you might be required to fail over to the HDR secondary. Since starting an SD secondary server is very quick, you can easily add additional SD secondary servers. Note that the SD secondary server can only work with the primary node; when the primary has been transferred to Blade Server B, then it becomes possible to start SD secondary servers on Blade Server B as well, as shown in the following illustration.

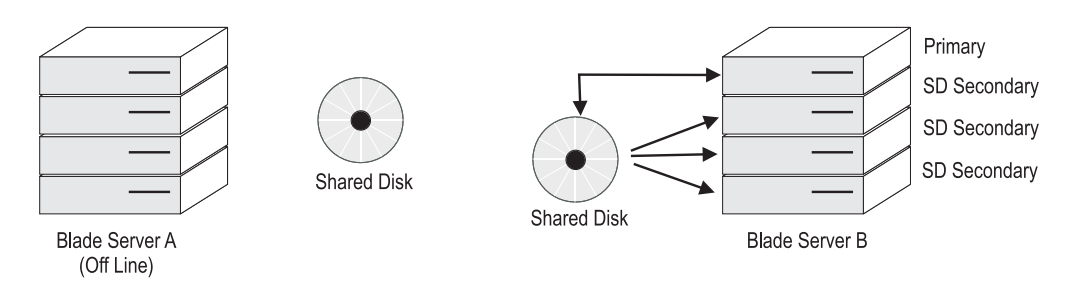

Figure 22-18. Failure of entire blade server

## Enterprise Replication as part of the recoverable group

While Enterprise Replication does not support a SYNC (synchronous) mode of operation, it does provide the ability to support environments with multiple active servers. During a failover event, Enterprise Replication is able to reconcile database differences between two servers. You must consider Enterprise Replication as a means of improving synchronization between servers because each Enterprise Replication system maintains an independent logging system. A configuration using Enterprise Replication is shown in the following figure.

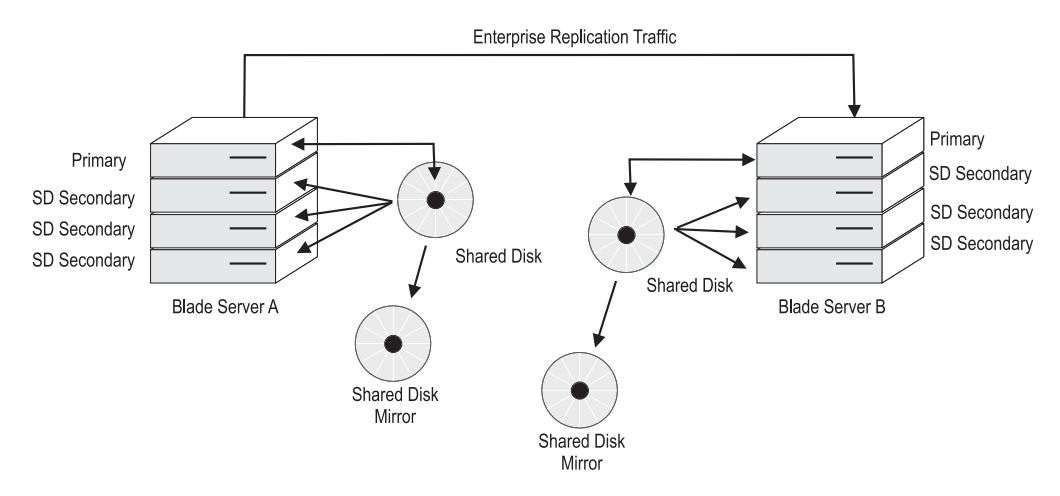

Figure 22-19. Configure Enterprise Replication as part of the recoverable group

## High-availability clusters with Enterprise Replication configuration example

Suppose you require Enterprise Replication between two high-availability server clusters configured as follows:

#### Cluster 1:

- Primary server
- HDR secondary server
- SD secondary server 1
- SD secondary server 2
- RS secondary server 1
- RS secondary server 2

## Cluster 2:

- Primary server
- HDR secondary server
- SD secondary server 1
- SD secondary server 2
- RS secondary server 1
- RS secondary server 2

Suppose further that each of the servers is named according to the following convention:

- First three characters: name of enterprise
- Character 4: host short number
- Characters 5, 6, and 7: cluster number
- Characters 8, 9, and 10: server type: "pri" for primary server, "sec" for secondary server
- Characters 11, 12, and 13: connection type: "shm" or "tcp"

For example, a server with the name: srv4\_1\_pri\_shm is described as follows:

• srv = name of enterprise

- 4 = host short number
- \_1\_ = cluster number
- pri = this is a primary server
- shm = connection type uses shared memory communication

The following entries in the sqlhosts file would support the previous configuration:

```
srv4_1_pri_shm onipcshm sun-mach4 srv4_1_pri_shm
srv4_1_sec_shm onipcshm sun-mach4 srv4_1_sec_shm
srv5 1 rss shm onipcshm sun-mach5 srv5 1 rss shm
srv5 1 sds shm onipcshm sun-mach5 srv5 1 sds shm
srv61 rss shm onipcshm sun-mach6 srv61 rss shm
srv6 1 sds shm onipcshm sun-mach6 srv6 1 sds shm
srv 1 cluster group - - i=1
srv4 1 pri tcp ontlitcp sun-mach4 21316 g=srv 1 cluster
srv4 1 sec tcp ontlitcp sun-mach4 21317 g=srv1 cluster
srv5 1 rss tcp ontlitcp sun-mach5 21316 g=srv 1 cluster
srv5_1_sds_tcp ontlitcp sun-mach5 21317 g=srv_1_cluster
srv6 1 rss tcp ontlitcp sun-mach6 21316 g=srv 1 cluster
srv6 1 sds tcp ontlitcp sun-mach6 21317 g=srv 1 cluster
srv4 2 pri shm onipcshm sun-mach4 srv4 2 pri shm
srv4 2 sec shm onipcshm sun-mach4 srv4 2 sec shm
srv5 2 rss shm onipcshm sun-mach5 srv5 2 rss shm
srv5_2_sds_shm onipcshm sun-mach5 srv5_2_sds_shm
srv6 2 rss shm onipcshm sun-mach6 srv6 2 rss shm
srv6 2 sds shm onipcshm sun-mach6 srv6 2 sds shm
srv_2_cluster group - - i=2
srv4 2 pri tcp ontlitcp sun-mach4 21318 g=srv 2 cluster
srv4 2 sec tcp ontlitcp sun-mach4 21319 g=srv 2 cluster
srv5_2_rss_tcp ontlitcp sun-mach5 21318 g=srv_2_cluster
srv5 2 sds tcp ontlitcp sun-mach5 21319 g=srv 2 cluster
srv6 2 rss tcp ontlitcp sun-mach6 21318 g=srv 2 cluster
srv6_2_sds_tcp ontlitcp sun-mach6 21319 g=srv_2_cluster
```

## Example of a complex failover recovery strategy

This topic describes a three-tiered server approach for achieving maximum availability in the case of a large region-wide disaster.

In general, an HDR Secondary server provides backup for SD secondary servers and provides support for a highly available system which is geographically remote from the main system. RS secondary servers provide additional availability for the HDR secondary and are viewed as a disaster-availability solution. If you must use an RS secondary server for availability, then you are forced to manually rebuild the other systems by performing backup and restore in order to return to normal operation. To further understand this, a scenario is presented in which a large region-wide disaster occurs, such as a hurricane.

To provide maximum availability to survive a regional disaster requires *layered* availability. The first layer provides availability solutions to deal with transitory local failures. For example, this might include having a couple of blade servers attached to a single disk subsystem running SD secondary servers. Placing the SD secondary servers in several locations throughout your campus makes it possible to provide seamless failover in the event of a local outage.

You might want to add a second layer to increase availability by including an alternative location with its own copy of the disks. To protect against a large regional disaster, you might consider configuring an HDR secondary server located some distance away, perhaps hundreds of miles. You might also want to make the

remote system a blade server or some other multiple-server system. By providing this second layer, if a fail-over occurs and the remote HDR secondary became the primary, then it would be possible to easily start SD secondary servers at the remote site.

However, even a two-tiered approach might not be enough. A hurricane in one region can create tornadoes hundreds of miles away. To protect against this, consider adding a third tier of protection, such as an RS secondary server located one or more thousand miles away. This three-tier approach provides for additional redundancy that can significantly reduce the risk of an outage.

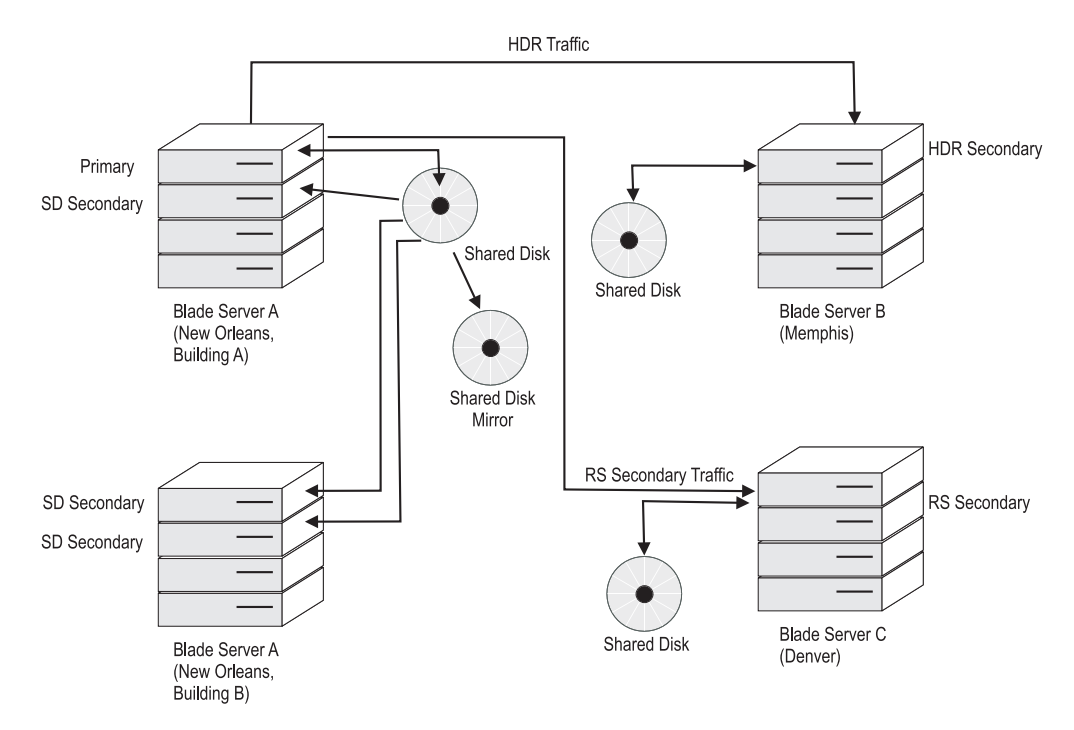

Figure 22-20. Configuration for three-tiered server availability

Now suppose that a local outage occurred in Building-A on the New Orleans campus. Perhaps a pipe burst in the machine room causing water damage to the blade server and the primary copy of the shared disk subsystem. You can switch the role of primary server to Building-B by running onmode -d make primary servername on one of the SD secondary servers running on the blade server in Building-B. This would cause all other secondary nodes to automatically connect to the new primary node.

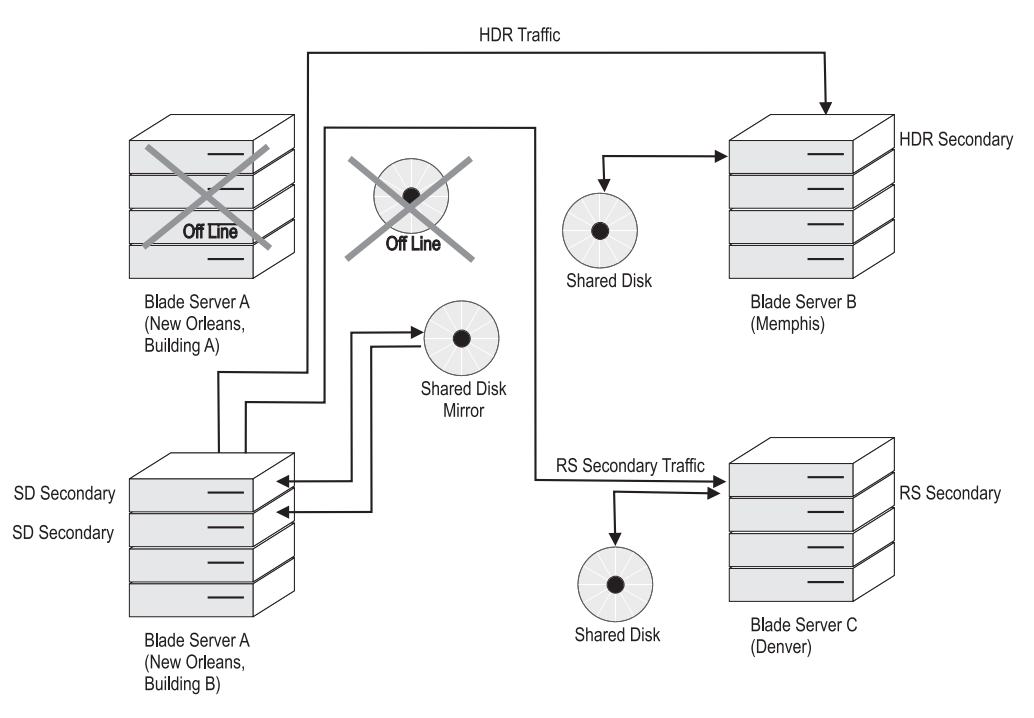

Figure 22-21. First tier of protection

If there be a regional outage in New Orleans such that both building A and building B were lost, then you can shift the primary server role to Memphis. In addition, you might also want to make Denver into an HDR secondary and possibly add additional SD secondary servers to the machine in Memphis.

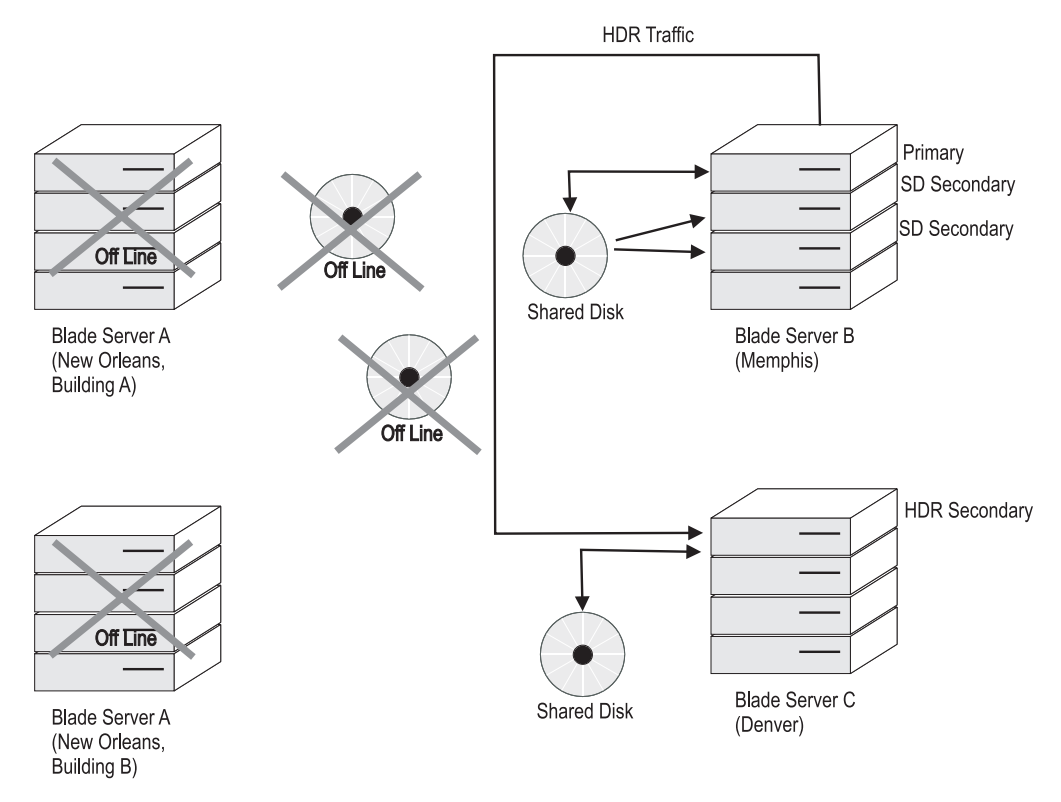

Figure 22-22. Second tier of protection

An even larger outage which affected both sites would require switching to the most remote system.

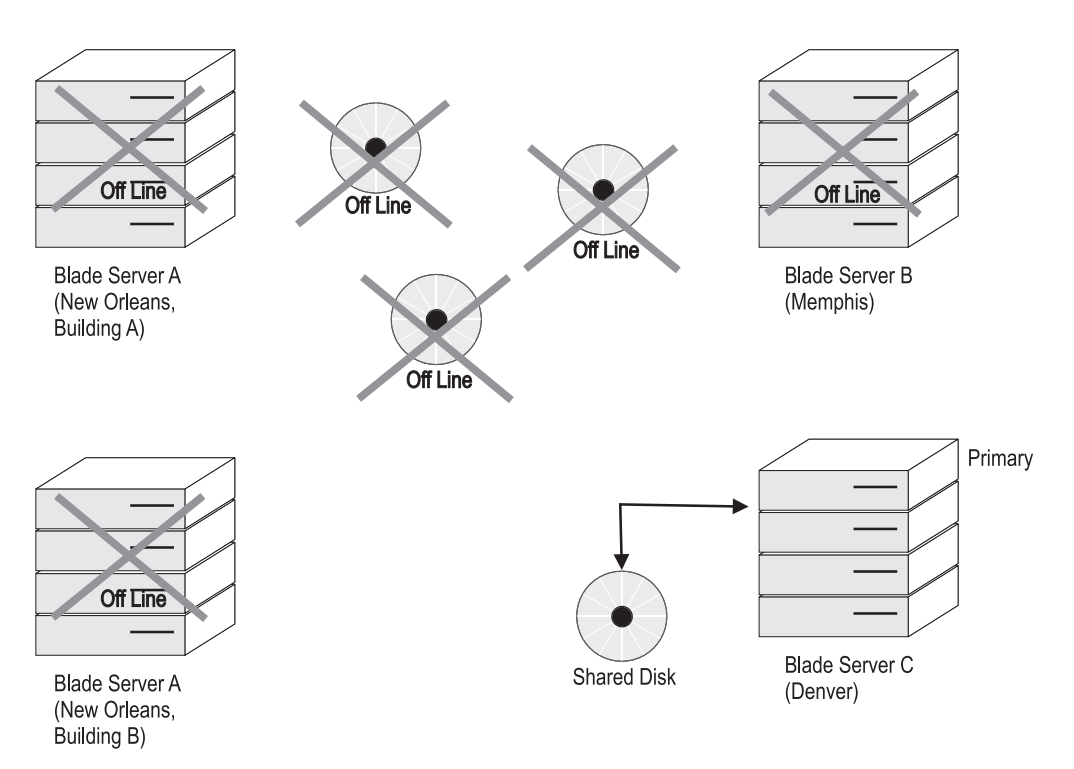

Figure 22-23. Third tier of protection

| Table 00 0  | Currented | fine we tion - | 6   |         |           | -   |
|-------------|-----------|----------------|-----|---------|-----------|-----|
| Table 22-2. | Suddested | confidurations | IOF | various | reauireme | nts |
|             |           |                |     |         |           |     |

| Requirement                                                                                                    | Suggested configuration                                                                                                    |
|----------------------------------------------------------------------------------------------------|----------------------------------------------------------------------------------------------------|
| You periodically must increase reporting capacity                                                                                                    | Use SD secondary servers                                                                                                    |
| You are using SAN devices, which provide<br>ample disk hardware availability, but are<br>concerned about server failures                                                                                                    | Use SD secondary servers                                                                                                    |
| You are using SAN devices, which provide<br>ample disk hardware mirroring, but also<br>want a second set of servers that are able to<br>be brought online if the main operation is<br>lost (and the limitations of mirrored disks<br>are not a problem) | Consider using two blade centers running<br>SD secondary servers at the two sites                                                                                                    |
| You want to have a backup site some<br>moderate distance away, but cannot tolerate<br>any loss of data during failover                                                                                                    | Consider using two blade centers with SD secondary servers on the main blade center and an HDR secondary on the remote.                                                                                               |
| You want to have a highly available system<br>in which no transaction is ever lost, but<br>must also have a remote system on the other<br>side of the world                                                                                             | Consider using a local HDR secondary<br>server that is running fully synchronous<br>mode or nearly synchronous mode for data<br>replication, and also using an RS secondary<br>server on the other side of the world. |
| You want to have a high availability<br>solution, but because of the networks in<br>your region, the best response time from a<br>ping is about 200 ms                                                                                                  | Consider using an RS secondary server                                                                                                    |

| Requirement                                                                                                    | Suggested configuration                                                                        |
|----------------------------------------------------------------------------------------------------|------------------------------------------------------------------------------------------------|
| You want a backup site but you do not have<br>any direct communication with the backup<br>site                                                                                         | Consider using Continuous Log Restore with backup and recovery                                 |
| You can tolerate a delay in the delivery of<br>data as long as the data arrives eventually;<br>however you must have quick failover in<br>any case                                     | Consider using SD secondary servers with<br>hardware disk mirroring in conjunction with<br>ER. |
| You require additional write processing<br>power, can tolerate some delay in the<br>delivery of those writes, require something<br>highly available, and can partition the<br>workload | Consider using ER with SD secondary servers                                                    |

Table 22-2. Suggested configurations for various requirements (continued)

## Troubleshooting high-availability cluster environments

A high-availability cluster environment requires little or no additional troubleshooting when compared with a stand-alone server environment. This topic explains the terminology used to describe high-availability cluster environments and provides some common troubleshooting procedures.

You use the diagnostic tools to display the configuration of a high-availability environment and to verify that your secondary servers are set up correctly to update data.

Transactions are processed by the servers very quickly. The **onstat** commands display status information only for the instant the command was run.

To update data on secondary servers, IBM Informix creates *proxy distributors* on both the primary and the secondary database servers. Each proxy distributor is assigned an ID that is unique within the cluster. The proxy distributor is responsible for sending DML update requests from secondary servers to the primary server. Secondary servers determine how many instances of the proxy distributors to create based on the UPDATABLE\_SECONDARY setting in the secondary server's onconfig file.

For updatable secondary servers in a high-availability cluster environment, encryption from the updatable secondary server to primary server requires SMX encryption. To encrypt data sent from an updatable secondary server to the primary server, set the ENCRYPT\_SMX configuration parameter on the secondary server. See "Enable SMX encryption" on page 21-13 for more information.

When initializing an updatable secondary server in a high-availability cluster, the server remains in fast recovery mode until all open transactions, including open and prepared XA transactions, are complete. Applications cannot connect to the server while it is in fast recovery mode. The server remains in fast recovery mode until all open transactions are either committed or rolled back.

Use the **onstat -g proxy** command on the primary server to view information about all proxy distributors in the high-availability cluster.

onstat -g proxy

Secondary Proxy Reference Transaction Hot Row

| Node  | ID  | Count | Count | Total |
|-------|-----|-------|-------|-------|
| serv2 | 392 | Θ     | 2     | 112   |
| serv2 | 393 | Θ     | 2     | 150   |

Examining the output from the **onstat** command in the previous example, there are two proxy distributors whose IDs are 392 and 393. The Transaction Count indicates the number of transactions currently being processed by each proxy distributor.

You run **onstat -g proxy** on a secondary server to view information about the proxy distributors that are able to service update requests from the secondary server.

onstat -g proxy

| Primary | Proxy | Reference | Transaction | Hot Row |
|---------|-------|-----------|-------------|---------|
| Node    | ID    | Count     | Count       | Total   |
| serv1   | 392   | 0         | 2           | 112     |
| serv1   | 393   | 0         | 2           | 150     |

In this example, the server is a shared disk (SD) secondary server, and is configured to update data. In addition, the server is connected to the primary server named **serv1**, and there are two proxy distributors, each with a transaction count of 2.

Use **onstat -g proxy all** on the primary server to display information about proxy distributors and *proxy agent threads*. One or more proxy agent threads are created by the proxy distributor to handle data updates from the secondary server.

onstat -g proxy all

| Secon<br>Node<br>serva<br>serva | ndary<br>2<br>2 | Proxy<br>ID<br>392<br>393 | R<br>C<br>0<br>0 | eference<br>ount | Tra<br>Cou<br>2<br>2 | nsaction<br>nt | Hot Row<br>Total<br>1<br>0 |         |
|---------------------------------|-----------------|---------------------------|------------------|------------------|----------------------|----------------|----------------------------|---------|
| TID                             | Flags           |                           | Proxy<br>ID      | Source<br>SessID | Proxy<br>TxnID       | Current<br>Seg | sqlerrno                   | iserrno |
| 63                              | 0x000           | 00024                     | 392              | 22               | 1                    | 5              | 0                          | 0       |
| 64                              | 0x000           | 00024                     | 392              | 19               | 2                    | 5              | 0                          | 0       |
| 62                              | 0x000           | 00024                     | 393              | 23               | 1                    | 5              | 0                          | 0       |
| 65                              | 0x000           | 00024                     | 393              | 21               | 2                    | 5              | 0                          | 0       |

In the output of the **onstat -g proxy all** command, **TID** represents the ID of the proxy agent thread that is running on the primary server. **Source SessID** represents the ID of the user's session on the secondary server. **Proxy TxnID** displays the sequence number of the current transaction. Each **Proxy TxnID** is unique to the proxy distributor. **Current Seq** represents the sequence number of the current operation in the transaction being processed. Each database transaction sent to a secondary server is separated internally into one or more operations that are then sent to the primary server. The last two fields, **sqlerrno** and **iserrno**, display any SQL or ISAM/RSAM errors encountered in the transaction. An error number of 0 indicates completion with no errors.

Running **onstat -g proxy all** on the secondary server displays information about all of the sessions that are currently able to update data on secondary servers.

onstat -g proxy all

| Primary | Proxy | Reference | Transaction | Hot Row |
|---------|-------|-----------|-------------|---------|
| Node    | ID    | Count     | Count       | Total   |
| serv1   | 3466  | 0         | 0           | 1       |
| serv1   | 3465  | Θ         | 1           | 0       |

| Session | Proxy | Proxy | Proxy | Current | Pending | Reference |
|---------|-------|-------|-------|---------|---------|-----------|
|         | ID    | TID   | TxnID | Seq     | Ops     | Count     |
| 19      | 3465  | 67    | 1     | 23      | 0       | 1         |

In the output from the **onstat -g proxy all** command run on the secondary server, **Session** represents the ID of a user's session on the secondary server. The **Proxy ID** and **Proxy TID** are the same as those displayed on the primary server. **Pending Ops** displays the number of operations that are waiting to be transferred to the primary server. **Reference Count** displays the number of threads in use for the transaction. When **Reference Count** displays 0 the transaction processing is complete.

To display detailed information about the current work being performed by a given distributor, use:

onstat -g proxy <proxy id> [proxy transaction id] [operation number]

The proxy transaction ID and operation number are both optional parameters. When supplied, the first number is considered the proxy transaction ID. If a secondary number follows it is interpreted as the operation number. If no proxy transaction ID exists, the command performs the same as: **onstat -**. Similarly, if no such operation number for the given proxy transaction ID exists, the command performs the same as: **onstat -**.

Use the following command to display information about whether a server is configured to allow updates to data. The command can be run either on the primary or secondary server:

```
onstat -g <server_type>
```

Examples:

```
onstat -g rss
onstat -g sds
onstat -g dri
```

## Design data replication group clients

This topic explains various design considerations for clients that connect to database servers that are running data replication.

Also see "Isolation levels on secondary servers" on page 22-36 for information about **committed read** and **committed read last committed** isolation levels on secondary servers.

#### Use of temporary dbspaces for sorting and temporary tables

Even though the secondary database server is in read-only mode, it does write when it must sort or create a temporary table. "Temporary dbspaces" on page 8-12 explains where the database server finds temporary space to use during a sort or for a temporary table.

To prevent the secondary database server from writing to a dbspace that is in logical-recovery mode, you must take the following actions:

- 1. Ensure that one or more temporary dbspaces exist. For instructions on creating a temporary dbspace, see "Creating a dbspace that uses the default page size" on page 9-7.
- 2. Perform one of the following actions:
  - Set the DBSPACETEMP parameter in the onconfig file of the secondary database server to the temporary dbspace or dbspaces.

• Set the **DBSPACETEMP** environment variable of the client applications to the temporary dbspace or dbspaces.

Temporary tables created on secondary servers (SD secondary servers, RS secondary servers, and HDR secondary servers) must be created using the WITH NO LOG option. Alternatively, set the TEMPTAB\_NOLOG configuration parameter to 1 on the secondary server to change the default logging mode for temporary tables to no logging. Tables created with logging enabled result in ISAM errors.

For SD secondary servers, set the SDS\_TEMPDBS configuration parameter for configuring temporary dbspaces to be used by the SD secondary server.

For SD secondary servers, it is not necessary to explicitly add a temporary dbspace because the secondary server allocates the chunk specified by SDS\_TEMPDBS when the server is started. It is only necessary to prepare the device that accepts the chunk.

If the primary server in a high-availability cluster fails and an SD secondary server takes over as the primary server, then the value set for the SDS\_TEMPDBS configuration parameter on the SD secondary server is used for temporary dbspaces until the server is restarted. You must ensure that the value specified for the SDS\_TEMPDBS configuration parameter on the SD secondary server is different than the value specified on the primary server. After the SD secondary server is restarted, the DBSPACETEMP configuration parameter is used.

## Performing basic administration tasks

These topics contain instructions on how to perform database server administration tasks when your system is running HDR.

# Changing the configuration parameters for an HDR replication pair

Certain configuration parameters must be set to the same value on both database servers in a HDR replication pair (as listed under "Database server configuration requirements for clusters" on page 21-3.) Configuration parameters that can have different values on each database server can be changed individually.

To make changes to onconfig files:

- Bring each database server offline with the onmode -k option. If automatic failover by Connection Managers or automatic switchover from DRAUTO settings of 1 or 2 are enabled, bring the HDR secondary server offline first.
- 2. Change the parameters on each database server.
- **3**. Starting with the database server that was last brought offline, bring each database server back online.

For example, if you brought the HDR secondary database server offline last, bring the HDR secondary database server online first. Table 21-1 on page 21-9 lists the procedures for bringing the primary and secondary database servers back online.

## Back up storage spaces and logical-log files

When you use HDR, you must back up logical-log files and storage spaces only on the primary database server. Be prepared, however, to perform storage-space and logical-log backups on the secondary database server in case the type of the database server is changed to standard. You must use the same backup and restore tool on both database servers.

The block size and tape size used (for both storage-space backups and logical-log backups) must be identical on the primary and secondary database servers.

You can use **ontape** to set the tape size to 0 to automatically use the full physical capacity of a tape.

## Changing the logging mode of databases

You cannot turn on transaction logging for databases on the primary database server while you are using HDR. You can turn logging off for a database; however, subsequent changes to that database are not duplicated on the secondary database server.

To turn on database logging:

- 1. To turn HDR off, shut down the secondary database server.
- 2. Turn on database logging.

After you turn on logging for a database, if you start data replication without performing the level-0 backup on the primary database server and restore on the secondary database server, the database on the primary and secondary database servers might have different data. This situation might cause data-replication problems.

**3**. Perform a level-0 backup on the primary database server and restore on the secondary database server. This procedure is described in "Starting HDR for the First Time" on page 21-7.

## Add and drop chunks and storage spaces

You can perform disk-layout operations, such as adding or dropping chunks and dbspaces, only from the primary database server. The operation is replicated on the secondary database server. This arrangement ensures that the disk layout on both database servers in the replication pair remains consistent.

The directory path name or the actual file for chunks must exist before you create them. Make sure the path names (and offsets, if applicable) exist on the secondary database server before you create a chunk on the primary database server, or else the database server turns off data replication.

**Tip:** When adding a dbspace on the primary server of a high-availability cluster that has one or more SD secondary servers, the online.log of an SD secondary server might show this error: "Assert Failed: Page Check Error". If that happens, shut down and restart that SD secondary server. After restarting that SD secondary server, the newly added dbspace will be available and fully functional.

## **Renaming chunks**

If you use symbolic links for chunk path names, you can rename chunks while HDR is operating. For instructions on renaming chunks, see the *IBM Informix Backup and Restore Guide*.

If you do not use symbolic links for chunk path names, you must take both database servers offline while renaming the chunks, for the time that it takes to complete a cold restore of the database server.

To rename chunks on a failed HDR server:

- 1. Change the mode of the undamaged server to standard.
- 2. Take a level-0 backup of the standard server.
- 3. Shut down the standard server.
- 4. Rename the chunks on the standard server during a cold restore from the new level-0 archive (for instructions, see the *IBM Informix Backup and Restore Guide*).
- 5. Start the standard server.
- **6**. Take another level-0 archive of the standard server. Be sure the server is in standard mode.
- 7. Restore the failed server with the new level-0 backup and reestablish the HDR pair.

## Saving chunk status on the secondary database server

For high-availability cluster servers, if the status of a chunk (down or online) is changed on the secondary database server, and that secondary server is restarted before a checkpoint is completed, the updated chunk status is not saved.

To ensure that the new chunk status is flushed to the reserved pages on the secondary database server, force a checkpoint on the primary database server and verify that a checkpoint also completes on the secondary database server. The new chunk status is now retained even if the secondary database server is restarted.

If the primary chunk on the secondary database server is down, you can recover the primary chunk from the mirror chunk.

To recover the primary chunk from the mirror chunk:

- 1. Run **onspaces -s** on the secondary database server to bring the primary chunk online.
- 2. Run onmode -c on the primary database server to force a checkpoint.
- **3**. Run **onmode -m** on the primary database server to verify that a checkpoint was completed.
- 4. Run **onmode -m** on the secondary database server to verify that a checkpoint was also completed on the secondary database server.

After you complete these steps, the primary chunk is online when you restart the secondary database server.

## Use and change mirroring of chunks

Before you can add a mirror chunk, the disk space for that chunk must already be allocated on both the primary and secondary database servers. If you want to mirror a dbspace on one of the database servers in the replication pair, you must create mirror chunks for that dbspace on both database servers. For general information about allocating disk space, see "Allocate disk space" on page 9-1.

Do not set the MIRROR configuration parameter to 1 unless you are using mirroring.

You can perform disk-layout operations from the primary database server only. Thus, you can add or drop a mirror chunk only from the primary database server. A mirror chunk that you add to or drop from the primary database server is added to or dropped from the secondary database server as well. You must perform mirror recovery for the newly added mirror chunk on the secondary database server. For more information, see "Recover a mirror chunk" on page 18-6. When you drop a chunk from the primary database server, IBM Informix automatically drops the corresponding chunk on the secondary database server. This applies to both primary and mirror chunks.

When you turn mirroring off for a dbspace on the primary database server, Informix does not turn mirroring off for the corresponding dbspace on the secondary database server. To turn off mirroring for a dbspace on the secondary database server independent of the primary server, use **onspaces -r**. For more information about turning off mirroring, see "End mirroring" on page 18-6.

You can take down a mirror chunk or recover a mirror chunk on either the primary or secondary database server. These processes are transparent to HDR.

## Manage the physical log

The size of the physical log must be the same on both database servers. If you change the size and location of the physical log on the primary database server, this change is replicated to the secondary database server. ONCONFIG values on secondary are updated automatically.

For information about changing the size and location of the physical log, see Chapter 16, "Manage the physical log," on page 16-1.

## Manage the logical log

The size of the logical log must be the same on both database servers. You can add or drop a logical-log file with the **onparams** utility, as described in Chapter 14, "Manage logical-log files," on page 14-1. IBM Informix replicates this change on the secondary database server; however, the LOGFILES parameter on the secondary database server is not updated. After you issue the **onparams** command from the primary database server, therefore, you must manually change the LOGFILES parameter to the appropriate value on the secondary database server. Finally, for the change to take effect, you must perform a level-0 backup of the root dbspace on the primary database server.

If you add a logical-log file to the primary database server, this file is available for use and flagged F as soon as you perform the level-0 backup. The new logical-log file on the secondary database server is still flagged A. However, this condition does not prevent the secondary database server from writing to the file.

## Manage virtual processors

The number of virtual processors has no effect on data replication. You can configure and tune each database server in the pair individually.

## Manage shared memory

If you make changes to the shared-memory ONCONFIG parameters on one database server, you must make the same changes at the same time to the shared-memory ONCONFIG parameters on the other database server. For the procedure for making this change, see "Changing the configuration parameters for an HDR replication pair" on page 22-23.

## Set the wait time for a response from the primary server

You can use two environment variables, IFX\_SMX\_TIMEOUT and IFX\_SMX\_TIMEOUT\_RETRY, to manipulate the amount of time that a

high-availability replication (HDR), remote stand-alone (RS) or shared disk (SD) secondary server waits for a response from the primary server.

Use:

- The IFX\_SMX\_TIMEOUT environment variable to specify the maximum number of seconds for a secondary server to wait for a message from the primary server.
- The IFX\_SMX\_TIMEOUT\_RETRY environment variable to specify the number of times that the secondary server repeats the wait cycle specified by the IFX\_SMX\_TIMEOUT environment variable if a response from the primary server has not been received.

#### **Related reference:**

- **IFX\_SMX\_TIMEOUT** environment variable (SQL Reference)
- **IFX\_SMX\_TIMEOUT\_RETRY** environment variable (SQL Reference)

## Replicate an index to an HDR secondary database server

If index page logging is enabled, index replication to the HDR secondary database server occurs automatically (see "Index page logging" on page 21-12). If index page logging is disabled, and an index on an HDR secondary database server becomes corrupted and must be rebuilt, you can either:

- Manually replicate the index from the primary server to the secondary server.
- Let the secondary server automatically replicate the index if you enabled the secondary server to do this.

To enable the secondary database server to automatically replicate the index, either:

- Set onmode -d idxauto to on.
- Set the value of the DRIDXAUTO configuration parameter to 1.

After you set either of these values, when one of the threads on the secondary database server detects a corrupted index, the index is automatically replicated to the secondary database server. Restarting index replication can take up to the amount of time specified in seconds in the DRTIMEOUT configuration parameter.

Sometimes, you might want to replicate an index manually, for example, when you want to postpone index repair because the table is locked. If you want to be able to manually replicate an index on the HDR secondary server, turn off the automatic replication feature.

To turn off the automatic index replication feature, either:

- Set onmode -d idxauto to off.
- Set the DRIDXAUTO configuration parameter to 0.

If **onmode -d idxauto** is set to off or DRIDXAUTO is set to 0 and the secondary server detects a corrupted index, you can manually replicate an index on the HDR secondary server by issuing an **onmode -d index** command in the following format.onmode -d index database:[ownername].table#index

For example:onmode -d index cash\_db:user\_dx.table\_12#index\_z

In the case of a fragmented index with one corrupted fragment, the **onmode -d idxauto** option only transfers the single affected fragment, whereas the **onmode -d index** option transfers the whole index.

**Important:** When turning the automatic index replication feature on or off, you can use either the **onmode** command or the DRIDXAUTO configuration parameter. If you use the **onmode** command, you are not required to stop and restart the database server. When you use the DRIDXAUTO parameter, the database server is restarted with the setting you specify. The **onmode** command does not change the DRIDXAUTO value. If you use the **onmode** command, you must manually change the value of DRIDXAUTO.

The online.log file produced by the secondary server contains information about any replicated index.

#### Related reference:

index with data-replication (Administrator's Reference)

DRIDXAUTO configuration parameter (Administrator's Reference)

## Encrypting data traffic between HDR database servers

To support encrypted HDR connections in conjunction with Communication Support Module (CSM) client/server encryption, two network ports must be configured:

- One network port must be configured for HDR.
- The other network port must be configured for CSM client/server connections.

You can use Informix server encryption options to encrypt the data traffic between the database servers of an HDR pair. Do this when you want to ensure secure transmission of data.

After you enable encryption, the first database server in an HDR pair encrypts the data before sending the data to the other server in the pair. The server that receives the data, decrypts the data as soon as it receives the data.

For updatable secondary servers in a high-availability cluster environment, encryption from the updatable secondary server to primary server requires SMX encryption. To encrypt data sent from an updatable secondary server to the primary server, set the ENCRYPT\_SMX configuration parameter on the secondary server. See "Enable SMX encryption" on page 21-13 for more information.

**Restriction:** You cannot start HDR on a network connection that is configured to use CSM encryption for client/server connections.

Additional buffers or larger buffers might be necessary to accommodate the size of encrypted data.

To encrypt data traffic between two HDR database servers:

- 1. Set the following configuration parameters on the first server in the HDR pair.
  - ENCRYPT\_HDR, which enables or disables HDR encryption
  - ENCRYPT\_CIPHERS, which specifies the ciphers and modes to use for encryption
  - ENCRYPT\_MAC, which controls the level of message authentication code (MAC) generation
  - ENCRYPT\_MACFILE, which specifies a list of the full path names of MAC key files

• ENCRYPT\_SWITCH, which specifies the number of minutes between automatic renegotiations of ciphers and keys

To change these parameters, follow the instructions in "Changing the configuration parameters for an HDR replication pair" on page 22-23.

2. Set the encryption configuration parameters on the secondary server. The ENCRYPT\_HDR, ENCRYPT\_CIPHERS, ENCRYPT\_MAC, and the ENCRYPT\_SWITCH configuration parameters must have the same values as the corresponding configuration parameters on the primary server. The ENCRYPT\_MACFILE configuration parameter can have a different value on each server, but the files must contain the same MAC keys.

For example, specify the following information about the primary and secondary servers in an HDR pair:

| Configuration parameter | Sample setting on primary server       | Sample setting on secondary server    |
|-------------------------|----------------------------------------|---------------------------------------|
| ENCRYPT_HDR             | 1                                      | 1                                     |
| ENCRYPT_CIPHERS         | all                                    | all                                   |
| ENCRYPT_MAC             | medium                                 | medium                                |
| ENCRYPT_MACFILE         | /vobs/tristan/sqldist/etc/<br>macl.dat | vobs/tristan/sqldist/etc/<br>mac2.dat |
| ENCRYPT_SWITCH          | 60,60                                  | 60,60                                 |

In this example, the file name in the ENCRYPT\_MACFILE path for the primary server is mac1.dat and the file name in the ENCRYPT\_MACFILE path for the secondary server is mac2.dat. Otherwise, all settings are the same on both servers.

Only use these configuration parameters to specify encryption information for HDR. You cannot specify HDR encryption information by using the CSM option in the sqlhosts file.

HDR encryption works in conjunction with Enterprise Replication encryption and operates whether Enterprise Replication encryption is enabled or not. When working in conjunction with each other, HDR and Enterprise Replication share the same ENCRYPT\_CIPHER, ENCRYPT\_MAC, ENCRYPT\_MACFILE and ENCRYPT\_SWITCH configuration parameters.

For more information about these configuration parameters, see the *IBM Informix Administrator's Reference*.

## Adjust LRU flushing and automatic tuning in HDR server pairs

When a server is configured for HDR, checkpoints triggered by the secondary database server are nonblocking. These types of checkpoints occur infrequently. If a nonblocking checkpoint is triggered by the secondary server, transactions are blocked on the primary server to make sure that the integrity of the secondary server is not compromised. If nonblocking checkpoints triggered by the secondary server occur on your system, you must tune LRU flushing more aggressively on the primary server to reduce transaction blocking.

To increase LRU flushing, reduce the values of **lru\_min\_dirty** and **lru\_max\_dirty** in the BUFFERPOOL configuration parameter.

Automatic LRU tuning can be turned on or off independently on each HDR node. The setting can be different on each HDR database server. For information about turning off automatic LRU tuning, see "Turn automatic LRU tuning on or off" on page 16-5.

For more information about LRU tuning, see the IBM Informix Performance Guide.

## Cloning a primary server

You can use the **ifxclone** utility to perform one-step server instantiation, allowing a primary server in a high-availability cluster to be cloned with minimum setup or configuration.

You can use the **ifxclone** utility to create a stand-alone Informix server or to create an RS secondary server. Using the **ifxclone** utility, the database administrator can quickly, easily, and securely create a clone server from a running Informix instance without requiring to back up data on the source server, and transfer and restore it to the clone server. The backup and restore processes are started simultaneously using the **ifxclone** utility and there is no requirement to read or write data to disk or tape.

Data is transferred from the source server to the target server over the network using encrypted Server Multiplexer Group (SMX) Connections.

You can automate the creation of clone instances by calling the **ifxclone** utility from a script.

#### Creating a clone of a primary server

You use the **ifxclone** utility to create a clone of a primary server.

The general steps to create a clone of a server are as follows:

- 1. Set the following environment variables on the target server:
  - INFORMIXDIR
  - INFORMIXSERVER
  - ONCONFIG
  - INFORMIXSQLHOSTS
- **2**. On the target server, create all of the chunks that exist on the source server. Follow these steps to create the chunks:
  - a. On the source server, run the onstat -d command to display a list of chunks: onstat -d
  - b. On the target server, log-in as user informix and use the commands touch, chown, and chmod to create the chunks. For example, to create a chunk named /usr/informix/chunks/rootdbs.chunk, follow these steps:
    - \$ su informix
    - Password:
    - \$ touch /usr/informix/chunks/rootdbs.chunk
    - \$ chown informix:informix /usr/informix/chunks/rootdbs.chunk
    - \$ chmod 660 /usr/informix/chunks/rootdbs.chunk
  - c. Repeat all of the commands in the previous step for each chunk reported by the **onstat -d** command.
- **3**. While still logged in as user informix, run the **ifxclone** utility with the appropriate parameters on the target system on which the clone server is started.
- 4. Optionally, create **onconfig** and **sqlhosts** files on the target server.

Use the following steps to clone a server using the ONCONFIG and INFORMIXSQLHOSTS configuration files from the source server.

In this example, omitting the -L option causes the **ifxclone** utility to retrieve the necessary configuration information from the source server. The configuration files are used as a template to create the target server configuration. Having the **ifxclone** utility create the configuration files for you saves time and reduces the chance introducing errors in the configuration files.

For this example, assume that the source server (Amsterdam) has an **sqlhosts** file configured as follows:

#Server Protocol HostName Service Group Amsterdam onsoctcp 192.168.0.1 123 -

You also must have the name, IP address, and port number of the target server. The following information is used for this example:

- Source server name: Amsterdam
- Source IP address: 192.168.0.1
- Source port: 123
- Target server name: Berlin
- Target IP address: 192.168.0.2
- Target port: 456
- 1. On the target server, log-in as user informix and use the **touch**, **chown**, and **chmod** commands to create, change the owner, and change the permissions for the chunks. The chunk paths must match the paths of the chunks on the source server.
- 2. Run the **ifxclone** utility as user informix:

ifxclone -T -S Amsterdam -I 192.168.0.1 -P 123 -t Berlin -i 192.168.0.2 -p 456

The **ifxclone** utility modifies the **sqlhosts** file on the source server and creates a copy of the file on the new target server. The **sqlhosts** file on the target server is the same as the source server:

#Server Protocol HostName Service Group Amsterdam onsoctcp 192.168.0.1 123 -Berlin onsoctcp 192.168.0.2 456

Use the -L (–useLocal) option to create a clone of a server on a remote host computer: The -L option is used to merge the source onconfig file configuration information with the target onconfig file. This option also copies the source sqlhosts file to the target server.

- Source server name: Amsterdam
- Source IP address: 192.168.0.1
- Source port: 123
- Target server name: Berlin
- Target IP address: 192.168.0.2
- Target port: 456
- 1. Create the **onconfig** and **sqlhosts** files and set the environment variables on the target computer.

- 2. On the target server, log-in as user informix and use the **touch**, **chown**, and **chmod** commands to create, change the owner, and change the permissions for the chunks. The chunk paths must match the paths of the chunks on the source server.
- 3. Run the **ifxclone** utility as user informix:

ifxclone -T -L -S Amsterdam -I 192.168.0.1 -P 123 -t Berlin -i 192.168.0.2 -p 456

To add an RS secondary server to the existing high-availability cluster:

- Source server name: Amsterdam
- Source IP address: 192.168.0.1
- Source port: 123
- Target server name: Berlin
- Target IP address: 192.168.0.2
- Target port: 456
- 1. Create the **onconfig** and **sqlhosts** files and set the environment variables on the target computer.
- 2. On the target server, log-in as user informix and use the **touch**, **chown**, and **chmod** commands to create, change the owner, and change the permissions for the chunks. The chunk paths must match the paths of the chunks on the source server.
- 3. On the source server (if necessary), enable the LOG\_INDEX\_BUILDS configuration parameter enabled by running the following command as user informix:

onmode -wf LOG\_INDEX\_BUILDS=1

- On the source server, run the following command as user informix to add the target server as an RS secondary server: onmode -d add RSS Berlin
- 5. Run the **ifxclone** utility as user informix:
  - ifxclone -T -L -S Amsterdam -I 192.168.0.1 -P 123 -t Berlin -i 192.168.0.2 -p 456 -s medium -d RSS

On Windows systems, to clone a server instance using the useLocal (-L) option:

- 1. Manually create the instance on the target Windows system without initializing the server.
- 2. Use the setnet32 utility to enter the source server entry in sqlhosts file.
- 3. Run the **ifxclone** utility.

You must be a member of the Informix-Admin group to run the ifxclone command on Windows.

If you do not specify the UseLocal (-L) option you can run the **ifxclone** utility without first creating the instance on the target server. If the target server instance does not exist, you are prompted to enter the informix password to create the instance.

#### Related reference:

The ifxclone utility (Administrator's Reference)

## Database updates on secondary servers

You can enable applications connected to secondary servers to update database data. If you enable write operations on a secondary server, DELETE, INSERT, MERGE, and UPDATE operations are propagated to the primary server.

Use the UPDATABLE\_SECONDARY configuration parameter to control whether the secondary server can update data and to configure the number of connections that update operations use.

Both data definition language (DDL) statements and data manipulation language (DML) statements are supported on secondary servers.

The **dbimport** utility is supported on all updatable secondary servers.

You cannot use the **dbexport** utility on HDR secondary servers or shared disk (SD) secondary servers. The **dbexport** utility is supported on a remote standalone (RS) secondary server only if the server is set to stop applying log files. Use the STOP\_APPLY configuration parameter to stop application of log files.

The **dbschema** utility is supported on all updatable secondary servers.

The **dbschema** utility is also supported on read-only secondary servers. However, the **dbschema** utility displays a warning message when running on these servers.

Most applications that use DDL or DML can run on any of the secondary servers in a high-availability cluster; however, the following DDL statements are not supported:

- CREATE DATABASE (with no logging)
- CREATE EXTERNAL TABLE
- CREATE RAW TABLE
- CREATE TEMP TABLE (with logging)
- CREATE XADATASOURCE
- CREATE XADATASOURCE TYPE
- DROP XADATASOURCE
- DROP XADATASOURCE TYPE
- UPDATE STATISTICS

In cluster environments, the SET CONSTRAINTS, SET INDEXES, and SET TRIGGERS statements are not supported on updatable secondary servers. Any session-level index, trigger, or constraint modes that the SET Database Object Mode statement specifies are not redirected for UPDATE operations on table objects in databases of secondary servers.

Client applications can insert, update, and delete rows on a secondary server only if the secondary server image matches that of the primary server. The following data types are supported:

- BIGINT
- BIGSERIAL
- BLOB
- BOOLEAN
- BYTE (stored in the table)
- CHAR

- CLOB
- DATE
- DECIMAL
- DATETIME
- FLOAT
- INT
- INT8
- INTERVAL
- MONEY
- NCHAR
- NVCHAR
- SERIAL
- SERIAL8
- SMALLFLOAT
- SMALLINT
- TEXT (stored in the table)
- VARCHAR

BYTE and TEXT data types that are stored in blobspaces are not supported because blobspace data is not replicated.

The following data types are also supported if they do not receive a pointer reference to a different partition:

- COLLECTION
- LIST
- LVARCHAR
- MULTISET
- ROW
- SET
- UDTVAR

Any difference between the primary server image and the secondary server image causes an SQL error and the rollback of any changes.

You cannot use the following utilities on HDR secondary servers, remote standalone (RS) secondary servers, or shared disk (SD) secondary servers:

- archecker
- dbload
- High-Performance Loader (HPL)
- ondblog
- onload
- ON-Monitor
- onparams
- onperf
- onsnmp
- onspaces
- onunload

SD secondary servers are not supported in Windows environments.

Byte range locking is not supported on secondary servers configured for updates. Byte range locks on secondary servers are promoted to full object locks.

## **Replicate smart large objects**

You might receive one or more of the following error messages while working with updatable secondary servers:

- 12014
- 12015
- 12233

These errors generally indicate a problem with a smart large object file descriptor. These errors can be caused by any of the following conditions:

- A smart large object identifier is passed to another transaction or process before committing the transaction. Because all objects including smart large objects are uncommitted until the transaction is committed, do not allow other transactions to use the smart large object. In particular, dirty reads can access locked smart large objects.
- Smart large objects are not closed after opening them. At the end of a transaction, all smart large objects must be closed on secondary servers, especially those that are created and then the transaction is rolled back. Leaving smart large object file descriptors open causes memory to remain allocated until the session terminates.
- Another process has deleted the smart large object on the primary server. Share locks are not automatically propagated from secondary servers to the primary server so a different secondary server might access a smart large object that has actually been deleted on the primary. These accesses work until either the log record containing the delete is replayed on the secondary server or the secondary server is updated by the primary server.

Three additional error codes might be returned when processing dirty read information.

- -126 (ISAM error: bad row id)
- -244 (SQL error: Could not do a physical-order read to fetch next row)
- -937

Try your query again if you receive any of the previous codes.

## LOCK TABLE statement behavior on secondary servers

You can set an exclusive lock on a table from an updatable secondary server in a high-availability cluster. For exclusive mode locks requested from a secondary server, sessions can read the table but not update it. This behavior is similar to shared access mode on a secondary server; that is, when one session has an exclusive lock on a given table, no other session can obtain a shared or exclusive lock on that table.

On read-only secondary servers, the session issuing the LOCK TABLE statement does not lock the table and the database server does not return an error to the client.

Shared mode locks in a cluster behave the same as for a standalone server. After a LOCK TABLE statement runs successfully, users can read the table but cannot modify it until the lock is released.

#### **Related concepts:**

"XA in high-availability clusters" on page 25-3

#### Isolation levels on secondary servers

The following statements are supported on all types of secondary servers:

Set isolation to committed read Set isolation to committed read last committed

Secondary servers on which Committed Read isolation is set can read locally committed data. They can also read data committed on the primary server when it becomes available and committed on the secondary server. Applications connected to a secondary server receive data that is currently committed on the secondary server. See "Design data replication group clients" on page 22-22 for additional information about design considerations for clients that connect to database servers that are running data replication.

The default isolation level on secondary servers is Dirty Read; however, setting an explicit isolation level enables the correct isolation level: Dirty Read, Committed Read, or Committed Read Last Committed.

Repeatable Read and Cursor Stability isolation levels are not supported. Using the SET ISOLATION statement with Cursor Stability and Repeatable Read levels is ignored.

After starting a secondary server, client applications connect to the server only when all transactions open at the startup checkpoint have either committed or rolled back.

If the UPDATABLE\_SECONDARY configuration parameter is disabled (by being unset or being set to zero), a secondary data replication server is read-only. In this case, only the DIRTY READ or READ UNCOMMITTED transaction isolation levels are available on secondary servers.

If the UPDATABLE\_SECONDARY parameter is enabled (by setting it to a valid number of connections greater than zero), a secondary data replication server can support the COMMITTED READ, COMMITTED READ LAST COMMITTED, or COMMITTED READ transaction isolation level, or the USELASTCOMMITTED session environment variable. Only DML statements of SQL (the DELETE, INSERT, UPDATE, and MERGE statements), and the **dbexport** utility, can support write operations on an updatable secondary server. (Besides UPDATABLE\_SECONDARY, the STOP\_APPLY and USELASTCOMMITTED configuration parameters must also be set to enable write operations by **dbexport** on a secondary data replication server.)

Use **onstat -g ses** or **onstat -g sql** to view isolation level settings. See the *IBM Informix Administrator's Reference* for more information.

**Set lock mode:** Issuing a SET LOCK MODE TO WAIT or SET LOCK MODE TO WAIT *n* statement on a secondary server sets the lock wait timeout value for that session just like on a primary server. The value set by SET LOCK MODE is used by the proxy thread created for the current session on the primary server when it performs updates from a secondary server. If the value for SET LOCK MODE is
greater than the ONCONFIG parameter value of DEADLOCK\_TIMEOUT, the value of DEADLOCK\_TIMEOUT is used instead.

# Transient types on high-availability cluster secondary servers

Transient unnamed complex data types (ROW, SET, LIST, and MULTISET) can be used on high-availability cluster secondary servers, whether the secondary servers are read-only or updatable. The following types of operations that use transient types are supported on secondary servers:

- SQL queries that use transient types
- SQL queries that use derived tables, collection subqueries, and XML functions (these statements implicitly use transient types)
- Temporary tables created with the CREATE TEMP statement that uses transient types

See the *IBM Informix Guide to SQL: Reference* and *IBM Informix Guide to SQL: Syntax* for information about complex data types.

#### Row versioning

Use row versioning to determine whether a row was changed and to detect collisions. With row versioning enabled, each row of a table is configured to contain both a checksum and a version number. When a row is first inserted, the checksum is generated automatically, and the version is set to 1. Every time the row is updated the version is incremented by one, while the checksum value is not changed. With row versioning, if a row is deleted and another row is reinserted in a table, it is possible to recognize that the row is different. By comparing the row checksum and row version between the secondary and the primary servers, it is possible to detect data collisions.

Web applications can use a version column to determine whether information contained in a previously retrieved object is still current. For example, a web application might display items for sale to a customer. When the customer decides to purchase an item, the application can check the version column of the item's row to determine whether any information about the item has changed.

If client applications can update data on the secondary servers in your environment, use row versioning to minimize network use, especially if your tables have many columns. Otherwise, entire rows on the secondary server are compared with entire rows on the primary server to determine whether updates occurred.

To add row versioning to an existing table, use the following syntax: ALTER TABLE *tablename* add VERCOLS;

Similarly, you can delete row versioning from a table with the following syntax: ALTER TABLE *tablename* drop VERCOLS;

To create a new table with row versioning, use the following syntax:

CREATE TABLE tablename ( Column Name Datatype Column Name Datatype Column Name Datatype ) with VERCOLS;

When row versioning is enabled, **ifx\_row\_version** is incremented by one each time the row is updated; however, row updates made by Enterprise Replication do not

increment the row version. To update the row version on a server using Enterprise Replication, you must include the **ifx\_row\_version** column in the replicate participant definition.

# Backup and restore with high-availability clusters

You cannot perform most backup and restore operations on secondary servers.

Before you can establish a server as an HDR (high-availability data replication) or RS (remote stand-alone) secondary server, you must perform a cold restore on it.

After you have set up a server as an HDR or RSS secondary server, you can only perform the following backup and restore operations:

- You can perform a logical restore on HDR or RS secondary servers when you are setting up a high-availability cluster.
- You can perform an external backup on an RS secondary server. For more information, see the *IBM Informix Backup and Restore Guide*.

SD secondary servers must be shut down during a cold restore of the primary server, but can be online during a warm restore, after they have been shut down and restarted.

#### **Related tasks:**

"Starting an RS secondary server for the first time" on page 21-13

"Starting HDR for the First Time" on page 21-7

"Recovering a shared-disk cluster after data is damaged" on page 24-19

# Change the database server mode

If you change the mode of a database server in a high-availability cluster, replication stops.

To change the database server mode, use the **onmode** utility.

The following table summarizes the effects of changing the mode of the primary database server.

| On the primary            | On the secondary                                                    | To restart HDR                                                                                                    |  |  |
|---------------------------|---------------------------------------------------------------------|----------------------------------------------------------------------------------------------------|--|--|
| From any mode to offline: | Secondary displays: DR: Receive                                     | Treat it like a failure of the primary. Two                                                                                            |  |  |
| · · · · ·                 | error.                                                              | different scenarios are possible, depending on                                                                                         |  |  |
| (onmode -k)               | HDR is turned off.                                                  | what you do with the secondary database server<br>while the primary database server is offline. See<br>these sections for information: |  |  |
|                           | The mode remains read-only.                                         | • The secondary server was not changed to the                                                                                          |  |  |
|                           | If DRAUTO is set to 0, the mode                                     | primary server                                                                                                    |  |  |
|                           | remains read-only.                                                  | • The secondary server was changed to the primary server automatically                                                                 |  |  |
|                           | If DRAUTO is set to 1, the                                          |                                                                                                    |  |  |
|                           | secondary server switches to                                        | See "Restart if the primary server fails" on page                                                                                      |  |  |
|                           | standard type and can accept                                        | 24-17.                                                                                                    |  |  |
|                           | updates. (If DRAUTO is set to 2,                                    |                                                                                                    |  |  |
|                           | the secondary database server                                       |                                                                                                    |  |  |
|                           | becomes a primary database server<br>as soon as the connection ends |                                                                                                    |  |  |
|                           | when the old primary server fails.)                                 |                                                                                                    |  |  |

Table 22-3. Mode changes on the primary database server

Table 22-3. Mode changes on the primary database server (continued)

| On the primary                                | On the secondary                                      | To restart HDR                       |
|-----------------------------------------------|-------------------------------------------------------|--------------------------------------|
| To online, quiescent, or administration mode: | Secondary does not receive errors.<br>HDR remains on. | Use <b>onmode -m</b> on the primary. |
| (onmode -s / onmode -u)<br>(onmode -j )       | Mode remains read-only.                               |                                      |

The following table summarizes the effects of changing the mode of the secondary database server.

Table 22-4. Mode changes on the secondary database server

| On the secondary  | On the primary                | To restart HDR                                    |  |
|-------------------|-------------------------------|---------------------------------------------------|--|
| Read-only offline | Primary displays: DR: Receive | Treat it as you would a failure of the secondary. |  |
| (onmode -k)       | error.                        | Follow the procedures in "Restarting HDR or RS    |  |
|                   | HDR is turned off.            | 24-16.                                            |  |

Administration mode operates the same way on an HDR secondary database server as it does on the primary database server.

# Changing the database server type

You can change the type of either the primary or the secondary database server.

You can change the type of either the primary or the secondary database server.

You can change the database server type from secondary to standard only if HDR is turned off on the secondary database server. HDR is turned off when the data replication connection to the primary database server breaks or data replication fails on the secondary database server. When you take the standard database server offline and bring it back online, it does not attempt to connect to the other database server in the replication pair.

Use the following commands to switch the type:

hdrmksec.[sh|bat] and hdrmkpri.[sh|bat] scripts

To switch the database server type using hdrmkpri and hdrmksec scripts:

- 1. Shut down the primary database server (ServerA): onmode -ky
- 2. With the secondary database server (ServerB) online, run the hdrmkpri.sh script on UNIX or hdrmkpri.bat script on Windows.Now ServerB is a primary database server.
- **3**. For **ServerA**, run the hdrmksec.sh script on UNIX or hdrmksec.bat script on Windows.Now **ServerA** is a secondary database server.
- 4. Bring ServerB (primary database server) online.

The following commands can also be used to switch the server type:

 Change ServerA to the primary server by running the following command: onmode -d make primary ServerA

This command makes **ServerA** the primary server, and redirects any other secondary servers in the cluster to point to the new primary server. The

command also shuts down the old HDR primary (**ServerB**) because only a single primary server can exist in a high-availability environment.

- 2. Initialize **ServerB** as the HDR secondary server by running the following command:
  - On UNIX systems:
    - \$INFORMIXDIR/bin/hdrmksec.sh ServerB
  - On Windows systems: hdrmksec.bat ServerB

#### **Related concepts:**

"Manual switchover" on page 24-5

# Prevent blocking checkpoints on HDR servers

On an HDR secondary server, checkpoint processing must wait until the flushing of buffer pools is complete. You can configure non-blocking checkpoints on an HDR secondary server so that log data sent from the primary server is stored, or *staged*, in a directory until checkpoint processing is complete.

You configure non-blocking checkpoints on an HDR secondary server by setting the LOG\_STAGING\_DIR and LOG\_INDEX\_BUILDS configuration parameters. When non-blocking checkpoints is configured, log data sent from the primary server is staged in a directory specified by the LOG\_STAGING\_DIR configuration parameter. When the HDR secondary server finishes processing the checkpoint it reads and applies the log data stored in the staging area. When the staging directory is empty the HDR secondary server reads and applies log data as it is received from the primary server.

You enable non-blocking checkpoints by setting the LOG\_STAGING\_DIR configuration parameter on the HDR secondary server, and LOG\_INDEX\_BUILDS on both the primary server and the HDR secondary server. The value for LOG\_INDEX\_BUILDS must be the same on both the primary server and the HDR secondary server.

When the HDR secondary server encounters a checkpoint, it enters a *buffering* mode. While in buffering mode, the secondary server stages any log page data from the primary server into files in the staging directory.

When the HDR secondary server completes checkpoint processing, the server enters a *drain* mode. In this mode, the HDR secondary server reads data from the staging file and also receives new data from the primary server. After the staging area is empty, the HDR secondary server resumes normal operation.

# Where log records are stored on the HDR server

The HDR secondary server creates additional directories named ifmxhdrstage\_## in the directory specified by LOG\_STAGING\_DIR, where ## is the instance specified by SERVERNUM. The directories are used to store the logical logs sent from the primary server during checkpoint processing. The files within ifmxhdrstage\_## are purged when no longer required.

# Interaction of non-blocking checkpoints with secondary server updates

You must consider the interaction between secondary server updates and non-blocking checkpoints on HDR secondary servers. If the HDR secondary server receives an update request, the updates are not applied until the HDR secondary server processes the corresponding log records. When non-blocking checkpoints are enabled on the HDR secondary server, a delay in the application of data on the secondary server might occur because log data is staged at the secondary server due to checkpoint processing.

# View statistics for nonblocking checkpoints on HDR servers

You use the **onstat** utility to view information about nonblocking checkpoints on primary servers and on HDR secondary servers.

To view information about staged logs, use the **onstat -g dri ckpt** command.

For an example of **onstat -g dri ckpt** output, see information about the **onstat** utility in the *IBM Informix Administrator's Reference*.

# Monitor HDR status

Monitor the HDR status of a database server to determine the following information:

- The database server type (primary, secondary, or standard)
- The name of the other database server in the pair
- Whether HDR is on
- The values of the HDR parameters

# **Command-line utilities**

The header information displayed every time you run **onstat** has a field to indicate if a database server is operating as a primary or secondary database server.

The following example shows a header for a database server that is the primary database server in a replication pair, and in online mode:

IBM Informix Dynamic Server Version 11.50.UC1 -- online(Prim) -- Up 45:08:57

This example shows a database server that is the secondary database server in a replication pair, and in read-only mode.

IBM Informix Dynamic Server Version 11.50.UC1 -- Read-Only (Sec) -- Up 45:08:57

The following example shows a header for a database server that is not involved in HDR. The type for this database server is standard.

IBM Informix Dynamic Server Version 11.50.UC1 -- online -- Up 20:10:57

#### The onstat -g dri option:

To obtain full HDR monitoring information, run the **onstat -g dri** option. The following fields are displayed:

- The database server type (primary, secondary, or standard)
- The HDR state (on or off)
- The paired database server
- The last HDR checkpoint
- The values of the HDR configuration parameters

For an example of **onstat -g dri** output, see the *IBM Informix Administrator's Reference*.

The oncheck -pr option:

If your database server is running HDR, the reserved pages PAGE\_1ARCH and PAGE\_2ARCH store the checkpoint information that HDR uses to synchronize the primary and secondary database servers. An example of the relevant **oncheck -pr** output is given in the following example.

Validating Informix Database Server reserved pages - PAGE\_1ARCH & PAGE\_2ARCH

Using archive page PAGE\_1ARCH.

| Archive Level<br>Real Time Archive Began<br>Time Stamp Archive Began<br>Logical Log Unique Id<br>Logical Log Position | 0<br>01/11/95 16:54:07<br>11913<br>3<br>b018 |
|----------------------------------------------------------------------------------------------------|----------------------------------------------|
| DR Ckpt Logical Log Id                                                                                                | 3                                            |
| DR Ckpt Logical Log Pos                                                                                               | 80018                                        |
| DR Last Logical Log Id                                                                                                | 3                                            |
| DR Last Logical Log Page                                                                                              | 128                                          |

#### SMI tables

The **sysdri** table provides information about the High-Availability Data-Replication status of the database server.

The **sysdri** table, described in these topics on the **sysmaster** database in the *IBM Informix Administrator's Reference*, contains the following columns.

| type    | HDR server type           |  |  |  |
|---------|---------------------------|--|--|--|
| state   | HDR server state          |  |  |  |
| name    | Database server name      |  |  |  |
| intvl   | HDR buffer flush interval |  |  |  |
| timeout |                           |  |  |  |
|         | Network timeout           |  |  |  |

lostfound

HDR lost-and-found path name

#### Monitor HDR status with ON-Monitor (UNIX)

Choose **Status** > **Replication** to see information about HDR.

This option displays the same information as the onstat -g dri option.

# Obtain RS secondary server statistics

Use the **onstat** command to display information about the state of RS secondary servers. To display the number of RS secondary servers, information about the data that has been sent to the RS secondary servers, and information about what the RS secondary servers have acknowledged receiving, use the **onstat -g rss** command.

This command has options to show extended information about a single server or multiple secondary servers. For examples of **onstat -g rss** output, see information about the **onstat** utility in the *IBM Informix Administrator's Reference*.

# Remove an RS secondary server

Remove an RS secondary server from a high-availability cluster by issuing the following command:

onmode -d delete RSS rss\_servername

# **RS** secondary server security

RS secondary servers support similar encryption rules as HDR. See "Encrypting data traffic between HDR database servers" on page 22-28 for details.

See "Server Multiplexer Group (SMX) connections" on page 21-13 for additional information about setting up and configuring encryption between servers and RS secondary servers.

# Create or change a password on an RS secondary server

You can create a password for an RS secondary server to provide authentication between the primary server and the secondary server when the cluster is established. The password is optional. The password is valid only the first time the primary and secondary connect to each other.

The password prevents an unwanted instance on the network from initializing and accepting transaction data from the primary. The password is independent of the **informix** user password.

You create the password with the same command that you use to specify the RS secondary server name. The name and password of each RS secondary server can be defined either before or after the level-0 backup of the primary server.

To set the RS secondary server name and password, run the **onmode -d add RSS** *rss\_servername password* command on the primary server. During secondary server setup, you include the password when you run the **onmode -d RSS** *rss\_servername password* command on the secondary server.

You can change the password only if the server is not connected to a high availability environment. Attempting to change the password of an RS secondary server that is already connected returns an error.

To change the password on an RS secondary server before the server is connected, use the **onmode -d change RSS** *password* command on the primary server.

# Examples

The following commands establish an RS secondary server named **ServerB** using a password of s#cure.

On the primary server: onmode -d add RSS ServerB s#cure

On the secondary server: onmode -d RSS ServerB s#cure

The following command changes the password of the RS secondary server named **ServerB** that is not connected to the primary to s@fest: onmode -d change RSS ServerB s@fest

# Transaction completion during cluster failover

You can configure servers in a high-availability cluster environment to continue processing transactions after failover of the primary server.

Transactions running on any server except the failed primary server continue to run. You configure the cluster environment so that:

- Transactions running on secondary servers are not affected.
- Transactions running on the secondary server that becomes the primary server are not affected.
- Transactions running on the failed primary server are terminated.

Transaction completion after failover is currently not supported for smart large objects, XA transactions, and when running DDL statements on secondary servers.

When a failover occurs, the secondary servers in the cluster temporarily suspend running user transactions until the new primary server is running. After failover, the secondary servers resend the saved transactions to the new primary server. The new primary server resumes execution of the transactions from the surviving secondary servers.

When running distributed transactions (transactions that span multiple database servers), any transaction running on the primary server at the time of failure are terminated.

When failover occurs, whether it is manual or performed by the Connection Manager, the database server that receives failover must have the most advanced log-replay position of all active servers in the cluster. If the database server that receives failover does not have the most advanced log replay position, all transactions in the cluster are terminated and rolled back.

For best Connection Manager failover performance, use the default FOC ORDER value of SDS, HDR, RSS. Because the primary and SD secondary server read from the same physical disk, failover to an SD secondary server is recommended. If the failover server is an HDR secondary server, SD secondary servers are shut down.

# Configuring the server so that transactions complete after failover

Use the FAILOVER\_TX\_TIMEOUT configuration parameter to configure the servers in a high-availability cluster so that transactions complete after failover.

The value of FAILOVER\_TX\_TIMEOUT indicates the maximum number of seconds the server waits before rolling back transactions after failure of the primary server. Set FAILOVER\_TX\_TIMEOUT to the same value on all servers in the cluster. For example, to specify 20 seconds for transaction completion, set the value of the FAILOVER\_TX\_TIMEOUT configuration parameter in the onconfig file to 20.

To disable transaction completion after failover, set the FAILOVER\_TX\_TIMEOUT configuration parameter to 0 on all servers in the cluster.

### Related reference:

FAILOVER\_TX\_TIMEOUT configuration parameter (Administrator's Reference)

# Chapter 23. Connection management through the Connection Manager

Connection Managers can control automatic failover for high-availability clusters, monitor client connections and direct requests to appropriate database servers, act as proxy servers and handle client/server communication, and prioritize connections between application servers and the primary server of a high-availability cluster. Connection Managers support high-availability clusters, replicate sets, server sets, and grids.

# Automatic failover for database servers

If the Connection Manager detects that a primary server of a high-availability cluster has failed, it can promote a secondary server to the role of the primary server.

If you use multiple Connection Managers to manager failover for a cluster, you can enforce a consistent failover policy by setting the onconfig file HA\_FOC\_ORDER configuration parameter on the cluster's primary server. The value of the onconfig file HA\_FOC\_ORDER configuration parameter replaces the value of the FOC parameter's ORDER attribute in the configuration file of each Connection Manager that connects to the primary server.

# Rule-based connection redirection and load balancing

Client applications can connect to a Connection Manager as if they are connecting to a database server. The Connection Manager gathers workload statistics from each server in the connection unit and uses service level agreements (SLAs) to manage and direct client connection requests to appropriate servers. When a client application makes a connection request through a redirect-mode SLA, the Connection Manager returns a database server's IP address and port number to the client application. The client application then uses the information to connect to the specified database server.

Connection Manager redirection takes place in the communication layer, so additional action is not required by client applications. Connection Managers can use redirection policies that are based on workload, latency, apply failures, or the apply backlog. Redirection can also be configured to occur round-robin.

Redirection-policy SLAs do not support connections from application that are compiled with Data Server Driver for JDBC and SQLJ version 3.5.1 or before, or with Informix Client SDK 3.00 or before.

# Proxy-server connection management

Proxy-mode SLAs and redirect-mode SLAs are similar; in both cases, the Connection Manager gathers workload statistics from connection-unit servers, and controls which servers receive client connection request servers. When a client application makes a connection request through a proxy-mode SLA, client/server communication travels through the Connection Manager. When a database server is behind a firewall, Connection Managers can act as proxy servers, and handle client/server communication. Proxy-policy SLAs do not have the same version restrictions that redirect-policy SLAs have. Connections from application that are compiled with any version of Data Server Driver for JDBC and SQLJ, or with any version of Informix Client SDK are supported.

# Failover prioritization for application servers

You can install Connection Managers on the same hosts as application servers, and then prioritize the connections between each application server and the primary server of a high-availability cluster. This can help the highest priority application server maintain a connection to the cluster's primary server if a portion of the network fails.

#### Related concepts:

"Redirection and connectivity for data-replication clients" on page 24-6

- "Failover configuration for high-availability clusters" on page 24-1
- "Components supporting high availability and scalability" on page 20-1
- "Overview of DRDA" on page 2-45

# **Configuring connection management**

To configure connection management, you must install software, set environments and connectivity information, create Connection Manager configuration files, and run the **oncmsm** utility.

To configure and start connection management, complete the following steps:

- 1. Install at least one Connection Manager as part of the IBM Informix Client Software Development Kit (Client SDK) installation.
  - a. If Connection Managers are installed on hosts where database servers are not installed, set each Connection Manager's host **INFORMIXDIR** environment variable to the directory the Connection Manager is installed into.
- 2. Modify connectivity information in the sqlhosts files that are on all client, database server, and Connection Manager hosts.
  - a. If sqlhosts files are in host directories other than \$INFORMIXDIR/etc, set host INFORMIXSQLHOSTS environment variables to the appropriate sqlhosts file location.
  - b. If Connection Managers or clients are installed on hosts where database servers are not installed, create a sqlhosts file on each host, and then set each Connection Manager's or client's host **INFORMIXSQLHOSTS** environment variable to the location of the sqlhosts file.
- **3**. If Connection Managers, application servers, or database servers are on an untrusted network, complete the following steps:
  - a. Create a password file.
  - b. Encrypt the password file by running the **onpassword** utility.
  - c. Distribute the password file to the database servers that Connection Managers connect to. If the database servers are on other operating systems, distribute the unencrypted password file, and then encrypt it on the other operating systems.
- 4. On Connection Manager hosts, create a configuration file for each installed Connection Manager.
  - a. If the configuration file is in a directory other than \$INFORMIXDIR/etc, set the **CMCONFIG** environment variable to specify the file's location.

- b. If you define a service-level agreement that uses a transaction-latency or apply-failure redirection policy, start quality of data (QOD) monitoring by running the **cdr define qod** and **cdr start qod** commands.
- 5. Set onconfig parameters on the cluster database servers.
  - a. If Connection Managers control failover for a high-availability cluster, set the DRAUTO configuration parameter to 3 on all managed cluster database servers, and set the HA\_FOC\_ORDER configuration parameter on the primary server of each cluster to a failover order.
  - b. On each database server that uses multiple ports, set the DBSERVERALIASES configuration parameter to the alias names listed in Connection Manager and database server sqlhosts file entries.
- 6. Optional: Configure the cmalarmprogram script that is installed with Connection Managers.
- 7. Run the **oncmsm** utility to start Connection Managers.

#### Related concepts:

The sqlhosts information (Administrator's Guide)

# Related reference:

- The oncmsm utility (Administrator's Reference)
- The onpassword utility (Administrator's Reference)
- DBSERVERALIASES configuration parameter (Administrator's Reference)
- DRAUTO configuration parameter (Administrator's Reference)
- HA\_FOC\_ORDER configuration parameter (Administrator's Reference)
- □ INFORMIXSQLHOSTS environment variable (SQL Reference)
- INFORMIXDIR environment variable (SQL Reference)
- cdr define qod (Enterprise Replication Guide)
- cdr start qod (Enterprise Replication Guide)

# **Creating Connection Manager configuration files**

To configure a Connection Manager, you must create a configuration file, and then load the configuration file by running the **oncmsm** utility.

A Connection Manager configuration file consists of two parts:

- The header, which contains Connection Manager parameters that are specific to the Connection Manager.
- The body, which consists of one or more connection unit sections that contain parameters and attributes that are specific to the defined connection units.

The following steps apply to all connection-unit types:

- 1. Create an ASCII text file in the \$INFORMIXDIR/etc directory of the host the Connection Manager is installed on.
- On the first line of the file, specify the NAME parameter, followed by a name for the Connection Manager. Connection Manager names must be unique in the domain of the connection units that are managed. For example: NAME my\_connection\_manager\_1
- 3. Specify optional header parameters. For example:

```
NAME my_connection_manager_1
LOG 1
LOGFILE $INFORMIXDIR/tmp/my cm 1.log
```

4. Create the body of the configuration file by specifying at least one connection unit type followed by the name of the connection unit, and then opening and closing braces. For example:

```
NAME my_connection_manager_1
LOG 1
LOGFILE $INFORMIXDIR/tmp/my_cm_1.log
CLUSTER my_cluster
{
}
```

5. Set the connection unit's INFORMIXSERVER parameter to the sqlhosts file entries for connection-unit participants. For example:

```
NAME my_connection_manager_1
LOG 1
LOGFILE $INFORMIXDIR/tmp/my_cm_1.log
CLUSTER my_cluster
{
INFORMIXSERVER group_name
```

6. If the Connection Manager manages connection requests, specify SLA parameters, SLA names, and DBSERVER attributes. For example:

```
NAME my_connection_manager_1
LOG 1
LOGFILE $INFORMIXDIR/tmp/my_cm_1.log
CLUSTER my_cluster
{
INFORMIXSERVER group_name
SLA sla_1 DBSERVERS=PRI
SLA sla_2 DBSERVERS=HDR,SDS,RSS
```

```
}
```

7. If the Connection Manager manages failover, specify the FOC parameter, ORDER attribute, and PRIORITY attribute. For example:

```
NAME my_connection_manager_1
   LOG 1
   LOGFILE $INFORMIXDIR/tmp/my cm 1.log
   CLUSTER my cluster
   {
      INFORMIXSERVER group name
      SLA sla 1 DBSERVERS=PRI
      SLA sla 2 DBSERVERS=HDR, SDS, RSS
      FOC ORDER=SDS,HDR,RSS \
          PRIORITY=1
8. Specify optional SLA parameter attributes. For example:
   NAME my connection manager 1
   LOG 1
   LOGFILE $INFORMIXDIR/tmp/my cm 1.log
   CLUSTER my_cluster
      INFORMIXSERVER group name
      SLA sla_1 DBSERVERS=PRI
      SLA s1a_2 DBSERVERS=(HDR,SDS,RSS) \
```

```
POLICY=ROUNDROBIN
FOC ORDER=SDS,HDR,RSS \
PRIORITY=1
```

- }
- **9**. If the Connection Manager manages more than one connection unit, add the other connection units to the body of the configuration file. For example:

```
NAME my connection manager 1
LOG 1
LOGFILE $INFORMIXDIR/tmp/my cm 1.log
CLUSTER my_cluster
ł
   INFORMIXSERVER group name
   SLA sla_1 DBSERVERS=PRI
   SLA s1a_2 DBSERVERS=(HDR,SDS,RSS) \
             POLICY=ROUNDROBIN
   FOC ORDER=SDS,HDR,RSS \
       PRIORITY=1
}
CLUSTER my cluster 2
   INFORMIXSERVER group name 2
   SLA sla_3 DBSERVERS=PRI
   SLA sla_4 DBSERVERS=(HDR,SDS) \
             POLICY=ROUNDROBIN
   FOC ORDER=SDS,HDR \
       PRIORITY=1
}
```

# Parameters and format of the Connection Manager configuration file

The following example shows the format of the Connection Manager configuration file, and shows which parameters and attributes can be set for each connection-unit type.

NAME connection manager instance name

# Optional Parameters
MACRO name\_1=value
MACRO name\_2=value
MACRO name\_n=value\_n

.

```
•
```

LOG value LOGFILE path\_and\_filename DEBUG value CM\_TIMEOUT seconds EVENT\_TIMEOUT seconds SECONDARY\_EVENT\_TIMEOUT seconds SQLHOSTS value

```
# Replicate set connection-unit example
```

```
REPLSET unit_name_1
```

```
INFORMIXSERVER sqlhosts_group_names_list
```

```
#Optional Parameters and Attributes SLA sla\_name\_1 DBSERVERS=value list \backslash
```

```
#Optional SLA Attributes
                   MODE=value \setminus
                   USEALIASES=value \
                   POLICY=value \
                   WORKERS=number_of_threads \
                   HOST=host name \
                   NETTYPE=network protocol \
                   SERVICE=service_name ∖
                   SQLHOSTSOPT="options"
   SLA sla_name_2 DBSERVERS=value_list ...
SLA sla_name_n DBSERVERS=value_list ...
   .
   .
}
# High-availability cluster connection-unit example
CLUSTER unit_name_2
ł
   INFORMIXSERVER sqlhosts group name
   #Optional Parameters and Attributes
   SLA sla name 1 DBSERVERS=value list \
                   #Optional SLA Attributes
                   MODE=value \
                   USEALIASES=value \
                   POLICY=value \
                   WORKERS=number_of_threads \
                   HOST=host_name
                   NETTYPE=network protocol \
                   SERVICE=service name \
                   SQLHOSTSOPT="options"
   SLA sla_name_2 DBSERVERS=value_list ...
   SLA sla_name_n DBSERVERS=value_list ...
   .
   .
   CMALARMPROGRAM path and filename
   FOC ORDER=value \
       PRIORITY=value \
       TIMEOUT=value
}
# Server set connection-unit example
SERVERSET unit_name_3
   INFORMIXSERVER sqlhosts_group_names_and_standalone_servers_list
```

```
}
# Grid connection-unit example
GRID unit name 4
  INFORMIXSERVER server_list
  #Optional Parameter and Attributes
  SLA sla_name_1 DBSERVERS=value_list \
                #Optional SLA Attributes
               MODE=value ∖
               USEALIASES=value ∖
               POLICY=value \
               WORKERS=number_of_threads \
               HOST=host name \
               NETTYPE=network protocol \
               SERVICE=service_name \
               SQLHOSTSOPT="options"
  SLA sla name 2 DBSERVERS=value list ...
  SLA sla name n DBSERVERS=value list ...
}
# Connection Unit n
connection_unit_type unit_name_n
  INFORMIXSERVER values
```

**Tip:** For increased readability, break long configuration-file lines by using a backslash (  $\setminus$  ) line-continuation character.

The following example shows a macro definition that uses two text-file lines, but is read as a single line:

MACRO servers=node1,node2,node3,node4,node5,node6,node7,node8, node9,node10,node11,node12,node13,node14,node15

#### CMALARMPROGRAM Connection Manager configuration parameter:

The CMALARMPROGRAM parameter specifies the path and file name of a program or script to run if failover processing encounters an error.

#### Syntax:

----CMALARMPROGRAM---path and filename--

#### Usage

The CMALARMPROGRAM parameter is optional, and is supported by the following connection units:

- CLUSTER
- GRID
- REPLSET
- SERVERSET

If the Connection Manager cannot find a server capable of receiving failover, it searches for ORDER-attribute servers at increasing intervals, up to 60 seconds, for a maximum of two days. If failover processing fails after eight attempts, the Connection Manager calls the program that is specified by the CMALARMPROGRAM parameter. The first eight failover attempts take approximately one minute.

Before you can use the cmalarmprogram script, you must edit the file, and set the script parameters.

The ALARMADMIN and ALARMPAGER parameters determine the level of Connection Manager event alarms that are sent to specified email addresses.

| Level of<br>Connection<br>Manager event<br>alarm | Alarm type                       |
|--------------------------------------------------|----------------------------------|
| 0 (default)                                      | None                             |
| 1                                                | Unimportant informational alarms |
| 2                                                | Informational alarms             |
| 3                                                | Alarms requiring attention       |
| 4                                                | Emergency alarms                 |
| 5                                                | Fatal error alarms               |

Table 23-1. Connection Manager event-alarm levels

#### Example

In the following example, cmalarmprogram.sh is called if failover processing fails after eight attempts:

CMALARMPROGRAM \$INFORMIXDIR/etc/cmalarmprogram.sh

#### **Related reference:**

"FOC Connection Manager configuration parameter" on page 23-11

#### CM\_TIMEOUT Connection Manager configuration parameter:

The CM\_TIMEOUT parameter specifies the number of seconds that a cluster of database servers waits to receive events from the failover-arbitrator Connection Manager. If the specified period elapses with no events received by the cluster, the Connection Manager with the highest priority is promoted to become failover arbitrator.

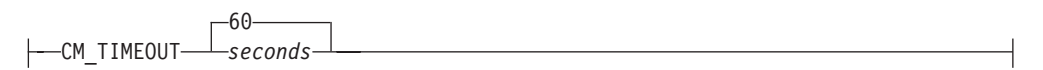

#### Usage

The CM\_TIMEOUT parameter is optional, and applies to CLUSTER connection units.

If the CM\_TIMEOUT parameter is not specified, the timeout is 60 seconds.

#### Example

In the following example, a cluster of database servers promotes a new failover arbiter if 100 seconds elapse without the cluster receiving events from the current failover arbiter:

CM\_TIMEOUT 100

#### **CLUSTER Connection Manager configuration parameter:**

The CLUSTER parameter specifies that a connection unit is a high-availability cluster, and specifies the name of the high-availability cluster.

#### Syntax:

----CLUSTER---cluster\_name-

#### Usage

Each connection-unit name must be unique within the Connection Manager configuration file.

CLUSTER connection units can use the following redirection policies:

- Round-robin
- Secondary apply-backlog
- Workload

CLUSTER connection-unit names cannot use multibyte characters.

#### Example

In the following example, the high-availability cluster connection unit named **my\_cluster** is defined:

```
CLUSTER my_cluster
{
INFORMIXSERVER my_server_group
SLA sla_1 DBSERVERS=ANY
FOC ORDER=ENABLED
PRIORITY=1
}
```

#### **DEBUG** Connection Manager configuration parameter:

The DEBUG parameter specifies whether logging of SQL and ESQL/C error messages is enabled or disabled.

| DEBUG parameter value | Description                                        |
|-----------------------|----------------------------------------------------|
| 1                     | Enables logging of SQL and ESQL/C error messages.  |
| 0 (default)           | Disables logging of SQL and ESQL/C error messages. |

Table 23-2. Values for the DEBUG Connection Manager configuration parameter

#### Usage

The DEBUG parameter is optional, and applies to the following connection units:

- CLUSTER
- GRID
- REPLSET
- SERVERSET

Debug messages are created in the location that is specified by the LOGFILE parameter in the Connection Manager configuration file. If the LOGFILE parameter is not specified, then the Connection Manager creates \$INFORMIXDIR/tmp/ connection\_manager\_name.pid.log.

Connection Manager debug logging is enabled in the configuration file; you cannot enable debug mode from the command line.

#### Example

In the following example, a my\_log is created in \$INFORMIXDIR/tmp and logging of SQL and ESQL/C error messages is enabled. LOGFILE \$INFORMIXDIR/tmp/my\_log DEBUG 1

#### **EVENT\_TIMEOUT** Connection Manager configuration parameter:

The EVENT\_TIMEOUT parameter specifies the number of seconds that must elapse with no primary-server events before the active-arbiter Connection Manager starts failover processing. The Connection Manager waits for primary-server events or notifications from secondary servers that the primary server is offline. A primary-server event is an indication from the primary server that the server is still functioning, such as a sent performance-statistics or administration messages, or node-changes.

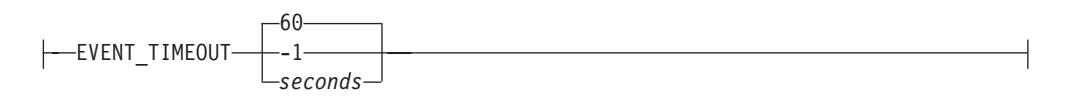

Table 23-3. Values for the EVENT\_TIMEOUT Connection Manager configuration parameter

| EVENT_TIMEOUT<br>parameter value | Description                           |
|----------------------------------|---------------------------------------|
| -1                               | Connection Manager waits indefinitely |

Table 23-3. Values for the EVENT\_TIMEOUT Connection Manager configuration parameter (continued)

| EVENT_TIMEOUT<br>parameter value | Description                                               |
|----------------------------------|-----------------------------------------------------------|
| 0 to 30                          | Connection Manager waits 30 seconds.                      |
| > 30                             | Connection Manager waits the specified number of seconds. |

#### Usage

The EVENT\_TIMEOUT parameter is optional, and applies to CLUSTER connection units.

If EVENT\_TIMEOUT is not specified in the Connection Manager configuration file, the Connection Manager waits 60 seconds for primary-server events or notifications from secondary servers that the primary server is offline before it starts failover processing.

#### Example

In the following example, the active-arbiter Connection Manager begins failover processing after 200 seconds elapse with no primary-server events. EVENT TIMEOUT 200

#### **Related reference:**

"FOC Connection Manager configuration parameter"

#### FOC Connection Manager configuration parameter:

The FOC parameter and attributes specify the failover configuration for high-availability clusters, and specify the priority of the connection between the Connection Manager and the primary server.

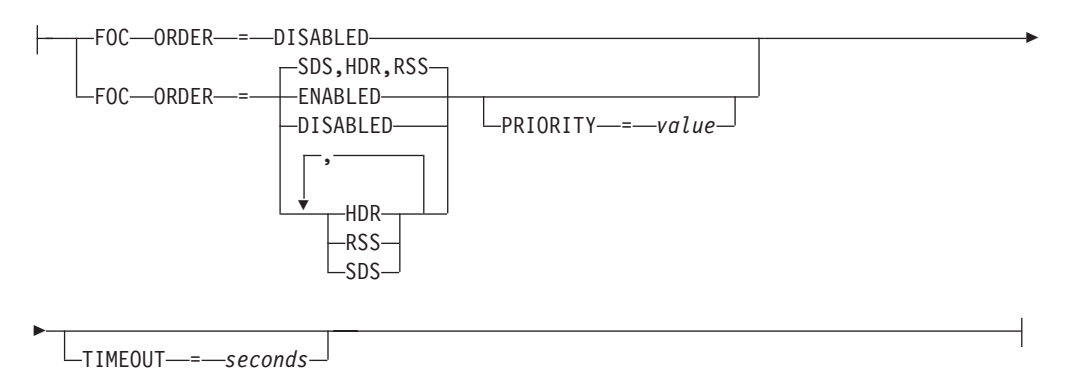

#### Attributes of the FOC Connection Manager configuration parameter

The FOC parameter is optional, and is supported by CLUSTER connection units.

Table 23-4. Attributes of the FOC parameter

| Attribute of the FOC parameter | Description                                                                                                    |
|--------------------------------|----------------------------------------------------------------------------------------------------|
| ORDER                          | Specifies a comma-separated list of server types, is overridden by the value<br>of the primary server's onconfig file HA_FOC_ORDER configuration<br>parameter, or specifies that automatic failover is disabled.<br>If the ORDER attribute is not specified, and Connection Managers do not<br>receive values from the primary server's onconfig file HA_FOC_ORDER<br>configuration parameter, the failover order is SDS, HDR, and then RSS.<br><b>Important:</b> When you configure multiple Connection Managers to manage |
|                                | failover for a cluster, you must set the ORDER attribute to ENABLED and set the primary server's HA_FOC_ORDER configuration parameter.                                                                                                    |

Values for the ORDER attribute of the FOC Connection Manager configuration parameter

| ORDER attribute value | Description                                                                                                    |
|-----------------------|----------------------------------------------------------------------------------------------------|
| ENABLED               | Specifies that the Connection Manager can perform failover. The Connection Manager uses the value of the primary server's onconfig file HA_FOC_ORDER configuration parameter to determine failover sequence. You must set the HA_FOC_ORDER configuration parameter in the primary server's onconfig file. |
| DISABLED              | Disables failover processing by the Connection Manager.                                                                                                    |
| HDR                   | Specifies that the Connection Manager can perform failover, and that the high-availability data replication (HDR) secondary server can receive failover.                                                                                                    |
| RSS                   | Specifies that the Connection Manager can perform failover, and that remote standalone (RS) secondary servers can receive failover.                                                                                                    |
| SDS                   | Specifies that the Connection Manager can perform failover, and that shared-disk (SD) secondary servers can receive failover.                                                                                                    |

Table 23-5. Values for the ORDER attribute of the FOC Connection Manager configuration parameter.

#### **ORDER Usage**

The ORDER attribute specifies the failover order of database-server types. If a primary server fails, the Connection Manager searches for an active server from the ordered types that are specified by the ORDER attribute. If failover cannot complete, the Connection Manager reattempts failover at increasing intervals, up to 60 seconds, for a maximum of two days.

To modify the number of seconds that must elapse before the active-arbiter Connection Manager starts failover processing, set the EVENT\_TIMEOUT parameter.

If you configure failover, you can set the CMALARMPROGRAM parameter to specify a program or script to run if failover processing cannot complete after eight tries.

**Important:** If the ORDER attribute is specified, and failover processing begins, you must not manually restart the failed primary server until failover processing completes.

#### **PRIORITY Usage**

If you install Connection Managers on application-server hosts, you can use the PRIORITY attribute to prioritize the connections between the application servers and the primary server of a cluster.

If the network connection between a specific Connection Manager and primary database server fails, PRIORITY determines whether the Connection Manager starts failover. If failover would promote a database server that cannot communicate with an active, higher-priority Connection Manager, then failover does not occur. If failover would promote a database server that cannot communicate with an active, lower-priority Connection Manager, failover can occur.

#### Example 1: Configuring multiple Connection Managers for failover

In the following example, the HA\_FOC\_ORDER configuration parameter in the **my\_primary\_server\_1** onconfig file is set:

HA\_FOC\_ORDER SDS,HDR,RSS

Three Connection Managers are installed and have the following configuration files:

```
cm_configuration_file_1
NAME my_connection_manager_1
CLUSTER my_cluster_1
   INFORMIXSERVER my server_group_1
  SLA sla 1 DBSERVERS=ANY
  FOC ORDER=ENABLED
      PRIORITY=1
  CMALARMPROGRAM $INFORMIXDIR/etc/cmalarmprogram.sh
}
cm configuration file 2
NAME my_connection_manager_2
CLUSTER my_cluster_1
   INFORMIXSERVER my server group 1
  SLA sla 2 DBSERVERS=ANY
  FOC ORDER=ENABLED
       PRIORITY=2
  CMALARMPROGRAM $INFORMIXDIR/etc/cmalarmprogram.sh
}
cm configuration_file_3
NAME my connection manager 3
CLUSTER my_cluster_1
   INFORMIXSERVER my server group 1
  SLA sla_3 DBSERVERS=ANY
```

```
FOC ORDER=ENABLED
PRIORITY=3
CMALARMPROGRAM $INFORMIXDIR/etc/cmalarmprogram.sh
```

}

When the connection managers are initialized, they each search their hosts's sqlhosts file for a **my\_server\_group\_1** entry and connect with the servers that are in the group. The value of the HA\_FOC\_ORDER configuration parameter in the onconfig file of the primary server in **my\_server\_group\_1** replaces the ORDER attribute value that is set in each of the Connection Manager's configuration files, so that all the Connection Managers have a consistent failover policy: FOC ORDER=SDS,HDR,RSS

The value of the primary server's HA\_FOC\_ORDER configuration parameter also replaces the values of the HA\_FOC\_ORDER configuration parameters in the onconfig files of all secondary servers in the cluster. This process maintains failover-order consistency if the primary server fails and then a Connection Manager restarts.

If a Connection Manager detects that the primary server failed, it first attempts to convert the most suitable SD secondary server to the primary server. If no SD secondary server is available, the Connection Manager attempts to convert the HDR secondary server into the primary server. If the HDR secondary server is not available, the Connection Manager attempts to convert the most suitable RS secondary server to the primary server.

If failover processing fails after eight attempts, the Connection Manager calls \$INFORMIXDIR/etc/cmalarmprogram.sh.

# Example 2: Configuring multiple Connection Managers to prioritize the connections between application servers and the primary server of a cluster

In the following example, the HA\_FOC\_ORDER configuration parameter in the **my\_primary\_server\_2** onconfig file is set: HA\_FOC\_ORDER HDR,RSS

The two Connection Managers, **my\_important\_app\_cm** and **my\_non\_essential\_app\_cm**, are installed and configured:

```
cm_configuration_file_4
NAME important_app_cm
LOCAL_IP 192.0.2.0, 192.0.2.256
CLUSTER my_cluster
{
    INFORMIXSERVER my_server_group_1
    SLA sla_1 DBSERVERS=ANY
    FOC ORDER=ENABLED \
        PRIORITY=1
}
cm_configuration_file_5
NAME non_essential_app_cm
LOCAL_IP 192.0.2.257, 192.0.2.258
CLUSTER my_cluster
{
    INFORMIXSERVER my server group 1,
```

```
SLA sla_2 DBSERVERS=ANY
FOC ORDER=ENABLED \
PRIORITY=2
```

- }
- The network state is:
- **important\_app\_cm** can connect to the primary server and RS secondary server, but cannot connect to the HDR secondary server.
- **non\_essential\_app\_cm** can connect to the primary server and the HDR server, but cannot connect to the RS secondary server.

If the network between **non\_essential\_app\_cm** and **my\_primary\_server** goes down, **non\_essential\_app\_cm** attempts failover to the HDR secondary server. Because **important\_app\_cm** cannot connect to the HDR secondary server, and has higher priority than **non\_essential\_app\_cm**, the failover attempt is blocked.

If, instead, the network between **important\_app\_cm** and **my\_primary\_server** goes down, **important\_app\_cm** attempts failover to the HDR secondary server. Because **important\_app\_cm** cannot connect to the HDR secondary server, it then attempts failover to the RS secondary server. **non\_essential\_app\_cm** cannot connect to the RS secondary server, but it has a lower priority than **important\_app\_cm**, so failover occurs.

In both situations, the connection between **important\_app\_cm** and the primary server is prioritized over the connection between **non\_essential\_app\_cm** and the primary server. Because the Connection Managers are on the application-server hosts, the connections between the application servers and the primary server are, essentially, prioritized.

#### **Related tasks:**

"Example of configuring connection management for prioritizing connections and network monitoring" on page 23-78

#### **Related reference:**

HA\_FOC\_ORDER configuration parameter (Administrator's Reference)

"LOCAL\_IP Connection Manager configuration parameter" on page 23-17

"CMALARMPROGRAM Connection Manager configuration parameter" on page 23-7

"EVENT\_TIMEOUT Connection Manager configuration parameter" on page 23-10

#### **GRID** Connection Manager configuration parameter:

The GRID parameter specifies that a connection unit is a grid, and specifies the name of the grid.

#### Syntax:

----GRID----unit name--

#### Usage

Each connection-unit name must be unique within the Connection Manager configuration file.

GRID connection units can use the following redirection policies:

• Apply failure

- Round-robin
- Transaction latency
- Workload

Grid names can use multibyte characters.

#### Example

In the following example, the grid connection unit named **my\_grid** is defined: GRID my\_grid

```
{
    INFORMIXSERVER my_server_group_1,my_server_group_2
    SLA sla_1 DBSERVERS=ANY
}
```

#### **INFORMIXSERVER** Connection Manager configuration parameter:

The INFORMIXSERVER parameter specifies database servers or Enterprise Replication nodes that the Connection Manager connects to after it starts. The values of the INFORMIXSERVER parameter are also used for providing database server information for service-level agreements when a Connection Manager's SQLHOSTS parameter is set to REMOTE or LOCAL+REMOTE.

#### Syntax

#### **CLUSTER** connection unit:

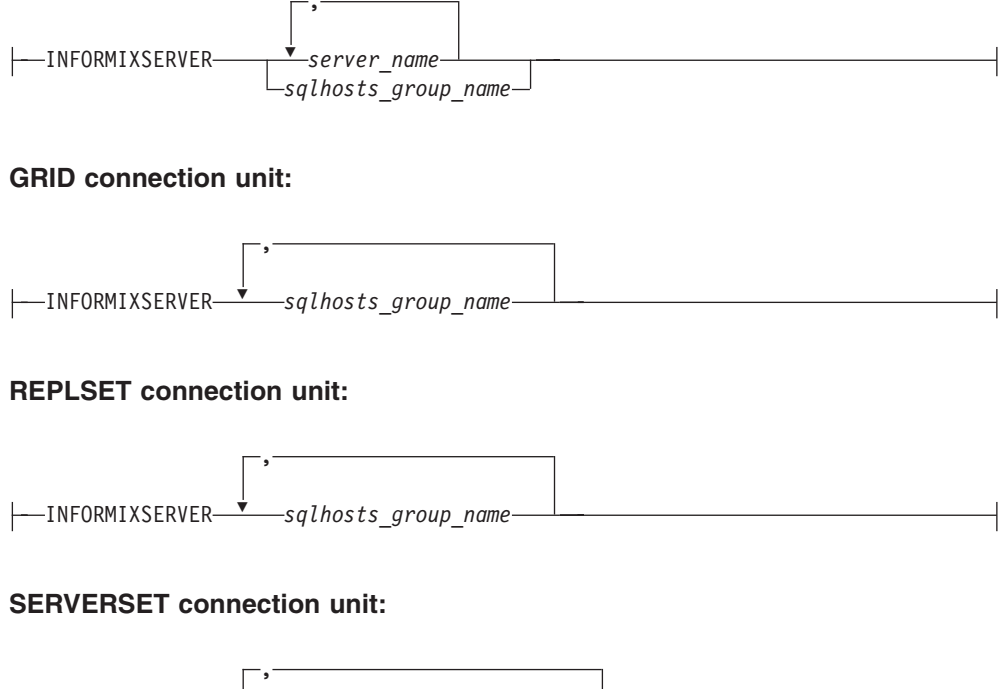

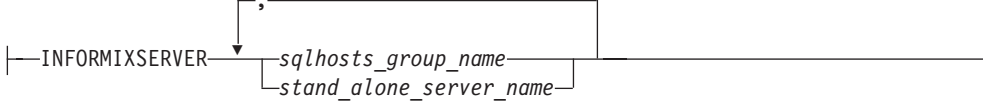

#### Usage

The INFORMIXSERVER parameter is required, and is supported by the following connection units:

- CLUSTER
- GRID
- REPLSET
- SERVERSET

For Enterprise Replication domains, list group names for the nodes that receive client requests from the Connection Manager.

For server-set replication domains, list group names for the nodes that receive client requests from the Connection Manager. List standalone server names, as well.

For high-availability clusters, list the group name for the cluster, or list the names of database servers.

#### Example

In the following example, the Connection Manager connects to all database servers that are members of the **my\_server\_group** group in the Connection Manager sqlhosts file.

```
NAME my_connection_manager
```

```
CLUSTER my_cluster
{
    INFORMIXSERVER my_server_group
    FOC ORDER=ENABLED \
        PRIORITY=1
}
```

#### Related reference:

"Group information" on page 2-33

#### LOCAL\_IP Connection Manager configuration parameter:

The LOCAL\_IP parameter specifies IP addresses to monitor on the computer that is running the Connection Manager. The LOCAL\_IP parameter is used with the FOC parameter's PRIORITY attribute to determine if database-failover occurs during a partial network failure.

#### Syntax:

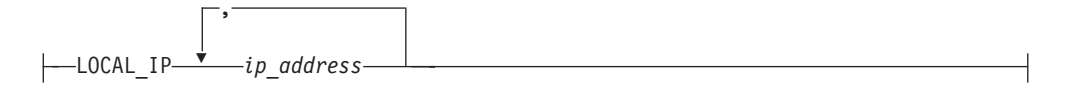

#### Usage

The LOCAL\_IP parameter is optional, and applies to CLUSTER connection units.

You must list the IP address of each network interface card to be monitored.

#### Example

In the following example, the Connection Manager monitors the network connection between its host and the primary server of a cluster through the network interface cards that have IP addresses of 192.0.2.0 and 192.0.2.1:

LOCAL\_IP 192.0.2.0,192.0.2.1

#### Related tasks:

"Example of configuring connection management for prioritizing connections and network monitoring" on page 23-78

#### Related reference:

"FOC Connection Manager configuration parameter" on page 23-11

#### LOG Connection Manager configuration parameter:

The LOG parameter specifies logging for Connection Manager modes.

#### Syntax:

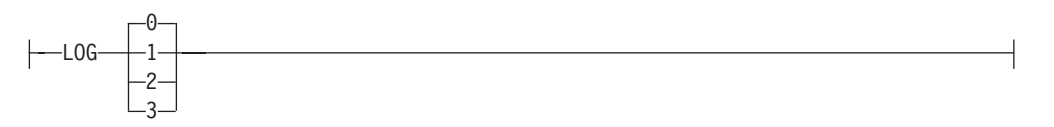

| Table 00 C  | Values f | for the | 100 | Connection | Managar | aanfiguration | noromotor |
|-------------|----------|---------|-----|------------|---------|---------------|-----------|
| Table 23-0. | values i | or the  | LOG | Connection | wanayer | connyuration  | parameter |

| LOG parameter value | Description                                                                                                    |
|---------------------|----------------------------------------------------------------------------------------------------|
| 0 (default)         | Specifies that logging is turned off.                                                                                                    |
| 1                   | The Connection Manager logs proxy-mode and redirect-mode SLA information.                                                                                 |
| 2                   | The Connection Manager logs proxy-mode SLA information<br>only. Data send-and-receive activities between clients and the<br>Connection Manager is logged. |
| 3                   | The Connection Manager logs proxy-mode SLA information<br>only. Data content between clients and the Connection Manager<br>is logged.                     |

#### Usage

The LOG parameter is optional, and applies to the following connection units:

- CLUSTER
- GRID
- REPLSET
- SERVERSET

Set the LOGFILE parameter to specify where log files are stored. If the LOGFILE parameter is not set, the Connection Manager creates a log file in the \$INFORMIXDIR/tmp directory, with a name of connection\_manager\_name.process\_ID.log.

#### Example

In the following example, the Connection Manager logs proxy-mode and redirect-mode SLA information to \$INFORMIXDIR/tmp/my\_cm.log.

LOG 1 LOGFILE \$INFORMIXDIR/tmp/my\_cm.log

#### LOGFILE Connection Manager configuration parameter:

The LOGFILE parameter specifies the name and location of the Connection Manager log file.

#### Syntax:

---LOGFILE-path\_and\_filename-

# Usage

The LOGFILE parameter is optional, and applies to the following connection units:

- CLUSTER
- GRID
- REPLSET
- SERVERSET

The path and file name of the log file display when the Connection Manager is started, and the log file is continuously updated with status information while the Connection Manager is running. If multiple Connection Managers are installed on the same host, specify a different path and file name for each Connection Manager.

Make sure that the directory for the log file exists, and that access to the file is enabled for the user that starts the Connection Manager.

If the LOGFILE parameter is not set, the Connection Manager creates a log file in the \$INFORMIXDIR/tmp directory, with a name of *connection\_manager\_name.process\_ID.*log.

#### Example

In the following example, the Connection Manager logs proxy-mode SLA information about data send-and-receive activities between clients and the Connection Manager. The information is logged to \$INFORMIXDIR/tmp/my\_cm.log. LOG 2

LOGFILE \$INFORMIXDIR/tmp/my\_cm.log

#### MACRO Connection Manager configuration parameter:

The MACRO parameter specifies the name of a macro and a value that can be reused in the Connection Manager configuration file.

#### Macro definition format:

#### Macro use format:

#### Usage

The MACRO parameter is optional, and applies to the Connection Manager configuration file.

A macro can contain spaces, but not line breaks.

The MACRO parameter can be set multiple times to create multiple macros.

After a macro is defined, it can be used in other macros. For example:

```
MACRO WA=wa_server_1,wa_server_2,wa_server_3,wa_server_4
MACRO OR=or_server_1,or_server_2,or_server_3,or_server_4
MACRO ID=id_server_1,id_server_2,id_server_3,id_server_4
MACRO PNW=${WA),${OR},${ID}
```

#### Example 1: Using a macro in a service-level agreement

In the following example, the macro CA contains the names of eight servers.

The macro expands in the following way:

#### Example 2: Using multiple macros in service-level agreements

In the following example, the macros WA, OR, and ID each contain the names of servers. Macro ID also contains parentheses to create a redirection-policy group.

```
NAME my_connection_manager_2
MACRO WA=wa_server_1,wa_server_2,wa_server_3
MACRO OR=or_server_1,or_server_2,or_server_3
MACRO ID=(id_server_1,id_server_2,id_server_3)
CLUSTER my_cluster_2
{
    INFORMIXSERVER group_name_2
    SLA sla_1 DBSERVERS=PRI
    SLA sla_2 DBSERVERS=${WA},${OR}
    SLA sla_3 DBSERVERS=${ID} POLICY=ROUNDROBIN
}
```

The macros expand in the following ways:

```
INFORMIXSERVER group_name_2
SLA sla_1 DBSERVERS=PRI
SLA sla_2 DBSERVERS=wa_server_1,wa_server_2,wa_server_3,or_server_1,or_server_2,or_server_3
SLA sla_3 DBSERVERS=(id_server_1,id_server_2,id_server_3) POLICY=ROUNDROBIN
}
```

{

#### NAME Connection Manager configuration parameter:

The NAME parameter specifies the name of the Connection Manager instance.

# Syntax:

----NAME-connection\_manager\_name-

#### Usage

The NAME parameter is required, and applies to the Connection Manager instance.

The name of the Connection Manager instance is necessary for monitoring, shutting down, or reloading the Connection Manager.

Connection Manager names must be unique in the domain of the connection units that are managed.

#### Example

In the following example, a Connection Manager instance is named **my\_connection\_manager**. NAME my\_connection\_manager

#### **REPLSET** Connection Manager configuration parameter:

The REPLSET parameter specifies that a connection unit is a replicate set, and specifies the name of the replicate set.

#### Syntax:

----REPLSET-----unit\_name-

#### Usage

Each connection-unit name must be unique within the Connection Manager configuration file.

REPLSET connection units can use the following redirection policies:

- Apply failure
- Round-robin
- Transaction latency
- Workload

Replicate set names can use multibyte characters.

#### Example

In the following example, the replicate-set connection unit named **my\_replicate\_set** is defined:

```
REPLSET my_replicate_set
{
    INFORMIXSERVER my_group_1,my_group_2
    SLA sla_1 DBSERVERS=ANY
}
```

# SECONDARY\_EVENT\_TIMEOUT Connection Manager configuration parameter:

The SECONDARY\_EVENT\_TIMEOUT parameter specifies the number of seconds that must elapse with no secondary-server events before the Connection Manager disconnects from a secondary server. A secondary-server event is an indication from a secondary server that the server is still functioning, such as a sent performance-statistics or administration messages.

#### Syntax:

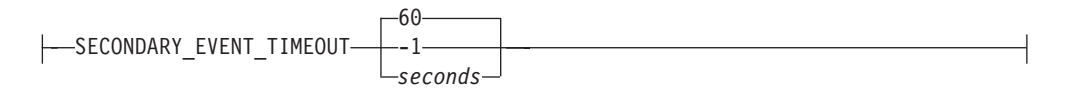

Table 23-7. Values for the SECONDARY\_EVENT\_TIMEOUT Connection Manager configuration parameter

| SECONDARY_EVENT_TIMEOUT parameter value | Description                                                   |
|-----------------------------------------|---------------------------------------------------------------|
| -1                                      | The Connection Manager waits indefinitely                     |
| 0 to 30                                 | The Connection Manager waits 30 seconds.                      |
| > 30                                    | The Connection Manager waits the specified number of seconds. |

# Usage

The SECONDARY\_EVENT\_TIMEOUT parameter is optional, and applies CLUSTER connection units.

If the SECONDARY\_EVENT\_TIMEOUT parameter is not specified in the Connection Manager configuration file, the Connection Manager waits 60 seconds for secondary-server events before it disconnects from the server.

#### Example

In the following example, the Connection Manager disconnects from a secondary server after 300 seconds elapse with no secondary-server events. SECONDARY\_EVENT\_TIMEOUT 300

#### SERVERSET Connection Manager configuration parameter:

The SERVERSET parameter specifies that a connection unit is a server set, and specifies the name of the server set.

#### Syntax:

—SERVERSET—unit\_name

#### Usage

Each connection-unit name must be unique within the Connection Manager configuration file.

SERVERLSET connection units can use the following redirection policies

- Round-robin
- Workload

Server set names cannot use multibyte characters.

#### Example

}

In the following example, the server-set connection unit named my\_server\_set is defined:

SERVERSET my\_server\_set { INFORMIXSERVER my\_group\_1,my\_group\_2 SLA sla\_1 DBSERVERS=ANY

#### SLA Connection Manager configuration parameter:

The SLA parameter defines service-level agreements that direct client requests to database servers.

#### **Syntax**

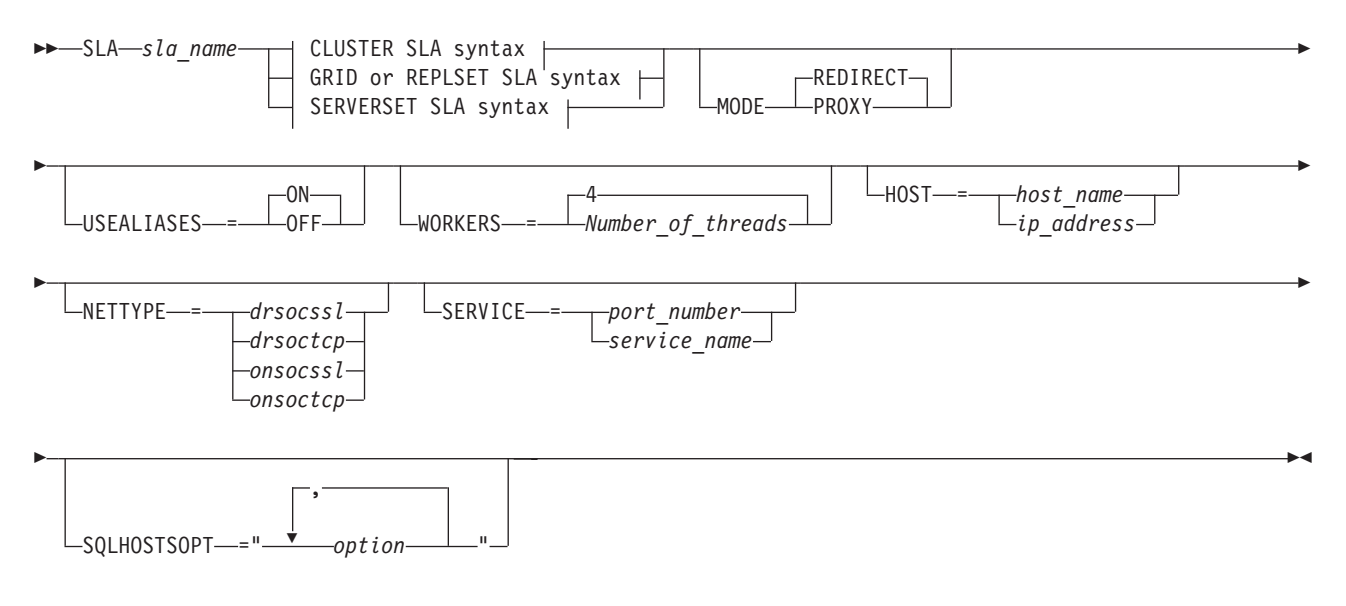

**CLUSTER SLA syntax fragment:** 

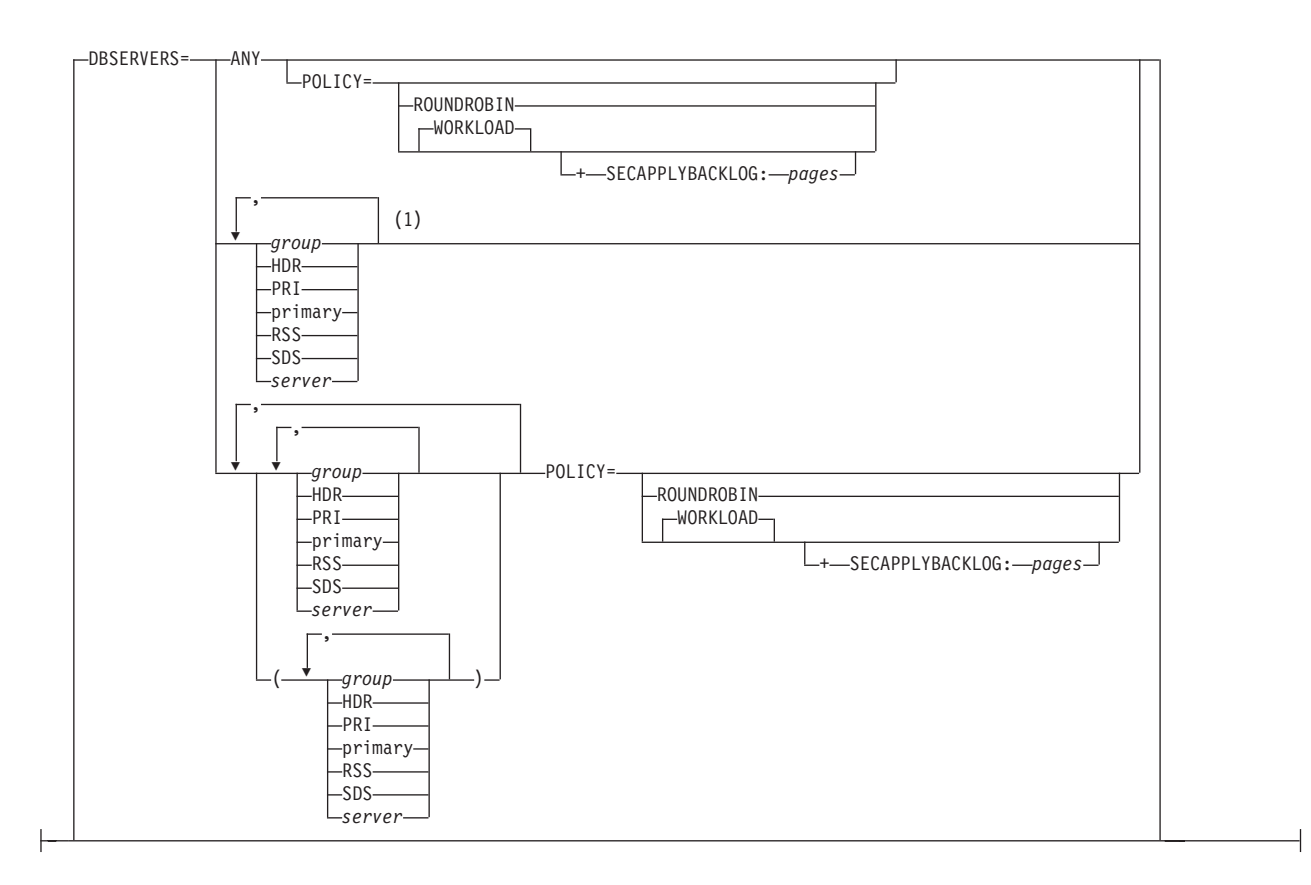

# **GRID or REPLSET SLA syntax fragment:**

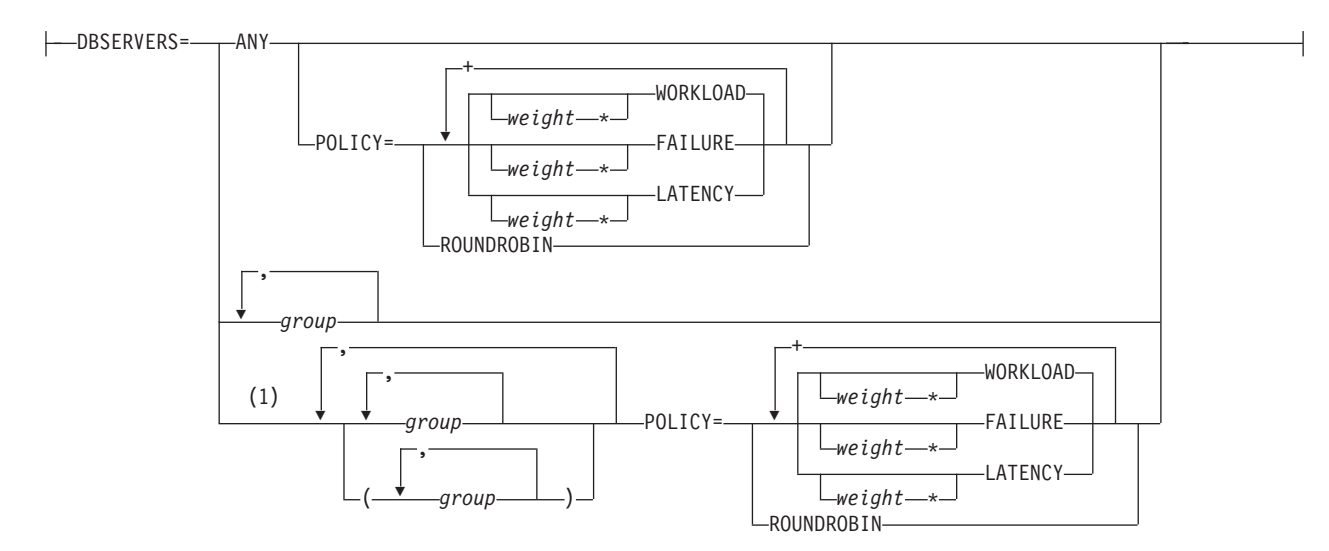

SERVERSET SLA syntax fragment:

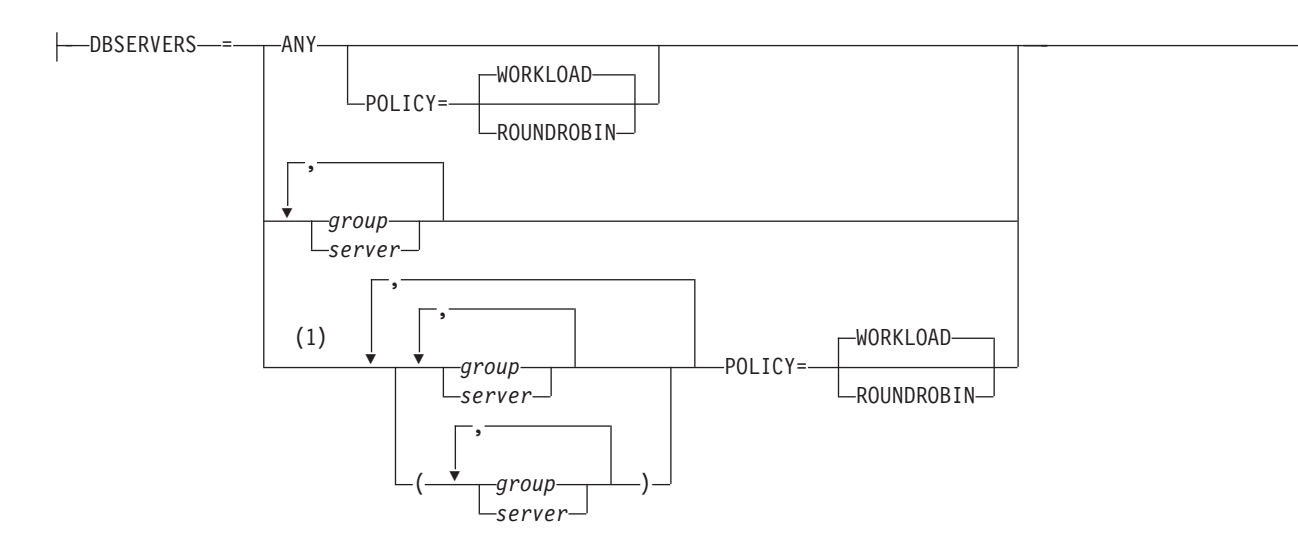

### Notes:

1 You must use at least one cluster keyword or a group of values that are enclosed by parentheses if you specify a redirection policy.

#### SLA parameter attributes

| Table 23-8 | . The | attributes | of the | SLA | Connection | Manager | configuration | parameter |
|------------|-------|------------|--------|-----|------------|---------|---------------|-----------|
|------------|-------|------------|--------|-----|------------|---------|---------------|-----------|

| Attribute name | Description                                                                                                    |
|----------------|----------------------------------------------------------------------------------------------------|
| DBSERVERS      | Specifies servers, server aliases, server groups, or server types for directing connection requests. Use the ANY keyword, the SDS or RSS cluster keywords, or enclose a group of values in parentheses to enable a redirection policy for that group.               |
| HOST           | Specifies a database server's host. The value in the SLA is used, rather than the value in the Connection Manager's host sqlhosts file.                                                                                                    |
| MODE           | Specifies whether connection requests go through the Connection Manager or if<br>the Connection Manager provides connection information to the source of a<br>connection request.                                                                                   |
|                | The default value is REDIRECT.                                                                                                    |
| NETTYPE        | Specifies the network protocol of a database server. The value in the SLA is used, rather than the value in the Connection Manager's host sqlhosts file.                                                                                                    |
| POLICY         | Specifies how the Connection Manager redirects client connection requests to the servers specified in the DBSERVER attribute.                                                                                                    |
|                | Redirection policy applies to the ANY keyword, the SDS and RSS cluster<br>keywords, and to a group of values that are enclosed in parentheses. Parentheses<br>within parentheses are ignored.                                                                       |
|                | The default value is WORKLOAD.                                                                                                    |
|                | Workload, apply-failure, and transaction-latency policies can be given relative weights.                                                                                                    |
| SERVICE        | Specifies a database server's port number or service name. The value in the SLA is used, rather than the value in the Connection Manager's host sqlhosts file.                                                                                                    |
| SQLHOSTSOPT    | Specifies connectivity options for a database server that is specified in a SLA.<br>Enclose all connectivity options in a single pair of quotation marks. The value in<br>the SLA is used, rather than the value in the Connection Manager's host sqlhosts<br>file. |

| Attribute name | Description                                                                                                    |
|----------------|----------------------------------------------------------------------------------------------------|
| USEALIASES     | Specifies whether the Connection Manager can redirect client connection requests<br>to database server aliases specified by the DBSERVERALIASES configuration<br>parameter.<br>The default value is ON.                                                                                                    |
| WORKERS        | Specifies the number of worker threads that are allocated to the SLA. When a service-level agreement is specified, the Connection Manager creates an SLA listener process to intercept client connection requests. The SLA listener process can have one or more worker threads.<br>The default value is 4. |

Table 23-8. The attributes of the SLA Connection Manager configuration parameter (continued)

# **DBSERVERS** attribute values

Table 23-9. Values of the DBSERVERS attribute.

| Attribute value | Value                                                                                                    |
|-----------------|----------------------------------------------------------------------------------------------------|
| ANY             | Specifies that connection requests can be sent to any available database server in the specified cluster, grid, or replicate set.                                                           |
|                 | For a SERVERSET connection unit, ANY specifies that connection requests can be sent to any available database server specified by the SERVERSET connection-unit's INFORMIXSERVER parameter. |
|                 | You do not need to enclose ANY in parentheses to apply a redirection policy to it. If no redirection policy is specified, ANY uses the workload redirection policy.                         |
| group           | Specifies a group entry in the Connection Manager's host sqlhosts file. Connection requests can be sent to the members of the group.                                                        |
| HDR             | Is a cluster keyword that specifies that connection requests can be sent to the high-availability data replication server. HDR is supported only by CLUSTER connection units.               |
| PRI or PRIMARY  | Is a cluster keyword that specifies that connection requests can be sent to the primary database server. PRI and PRIMARY are supported only by CLUSTER connection units.                    |
| RSS             | Is a cluster keyword that specifies that connection requests can be sent to remote standalone secondary servers. RSS is supported only by CLUSTER connection units.                         |
|                 | You do not need to enclose RSS in parentheses to apply a redirection policy to the servers it specifies. If no redirection policy is specified, RSS uses the workload redirection policy.   |
| SDS             | Is a cluster keyword that specifies that connection requests can be sent to shared-disk secondary servers. SDS is supported only by CLUSTER connection units.                               |
|                 | You do not need to enclose SDS in parentheses to apply a redirection policy to the servers it specifies. If no redirection policy is specified, SDS uses the workload redirection policy.   |
| server          | Specifies server or alias entry in the Connection Manager's host sqlhosts file. Connection requests can be sent to the server.                                                              |

# MODE attribute values

| Attribute value    | Value                                                                                                    |
|--------------------|----------------------------------------------------------------------------------------------------|
| PROXY              | Specifies that the Connection Manager acts as a proxy server for client connections.                                                                                                    |
|                    | Use proxy mode for the following cases:                                                                                                    |
|                    | • A firewall is preventing a client application from connecting to database servers.                                                                                                    |
|                    | • You do not want to recompile applications are compiled with Data Server Driver for JDBC and SQLJ version 3.5.1 or before, or with Informix Client SDK 3.00 or before.                                                                                                    |
|                    | Because a proxy-server Connection Manager handles all client/server communication, configure multiple Connection Manager instances, to avoid a Connection Manager becoming a single point of failure.                                                                                                    |
|                    | <b>Note:</b> For proxy mode, you must set your operating system to allow the maximum number of file descriptors.                                                                                                    |
|                    | For example, use the <b>ulimit</b> command on UNIX operating systems.                                                                                                    |
| REDIRECT (default) | Specifies that client connections use redirect mode, which configures the Connection Manager to return the appropriate database server name, IP address, and port number to the requesting client application. The client application then uses the returned IP address and port number to connect to the specified database server. |
|                    | Redirection-policy SLAs do not support connections from application that are compiled with Data Server Driver for JDBC and SQLJ version 3.5.1 or before, or with Informix Client SDK 3.00 or before.                                                                                                    |

#### **POLICY attribute values**

Table 23-11. Values of the POLICY attribute.

| Attribute value | Value                                                                                                    |  |
|-----------------|----------------------------------------------------------------------------------------------------|--|
| FAILURE         | Specifies that connection requests are directed or proxied to the replication server with the fewest apply failures.                                                                                                    |  |
|                 | The apply-failure policy is supported by the following connection units:                                                                                                    |  |
|                 | • REPLSET                                                                                                    |  |
|                 | • GRID                                                                                                    |  |
|                 | To use the apply-failure policy, you must enable quality of data (QOD) monitoring by running the <b>cdr define qod</b> and <b>cdr start qod</b> commands. To use the apply-failure policy for a grid, the grid must have a replication-enabled table. |  |

| Table 23-11. | Values | of the | POLICY | attribute. | (continued) |
|--------------|--------|--------|--------|------------|-------------|
|--------------|--------|--------|--------|------------|-------------|

| Attribute value | Value                                                                                                    |
|-----------------|----------------------------------------------------------------------------------------------------|
| LATENCY         | Specifies that connection requests are directed or proxied to the replication server with the lowest transaction latency.                                                                                                    |
|                 | The transaction-latency policy is supported by the following connection units:                                                                                                    |
|                 | • REPLSET                                                                                                    |
|                 | • GRID                                                                                                    |
|                 | The attribute value does not indicate a specific transaction latency period; the Connection Manager uses a formula with relative values to decide where to redirect client connection requests.                                                                                                    |
|                 | To use the transaction-latency policy, you must enable quality of data monitoring by running the <b>cdr define qod</b> and <b>cdr start qod</b> commands. To use the transaction-latency policy for a grid, the grid must have a replication-enabled table.                                                          |
| ROUNDROBIN      | Specifies that connection requests are directed or proxied in a repeating, ordered fashion (round-robin) to a group of servers.                                                                                                    |
|                 | If you use a round-robin policy, the DBSERVERS attribute values are<br>used to create round-robin groups. Servers that are specified more<br>than one time in a DBSERVERS-attribute group value are treated as<br>single participants in a round-robin group. For example, if a SLA has<br>the following definition: |
|                 | <pre>SLA sla_1 DBSERVERS=(server_1,server_3,server_1,server_2) \</pre>                                                                                                    |
|                 | The round-robin group participants are:                                                                                                    |
|                 | • server_1                                                                                                    |
|                 | • server_2                                                                                                    |
|                 | • server_3                                                                                                    |
|                 | The round-robin policy is supported by the following connection units:                                                                                                    |
|                 | • CLUSTER                                                                                                    |
|                 | • REPLSET                                                                                                    |
|                 | • GRID                                                                                                    |
|                 | • SERVERSET                                                                                                    |
|                 | The round-robin policy is supported by the following software:                                                                                                    |
|                 | All IBM Informix Server versions.                                                                                                    |
|                 | <ul> <li>Connection Managers from IBM Informix Client SDK 3.70.xC8 and<br/>later, and 4.10xC2 and later.</li> </ul>                                                                                                    |
| Attribute value                 | Value                                                                                                    |
|---------------------------------|----------------------------------------------------------------------------------------------------|
| SECAPPLYBACKLOG:number_of_pages | Specifies that if a secondary server's apply backlog exceeds <i>number_of_pages</i> , the Connection Manager does not redirect or proxy new connections to server. For example:       |
|                                 | <pre>SLA sla_1 DBSERVERS=(server_1,server_2,server_3) \</pre>                                                                                                    |
|                                 | The Connection Manager sends connection requests to whichever of <b>server_1</b> , <b>server_2</b> , or <b>server_3</b> has an apply backlog below 500 pages and the lowest workload. |
|                                 | To view the apply backlogs of all servers in a cluster, run the <b>onstat -g</b> cluster command.                                                                                     |
|                                 | To view the apply backlog for a specific secondary server, run one of the following commands:                                                                                         |
|                                 | • onstat -g dri                                                                                                    |
|                                 | • onstat -g sds                                                                                                    |
|                                 | • onstat -g rss                                                                                                    |
|                                 | The apply-backlog policy is supported by CLUSTER connection units.                                                                                                    |
|                                 | The apply-backlog policy is supported by the following software:                                                                                                    |
|                                 | • IBM Informix Server versions 11.70.xC8 and later, and 12.10.xC2 and later.                                                                                                    |
|                                 | • Connection Managers from IBM Informix Client SDK 3.70.xC8 and later, and 4.10xC2 and later.                                                                                         |
| WORKLOAD (default)              | Specifies that connection requests are directed or proxied to the database server with the lowest workload.                                                                           |
|                                 | Workload calculations are based on the number of virtual processors a server has and the number of threads in the server's ready queue.                                               |
|                                 | The WORKLOAD policy is supported by the following connection units:                                                                                                    |
|                                 | • CLUSTER                                                                                                    |
|                                 | • GRID                                                                                                    |
|                                 | • REPLSET                                                                                                    |
|                                 | • SERVERSET                                                                                                    |

Table 23-11. Values of the POLICY attribute. (continued)

## **USEALIASES** attribute values

Table 23-12. Values of the USEALIASES attribute.

| Attribute value | Value                                                                                                    |
|-----------------|----------------------------------------------------------------------------------------------------|
| ON (default)    | Specifies that the Connection Manager can direct client connection requests to server aliases specified by a database server's DBSERVERALIASES configuration parameter.    |
| OFF             | Specifies that the Connection Manager cannot direct client connection requests to server aliases specified by a database server's DBSERVERALIASES configuration parameter. |

### HOST attribute values

### Table 23-13. Values of the HOST attribute.

| Attribute value | Value                                                      |
|-----------------|------------------------------------------------------------|
| host_name       | Specifies a host name or host alias for a database server. |
| ip_address      | Specifies a TCP/IP address for a database server.          |

### **NETTYPE** attribute values

Table 23-14. Values of the NETTYPE attribute.

| Attribute value | Value                                                                                                   |
|-----------------|----------------------------------------------------------------------------------------------------|
| drsocssl        | Specifies secured sockets layer (SSL) protocol for Distributed Relational Database Architecture (DRDA). |
| drsoctcp        | Specifies TCP/IP protocol for Distributed Relational Database Architecture                              |
| onsocssl        | Specifies secured sockets layer protocol.                                                               |
| onsoctcp        | Specifies sockets with TCP/IP protocol.                                                                 |

### **SERVICE** attribute values

Table 23-15. Values of the SERVICE attribute.

| Attribute value | Value                     |
|-----------------|---------------------------|
| port_number     | Specifies a port number.  |
| service_name    | Specifies a service name. |

### Usage

The SLA parameter is optional, and is supported by the following connection units:

- CLUSTER
- GRID
- REPLSET
- SERVERSET

Client applications use the SLA name to connect to the database servers or database-server types that are specified by the value of the DBSERVERS attribute. For each SLA, a listener thread is installed at the specified port on the server to detect incoming client requests. The SLA parameter can be specified multiple times in the same configuration file; however, each SLA name must be unique.

### Example 1: Connection request redirection from a service-level agreement

The following example shows a simple Connection Manager configuration. The configuration specifies a single SLA. NAME my\_connection\_manager\_1

```
CLUSTER my_cluster_1
{
INFORMIXSERVER my_server_group_1
SLA sla_1 DBSERVERS=SDS,HDR,PRI
}
```

CONNECT TO @sla\_1 connection requests as are directed in the following way:

- 1. Connect to any available SD secondary servers.
- 2. If SD secondary servers are unavailable, connect to the HDR secondary server.
- 3. If the HDR secondary server is unavailable, connect to the primary server.

### **Example 2: Defining multiple service-level agreements**

The following example shows a simple Connection Manager configuration. The configuration specifies two SLAs.

```
NAME my_connection_manager_2
```

```
CLUSTER my_cluster_2
{
    INFORMIXSERVER my_server_group_2
    SLA sla_1 DBSERVERS=server_1
    SLA sla_2 DBSERVERS=server_2,server_3
}
```

This example configures the Connection Manager for a high-availability cluster and defines two SLAs:

- CONNECT TO @sla\_1 connection requests are directed to server\_1.
- CONNECT TO @sla\_2 connection requests are directed to server\_2. If server\_2 is not available, connection requests are directed to server\_3.

### **Example 3: Redirection policies in service-level agreements**

The following example shows a Connection Manager configuration that uses a workload-balancing redirection policy. The configuration specifies a single SLA. NAME my connection manager 3

```
CLUSTER my_cluster_3
{
INFORMIXSERVER my_server_group_3
SLA sla_1 DBSERVERS=(server_1,server_2) \
POLICY=WORKLOAD
SLA sla_2 DBSERVERS=(server_3,server_4,server_5) \
POLICY=ROUNDROBIN
SLA sla_3 DBSERVERS=(server_6,server_7,server_8) \
POLICY=ROUNDROBIN+SECAPPLYBACKLOG:400
```

- }
- CONNECT TO @sla\_1 connection requests are directed to whichever of **server\_1** and **server\_2** has the lowest workload. WORKLOAD is the default redirection policy, so specifying POLICY=WORKLOAD in the SLA is not required.
- CONNECT TO @sla\_2 connection requests are directed round-robin to server\_3, server\_4 and server\_5.
- CONNECT TO @sla\_3 connection requests are directed round-robin to server\_6, server\_7 and server\_8. If a server's apply backlog is 400 pages or greater, that server is ignored in the round-robin order and does not receive connection requests until its apply backlog falls below 400 pages.

#### Example 4: Proxy and redirect mode in service-level agreements

In redirect mode, the Connection Manager responds to client redirection requests by returning a specified database server's IP address and port number to the client application. The client application then uses the IP address and port number to connect to the database server. In proxy mode, the Connection Manager acts as a proxy server, and client requests are routed through the Connection Manager. Redirect mode is the default if no SLA mode is specified.

NAME my\_connection\_manager\_4

- returning the IP address and port number for a cluster server to the client application.
- CONNECT TO @sla\_2 connection requests are directed through the Connection Manager to a cluster server.

## Example 5: Adjusting timeout values for the Connection Manager and cluster servers

The following example shows a Connection Manager configuration where default timeout values are changed:

```
NAME my_connection_manager_5
CM_TIMEOUT 300
EVENT_TIMEOUT 45
SECONDARY_EVENT_TIMEOUT 50
CLUSTER my_cluster_5
{
    INFORMIXSERVER my_server_group_5
    SLA sla_1 DBSERVERS=ANY
    FOC ORDER=SDS,HDR,RSS
}
```

- If a cluster does not receive any events from the Connection Manager within 300 seconds, the primary server of the cluster promotes the next available Connection Manager to the role of failover arbitrator.
- If the Connection Manager does not receive any events from the primary server within 45 seconds, the Connection Manager begins failover processing, and attempts to promote a secondary server to the primary server.
- If the Connection Manager does not receive any events from a secondary server within 50 seconds, the Connection Manager disconnects from the secondary server.

### Example 6: Macros and workload balancing in service-level agreements

The following example shows a Connection Manager configuration that uses defined macros in SLAs.

```
NAME my_connection_manager_6
MACRO CA=ca_server_1,ca_server_2,ca_server_3
MACRO NY=ny_server_1,ny_server_2,ny_server_3
REPLSET my_replicate_set_1
{
    INFORMIXSERVER my_er_group_1,my_er_group_2
    SLA sla_1 DBSERVERS=${CA}
    SLA sla_2 DBSERVERS=(${NY}) \
    POLICY=ROUNDROBIN
}
```

In this example, two macros are defined:

- CA, which is composed of ca\_server\_1, ca\_server\_2, and ca\_server\_3.
- NY, which is composed of ny\_server\_1, ny\_server\_2, and ny\_server\_3.

The Connection Manager redirects client connection requests as follows:

- CONNECT TO @sla\_1 connection requests are directed to ca\_server\_1. If
   ca\_server\_1 is unavailable, connection requests are directed to ca\_server\_2. If
   ca\_server\_2 is also unavailable, connection requests are directed to ca\_server\_3.
- CONNECT TO @sla\_2 connection requests are directed round-robin to ny\_server\_1, ny\_server\_2, and ny\_server\_3.

#### Example 7: Quality of data redirection policies in service-level agreements

The following example shows a Connection Manager configuration that uses transaction-latency and apply-failure redirection policies to direct connection requests in a grid. Quality-of-data (QOD) monitoring is turned on with the **cdr define qod** and **cdr start qod** commands.

NAME my\_connection\_manager\_7

- CONNECT TO @sla\_1 connection requests are directed to the server with the lowest transaction latency.
- CONNECT TO @sla\_2 connection requests are directed to the server with the lowest number of apply failures.
- CONNECT TO @sla\_3 connection requests are directed to the server with the lowest number of apply failures and lowest transaction latency. The smallest apply-failure count is twice as important as low transaction latency in the Connection Manager's calculations.

#### Example 8: sqlhosts connectivity information in service-level agreements

The following example shows a Connection Manager configuration that uses attribute values instead of the values in its host sqlhosts file for directing connection requests.

NAME my\_connection\_manager\_8

The Connection Manager uses the values of the HOST, SERVICE, and NETTYPE attributes, rather than the values in its host sqlhosts file for directing connection requests.

#### **Example 9: Controlling connection-requests with aliases**

The following example shows a Connection Manager configuration that specifies which database-server aliases SLAs can use.

The onconfig file for **server\_1** has the following parameter setting: DBSERVERALIASES server\_1\_alias\_1, server\_1\_alias\_2

The sqlhosts file that **server\_1** uses has the following entries:

#dbservername nettype hostname servicename options
my\_group\_9 group - - eserver\_1\_alias\_2
server\_1 onsoctcp my\_host\_1 my\_port\_1 g=my\_group\_9
server\_1\_alias\_1 onsoctcp my\_host\_1 my\_port\_2 g=my\_group\_9
server\_1\_alias\_2 onsoctcp my\_host\_1 my\_port\_3 g=my\_group\_9

The Connection Manager configuration file for **server\_1** has the following entries: NAME my connection manager 9

```
SERVERSET my_server_set_2
{
    INFORMIXSERVER my_group_9
    SLA sla_1 DBSERVERS=server_1
    SLA sla_2 DBSERVERS=server_1 \
        USEALIASES=0FF
    SLA sla_3 DBSERVERS=server_1_alias_1
    SLA sla_4 DBSERVERS=server_1_alias_1 \
        USEALIASES=0FF
}
```

The Connection Manager directs client requests in the following ways:

- CONNECT TO @sla\_1 and CONNECT TO @sla\_3 requests can be directed to server\_1, through my\_port\_1, my\_port\_2, or my\_port\_3.
- CONNECT TO @sla\_2 requests are directed to server\_1 through my\_port\_1 only.
- CONNECT TO @sla\_4 requests are directed to server\_1 through my\_port\_2 only.

### **Related reference:**

"Group information" on page 2-33

### SQLHOSTS Connection Manager configuration parameter:

The SQLHOSTS parameter specifies where a Connection Manager can search for database servers that are specified by the INFORMIXSERVER parameter and DBSERVERS attribute.

#### Syntax:

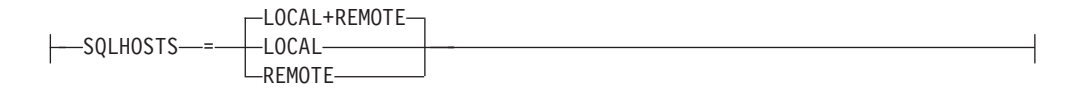

| SQLHOSTS parameter value | Description                                                                                                    |
|--------------------------|----------------------------------------------------------------------------------------------------|
| LOCAL                    | The Connection Manager searches the local sqlhosts file for requested database server instances.                                                                                                    |
| REMOTE                   | The Connection Manager searches for requested database server<br>instances in remote sqlhosts files. The Connection Manager<br>searches the sqlhosts files of database servers that are specified<br>by a connection-unit's INFORMIXSERVER parameter.                                         |
| LOCAL+REMOTE (default)   | The Connection Manager searches the local sqlhosts file for<br>requested database server instances. If a database server cannot<br>be found, the Connection Manager searches the sqlhosts files of<br>database servers that are specified by a connection-unit's<br>INFORMIXSERVER parameter. |

Table 23-16. Values for the SQLHOSTS Connection Manager configuration parameter

#### Usage

The SQLHOSTS parameter is optional, and applies to the following connection units:

- CLUSTER
- GRID
- REPLSET
- SERVERSET

The SQLHOSTS option is useful when you want to restrict client applications from accessing one or more database servers in a high-availability cluster.

### Example

In the following example, the SQLHOSTS parameter is used to limit the servers that the Connection Manager connects to.

```
NAME my_connection_manager
SQLHOSTS LOCAL
CLUSTER my_cluster
{
    INFORMIXSERVERS my_servers
    SLA my_sla DBSERVERS=server_1,server_2,server_3,server_4
}
```

The local sqlhosts file has the following entries:

| #dbservername | nettype  | hostname | servicename | options        |
|---------------|----------|----------|-------------|----------------|
| my_servers    | group    | -        | -           | c=1,e=server_3 |
| server_1      | onsoctcp | host_1   | port_1      | g=my_servers   |
| server_2      | onsoctcp | host_2   | port_2      | g=my_servers   |
| server_3      | onsoctcp | host_3   | port_3      | g=my_servers   |

Remote database-server sqlhosts files have the following entries:

| #dbservername | nettype  | hostname | servicename | options        |
|---------------|----------|----------|-------------|----------------|
| my_servers    | group    | -        | -           | c=1,e=server_4 |
| server_1      | onsoctcp | host_1   | port_1      | g=my_servers   |
| server_2      | onsoctcp | host_2   | port_2      | g=my_servers   |
| server_3      | onsoctcp | host_3   | port_3      | g=my_servers   |
| server_4      | onsoctcp | host_3   | port_3      | g=my_servers   |

**server\_4** is not defined in the local sqlhosts file, and the Connection Manager is configured to not search remote sqlhosts files, so the Connection Manager does not send connection requests to **server\_4**.

### **Related reference:**

"Group information" on page 2-33

## Modifying Connection Manager configuration files

Use the **oncmsm** utility to load a modified configuration file into a Connection Manager and change the Connection Manager's configuration.

If you are using multiple Connection Managers, you can run the **onstat -g cmsm** command to display the names of Connection Manager instances.

- 1. Modify the existing Connection Manager configuration file. The default location of the configuration file is the \$INFORMIXDIR/etc directory.
- 2. On the Connection Manager's host, run the **oncmsm** utility with the r parameter and the name of the Connection Manager instance. For example: oncmsm -r connection\_manager\_name

Because multiple instances of the Connection Manager can be active at the same time, you must specify the name of the Connection Manager instance.

After you reload a Connection Manager's configuration file, the new configuration immediately takes effect.

### Related reference:

The oncmsm utility (Administrator's Reference)

onstat -g cmsm command: Print Connection Manager information (Administrator's Reference)

# Converting older formats of the Connection Manager configuration file to the current format

The Connection Manager configuration file in versions of IBM Informix Client Software Development Kit (Client SDK) before version 3.70.xC3 are incompatible with the current version of the Connection Manager. You must convert configuration files from versions before 3.70.xC3 by running the **oncmsm** utility.

If you have multiple configuration files to convert, combine related SLA definitions into a single configuration file.

You can convert Connection Manager configuration files, even if a Connection Manager is running.

To convert a Connection Manager file to the current format:

- 1. Log on to the computer on which the updated Client SDK is installed.
- 2. Run the **oncmsm** utility, specifying old and new configuration file names.

After the configuration file is converted, it can be loaded into a Connection Manager.

## Example: Converting a configuration file and loading it into a Connection Manager

For the following example:

• You are using a UNIX operating system.

- You updated a Connection Manager from 3.50.xC9 to 4.10xC1, and must update your configuration file.
- The Connection Manager was using a configuration file that is named configuration\_file\_old and located in \$INFORMIXDIR/etc.
- You want to convert the file to the new format and rename the file to configuration\_file\_new.

Run the following commands:

- 1. oncmsm -c configuration\_file\_old -n configuration\_file\_new
- 2. oncmsm -c configuration\_file\_new

### Related reference:

The oncmsm utility (Administrator's Reference)

# Configuring environments and setting configuration parameters for connection management

Before you start a Connection Manager, you must configure its environment.

To set environment variables:

- For UNIX C use the appropriate shell command. The following examples use C shell (csh).
- For Windows, use the Environment tab of the setnet32 utility.
- 1. If clients or Connection Managers are installed on hosts where database servers are not installed, set each host's **INFORMIXDIR** environment variable to the directory the client or Connection Manager is installed in. Run the following command:

setenv INFORMIXDIR path

- If clients or Connection Managers are installed on hosts where database servers are not installed, set each host's **INFORMIXSQLHOSTS** environment variable to the location of the sqlhosts file that the host uses. Run the following command: setenv INFORMIXSQLHOSTS path and filename
- If a Connection Manager's configuration file is in a directory other than \$INFORMIXDIR/etc, set the CMCONFIG environment variable to the directory. Run the following command:

setenv CMCONFIG path\_and\_filename

- If Connection Managers control failover for a high-availability cluster, set the onconfig file DRAUTO configuration parameter to 3 on all managed cluster database servers. For example: DRAUTO 3
- If Connection Managers control failover for a high-availability cluster, set the onconfig file HA\_FOC\_ORDER configuration parameter on the primary server of each cluster to a failover order. For example: HA FOC ORDER SDS,HDR,RSS
- 6. On each database server that uses multiple ports, set the onconfig file DBSERVERALIASES configuration parameter to the alias names listed in Connection Manager and database server sqlhosts file entries. For example:

A Connection Manager's host has the following sqlhost file entries:

| #dbservername | nettype  | hostname | servicename | options          |
|---------------|----------|----------|-------------|------------------|
| my_servers    | group    | -        | -           | c=1,e=server_3   |
| server_1      | onsoctcp | host_1   | port_1      | s=6,g=my_servers |
| server 2      | onsoctcp | host 2   | port 2      | s=6,g=my_servers |
| server_3      | onsoctcp | host_3   | port_3      | s=6,g=my_servers |

| my_aliases | group    | -      | -      | c=1,e=a_server_3 |
|------------|----------|--------|--------|------------------|
| a_server_1 | onsoctcp | host_1 | port_4 | g=my_aliases     |
| a_server_2 | onsoctcp | host_2 | port_5 | g=my_aliases     |
| a_server_3 | onsoctcp | host_3 | port_6 | g=my_aliases     |

In the onconfig file for **server\_1**, set the following value: DBSERVERALIASES a\_server\_1

In the onconfig file for **server\_2**, set the following value: DBSERVERALIASES a server 2

In the onconfig file for **server\_3**, set the following value: DBSERVERALIASES a server 3

### **Related reference:**

INFORMIXDIR environment variable (SQL Reference)

INFORMIXSQLHOSTS environment variable (SQL Reference)

CMCONFIG environment variable (SQL Reference)

DBSERVERALIASES configuration parameter (Administrator's Reference)

DRAUTO configuration parameter (Administrator's Reference)

HA\_FOC\_ORDER configuration parameter (Administrator's Reference)

## Defining sqlhosts information for connection management

You must define sqlhosts network-connectivity information for client applications that connect to Connection Managers, Connection Managers that connect to database servers, and database servers that are part of a Connection Manager connection unit.

If Connection Managers or clients are installed on hosts where database servers are not installed, you must create a sqlhosts file on each host.

Entries in an sqlhosts file can specify connection information for the following connection-unit components:

- Database servers
- Aliases for database servers that are using secure ports
- Connection Manager service-level agreements (SLAs)
- Groups that can contain database servers, database-server aliases, or SLAs.

All database servers that a Connection Manager connects to must be listed in the sqlhosts file that the Connection Manager uses. If the Connection Manager is monitoring a high-availability cluster, the sqlhosts file the Connection Manager uses must contain entries for all cluster servers.

- 1. Create entries in each database server's host sqlhosts file. You can modify one sqlhosts file, and then distribute it to the hosts of other database servers.
- Create entries in each Connection Manager's host sqlhosts file. You can create one sqlhosts file, and then distribute it to the hosts of other Connection Managers.
- **3**. Create entries in each client application's host sqlhosts file. You can create one sqlhosts file, and then distribute it to the hosts of other client applications.
- 4. If a host has multiple database servers that are installed on it, if the sqlhosts file is in a directory other than \$INFORMIXDIR/etc, or if you are using a

network-connectivity file other than \$INFORMIXDIR/etc/sqlhosts, set the host's **INFORMIXSQLHOSTS** environment variable to the location of the sqlhosts file.

If sqlhosts file entries use the s=6 option to define secure ports, use the information in the sqlhosts file to create a password file.

**Related concepts**:

"The sqlhosts information" on page 2-19

Related reference:

"Group information" on page 2-33

INFORMIXSQLHOSTS environment variable (SQL Reference)

## Defining sqlhosts information for connection management of high-availability clusters

You must define sqlhosts network-connectivity information for connection management of high-availability clusters.

To use a file other than \$INFORMIXDIR/etc/sqlhosts on a specific host, set the host's **INFORMIXSQLHOSTS** environment variable to the alternative file.

1. On the host of each Connection Manager and database server, create sqlhosts file entries for each database server in the cluster. For example:

| #dbservername | nettype  | hostname | servicename | options |
|---------------|----------|----------|-------------|---------|
| server_1      | onsoctcp | host_1   | port_1      |         |
| server_2      | onsoctcp | host_2   | port_2      |         |
| server_3      | onsoctcp | host_3   | port_3      |         |

2. On the host of each Connection Manager, add a group entry that contains each database server in the cluster, and add group options to the database-server entries. Use the c=1 group-entry option, so that connection-attempt starting points in the list of group members is random. Use the e=last\_member group-entry option so that the entire sqlhosts is not scanned for group members. For example:

| nettype  | hostname                                         | servicename                                                                   | options                                                                                                    |
|----------|--------------------------------------------------|-------------------------------------------------------------------------------|----------------------------------------------------------------------------------------------------|
| -        | -                                                |                                                                               | c=1,e=server_3                                                                                               |
| onsoctcp | host_1                                           | port_1                                                                        | g=my_servers                                                                                                 |
| onsoctcp | host_2                                           | port_2                                                                        | g=my_servers                                                                                                 |
| onsoctcp | host_3                                           | port_3                                                                        | g=my_servers                                                                                                 |
|          | nettype<br>-<br>onsoctcp<br>onsoctcp<br>onsoctcp | nettype hostname<br><br>onsoctcp host_1<br>onsoctcp host_2<br>onsoctcp host_3 | <pre>nettype hostname servicename onsoctcp host_1 port_1 onsoctcp host_2 port_2 onsoctcp host_3 port_3</pre> |

**3**. On the host of each client application, create an sqlhosts file entry for each service-level agreement (SLA) in each Connection Manager configuration file.

The first Connection Manager's configuration file has the following entries: NAME connection manager 1

```
CLUSTER my_cluster
{
INFORMIXSERVER my_servers
SLA sla_primary_1 DBSERVERS=PRI
SLA sla_secondaries_1 DBSERVERS=SDS,HDR
}
```

The second Connection Manager's configuration file has the following entries: NAME connection\_manager\_2

```
CLUSTER my_cluster
{
    INFORMIXSERVER my_servers
    SLA sla_primary_2 DBSERVERS=PRI
    SLA sla_secondaries_2 DBSERVERS=SDS,HDR
}
```

Add the following entries to each client application's host sqlhosts file:

| #dbservername     | nettype  | hostname  | servicename | options |
|-------------------|----------|-----------|-------------|---------|
| sla_primary_1     | onsoctcp | cm_host_1 | cm_port_1   |         |
| sla_primary_2     | onsoctcp | cm_host_2 | cm_port_2   |         |
| sla_secondaries_2 | onsoctcp | cm_host_1 | cm_port_3   |         |
| sla_secondaries_2 | onsoctcp | cm_host_2 | cm_port_4   |         |

4. On the host of each client application, create sqlhosts file entries for each group of SLA entries, and add group options to the SLA entries. Use the c=1 group-entry option, so that connection-attempt starting points in the list of group members is random. Use the e=last\_member group-entry option so that the entire sqlhosts is not scanned for group members.

| <pre>#dbservername g_primary sla_primary_1 sla_primary_2</pre> | nettype  | hostname  | servicename | options                                                            |
|----------------------------------------------------------------|----------|-----------|-------------|--------------------------------------------------------------------|
|                                                                | group    | -         | -           | c=1,e=sla_primary_2                                                |
|                                                                | onsoctcp | cm_host_1 | cm_port_1   | g=g_primary                                                        |
|                                                                | onsoctcp | cm_host_2 | cm_port_2   | g=g_primary                                                        |
| g_secondaries                                                  | group    | -         | -           | <pre>c=1,e=sla_secondaries_2 g=g_secondaries g=g_secondaries</pre> |
| sla_secondaries_2                                              | onsoctcp | cm_host_1 | cm_port_3   |                                                                    |
| sla_secondaries_2                                              | onsoctcp | cm_host_2 | cm_port_4   |                                                                    |

Client connection requests to **@g\_primary** are directed to one of the Connection Managers. If **connection\_manager\_1** receives the request, it uses **sla\_primary\_1** to provide the client application with connection information for the primary server. If **connection\_manager\_2** receives the request, it uses **sla\_primary\_2** to provide the client application with connection information for the primary server.

### Related concepts:

"The sqlhosts information" on page 2-19

### Related reference:

"Group information" on page 2-33

INFORMIXSQLHOSTS environment variable (SQL Reference)

# Defining sqlhosts information for connection management of high-availability clusters that use secure ports

You must define sqlhosts network-connectivity information for connection management of high-availability clusters. If Connection Managers, database servers, or client applications are outside of a trusted network, you must also create an encrypted password file for security.

To use a file other than \$INFORMIXDIR/etc/sqlhosts on a specific host, set the host's **INFORMIXSQLHOSTS** environment variable to the alternative file.

 On the host of each Connection Manager and database server, create sqlhosts file entries for each database server in the cluster, and specify the s=6 secure-port option. For example:

| #dbservername | nettype  | hostname | servicename | options |
|---------------|----------|----------|-------------|---------|
| server_1      | onsoctcp | host_1   | port_1      | s=6     |
| server_2      | onsoctcp | host_2   | port_2      | s=6     |
| server_3      | onsoctcp | host_3   | port_3      | s=6     |

2. On the host of each Connection Manager and database server, create sqlhosts file alias entries for each database server. For example:

| #dbservername<br>server_1<br>a_server_1 | nettype<br>onsoctcp<br>onsoctcp | hostname<br>host_1<br>host_1 | servicename<br>port_1<br>port_4 | options<br>s=6 |
|-----------------------------------------|---------------------------------|------------------------------|---------------------------------|----------------|
| server_2                                | onsoctcp                        | host_2                       | port_2                          | s=6            |
| a_server_2                              | onsoctcp                        | host_2                       | port_5                          |                |

| server 3   | onsoctcp | host 3            | port 3 | s=6 |
|------------|----------|-------------------|--------|-----|
| a server 3 | onsoctcp | host <sup>3</sup> | port 6 |     |

3. On the host of each Connection Manager, add a group entry the individual entries. Add group options to the database server and database server alias entries. Use the c=1 group-entry option, so that connection-attempt starting points in the list of group members is random. Use the e=last\_member group-entry option so that the entire sqlhosts is not scanned for group members. For example:

| #dbservername | nettype  | hostname | servicename | options          |
|---------------|----------|----------|-------------|------------------|
| my_servers    | group    | -        | -           | c=1,e=a_server_3 |
| server_1      | onsoctcp | host_1   | port_1      | s=6,g=my_servers |
| a_server_1    | onsoctcp | host_1   | port_4      | g=my_servers     |
| server_2      | onsoctcp | host_2   | port_2      | s=6,g=my_servers |
| a_server_2    | onsoctcp | host_2   | port_5      | g=my_servers     |
| server_3      | onsoctcp | host_3   | port_3      | s=6,g=my_servers |
| a_server_3    | onsoctcp | host_3   | port_6      | g=my_servers     |

A password file that is encrypted through the **onpassword** utility is required for connectivity through secure ports. The entries in the previously shown sqlhosts file are represented in the following password file.

| my_servers | a_server_1 | user_1 | <pre>my_password_1 my_password_2 my_password_3</pre> |
|------------|------------|--------|------------------------------------------------------|
| my_servers | a_server_2 | user_2 |                                                      |
| my_servers | a_server_3 | user_3 |                                                      |
| server_1   | a_server_1 | user_1 | my_password_1                                        |
| server_2   | a_server_2 | user_2 | my_password_2                                        |
| server_3   | a_server_3 | user_3 | my_password_3                                        |
| a_server_1 | a_server_1 | user_1 | <pre>my_password_1 my_password_2 my_password_3</pre> |
| a_server_2 | a_server_2 | user_2 |                                                      |
| a_server_3 | a_server_3 | user_3 |                                                      |

4. In each database server's onconfig file, set the DBSERVERALIASES parameter to that database server's alias.

The onconfig file entry for **server\_1**:

DBSERVERALIASES a\_server\_1

The onconfig file entry for **server\_2**:

DBSERVERALIASES a\_server\_2

The onconfig file entry for **server\_3**:

DBSERVERALIASES a\_server\_3

5. On the host of each client application, create an sqlhosts file entry for each service-level agreement (SLA) in each Connection Manager configuration file. The first Connection Manager's configuration file has the following entries: NAME connection\_manager\_1

```
CLUSTER my_cluster
{
INFORMIXSERVER my_servers
SLA sla_primary_1 DBSERVERS=PRI
SLA sla_secondaries_1 DBSERVERS=SDS,HDR
}
```

The second Connection Manager's configuration file has the following entries: NAME connection\_manager\_2

```
CLUSTER my_cluster {
```

```
INFORMIXSERVER my_servers
SLA sla_primary_2 DBSERVERS=PRI
SLA sla_secondaries_2 DBSERVERS=SDS,HDR
```

Add the following entries to each client application's host sqlhosts file:

| #dbservername     | nettype  | hostname  | servicename | options |
|-------------------|----------|-----------|-------------|---------|
| sla_primary_1     | onsoctcp | cm_host_1 | cm_port_1   |         |
| sla_primary_2     | onsoctcp | cm_host_2 | cm_port_2   |         |
| sla_secondaries_2 | onsoctcp | cm_host_1 | cm_port_3   |         |
| sla secondaries 2 | onsoctcp | cm_host_2 | cm port 4   |         |

6. On the host of each client application, create sqlhosts file group entries for each group of SLA entries, and add group options to the SLA entries. Use the c=1 group-entry option, so that connection-attempt starting points in the list of group members is random. Use the e=last\_member group-entry option so that the entire sqlhosts is not scanned for group members.

| #dbservername     | nettype  | hostname  | servicename | options                 |
|-------------------|----------|-----------|-------------|-------------------------|
| g_primary         | group    | -         | -           | c=1,e=sla_primary_2     |
| sla_primary_1     | onsoctcp | cm_host_1 | cm_port_1   | g=g_primary             |
| sla_primary_2     | onsoctcp | cm_host_2 | cm_port_2   | g=g_primary             |
| g_secondaries     | group    | -         | -           | c=1,e=sla_secondaries_2 |
| sla_secondaries_2 | onsoctcp | cm_host_1 | cm_port_3   | g=g_secondaries         |
| sla_secondaries_2 | onsoctcp | cm_host_2 | cm_port_4   | g=g_secondaries         |

Client connection requests to **@g\_primary** are directed to one of the Connection Managers. If **connection\_manager\_1** receives the request, it uses **sla\_primary\_1** to provide the client application with connection information for the primary server. If **connection\_manager\_2** receives the request, it uses **sla\_primary\_2** to provide the client application with connection information for the primary server.

### **Related concepts:**

ļ

"The sqlhosts information" on page 2-19

#### Related reference:

"Group information" on page 2-33

INFORMIXSQLHOSTS environment variable (SQL Reference)

DBSERVERALIASES configuration parameter (Administrator's Reference)

### Defining sqlhosts information for high-availability clusters that use Distributed Relational Database Architecture (DRDA)

Connection Managers support Distributed Relational Database Architecture (DRDA) connections for high-availability clusters. You must define sqlhosts network-connectivity information for connection management of high-availability clusters that use DRDA.

To use a file other than \$INFORMIXDIR/etc/sqlhosts on a specific host, set the host's **INFORMIXSQLHOSTS** environment variable to the alternative file.

1. On the host of each Connection Manager and database server, create sqlhosts file entries for each database server in the cluster. For example:

| #dbservername | nettype  | hostname | servicename | options |
|---------------|----------|----------|-------------|---------|
| server_1      | onsoctcp | host_1   | port_1      |         |
| server_2      | onsoctcp | host_3   | port_2      |         |
| server_3      | onsoctcp | host_5   | port_3      |         |

2. In each database server's onconfig file, set the DBSERVERALIASES parameter to specify an alias for the server.

The onconfig file entry for server\_1:

DBSERVERALIASES drda\_1

The onconfig file entry for **server\_2**:

DBSERVERALIASES drda 2

The onconfig file entry for server\_3:

DBSERVERALIASES drda\_3

**3**. On the host of each Connection Manager, add entries for the DRDA aliases. Use a DRDA protocol for the nettype value. For example:

| <pre>#dbservername   server_1   server_2   server_3</pre> | nettype<br>onsoctcp<br>onsoctcp<br>onsoctcp | hostname<br>host_1<br>host_2<br>host_3 | servicename<br>port_1<br>port_2<br>port_3 | options |
|-----------------------------------------------------------|---------------------------------------------|----------------------------------------|-------------------------------------------|---------|
| drda_1                                                    | drsoctcp                                    | host_1                                 | port_4                                    |         |
| drda_2                                                    | drsoctcp                                    | host_2                                 | port_5                                    |         |
| drda_3                                                    | drsoctcp                                    | host_3                                 | port_6                                    |         |

4. On the host of each Connection Manager, add a group entry for the group of database server and add a group entry for the group of DRDA aliases. Add group options to the database server and DRDA alias entries. Use the c=1 group-entry option, so that connection-attempt starting points in the list of group members is random. Use the e=last\_member group-entry option so that the entire sqlhosts is not scanned for group members. For example:

| #dbservername<br>mv servers | nettype              | hostname<br>-    | servicename<br>- | options<br>c=1 e=server 3    |
|-----------------------------|----------------------|------------------|------------------|------------------------------|
| server_1<br>server_2        | onsoctcp<br>onsoctcp | host_1<br>host_2 | port_1<br>port_2 | g=my_servers<br>g=my_servers |
| server_3                    | onsoctcp             | host_3           | port_3           | g=my_servers                 |
| drda_aliases                | group                | -                | -                | c=1,e=drda_3                 |
| drda_1                      | drsoctcp             | host_1           | port_4           | g=drda_aliases               |
| drda_2                      | drsoctcp             | host_2           | port_5           | g=drda_aliases               |
| drda_3                      | drsoctcp             | host_3           | port_6           | g=drda_aliases               |

5. On the host of each client application, create an sqlhosts file entry for each service-level agreement (SLA) in each Connection Manager configuration file.

The first Connection Manager's configuration file has the following entries:

```
NAME connection_manager_1
```

```
CLUSTER my_cluster
{
INFORMIXSERVER my_servers
SLA sla_primary_1 DBSERVERS=PRI
SLA sla_primary_drda_1 DBSERVERS=PRI
SLA sla_secondaries_1 DBSERVERS=SDS,HDR
SLA sla_secondaries_drda_1 DBSERVERS=SDS,HDR
}
```

The second Connection Manager's configuration file has the following entries: NAME connection manager 2

CLUSTER my\_cluster { INFORMIXSERVER my\_servers SLA sla primary 2 DB

```
SLA sla_primary_2 DBSERVERS=PRI
SLA sla_primary_drda_2 DBSERVERS=PRI
SLA sla_secondaries_2 DBSERVERS=SDS,HDR
SLA sla_secondaries_drda_2 DBSERVERS=SDS,HDR
}
```

Add the following entries to each client application's host sqlhosts file:

| #dbservername | nettype  | hostname  | servicename | options |
|---------------|----------|-----------|-------------|---------|
| sla_primary_1 | onsoctcp | cm_host_1 | cm_port_1   |         |
| sla primary 2 | onsoctcp | cm_host_2 | cm_port_2   |         |

| sla_secondaries_2      | onsoctcp | cm_host_1 | cm_port_3 |
|------------------------|----------|-----------|-----------|
| sla_secondaries_2      | onsoctcp | cm_host_2 | cm_port_4 |
| sla_primary_1_drda     | drsoctcp | cm_host_1 | cm_port_5 |
| sla_primary_2_drda     | drsoctcp | cm_host_2 | cm_port_6 |
| sla_secondaries_2_drda | drsoctcp | cm_host_1 | cm_port_7 |
| sla_secondaries_2_drda | drsoctcp | cm_host_2 | cm_port_8 |

6. On the host of each client application, create sqlhosts file group entries for each group of SLA entries, and add group options to the SLA entries. Use the c=1 group-entry option, so that connection-attempt starting points in the list of group members is random. Use the e=last\_member group-entry option so that the entire sqlhosts is not scanned for group members.

| #dbservername          | nettype  | hostname  | <pre>servicename - cm_port_1 cm_port_2</pre> | options                      |
|------------------------|----------|-----------|----------------------------------------------|------------------------------|
| g_primary              | group    | -         |                                              | c=1,e=sla_primary_2          |
| sla_primary_1          | onsoctcp | cm_host_1 |                                              | g=g_primary                  |
| sla_primary_2          | onsoctcp | cm_host_2 |                                              | g=g_primary                  |
| g_secondaries          | group    | -         | -                                            | c=1,e=sla_secondaries_2      |
| sla_secondaries_2      | onsoctcp | cm_host_1 | cm_port_3                                    | g=g_secondaries              |
| sla_secondaries_2      | onsoctcp | cm_host_2 | cm_port_4                                    | g=g_secondaries              |
| g_primary_drda         | group    | -         | -                                            | c=1,e=sla_primary_2_drda     |
| sla_primary_1_drda     | drsoctcp | cm_host_1 | cm_port_5                                    | g=g_primary_drda             |
| sla_primary_2_drda     | drsoctcp | cm_host_2 | cm_port_6                                    | g=g_primary_drda             |
| g_secondaries_drda     | group    | -         | -                                            | c=1,e=sla_secondaries_2_drda |
| sla_secondaries_2_drda | drsoctcp | cm_host_1 | cm_port_7                                    | g=g_secondaries_drda         |
| sla_secondaries_2_drda | drsoctcp | cm_host_2 | cm_port_8                                    | g=g_secondaries_drda         |

Client connection requests to **@g\_primary\_drda** are sent by **drsoctcp** protocol to one of the Connection Managers. If **connection\_manager\_1** receives the request, it uses **sla\_primary\_1\_drda** to provide the client application with connection information for the primary server. If **connection\_manager\_2** receives the request, it uses **sla\_primary\_2\_drda** to provide the client application with connection information for the primary server.

### **Related concepts:**

"The sqlhosts information" on page 2-19

### Related tasks:

"Configuring connectivity between Informix database servers and IBM Data Server clients" on page 2-46

### Related reference:

"Group information" on page 2-33

➡ INFORMIXSQLHOSTS environment variable (SQL Reference)

DBSERVERALIASES configuration parameter (Administrator's Reference)

### Defining sqlhosts information for high-availability clusters that use Distributed Relational Database Architecture (DRDA) and secure ports

Connection Managers support Distributed Relational Database Architecture (DRDA) connections for high-availability clusters. You must define sqlhosts network-connectivity information for connection management of high-availability clusters that use DRDA. If Connection Managers, database servers, or client applications are outside of a trusted network, you must also create an encrypted password file for security.

The Connection Manager's sqlhosts file must contain entries for all database servers that it connects to.

To use a file other than \$INFORMIXDIR/etc/sqlhosts on a specific host, set the host's **INFORMIXSQLHOSTS** environment variable to the alternative file.

 On the host of each Connection Manager and database server, create sqlhosts file entries for each database server in the cluster, and specify the s=6 secure-port option. For example:

| #dbservername | nettype  | hostname | servicename | options |
|---------------|----------|----------|-------------|---------|
| server_1      | onsoctcp | host_1   | port_1      | s=6     |
| server_2      | onsoctcp | host_3   | port_2      | s=6     |
| server_3      | onsoctcp | host_5   | port_3      | s=6     |

2. On the host of each Connection Manager and database server, add DRDA alias entries. Use a DRDA protocol for the nettype value, and specify the s=6 secure-port option. For example:

| <pre>#dbservername server_1 server_2 server_3</pre> | nettype  | hostname | servicename | options |
|-----------------------------------------------------|----------|----------|-------------|---------|
|                                                     | onsoctcp | host_1   | port_1      | s=6     |
|                                                     | onsoctcp | host_2   | port_2      | s=6     |
|                                                     | onsoctcp | host_3   | port_3      | s=6     |
| drda_1                                              | drsoctcp | host_1   | port_4      | s=6     |
| drda_2                                              | drsoctcp | host_2   | port_5      | s=6     |
| drda_3                                              | drsoctcp | host_3   | port_6      | s=6     |

**3**. On the host of each Connection Manager and database server, create sqlhosts file alias entries for each database server and each DRDA alias. For example:

| #dbservername<br>server_1<br>a_server_1 | nettype<br>onsoctcp<br>onsoctcp | hostname<br>host_1<br>host_1 | servicename<br>port_1<br>port_7 | options<br>s=6 |
|-----------------------------------------|---------------------------------|------------------------------|---------------------------------|----------------|
| server_2                                | onsoctcp                        | host_2                       | port_2                          | s=6            |
| a_server_2                              | onsoctcp                        | host_2                       | port_8                          |                |
| server_3                                | onsoctcp                        | host_3                       | port_3                          | s=6            |
| a_server_3                              | onsoctcp                        | host_3                       | port_9                          |                |
| drda_1                                  | drsoctcp                        | host_1                       | port_4                          | s=6            |
| a_drda_1                                | drsoctcp                        | host_1                       | port_10                         |                |
| drda_2                                  | drsoctcp                        | host_2                       | port_5                          | s=6            |
| a_drda_2                                | drsoctcp                        | host_2                       | port_11                         |                |
| drda_3                                  | drsoctcp                        | host_3                       | port_6                          | s=6            |
| a_drda_3                                | drsoctcp                        | host_3                       | port_12                         |                |

4. On the host of each Connection Manager, add group entries for the groups of database servers and DRDA entries. Add group options to the individual entries. Use the c=1 group-entry option, so that connection-attempt starting points in the list of group members is random. Use the e=last\_member group-entry option so that the entire sqlhosts is not scanned for group members. For example:

| #dbservername | nettype  | hostname | servicename | options          |
|---------------|----------|----------|-------------|------------------|
| g_servers     | group    | -        | -           | c=1,e=a_server_3 |
| server_1      | onsoctcp | host_1   | port_1      | s=6,g=g_servers  |
| a_server_1    | onsoctcp | host_1   | port_7      | g=g_servers      |
| server_2      | onsoctcp | host_2   | port_2      | s=6,g=g_servers  |
| a_server_2    | onsoctcp | host_2   | port_8      | g=g_servers      |
| server_3      | onsoctcp | host_3   | port_3      | s=6,g=g_servers  |
| a_server_3    | onsoctcp | host_3   | port_9      | g=g_servers      |
| g_drda        | group    | -        | -           | c=1,e=a_drda_3   |
| drda_1        | drsoctcp | host_1   | port_4      | s=6,g=g_drda     |
| a_drda_1      | drsoctcp | host_1   | port_10     | g=g_drda         |

| drda_2   | drsoctcp | host_2 | port_5  | s=6,g=g_drda |
|----------|----------|--------|---------|--------------|
| a_drda_2 | drsoctcp | host_2 | port_11 | g=g_drda     |
| drda_3   | drsoctcp | host_3 | port_6  | s=6,g=g_drda |
| a_drda_3 | drsoctcp | host_3 | port_12 | g=g_drda     |

A password file that is encrypted through the **onpassword** utility is required for connectivity through secure ports. The entries in the previously shown sqlhosts file are represented in the following password file.

| g_servers  | a_server_1 | user_1 | password_1 |
|------------|------------|--------|------------|
| g_servers  | a_server_2 | user_2 | password_2 |
| g_servers  | a_server_3 | user_3 | password_3 |
| server_1   | a_server_1 | user_1 | password_1 |
| server_2   | a_server_2 | user_2 | password_2 |
| server_3   | a_server_3 | user_3 | password_3 |
| a_server_1 | a_server_1 | user_1 | password_1 |
| a_server_2 | a_server_2 | user_2 | password_2 |
| a_server_3 | a_server_3 | user_3 | password_3 |
| g_drda     | a_drda_1   | user_1 | password_1 |
| g_drda     | a_drda_2   | user_2 | password_2 |
| g_drda     | a_drda_3   | user_3 | password_3 |
| drda_1     | a_drda_1   | user_1 | password_1 |
| drda_2     | a_drda_2   | user_2 | password_2 |
| drda_3     | a_drda_3   | user_3 | password_3 |
| a_drda_1   | a_drda_1   | user_1 | password_1 |
| a_drda_2   | a_drda_2   | user_2 | password_2 |
| a_drda_3   | a_drda_3   | user_3 | password_3 |

5. In each database server's onconfig file, set the DBSERVERALIASES parameter to that database server's aliases.

The onconfig file entry for server\_1:

DBSERVERALIASES a\_server\_1,drda\_1,a\_drda\_1

The onconfig file entry for server\_2:

DBSERVERALIASES a\_server\_2,drda\_2,a\_drda\_2

The onconfig file entry for **server\_3**:

DBSERVERALIASES a\_server\_3,drda\_3,a\_drda\_3

6. On the host of each client application, create an sqlhosts file entry for each service-level agreement (SLA) in each Connection Manager configuration file.

The first Connection Manager's configuration file has the following entries:

```
NAME connection_manager_1
```

```
CLUSTER my_cluster
{
	INFORMIXSERVER g_servers,g_drda
	SLA sla_primary_1 	DBSERVERS=PRI
	SLA sla_primary_drda_1 	DBSERVERS=PRI
	SLA sla_secondaries_1 	DBSERVERS=SDS,HDR
	SLA sla_secondaries_drda_1 DBSERVERS=SDS,HDR
}
```

The second Connection Manager's configuration file has the following entries: NAME connection\_manager\_2

```
CLUSTER my_cluster
{
INFORMIXSERVER g_servers,g_drda
SLA sla_primary_2 DBSERVERS=PRI
```

SLA sla\_primary\_drda\_2 DBSERVERS=PRI SLA sla\_secondaries\_2 DBSERVERS=SDS,HDR SLA sla\_secondaries\_drda\_2 DBSERVERS=SDS,HDR

Add the following entries to each client application's host sqlhosts file:

#dbservername hostname servicename options nettype sla\_primary\_1 onsoctcp cm\_host\_1 cm\_port\_1 sla primary 2 onsoctcp cm host 2 cm port 2 sla secondaries 2 onsoctcp cm host 1 cm port 3 onsoctcp cm host 2 cm port 4 sla secondaries 2 sla primary 1 drda drsoctcp cm host 1 cm port 5 drsoctcp cm host 2 cm port 6 sla\_primary\_2\_drda sla secondaries 2 drda drsoctcp cm host 1 cm port 7 sla secondaries 2 drda drsoctcp cm host 2 cm port 8

7. On the host of each client application, create sqlhosts file group entries for each group of SLA entries, and add group options to the SLA entries. Use the c=1 group-entry option, so that connection-attempt starting points in the list of group members is random. Use the e=last\_member group-entry option so that the entire sqlhosts is not scanned for group members.

```
#dbservername
                        nettype
                                   hostname
                                              servicename options
                                                           c=1,e=sla primary 2
g primary
                        group
                                   cm host 1 cm port 1
sla primary 1
                        onsoctcp
                                                           g=g_primary
sla primary 2
                        onsoctcp
                                   cm host 2 cm port 2
                                                           g=g primary
                                                           c=1,e=sla secondaries 2
g secondaries
                        group
sla_secondaries 2
                        onsoctcp
                                   cm host 1 cm port 3
                                                           g=g secondaries
                                   cm host 2 cm port 4
sla secondaries 2
                        onsoctcp
                                                           g=g secondaries
g primary drda
                                                           c=1,e=sla primary 2 drda
                        aroup
sla primary 1 drda
                                   cm host 1 cm port 5
                                                           g=g primary drda
                        drsoctcp
                                   cm_host_2 cm_port_6
sla_primary_2_drda
                        drsoctcp
                                                           g=g_primary_drda
g secondaries drda
                                                           c=1,e=sla secondaries 2 drda
                        group
sla secondaries 2 drda
                                   cm host 1 cm port 7
                                                           g=g secondaries drda
                        drsoctcp
sla secondaries 2 drda drsoctcp
                                   cm host 2 cm port 8
                                                           g=g secondaries drda
```

Client connection requests to **@g\_primary\_drda** are sent by **drsoctcp** protocol to one of the Connection Managers. If **connection\_manager\_1** receives the request, it uses **sla\_primary\_1\_drda** to provide the client application with connection information for the primary server. If **connection\_manager\_2** receives the request, it uses **sla\_primary\_2\_drda** to provide the client application with connection information for the primary server.

### **Related concepts:**

"The sqlhosts information" on page 2-19

### Related tasks:

}

"Configuring connectivity between Informix database servers and IBM Data Server clients" on page 2-46

### **Related reference:**

"Group information" on page 2-33

INFORMIXSQLHOSTS environment variable (SQL Reference)

DBSERVERALIASES configuration parameter (Administrator's Reference)

# Defining sqlhosts information for connection management of grids and replicate sets

You must define sqlhosts network-connectivity information for connection management of replicate sets or grids.

To use a file other than \$INFORMIXDIR/etc/sqlhosts on a specific host, set the host's **INFORMIXSQLHOSTS** environment variable to the alternative file.

1. On the host of each Connection Manager and replication server, create sqlhosts file entries for each replication server. For example:

| #dbservername | nettype  | hostname | servicename | options |
|---------------|----------|----------|-------------|---------|
| server_1      | onsoctcp | host_1   | port_1      |         |
| server_2      | onsoctcp | host_2   | port_2      |         |
| server_3      | onsoctcp | host_3   | port_3      |         |
| server_4      | onsoctcp | host_4   | port_4      |         |

2. On the host of each Connection Manager and replication server, create a sqlhosts file group entry for each replication server. Add group options to each replication-server entry. Use the i=unique\_number group-entry option to assign an identifier to the group for Enterprise Replication. Use the e=last\_member group-entry option so that the entire sqlhosts is not scanned for group members. For example:

| #dbservername | nettype  | hostname | servicename | options        |
|---------------|----------|----------|-------------|----------------|
| g_server_1    | group    | -        | -           | i=1,e=server_1 |
| server_1      | onsoctcp | host_1   | port_1      | g=g_server_1   |
| g_server_2    | group    | -        | -           | i=2,e=server_2 |
| server_2      | onsoctcp | host_2   | port_2      | g=g_server_2   |
| g_server_3    | group    | -        | _           | i=3,e=server_3 |
| server_3      | onsoctcp | host_3   | port_3      | g=g_server_3   |
| g_server_4    | group    | -        | -           | i=4,e=server_4 |
| server_4      | onsoctcp | host_4   | port_4      | g=g_server_4   |

3. On the host of each client application, create an sqlhosts file entry for each service-level agreement (SLA) in each Connection Manager configuration file. The first Connection Manager's configuration file has the following entries: NAME connection\_manager\_1

```
REPLSET my_replset
{
    INFORMIXSERVER g_server_1,g_server_2,g_server_3,g_server_4
    SLA sla_1 DBSERVERS=ANY
}
```

The second Connection Manager's configuration file has the following entries: NAME connection manager 2

```
REPLSET my_replset
{
    INFORMIXSERVER g_server_1,g_server_2,g_server_3,g_server_4
    SLA sla_2 DBSERVERS=ANY
}
Add the following entries to each client application's host sqlhosts file:
#dbservername nettype hostname servicename options
```

```
sla_1 onsoctcp cm_host_1 cm_port_1
sla_2 onsoctcp cm_host_2 cm_port_2
```

4. On the host of each client application, create sqlhosts file group entries for each group of SLA entries, and add group options to the SLA entries. Use the c=1 group-entry option, so that connection-attempt starting points in the list of

group members is random. Use the e=*last\_member* group-entry option so that the entire sqlhosts is not scanned for group members. For example:

| #dbservername | nettype  | hostname  | servicename | options     |
|---------------|----------|-----------|-------------|-------------|
| g_sla         | onsoctcp | -         | -           | c=1,e=sla_2 |
| sla_1         | onsoctcp | cm_host_1 | cm_port_1   | g=g_sla     |
| sla_2         | onsoctcp | cm_host_2 | cm_port_2   | g=g_sla     |

Client connection requests to **@g\_sla** are directed to one of the Connection Managers. If **connection\_manager\_1** receives the request, it uses **sla\_1** to provide the client application with connection information for the primary server. If **connection\_manager\_2** receives the request, it uses **sla\_2** to provide the client application with connection information for a replication server.

### Related concepts:

"The sqlhosts information" on page 2-19

**Related reference:** 

"Group information" on page 2-33

INFORMIXSQLHOSTS environment variable (SQL Reference)

# Defining sqlhosts information for connection management of grids and replicate sets that use secure ports

You must define sqlhosts network-connectivity information for connection management of replicate sets or grids. If Connection Managers, database servers, or client applications are outside of a trusted network, you must also create an encrypted password file for security.

To use a file other than \$INFORMIXDIR/etc/sqlhosts on a specific host, set the host's **INFORMIXSQLHOSTS** environment variable to the alternative file.

 On the host of each Connection Manager and replication server, create sqlhosts file entries for each replication server, and specify the s=6 secure-port option. For example:

| #dbservername | nettype  | hostname | servicename | options |
|---------------|----------|----------|-------------|---------|
| server_1      | onsoctcp | host_1   | port_1      | s=6     |
| server_2      | onsoctcp | host_2   | port_3      | s=6     |
| server_3      | onsoctcp | host_3   | port_5      | s=6     |
| server_4      | onsoctcp | host_4   | port_7      | s=6     |

2. On the host of each Connection Manager and replication server, create a sqlhosts file alias entry for each replication server. For example:

| #dbservername<br>server_1<br>a_server_1 | nettype<br>onsoctcp<br>onsoctcp | hostname<br>host_1<br>host_1 | servicename<br>port_1<br>port_2 | options<br>s=6 |
|-----------------------------------------|---------------------------------|------------------------------|---------------------------------|----------------|
| server_2                                | onsoctcp                        | host_2                       | port_3                          | s=6            |
| a_server_2                              | onsoctcp                        | host_2                       | port_4                          |                |
| server_3                                | onsoctcp                        | host_3                       | port_5                          | s=6            |
| a_server_3                              | onsoctcp                        | host_3                       | port_6                          |                |
| server_4                                | onsoctcp                        | host_4                       | port_7                          | s=6            |
| a_server_4                              | onsoctcp                        | host_4                       | port_8                          |                |

The aliases are used by the **cdr utility**, which cannot connect to a secure port.

3. On the host of each Connection Manager and replication server, create a sqlhosts file group entry for each replication server and alias pair. Use the i=unique\_number group-entry option to assign an identifier to the group for Enterprise Replication. Add group options to each replication server and alias

entry. Use the e=*last\_member* group-entry option so that the entire sqlhosts is not scanned for group members. For example:

| #dbservername | nettype  | hostname | servicename | options          |
|---------------|----------|----------|-------------|------------------|
| g_server_1    | group    | -        | -           | i=1,e=a_server_1 |
| server_1      | onsoctcp | host_1   | port_1      | g=g_server_1,s=6 |
| a_server_1    | onsoctcp | host_1   | port_2      | g=g_server_1     |
| g_server_2    | group    | -        | -           | i=2,e=a_server_2 |
| server_2      | onsoctcp | host_2   | port_3      | g=g_server_2,s=6 |
| a_server_2    | onsoctcp | host_2   | port_4      | g=g_server_2     |
| g_server_3    | group    | -        | -           | i=3,e=a_server_3 |
| server_3      | onsoctcp | host_3   | port_5      | g=g_server_3,s=6 |
| a_server_3    | onsoctcp | host_3   | port_6      | g=g_server_3     |
| g_server_4    | group    | -        | -           | i=4,e=a_server_4 |
| server_4      | onsoctcp | host_4   | port_7      | g=g_server_4,s=6 |
| a_server_4    | onsoctcp | host_4   | port_8      | g=g_server_4     |

A password file that is encrypted through the **onpassword** utility is required for connectivity through secure ports. The entries in the previously shown sqlhosts file are represented in the following password file.

```
g_server_1 a_server_1 user_1 my_password_1
a_server_1 a_server_1 user_1 my_password_1
a_server_1 a_server_1 user_1 my_password_1
g_server_2 a_server_2 user_2 my_password_2
a_server_2 a_server_2 user_2 my_password_2
g_server_3 a_server_3 user_3 my_password_3
a_server_3 a_server_3 user_3 my_password_3
a_server_3 a_server_3 user_3 my_password_3
g_server_4 a_server_4 user_4 my_password_4
a_server_4 a_server_4 user_4 my_password_4
```

4. In each replication server's onconfig file, set the DBSERVERALIASES parameter to that database server's aliases.

The onconfig file entry for server\_1: DBSERVERALIASES a\_server\_1 The onconfig file entry for server\_2: DBSERVERALIASES a\_server\_2 The onconfig file entry for server\_3: DBSERVERALIASES a\_server\_3 The onconfig file entry for server\_4: DBSERVERALIASES a server 4

5. On the host of each client application, create an sqlhosts file entry for each service-level agreement (SLA) in each Connection Manager configuration file. The first Connection Manager's configuration file has the following entries: NAME connection\_manager\_1

```
REPLSET my_replset
{
    INFORMIXSERVER g_server_1,g_server_2,g_server_3,g_server_4
    SLA sla_1 DBSERVERS=ANY
}
```

The second Connection Manager's configuration file has the following entries:

NAME connection manager 2

```
REPLSET my_replset
{
    INFORMIXSERVER g_server_1,g_server_2,g_server_3,g_server_4
    SLA sla_2 DBSERVERS=ANY
}
```

Add the following entries to each client application's host sqlhosts file:

| #dbservername | nettype  | hostname  | servicename | options |
|---------------|----------|-----------|-------------|---------|
| sla_1         | onsoctcp | cm_host_1 | cm_port_1   |         |
| sla_2         | onsoctcp | cm_host_2 | cm_port_2   |         |
|               |          |           |             |         |

6. On the host of each client application, create sqlhosts file group entries for each group of SLA entries, and add group options to the SLA entries. Use the c=1 group-entry option, so that connection-attempt starting points in the list of group members is random. Use the e=last\_member group-entry option so that the entire sqlhosts is not scanned for group members. For example:

| #dbservername | nettype  | hostname  | servicename | options     |
|---------------|----------|-----------|-------------|-------------|
| g_sla         | group    | -         | -           | c=1,e=sla_2 |
| sla_1         | onsoctcp | cm_host_1 | cm_port_1   | g=g_sla     |
| sla_2         | onsoctcp | cm_host_2 | cm_port_2   | g=g_sla     |

Client connection requests to **@g\_sla** are directed to one of the Connection Managers. If **connection\_manager\_1** receives the request, it uses **sla\_1** to provide the client application with connection information for the primary server. If **connection\_manager\_2** receives the request, it uses **sla\_2** to provide the client application with connection information for the primary server.

### Related concepts:

"The sqlhosts information" on page 2-19

### **Related reference:**

"Group information" on page 2-33

INFORMIXSQLHOSTS environment variable (SQL Reference)

DBSERVERALIASES configuration parameter (Administrator's Reference)

## Defining sqlhosts information for connection management high-availability replication systems

You must define sqlhosts network-connectivity information for connection management of high-availability replication systems.

To use a file other than \$INFORMIXDIR/etc/sqlhosts on a specific host, set the host's **INFORMIXSQLHOSTS** environment variable to the alternative file.

For this example, you are setting up Enterprise Replication between the primary servers of three high-availability clusters.

### Cluster 1:

- server\_1 (primary)
- server\_2 (SD secondary)
- server\_3 (HDR secondary)
- server\_4 (RS secondary)

#### Cluster 2:

- server\_5 (primary)
- server\_6 (SD secondary)

- server\_7 (HDR secondary)
- server\_8 (RS secondary)

### Cluster 3:

- server\_9 (primary)
- server\_10 (SD secondary)
- server\_11 (HDR secondary)
- server\_12 (RS secondary)
- 1. On the host of each Connection Manager and database server, create sqlhosts file entries for each server. For example:

| #dbservername | nettype  | hostname | servicename | options |
|---------------|----------|----------|-------------|---------|
| server_1      | onsoctcp | host_1   | port_1      |         |
| server_2      | onsoctcp | host_1   | port_2      |         |
| server_3      | onsoctcp | host_2   | port_3      |         |
| server_4      | onsoctcp | host_3   | port_4      |         |
| server_5      | onsoctcp | host_4   | port_5      |         |
| server_6      | onsoctcp | host_4   | port_6      |         |
| server_7      | onsoctcp | host_5   | port_7      |         |
| server_8      | onsoctcp | host_6   | port_8      |         |
| server_9      | onsoctcp | host_7   | port_9      |         |
| server_10     | onsoctcp | host_7   | port_10     |         |
| server_11     | onsoctcp | host_8   | port_11     |         |
| server_12     | onsoctcp | host_9   | port_12     |         |

2. On the host of each Connection Manager and database server, create a sqlhosts file group entry for each replication-server entry and each cluster. Add group options to each database server entry. Use the i=unique\_number group-entry option to assign an identifier to the group for Enterprise Replication. Use the c=1 group-entry option for cluster groups, so that connection-attempt starting points in the list of group members is random. Use the e=last\_member group-entry option so that the entire sqlhosts is not scanned for group members. For example:

| <pre>#dbservername cluster_1 server_1 server_2 server_3 server_4</pre> | nettype<br>group<br>onsoctcp<br>onsoctcp<br>onsoctcp<br>onsoctcp | hostname<br>-<br>host_1<br>host_1<br>host_2<br>host_3 | servicename<br>-<br>port_1<br>port_2<br>port_3<br>port_4 | options<br>i=1,c=1,e=server_4<br>g=cluster_1<br>g=cluster_1<br>g=cluster_1<br>g=cluster_1     |
|------------------------------------------------------------------------|------------------------------------------------------------------|-------------------------------------------------------|----------------------------------------------------------|-----------------------------------------------------------------------------------------------|
| cluster_2<br>server_5<br>server_6<br>server_7<br>server_8              | group<br>onsoctcp<br>onsoctcp<br>onsoctcp<br>onsoctcp            | -<br>host_4<br>host_5<br>host_6                       | -<br>port_5<br>port_6<br>port_7<br>port_8                | i=2,c=1,e=server_8<br>g=cluster_2<br>g=cluster_2<br>g=cluster_2<br>g=cluster_2<br>g=cluster_2 |
| cluster_3<br>server_9<br>server_10<br>server_11<br>server_12           | group<br>onsoctcp<br>onsoctcp<br>onsoctcp<br>onsoctcp            | -<br>host_7<br>host_8<br>host_9                       | -<br>port_9<br>port_10<br>port_11<br>port_12             | <pre>i=3,c=1,e=server_12 g=cluster_3 g=cluster_3 g=cluster_3 g=cluster_3 g=cluster_3</pre>    |

- **3**. On the host of each client application, create an sqlhosts file entry for each service-level agreement (SLA) in each Connection Manager configuration file.
  - The first Connection Manager's configuration file has the following entries:

NAME connection\_manager\_1

#### REPLSET my\_replset

ł

INFORMIXSERVER cluster\_1,cluster\_2,cluster\_3

```
SLA sla 1 DBSERVERS=ANY
}
CLUSTER my_cluster_1
   INFORMIXSERVER cluster 1
   FOC ORDER=ENABLED \
       PRIORITY=1
}
CLUSTER my cluster 2
   INFORMIXSERVER cluster 2
   FOC ORDER=ENABLED \
       PRIORITY=1
}
CLUSTER my_cluster_3
   INFORMIXSERVER cluster 3
   FOC ORDER=ENABLED \
       PRIORITY=1
}
```

The second Connection Manager's configuration file has the following entries:

```
NAME connection_manager_2
```

```
REPLSET my_replset
{
   INFORMIXSERVER cluster_1,cluster_2,cluster_3
   SLA sla_2 DBSERVERS=ANY
}
CLUSTER my_cluster_1
   INFORMIXSERVER cluster 1
   FOC ORDER=ENABLED \
       PRIORITY=2
}
CLUSTER my_cluster_2
   INFORMIXSERVER cluster 2
   FOC ORDER=ENABLED \
       PRIORITY=2
}
CLUSTER my_cluster_3
   INFORMIXSERVER cluster 3
   FOC ORDER=ENABLED \
       PRIORITY=2
```

Add the following entries to each client application's host sqlhosts file:

| #dbservername | nettype  | hostname  | servicename | options |
|---------------|----------|-----------|-------------|---------|
| sla_1         | onsoctcp | cm_host_1 | cm_port_1   |         |
| sla_2         | onsoctcp | cm_host_2 | cm_port_2   |         |

4. On the host of each client application, create sqlhosts file group entries for each group of SLA entries, and add group options to the SLA entries. Use the c=1 group-entry option, so that connection-attempt starting points in the list of group members is random. Use the e=last\_member group-entry option so that the entire sqlhosts is not scanned for group members. For example:

| #dbservername | nettype  | hostname  | servicename | options     |
|---------------|----------|-----------|-------------|-------------|
| g_sla         | onsoctcp | -         | -           | c=1,e=sla_2 |
| sla_1         | onsoctcp | cm_host_1 | cm_port_1   | g=g_sla     |
| sla_2         | onsoctcp | cm_host_2 | cm_port_2   | g=g_sla     |

Client connection requests to **@g\_sla** are directed to one of the Connection Managers. If **connection\_manager\_1** receives the request, it uses **sla\_1** to provide the client application with connection information for the primary server. If **connection\_manager\_2** receives the request, it uses **sla\_2** to provide the client application with connection information for a replication server.

### Related concepts:

High-availability replication systems (Enterprise Replication Guide)

"The sqlhosts information" on page 2-19

### **Related reference:**

"Group information" on page 2-33

INFORMIXSQLHOSTS environment variable (SQL Reference)

### Defining sqlhosts information for connection management of high-availability replication systems that use secure ports

You must define sqlhosts network-connectivity information for connection management of high-availability replication systems. If Connection Managers, database servers, or client applications are outside of a trusted network, you must also create an encrypted password file for security.

To use a file other than \$INFORMIXDIR/etc/sqlhosts on a specific host, set the host's **INFORMIXSQLHOSTS** environment variable to the alternative file.

For this example, you are setting up Enterprise Replication between the primary servers of two high-availability clusters.

### Cluster 1:

- **server\_1** (primary)
- server\_2 (SD secondary)
- **server\_3** (HDR secondary)
- **server\_4** (RS secondary)

### Cluster 2:

- server\_5 (primary)
- **server\_6** (SD secondary)
- server\_7 (HDR secondary)
- server\_8 (RS secondary)
- 1. On the host of each Connection Manager and database server, create sqlhosts file entries for each database server. For example:

| #dbservername | nettype  | hostname | servicename | options |
|---------------|----------|----------|-------------|---------|
| server_1      | onsoctcp | host_1   | port_1      | s=6     |
| server_2      | onsoctcp | host_1   | port_2      | s=6     |
| server_3      | onsoctcp | host_2   | port_3      | s=6     |
| server_4      | onsoctcp | host_3   | port_4      | s=6     |
| server_5      | onsoctcp | host_4   | port_5      | s=6     |
| server_6      | onsoctcp | host_4   | port_6      | s=6     |
| server_7      | onsoctcp | host_5   | port_7      | s=6     |
| server_8      | onsoctcp | host_6   | port_8      | s=6     |

2. On the host of each Connection Manager and database server, create a sqlhosts file alias entry for each database server. For example:

| #dbservername<br>server_1<br>a_server_1 | nettype<br>onsoctcp<br>onsoctcp | hostname<br>host_1<br>host_1 | servicename<br>port_1<br>port_9 | options<br>s=6 |
|-----------------------------------------|---------------------------------|------------------------------|---------------------------------|----------------|
| server_2                                | onsoctcp                        | host_1                       | port_2                          | s=6            |
| a_server_2                              | onsoctcp                        | host_1                       | port_10                         |                |
| server_3                                | onsoctcp                        | host_2                       | port_3                          | s=6            |
| a_server_3                              | onsoctcp                        | host_2                       | port_11                         |                |
| server_4                                | onsoctcp                        | host_3                       | port_4                          | s=6            |
| a_server_4                              | onsoctcp                        | host_3                       | port_12                         |                |
| server_5                                | onsoctcp                        | host_4                       | port_5                          | s=6            |
| a_server_5                              | onsoctcp                        | host_4                       | port_13                         |                |
| server_6                                | onsoctcp                        | host_4                       | port_6                          | s=6            |
| a_server_6                              | onsoctcp                        | host_4                       | port_14                         |                |
| server_7                                | onsoctcp                        | host_5                       | port_7                          | s=6            |
| a_server_7                              | onsoctcp                        | host_5                       | port_15                         |                |
| server_8                                | onsoctcp                        | host_6                       | port_8                          | s=6            |
| a server 8                              | onsoctcp                        | host 6                       | port 16                         |                |

The aliases are used by the **cdr utility**, which cannot connect to a secure port.

3. On the host of each Connection Manager and database server, create a sqlhosts file group entry for each cluster. Add group options to each database server entry. Use the i=unique\_number group-entry option to assign an identifier to the group for Enterprise Replication. Use the c=1 group-entry option for cluster groups, so that connection-attempt starting points in the list of group members is random. Use the e=last\_member group-entry option so that the entire sqlhosts is not scanned for group members. For example:

| #dbservername                                                                                                    | nettype                                                                                   | hostname                                                                | servicename                                                                                 | options                                                                                                    |
|----------------------------------------------------------------------------------------------------|-------------------------------------------------------------------------------------------|-------------------------------------------------------------------------|---------------------------------------------------------------------------------------------|----------------------------------------------------------------------------------------------------|
| cluster_1                                                                                                    | group                                                                                     | -                                                                       | -                                                                                           | i=1,c=1,e=a_server_4                                                                                                    |
| server_1                                                                                                    | onsoctcp                                                                                  | host_1                                                                  | port_1                                                                                      | s=6,g=cluster_1                                                                                                    |
| a_server_1                                                                                                    | onsoctcp                                                                                  | host_1                                                                  | port_9                                                                                      | g=cluster_1                                                                                                    |
| server_2                                                                                                    | onsoctcp                                                                                  | host_1                                                                  | port_2                                                                                      | s=6,g=cluster_1                                                                                                    |
| a_server_2                                                                                                    | onsoctcp                                                                                  | host_1                                                                  | port_10                                                                                     | g=cluster_1                                                                                                    |
| server_3                                                                                                    | onsoctcp                                                                                  | host_2                                                                  | port_3                                                                                      | s=6,g=cluster_1                                                                                                    |
| a_server_3                                                                                                    | onsoctcp                                                                                  | host_2                                                                  | port_11                                                                                     | g=cluster_1                                                                                                    |
| server_4                                                                                                    | onsoctcp                                                                                  | host_3                                                                  | port_4                                                                                      | s=6,g=cluster_1                                                                                                    |
| a_server_4                                                                                                    | onsoctcp                                                                                  | host_3                                                                  | port_12                                                                                     | g=cluster_1                                                                                                    |
|                                                                                                    |                                                                                           |                                                                         |                                                                                             |                                                                                                    |
|                                                                                                    |                                                                                           |                                                                         |                                                                                             |                                                                                                    |
| cluster_2                                                                                                    | group                                                                                     | -                                                                       | -                                                                                           | i=1,c=1,e=a_server_8                                                                                                    |
| cluster_2<br>server_5                                                                                                    | group<br>onsoctcp                                                                         | _<br>host_4                                                             | _<br>port_5                                                                                 | i=1,c=1,e=a_server_8<br>s=6,g=cluster_2                                                                                                    |
| cluster_2<br>server_5<br>a_server_5                                                                                             | group<br>onsoctcp<br>onsoctcp                                                             | -<br>host_4<br>host_4                                                   | _<br>port_5<br>port_13                                                                      | i=1,c=1,e=a_server_8<br>s=6,g=cluster_2<br>g=cluster_2                                                                                                    |
| cluster_2<br>server_5<br>a_server_5<br>server_6                                                                                 | group<br>onsoctcp<br>onsoctcp<br>onsoctcp                                                 | -<br>host_4<br>host_4<br>host_4                                         | _<br>port_5<br>port_13<br>port_6                                                            | <pre>i=1,c=1,e=a_server_8 s=6,g=cluster_2 g=cluster_2 s=6,g=cluster_2</pre>                                                                                 |
| cluster_2<br>server_5<br>a_server_5<br>server_6<br>a_server_6                                                                   | group<br>onsoctcp<br>onsoctcp<br>onsoctcp<br>onsoctcp                                     | -<br>host_4<br>host_4<br>host_4<br>host_4                               | port_5<br>port_13<br>port_6<br>port_14                                                      | <pre>i=1,c=1,e=a_server_8 s=6,g=cluster_2 g=cluster_2 s=6,g=cluster_2 g=cluster_2</pre>                                                                     |
| cluster_2<br>server_5<br>a_server_5<br>server_6<br>a_server_6<br>server_7                                                       | group<br>onsoctcp<br>onsoctcp<br>onsoctcp<br>onsoctcp<br>onsoctcp                         | -<br>host_4<br>host_4<br>host_4<br>host_4<br>host_5                     | port_5<br>port_13<br>port_6<br>port_14<br>port_7                                            | <pre>i=1,c=1,e=a_server_8 s=6,g=cluster_2 g=cluster_2 s=6,g=cluster_2 g=cluster_2 s=6,g=cluster_2 s=6,g=cluster_2</pre>                                     |
| cluster_2<br>server_5<br>a_server_5<br>server_6<br>a_server_6<br>server_7<br>a_server_7                                         | group<br>onsoctcp<br>onsoctcp<br>onsoctcp<br>onsoctcp<br>onsoctcp<br>onsoctcp             | -<br>host_4<br>host_4<br>host_4<br>host_4<br>host_5<br>host_5           | port_5<br>port_13<br>port_6<br>port_14<br>port_7<br>port_15                                 | <pre>i=1,c=1,e=a_server_8 s=6,g=cluster_2 g=cluster_2 s=6,g=cluster_2 g=cluster_2 s=6,g=cluster_2 g=cluster_2 g=cluster_2</pre>                             |
| cluster_2<br>server_5<br>a_server_5<br>server_6<br>a_server_6<br>server_7<br>a_server_7<br>server_8                             | group<br>onsoctcp<br>onsoctcp<br>onsoctcp<br>onsoctcp<br>onsoctcp<br>onsoctcp<br>onsoctcp | -<br>host_4<br>host_4<br>host_4<br>host_4<br>host_5<br>host_5<br>host_6 | port_5<br>port_13<br>port_6<br>port_14<br>port_7<br>port_15<br>port_8                       | <pre>i=1,c=1,e=a_server_8 s=6,g=cluster_2 g=cluster_2 s=6,g=cluster_2 g=cluster_2 s=6,g=cluster_2 g=cluster_2 s=6,g=cluster_2 s=6,g=cluster_2</pre>         |
| cluster_2<br>server_5<br>a_server_5<br>server_6<br>a_server_6<br>server_7<br>a_server_7<br>server_8<br>a_server_8<br>a_server_8 | group<br>onsoctcp<br>onsoctcp<br>onsoctcp<br>onsoctcp<br>onsoctcp<br>onsoctcp<br>onsoctcp | -<br>host_4<br>host_4<br>host_4<br>host_5<br>host_5<br>host_6<br>host_6 | port_5<br>port_13<br>port_6<br>port_14<br>port_7<br>port_15<br>port_15<br>port_8<br>port_16 | <pre>i=1,c=1,e=a_server_8 s=6,g=cluster_2 g=cluster_2 s=6,g=cluster_2 g=cluster_2 s=6,g=cluster_2 g=cluster_2 s=6,g=cluster_2 g=cluster_2 g=cluster_2</pre> |

A password file that is encrypted through the **onpassword** utility is required for connectivity through secure ports. The entries in the previously shown sqlhosts file are represented in the following password file.

| cluster_1 | a_server_1 | user_1 | password_1 |
|-----------|------------|--------|------------|
| cluster_1 | a_server_2 | user_2 | password_2 |
| cluster_1 | a_server_3 | user_3 | password_3 |
| cluster_1 | a_server_4 | user_4 | password_4 |

| cluster_2<br>cluster_2 | a_server_5<br>a_server_6 | user_5<br>user_6 | password_5<br>password_6 |
|------------------------|--------------------------|------------------|--------------------------|
| cluster_2              | a_server_7               | user_7           | password_7               |
| cluster_2              | a_server_8               | user_8           | password_8               |
| server_1               | a_server_1               | user_1           | password_1               |
| server_2               | a_server_2               | user_2           | password_2               |
| server_3               | a_server_3               | user_3           | password_3               |
| server_4               | a_server_4               | user_4           | password_4               |
| server_5               | a_server_5               | user_5           | password_5               |
| server_6               | a_server_6               | user_6           | password_6               |
| server_7               | a_server_7               | user_7           | password_7               |
| server_8               | a_server_8               | user_8           | password_8               |
| a_server_1             | a_server_1               | user_1           | password_1               |
| a_server_2             | a_server_2               | user_2           | password_2               |
| a_server_3             | a_server_3               | user_3           | password_3               |
| a_server_4             | a_server_4               | user_4           | password_4               |
| a_server_5             | a_server_5               | user_5           | password_5               |
| a_server_6             | a_server_6               | user_6           | password_6               |
| a_server_7             | a_server_7               | user_7           | password_7               |
| a_server_8             | a_server_8               | user_8           | password_8               |

4. In each database server's onconfig file, set the DBSERVERALIASES parameter to that database server's aliases. For example:

The onconfig file entry for server\_1: DBSERVERALIASES a\_server\_1

5. On the host of each client application, create an sqlhosts file entry for each service-level agreement (SLA) in each Connection Manager configuration file.

The first Connection Manager's configuration file has the following entries: NAME connection\_manager\_1

```
REPLSET my replset
{
   INFORMIXSERVER cluster_1,cluster_2
   SLA sla_1 DBSERVERS=ANY
}
CLUSTER my cluster 1
{
   INFORMIXSERVER cluster_1
   FOC ORDER=ENABLED \
       PRIORITY=1
}
CLUSTER my_cluster_2
ł
   INFORMIXSERVER cluster 2
   FOC ORDER=ENABLED \
       PRIORITY=1
}
```

The second Connection Manager's configuration file has the following entries: NAME connection\_manager\_2

```
REPLSET my_replset
{
    INFORMIXSERVER cluster_1,cluster_2
    SLA sla_2 DBSERVERS=ANY
}
CLUSTER my_cluster_1
{
    INFORMIXSERVER cluster 1
```

```
FOC ORDER=ENABLED \
    PRIORITY=2
}
CLUSTER my_cluster_2
{
    INFORMIXSERVER cluster_2
    FOC ORDER=ENABLED \
        PRIORITY=2
}
```

Add the following entries to each client application's host sqlhosts file:

#dbservername nettype hostname servicename options
sla\_1 onsoctcp cm\_host\_1 cm\_port\_1
sla\_2 onsoctcp cm\_host\_2 cm\_port\_2

6. On the host of each client application, create sqlhosts file group entries for each group of SLA entries, and add group options to the SLA entries. Use the c=1 group-entry option, so that connection-attempt starting points in the list of group members is random. Use the e=last\_member group-entry option so that the entire sqlhosts is not scanned for group members. For example:

| #dbservername | nettype  | hostname  | servicename | options     |
|---------------|----------|-----------|-------------|-------------|
| g_sla         | onsoctcp | -         | -           | c=1,e=sla_2 |
| sla_1         | onsoctcp | cm_host_1 | cm_port_1   | g=g_sla     |
| sla_2         | onsoctcp | cm_host_2 | cm_port_2   | g=g_sla     |

Client connection requests to **@g\_sla** are directed to one of the Connection Managers. If **connection\_manager\_1** receives the request, it uses **sla\_1** to provide the client application with connection information for the primary server. If **connection\_manager\_2** receives the request, it uses **sla\_2** to provide the client application with connection information for a replication server.

### **Related concepts:**

High-availability replication systems (Enterprise Replication Guide)

"The sqlhosts information" on page 2-19

### **Related reference:**

"Group information" on page 2-33

INFORMIXSQLHOSTS environment variable (SQL Reference)

DBSERVERALIASES configuration parameter (Administrator's Reference)

# Defining sqlhosts information for connection management of server sets

You must define sqlhosts network-connectivity information for connection management of server sets.

The Connection Manager's sqlhosts file must contain entries for all database servers that it connects to.

To use a file other than \$INFORMIXDIR/etc/sqlhosts on a specific host, set the host's **INFORMIXSQLHOSTS** environment variable to the alternative file.

1. On the host of each Connection Manager and database server, create sqlhosts file entries for each database server. For example:

| #dbservername<br>standalone_1 | nettype<br>onsoctcp | hostname<br>host_1 | servicename<br>port_1 | options |
|-------------------------------|---------------------|--------------------|-----------------------|---------|
| standalone_2                  | onsoctcp            | host_2             | port_2                |         |
| standalone_3                  | onsoctcp            | host_3             | port_3                |         |

On the host of each client application, create an sqlhosts file entry for each service-level agreement (SLA) in each Connection Manager configuration file.

```
The first Connection Manager's configuration file has the following entries:
```

```
NAME connection_manager_1
MACRO servers=standalone_1,standalone_2,standalone_3
SERVERSET ${servers}
{
    INFORMIXSERVER ${servers}
    SLA sla_1a DBSERVERS=standalone_1
    SLA sla_2a DBSERVERS=standalone_2
    SLA sla_3a DBSERVERS=standalone_3
}
The second Connection Manager's configuration file has the following entries:
NAME connection_manager_2
MACRO servers=standalone_1,standalone_2,standalone_3
SERVERSET ${servers}
{
    INFORMIXSERVER ${servers}
}
```

```
SLA sla_lb DBSERVERS=standalone_1
SLA sla_2b DBSERVERS=standalone_2
SLA sla_3b DBSERVERS=standalone_3
}
```

Add the following entries to each client application's host sqlhosts file:

```
#dbservername nettype
                       hostname
                                  servicename options
sla_1a
              onsoctcp cm_host_1
                                  cm_port_1
sla_1b
              onsoctcp cm_host_2 cm_port_2
sla 2a
              onsoctcp cm host 1 cm port 3
sla 2b
              onsoctcp cm host 2 cm port 4
sla_3a
              onsoctcp cm_host_1 cm_port_5
sla_3b
              onsoctcp cm_host_2 cm_port_6
```

3. On the host of each client application, create sqlhosts file group entries for each group of SLA entries, and add group options to the SLA entries. Use the c=1 group-entry option so that connection-attempt starting points in the list of group members is random. Use the e=last\_member group-entry option so that the entire sqlhosts is not scanned for group members. For example:

| #dbservername | nettype  | hostname  | <pre>servicename - cm_port_1 cm_port_2</pre> | options      |
|---------------|----------|-----------|----------------------------------------------|--------------|
| sla_1         | group    | -         |                                              | c=1,e=sla_1b |
| sla_1a        | onsoctcp | cm_host_1 |                                              | g=sla_1      |
| sla_1b        | onsoctcp | cm_host_2 |                                              | g=sla_1      |
| sla_2         | group    | -         | -                                            | c=1,e=sla_2b |
| sla_2a        | onsoctcp | cm_host_1 | cm_port_3                                    | g=sla_2      |
| sla_2b        | onsoctcp | cm_host_2 | cm_port_4                                    | g=sla_2      |
| sla_3         | group    | -         | -                                            | c=1,e=sla_3b |
| sla_3a        | onsoctcp | cm_host_1 | cm_port_5                                    | g=sla_3      |
| sla_3b        | onsoctcp | cm_host_2 | cm_port_6                                    | g=sla_3      |

Client connection requests to **@sla\_1** are directed to one of the Connection Managers. If **connection\_manager\_1** receives the request, it uses **sla\_1a** to provide the client application with connection information for the primary server. If **connection\_manager\_2** receives the request, it uses **sla\_1b** to provide the client application with connection information for a replication server.

#### **Related concepts:**

"The sqlhosts information" on page 2-19

Related reference:

"Group information" on page 2-33

INFORMIXSQLHOSTS environment variable (SQL Reference)

## Creating a password file for connecting to database servers on untrusted networks

If a client, Connection Manager, or any of the database servers that a Connection Manager connects to are on an untrusted network, you can create encrypted password files to verify connection requests.

In certain situations, an encrypted password file is required for trusted network environments, such as when a local system account attempts to connect to a database server in a high-availability cluster or Enterprise Replication domain, or when the user ID does not exist on a database server. The password file provides the correct system-level access, so that a local system account or a Windows account can connect directly to a remote server.

The password file has separate entries for the following items:

- Each Enterprise Replication group
- Each High-availability cluster group
- Each High-availability cluster server
- Each Enterprise Replication server that is in a group that is also configured for high-availability
- Each database server's alternative server alias, if the database server is using a secure port for communication

A password file entry contains the following information:

- The name of an alternative server to connect to if a connection cannot be made to the listed server or group. For example, alternative\_server\_name is used when server\_or\_group\_name uses a secure port, as specified by the s=6 option in an sqlhosts file entry.
- The user ID for a database server or the database servers in a group. User IDs must have the following privileges:
  - Permission to connect to the sysadmin database
  - CONNECT permission on the remote servers
  - On UNIX operating systems, membership in the group informix DBSA group
  - On Windows operating systems, membership in the Informix-Admin DBSA group

Only user informix has all of these privileges by default

- The password for a server
- 1. On a Connection Manager host, use a text editor to create an ASCII text file to be used as a password file. Save the file to the \$INFORMIXDIR/tmp directory. If you have a high-availability replication system, your password file contains password information for replication servers and cluster servers.

Note: The password file must not contain comments.

The replication-server entries of the password file have the following format:

group name database server name

database\_server\_alias user\_name database\_server\_password database\_server\_alias user\_name database\_server\_password database\_server\_alias database\_server\_alias user\_name database\_server\_password

For example:

```
group_1unsecure_server_alias_1user_1password_1server_1unsecure_server_alias_1user_1password_1alias_1unsecure_server_alias_1user_1password_1group_2unsecure_server_alias_2user_2password_2alias_2unsecure_server_alias_2user_2password_2alias_2unsecure_server_alias_2user_2password_2group_nunsecure_server_alias_nuser_npassword_nserver_nunsecure_server_alias_nuser_npassword_nalias_nunsecure_server_alias_nuser_npassword_n
```

The cluster-server entries of the password file have the following format:

alias\_group\_name db\_server\_alias user\_name db\_server\_password

```
db_server_namedb_server_aliasuser_namedb_server_passwordalias_group_1unsecure_alias_1user_1password_1alias_group_1unsecure_alias_2user_2password_2alias_group_2unsecure_alias_1user_1password_1alias_group_2unsecure_alias_2user_2password_1alias_group_2unsecure_alias_1user_1password_2alias_group_2unsecure_alias_1user_1password_2alias_group_1unsecure_alias_1user_1password_2alias_group_2unsecure_alias_1user_1password_2alias_group_nunsecure_alias_2user_2password_1alias_group_nunsecure_alias_2user_2password_2alias_group_nunsecure_alias_1user_1password_2unsecure_alias_1user_1password_2unsecure_alias_1user_1password_2unsecure_alias_1user_1password_1unsecure_alias_1user_1password_1unsecure_alias_1user_1password_2unsecure_alias_1user_1password_1server_2unsecure_alias_2user_2unsecure_alias_1user_1password_2unsecure_alias_1user_1password_2unsecure_alias_2user_2password_3unsecure_alias_2user_2password_3unsecure_alias_1user_1password_3unsecure_alias_2user_2password_3unsecure_alias_3user_3user_3<
```

2. Encrypt the password file with the **onpassword** utility and an encryption key. For example, if your password file is \$INFORMIXDIR/tmp/my\_passwords.txt, and the encryption key you want to use is **my\_secret\_encryption\_key\_efgh**, run the following command:

onpassword -k my\_secret\_encryption\_key\_efgh -e my\_passwords.txt

This example creates the encrypted passwd\_file file in the \$INFORMIXDIR/etc directory. To later decrypt the password file, you must enter the same key that was used to encrypt the password file. If you lose the encryption key that was used to encrypt a password file, re-encrypt the original ASCII text password file. If the ASCII text password file was deleted, you must create a new one.

3. Distribute \$INFORMIXDIR/etc/passwd\_file to all the database servers that Connection Managers or the **cdr** utility connects to, and to all Connection Managers.

**Note:** An encrypted password file that is created on one type of operating system is not supported on a different type of operating system. On each operating system, you must run the **onpassword** utility with the same text file and encryption key.

### Related tasks:

"Example: Configuring connection management for untrusted networks" on page 23-75

### Related reference:

The onpassword utility (Administrator's Reference)

DBSERVERALIASES configuration parameter (Administrator's Reference)

## Modifying encrypted password information

Modify the information in the encrypted passwd\_file file by running the **onpassword** utility.

Modify the encrypted passwd\_file file when the following events occur:

- Database servers are added to or removed from a high-availability cluster or replication domain
- sqlhosts file server aliases or groups change
- User IDs or server passwords change
- You want to change your encryption key
- Decrypt the passwd\_file file by running onpassword utility, specifying the previously used encryption key and a name for the output file. For example, if you previously encrypted the file, and used my\_secret\_encryption\_key\_asdf as the encryption key, run the following command:

```
onpassword -k my_secret_encryption_key_asdf -d my_passwords.txt
```

The **onpassword** utility creates the ASCII text my\_passwords.txt output file in the \$INFORMIXDIR/etc directory.

- **2**. Optional: Open the file with a text editor, and modify the information in the file.
- **3**. Encrypt the password file with the **onpassword** utility, specifying an encryption key and the name of the text file. For example:

onpassword -k my\_secret\_encryption\_key\_lmnop -e my\_passwords.txt

This example uses the new encryption key, **my\_secret\_encryption\_key\_lmnop**, and creates the encrypted passwd\_file file in the \$INFORMIXDIR/etc directory.

4. Redistribute passwd\_file to all the database servers that the Connection Manager or cdr utility connects to, replacing the previous \$INFORMIXDIR/etc/ passwd\_file files. If you update the passwd\_file on multiple operating systems, you must run the onpassword utility on each type of operating system, and use the same text file and encryption key.

### Related reference:

The onpassword utility (Administrator's Reference)

## Starting Connection Managers on UNIX and Linux

Use the oncmsm utility to start a Connection Manager.

A Connection Manager can be started before the database servers it manages are started. If a connection unit is managed by a Connection Manager, the Connection Manager connects to database servers in the connection unit after the database servers start.

If the database servers of a connection unit are online before a Connection Manager is initialized, start the Connection Manager, and then direct client application requests to the Connection Manager instead of the database servers.

 Start the Connection Manager by running the oncmsm utility with the c parameter and the name of the Connection Manager configuration file.
 oncmsm -c configuration\_file

The default location for the configuration file is the \$INFORMIXDIR/etc directory.

2. If you enabled Connection Manager logging by setting the LOG and LOGFILE parameters in the Connection Manager's configuration file, check the log to verify that the Connection Manager successfully started. The following message displays is the Connection Manager started:

Connection Manager started successfully

After a Connection Manager initializes, it attempts to connect to the database servers or groups of database servers that are specified by the INFORMIXSERVER parameter in the Connection Manager's configuration file. The Connection Manager then searches for and connects to all the database servers that are in each specified server's cluster, grid, or replicate set.

### Related reference:

The oncmsm utility (Administrator's Reference)

## Starting Connection Managers on Windows

Use the **oncmsm** utility to start a Connection Manager.

A Connection Manager can be started before the database servers it manages are started. If a connection unit is managed by a Connection Manager, the Connection Manager connects to database servers in the connection unit after the database servers start.

If the database servers of a connection unit are online before a Connection Manager is initialized, start the Connection Manager, and then direct client application requests to the Connection Manager instead of the database servers.

1. Install the Connection Manager as a service by running the **oncmsm** utility with the **i** parameter, the **c** parameter, and the name of the Connection Manager configuration file.

oncmsm -i -c configuration\_file

The default location for the configuration file is the %INFORMIXDIR%\etc directory.

2. Initialize the Connection Manager by running the **oncmsm** utility with the name of the Connection Manager that is specified in the Connection Manager configuration file.

oncmsm connection\_manager\_name

The following message is displayed:

Specify the user and password to run this service. Press <ENTER> to run Connection Manager as 'localsystem'

- **3**. Enter the **informix** user ID and password, or press **Enter** to automatically create an **informix-admin** group and assign it access rights.
- 4. If you enabled Connection Manager logging by setting the LOG and LOGFILE parameters in the Connection Manager's configuration file, check the log to verify that the Connection Manager successfully started. The following message displays if the Connection Manager started:

Connection Manager started successfully

After a Connection Manager initializes, it attempts to connect to the database servers or groups of database servers that are specified by the INFORMIXSERVER parameter in the Connection Manager's configuration file. The Connection Manager then searches for and connects to all the database servers that are in each specified server's cluster, grid, or replicate set.

### Related reference:

The oncmsm utility (Administrator's Reference)

## Stopping connection management

When you no longer want a Connection Manager to manage connection units, run the **oncmsm** utility to stop the Connection Manager instance.

If you are using multiple Connection Managers, you can run **onstat -g cmsm** to display the names of Connection Manager instances.

- 1. Log on to the computer on which the Connection Manager instance is running.
- 2. Run the **oncmsm** utility with the **-k** parameter. For example:

oncmsm -k connection\_manager\_name

 If quality of data (QOD) monitoring is turned on, and you want to stop it, run the cdr stop qod command on the master server. For example: cdr stop qod -c server 1

The Connection Manager stops.

To unistall a stopped Connection Manager from a Windows operating system, run the following command on the computer that the Connection Manager is installed on:

oncmsm -u connection\_manager\_name

**Related reference:** 

The oncmsm utility (Administrator's Reference)

## Monitoring and troubleshooting connection management

Tools are available to monitor connection management, and help you diagnose potential problems.

The following options are available for connection management monitoring and troubleshooting:

- Use the IBM OpenAdmin Tool (OAT) for Informix to monitor connection management.
- Set the LOG and LOGFILE parameters in Connection Manager configuration files. Log files contain information about service level agreements, failover configuration, and status information. The location of the log file is displayed when the Connection Manager is started.
- Run onstat -g cmsm to display information about Connection Manager instances.
- Set the CMALARMPROGRAM parameter in Connection Manager configuration files, and configure the cmalarmprogram script to handle event alarms.
- If the Connection Manager raises an event alarm:
  - The INFORMIXCMNAME environment variable stores the name of the Connection Manager instance that raised the alarm.
  - The INFORMIXCMCONUNITNAME environment variable stores the name of the Connection Manager connection unit that raised the alarm.

### **Related concepts:**

Managing client connections (Informix Replication Plug-in for OAT) **Related reference**: The oncmsm utility (Administrator's Reference)

im onstat -g cmsm command: Print Connection Manager information (Administrator's Reference)

## Strategies for increasing availability with Connection Managers

You can increase the resiliency of your client/server communication environment.

# Install multiple network-interface cards (NICs) on client, Connection Manager, and database-server hosts

You can prevent a network-connectivity failure by installing multiple NICs on each host in a connection-management domain. If a NIC fails, the host can use other available NICs.

## Install multiple Connection Managers

You can prevent a Connection Manager from becoming a single point of failure in your system by installing multiple Connection Managers to manage a domain.

## Install Connection Managers separate from database servers

To prevent simultaneous Connection Manager and database server failure if a host fails, install Connection Managers on hosts that are not running database servers.

## Use keywords in Connection Manager service-level-agreements

If a Connection Manager manages a high-availability cluster, you can use the cluster keywords to maintain connection consistency after failover. If database servers in a cluster switch roles after failover, the Connection Manager can use cluster keywords to continue directing client connection requests to the appropriate cluster-server type.

The cluster keywords are:

- HDR High-availability data replication server
- RSS Remote standalone secondary server
- SDS Shared-disk secondary server
- PRI Primary server
- PRIMARY Primary server

# Use group entries in sqlhosts files and Connection Manager configuration files

Create database-server groups in the host sqlhosts file of each Connection Manager that manages a high-availability cluster. Then, specify sqlhosts groups, rather than individual server names, in Connection Manager configuration files. If you specify database server names for a connection unit's INFORMIXSERVER parameter, and those specified servers are offline when a Connection Manager restarts, the Connection Manager is unable to reconnect to the cluster. If you specify a sqlhosts group for a connection unit's INFORMIXSERVER parameter, and at least one of the group's database servers is online when a Connection Manager restarts, the Connection Manager can reconnect to the cluster.
Specify the c=1 option for sqlhosts group entries so that the connection-attempt starting point for a list of group members is random. For example:

| nettype  | hostname                                         | servicename                                                                 | options                                                                                                    |
|----------|--------------------------------------------------|-----------------------------------------------------------------------------|----------------------------------------------------------------------------------------------------|
| -        | -                                                |                                                                             | c=1                                                                                                    |
| onsoctcp | host_1                                           | port_1                                                                      | g=my_servers                                                                                                 |
| onsoctcp | host_2                                           | port_2                                                                      | g=my_servers                                                                                                 |
| onsoctcp | host_3                                           | port_3                                                                      | g=my_servers                                                                                                 |
|          | nettype<br>-<br>onsoctcp<br>onsoctcp<br>onsoctcp | <pre>nettype hostname onsoctcp host_1 onsoctcp host_2 onsoctcp host_3</pre> | <pre>nettype hostname servicename onsoctcp host_1 port_1 onsoctcp host_2 port_2 onsoctcp host_3 port_3</pre> |

#### Related concepts:

The sqlhosts information (Administrator's Guide)

#### Related reference:

"Group information" on page 2-33

HA\_FOC\_ORDER configuration parameter (Administrator's Reference)

## Configuration examples for connection management

The following examples show steps for setting up connection management for various connection units and various systems.

You can use these examples as a basis for developing your own connection-management system.

## Example of configuring connection management for a high-availability cluster

This example shows steps that are required to configure connection management for a high-availability cluster.

For this example, you have a high-availability cluster on a trusted network. The cluster consists of three servers:

- A primary server (server\_1)
- A shared-disk secondary server (server\_2)
- An HDR secondary server (server\_3)

The cluster supports the following application services:

- Online transaction processing (OLTP), which runs only on the primary server
- Payroll services, which can run on the primary server or HDR secondary server
- Reporting services, which can run on any of the secondary servers

Your system has the following needs:

- The database servers' workloads are balanced.
- The Connection Managers control failover.
- If failover occurs, the SD secondary server takes priority over the HDR secondary server.
- If the primary server fails, the Connection Managers can still connect to the cluster after restarting.
- The system can withstand the failure of a Connection Manager.
- The system can withstand a network-interface card (NIC) failure on each host.

To configure connection management:

- 1. Install at least two network interface cards on each host. This prevents the failure of a network interface card from causing Connection Manager or database server failure.
- 2. Install two Connection Managers. Install each Connection Manager onto a different host, and do not install the Connection Managers onto the hosts that database servers are installed on. This installation strategy prevents a Connection Manager from becoming a single point of failure, and prevents the simultaneous failure of database servers and Connection Managers if a host fails.

You can install Connection Managers on application-server hosts if you want to prioritize an application server's connectivity to the primary cluster server.

**3**. On each host Connection Manager host, set the **INFORMIXDIR** environment to the directory the Connection Manager was installed into. Run the following command:

setenv INFORMIXDIR path

4. Create a configuration file in each Connection Manager installation's \$INFORMIXDIR/etc directory.

The first Connection Manager's configuration file is named **cm\_1.cfg** and has the following entries:

```
NAME connection_manger_1
LOG 1
LOGFILE $INFORMIXDIR/tmp/my_cm1_log.log
LOCAL_IP 192.0.2.0,192.0.2.1
```

CLUSTER cluster 1

The second Connection Manager's configuration file is named **cm\_2.cfg** and has the following entries:

```
NAME connection manger 2
LOG 1
LOGFILE $INFORMIXDIR/tmp/my_cm2_log.log
LOCAL IP 192.0.2.2,192.0.2.3
CLUSTER cluster_1
ł
   INFORMIXSERVER cluster 1
   SLA oltp_2 DBSERVERS=primary
   SLA payroll 2 DBSERVERS=(PRI,HDR)
                POLICY=WORKLOAD
   SLA report_2 DBSERVERS=(SDS,HDR) \
                POLICY=WORKLOAD
   FOC ORDER=ENABLED \
      PRIORITY=2
   CMALARMPROGRAM $INFORMIXDIR/etc/CMALARMPROGRAM.sh
}
```

The configuration file specifies the following information and behavior:

 Logging is enabled, and the log files are \$INFORMIXDIR/tmp/my\_cm1\_log.log and \$INFORMIXDIR/tmp/my\_cm2\_log.log.

- connection\_manager\_1 monitors 192.0.2.0 and 192.0.2.1 and connection\_manager\_2 monitors 192.0.2.2 and 192.0.2.3 for network failure.
- When the Connection Managers start, they each search their sqlhosts files for cluster\_1 entry, and then connect to the servers in that group.
- CONNECT TO @oltp\_1 and CONNECT TO @oltp\_2 connection requests are directed to the primary server.
- CONNECT TO @payroll\_1 and CONNECT TO @payroll\_2 connection requests are directed to whichever of the primary and HDR secondary servers has the lowest workload.
- CONNECT TO @report\_1 and CONNECT TO @report\_2 connection requests are directed to the secondary server that has the lowest workload.
- The connection between **connection\_manager\_1** and the primary server is prioritized over the connection between **connection\_manager\_2** and the primary server. Failover that would break the connectivity between **connection\_manager\_1** and the primary server is blocked.
- If failover processing fails after eight attempts, \$INFORMIXDIR/etc/ CMALARMPROGRAM.sh is called.

Certain parameters and attributes are not included in this configuration file, so the Connection Manager has the following default behavior:

- The EVENT\_TIMEOUT parameter is not set, so the Connection Managers wait 60 seconds for primary-server events before failover processing begins.
- The MODE attributes of the SLA parameters are not set, so the Connection Managers return connection information for **server\_1**, **server\_2**, and **server\_3** to client applications, rather than acting as proxy servers.
- The SECONDARY\_EVENT\_TIMEOUT parameter is not set, so the Connection Managers wait 60 seconds for secondary-server events before the Connection Manager disconnects from the secondary server.
- The HOST, NETTYPE, SERVICE, and SQLHOSTSOPT attributes of the SLA parameters are not set, so each Connection Manager uses connection information in local and remote sqlhosts files.
- The SQLHOSTS parameter is not set, so each Connection Manager first searches its local sqlhosts file, and then remote database server sqlhosts files for connectivity information related to server\_1, server\_2, and server\_3.
- The WORKERS attributes of the SLA parameters are not set, so four worker threads are allocated to each of the SLAs.
- 5. Set the onconfig file DRAUTO configuration parameter on all database servers to 3

DRAUTO 3

This setting specifies that a Connection Manager controls failover arbitration.

6. Set the onconfig file HA\_FOC\_ORDER configuration parameter on **server\_1** to SDS,HDR

HA\_FOC\_ORDER SDS,HDR

After the Connection Managers start, and connect to **server\_1**, the HA\_FOC\_ORDER value replaces the value of the ORDER attributes in each Connection Manager's configuration file.

If **server\_1** fails, the Connection Managers attempt failover to the SD secondary server. If the SD secondary server is also unavailable, the Connection Managers attempt failover to the HDR secondary server.

7. Optional: Configure the cmalarmprogram script on each Connection Manager host. Event alarms can be sent to specified email addresses.

8. Add entries to the sqlhosts files on server\_1 and server\_2's host and on server\_3's host.

| #dbservername | nettype  | hostname | servicename | options |
|---------------|----------|----------|-------------|---------|
| server_1      | onsoctcp | host_1   | port_1      |         |
| server_2      | onsoctcp | host_1   | port_2      |         |
| server_3      | onsoctcp | host_2   | port_3      |         |

9. Create a sqlhosts file on each Connection Manager.

| #dbservername | nettype  | hostname | servicename | options        |
|---------------|----------|----------|-------------|----------------|
| cluster_1     | group    | -        | -           | c=1,e=server_3 |
| server_1      | onsoctcp | host_1   | port_1      | g=cluster_1    |
| server_2      | onsoctcp | host_1   | port_2      | g=cluster_1    |
| server_3      | onsoctcp | host_2   | port_3      | g=cluster_1    |

If a Connection Manager restarts after a primary-server failure, it is able to connect to other database servers in the cluster because the **cluster\_1** group is defined.

10. Create a sqlhosts file on each client host.

| #dbservername | nettype  | hostname  | servicename | options         |
|---------------|----------|-----------|-------------|-----------------|
| oltp          | group    | -         | -           | c=1,e=oltp_2    |
| oltp_1        | onsoctcp | cm_host_1 | cm_port_1   | g=oltp          |
| oltp_2        | onsoctcp | cm_host_2 | cm_port_2   | g=oltp          |
| report        | group    | -         | -           | c=1,e=report_2  |
| report_1      | onsoctcp | cm_host_1 | cm_port_3   | g=report        |
| report_2      | onsoctcp | cm_host_2 | cm_port_4   | g=report        |
| payroll       | group    | -         | -           | c=1,e=payroll_2 |
| payroll_1     | onsoctcp | cm_host_1 | cm_port_5   | g=payroll       |
| payroll 2     | onsoctcp | cm host 2 | cm port 6   | g=payroll       |

If a Connection Manager fails, client applications can still connect to the other Connection Manager because the **oltp**, **report**, and **payroll** groups are defined.

- CONNECT TO @oltp connection requests are directed through one of the Connection Managers to the primary server.
- CONNECT TO @payroll connection requests are directed through one of the Connection Managers to whichever of the primary and HDR secondary servers has the lowest workload.
- CONNECT TO @report connection requests are directed through one of the Connection Managers to the secondary server that has the lowest workload.
- 11. Set each INFORMIXSQLHOSTS environment variable to the sqlhosts file location by running the setenv command on each Connection Manager and client host. setenv INFORMIXSQLHOSTS path\_and\_file\_name
- **12.** Run the **oncmsm** utility on each Connection Manager host, to start each Connection Manager.

On the host of **connection\_manager\_1**:

oncmsm -c cm\_1.cfg

On the host of **connection\_manager\_2**:

oncmsm -c cm\_2.cfg

**13.** Check each Connection Manager's log file to verify that the Connection Manager started correctly.

#### **Related reference:**

"Group information" on page 2-33

- The oncmsm utility (Administrator's Reference)
- HA\_FOC\_ORDER configuration parameter (Administrator's Reference)
- INFORMIXSQLHOSTS environment variable (SQL Reference)

# Example of configuring connection management for a grid or replicate set

You can use a Connection Manager to route client connections for the replication servers of a grid or replicate set.

For this example, you have a replicate set that consists of four replication servers:

- server\_1
- server\_2
- server\_3
- server\_4

The replication set supports reporting services, which can run on any of the replication servers.

Your system has the following needs

- Client requests are directed to the replication server with the fewest apply failures.
- The system can withstand the failure of a Connection Manager.
- The system can withstand a network-interface card (NIC) failure on each host.

To configure connection management:

- 1. Install at least two network interface cards on each host. This prevents the failure of a network interface card from causing Connection Manager or database server failure.
- 2. Install two Connection Managers. Install each Connection Manager onto a different host, and do not install the Connection Managers onto the hosts that database servers are installed on. This installation strategy prevents a Connection Manager from becoming a single point of failure, and prevents the simultaneous failure of database servers and Connection Managers if a host fails.
- **3**. On each Connection Manager host, set the **INFORMIXDIR** environment to the directory the Connection Manager was installed into. Run the following command:

setenv INFORMIXDIR path

 Create a configuration file in each Connection Manager installation's \$INFORMIXDIR/etc directory.

The first Connection Manager's configuration file is named **cm\_1.cfg** and has the following entries:

LOGFILE \$INFORMIXDIR/tmp/my cm2 log .log

The configuration file specifies the following information and behavior:

- Logging is enabled, and the log files are \$INFORMIXDIR/tmp/my\_cm1\_log.log and \$INFORMIXDIR/tmp/my\_cm2\_log.log.
- When the Connection Managers start, they each search their sqlhosts files for g\_server\_1, g\_server\_2, g\_server\_3, and g\_server\_4 entries, and then connect to the servers server\_1, server\_2, server\_3, and server\_4 that are in those groups.
- CONNECT TO @report\_1 and CONNECT TO @report\_2 connection requests are directed to the replication server that has the fewest apply failures.

Certain parameters and attributes are not included in this configuration file, so the Connection Manager has the following default behavior:

- The MODE attributes of the SLA parameters are not set, so the Connection Managers return connection information for server\_1, server\_2, server\_3, and server\_4 to client applications, rather than acting as proxy servers.
- The HOST, NETTYPE, SERVICE, and SQLHOSTSOPT attributes of the SLA parameters are not set, so each Connection Manager uses connection information in local and remote sqlhosts files.
- The SQLHOSTS parameter is not set, so each Connection Manager first searches its local sqlhosts file, and then remote database server sqlhosts files for connectivity information related to server\_1, server\_2, server\_3, and server\_4.
- The WORKERS attributes of the SLA parameters are not set, so four worker threads are allocated to each of the SLAs.
- 5. Add entries to thesqlhosts files on the hosts of each database server, connection\_manger\_1, and connection\_manger\_2.

| #dbservername | nettype  | hostname | servicename | options        |
|---------------|----------|----------|-------------|----------------|
| g_server_1    | group    | -        | -           | i=1,e=server_1 |
| server_1      | onsoctcp | host_1   | port_1      | g=g_server_1   |
| g_server_2    | group    | -        | _           | i=2,e=server_2 |
| server_2      | onsoctcp | host_2   | port_2      | g=g_server_2   |
| g_server_3    | group    | _        | _           | i=3,e=server_3 |
| server_3      | onsoctcp | host_3   | port_3      | g=g_server_3   |
| g_server_4    | group    | _        | _           | i=4,e=server_4 |
| server_4      | onsoctcp | host_4   | port_4      | g=g_server_4   |

6. Create a sqlhosts file on each client host.

| #dbservername | nettype  | hostname  | servicename | options        |
|---------------|----------|-----------|-------------|----------------|
| report        | group    | -         | -           | c=1,e=report_2 |
| report_1      | onsoctcp | cm_host_1 | cm_port_3   | g=report       |
| report_2      | onsoctcp | cm_host_2 | cm_port_4   | g=report       |

If a Connection Manager fails, client applications can still connect to the other Connection Manager because the **report** group is defined.

CONNECT TO @report connection requests are directed through one of the Connection Managers to the replication server that has the fewest apply failures.

- Set each INFORMIXSQLHOSTS environment variable to the sqlhosts file location by running the setenv command on each Connection Manager and client host. setenv INFORMIXSQLHOSTS path\_and\_file\_name
- **8**. Turn on quality of data (QOD) monitoring by running the **cdr define qod** command.

cdr define qod -c server\_1 --start

The command connects to **server\_1**, defines **server\_1** as a master server for monitoring data, and then turns on quality of data monitoring.

**server\_1** maintains a failed-transaction count for the servers in the replicate set. The failed-transaction count determines which replication server the Connection Managers send a client connection requests to.

**9**. Run the **oncmsm** utility on each Connection Manager host, to start each Connection Manager.

On the host of **connection\_manager\_1**:

oncmsm -c cm\_1.cfg

On the host of **connection\_manager\_2**:

oncmsm -c cm\_2.cfg

 Check each Connection Manager's log file to verify that the Connection Manager started correctly.

#### Related reference:

"Group information" on page 2-33

- The oncmsm utility (Administrator's Reference)
- HA\_FOC\_ORDER configuration parameter (Administrator's Reference)
- INFORMIXSQLHOSTS environment variable (SQL Reference)
- 🖙 cdr define qod (Enterprise Replication Guide)
- cdr start qod (Enterprise Replication Guide)

# Example of configuring connection management for a high-availability replication system

You can use a Connection Manager to route client connections for the participants of a replicate set and to control failover for high-availability clusters that participate in Enterprise Replication.

For this example, you have a grid that consists of four nodes. One of the nodes is a primary server in a high-availability cluster that consists of a primary server, an SD secondary server, an HDR secondary server, and an RS secondary server:

- server\_1a ER Node 1, primary server
- **server\_1b** SD secondary server
- server\_1c HDR secondary server
- server\_1d RS secondary server
- server\_2 ER Node 2
- server\_3 ER Node 3
- server\_4 ER Node 4

The grid supports reporting services, which can run on any of the ER nodes.

Your system has the following needs

- Client requests are directed to the ER node with the lowest transaction latency.
- The system can withstand the failure of a Connection Manager.
- The system can withstand a network-interface card (NIC) failure on each host.
- The Connection Managers control failover for the cluster.
- If failover occurs, it the SD secondary server takes priority over the HDR secondary server. The HDR secondary server takes priority over the RS secondary server.
- If the primary server fails, the Connection Managers can still connect to the cluster after restarting.

To configure connection management:

- 1. Install at least two network interface cards on each host. This prevents the failure of a network interface card from causing Connection Manager or database server failure.
- 2. Install two Connection Managers. Install each Connection Manager onto a different host, and do not install the Connection Managers onto the hosts that database servers are installed on. This installation strategy prevents a Connection Manager from becoming a single point of failure, and prevents the simultaneous failure of database servers and Connection Managers if a host fails.
- **3**. On each Connection Manager host, set the **INFORMIXDIR** environment to the directory the Connection Manager was installed into. Run the following command:

setenv INFORMIXDIR path

4. Create a configuration file in each Connection Manager installation's \$INFORMIXDIR/etc directory.

The first Connection Manager's configuration file is named **cm\_1.cfg** and has the following entries:

```
NAME connection_manger_1
LOG 1
LOGFILE $INFORMIXDIR/tmp/my cm1 log.log
LOCAL IP 192.0.0.2,192.0.2.1
REPLSET replicate set 1
 INFORMIXSERVER g server 1, g server 2, g server 3, g server 4
 SLA report_1 DBSERVERS=ANY \
             POLICY=LATENCY
CLUSTER cluster 1
   INFORMIXSERVER g server 1
   FOC ORDER=ENABLED \
       PRIORITY=1
   CMALARMPROGRAM $INFORMIXDIR/etc/CMALARMPROGRAM.sh
}
The second Connection Manager's configuration file is named cm_2.cfg and
has the following entries:
NAME connection manger 2
LOG 1
LOGFILE $INFORMIXDIR/tmp/my cm2 log .log
LOCAL IP 192.0.2.2,192.0.2.3
REPLSET replicate set 1
 INFORMIXSERVER g_server_1,g_server_2,g_server_3,g_server_4
```

The configuration file specifies the following information and behavior:

- Logging is enabled, and the log files are \$INFORMIXDIR/tmp/my\_cm1\_log.log and \$INFORMIXDIR/tmp/my\_cm2\_log.log.
- connection\_manager\_1 monitors 192.0.2.0 and 192.0.2.1 and connection\_manager\_2 monitors 192.0.2.2 and 192.0.2.3 for network failure.
- When the Connection Managers start, they each search their sqlhosts files for g\_server\_1, g\_server\_2, g\_server\_3, and g\_server\_4 entries, and then connect to the servers server\_1a, server\_1b, server\_1c, server\_1d, server\_2, server\_3, and server\_4 that are in those groups.
- CONNECT TO @report\_1 and CONNECT TO @report\_2 connection requests are directed to the replication server that has the lowest transaction latency.
- The connection between **connection\_manager\_1** and the primary server is prioritized over the connection between **connection\_manager\_2** and the primary server. Failover that would break the connectivity between **connection\_manager\_1** and the primary server is blocked.
- If failover processing fails after eight attempts, \$INFORMIXDIR/etc/ CMALARMPROGRAM.sh is called.

Certain parameters and attributes are not included in this configuration file, so the Connection Manager has the following default behavior:

- The EVENT\_TIMEOUT parameter is not set, so the Connection Managers wait 60 seconds for primary-server events before failover processing begins. The SECONDARY\_EVENT\_TIMEOUT parameter is not set, so the Connection Managers wait 60 seconds for secondary-server events before the Connection Manager disconnects from the secondary server.
- The HOST, NETTYPE, SERVICE, and SQLHOSTSOPT attributes of the SLA parameters are not set, so each Connection Manager uses connection information in local and remote sqlhosts files.
- The SQLHOSTS parameter is not set, so each Connection Manager first searches its local sqlhosts file, and then remote database server sqlhosts files for connectivity information related to server\_1, server\_2, server\_3, and server\_4.
- The WORKERS attributes of the SLA parameters are not set, so four worker threads are allocated to each of the SLAs.
- Set the onconfig file DRAUTO configuration parameter on server\_1a, server\_1b, server\_1c, and server\_1d to 3 DRAUTO 3

This setting specifies that a Connection Manager controls failover arbitration.

6. Set the onconfig file HA\_FOC\_ORDER configuration parameter on server\_1a to SDS,HDR,RSS

HA\_FOC\_ORDER SDS,HDR,RSS

After the Connection Managers start, and connect to **server\_1a**, the HA\_FOC\_ORDER value replaces the value of the ORDER attributes in each Connection Manager's configuration file.

If server\_1a fails, the Connection Managers attempt failover to the SD secondary server. If the SD secondary server is also unavailable, the Connection Managers attempt failover to the HDR secondary server. If the HDR secondary server is also unavailable, the Connection Managers attempt failover to the RS secondary server.

7. Add entries to thesqlhosts files on the hosts of each database server and Connection Manager.

| <pre>#dbservername g_server_1 server_1a server_1b server_1c server_1d</pre> | nettype  | hostname | servicename | options             |
|-----------------------------------------------------------------------------|----------|----------|-------------|---------------------|
|                                                                             | group    | -        | -           | i=1,c=1,e=server_1d |
|                                                                             | onsoctcp | host_1   | port_1      | g=g_server_1        |
|                                                                             | onsoctcp | host_1   | port_2      | g=g_server_1        |
|                                                                             | onsoctcp | host_2   | port_3      | g=g_server_1        |
|                                                                             | onsoctcp | host_3   | port_4      | g=g_server_1        |
| g_server_2                                                                  | group    | _        | -           | i=2,e=server_2      |
| server_2                                                                    | onsoctcp | host_4   | port_5      | g=g_server_2        |
| g_server_3                                                                  | group    | -        | _           | i=3,e=server_3      |
| server_3                                                                    | onsoctcp | host_5   | port_6      | g=g_server_3        |
| g_server_4                                                                  | group    | -        | -           | i=4,e=server_4      |
| server_4                                                                    | onsoctcp | host_6   | port_7      | g=g_server_4        |

8. Create a sqlhosts file on each client host.

| #dbservername | nettype  | hostname  | servicename | options        |
|---------------|----------|-----------|-------------|----------------|
| report        | group    | -         | -           | c=1,e=report_2 |
| report_1      | onsoctcp | cm_host_1 | cm_port_3   | g=report       |
| report_2      | onsoctcp | cm_host_2 | cm_port_4   | g=report       |

If a Connection Manager fails, client applications can still connect to the other Connection Manager because the **report** group is defined.

CONNECT TO @report connection requests are directed through one of the Connection Managers to the replication server that has the lowest transaction latency.

- 9. Set each INFORMIXSQLHOSTS environment variable to the sqlhosts file location by running the setenv command on each Connection Manager and client host. setenv INFORMIXSQLHOSTS path\_and\_file\_name
- **10.** Turn on quality of data (QOD) monitoring by running the **cdr define qod** command.

cdr define qod -c server\_1a --start

The command connects to **server\_1a**, defines **server\_1a** as a master server for monitoring data, and then turns on quality of data monitoring.

server\_1a monitors transaction latency for the replication servers in the grid.

11. Run the **oncmsm** utility on each Connection Manager host, to start each Connection Manager.

On the host of **connection\_manager\_1**:

oncmsm -c cm\_1.cfg

On the host of **connection\_manager\_2**:

oncmsm -c cm\_2.cfg

12. Check each Connection Manager's log file to verify that the Connection Manager started correctly.

**Related reference:** 

"Group information" on page 2-33

- The oncmsm utility (Administrator's Reference)
- HA\_FOC\_ORDER configuration parameter (Administrator's Reference)
- ➡ INFORMIXSQLHOSTS environment variable (SQL Reference)
- cdr define qod (Enterprise Replication Guide)
- cdr start qod (Enterprise Replication Guide)

## Example: Configuring connection management for untrusted networks

This example shows steps that are required to configure connection management for an untrusted network.

For this example, you have a high-availability cluster on an untrusted network. All hosts use UNIX operating systems. The cluster consists of four servers:

- A primary server (server\_1)
- A shared-disk secondary server (server\_2)
- An HDR secondary server (server\_3)
- An RS secondary server (server\_4)

To configure connection management:

- 1. Install at least two network interface cards on each host.
- 2. Install at least two Connection Managers. Install each Connection Manager onto a different host, and do not install the Connection Managers onto the hosts that database servers are installed on.
- **3**. On each host Connection Manager host, set the **INFORMIXDIR** environment to the directory the Connection Manager was installed into. Run the following command:

setenv INFORMIXDIR path

 Create a configuration file in each Connection Manager installation's \$INFORMIXDIR/etc directory.

The first Connection Manager's configuration file is named **cm\_1.cfg** and has the following entries:

```
NAME connection_manger_1
LOG 1
LOGFILE $INFORMIXDIR/tmp/my_cm1_log.log
LOCAL_IP 192.0.2.0,192.0.2.1
```

```
CLUSTER cluster_1
```

}

The second Connection Manager's configuration file is named **cm\_2.cfg** and has the following entries:

```
NAME connection_manger_2
LOG 1
LOGFILE $INFORMIXDIR/tmp/my_cm2_log.log
LOCAL_IP 192.0.2.2,192.0.2.3
CLUSTER cluster_1
{
   INFORMIXSERVER cluster_1
   SLA oltp_2 DBSERVERS=primary
   SLA payroll_2 DBSERVERS=(PRI,HDR)\
        POLICY=WORKLOAD
   SLA report_2 DBSERVERS=(SDS,HDR,RSS) \
        POLICY=WORKLOAD
   FOC ORDER=ENABLED \
        PRIORITY=2
   CMALARMPROGRAM $INFORMIXDIR/etc/CMALARMPROGRAM.sh
}
```

- Set the onconfig file DRAUTO configuration parameter on all database servers to 3, to specify that Connection Managers control failover arbitration. DRAUTO 3
- 6. Set the onconfig file HA\_FOC\_ORDER configuration parameter on server\_1 to SDS,HDR,RSS

HA FOC ORDER SDS, HDR, RSS

- 7. Optional: Configure the cmalarmprogram script on each Connection Manager host.
- 8. Add entries to thesqlhosts files on server\_1 and server\_2's host, server\_3's host, and server\_4's host.

| <pre>#dbservername   server_1   a_server_1</pre> | nettype<br>onsoctcp<br>onsoctcp | hostname<br>host_1<br>host_1 | servicename<br>port_1<br>port_2 | options<br>s=6 |
|--------------------------------------------------|---------------------------------|------------------------------|---------------------------------|----------------|
| server_2                                         | onsoctcp                        | host_1                       | port_3                          | s=6            |
| a_server_2                                       | onsoctcp                        | host_1                       | port_4                          |                |
| server_3                                         | onsoctcp                        | host_2                       | port_5                          | s=6            |
| a_server_3                                       | onsoctcp                        | host_2                       | port_6                          |                |
| server_4                                         | onsoctcp                        | host_3                       | port_7                          | s=6            |
| a_server_4                                       | onsoctcp                        | host_3                       | port_8                          |                |

9. Create a sqlhosts file on each Connection Manager's host.

| #dbservername | nettype  | hostname | servicename | options          |
|---------------|----------|----------|-------------|------------------|
| cluster_1     | group    | -        | -           | c=1,e=a_server_4 |
| server_1      | onsoctcp | host_1   | port_1      | s=6,g=cluster_1  |
| a_server_1    | onsoctcp | host_1   | port_2      | g=cluster_1      |
| server_2      | onsoctcp | host_1   | port_3      | s=6,g=cluster_1  |
| a_server_2    | onsoctcp | host_1   | port_4      | g=cluster_1      |
| server_3      | onsoctcp | host_2   | port_5      | s=6,g=cluster_1  |
| a_server_3    | onsoctcp | host_2   | port_6      | g=cluster_1      |
| server_4      | onsoctcp | host_3   | port_7      | s=6,g=cluster_1  |
| a_server_4    | onsoctcp | host_3   | port_8      | g=cluster_1      |

10. In each database server's onconfig file, set the DBSERVERALIASES parameter to that database server's alias.

The onconfig file entry for **server\_1**:

DBSERVERALIASES a\_server\_1

The onconfig file entry for server\_2:

- DBSERVERALIASES a\_server\_2
- The onconfig file entry for server\_3:

DBSERVERALIASES a\_server\_3

The onconfig file entry for **server\_4**: DBSERVERALIASES a\_server\_4

11. On one of the Connection Manager hosts, use a text editor to create an ASCII-text password file that contains security information. Save the file to the \$INFORMIXDIR/tmp directory. For example, my\_passwords.txt has the following entries:

```
cluster_1 a_server_1 user_1 password_1
cluster_1 a_server_2 user_2 password_2
cluster_1 a_server_3 user_3 password_3
cluster_1 a_server_4 user_4 password_4
server_1 a_server_1 user_1 password_1
server_2 a_server_2 user_2 password_2
server_3 a_server_3 user_3 password_3
server_4 a_server_4 user_4 password_4
a_server_2 a_server_2 user_2 password_3
a_server_3 a_server_3 user_3 password_4
a_server_2 a_server_3 user_3 password_2
a_server_3 a_server_3 user_3 password_3
a_server_4 a_server_4 user_4 password_3
a_server_4 a_server_4 user_4 password_4
```

- 12. On the host where the password file is saved, run the onpassword utility with a specified encryption key to encrypt the password and create passwd\_file in the \$INFORMIXDIR/etc directory. For example, run the following command, specifying my\_secret\_encryption\_key\_456 as your encryption key:
  - onpassword -k my\_secret\_encryption\_key\_456 -e my\_passwords.txt
- **13**. Store the original text file and encryption key in a safe place.
- 14. Distribute \$INFORMIXDIR/etc/passwd\_file to all the database servers that Connection Managers connect to, and to all Connection Managers. For systems that use Enterprise Replication, also distribute \$INFORMIXDIR/etc/ passwd\_file to all the database servers that the cdr utility connects to.
- 15. Create a sqlhosts file on each client host.

| #dbservername | nettype  | hostname  | servicename | options         |
|---------------|----------|-----------|-------------|-----------------|
| oltp          | group    | -         | -           | c=1,e=oltp_2    |
| oltp_1        | onsoctcp | cm_host_1 | cm_port_1   | g=oltp          |
| oltp_2        | onsoctcp | cm_host_2 | cm_port_2   | g=oltp          |
| report        | group    | -         | -           | c=1,e=report_2  |
| report_1      | onsoctcp | cm_host_1 | cm_port_3   | g=report        |
| report_2      | onsoctcp | cm_host_2 | cm_port_4   | g=report        |
| payroll       | group    | -         | -           | c=1,e=payroll_2 |
| payroll_1     | onsoctcp | cm_host_1 | cm_port_5   | g=payroll       |
| payroll_2     | onsoctcp | cm_host_2 | cm_port_6   | g=payroll       |

- 16. Set each **INFORMIXSQLHOSTS** environment variable to the sqlhosts file location by running the **setenv** command on each Connection Manager and client host. setenv INFORMIXSQLHOSTS *path and file name*
- 17. Run the **oncmsm** utility on each Connection Manager host, to start each Connection Manager.

On the host of **connection\_manager\_1**:

oncmsm -c cm\_1.cfg

On the host of **connection\_manager\_2**:

oncmsm -c cm\_2.cfg

**18**. Check each Connection Manager's log file to verify that the Connection Manager started correctly.

**Related tasks**:

"Creating a password file for connecting to database servers on untrusted networks" on page 23-59

#### **Related reference:**

"Group information" on page 2-33

- The onpassword utility (Administrator's Reference)
- DBSERVERALIASES configuration parameter (Administrator's Reference)

# Example of configuring connection management for prioritizing connections and network monitoring

You can install Connection Managers on the hosts of application servers, and then prioritize the connections between specific application servers and the primary server of a high-availability cluster. This configuration allows the highest priority application server to maintain its connection to the cluster's primary server if a portion of the network fails.

You can configure failover for the following conditions:

- When the primary server becomes inoperative.
- When an application server loses network connectivity with the primary server.

If network monitoring and failover priority are enabled and a network failure occurs, an application server that loses connectivity to the primary server but maintains connectivity to a secondary server can, through a shared-host Connection Manager, initiate failover to the secondary server. If, however, failover would cause an application server with more priority to lose connectivity to the primary server, the Connection Managers block failover.

Network monitoring and failover priority are enabled by setting the following parameters and attributes in each Connection Manager's configuration file:

- The Connection Manager's LOCAL\_IP parameter
- A CLUSTER connection-unit's SLA parameters
- A CLUSTER connection-unit's FOC parameter
- The FOC parameter's ORDER attribute
- The FOC parameter's PRIORITY attribute
- 1. Install at least two network interface cards on each host. This method prevents the failure of a network interface card from causing client, Connection Manager, or database server connectivity failure.
- 2. Install and configure Connection Managers on each application server's host.
  - a. Set the LOCAL\_IP parameter in each Connection Manager configuration file to the IP addresses of the host's NIC cards. For example:

The first Connection Manager's configuration file is named **cm\_1.cfg** and has the following entries:

NAME connection\_manager\_1 LOCAL IP 192.0.2.0,192.0.2.1

The second Connection Manager's configuration file is named **cm\_2.cfg** and has the following entries:

NAME connection\_manager\_2 LOCAL\_IP 192.0.2.2,192.0.2.3

b. Create service-level agreements for each Connection Manager. For example:
 cm\_1.cfg now has the following entries:

```
NAME connection manager 1
      LOCAL IP 192.0.2.0,192.0.2.1
      CLUSTER my_cluster
       {
          INFORMIXSERVER my servers
          SLA sla 1 DBSERVERS=PRI
          SLA sla_2 DBSERVERS=SDS,HDR,RSS
       }
       cm 2.cfg now has the following entries:
      NAME connection manager 1
       LOCAL IP 192.0.2.2,192.0.2.3
      CLUSTER my cluster
       {
          INFORMIXSERVER my servers
          SLA sla 3 DBSERVERS=PRI
          SLA sla_4 DBSERVERS=SDS,HDR,RSS
       }
   c. Specify each application server's priority by setting the FOC parameter's
      PRIORITY attribute for each shared-host Connection Manager. A PRIORITY
      value must be a positive integer and unique among all the Connection
      Managers that are configured to manage a specific cluster. If you specify a
      PRIORITY value in a connection-unit definition, you must set the ORDER
      attribute to ENABLED, and specify the failover order in the primary server's
      HA_FOC_ORDER configuration parameter. For example:
      The primary server has the following onconfig file entry:
      HA FOC ORDER SDS, HDR, RSS
      cm_1.cfg now has the following entries:
      NAME connection manager 1
      LOCAL IP 192.0.2.0,192.0.2.1
      CLUSTER my cluster
       {
         INFORMIXSERVER my servers
         SLA sla 1 DBSERVERS=PRI
         SLA sla 2 DBSERVERS=SDS, HDR, RSS
         FOC ORDER=ENABLED PRIORITY=1
      }
      cm_2.cfg now has the following entries:
      NAME connection manager 2
      LOCAL_IP 192.0.2.2,192.0.2.3
      CLUSTER my_cluster
       {
         INFORMIXSERVER my_servers
         SLA sla_3 DBSERVERS=PRI
         SLA sla 4 DBSERVERS=SDS, HDR, RSS
         FOC ORDER=ENABLED PRIORITY=2
3. Create sqlhosts files that contain network connectivity information for each
   Connection Manager and database server host.
4. Optional: Create a password file if you configure secure ports for database
```

5. Run the **oncmsm** utility on each Connection Manager host, to start each Connection Manager.

servers.

On the host of connection\_manager\_1: oncmsm -c cm\_1.cfg On the host of connection\_manager\_2: oncmsm -c cm\_2.cfg

6. Check each Connection Manager's log file to verify that the Connection Manager started correctly.

The Connection Managers now initiate failover if a network failure occurs, and failover would not cause a higher-priority application server to lose its connectivity to the cluster's primary server.

#### Related reference:

"Group information" on page 2-33

The oncmsm utility (Administrator's Reference)

HA\_FOC\_ORDER configuration parameter (Administrator's Reference)

"FOC Connection Manager configuration parameter" on page 23-11

"LOCAL\_IP Connection Manager configuration parameter" on page 23-17

## Chapter 24. Cluster failover, redirection, and restoration

To maintain availability, you must plan for the failover of primary servers, redirecting client connections from unavailable servers, and restoring the cluster to its original configuration after a failure.

## Failover configuration for high-availability clusters

A failure in a high-availability cluster means that one of the servers is no longer available. If a primary server fails, you must promote a secondary server to the role of primary server. Connection Managers can be configured to perform automatic failover.

You must set the DRAUTO configuration parameter to specify how failover is performed, and then use one of the following failover options:

- Connection Manager
- ISV cluster management software
- Manual switchover

#### Related concepts:

Chapter 23, "Connection management through the Connection Manager," on page 23-1

#### Related reference:

DRAUTO configuration parameter (Administrator's Reference)

## Failover with ISV cluster management software

You can use independent software vendor (ISV) cluster management software instead of the Connection Manager to manage failover processing in high-availability cluster environments.

If the primary server in a high-availability cluster encounters a problem that requires a secondary server to assume the role of the primary, it is important that, before performing the actual failover, disk I/O is prohibited on the failed primary server and is allowed on the new primary server. In addition, network access to the failed primary server must be prevented. This is especially true for SD secondary servers, where disk corruption can occur if these steps are not done correctly.

The mechanism for enabling disk I/O operations from a server in a high-availability cluster environment is known as *I/O Fencing*. I/O Fencing is configured using a callback script. When a failure of the primary server occurs, the failover process executes a callback script on the secondary server before the secondary server assumes the role of the primary server. The script calls any I/O specific commands to enable or disable disk access. The script enables write access to the shared disk on the server that is to become the primary server, and disables write access to the shared disk on the failed server.

Use the FAILOVER\_CALLBACK configuration parameter to specify the name of the script to run when a database server transitions from a secondary server to a primary server, or from a secondary server to a standard server. A template script named **ifx\_failover\_callback.sh** (UNIX) or **ifx\_failover\_callback.bat** (Windows) is

provided in the \$INFORMIXDIR/etc directory. When configured, the script specified by FAILOVER\_CALLBACK is executed before the secondary server is switched to a primary or standard server.

You can test the failover script by performing one of the following actions, depending on your type of high-availability cluster:

- Converting an SD secondary server into a primary server.
- If the DRAUTO configuration parameter is set to 0, shutting down the primary server and convert the HDR secondary server to standard mode.
- If the DRAUTO configuration parameter is set to 1, shutting down the primary server in an HDR pair.
- Shutting down the primary server in a remote stand-alone cluster and converting the RS secondary server to standard mode.

An Invoking Failover Callback message is in the online.log listing the path and file name of the failover script after it is run.

See the information about the FAILOVER\_CALLBACK configuration parameter in the *IBM Informix Administrator's Reference*.

If the script specified by FAILOVER\_CALLBACK fails (that is, if it returns a non-zero exit code), the failover of the secondary to the primary (or standard) server also fails. In this case, the DBA must manually perform the failover.

### I/O fencing for shared file systems

You can configure I/O fencing to protect shared resources in a high-availability cluster environment.

A software or hardware malfunction might cause unresolved operations to be written to shared storage devices. I/O fencing can be used to isolate a server and prevent it from accessing shared storage. I/O fencing must be used if maintenance or testing is being performed on a server in a high-availability cluster. If a problem is detected on a server or within an application, the cluster manager can detect the problem and prevent the server from connecting to the shared data.

You can configure a script to run when a primary server fails. Fencing commands are called by setting the FAILOVER\_CALLBACK configuration parameter, which runs a script when a failover is initiated.

Although I/O fencing is not required in order to use Informix database software, configuring I/O fencing must be used to protect shared-disk systems from inadvertent loss

#### Types of I/O fencing

Several types of I/O fencing are available, including:

- Power fencing Powers off nodes if a problem is detected.
- Fibre Channel Switch Fencing (requires SCSI-3 persistent group reservation) -Blocks a port on the fibre channel device by removing the problem node's reservation.

Perhaps the most common method of implementing I/O fencing is to use fibre channel fencing. The fibre channel switch supports the industry-standard SCSI-3 persistent group reservation (PR) technology. PR technology allows a set of

systems to have temporary registrations with the disk and to coordinate a write-exclusive reservation with the disk containing the data.

In most cases, cluster manager software must be installed. The cluster manager software provides the drivers and utilities required to issue commands to the fibre channel switch. For example, the Linux Cluster Suite provides a script named **fence\_scsi**. Sun Cluster provides a command named **scdidadm**.

Other fencing methods are also available depending on the cluster manger software used and different hardware capabilities.

The General Parallel File System (GPFS) is a high performance shared disk clustered file system developed by IBM. The file system is available for use with AIX, Linux, and Windows platforms. The file system can be used with the IBM HACMP<sup>™</sup> Cluster Management Software. GPFS uses the SCSI PR fencing mechanism to support I/O fencing. Fencing issues must be resolved by the IBM GPFS support team.

### Implementing I/O fencing

I/O fencing can be configured on several platforms, including:

- Linux
- Solaris
- AIX
- Windows

see the documentation provided by the manufacturer of your equipment for specific information about configuring I/O fencing.

#### **Related reference:**

FAILOVER\_CALLBACK configuration parameter (Administrator's Reference)

### **Cluster failures**

A high-availability cluster failure is a loss of connection between the database servers in a cluster that can be caused by several different situations.

Any of the following situations might cause a cluster failure:

- Equipment failure or destruction
- A network failure
- · An excessive processing delay on one of the database servers

The database server interprets either of the following conditions as a cluster failure:

- The DRTIMEOUT configuration parameter value was exceeded without confirmation of communication with other cluster servers.
- A database server in the cluster does not respond to the periodic messaging attempts over the network. Cluster servers ping each other even if the primary server does not send records to the secondary database servers.

A cluster server pings other cluster servers at the interval specified by its DRTIMEOUT configuration parameter.

After a database server detects a cluster failure, it writes a message to its message log (for example, DR: receive error) and turns off data replication. If a cluster

failure occurs, the connection between the two database servers is dropped and the secondary database server remains in read-only mode.

You can configure automatic switchover for HDR replication pairs by setting the DRAUTO configuration parameter to 1 or 2.

You can configure automatic failover for a high-availability cluster by configuring Connection Managers. Connection Managers have many advantages over automatic switchover, and can manage failover to SD and RS secondary servers, as well.

#### Related concepts:

"Replication of primary-server data to secondary servers" on page 22-2

#### Automatic switchover

If the primary server in a HDR-availability system fails, the HDR secondary server can be automatically converted to either a standard or primary database server.

If automatic switchover occurs, the HDR secondary server to rolls back open transactions, and then switches to online mode as either a primary or standard database server. Automatic switchover does not redirect client applications the new primary or standard database server.

Automatic switchover can be a better option than manual failover, but using Connection Managers to control failover for a high-availability cluster has even more advantages.

Automatic switchover requires a very stable network, and works only with primary servers and HDR secondary servers. Connection Managers can be configured to be tolerant of network instability, and can perform failover to HDR, RS, and SD secondary servers. Connection Managers can also prioritize connections between application servers and the primary server if a network failure occurs.

Automatic switchover does not redirect client connections from the old primary server to the new standard or primary server. Connection Managers can redirect clients to whichever secondary server becomes the primary server.

If you use automatic switchover, you must ensure that logical-log files are backed up, and that the HDR server has enough logical-log disk space to allow processing to continue without backing up logical-log files.

To configure automatic switchover or Connection Manager failover, you must set the DRAUTO configuration parameter on all database servers of a high-availability cluster.

#### **Related concepts:**

"Redirection and connectivity for data-replication clients" on page 24-6

"Automatic switchover without a reliable network"

#### **Related reference:**

"Restart if the primary server fails" on page 24-17

#### Automatic switchover without a reliable network

Although automatic switchover might seem to be the best solution, it is not appropriate for all environments.

Consider what might happen if the primary database server does not actually fail, but the secondary database server registers that the primary has failed. For example, if the secondary database server does not receive responses when it signals (pings) the primary database server because of a slow or unstable network, the secondary server assumes that the primary database server failed and switches automatically to the standard type. If the primary database server, it assumes that the secondary database server failed and turns off data replication but remains in online mode. Now the primary database server and the secondary database server (switched to the standard type) are both in online mode.

If clients can update the data on both database servers independently, the database servers in the pair reach a state in which each database server has the logical-log records that are required by the other. In this situation, you must start again and perform initial data replication with a level-0 dbspace backup of one entire database server, as described in "Starting HDR for the First Time" on page 21-7. Therefore, if your network is not entirely stable, you might not want to use automatic switchover. HDR cannot be reinstated without the risk of losing transactions on the previous secondary server.

#### **Related concepts:**

"Automatic switchover" on page 24-4

#### Manual switchover

Manual switchover means that the administrator of the secondary database server changes the type of the secondary database server to standard.

The secondary database server rolls back any open transactions and then comes into online mode as a standard database server, so that it can accept updates from client applications.

#### **Related concepts:**

"Changing the database server type" on page 22-39

#### Connecting offline servers to the new primary server

After failover, you must reconnect any offline secondary servers to the new primary server.

If the primary server in a high-availability cluster fails, all online secondary servers are notified of the failure. The secondary servers connect to the new primary server and continue to operate. However, RS secondary servers and HDR secondary servers that are not online at the time of the failover do not receive the failover notification, and attempts to connect to the original (failed) primary server when the servers are back online. In this case, the primary server must be manually reset on those secondary servers.

Run the following commands on secondary servers that were offline when the failover occurred.

For HDR secondary servers:

oninit -PHY
onmode -d secondary new primary

new\_primary indicates the name of the current primary server.

 For RS secondary servers: oninit -PHY onmode -d RSS new\_primary *new\_primary* indicates the name of the current primary server.

### Redirection and connectivity for data-replication clients

When any server in a high-availability cluster becomes unavailable, any client connections to it should be redirected to an available server. The best way to handle connection redirection is to use Connection Manager to automatically reconnect client connections to the servers that you specify in service level agreements. Alternatively, you can control connection redirection with environment variables or connection information.

If you do not use Connection Manager, you can automatically redirect clients to different database servers in a cluster by configuring applications to connect to the server group to which the servers belong. When you create a connection to a server group, by default the connection is made to the current primary server in the group. If replication is down because one of the servers failed, the connection is made to the server? You can also automate this action from within the application. Some of the client connectivity drivers included in the IBM Informix Client Software Development Kit (Client SDK) have specific mechanisms for automating redirection. Some of.

When you design client applications, you must make some decisions on redirection strategies. Specifically, you must decide whether to handle redirection within the application and which redirection mechanism to use. The three different redirection mechanisms are as follows:

- Automatic redirection with the DBPATH environment variable
- Administrator-controlled redirection with the connectivity information
- User-controlled redirection with the INFORMIXSERVER environment variable

The mechanism that you employ determines which CONNECT syntax you can use in your application.

#### **Related concepts:**

Chapter 23, "Connection management through the Connection Manager," on page 23-1

"Automatic switchover" on page 24-4

## Redirecting clients automatically with the DBPATH environment variable

You can use the DBPATH environment variable in applications to redirect connections.

#### What the administrator must do

Administrators take no action to redirect clients, but they might be required to attend to the type of the database server.

#### What the user must do

If your applications contain code that tests if a connection has failed and issues a reconnect statement if necessary, redirection is handled automatically. The user has no responsibilities.

If your applications do not include such code, users who are running clients must quit and restart all applications.

#### How the DBPATH redirection method works

When an application does not explicitly specify a database server in the CONNECT statement, and the database server that the **INFORMIXSERVER** environment variable specifies is unavailable, the client uses the **DBPATH** environment variable to locate the database (and database server).

If one of the database servers in a replication pair is unusable, applications that use that database server are not required to reset their **INFORMIXSERVER** environment variable if their **DBPATH** environment variable is set to the other database server in the pair. Their **INFORMIXSERVER** environment variable must always contain the name of the database server that they use regularly, and their **DBPATH** environment variable must always contain the name of the alternative database server in the pair.

For example, if applications normally use a database server called **cliff\_ol**, and the database server paired with **cliff\_ol** in a replication pair is called **beach\_ol**, the environment variables for those applications would be as follows:

INFORMIXSERVER cliff\_ol DBPATH //beach\_ol

Because the **DBPATH** environment variable is read only (if required) when an application issues a CONNECT statement, applications must restart in order for redirection to occur.

An application can contain code that tests whether a connection has failed and, if so, attempts to reconnect. If an application has this code, you are not required to restart it.

You can use the CONNECT TO *database* statement with this method of redirection. For this method to work, you cannot use any of the following statements:

- CONNECT TO DEFAULT
- CONNECT TO database@dbserver
- CONNECT TO @dbserver

The reason for this restriction is that an application does not use **DBPATH** if a CONNECT statement specifies a database server. For more information about **DBPATH**, see the *IBM Informix Guide to SQL: Reference*.

## Redirecting clients with the connectivity information

You can redirect client connections to the new primary server by using sqlhosts information.

The connectivity information-redirection method relies on the fact that when an application connects to a database server, it uses the connectivity information to find that database server.

If one of the database servers in a replication pair is unusable, an administrator can change the definition of the unavailable database server in the connectivity information. As described in "Changing client connectivity information" on page 24-8, the fields of the unavailable database server (except for the **dbservername** field) are changed to point to the remaining database server in the replication pair.

Because the connectivity information is read when a CONNECT statement is issued, applications might be required to restart for redirection to occur. Applications can contain code that tests whether a connection failed and that issues a reconnect statement, if necessary. If a connection failed, redirection is automatic, and you are not required to restart applications for redirection to occur.

Applications can use the following connectivity statements to support this method of redirection:

- CONNECT TO database@dbserver
- CONNECT TO @dbserver

Applications can also use the following connectivity statements, provided that the **INFORMIXSERVER** environment variable always remains set to the same database server name and the **DBPATH** environment variable is not set:

- CONNECT TO DEFAULT
- CONNECT TO database

On UNIX, the **INFORMIXSQLHOSTS** environment variable specifies the full path name and file name of the connection information in \$INFORMIXDIR/etc/sqlhosts. For more information about **INFORMIXSQLHOSTS**, see the *IBM Informix Guide to SQL: Reference*.

On Windows, the connectivity information is in a key in the Windows registry.

#### Related concepts:

"The sqlhosts file and the SQLHOSTS registry key" on page 2-16

"Trusted-host information" on page 2-12

"Trusted-user information" on page 2-14

#### Changing client connectivity information

To use the connectivity information to redirect clients, you must change the connectivity information for the clients and change other connectivity files, if necessary.

To change the connectivity information about the client computer:

- 1. In the sqlhosts file or registry, comment out the entry for the failed database server.
- 2. Add an entry that specifies the dbservername of the failed database server in the **servername** field and information for the database server to which you are redirecting clients in the **nettype**, **hostname**, and **servicename** fields.
- **3**. Use the following options in the sqlhosts file or registry to redirect applications to another database server if a failure occurs:
  - a. Connection-redirection option
  - b. End-of-group option
  - c. Group option
- Edit the /etc/hosts file on UNIX or hosts file on Windows to add an entry, if necessary, for the hostname of the computer that is running the database server to which you are redirecting clients.
- 5. Edit the /etc/services file on UNIX or services file on Windows to add an entry, if necessary, for the **servicename** of the database server to which you are redirecting clients.

The following figure shows how connectivity values might be modified to redirect clients.

You are not required to change entries in the connectivity information on either of the computers that is running the database servers.

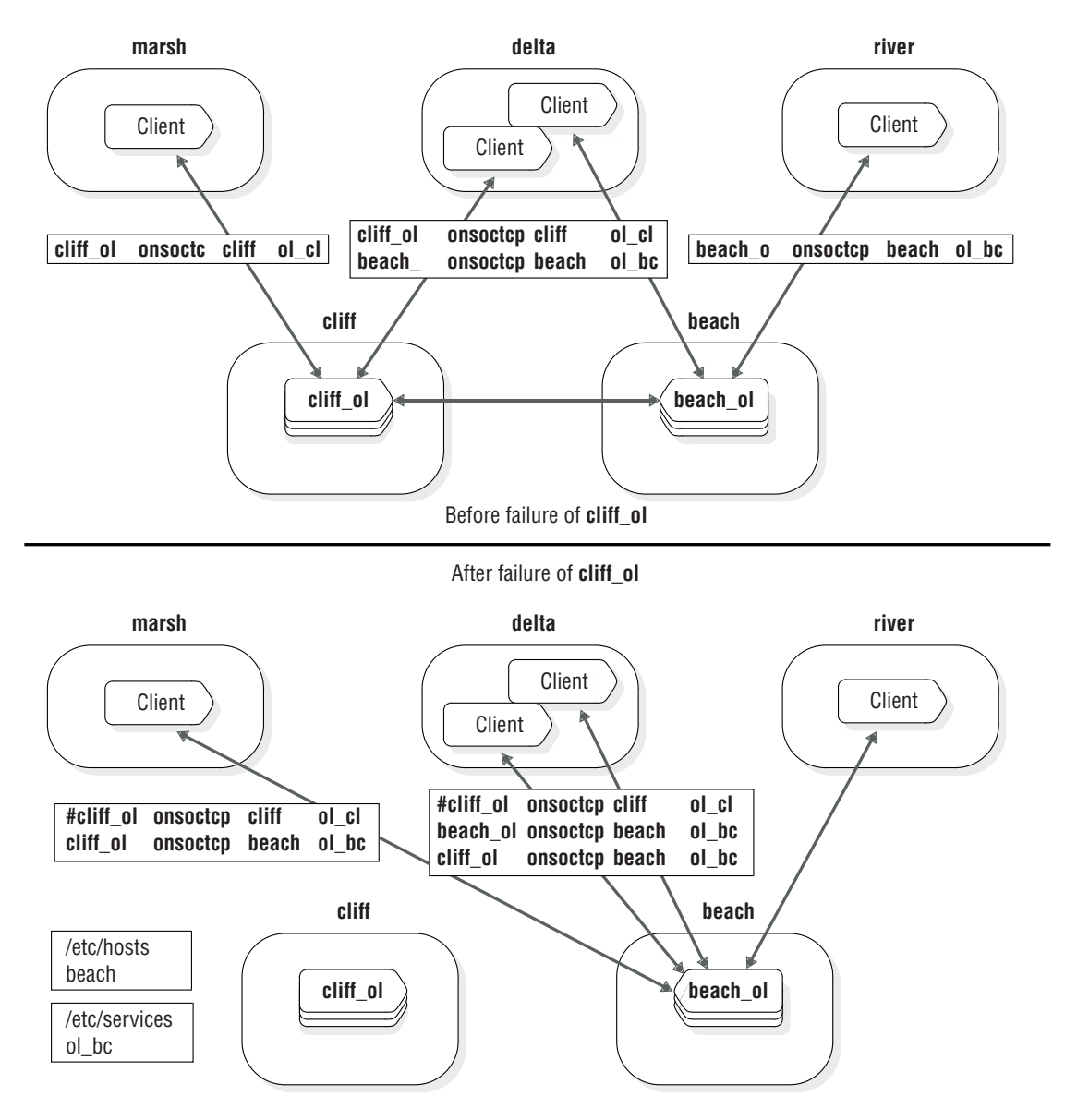

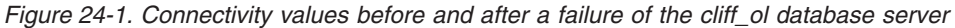

#### **Related concepts:**

Chapter 2, "Client/server communication," on page 2-1 Related tasks: "Configuring secure connections for clusters" on page 21-6 Related reference: "sqlhosts connectivity information" on page 2-21

### Connecting to the database server

After the administrator changes the connectivity information and other connectivity files (if required), clients connect to the database server to which the administrator redirects them when they issue their next CONNECT statement.

If your applications contain code that tests if a connection has failed and issues a reconnect statement if necessary, redirection is handled automatically. The user has no responsibilities. If your applications do not include such code, users who are running clients must quit and restart all applications.

#### Automatic redirection with server groups

You can use the group option in the sqlhosts file to specify a server group to which applications connect instead of an individual database server. To make connection redirection automatic, add a database server definition for both the primary and secondary servers to the server group definition. By default, when a connection request is made to an HDR server group, the connection is routed to the primary server. If the primary server is unavailable, then the connection request is routed to the secondary server that gets promoted to the primary server after failover processing.

For example, the following sqlhosts entries represent an HDR server group, **g\_hdr**, with a primary server definition, **hdr\_prim**, and a secondary server definition, **hdr\_sec**.

| #dbservername | nettype  | hostname    | servicename | options |
|---------------|----------|-------------|-------------|---------|
| g_hdr         | group    | -           | -           | i=1     |
| hdr_prim      | ontlitcp | machine1pri | port1       | g=g_hdr |
| hdr_sec       | ontlitcp | machine1sec | port1       | g=g_hdr |

Applications can use the following connectivity statements to support this method of redirection:

- CONNECT TO database@dbserver\_group
- CONNECT TO @dbserver\_group

If your applications contain code that tests if a connection has failed and issues a reconnect statement if necessary, redirection is handled automatically. The user has no responsibilities. If your applications do not include such code, users who are running clients must quit and restart all applications.

# Redirecting clients with the INFORMIXSERVER environment variable

The **INFORMIXSERVER** environment variable redirection method can be used when an application does not explicitly specify a database server in the CONNECT statement, so that the client connects to the database server that the **INFORMIXSERVER** environment variable specifies.

If one of the database servers in a cluster is unusable, applications that use that database server can reset their **INFORMIXSERVER** environment variable to the another database server in the cluster to access the same data.

Applications read the value of the **INFORMIXSERVER** environment variable only when they start. Therefore, applications must be restarted to recognize a change in the environment variable.

To support this method of redirection, you can use the following connectivity statements:

- CONNECT TO DEFAULT
- CONNECT TO database

You cannot use the CONNECT TO *database@dbserver* or CONNECT TO *@dbserver* statements for this method. When a database server is explicitly named, the CONNECT statement does not use the **INFORMIXSERVER** environment variable to find a database server.

Administrators take no action to redirect the clients, but they might be required to change the type of the database server.

Users who are running client applications must perform the following three steps when they decide to redirect clients with the **INFORMIXSERVER** environment variable.

To redirect clients with the **INFORMIXSERVER** environment variable:

- 1. Quit their applications.
- 2. Change their **INFORMIXSERVER** environment variable to hold the name of the other database server in the replication pair.
- 3. Restart their applications.

## Redirecting clients with application code

If you use the **DBPATH** environment variable or connectivity information to redirect connections, you can include in your clients a routine that handles errors when clients encounter a cluster failure. The routine can call another function that contains a loop that tries repeatedly to connect to the other database server in the cluster. This routine redirects clients without requiring the user to exit the application and restart it.

The following example shows an example of a function in a client application using the **DBPATH** redirection mechanism that loops as it attempts to reconnect. After it establishes a connection, it also tests the type of the database server to make sure it is not a secondary database server. If the database server is still a secondary type, it calls another function to alert the user (or database server administrator) that the database server cannot accept updates.

```
/* The routine assumes that the INFORMIXSERVER environment
 * variable is set to the database server that the client
 * normally uses and that the DBPATH environment variable
 * is set to the other database server in the pair.
 */
#define SLEEPTIME 15
#define MAXTRIES 10
main()
{
   int connected = 0;
   int tries;
   for (tries = 0;tries < MAXTRIES && connected == 0;tries++)</pre>
   {
      EXEC SQL CONNECT TO "superstores";
      if (strcmp(SQLSTATE,"00000"))
      {
         if (sqlca.sqlwarn.sqlwarn6 != 'W')
            notify admin();
            if (tries < MAXTRIES - 1)
               sleep(SLEEPTIME);
```

```
else connected =1;
}
return ((tries == MAXTRIES)? -1:0);
}
```

This example assumes the **DBPATH** redirection mechanism and uses a form of the CONNECT statement that supports the **DBPATH** redirection method. If you used the connectivity information to redirect, you might have a different connection statement, as follows:

EXEC SQL CONNECT TO "superstores@cliff ol";

In this example, superstores@cliff\_ol is a database on a database server that the client computer recognizes. For redirection to occur, the administrator must change the connectivity information to make that name refer to a different database server. You might be required to adjust the amount of time that the client waits before it tries to connect or the number of tries that the function makes. Provide enough time for an administrative action on the database server (to change the connectivity information or change the type of the secondary database server to standard).

## **Comparison of redirection methods**

The different redirection methods have different requirements.

The following tables summarize the differences among redirection mechanisms:

| DBPATH                                               | Automatic redirection                                                 | User redirection                                                      |
|------------------------------------------------------|-----------------------------------------------------------------------|-----------------------------------------------------------------------|
| When is a client redirected?                         | When the client next tries to<br>connect with a specified<br>database | When the client next tries to<br>connect with a specified<br>database |
| Do clients require being restarted to be redirected? | No                                                                    | Yes                                                                   |
| What is the scope of the redirection?                | Individual clients redirected                                         | Individual clients redirected                                         |
| Are changes to environment variables required?       | No                                                                    | No                                                                    |

Table 24-1. Redirection methods for DBPATH connectivity

Table 24-2. Redirection methods for Connectivity information

| Connectivity information                             | Automatic redirection                                                                                                    | User redirection                                                                                                    |
|------------------------------------------------------|----------------------------------------------------------------------------------------------------|----------------------------------------------------------------------------------------------------|
| When is a client redirected?                         | After the administrator<br>changes the connectivity<br>information, when the client<br>next tries to establish a<br>connection with a database<br>server | After the administrator<br>changes the connectivity<br>information, when the client<br>next tries to establish a<br>connection with a database<br>server |
| Do clients require being restarted to be redirected? | No                                                                                                    | Yes                                                                                                    |
| What is the scope of the redirection?                | All clients that use a given database server redirected                                                                                                  | Individual clients redirected                                                                                                    |
| Are changes to environment variables required?       | No                                                                                                    | No                                                                                                    |

| INFORMIXDIR                                          | Automatic redirection                                                                             |
|------------------------------------------------------|---------------------------------------------------------------------------------------------------|
| When is a client redirected?                         | When the client restarts and reads a new value for the <b>INFORMIXSERVER</b> environment variable |
| Do clients require being restarted to be redirected? | Yes                                                                                               |
| What is the scope of the redirection?                | Individual clients redirected                                                                     |
| Are changes to environment variables required?       | Yes                                                                                               |

Table 24-3. Redirection methods for INFORMIXDIR connectivity

Table 24-4. Redirection methods for Connection Manager connectivity

| Connection Manager                                   | Automatic redirection                                          |
|------------------------------------------------------|----------------------------------------------------------------|
| When is a client redirected?                         | When the configured service level agreement (SLA) is attained. |
| Do clients require being restarted to be redirected? | No                                                             |
| What is the scope of the redirection?                | Individual clients redirected                                  |
| Are changes to environment variables required?       | No                                                             |

## **Recover HDR and RS clusters after failure**

When you restore the HDR or RS cluster back to the original configuration, you might need to restore critical media, as well as restart and configure servers in the cluster.

The result of a disk failure depends on whether the disk failure occurs on the primary or the secondary database server, whether the chunks on the disk contain critical media (the root dbspace, a logical-log file, or the physical log), and whether the chunks are mirrored.

If chunks are mirrored, you can perform recovery just as you would for a standard database server that used mirroring.

If chunks are not mirrored, the procedure for restoring a primary database server depends on whether the disk that failed contains critical media:

- If the disk contains critical media, the primary database server fails. You must perform a full restore using the primary dbspace backups (or the secondary dbspace backups if a secondary database server was switched to standard mode and activity redirected).
- If the disk does not contain critical media, you can restore the affected dbspaces individually with a warm restore. A warm restore consists of two parts: first a restore of the failed dbspace from a backup and next a logical restore of all logical-log records written since that dbspace backup. You must back up all logical-log files before you perform the warm restore.

If chunks are not mirrored, a secondary database server fails if the disk contains critical media but remains online if the disk does not contain critical media. In both cases, you must perform a full restore using the dbspace backups on the primary database server. In the second case, you cannot restore selected dbspaces from the secondary dbspace backup because they might now deviate from the corresponding dbspaces on the primary database server. You must perform a full restore.

#### **Related reference:**

"Recovering a cluster after critical data is damaged"

## Recovering a cluster after critical data is damaged

If one of the database servers in a high-availability cluster experiences a failure that damages the root dbspace, the dbspace that contains logical-log files, or the dbspace that contains the physical log, you must treat the failed database server as if it has no data on the disks as is being started for the first time. Use the functioning database server with the intact disks as the database server with the data.

#### Primary server failure

For the following steps, assume that the configuration consists of a primary server named **srv\_A** and an HDR secondary server named **srv\_B**. The steps for restarting an RS cluster are the similar.

To restart HDR after a critical media failure:

- 1. The DRAUTO configuration parameter on srv\_B affects what you do next
  - If it is set to 0, then you must convert the server to the primary server by running the **onmode -d make primary** command.
  - If it is set to 1, then convert the server to the primary server by running the **onmode -d make primary** command.
  - If it is set to 2, the secondary database server becomes a primary database server as soon as the connection ends when the old primary server fails.
- 2. Restore **srv\_A** (the primary database server) from the last dbspace backup.
- **3**. Use the **onmode -d** command to set **srv\_A** to an HDR secondary database server and to start HDR.

The **onmode -d** command starts a logical recovery from the logical-log files on **srv\_B**. If logical recovery cannot complete because you backed up and freed logical-log files on **srv\_B**, HDR does not start until you perform the next step.

4. Apply the logical-log files from **srv\_B** (the new primary database server), which were backed up to tape. The HDR pair is now operational; however the roles of **srv\_A** and **srv\_B** are swapped. To swap **srv\_A** and **srv\_B** back to their original roles, follow the instructions: "Recovering an HDR cluster after the secondary server became the primary server" on page 24-16.

Table 24-5. Steps for restarting HDR after a critical media failure on the primary database server

| Step | On the primary database server<br>(svr_A) | On the secondary database server (svr_B) |  |
|------|-------------------------------------------|------------------------------------------|--|
| 1.   |                                           | onmode command                           |  |
|      |                                           | onmode -d make primary srv_A             |  |

| Step | On the primary database server (svr_A) | On the secondary database server (svr_B) |
|------|----------------------------------------|------------------------------------------|
| 2.   | ontape command                         |                                          |
|      | ontape -p                              |                                          |
|      | ON-Bar command                         |                                          |
|      | onbar -r -p                            |                                          |
| 3.   | onmode command                         |                                          |
|      | onmode -d secondary srv_B              |                                          |
| 4.   | ontape command                         |                                          |
|      | ontape -l                              |                                          |
|      | ON-Bar command                         |                                          |
|      | onbar -r -l                            |                                          |

Table 24-5. Steps for restarting HDR after a critical media failure on the primary database server (continued)

#### Secondary server failure

If the secondary database server suffers a critical media failure, recover the cluster by following the steps for starting a cluster for the first time.

#### Primary and secondary server failure

In the unfortunate event that both of the computers that are running database servers in a replication pair experience a failure that damages the root dbspace, the dbspaces that contain logical-log files or the physical log, you must restart the cluster.

To restart a high-availability cluster after a critical media failure on both database servers:

- 1. Restore the primary database server from the storage space and logical-log backup.
- 2. After you restore the primary database server, treat the other failed database server as if it had no data on the disks and you were starting the high-availability cluster for the first time.

#### **Related concepts:**

"Recover HDR and RS clusters after failure" on page 24-13

#### Related tasks:

"Starting HDR for the First Time" on page 21-7

## Restarting HDR or RS clusters after a network failure

After a network failure, the HDR or RS cluster might need to be restarted. After a network failure, the primary database server is in online mode, and the secondary database server is in read-only mode. Replication is turned off on both database servers (state = off).

Restarting the cluster might not be necessary because the primary database server attempts to reconnect every 10 seconds and displays a message regarding the inability to connect every 2 minutes.

If the cluster does not restart automatically, when the connection is reestablished, you can restart the cluster by running the following commands on the secondary server:

• onmode -d secondary primary\_name to make it the primary server.

## Restarting HDR or RS clusters if the secondary server fails

If you must restart HDR or an RS cluster after a failure of a secondary server, in addition to starting the secondary server, you might need to perform a logical log restore on the secondary server.

The steps assume that you have been backing up logical-log files on the primary database server as necessary since the failure of the secondary database server.

| Step | On the primary                                         | On the secondary                                                                                                    |
|------|--------------------------------------------------------|----------------------------------------------------------------------------------------------------|
| 1.   | The primary database server must be<br>in online mode. | oninit<br>If you receive the following message in the<br>message log, continue with step 2:DR: Start<br>Failure recovery from tape |
| 2.   |                                                        | ontape command<br>ontape -l<br>ON-Bar command<br>onbar -r -l                                                                       |

Table 24-6. Steps in restarting after a failure on the secondary database server

## Recovering an HDR cluster after the secondary server became the primary server

If a secondary server in an HDR cluster became the primary server after the original primary server failed, you can use a script to reestablish the original primary and convert the current primary server back to a secondary server.

Suppose the primary server, named **srv\_pri**, has encountered an error that has caused it to fail over to an HDR secondary server named **srv\_hdr\_sec**. At this point, the primary server is **srv\_hdr\_sec**, and any other secondary servers in the cluster are now pointing to **srv\_hdr\_sec**.

To restore the cluster to the way it was before **srv\_pri** failed over, follow these steps:

1. Initialize **srv\_pri** as the HDR secondary server by running the appropriate command:

UNIX systems: \$INFORMIXDIR/bin/hdrmksec.sh srv\_hdr\_sec Windows systems: hdrmksec.bat srv\_hdr\_sec

 Change srv\_pri to the primary server by running: onmode -d make primary srv\_pri This command makes **srv\_pri** the primary server, and redirects any other secondary servers in the cluster to point to the new primary server. The command also shuts down the old HDR primary (**srv\_hdr\_sec**) because only a single primary server can exist in a high-availability environment.

**3**. Initialize **srv\_hdr\_sec** as the HDR secondary server by running the following command:

On UNIX systems: \$INFORMIXDIR/bin/hdrmksec.sh srv\_pri On Windows systems: hdrmksec.bat srv\_pri

## Restart if the primary server fails

The process for restarting an HDR or RS cluster after the primary server fails depends on whether a secondary server became the primary server, and the method by which the secondary server became the primary server.

## The secondary database server was not changed to a standard database server

If you must restart an HDR or RS cluster after a failure of the primary database server if the secondary database server is not changed to standard, start the primary database server by using the **oninit** command.

## The secondary database server was changed to a standard database server manually

If you must restart an HDR or RS cluster after a failure of the primary database server, and you have manually changed the secondary database server to be a standard database server, complete the steps in the following table.

Table 24-7. Steps to restart if you changed the secondary database server to standard

| Step | On the primary database server | On the secondary database server                                                                                                    |
|------|--------------------------------|----------------------------------------------------------------------------------------------------|
| 1.   |                                | onmode -s                                                                                                    |
|      |                                | This step takes the secondary database<br>server (now standard) to quiescent<br>mode. All clients that are connected to<br>this database server must disconnect.<br>Applications that perform updates<br>must be redirected to the primary. |
| 2.   |                                | onmode -d secondary prim_name                                                                                                    |

| Step | On the primary database server                                                                                                    | On the secondary database server |
|------|----------------------------------------------------------------------------------------------------|----------------------------------|
| 3.   | oninit                                                                                                    |                                  |
|      | If all the logical-log records that were written to the secondary database server are still on the secondary database server disk, the primary database server recovers these records from that disk when you issue the <b>oninit</b> command. |                                  |
|      | If you have backed up and freed the logical-log files on the secondary, the records in these files are no longer on disk. In this case, you are prompted to recover these logical-log files from tape (step 4).                                |                                  |
|      | For <b>ontape</b> users:                                                                                                    |                                  |
|      | If you want to read the logical-log records over the network, set<br>the logical-log tape device to a device on the computer that is<br>running the secondary database server.                                                                 |                                  |
| 4.   | If you are prompted to recover logical-log records from tape, perform this step.                                                                                                    |                                  |
|      | ontape command                                                                                                    |                                  |
|      | ontape -l                                                                                                    |                                  |
|      | ON-Bar command                                                                                                    |                                  |
|      | onbar -r -l                                                                                                    |                                  |

Table 24-7. Steps to restart if you changed the secondary database server to standard (continued)

## The secondary database server was changed to a standard database server automatically

If you must restart an HDR or RS cluster after a failure of the primary database server, and the secondary database server was automatically changed to a standard database server, complete the steps shown in the following table.

Table 24-8. Steps to restart if you changed the secondary database server to standard automatically

| Step                                  | On the primary database server                                                                                                    | On the secondary database server                                                                                                    |
|---------------------------------------|----------------------------------------------------------------------------------------------------|----------------------------------------------------------------------------------------------------|
| 1.                                    | % oninit                                                                                                    | If DRAUTO = 1, the secondary                                                                                                    |
|                                       | If DRAUTO = 1, the type of this database server is set to primary.                                                                                                    | through graceful shutdown when you                                                                                                    |
| If I<br>wh<br>If a<br>da<br>pri<br>wh | If DRAUTO = 2, the type of this database server is set to secondary when it is restarted.                                                                                                    | <ul> <li>bring the primary back up. This ensures that all clients are disconnected. The type is then switched back to secondary. Any applications that perform updates must be redirected back to the primary database server.</li> <li>If DRAUTO = 2, the secondary database server switches automatically to primary. The old primary database server becomes a secondary database server after it restarts and connects to the other server and determines that it is now a primary database server.</li> </ul> |
|                                       | If all the logical-log records that were written to the secondary database server are still on the secondary database server disk, the primary database server recovers these records from that disk when you issue the <b>oninit</b> command. |                                                                                                    |
|                                       | If logical-log files that you have backed up and freed are on the secondary database server, the records in these files are no longer on disk. In this case, you are prompted to recover these logical-log files from tape (step 2).           |                                                                                                    |
|                                       | For <b>ontape</b> users:                                                                                                    |                                                                                                    |
|                                       | • Set the logical-log tape device to a device on the computer running the secondary database server.                                                                                                    |                                                                                                    |

Table 24-8. Steps to restart if you changed the secondary database server to standard automatically (continued)

| Step | On the primary database server                                                   | On the secondary database server |
|------|----------------------------------------------------------------------------------|----------------------------------|
| 2.   | If you are prompted to recover logical-log records from tape, perform this step. |                                  |
|      | ontape command                                                                   |                                  |
|      | % ontape -l                                                                      |                                  |
|      | ON-Bar command                                                                   |                                  |
|      | onbar -r -l                                                                      |                                  |

#### Related concepts:

"Automatic switchover" on page 24-4

## Recovering a shared-disk cluster after data is damaged

If a shared-disk cluster fails, you must perform a restore of affected dbspaces. The type of restore that you need to perform depends on whether critical data is damaged.

#### **Related concepts:**

"Backup and restore with high-availability clusters" on page 22-38

## Critical data is damaged

If the primary server experiences a failure that damages the root dbspace, the dbspace that contains logical-log files, or the dbspace that contains the physical log, you must treat the failed database server as if it has no data on the disks. You must perform a full restore of the primary server. In this situation, the primary server and the SD secondary servers are offline.

To recover a shared-disk cluster after critical media failure:

- 1. Perform a full restore of the primary server. Run one of the following commands, depending on whether the backup was performed with ON-Bar or the **ontape** utility:
  - onbar -r
  - ontape -r

The primary server restarts after the restore is complete.

2. Restart the SD secondary servers.

Alternatively, you can perform a cold restore of the critical dbspaces on the primary server, restart the SD secondary servers, and then perform a warm restore of non-critical dbspaces.

## Critical data is not damaged

If a disk that does not contain critical media fails, you can restore the affected dbspaces with a warm restore. In this situation the primary server and the SD secondary servers are online.

To recover non-critical data in a shared-disk cluster:

1. Shut down and restart the SD secondary servers.

- 2. Perform a warm restore of the affected dbspaces. Run one of the following commands, depending on whether the backup was performed with ON-Bar or the **ontape** utility:
  - onbar -r with the names of the dbspaces to restore
  - ontape -r -D with the names of the dbspaces to restore

# Recovering an SD cluster after the secondary server became the primary server

If a secondary server in an SD cluster became the primary server after the original primary server failed, you can use a script to reestablish the original primary and convert the current primary server back to a secondary server.

In this example, the primary server, named **srv\_pri**, has failed over to an SD secondary server named **srv\_sds\_sec**. At this point, the primary server is **srv\_sds\_sec**, and any other secondary servers in the cluster are now pointing to **srv\_sds\_sec**. To restore the cluster to the way it was before **srv\_pri** failed over, follow these steps:

1. If necessary, set the following parameters in the onconfig file of srv\_pri:

SDS\_ENABLE 1
SDS\_PAGING <path 1>,<path 2>
SDS\_TEMPDBS <dbsname>,<dbspath>,<pagesize>,<offset>,<size>

The *dbsname* value must be unique. In addition, the *dbsname* must be unique among all existing dbspaces, blobspaces, and sbspaces, including those (possibly disabled) temporary spaces that are inherited from a primary server. If you have multiple SD secondary servers, the *dbsname* value must be unique for each server and not shared with any other SD secondary server or the primary server. See "Setting up a shared disk secondary server" on page 21-21 for more information about setting these parameters.

- 2. Initialize **srv\_pri** as an SD secondary server by running the **oninit** command on **srv\_pri**.
- 3. Perform a manual failover of **srv\_pri** to make it the primary server: onmode -d make primary srv pri

The previous command removes **srv\_sds\_sec** from the cluster and makes **srv\_pri** the primary server.

4. Restore **srv\_sds\_sec** as an SD secondary server by running the **oninit** command on **srv\_sds\_sec**.
Part 6. Distributed data

# Chapter 25. Multiphase commit protocols

A *two-phase commit protocol* ensures that transactions are uniformly committed or rolled back across multiple database servers. You can use IBM Informix database servers with IBM Informix Enterprise Gateway products or transaction managers to manipulate data in non-Informix databases. Distributed queries across IBM Informix database servers support two-phase commit.

The *heterogeneous commit protocol* ensures that updates to one or more IBM Informix databases and one non-Informix database in a single transaction are uniformly committed or rolled back.

These topics contain information about the use of the two-phase commit protocol. For information about recovering manually from a failed two-phase commit transaction, see Chapter 26, "Manually recovering from failed two-phase commit," on page 26-1.

These topics also contain information about using transaction support for XA-compliant, external data sources, which can participate in two-phase commit transactions. See "Informix transaction support for XA-compliant, external data sources" on page 25-2.

# **Transaction managers**

Transaction managers support two-phase commit and roll back. For example, if your database is IBM Informix, your accounting system is Oracle, and your remittance system is Sybase, you can use a transaction manager to communicate between the different databases. You also can use transaction managers to ensure data consistency between IBM Informix or non-Informix databases by using distributed transactions instead of Enterprise Replication or High-Availability Data Replication.

# TP/XA Library with a transaction manager

A *global transaction* is a distributed query where more than one database server is involved in the query. A global transaction environment has the following parts:

- The client application
- The resource manager (IBM Informix database server)
- The transaction manager (vendor software)

TP/XA is a library of functions that lets the database server act as a resource manager in the X/Open DTP environment. Install the TP/XA library as part of IBM Informix ESQL/C to enable communication between a third-party transaction manager and the database server. The X/Open environment supports large-scale, high-performance OLTP applications.

Use TP/XA when your database has the following characteristics:

- · Data is distributed across multivendor databases
- Transactions include IBM Informix and non-Informix data

#### Related concepts:

"XA in high-availability clusters" on page 25-3

# Microsoft Transaction Server (MTS/XA)

The database server supports the Microsoft Transaction Server (MTS/XA) as a transaction manager in the XA environment. To use MTS/XA, install IBM Informix Client Software Development Kit, the latest version of IBM Informix ODBC Driver, and MTS/XA. MTS/XA works on Windows. For more information, contact IBM Informix Technical Support, and see the *IBM Informix Client Products Installation Guide* and the MTS/XA documentation.

#### **Related concepts:**

"XA in high-availability clusters" on page 25-3

# Informix transaction support for XA-compliant, external data sources

The IBM Informix Transaction Manager, which is an integral part of Informix, not a separate module, recognizes XA-compliant, external data sources. These data sources can participate in two-phase commit transactions.

The transaction manager runs support routines for each XA-compliant, external data source that participates in a distributed transaction at a particular transactional event, such as prepare, commit, or rollback. This interaction conforms to X/Open XA interface standards.

Transaction support for XA-compliant, external data sources, which are also called *resource managers*, enables you to:

- Create XA-compliant, external data source types and instances of XA-compliant, external data sources.
- Create or modify a user-defined routine (UDR), virtual table interface, or virtual index interface to enable XA-compliant data sources to provide data access mechanisms for external data from XA-compliant data sources.

The MQ DataBlade Module is an example of a set of UDRs that provide this type of external data access.

- Register XA-compliant, external data sources with Informix.
- Unregister XA-compliant, external data sources.
- Use multiple XA-compliant, external data sources within the same global transaction.

The transaction coordination with an XA-compliant, external data source is supported only in IBM Informix logged databases and ANSI-compliant databases, since these databases support transactions. Transaction coordination with an XA-compliant, external data source is not supported in non-logged databases.

You can use the following DDL statements, which are extensions to SQL statements to manage XA data source types and data sources:

| Statement                | Description                                                  |
|--------------------------|--------------------------------------------------------------|
| CREATE XADATASOURCE TYPE | Creates a type of XA-compliant, external data source         |
| CREATE XADATASOURCE      | Creates an instance of an XA-compliant, external data source |
| DROP XADATASOURCE        | Deletes an instance of an XA-compliant, external data source |
| DROP XADATASOURCE TYPE   | Deletes a type of XA-compliant, external data source         |

For more information about these statements, see the *IBM Informix Guide to SQL: Syntax*.

The interaction between IBM Informix and an XA-compliant, external data source occurs through a set of user-defined XA-support routines, such as **xa\_open**, **xa\_end**, **xa\_commit**, and **xa\_prepare**. You create these support routines before using the CREATE XADATASOURCE TYPE statement. For more information, see the *IBM Informix DataBlade API Programmer's Guide*.

After you create an external XA-compliant data source, you can register the data source to a current transaction and you can unregister the data source using the **mi\_xa\_register\_xadatasource()** or **ax\_reg()** and **mi\_xa\_unregister\_xadatasource()** or **ax\_unreg()** functions. In a distributed environment, you must register a data source at the local, coordinator server. Registration is transient, lasting only for the duration of the transaction. For more information about using these functions, see the *IBM Informix DataBlade API Function Reference* and the *IBM Informix DataBlade API Programmer's Guide*.

Use the following **onstat** options to display information about transactions involving XA-compliant data sources:

| The onstat option        | What XA-compliant data source information this command displays                                           |
|--------------------------|----------------------------------------------------------------------------------------------------|
| onstat -x                | Displays information about XA participants in a transaction.                                              |
| onstat -G                | Displays information about XA participants in a global transaction.                                       |
| onstat -g ses session id | Displays session information, including information about XA data sources participating in a transaction. |

The IBM Informix MQ DataBlade Module provides external data access mechanisms for XA data sources. For information about this DataBlade Module, see the *IBM Informix Database Extensions User's Guide*.

#### **Related concepts:**

"XA in high-availability clusters"

# XA in high-availability clusters

The X/Open Distributed Transaction Processing (DTP) Model allows an updatable secondary server in a high-availability cluster to serve as a resource manager in a distributed transaction.

There are three types of participants in any XA global transaction:

- Application Program (AP): Defines transaction boundaries and specifies actions that constitute the transaction branch.
- Resource Manager (RM): Provides access to the resources, such as databases.
- Transaction Manager (TM): Assigns identifier (XID) to transaction branches, monitors transaction progress, coordinates the transaction branches into completion and failure recovery.

In a high-availability cluster, sessions are able to create or attach to a transaction branch from any server in the cluster. For example, a transaction branch detached from server\_1 can be attached from server\_2. The application can connect to the cluster using the Connection Manager without tracking the server on which the transaction began. The transaction manager can also connect to the cluster using the Connection Manager to complete an XA transaction by committing the transaction, rolling it back, or forgetting it, for both loosely and tightly coupled transactions (see "Loosely-coupled and tightly-coupled modes" on page 25-5).

All global transaction branches started from a secondary server are redirected to the primary server using the existing proxy interface. The primary server starts and maintains all transaction branches and performs all requested work associated with the branches.

When an XA transaction is started on an updatable secondary server, a corresponding XA transaction is started on the primary server. The XA transaction on the primary server executes the full life cycle of an XA transaction (start, end, prepare, and commit or roll back). XA transactions on secondary servers are used to support queries that are not redirected to the primary server. When a call to the **xa\_end()** function is issued, the XA transaction is freed and the user session is detached from the XA transaction. All XA transaction requests and all write operations issued within the XA transaction are redirected to the primary server.

The following features are specific to the Informix XA implementation:

- All XA interface requests are available on updatable secondary servers (see "Database updates on secondary servers" on page 22-33.
- Starting, preparing, and committing or rolling back XA transactions from an updatable secondary server is supported.
- The **xa\_recover()** function, which obtains a list of prepared transaction branches from a resource manager, is supported.
- XA transaction branch migration among high-availability cluster servers is supported. Any server in a cluster can attach to an XA transaction branch irrespective of whether the transaction branch was originated from it.
- XA clients and the Transaction Manager can connect to any high-availability cluster server using the Connection Manager (see Chapter 23, "Connection management through the Connection Manager," on page 23-1).
- Redirection of XA requests from secondary servers to the primary server is supported.
- Transaction survival is supported for XA transactions (see "Transaction completion during cluster failover" on page 22-43).
- If a secondary server on which a redirected XA transaction is running fails, the transaction is rolled back.
- Support is provided for SQL transactions that run within the XA environment but which are outside the XA transaction

The following restrictions exist for XA transactions running on secondary servers:

- Resuming a suspended global transaction branch from a different user session (on the same or different secondary server) is not supported.
- A user session cannot attach to a global transaction branch that is associated with a different user session on another secondary server.
- XA transactions have the same restrictions as other data on secondary servers. See "Database updates on secondary servers" on page 22-33.
- XA transactions cannot be started on read-only secondary servers. If an application attempts to create a new XA transaction on a read-only secondary server, it receives XA error code XAER\_RMERR. In addition, running xa\_prepare(), xa\_commit(), or xa\_rollback() on a read-only secondary server returns error code XA\_NOTA (-4).

- The following XA APIs are supported on read-only secondary servers:
  - xa\_open()
  - xa\_close()

**Important:** If you are using the .NET Framework with the Microsoft Transaction Server to manage XA transactions on a high availability cluster, you must use the TransactionScope class instead of the ServiceConfig class. The TransactionScope class is available in .NET Framework 3.5.

#### **Related concepts:**

Part 5, "High availability and scalability"

"Database updates on secondary servers" on page 22-33

#### Related reference:

"TP/XA Library with a transaction manager" on page 25-1

"Microsoft Transaction Server (MTS/XA)" on page 25-2

"Informix transaction support for XA-compliant, external data sources" on page 25-2

"Loosely-coupled and tightly-coupled modes"

# Loosely-coupled and tightly-coupled modes

The database server supports XA global transactions in loosely coupled and tightly coupled modes:

- *Loosely coupled mode* means that the different database servers coordinate transactions, but do not share resources. The records from all branches of the transactions display as separate transactions in the logical log.
- *Tightly coupled mode* means that the different database servers coordinate transactions and share resources such as locking and logging. The records from all branches of the transactions display as a single transaction in the logical log.

The Tuxedo Transaction Manager, provided by BEA systems, supports loosely coupled mode. Tuxedo operates on both UNIX and Windows.

**Windows only:** The MTS/XA Transaction Manager, which operates only on Windows, supports the tightly coupled mode. MTS tightly coupled transaction support on the database server includes:

- Support for application programs with two tiers (a business-logic layer and a data-access layer).
- Connection pooling and session pooling.

MTS tightly coupled transaction support does not affect existing loosely coupled-transaction support. The same database server can use both loosely coupled and tightly coupled transaction support at the same time.

MTS tightly coupled transaction support has the following restrictions:

- Temporary tables are limited to one transaction branch. Different transaction branches within one global transaction cannot share a temporary table.
- Different transaction branches within one global transaction cannot share cursors.
- Different transaction branches within one global transaction cannot share an isolation level or lock-wait mode. The isolation level and lock-wait mode of each transaction branch must be set individually or set to the default level. If you

want the same isolation level for all transaction branches, you must use SQL to specify this information for each transaction branch.

\

For a complete list of supported transaction managers, contact your marketing representative.

#### **Related concepts:**

"XA in high-availability clusters" on page 25-3

# Two-phase commit protocol

The two-phase commit protocol provides an automatic recovery mechanism in case a system or media failure occurs during execution of the transaction. The two-phase commit protocol ensures that all participating database servers receive and implement the same action (either to commit or to roll back a transaction), regardless of local or network failure.

If any database server is unable to commit its portion of the transaction, all database servers participating in the transaction must be prevented from committing their work.

## When the two-phase commit protocol is used

A database server automatically uses the two-phase commit protocol for any transaction that modifies data on multiple database servers.

For example, suppose three database servers that have the names **australia**, **italy**, and **france**, are connected, as shown in the following figure.

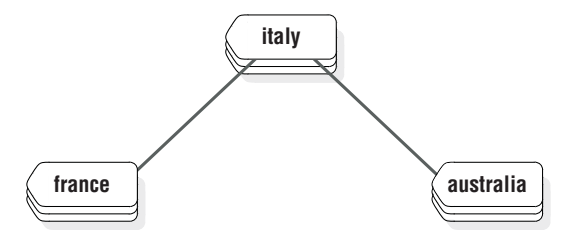

Figure 25-1. Connected database servers

If you run the commands shown in the following example, the result is one update and two inserts at three different database servers.

```
CONNECT TO stores_demo@italy
BEGIN WORK
UPDATE stores_demo:manufact SET manu_code = 'SHM' WHERE manu_name = 'Shimara'
INSERT INTO stores_demo@france:manufact VALUES ('SHM', 'Shimara', '30')
INSERT INTO stores_demo@australia:manufact VALUES ('SHM', 'Shimara', '30')
COMMIT WORK
```

# Two-phase commit concepts

Every global transaction has a *coordinator* and one or more *participants*, defined as follows:

• The coordinator directs the resolution of the global transaction. It decides whether the global transaction must be committed or stopped.

The two-phase commit protocol always assigns the role of coordinator to the current database server. The role of coordinator cannot change during a single

transaction. In the sample transaction in "When the two-phase commit protocol is used" on page 25-6, the coordinator is **italy**. If you change the first line in this example to the following statement, the two-phase commit protocol assigns the role of coordinator to **france**:

CONNECT TO stores\_demo@france

Use the **onstat** -x option to display the coordinator for a distributed transaction. For more information, see "Monitor a global transaction" on page 25-15.

- Each participant directs the execution of one *transaction branch*, which is the part of the global transaction involving a single local database. A global transaction includes several transaction branches when:
  - An application uses multiple processes to work for a global transaction
  - Multiple remote applications work for the same global transaction

In "When the two-phase commit protocol is used" on page 25-6, the participants are **france** and **australia**. The coordinator database server, **italy**, also functions as a participant because it is also doing an update.

The two-phase commit protocol relies on two kinds of communication, *messages* and *logical-log records*:

- Messages pass between the coordinator and each participant. Messages from the coordinator include a transaction identification number and instructions (such as prepare to commit, commit, or roll back). Messages from each participant include the transaction status and reports of action taken (such as can commit or cannot commit, committed, or rolled back).
- Logical-log records of the transaction are kept on disk or tape to ensure data integrity and consistency, even if a failure occurs at a participating database server (participant or coordinator).

For more details, see "Two-phase commit and logical-log records" on page 25-17.

# Phases of the two-phase commit protocol

In a two-phase commit transaction, the coordinator sends all the data modification instructions (for example, inserts) to all the participants. Then, the coordinator starts the two-phase commit protocol. The two-phase commit protocol has two parts, the *precommit phase* and the *postdecision phase*.

#### Precommit phase

During the precommit phase, the coordinator and participants perform the following dialog:

#### Coordinator

The coordinator directs each participant database server to prepare to commit the transaction.

#### Participants

Every participant notifies the coordinator whether it can commit its transaction branch.

#### Coordinator

The coordinator, based on the response from each participant, decides whether to commit or roll back the transaction. It decides to commit only if all participants indicate that they can commit their transaction branches. If any participant indicates that it is not ready to commit its transaction branch (or if it does not respond), the coordinator decides to end the global transaction.

#### **Postdecision phase**

During the postdecision phase, the coordinator and participants perform the following dialog:

#### Coordinator

The coordinator writes the commit record or rollback record to the coordinator's logical log and then directs each participant database server to either commit or roll back the transaction.

#### **Participants**

If the coordinator issued a commit message, the participants commit the transaction by writing the commit record to the logical log and then sending a message to the coordinator acknowledging that the transaction was committed. If the coordinator issued a rollback message, the participants roll back the transaction but do not send an acknowledgment to the coordinator.

#### Coordinator

If the coordinator issued a message to commit the transaction, it waits to receive acknowledgment from each participant before it ends the global transaction. If the coordinator issued a message to roll back the transaction, it does not wait for acknowledgments from the participants.

# How the two-phase commit protocol handles failures

The two-phase commit protocol is designed to handle system and media failures in such a way that data integrity is preserved across all the participating database servers. The two-phase commit protocol performs an automatic recovery if a failure occurs.

#### Types of failures that automatic recovery handles

The following events can cause the coordinating thread or the participant thread to terminate or hang, thereby requiring automatic recovery:

- · System failure of the coordinator
- System failure of a participant
- Network failure
- Termination of the coordinating thread by the administrator
- Termination of the participant thread by the administrator

#### Administrator's role in automatic recovery

The only role of the administrator in automatic recovery is to bring the coordinator or participant (or both) back online after a system or network failure.

**Important:** A slow network cannot trigger automatic recovery. None of the recovery mechanisms described here go into effect unless a coordinator system fails, a network fails, or the administrator terminates the coordinating thread.

#### Automatic-recovery mechanisms for coordinator failure

If the coordinating thread fails, each participant database server must decide whether to initiate automatic recovery before it commits or rolls back the transaction or after it rolls back a transaction. This responsibility is part of the presumed-end optimization. (See "Presumed-end optimization" on page 25-9.)

#### Automatic-recovery mechanisms for participant failure

Participant recovery occurs whenever a participant thread precommits an item of work that is terminated before the two-phase commit protocol can be completed.

The goal of participant recovery is to complete the two-phase commit protocol according to the decision reached by the coordinator.

Participant recovery is driven by either the coordinator or the participant, depending on whether the coordinator decided to commit or to roll back the global transaction.

**Important:** To support automatic recovery after a subordinate server is shut down or restarted while a cross-server transaction is open, the sqlhosts file must include an entry for every database server from which distributed operations might be initiated. During automatic recovery, the name of the coordinator is recovered from the logical logs, and the subordinate server reconnects with the coordinator to complete the transaction. Because the coordinator always identifies itself to the participants using the name that is in the DBSERVERNAME configuration parameter in its own onconfig file, the DBSERVERNAME setting of the coordinator must be an Internet protocol connection name known to the participants, but you can also define at least one DBSERVERALIASES setting with the correct connection protocol for connectivity between the coordinator and the subordinate servers. The subordinate server must be able to connect to the coordinator using either the DBSERVERNAME setting or a DBSERVERALIASES setting of the coordinator.

# **Presumed-end optimization**

Presumed-end optimization is a term that describes how the two-phase commit protocol handles the rollback of a transaction.

Rollback is handled in the following manner. When the coordinator determines that the transaction must be rolled back, it sends a message to all the participants to roll back their piece of work. The coordinator does not wait for an acknowledgment of this message, but proceeds to close the transaction and remove it from shared memory. If a participant tries to determine the status of this transaction—that is, find out whether the transaction was committed or rolled back (during participant recovery, for example)—it does not find any transaction status in shared memory. The participant must interpret this as meaning that the transaction was rolled back.

# Independent actions

An independent action in the context of two-phase commit is an action that occurs independently of the two-phase commit protocol. Independent actions might or might not be in opposition to the actions that the two-phase commit protocol specifies. If the action is in opposition to the two-phase commit protocol, the action results in an error or a *heuristic decision*. Heuristic decisions can result in an inconsistent database and require manual two-phase commit recovery. Manual recovery is an extremely complicated administrative procedure that you must try to avoid. (For an explanation of the manual-recovery process, see Chapter 26, "Manually recovering from failed two-phase commit," on page 26-1.)

# Situations that initiate independent action

*Independent action* during a two-phase commit protocol is rare, but it can occur in the following situations:

• The participant's piece of work develops into a long-transaction error and is rolled back.

- An administrator stops a participant thread during the postdecision phase of the protocol with **onmode -z**.
- An administrator ends a participant transaction (piece of work) during the postdecision phase of the protocol with **onmode -Z**.
- An administrator ends a global transaction at the coordinator database server with **onmode -z** or **onmode -Z** after the coordinator issued a commit decision and became aware of a participant failure. This action always results in an error, specifically error -716.

# Possible results of independent action

As mentioned earlier, not all independent actions are in opposition to the two-phase commit protocol. Independent actions can yield the following three possible results:

- Successful completion of the two-phase commit protocol
- An error condition
- A heuristic decision

If the action is not in opposition to the two-phase protocol, the transaction either commits or rolls back normally. If the action ends the global transaction prematurely, an error condition results. Ending the global transaction at the coordinator is not considered a heuristic decision. If the action is in opposition to the two-phase commit protocol, a heuristic decision results. All these situations are explained in the sections that follow.

# Independent actions that allow transactions to complete successfully

Independent actions are not necessarily in opposition to the two-phase commit protocol. For example, if a piece of work at a participant database server is rolled back because it developed into a long transaction, and the coordinator issues a decision to roll back the global transaction, the database remains consistent.

#### Independent actions that result in an error condition

If you, as administrator at the coordinator database server, run either **onmode -z** (stop the coordinator thread) or **onmode -Z** (stop the global transaction) after the coordinator issues its final *commit* decision, you are removing all knowledge of the transaction from shared memory at the coordinator database server.

This action is not considered a heuristic decision because it does not interfere with the two-phase protocol; it is either acceptable, or it interferes with participant recovery and causes an error.

The action is acceptable any time that all participants are able to commit the transaction without difficulty. In this case, your action to end the transaction forcibly is superfluous. The indication that you ran **onmode -Z** reaches the coordinator only when the coordinator is preparing to terminate the transaction.

In practice, however, you would probably consider running **onmode** -z or **onmode** -Z at the coordinator database server only if you were attempting to hasten the conclusion of a global transaction that has remained open for an unusually long period. In this scenario, the source of the problem is probably a failure at some participant database server. The coordinator has not received acknowledgment that the participant committed its piece of work, and the coordinator is attempting to establish communication with the participant to investigate.

If you run either **onmode -z** or **onmode -Z** while the coordinator is actively trying to reestablish communication, the coordinating thread obeys your instruction to die, but not before it writes error -716 into the database server message log. The action is considered an error because the two-phase commit protocol was forcibly broken, preventing the coordinator from determining whether the database is consistent.

Stopping a global transaction at a coordinator database server is not considered a heuristic decision, but it can result in an inconsistent database. For example, if the participant eventually comes back online and does not find the global transaction in the coordinator shared memory, it rolls back its piece of work, thereby causing a database inconsistency.

#### Independent actions that result in heuristic decisions

Some independent actions can develop into heuristic decisions when *both* of the following conditions are true:

- The participant database server already sent a can commit message to the coordinator and then rolls back.
- The coordinator's decision is to commit the transaction.

When both conditions are true, the net result is a global transaction that is inconsistently implemented (committed by one or more database servers and rolled back by another). The database becomes inconsistent.

The following two heuristic decisions are possible:

- Heuristic rollback (described in "The heuristic rollback scenario")
- Heuristic end transaction (described in "The heuristic end-transaction scenario" on page 25-13)

After a heuristic rollback or end transaction occurs, you might be required to perform manual recovery, a complex and time-consuming process. you must understand heuristic decisions fully in order to avoid them. Always be wary of running **onmode -z** or **onmode -Z** within the context of two-phase commit.

# The heuristic rollback scenario

In a *heuristic rollback*, either the database server or the administrator rolls back a piece of work that has already sent a can commit message.

## Conditions that result in a heuristic rollback

The following two conditions can cause a heuristic rollback:

- The logical log fills to the point defined by the LTXEHWM configuration parameter. (See the topics about configuration parameters in the *IBM Informix Administrator's Reference*.) The source of the long-transaction condition is a piece of work being performed on behalf of a global transaction.
- An administrator executes **onmode** -z *session\_id* to stop a database server thread that is executing a piece of work being performed on behalf of a global transaction.

In either case, if the piece of work has already sent a can commit message to its coordinator, the action is considered a heuristic decision.

#### Condition 1: Logical log fills to a high-watermark:

Under two-phase commit, a participant database server that is waiting for instructions from the coordinator is blocked from completing its transaction.

Because the transaction remains open, the logical-log files that contain records associated with this transaction cannot be freed. The result is that the logical log continues to fill because of the activity of concurrent users.

If the logical log fills to the value of the long-transaction high-watermark (LTXHWM) while the participant is waiting, the database server directs all database server threads that own long transactions to begin rolling them back. If a piece of work that is precommitted is the offending long transaction, the database server has initiated a heuristic rollback. That is, this database server is rolling back a precommitted piece of work without the instruction or knowledge of the coordinator.

Under two-phase commit, the logical-log files that contain records associated with the piece of work are considered open until an ENDTRANS logical-log record is written. This type of transaction differs from a transaction involving a single database server where a rollback actually closes the transaction.

The logical log might continue to fill until the exclusive high-watermark is reached (LTXEHWM). If this happens, all user threads are suspended except those that are currently rolling back or currently committing. In the two-phase commit scenario, the open transaction prevents you from backing up the logical-log files and freeing space in the logical log. Under these specific circumstances, the logical log can fill completely. If this happens, the participant database server shuts down, and you must perform a data restore.

#### Condition 2: System administrator executes onmode -z:

You, as administrator, can decide to initiate a heuristic rollback of a precommitted piece of work by running **onmode -z**. You might make this decision because you want to free the resources that are held by the piece of work. (If you stop the participant thread by running **onmode -z**, you free all locks and shared-memory resources that are held by the participant thread even though you do not end the transaction.)

#### **Results of a heuristic rollback**

These topics describe what happens at both the coordinator and participant when a heuristic rollback occurs and how this process can result in an inconsistent database:

1. At the participant database server where the rollback occurred, a record is placed in the database server logical log (type HEURTX). Locks and resources held by the transaction are freed. The participant thread writes the following message in the database server message log, indicating that a long-transaction condition and rollback occurred:

Transaction Completed Abnormally (rollback):

tx=address flags=0xnn

**2**. The coordinator issues postdecision phase instructions to commit the transaction.

The participant thread at the database server where the heuristic rollback occurred returns error message -699 to the coordinator as follows:

-699 Transaction heuristically rolled back.

This error message is not returned to the application at this point; it is an internal notification to the coordinator. The coordinator waits until all participants respond to the commit instruction. The coordinator does not determine database consistency until all participants report.

**3**. The next steps depend on the actions that occur at the other participants. Two situations are possible.

# Situation 1: Coordinator issues a commit and all participants report heuristic rollbacks:

The coordinator gathers all responses from participants. If every participant reports a heuristic rollback, the following events occur as a consequence:

1. The coordinator writes the following message to its own database-server message log:

Transaction heuristically rolled back.

- 2. The coordinator sends a message to all participants to end the transaction.
- **3**. Each participant writes an ENDTRANS record in its logical-log buffer. (The transaction entry is removed from the transaction table.)
- 4. The coordinator returns error -699 to the application, as follows:

-699 Transaction heuristically rolled back.

5. In this situation, all databases remain consistent.

# Situation 2: Coordinator issued a commit; one participant commits and one reports a heuristic rollback:

The coordinator gathers all responses from participants. If at least one participant reports a heuristic rollback and at least one reports an acknowledgment of a commit, the result is called a *mixed-transaction result*. The following events occur as a consequence:

1. The coordinator writes the following message to its own database server message log:

Mixed transaction result. (pid=nn user=userid)

The pid value is the user-process identification number of the coordinator process. The user value is the user ID associated with the coordinator process. Associated with this message are additional messages that list each of the participant database servers that reported a heuristic rollback. The additional messages take the following form:

Participant database server dbservername heuristically rolled back.

- **2**. The coordinator sends a message to each participant that heuristically rolled back its piece of work, directing each one to end the transaction.
- **3**. Each participant writes an ENDTRANS message in its logical-log buffer. (The transaction entry is removed from the transaction table.)
- 4. The coordinator writes an ENDTRANS message in its logical-log buffer. (The transaction entry is removed from the shared-memory transaction table.)
- The coordinator returns error -698 to the application, as follows:
   -698 Inconsistent transaction. Number and names of servers rolled back.
- 6. Associated with this error message is the list of participant database servers that reported a heuristic rollback. If many database servers rolled back the transaction, this list might be truncated. The complete list is always included in the message log for the coordinator database server.

In this situation, examine the logical log at each participant database server site and determine whether your database system is consistent. (See "Determine if a transaction was implemented inconsistently" on page 26-1.)

# The heuristic end-transaction scenario

A *heuristic end transaction* is an independent action taken by the administrator to roll back a piece of work and remove all information about the transaction from

the transaction table. The heuristic end-transaction process is initiated when the administrator executes the **onmode** -Z *address* command.

Whenever you initiate a heuristic end transaction by running **onmode -Z**, you remove critical information required by the database server to support the two-phase commit protocol and its automatic-recovery features. If you run **onmode -Z**, it becomes your responsibility to determine whether your networked database system is consistent.

#### When to perform a heuristic end transaction

You must run the **onmode -Z** option to initiate a heuristic end transaction in only one, rare, situation. This situation occurs when a piece of work that has been heuristically rolled back remains open, preventing your logical-log files from becoming free. As a result, the logical log is dangerously close to full.

In general, the coordinator issues its commit-or-rollback decision within a reasonable period of time. However, if the coordinator fails and does not return online to end a transaction that was heuristically rolled back at your participant database server, you might face a serious problem.

The problem scenario begins in this way:

- 1. The participant thread that is executing a piece of work on behalf of a global transaction has sent a can commit response to the coordinator.
- 2. The piece of work waits for instructions from the coordinator.
- **3.** While the piece of work is waiting, the logical log fills past the long-transaction high-watermark.
- 4. The piece of work that is waiting for instructions is the source of the long transaction. The participant database server directs the executing thread to roll back the piece of work. This action is a heuristic rollback.
- 5. The participant continues to wait for the coordinator to direct it to end the transaction. The transaction remains open. The logical log continues to fill.

If the coordinator contacts the participant and directs it to end the transaction in a reasonable period of time, no problem develops. The serious problem arises if the heuristic rollback occurs at a participant database server and subsequently the coordinator fails, preventing the coordinator from directing the participant to end the transaction.

As a consequence, the transaction remains open. The open transaction prevents you from backing up logical-log files and freeing space in the logical log. As the logical log continues to fill, it might reach the point specified by the exclusive-access, long-transaction high-watermark (LTXEHWM). If this point is reached, normal processing is suspended. At some point after the high-watermark is reached, you must decide if the open transaction is endangering your logical log. The danger is that if the logical log fills completely, the database server shuts down, and you must perform a data restore.

You must decide whether to end the transaction and protect your system against the possibility of filling the logical log, despite all the problems associated with running **onmode -Z**, or to wait and see if communication with the coordinator can be reestablished in time to end the transaction before the logical log fills.

#### How to use onmode -Z

The **onmode** -Z *address* command is intended for use only if communication between the coordinator and the participant is broken. To ensure that

communication is really broken, the **onmode** -Z command does not run unless the thread that was executing the piece of work has been dead for the amount of time specified by TXTIMEOUT. For more information about this option, see the *IBM Informix Administrator's Reference*.

The *address* parameter is obtained from **onstat** -**x** output. For more information about the **onstat** -**x** option, see the *IBM Informix Administrator's Reference*.

#### Action when the transaction is ended heuristically

When you run **onmode** -**Z**, you direct the **onmode** utility to remove the participant transaction entry, which is located at the specified address, from the transaction table.

Two records are written in the logical log to document the action. The records are type ROLLBACK and ENDTRANS, or if the transaction was already heuristically rolled back, ENDTRANS only. The following message is written to the participant database server message log:

(time\_stamp) Transaction Completed Abnormally (endtx): tx=address flags:0xnn user username tty ttyid

The coordinator receives an error message from the participant where the **onmode -Z** occurred, in response to its COMMIT instruction. The coordinator queries the participant database server, which no longer has information about the transaction. The lack of a transaction-table entry at the participant database server indicates that the transaction committed. The coordinator assumes that the acknowledgment message was sent from the participant, but somehow it was not received. Because the coordinator does not know that this participant's piece of work did not commit, it does not generate messages indicating that the global transaction was inconsistently implemented. Only the administrator who ran the **onmode -Z** command is aware of the inconsistent implementation.

# Monitor a global transaction

Use the **onstat** -**x** command to track open transactions and determine whether they have been heuristically rolled back.

For example, in the output, an H flag in the **flags** field identifies a heuristic rollback, the G flag identifies a global transaction, the L flag indicates loosely coupled mode, and the T flag indicates tightly coupled mode.

The **curlog** and **logposit** fields provide the exact position of a logical-log record. If a transaction is not rolling back, **curlog** and **logposit** describe the position of the most recently written log record. When a transaction is rolling back, these fields describe the position of the most recently "undone" log record. As the transaction rolls back, the **curlog** and **logposit** values decrease. In a long transaction, the rate at which the **logposit** and **beginlg** values converge can help you estimate how much longer the rollback is going to take.

For more information about and an example of **onstat -x** output, see the *IBM Informix Administrator's Reference*.

You also can use the **onstat -u** and **onstat -k** commands to track transactions and the locks that they hold. For details, see the monitoring transactions topics in your *IBM Informix Performance Guide*. For a description of the fields that **onstat -x** displays, see the *IBM Informix Administrator's Reference*.

On a secondary server, when transaction completion after failover is enabled (by setting the FAILOVER\_TX\_TIMEOUT configuration parameter), it is possible that two global transactions might have the same global transaction identifier: one is a local temporary global transaction, and the other is the global transaction that belongs to the recovery thread. A quick way to tell the real global transaction from the temporary transaction is that the real transaction has a B flag if the transaction has performed any operations. You can also check the owner of the transaction by using the **onstat -g ath** command. The temporary global transaction on the secondary server is deleted after the xa\_end() function is called.

The following onstat utility example output illustrates XA transaction support on both primary and secondary servers in a high-availability cluster environment. The **onstat -x**, **onstat -G**, and **onstat -ath** commands are separately documented, but output from the combined **onstat -xG** command is of special interest for global transactions. The examples show each state of a redirected transaction.

In the examples, the global transaction shown running on the secondary server is a temporary transaction. The temporary transaction is used to support the SQL statements performed on the secondary server (not transactions redirected to the primary server). The temporary transaction is only shown when a user thread is actively associated with the global transaction branch.

The following example shows output from the **onstat -xG** command run on a secondary server after an xa\_start() function:

Transactions

| address<br>7000000104d4190<br>7000000104d8bd0 | flags u<br>ATG 7<br>ALB-G 7 | userthrea<br>700000010<br>700000010 | d<br>4a7b68<br>4a5aa8 | locks<br>0<br>1 | begin<br>-<br>180:0 | n_logp<br>0x0 | 10 S | current logpos<br>-<br>180:0x4eb018 | isol<br>LC<br>DIRTY | est.<br>rb_time<br>-<br>0:00 | retrys co<br>0<br>0 | oord |
|-----------------------------------------------|-----------------------------|-------------------------------------|-----------------------|-----------------|---------------------|---------------|------|-------------------------------------|---------------------|------------------------------|---------------------|------|
| Global Transacti                              | on Ident                    | tifiers                             |                       |                 |                     |               |      |                                     |                     |                              |                     |      |
| address                                       | flags                       | isol                                | timeou                | t fID           |                     | gtl           | bq1  | data                                |                     |                              |                     |      |
| 7000000104d4190                               | ATG                         | COMMIT                              | 0                     | 5067            | 085                 | 15            | 4    | 000102030405060708                  | 3090A0B0C           | 00E0F0000                    | 00                  |      |
| 7000000104d8bd0                               | ALB-G                       | DIRTY                               | 0                     | 5067            | 085                 | 15            | 4    | 000102030405060708                  | 3090A0B0C           | 00E0F0000                    | 00                  |      |

#### Output from onstat -g ath run on the secondary server:

| [hreads: |                 |                 |      |                   |          |          |
|----------|-----------------|-----------------|------|-------------------|----------|----------|
| tid      | tcb             | rstcb           | prty | status            | vp-class | name     |
| 317      | 7000001500902c8 | 7000000104a7b68 | 1    | cond wait netnorm | 1cpu     | sqlexec  |
| 84       | 7000001403a7dc0 | 7000000104a5aa8 | 3    | sleeping secs: 1  | 5cpu     | xchg_2.0 |

Output from **onstat** -**xG** run on the primary server:

| Transactions               |                    |                |             |               |                |                |            |                                |                |                         |             |       |
|----------------------------|--------------------|----------------|-------------|---------------|----------------|----------------|------------|--------------------------------|----------------|-------------------------|-------------|-------|
| address<br>7000000104d9e60 | flags u<br>ATB-M 7 | serthrea       | d<br>4a8bc8 | locks<br>2    | begin<br>180:0 | _logp<br>x4ea0 | oos<br>)18 | current logpos<br>180:0x4eb018 | isol<br>COMMIT | est.<br>rb_time<br>0:00 | retrys<br>0 | coord |
| Global Transactio          | on Ident           | ifiers         |             |               |                |                |            |                                |                |                         |             |       |
| address<br>7000000104d9e60 | flags<br>ATM       | isol<br>COMMIT | timeou<br>0 | t fID<br>5067 | 085            | gtl<br>15      | bql<br>4   | data<br>000102030405060708     | 090A0B0C0      | D0E0F0000               | 00          |       |

The M flag in the previous example indicates that the global transaction was started from a secondary server. Global transactions started on the primary server display a G flag. The M flag is displayed only on the primary server.

Output from the **onstat -g ath | grep 7000000104a8bc8** command:

196 70000013012d3a8 7000000104a8bc8 1 sleeping secs: 1 4cpu proxyTh

The following example shows output from the **onstat -xG** command run on secondary server after the xa\_end() function:

Transactions

|                 |                       |       |              |                |       | C3L.    |              |
|-----------------|-----------------------|-------|--------------|----------------|-------|---------|--------------|
| address         | flags userthread      | locks | begin_logpos | current logpos | isol  | rb_time | retrys coord |
| 7000000104d8bd0 | ALB-G 7000000104a5aa8 | 1     | 180:0x0      | 180:0x4ee018   | DIRTY | 0:00    | 0            |

oc t

 Global Transaction Identifiers
 address
 flags isol
 timeout fID
 gtl
 bql
 data

 7000000104d8bd0
 ALB-G
 DIRTY
 0
 5067085
 15
 4
 000102030405060708090A0B0C0D0E0F000000

Output from the **onstat** -x**G** command run on the primary server:

Transactions

| address                     | flags userthread                 | locks     | begin_logpos | current logpos | isol   | rb_time | retrys coord |
|-----------------------------|----------------------------------|-----------|--------------|----------------|--------|---------|--------------|
| 7000000104d9e60             | -TB-M 0                          | 2         | 180:0x4ea018 | 180:0x4ee018   | COMMIT | 0:00    | O            |
| Global Transacti<br>address | on Identifiers<br>flags isol tim | neout fID | atl bal      | data           |        |         |              |

7000000104d9e60 -T--M COMMIT -1 5067085 15 4 000102030405060708090A0B0C0D0E0F0000000

Output from the **onstat -xG** command run on the secondary server after running the xa\_prepare() function:

Transactions

| address f<br>7000000104d8bd0 Al                  | LX-G 7                  | 000000104               | l<br>la5aa8  | 10CKS       | 180:0 | _Togp<br>x0 | OS       | current logpos<br>180:0x4ef018 | 1SOI<br>DIRTY | rb_time<br>0:00 | retrys<br>0 | coord |
|--------------------------------------------------|-------------------------|-------------------------|--------------|-------------|-------|-------------|----------|--------------------------------|---------------|-----------------|-------------|-------|
| Global Transaction<br>address<br>7000000104d8bd0 | Ident<br>flags<br>ALX-G | ifiers<br>isol<br>DIRTY | timeout<br>0 | fID<br>5067 | 085   | gtl<br>15   | bql<br>4 | data<br>000102030405060708     | 8090A0B0C0    | D0E0F0000       | 00          |       |

Output from the **onstat -xG** command run on the primary server:

Transactions est. address flags userthread locks begin\_logpos current logpos isol rb\_time retrys coord 7000000104d9e60 -TX-M 0 COMMIT 0:00 2 180:0x4ea018 180:0x4ef018 0 Global Transaction Identifiers address flags isol timeout fID 7000000104d9e60 -TX-M COMMIT -1 5067 gtl bql data 5067085 15 0

# Two-phase commit protocol errors

The following two-phase commit protocol errors require special attention from the administrator.

#### Error number

Description

- **-698** If you receive error -698, a heuristic rollback has occurred and has caused an inconsistently implemented transaction. The circumstances leading up to this event are described in "Results of a heuristic rollback" on page 25-12. For an explanation of how the inconsistent transaction developed and to learn the options available to you, see this information.
- **-699** If you receive error -699, a heuristic rollback has occurred. The circumstances leading up to this event are described in "Results of a heuristic rollback" on page 25-12. For an explanation of how the inconsistent transaction developed, see this information.
- **-716** If you receive error -716, the coordinating thread has been terminated by administrator action after it issued its final decision. This scenario is described under "Independent actions that result in an error condition" on page 25-10.

# Two-phase commit and logical-log records

The database server uses logical-log records to implement the two-phase commit protocol. You can use these logical-log records to detect heuristic decisions and, if necessary, to help you perform a manual recovery. (See Chapter 26, "Manually recovering from failed two-phase commit," on page 26-1.)

The following logical-log records are involved in distributed transactions:

- BEGPREP
- PREPARE
- TABLOCKS
- HEURTX
- ENDTRANS

For information about these logical-log records, see the chapter on interpreting the logical log in the *IBM Informix Administrator's Reference*.

This section examines the sequence of logical-log records that are written during the following database server scenarios:

# Logical-log records when the transaction commits

The following figure illustrates the writing sequence of the logical-log records during a successful two-phase commit protocol that results in a committed transaction.

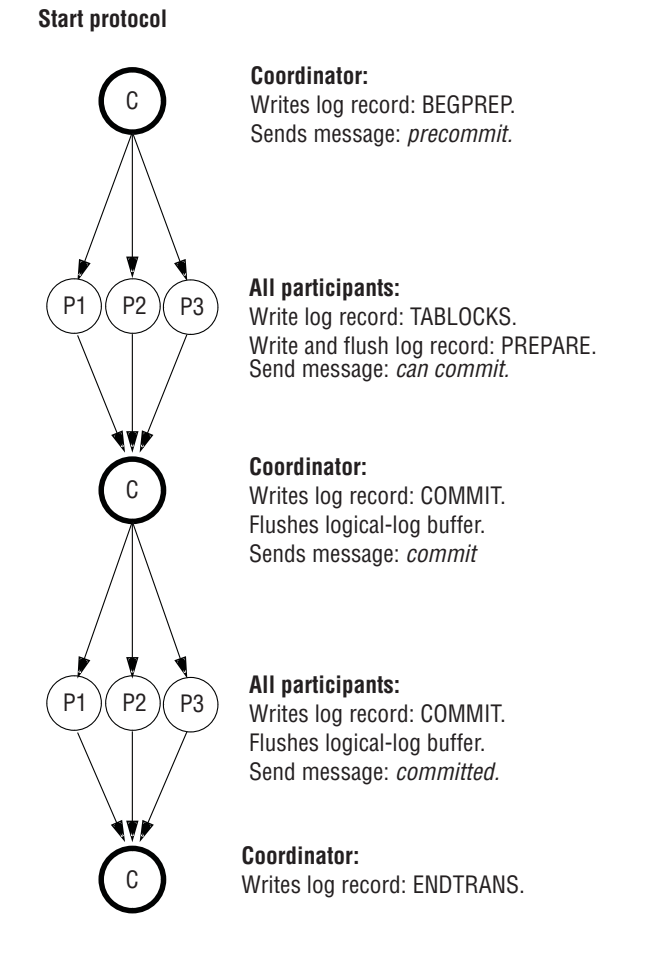

End protocol

Figure 25-2. Logical-log records written during a committed transaction

Some of the logical-log records must be flushed from the logical-log buffer immediately; for others, flushing is not critical.

The coordinator's commit-work record (COMMIT record) contains all information required to initiate the two-phase commit protocol. It also serves as the starting point for automatic recovery in the event of a failure on the coordinator's host computer. Because this record is critical to recovery, it is not allowed to remain in the logical-log buffer. The coordinator must immediately flush the COMMIT logical-log record.

The participants in the preceding figure must immediately flush both the PREPARE and the COMMIT logical-log records. Flushing the PREPARE record ensures that, if the participant's host computer fails, fast recovery is able to determine that this participant is part of a global transaction. As part of recovery, the participant might query the coordinator to learn the final disposition of this transaction.

Flushing the participant's COMMIT record ensures that, if the participant's host computer fails, the participant has a record of what action it took regarding the transaction. To understand why this information is crucial, consider the situation in which a participant crashes after the PREPARE record is written but before the COMMIT record flushes. After fast recovery, the PREPARE record is restored, but the COMMIT record is lost (because it was in the logical-log buffer at the time of the failure). The existence of the PREPARE record would initiate a query to the coordinator about the transaction. However, the coordinator would know nothing of the transaction, because it ended the transaction after it received the participant's acknowledgment that the commit occurred. In this situation, the participant would interpret the lack of information as a final direction to roll back the transaction. The two-phase commit protocol requires the participant's COMMIT record to be flushed immediately to prevent this kind of misunderstanding.

# Logical-log records written during a heuristic rollback

The following figure illustrates the sequence in which the database server writes the logical-log records during a heuristic rollback. Because a heuristic rollback only occurs after the participant sends a message that it can commit and the coordinator sends a message to commit, the first phase of this protocol is the same as that shown in Figure 25-2 on page 25-18. When a heuristic rollback occurs, the rollback is assumed to be the consequence of a long-transaction condition that occurs at the Participant 1 (P1) database server. The end result is a transaction that is inconsistently implemented. See "The heuristic rollback scenario" on page 25-11.

Start protocol

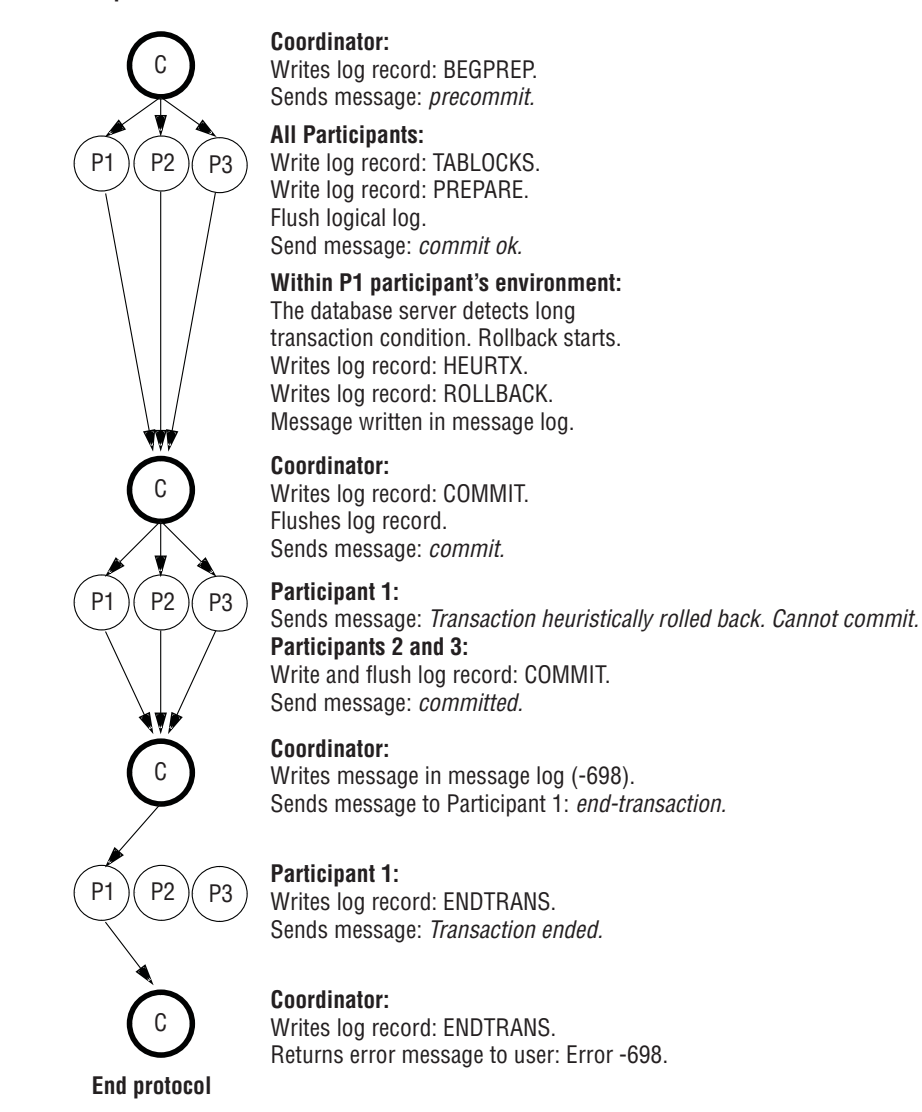

Figure 25-3. Logical-log records written during a heuristic rollback

# Logical-log records written after a heuristic end transaction

The following figure illustrates the writing sequence of the logical-log records during a heuristic end transaction. The event is always the result of a database server administrator ending a transaction (see information about the **onmode** utility in the *IBM Informix Administrator's Reference*) at a participant database server after the participant has sent a can commit message. In the following figure, the heuristic end transaction is assumed to have occurred at the Participant 1 (P1) database server. The result is an inconsistently implemented transaction. See "The heuristic end-transaction scenario" on page 25-13.

Start protocol

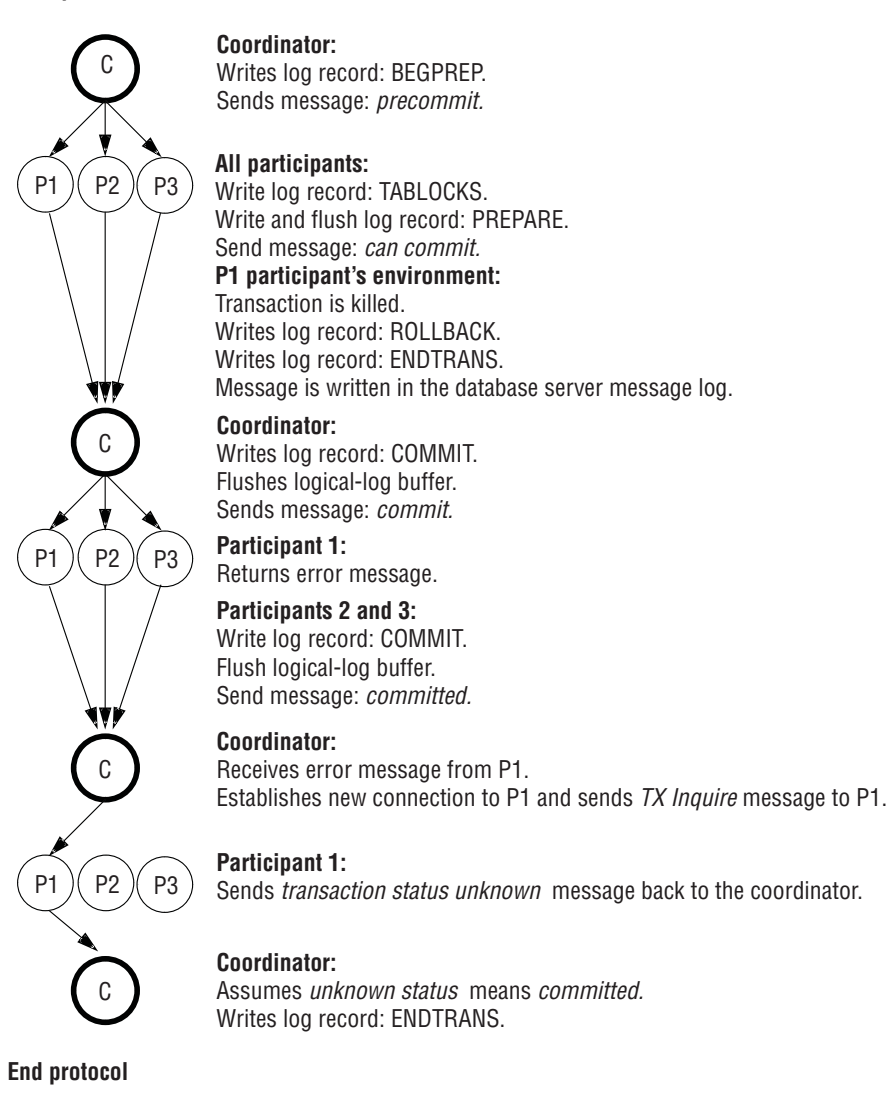

Figure 25-4. Logical-log records written during a heuristic end transaction

# Configuration parameters used in two-phase commits

The following two configuration-file parameters are specific to distributed environments:

- DEADLOCK\_TIMEOUT
- TXTIMEOUT

Although both parameters specify timeout periods, the two are independent. For more information about these configuration parameters, see the *IBM Informix Administrator's Reference*.

# Function of the DEADLOCK\_TIMEOUT parameter

If a distributed transaction is forced to wait longer than the number of seconds specified by DEADLOCK\_TIMEOUT for a shared-memory resource, the thread that owns the transaction assumes that a multiserver deadlock exists. The following error message is returned:

-154 ISAM error: deadlock timeout expired - Possible deadlock.

The default value of DEADLOCK\_TIMEOUT is 60 seconds. Adjust this value carefully. If you set it too low, individual database servers end transactions that are not deadlocks. If you set it too high, multiserver deadlocks might reduce concurrency.

# Function of the TXTIMEOUT parameter

The TXTIMEOUT configuration parameter is specific to the two-phase commit protocol. It is used only if communication between a transaction coordinator and participant has been interrupted and must be reestablished.

The TXTIMEOUT parameter specifies a period of time that a participant database server waits to receive a commit instruction from a coordinator database server during a distributed transaction. If the period of time specified by TXTIMEOUT elapses, the participant database server checks the status of the transaction to determine if the participant must initiate automatic participant recovery.

TXTIMEOUT is specified in seconds. The default value is 300 (five minutes). The optimal value for this parameter varies, depending on your specific environment and application. Before you modify this parameter, read the explanation "How the two-phase commit protocol handles failures" on page 25-8.

## Heterogeneous commit protocol

Used in the context of IBM Informix database servers, the term heterogeneous environment is a group of database servers in which at least one of the database servers is not an IBM Informix database server. Heterogeneous commit ensures the all-or-nothing basis of distributed transactions in a heterogeneous environment.

Unlike the two-phase commit protocol, the heterogeneous commit protocol supports the participation of a non-Informix participant. The non-Informix participant, called a gateway participant, must communicate with the coordinator through an IBM Informix gateway.

The database server uses heterogeneous commit protocol when the following criteria are met:

- Heterogeneous commit is enabled. (That is, the HETERO\_COMMIT configuration parameter is set to 1.)
- The coordinator of the commit is a Version 7.2 or later IBM Informix.
- The non-Informix participant communicates with the IBM Informix database server through an IBM Informix gateway.
- At most, one non-Informix participant performs an update within a single transaction.

The following figure illustrates this scenario.

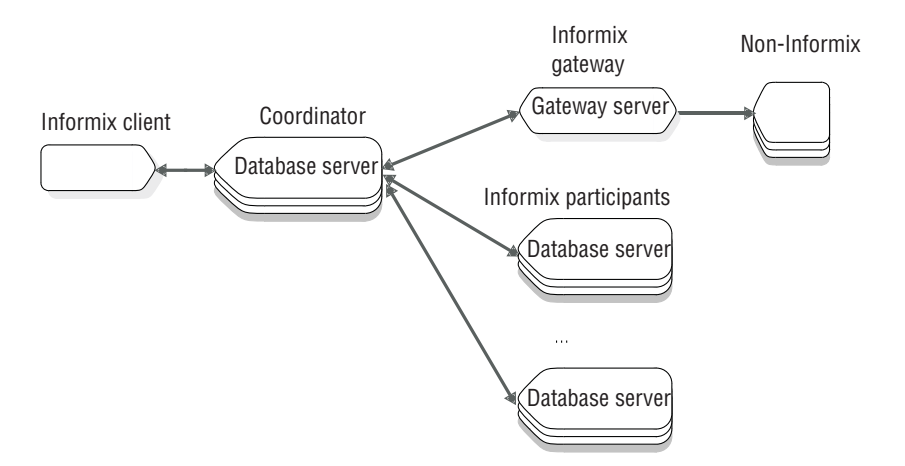

Figure 25-5. Configuration that requires heterogeneous commit for distributed transactions

# Gateways that can participate in a heterogeneous commit transaction

A gateway acts as a bridge between an IBM Informix application (in this case, a database server) and a non-Informix database server. You can use a gateway to use an IBM Informix application to access and modify data that is stored in a database that is not IBM Informix.

The following table lists the gateways and corresponding database servers that can participate in a transaction in which the database server uses the heterogeneous commit protocol.

Table 25-1. Gateways and corresponding database servers/heterogeneous commit transaction

| Gateway                                     | Database servers                                    |
|---------------------------------------------|-----------------------------------------------------|
| IBM Informix Enterprise Gateway with DRDA   | IBM DB2 <sup>®</sup> , OS/400 <sup>®</sup> , SQL/DS |
| IBM Informix Enterprise Gateway for EDA/SQL | EDA/SQL                                             |
| IBM Informix Enterprise Gateway Manager     | Any database server with ODBC connectivity          |

# Enable and disable of heterogeneous commit

Use a text editor to change the HETERO\_COMMIT configuration parameter which enables or disables heterogeneous commit: The change takes effect when you shut down and restart the database server.

Use a text editor or ISA to change the HETERO\_COMMIT configuration parameter which enables or disables heterogeneous commit: The change takes effect when you shut down and restart the database server.

When you set HETERO\_COMMIT to 1, the transaction coordinator checks for distributed transactions that require the use of heterogeneous commit. When the coordinator detects such a transaction, it automatically executes the heterogeneous commit protocol.

If you set HETERO\_COMMIT to 0 or any number other than 1, the transaction coordinator disables the heterogeneous commit protocol. The following table summarizes which protocol the transaction coordinator uses, heterogeneous commit or two-phase commit, to ensure the integrity of a distributed transaction.

| HETERO_COMMIT<br>setting | Gateway participant updated | Database server protocol |
|--------------------------|-----------------------------|--------------------------|
| Disabled                 | No                          | Two-phase commit         |
| Disabled                 | Yes                         | Two-phase commit         |
| Enabled                  | No                          | Two-phase commit         |
| Enabled                  | Yes                         | Heterogeneous commit     |

# How heterogeneous commit works

The heterogeneous commit protocol is a modified version of the standard two-phase commit protocol. The postdecision phase in the heterogeneous commit protocol is identical to the postdecision phases in the two-phase commit protocol. The precommit phase contains a minor modification, and a new phase, called the gateway commit phase, is added to the heterogeneous commit protocol.

The following topics explain the modification to the precommit phase and the gateway commit phase. For a detailed explanation of the postdecision phases, see "Postdecision phase" on page 25-8.

## **Precommit phase**

The coordinator directs each update participant (except the gateway participant) to prepare to commit the transaction.

If the updates satisfy all deferred constraints, all participants (except the gateway participant) return messages to the coordinator indicating that they can commit their piece of work.

#### Gateway commit phase

If all participants successfully return a message indicating that they are prepared to commit, the coordinator sends a commit message to the gateway. The gateway in turn sends a response to the coordinator indicating whether the gateway committed its piece of the transaction. If the gateway commits the transaction, the coordinator decides to commit the entire transaction. The following figure illustrates this process.

#### Start gateway commit phase

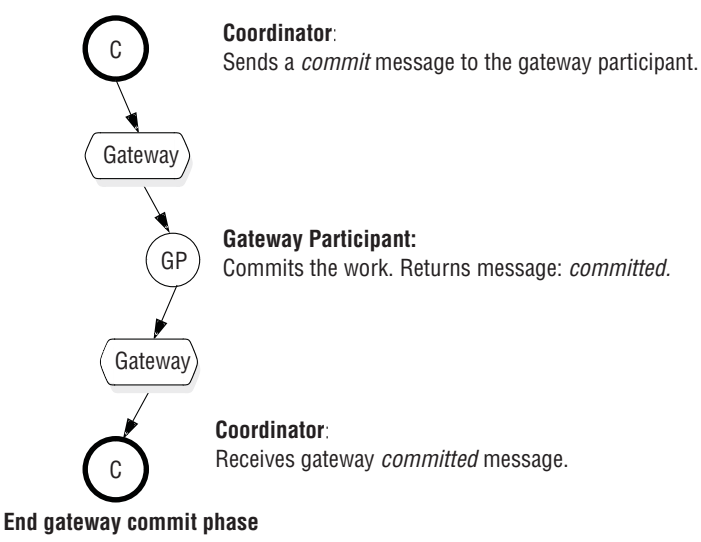

Figure 25-6. Heterogeneous commit phase that results in a committed transaction

If the gateway fails to commit the transaction, the coordinator rolls back the entire transaction, as the previous figure illustrates.

#### Heterogeneous commit optimization

The database server optimizes the heterogeneous commit protocol when the only participant that receives an update is a non-Informix database. In this case, the coordinator sends a single commit message to all participants without invoking the heterogeneous commit protocol.

# Implications of a failed heterogeneous commit

At any time during a distributed transaction that the database server processes using heterogeneous commit, the coordinator or any number of participants can fail. The database server handles these failures in the same way as in the two-phase commit protocol, except in certain instances. The following topics examine these special instances in detail.

#### Database server coordinator failure

The consistency of data after a coordinator failure depends on the point in the heterogeneous commit process at which the coordinator fails. If the coordinator fails before sending the commit message to the gateway, the entire transaction is stopped upon recovery, as is the case with two-phase commit.

If the coordinator fails after it writes the commit log record, the entire transaction is committed successfully upon recovery, as is the case with two-phase commit.

If the coordinator fails after it sends the commit message to the gateway but before it writes the commit log record, the remote IBM Informix database server sites in the transaction are stopped upon recovery. This can result in inconsistencies if the gateway received the commit message and committed the transaction.

The following table summarizes these scenarios.

| Point of database server coordinator failure                                                    | Expected result                                                                                         |
|-------------------------------------------------------------------------------------------------|----------------------------------------------------------------------------------------------------|
| After the coordinator writes the PREPARE log record and before the gateway commit phase         | Data consistency is maintained.                                                                         |
| After the coordinator sends a commit message to<br>the gateway but before it receives a reply   | Data is probably inconsistent. No<br>indication of probable data inconsistency<br>from the coordinator. |
| After gateway commit phase but before the coordinator writes a COMMIT record to the logical log | Data consistency is lost. No indication of data inconsistency from the coordinator.                     |

#### **Participant failure**

Whenever a participant in a distributed transaction that uses the heterogeneous protocol fails, the coordinator sends the following error message:

-441 Possible inconsistent data at the target DBMS *name* due to an aborted commit.

In addition, the database server sends the following message to the message log: Data source accessed using gateway *name* might be in an inconsistent state.

A participant failure is not limited to the failure of a database server or gateway. In addition, a failure of the communication link between the coordinator and the gateway is considered a gateway failure. The gateway terminates if a link failure occurs. The gateway must terminate because it does not maintain a transaction log and therefore cannot reestablish a connection with the coordinator and resume the transaction. Because of this restriction, some scenarios exist in which a gateway failure might leave data in an inconsistent state. The following table summarizes these scenarios.

| Point of participant failure                                                                                                    | Expected result                                                                                                    |
|----------------------------------------------------------------------------------------------------|----------------------------------------------------------------------------------------------------|
| After participant receives commit<br>transaction message from coordinator, but<br>before participant performs commit                                           | Data consistency is maintained.                                                                                                    |
| After participant receives commit<br>transaction message from coordinator and<br>commits the transaction, but before the<br>participant replies to coordinator | Data is inconsistent.                                                                                                    |
| After participant commits the transaction and sends a reply to coordinator                                                                                     | If the communications link fails before the coordinator receives the reply, then data is inconsistent. If the coordinator receives the reply, then data is consistent (provided the coordinator does not fail before writing the COMMIT record). |

The recovery procedure that the database server follows when a participant fails is identical to the procedure that is followed in two-phase commit. For more information about this procedure, see "How the two-phase commit protocol handles failures" on page 25-8.

#### Interpretation of heterogeneous commit error messages

When the database server fails to process a distributed transaction using heterogeneous commit, it returns one of the two error messages that are explained in the following topics.

#### Application attempts to update multiple gateway participants:

If your client application attempts to update data at more than one gateway participant when HETERO\_COMMIT is set to 1, the coordinator returns the following error message:

-440 Cannot update more than one non-Informix DBMS within a transaction.

If you receive this error message, rewrite the offending application so that it updates at most one gateway participant in a single distributed transaction.

**Failed attempt to commit distributed transaction using heterogeneous commit:** The database server can fail to commit a distributed transaction while it is using the heterogeneous protocol for one or more of the following reasons:

- Communication error
- Site failure
- Gateway failure
- Other unknown error

When such a failure occurs, the coordinator returns the following message: -441 Possible inconsistent data at the target DBMS *name* due to an aborted commit.

After the database server sends this message, it rolls back all update sites that are participating in the transaction, with the possible exception of the work done at the site of the gateway participant. The gateway participant might have committed its updates if the failure occurred after the gateway participant processed the commit message. If the gateway participant committed the updates, you must manually roll back these updates.

# Chapter 26. Manually recovering from failed two-phase commit

Distributed transactions follow the two-phase commit protocol. Certain actions occur independently of the two-phase commit protocol and cause the transaction to be inconsistently implemented. (See "Independent actions" on page 25-9.) In these situations, it might be necessary to recover manually from the transaction.

# Determine if manual recovery is required

The following topics outline the steps in the procedure to determine database consistency and to correct the situation if required.

Each of these steps is described in the following topics.

# Determine if a transaction was implemented inconsistently

Your first task is to determine whether the transaction was implemented inconsistently as a result of an independent action.

#### Global transaction ended prematurely

If you ran an **onmode -z** command to end the global transaction on the coordinator, the transaction might be inconsistently implemented. (For an explanation of how this situation can arise, see "Independent actions that result in an error condition" on page 25-10.) You can check for an inconsistent transaction by first examining the database server message log for the coordinator. Look for the following error message:

```
-716 Possible inconsistent transaction. Unknown servers are server-name-list.
```

This message lists all the database servers that were participants. Examine the logical log of each participant. If at least one participant performed a commit and one performed a rollback, the transaction was inconsistently implemented.

#### Heuristic end transaction

If you ran an **onmode -Z** address command to end a piece of work performed by a participant, and the coordinator decided to commit the transaction, the transaction is implemented inconsistently. (For a description of this scenario, see "The heuristic end-transaction scenario" on page 25-13.) Examine the logical log of each participant. If at least one participant performed a commit and one performed a rollback, the transaction was inconsistently implemented.

#### Heuristic rollback

You can determine the specific database server participants affected by a heuristic decision to roll back a transaction in the following ways:

• Examine the return code from the COMMIT WORK statement in the application. The following message indicates that one of the participants performed a heuristic rollback:

-698 Inconsistent transaction. Number and names of servers rolled back.

• Examine the messages in the database server message-log file.

If a database inconsistency is possible because of a heuristic decision at a participating database server, the following message is in the database server message-log file of the coordinator:

Mixed transaction result. (pid=nn user=user\_id)

This message is written whenever error -698 is returned. Associated with this message is a list of the participant database servers where the transaction was rolled back. This is the complete list. The list that is created with the -698 error message might be truncated if many participants rolled back the transaction.

• Examine the logical log for each participant.

If at least one participant rolls back its piece of work and one participant commits its piece of work, the transaction is implemented incorrectly.

# Determine if the distributed database contains inconsistent data

If you determine that a transaction was inconsistently implemented, you must determine what this situation means for your distributed database system. Specifically, you must determine if data integrity has been affected.

A transaction that is inconsistently implemented causes problems whenever the piece of work rolled back by one participant is dependent on a piece of work that was updated by another participant. It is impossible to define these dependencies with SQL because distributed transactions do not support constraints that reference data at multiple database servers. The pieces of work are independent (no dependencies exist) only if the data could have been updated in two independent transactions. Otherwise, the pieces of work are considered to be dependent.

Before you proceed, consider the transaction that caused the error. Are the pieces of data that were updated and rolled back dependent on one another? Multiple updates might be included in a single transaction for reasons other than maintaining data integrity. For example, three possible reasons are as follows:

- Reduced transaction overhead
- · Simplified coding
- Programmer preference

Verify also that every participant database server that is assumed to have committed the transaction actually modified data. A read-only database server might be listed as a participant that committed a transaction.

If an inconsistent transaction does not lead to a violation of data integrity, you can quit the procedure at this point.

#### Obtaining information from the logical log

To determine if data integrity has been affected by an inconsistently implemented global transaction, you must reconstruct the global transaction and determine which parts of the transaction were committed and which were rolled back. Use the **onlog** utility to obtain the necessary information. The procedure is as follows:

- 1. Reconstruct the transaction at the participant that contains the HEURTX record.
  - a. A participant database server logical log is the starting point for your information search. Each record in the log has a local transaction identification number (xid). Obtain the xid of the HEURTX record.
  - b. Use the local **xid** to locate all associated log records that rolled back as part of this piece of work.

- 2. Determine which database server acted as coordinator for the global transaction.
  - a. Look for the PREPARE record on the participant that contains the same local **xid**. The PREPARE record marks the start of the two-phase commit protocol for the participant.
  - b. Use the **onlog** -**l** option to obtain the long output of the PREPARE record. This record contains the global transaction identifier (GTRID) and the name of the coordinating database server. For information about GTRID, see "Obtain the global transaction identifier."
- 3. Obtain a list of the other participants from the coordinator log.
  - a. Examine the log records on the coordinator database server. Find the BEGPREP record.
  - b. Examine the long output for the BEGPREP record. If the first 32 bytes of the GTRID in this record match the GTRID of the participant, the BEGPREP record is part of the same global transaction. Note the participants displayed in the ASCII part of the BEGPREP long output.
- 4. Reconstruct the transaction at each participant.
  - a. At each participant database server, read the logical log to find the PREPARE record that contains the GTRID associated with this transaction and obtain the local **xid** for the piece of work performed by this participant.
  - b. At each participant database server, use the local **xid** to locate all logical-log records associated with this transaction (committed or rolled back).

After you follow this procedure, you know what all the participants for the transaction were, which pieces of work were assigned to each participant, and whether each piece of work was rolled back or committed. From this information, you can determine if the independent action affected data integrity.

#### Obtain the global transaction identifier

When a global transaction starts, it receives a unique identification number called a global transaction identifier (GTRID). The GTRID includes the name of the coordinator. The GTRID is written to the BEGPREP logical-log record of the coordinator and the PREPARE logical-log record of each participant.

To see the GTRID, use the **onlog -l** option. The GTRID is offset 20 bytes into the data portion of the record and is 144 bytes long. The following example shows the **onlog -l** output for a BEGPREP record. The coordinator is **chrisw**.

| 4a064 | 188 BEGR | PREP 4   | 0        | 4a038    | 0 1               |          |
|-------|----------|----------|----------|----------|-------------------|----------|
|       | 000000bc | 00000043 | 00000004 | 0004a038 | C                 | 8        |
|       | 00087ef0 | 00000002 | 63687269 | 73770000 | · · ~ · · · · · · | chrisw   |
|       | 00000000 | 00000000 | 00000000 | 00087eeb |                   | •••••    |
|       | 00006b16 | 00000000 | 00000000 | 00000000 |                   |          |
|       | 00000000 | 00000000 | 00000000 | 00000000 |                   |          |
|       | 00000000 | 00000000 | 00000000 | 00000000 |                   |          |
|       | 00000000 | 00000000 | 00000000 | 00000000 |                   |          |
|       | 00000000 | 00000000 | 00000000 | 00000000 |                   |          |
|       | 00000000 | 00000000 | 00000000 | 00000000 |                   |          |
|       | 00000000 | 00000000 | 00000000 | 00000000 |                   |          |
|       | 00000000 | 00000001 | 6a756469 | 74685f73 |                   | judith s |
|       | 6f630000 | 736f6374 | 63700000 |          | ocsoct            | cp       |

The first 32 bytes of the GTRID are identical for the BEGPREP record on the coordinator and the PREPARE records on participants, which are part of the same global transaction. For example, compare the GTRID for the PREPARE record in the following example with that of the BEGPREP record in the previous example.

| c7064 | 184 PREI | PARE 4   | 0        | c7038    | chrisw                                |
|-------|----------|----------|----------|----------|---------------------------------------|
|       | 000000b8 | 00000044 | 00000004 | 000c7038 | bp8                                   |
|       | 00005cd6 | 00000002 | 63687269 | 73770000 | chrisw                                |
|       | 00000000 | 00000000 | 00000069 | 00087eeb | i~.                                   |
|       | 00006b16 | 00000000 | 00000010 | 00ba5a10 | kZ.                                   |
|       | 00000002 | 00ba3a0c | 00000006 | 00000000 | · · · · · · · · · · · · · · · · · · · |
|       | 00ba5a10 | 00ba5a1c | 00000000 | 00000000 | ZZ                                    |
|       | 00ba3a0e | 00254554 | 00ba2090 | 00000001 | :.%ET                                 |
|       | 00000000 | 00ab8148 | 0005fd70 | 00ab8148 | НрН                                   |
|       | 0005fe34 | 0000003c | 00000000 | 00000000 | 4<                                    |
|       | 00000000 | 00ab80cc | 00000000 | 00ab80c4 |                                       |
|       | 00ba002f | 63687269 | 73770000 | 00120018 | /chrisw                               |
|       | 00120018 | 00ba0000 |          |          | • • • • • • • •                       |
|       |          |          |          |          |                                       |

# Decide if action is needed to correct the situation

If an inconsistent transaction creates an inconsistent database, the following three options are available to you:

- Leave the networked database in its inconsistent state.
- Remove the effects of the transaction wherever it was committed, thereby rolling back the entire transaction.
- Reapply the effects of the transaction wherever it was rolled back, thereby committing the transaction.

You can leave the database in its inconsistent state if the transaction does not significantly affect database data. You might encounter this situation if the application that is performing the transaction can continue as it is, and you decide that the price (in time and effort) of returning the database to a consistent state by either removing the effects or reapplying the transaction is too high.

You are not required to make this decision immediately. You can use the methods described in the following paragraphs to determine what data the transaction was updating and which records are affected.

As you make your decision, consider that no automatic process or utility can perform a rollback of a committed transaction or can commit part of a transaction that has been rolled back. The following paragraphs describe how to look through the database server message log and the logical log to locate affected records. Without detailed knowledge of the application, messages are not enough to determine what has happened. Based on your knowledge of your application and your system, you must determine whether to roll back or to commit the transaction. You must also program the compensating transaction that performs the rollback or the commit.

## Example of manual recovery

This example illustrates the kind of work that is involved in manual recovery. The following SQL statements were executed by user **nhowe**. Error -698 was returned.

```
dbaccess
CREATE DATABASE tmp WITH LOG;
CREATE TABLE t (a int);
CLOSE DATABASE;
CREATE DATABASE tmp@apex WITH LOG;
CREATE TABLE t (a int);
CLOSE DATABASE;
DATABASE tmp;
BEGIN WORK;
```

INSERT INTO t VALUES (2); INSERT INTO tmp@apex:t VALUES (2); COMMIT WORK; ### return code -698

The following excerpt is taken from the logical log at the current database server: addr len type xid id link

| addi          | i en ey     |          | ~   |       | iiix  |                   |  |
|---------------|-------------|----------|-----|-------|-------|-------------------|--|
| 17018         | 16          | CKPOINT  | 0   | Θ     | 13018 | 0                 |  |
| 18018<br>3482 | 20<br>nhowe | BEGIN    | 2   | 1     | 0     | 08/27/91 10:56:57 |  |
| 1802c<br>4    | 32          | HINSERT  | 2   | Θ     | 18018 | 1000018 102       |  |
| 1804c         | 40          | CKPOINT  | 0   | Θ     | 17018 | 1                 |  |
| begin         | xid         | id addr  | use | r     |       |                   |  |
| 1             | 2           | 1 18     | 02c | nhowe |       |                   |  |
| 19018         | 72          | BEGPREP  | 2   | 0     | 1802c | 6d69 1            |  |
| 19060         | 16          | COMMIT   | 2   | 0     | 19018 | 08/27/91 11:01:38 |  |
| 1a018         | 16          | ENDTRANS | 2   | Θ     | 19060 | 580543            |  |

The following excerpt is taken from the logical log at the database server **apex**: addr len type xid id link

|              |               |          |                | -           |      |       |          |          |
|--------------|---------------|----------|----------------|-------------|------|-------|----------|----------|
| 16018<br>10: | 20<br>57:07 3 | 483      | BEGIN<br>pault | 2           |      | 1 0   | 08/27    | 7/91     |
| 1602c<br>4   | 32            |          | HINSERT        | 2           | 0    | 16018 | 1000018  | 102      |
| 1604c        | 68            |          | PREPARE        | 2           | 0    | 1602c | eh       |          |
| 17018        | 16            |          | HEURTX         | 2           | 0    | 1604c | 1        |          |
| 17028        | 12            |          | CLR            | 2           | 0    | 1602c |          |          |
| 17034        | 16            |          | ROLLBACK       | 2           | 0    | 17018 | 08/27/91 | 11:01:22 |
| 17044        | 40            |          | CKPOINT        | 0           | 0    | 15018 | 1        |          |
|              | begin<br>1    | xid<br>2 | id a<br>1 1    | ddr<br>7034 | user |       |          |          |
| 18018        | 16            |          | ENDTRANS       | 2           | 0    | 17034 | 8806c3   |          |

First, you would try to match the transactions in the current database server log with the transactions in the **apex** database server log. The BEGPREP and PREPARE log records each contain the GTRID. You can extract the GTRID by using **onlog -1** and looking at the data portion of the BEGPREP and PREPARE log records. The GTRID is offset 22 bytes into the data portion and is 68 bytes long. A more simple, though less precise, approach is to look at the time of the COMMIT or ROLLBACK records. The times must be close, although there is a slight delay because of the time taken to transmit the commit (or rollback) message from the coordinator to the participant. (This second approach lacks precision because concurrent

transactions can commit at the same time although concurrent transactions from one coordinator would probably not commit at the same time.)

To correct this sample situation

- 1. Find all records that were updated.
- 2. Identify their type (insert, delete, update) using **onlog** and the table of record types.
- **3**. Use the **onlog -l** output for each record to obtain the local **xid**, the tblspace number, and the rowid.
- 4. Map the tblspace number to a table name by comparing the tblspace number to the value in the **partnum** column of the **systables** system catalog table.
- 5. Using your knowledge of the application, determine what action is required to correct the situation.

In this example, the time stamps on the COMMIT and ROLLBACK records in the different logs are close. No other active transactions introduce the possibility of another concurrent commit or rollback. In this case, an insert (HINSERT) of assigned rowid 102 hex (258 decimal) was committed on the current database server. Therefore, the compensating transaction is as follows: DELETE FROM t WHERE rowid = 258
# Part 7. Overview of automatic monitoring and corrective actions

You can use the SQL administration API, the Scheduler, and drill-down queries to manage automatic maintenance, monitoring, and administrative tasks.

These components of IBM Informix simplify the collection of information and maintenance of the server in complex systems.

#### SQL administration API

The SQL administration API performs remote administration through SQL functions. Because SQL administration API operations occur entirely in SQL, these functions can be used in client tools to administer the database server.

#### Scheduler

The Scheduler is a set of tasks that execute SQL statements at predefined times or as determined internally by the server. The SQL statements can either collect information or monitor and adjust the server.

#### Query Drill-Down

Query drill-down provides statistical information about recently executed SQL statements to track the performance of individual SQL statements and analyze statement history.

You can use the SQL administration API and the Scheduler on the primary server of an HDR pair of servers.

Each of these tools requires additional disk space to store information.

You can also use a PHP-based web browser administration tool, the OpenAdmin Tool (OAT) for Informix (OAT), to administer multiple database server instances from a single location. Some tasks that you can perform with OAT include:

- Defining and managing automated tasks through the SQL administration API and the Scheduler
- Creating and displaying performance histograms for analysis and tuning of SQL statements

#### Related concepts:

Chapter 27, "The Scheduler," on page 27-1

Chapter 29, "Query drill-down," on page 29-1

#### Related tasks:

"Viewing SQL administration API history" on page 28-2

### Related reference:

Chapter 28, "Remote administration with the SQL administration API," on page 28-1

# Chapter 27. The Scheduler

You can use the Scheduler to create jobs to run administrative tasks or collect information at predictable times. The Scheduler uses SQL statements instead of operating system job scheduling tools.

The Scheduler is controlled by a set of tables in the **sysadmin** database.

The Scheduler has four different job types that you can choose from:

**Task** Runs an action at a specific time and frequency.

#### Sensor

Runs an action at a specific time and frequency to collect data, create a results table, store the data in the results table, and purge old data after a specified time.

#### Startup task

A task that runs only when the server moves from quiescent mode to online mode.

#### Startup sensor

A sensor that runs only when the server moves from quiescent mode to online mode.

The action of a task or sensor can be one or more SQL statements, user-defined routines, or stored procedures.

In addition to defining an action for a task or sensor, you can also use the Scheduler to:

- · Associate tasks and sensors into functional groups
- Track the execution time and return value each time a task or sensor is run
- Define alerts with varying severity
- Define thresholds to control when tasks or sensors are run

The Scheduler contains built-in tasks and sensors that run automatically. You can modify the built-in tasks and sensors and define your own tasks and sensors.

#### **Disk space requirements**

The Scheduler tables and sensor results tables can use significant amounts of disk space.

You can use the following formula to estimate the disk usage for one sensor:

*Number of rows collected* \* *size of the row collected* \* *the frequency of data collection per day* \* *the retention period* 

Repeat this estimate for all sensors and you can determine a close estimate of the space required.

You can reduce the amount of data stored by decreasing the frequency of data collection or shortening the retention period by updating the **ph\_task** table.

You can move the **sysadmin** database to a different dbspace by using the SQL administration API, however, all existing data in the database will be lost.

For more information about the **sysadmin** database, see the *IBM Informix Administrator's Reference*.

Related concepts: Part 7, "Overview of automatic monitoring and corrective actions" Related tasks: "Scheduling data optimization" on page 9-53 Related reference: I→ The Scheduler Tables (Administrator's Reference)

## **Scheduler tables**

The Scheduler tables are located in the **sysadmin** database and contain information about tasks and sensors.

The **sysadmin** database contains the Scheduler tables listed in the following table. The **ph\_task** table has a direct relationship with each of the other tables.

Table 27-1. Scheduler tables

| Table        | Description                                                                                                    |
|--------------|----------------------------------------------------------------------------------------------------|
| ph_alert     | Contains a list of errors, warnings, or<br>information messages associated with tasks<br>that must be monitored. The <b>ph_alert</b> table<br>contains built-in alerts that the database<br>server uses automatically. You can add your<br>own alerts.                                                                                              |
| ph_group     | Contains a list of group names. Each task<br>and sensor is a member of a group. The<br><b>ph_group</b> table contains built-in groups that<br>the database server uses. You can add your<br>own groups.                                                                                                    |
| ph_run       | Contains information about how and when each task and sensor was run.                                                                                                    |
| ph_task      | Lists tasks and sensors and contains<br>information about how and when the<br>database server runs them. The <b>ph_task</b><br>table contains built-in tasks and sensors that<br>the database server uses automatically. You<br>can add your own tasks and sensors.                                                                                 |
| ph_threshold | Contains a list of thresholds that are<br>associated with tasks or sensors. If a<br>threshold is met, the associated task can<br>perform an action, such as inserting an alert<br>in the <b>ph_alert</b> table. The <b>ph_threshold</b> table<br>contains built-in thresholds that the database<br>server uses. You can add your own<br>thresholds. |
| results      | Multiple tables that contain historical data collected by sensors. The structure of these tables is determined by the CREATE TABLE statement in the sensor definition in the <b>ph_task</b> table.                                                                                                    |

For details about these tables, see the *IBM Informix Administrator's Reference*. **Related reference**:

The Scheduler Tables (Administrator's Reference)

# Built-in tasks and sensors

The Scheduler contains built-in tasks and sensors that run automatically.

The following table shows the built-in Scheduler tasks and sensors. Sensors have results tables to store the information they collect, and retention periods to determine how long that information is stored. You can change task and sensor properties, for example, the frequency, by updating the **ph\_task** table. Some tasks are triggered by thresholds. You can change thresholds by updating the **ph\_threshold** table. You can disable a task or sensor by changing the value of the **tk\_enable** column in the **ph\_task** table to f.

You can determine how long tasks take by querying the **run\_duration** column in the **ph\_task** table.

| Task or sensor | Description                                                                                                    | Results table | Frequency    | Retention |
|----------------|----------------------------------------------------------------------------------------------------|---------------|--------------|-----------|
| add_storage    | This task add more storage<br>space automatically when<br>automatic space management<br>is configured.                                                                                                    |               | As needed    |           |
| Alert Cleanup  | This task removes all alert<br>entries from the <b>ph_alert</b><br>table that are older than the<br>threshold of 15 days. The<br>threshold is named ALERT<br>HISTORY RETENTION in<br>the <b>ph_threshold</b> table.                                                                                                    |               | Once a day   |           |
| auto_crsd      | This task compresses,<br>shrinks, repacks, and<br>defragments tables and<br>fragments.<br>By default, this task is<br>disabled. You must enable it<br>by updating the <b>ph_task</b><br>table.<br>Each of the operations has 2<br>rows in the <b>ph_threshold</b><br>table: one to control whether<br>it is enabled and one to<br>control its threshold.<br>For more information, see<br>"Scheduling data<br>optimization" on page 9-53. |               | Once a week  |           |
| autoreg exe    | This task registers database<br>extensions when they are<br>first used.                                                                                                    |               | As necessary |           |

Table 27-2. Built-in tasks and sensors

Table 27-2. Built-in tasks and sensors (continued)

| Task or sensor                       | Description                                                                                                    | Results table | Frequency            | Retention |
|--------------------------------------|----------------------------------------------------------------------------------------------------|---------------|----------------------|-----------|
| autoreg migrate-console              | Internal. This task checks<br>every database with a<br>logging option of log or<br>buffered log, and, if<br>necessary, migrates all<br>built-in database extensions<br>to the correct version for the<br>database server. This task<br>creates sub-tasks for<br>individual databases, as<br>necessary.                                                           |               | At server<br>startup |           |
| autoreg vp                           | This task creates a specialized virtual processor for a database extension as necessary.                                                                                                    |               | As necessary         |           |
| auto_tune_cpu_vps                    | This task automatically adds<br>CPU virtual processors if the<br>number of allocated VPs is<br>less than half the number of<br>CPU processors on the<br>computer.                                                                                                    |               | At server<br>startup |           |
|                                      | For more information, see<br>Automatic addition of CPU<br>VPs.                                                                                                    |               |                      |           |
| Auto Update Statistics<br>Evaluation | This task analyzes all the<br>tables in all logged<br>databases, identifies the<br>tables whose distributions<br>must be updated, and<br>generates UPDATE<br>STATISTICS statements for<br>those tables, based on the<br>current automatic update<br>statistics (AUS) policies. The<br>AUS policies are set by<br>thresholds in the<br><b>ph_threshold</b> table: |               | Once a day           |           |
|                                      | <ul> <li>AUS_AGE: statistics are updated after 30 days.</li> <li>AUS_CHANGE: statistics are updated after 10 percent of the data is changed.</li> <li>AUS_AUTO_RULES: guidelines are followed for updating statistics.</li> </ul>                                                                                                    |               |                      |           |
|                                      | <ul> <li>AUS_SMALL_TABLES:<br/>tables containing fewer<br/>than 100 rows always have<br/>their statistics updated.</li> <li>For more information, see<br/>Automatic Update Statistics.</li> </ul>                                                                                                    |               |                      |           |

| Table 27-2. Built-in tasks and sensor | s (continued) |
|---------------------------------------|---------------|
|---------------------------------------|---------------|

| Task or sensor                 | Description                                                                                                    | Results table | Frequency                                                      | Retention |
|--------------------------------|----------------------------------------------------------------------------------------------------|---------------|----------------------------------------------------------------|-----------|
| Auto Update Statistics Refresh | This task runs the UPDATE<br>STATISTICS statements<br>generated by the Auto<br>Update Statistics Evaluation<br>task. The PDQ priority for<br>updating statistics is set to 10<br>by the threshold named<br>AUS_PDQ in the<br><b>ph_threshold</b> table.                                                                                                    |               | Saturday and<br>Sunday<br>between 1:00<br>AM and 5:00<br>AM    |           |
| bad_index_alert                | This task checks for<br>corrupted indexes. If any<br>corrupted indexes are found,<br>a warning alert is added to<br>the <b>ph_alert</b> table.<br>For more information, see<br>Validate indexes.                                                                                                    |               | Once a day                                                     |           |
| bar_act_log_rotate             | This task rotates the ON-Bar<br>activity log file that is<br>specified in the<br>BAR_ACT_LOG<br>configuration parameter.<br>When the ON-Bar activity<br>log rotates, the server<br>switches to a new online<br>message log file and<br>increments the ID numbers<br>for the previous log files by<br>one. When the maximum<br>number of log files is<br>reached, the log file with the<br>highest ID is deleted.<br>The threshold for the<br>maximum logs to rotate is<br>specified in the <b>ph_threshold</b><br>table. |               | 3 A.M. every<br>30 days (with<br>a maximum<br>of 12 log files) |           |

Table 27-2. Built-in tasks and sensors (continued)

| Task or sensor       | Description                                                                                                    | Results table | Frequency                                                      | Retention |
|----------------------|----------------------------------------------------------------------------------------------------|---------------|----------------------------------------------------------------|-----------|
| bar_debug_log_rotate | This task rotates the ON-Bar<br>debug log file that is<br>specified in the<br>BAR_DEBUG_LOG<br>configuration parameter.<br>When the ON-Bar debug log<br>rotates, the server switches to<br>a new online message log file<br>and increments the ID<br>numbers for the previous log<br>files by one. When the<br>maximum number of log<br>files is reached, the log file<br>with the highest ID is<br>deleted.<br>The threshold for the<br>maximum logs to rotate is<br>specified in the <b>ph_threshold</b><br>table. |               | 3 A.M. every<br>30 days (with<br>a maximum<br>of 12 log files) |           |
| check_backup         | <ul> <li>This task checks to ensure that backups have run since the time specified by thresholds in the ph_threshold table:</li> <li>REQUIRED LEVEL BACKUP: maximum of 2 days between backups of any level</li> <li>REQUIRED LEVEL 0 BACKUP: maximum of 2 days between level-0 backups</li> <li>If a backup has not occurred, a warning alert is added to the ph_alert table.</li> </ul>                                                                                                    |               | Once a day                                                     |           |
| check_for_ipa        | This task adds an entry in<br>the <b>ph_alert</b> table for each<br>table that has one or more<br>outstanding in-place alter<br>operations.                                                                                                    |               | Once a week                                                    |           |
| idle_user_timeout    | This task terminates user<br>sessions that have been idle<br>for longer than 60 minutes.<br>By default, this task is<br>disabled. You must enable it<br>by updating the <b>ph_task</b><br>table.<br>For more information, see<br>"Automatically terminating<br>idle connections" on page<br>2-44.                                                                                                    |               | Every 2 hours                                                  |           |

| Table 27-2. | Built-in | tasks | and | sensors | (continued) |
|-------------|----------|-------|-----|---------|-------------|
|-------------|----------|-------|-----|---------|-------------|

| Task or sensor                 | Description                                                                                                    | Results table   | Frequency            | Retention |
|--------------------------------|----------------------------------------------------------------------------------------------------|-----------------|----------------------|-----------|
| ifx_ha_monitor_log_replay_task | This task monitors the<br>high-availability cluster<br>replay position.                                                                                                    |                 | Not set              |           |
| Job runner                     | This task runs server tasks<br>for the OpenAdmin Tool<br>(OAT) for Informix in the<br>background with a private<br>dbWorker thread. For<br>internal use by the<br>OpenAdmin Tool (OAT) for<br>Informix only.                                                                                                    |                 | As necessary         |           |
| Job results clean up           | This task removes<br>OpenAdmin Tool (OAT) for<br>Informix job results entries<br>that are older than the<br>threshold of 30 days. For<br>internal use by the<br>OpenAdmin Tool (OAT) for<br>Informix only.                                                                                                    |                 | Once a day           |           |
| mon_checkpoint                 | This sensor saves information about checkpoints.                                                                                                    | mon_checkpoint  | Every hour           | 7 days    |
| mon_command_history            | This task deletes rows from<br>the <b>command_history</b> table<br>that are older than the<br>threshold of 30 days. The<br>threshold is named<br>COMMAND HISTORY<br>RETENTION in the<br><b>ph_threshold</b> table.                                                                                                    |                 | Once a day           |           |
| mon_config                     | This sensor saves the most<br>recent value for each<br>configuration parameter in<br>the onconfig file.                                                                                                    | mon_config      | Once a day           |           |
| mon_config_startup             | This sensor saves the value<br>for each configuration<br>parameter in the onconfig<br>file when the server starts.                                                                                                    | mon_config      | At server<br>startup | 99 days   |
| mon_low_storage                | This task scans the list of<br>dbspaces to find spaces that<br>fall below the threshold<br>specified by the<br>SP_THRESHOLD<br>configuration parameter.<br>Then, the task expands the<br>spaces by extending chunks<br>or adding chunks using<br>entries in the storage pool.<br>For more information, see<br>"Automatic space<br>management" on page 9-22. | mon_low_storage | Every hour           | 7 days    |

| Task or sensor     | Description                                                                                                    | Results table     | Frequency                                                      | Retention |
|--------------------|----------------------------------------------------------------------------------------------------|-------------------|----------------------------------------------------------------|-----------|
| mon_memory_system  | This sensor collects mon_memory_system Every hour information about the amount of memory the server uses.                                                                                                    |                   | Every hour                                                     | 7 days    |
| mon_profile        | This sensor saves server profile information.                                                                                                    | mon_prof          | Every 4 hours                                                  | 30 days   |
| mon_sysenv         | This startup sensor saves<br>information about the<br>environment when the<br>database server starts.                                                                                                    | mon_sysenv        | At server<br>startup                                           | 60 days   |
| mon_table_names    | This sensor saves table<br>names along with their<br>creation time.                                                                                                    | mon_table_names   | Once a day                                                     | 30 days   |
| mon_table_profile  | This sensor saves table<br>profile information, including<br>the total number of update,<br>insert, and delete operations<br>that occurred on this table.                                                                                                    | mon_table_profile | Once a day                                                     | 7 days    |
| mon_users          | This sensor saves profile information about each user.                                                                                                    | mon_users         | Every 4 hours                                                  | 7 days    |
| mon_vps            | This sensor collects virtual processor information.                                                                                                    | mon_vps           | Every 4 hours                                                  | 15 days   |
| online_log_rotate  | This task rotates the online<br>message log file that is<br>specified in the MSGPATH<br>configuration parameter.When the online message log<br>rotates, the server switches to<br>a new online message log file<br>and increments the ID<br>numbers for the previous log<br>files by one. When the<br>maximum number of log<br>files is reached, the log file<br>with the highest ID is<br>deleted.The threshold for the<br>maximum logs to rotate is<br>specified in the <b>ph_threshold</b><br>table. |                   | 3 A.M. every<br>30 days (with<br>a maximum<br>of 12 log files) |           |
| post_alarm_message | This task posts alerts.                                                                                                    |                   | Every hour                                                     |           |
| Save SQL Trace     | This sensor saves the current<br>SQL History Trace buffer<br>contents to a table when<br>enabled by the user in the<br>OpenAdmin Tool (OAT) for<br>Informix. For internal use by<br>the OpenAdmin Tool (OAT)<br>for Informix only.                                                                                                    | sql_savesnap      | Every 15<br>minutes                                            | 1 day     |
| SET tk_enable      | This task enables the tasks that rotate message log files.                                                                                                    |                   | 3 A.M. every<br>30 days                                        |           |

Table 27-2. Built-in tasks and sensors (continued)

| Task or sensor | Description                                                                                                    | Results table | Frequency           | Retention |
|----------------|----------------------------------------------------------------------------------------------------|---------------|---------------------|-----------|
| sync_registry  | This task automatically<br>converts the connection<br>information between the<br>sqlhosts file format and the<br>Windows registry format. |               | Every 15<br>minutes |           |

#### Related tasks:

"Modifying the scheduler" on page 27-19

#### Related reference:

The Scheduler Tables (Administrator's Reference)

## Creating a task

You can create a Scheduler task to perform a specific action at specific times.

You must be connected to the **sysadmin** database as user **informix** or another authorized user.

To create a task, use an INSERT statement to add a row into the ph\_task table:

- 1. Include values for the following columns:
  - a. **tk\_name**: Give the task a unique name.
  - b. **tk\_type**: Change the job type to TASK or STARTUP TASK.
  - c. tk\_description: Add a description of the action the task performs.
  - d. tk\_execute: Add the action that the task performs. The action can be a user-defined function, a single SQL statement, or a multiple-statement prepared object that was created using the PREPARE SQL to enable the assembly of one or more SQL statements at runtime. The length of the command is limited to 2048 bytes.
- 2. Optional: Change the default values for the following columns:
  - **tk\_start\_time**: The default start time is 8:00:00. For a startup task, set the start time to NULL.
  - **tk\_stop\_time**: The default stop time is 19:00:00. For a startup task, set the stop time to NULL.
  - **tk\_frequency**: The default frequency once a day. For a startup task, set the frequency to NULL.
  - **tk\_group**: The default group is MISC.
  - tk\_monday through tk\_sunday: The default is to run every day.

The task runs at the specified start time and subsequently at the time calculated from the frequency.

## Example

The following task uses the SQL administration API to take a checkpoint every two minutes between the hours of 8:00 A.M. and 7:00 P.M. on Mondays, Wednesdays, and Fridays.

INSERT INTO ph\_task
( tk\_name,
 tk\_description,
 tk\_type,

```
tk_group,
tk execute,
tk start time,
tk_stop_time,
tk frequency,
tk Monday,
tk Tuesday,
tk Wednesday,
tk_Thursday,
tk_Friday,
tk Saturday,
tk Sunday)
VALUES
( "Example Checkpoint",
"Example to do a checkpoint every 2 minutes.",
"TASK"
"EXAMPLES",
"EXECUTE FUNCTION admin('checkpoint')",
DATETIME(08:00:00) HOUR TO SECOND,
DATETIME(19:00:00) HOUR TO SECOND,
INTERVAL (2) MINUTE TO MINUTE,
't',
'f',
't',
'f',
't',
'f',
'f');
```

The following example shows the code for a task that runs once a day at 2:00 A.M. to ensure that the **command\_history** table contains only recent data. In this example, the definition of recent data is stored in a **Command History Interval** column in the **ph\_threshold** table.

```
INSERT INTO ph_task
tk name,
tk group,
tk description,
tk type,
tk execute,
tk_start_time,
tk_frequency
VALUES
"mon_command_history",
"TABLES",
"Monitor how much data is kept in the command history table",
"TASK",
"delete from command_history where cmd_exec_time < (
        select current - value::INTERVAL DAY to SECOND
        from ph threshold
        where name = 'COMMAND HISTORY INTERVAL' ) ",
"2:00:00"
"1 0:00:00"
);
Related concepts:
"Actions for task and sensors" on page 27-12
```

#### Related tasks:

"Modifying the scheduler" on page 27-19

## Creating a sensor

You can create a Scheduler sensor to collect and store data about the database server.

You must be connected to the **sysadmin** database as user **informix** or another authorized user.

To create a sensor, use an INSERT statement to add a row into the ph\_task table:

1. Include values for the following columns:

- **tk\_name**: Give the task a unique name.
- tk\_description: Add a description of the action the task performs.
- **tk\_result\_table**: Add the name of the table that holds the data that the sensor gathers.
- **tk\_create**: Add a CREATE statement to create the results table. The results table must have an INTEGER column named ID to hold the sensor ID. You can add other columns to the table.
- **tk\_execute**: Add the action that the sensor performs. The action can be a user-defined function, a single SQL statement, or a multiple-statement prepared object that was created using the PREPARE SQL to enable the assembly of one or more SQL statements at runtime.
- 2. Optionally change the default values for the following columns:
  - **tk\_type**: The default value is SENSOR. For a startup sensor, change the value to STARTUP SENSOR.
  - tk\_delete: The default interval after which to delete sensor data is one day.
  - **tk\_start\_time**: The default start time is 8:00:00. For a startup sensor, set the start time to NULL.
  - **tk\_stop\_time**: The default stop time is 19:00:00. For a startup sensor, set the stop time to NULL.
  - **tk\_frequency**: The default frequency once a day. For a startup sensor, set the frequency to NULL.
  - **tk\_group**: The default group is MISC.
  - tk\_monday through tk\_sunday: The default is to run every day.
  - ٠

The sensor runs at the specified start time and subsequently at the time calculated from the frequency.

## **Examples**

The following example shows the code for a sensor that tracks the startup environment of the database server. The **\$DATA\_SEQ\_ID** variable is the current execution of the sensor.

INSERT INTO ph\_task

tk\_name, tk\_type, tk\_group, tk\_description, tk\_result\_table, tk\_create, tk\_execute, tk\_stop\_time, tk\_start\_time,

```
tk frequency,
tk delete
VALUES
"mon sysenv",
"STARTUP SENSOR",
"SERVER"
"Tracks the database servers startup environment.",
"mon_sysenv",
"create table mon sysenv (ID integer, name varchar(250), value lvarchar(1024))",
"insert into mon_sysenv select $DATA_SEQ_ID, env_name, env_value
FROM sysmaster:sysenv",
NULL,
NULL,
NULL,
"60 0:00:00"
);
```

The following example shows the code for a sensor that collects information about the amount of memory that is being used and stores the information in the **mon\_memory\_system** table. If that table does not exist, the task creates it. This task, which runs every 30 minutes, deletes any data in the **mon\_memory\_system** table that has existed for more than 30 days.

```
INSERT INTO ph_task
```

```
tk name,
tk_group,
tk_description,
tk result table,
tk create,
tk execute,
tk stop time,
tk start time,
tk_frequency,
tk_delete
VALUES
("mon memory system",
"MEMORY",
"Server memory consumption",
"mon memory system",
"create table mon memory system (ID integer, class smallint, size int8,
     used int8, free int8 )",
"insert into mon_memory_system select $DATA_SEQ_ID, seg_class, seg_size,
     seg blkused, seg blkfree FROM sysmaster:sysseglst",
NULL,
NULL,
INTERVAL ( 30 ) MINUTE TO MINUTE,
INTERVAL ( 30 ) DAY TO DAY
);
Related concepts:
"Actions for task and sensors"
Related tasks:
```

"Modifying the scheduler" on page 27-19

## Actions for task and sensors

The action for a task or sensor is an SQL statement or routine that performs one or more operations.

SQL statements are useful if the action consists of a single operation. A stored procedure or a user-defined routine written in C or Java is useful if the action consists of multiple operations. The action is stored in the **tk\_execute** column of the **ph\_task** table.

You have a great deal of flexibility when you create an action. Possible types of operations include:

- Perform a DML operation. You can use a sensor to insert or update data in a table. You can use a task to delete older data from a table.
- Perform an administrative operation. You can use a task to run an SQL administration API function to administer the database server. For example, you can create a task to take checkpoints every two minutes.
- Perform an operation based on a threshold. You can use a threshold from the **ph\_threshold** table to determine if a task action must be run. For example, you can create a task that adds a shared memory segment if the amount of available shared memory falls below a threshold value.
- Create an alert to report an operation or warn of a potential problem. For example, you can create a task to terminate idle users that inserts a row into the **ph\_alert** table when a user session is terminated. You can also create a task to monitor backups and insert a warning into the **ph\_alert** table when a backup has not occurred.

Use the following variables in your task or sensor action:

- **\$DATA\_TASK\_ID**: Use to indicate the current task or sensor. This variable corresponds to the value of the **tk\_id** field in the **ph\_task** table.
- **\$DATA\_SEQ\_ID**: Use to indicate the current execution of the task or sensor. This variable corresponds to the value of the **tk\_sequence** field in the **ph\_task** table and the **run\_task\_sequence** field in the **ph\_run** table.

#### Examples

The following action is an SQL statement that the built-in **mon\_command\_history** task uses to remove older rows from the **command\_history** table.

```
DELETE FROM command_history
WHERE cmd_exec_time < (
SELECT CURRENT - value::INTERVAL DAY to SECOND
FROM ph_threshold
WHERE name = 'COMMAND HISTORY RETENTION' )
```

The following example is an SQL statement that the built-in **mon\_vps** sensor uses to add data to the **mon\_vps** result table:

```
INSERT INTO mon_vps
SELECT $DATA_SEQ_ID, vpid, num_ready,
class, usecs_user, usecs_sys
FROM sysmaster:sysvplst
```

The following example is a stored procedure that terminates user sessions that are idle for longer than a value set by a threshold, and then adds an alert to the **ph\_alert** table.

```
/*
```

<sup>\*</sup> Create a function that will find all users that have

<sup>\*</sup> been idle for the specified time. Call the SQL admin API to

<sup>\*</sup> terminate those users. Create an alert to track which

<sup>\*</sup> users have been terminated.

```
*/
CREATE FUNCTION idle timeout( task id INT, task seq INT)
RETURNING INTEGER
DEFINE time allowed INTEGER;
DEFINE sys hostname CHAR(16);
DEFINE sys username CHAR(257);
DEFINE sys sid INTEGER;
DEFINE rc
                    INTEGER;
    {*** Get the maximum amount of time to be idle ***}
    SELECT value::integer
   INTO time allowed
   FROM ph_threshold
          WHERE name = "IDLE TIMEOUT";
    {*** Find all users who are idle longer than the threshold ***}
    FOREACH SELECT admin("onmode", "z", A.sid), A.username, A.sid, hostname
           INTO rc, sys_username, sys_sid, sys_hostname
           FROM sysmaster:sysrstcb A , sysmaster:systcblst B,
                sysmaster:sysscblst C
           WHERE A.tid = B.tid
           AND C.sid = A.sid
           AND lower(name) in ("sqlexec")
           AND CURRENT - DBINFO("utc to datetime", last run time) > time allowed UNITS MINUTE
           AND lower(A.username) NOT IN( "informix", "root")
           {*** If a user is successfully terminated, log ***}
           {*** the information into the alert table.
                                                         ***}
           IF rc > 0 THEN
               INSERT INTO ph alert
                   ID, alert task id, alert task seq,
                   alert type, alert color,
                   alert state,
                   alert_object_type, alert_object_name,
                   alert_message,
                   alert action
                  ) VALUES (
                   0,task_id, task_seq,
                   "INFO", "GREEN",
                   "ADDRESSED",
                   "USER", "TIMEOUT"
     "User "||TRIM(sys username)||"@"||TRIM(sys hostname)||
       " sid("||sys_sid||")"||
                             terminated due to idle timeout.",
                   NULL
                  );
          END IF
   END FOREACH;
   RETURN 0;
END FUNCTION:
                       Related tasks:
                       "Creating a task" on page 27-9
                       "Creating a sensor" on page 27-11
                       "Creating a threshold" on page 27-15
                       "Creating an alert" on page 27-16
```

## Creating a group

You can create a group to organize Scheduler tasks and sensors.

You must be connected to the **sysadmin** database as user **informix** or another authorized user.

When you create a task or sensor, you can specify a group name from the **ph\_group** table in the **tk\_group** column of the **ph\_task** table.

To create a group:

Use an INSERT statement to add a row into the **ph\_group** table in the **sysadmin** database. You must include a name for the group for the **group\_name** column and a description of the group for the **group\_description** column. The database server generates an ID for the group in the **group\_id** column.

## Example

```
The following example adds a group named TABLES:
INSERT INTO ph_group
(
group_name,
group_description
)
VALUES
(
"TABLES",
"Tasks that trim history and results tables."
);
```

## Creating a threshold

You can create a threshold to determine under what conditions a Scheduler task or sensor is run.

You must be connected to the **sysadmin** database as user **informix** or another authorized user.

A threshold specifies a value that can be compared to a current value to determine whether a task or sensor must be run.

To create a threshold:

- 1. Use an INSERT statement to add values for the following columns in the **ph\_threshold** table:
  - name: the name of the threshold
  - task\_name: the name of the task from the ph\_task table
  - value: the value of the threshold
  - **value\_type**: the data type of the threshold (STRING or NUMERIC)
  - description: a description of what the threshold does
- 2. Write the task or sensor action to use the threshold.

## Example

The following example adds a threshold named IDLE TIMEOUT for a task named Idle\_timeout:

INSERT INTO ph\_threshold
(
name,
task\_name,

```
value,
value_type,
description
)
VALUES
(
"IDLE TIMEOUT",
"Idle_timeout",
"60",
"NUMERIC",
"NUMERIC",
"Maximum amount of time in minutes for non-informix users to be idle."
);
```

The task action subtracts the time of the last user action from the current time and compare that value with the value column in the **ph\_threshold** table.

#### **Related concepts:**

"Actions for task and sensors" on page 27-12

## Creating an alert

You can create an alert as part of the action of a Scheduler task or sensor.

You must be connected to the **sysadmin** database as user **informix** or another authorized user.

To create an alert:

Use an INSERT statement to add a row to the **ph\_alert** table. Include values for the following columns:

- **ID**: System generated; use 0 for the value.
- alert\_task\_id: Must reference the job ID from the ph\_task table.
- alert\_task\_seq: Must reference the job sequence number from the ph\_task table.
- alert\_type: Choose INFO, WARNING, or ERROR.
- alert\_color: Choose GREEN, YELLOW, or RED.
- alert\_state: Choose NEW, IGNORED, ACKNOWLEDGED, ADDRESSED.
- alert\_object\_type: The type of object the alert describes, for example, SERVER.
- alert\_object\_name: The name of the object.
- alert\_message: The message describing the alert.
- **alert\_action**: An SQL statement or function that performs a corrective action, or NULL.

#### Example

The following example adds an alert to warn that a backup has not been taken. This code snippet is part of a stored procedure that takes **task\_id** and **task\_seq** as its arguments.

```
INSERT INTO ph_alert
(
ID,
alert_task_id,
alert_task_seq,
alert_type,
alert_color,
alert_state,
alert_object_type,
alert_object_name,
```

```
alert message,
alert action
VALUES
(
0.
task id,
task seq,
"WARNING",
"RED",
"NEW",
"SERVER",
"dbspace_name",
"Dbspace ["||trim(dbspace_name)|| "] has never had a level-0 backup.
    Recommend taking a level-0 backup immediately.",
NULL
);
Related concepts:
"Actions for task and sensors" on page 27-12
```

## Monitor the scheduler

You can monitor Scheduler threads that are in progress with the **onstat -g dbc** command. You can view information about tasks and sensors that have completed in the **ph\_run** table.

The Scheduler uses two types of threads while it is running:

- dbWorker: These threads are running scheduled tasks and sensors.
- dbScheduler: This thread prepares the next task or sensor that is scheduled to be run.

To view information about currently running tasks and sensor, and the next task or sensor that is run, use the **onstat -g dbc** command.

To view information about tasks and sensor that have completed, query the ph run table in the sysadmin database. You must be connected to the sysadmin database as user informix or another authorized user.

#### Examples

. . . .

The following output from the **onstat -g dbc** command shows two **dbWorker** threads and the **dbScheduler** thread:

| Worker Thread(0) | 46fa6f10                      |
|------------------|-------------------------------|
|                  |                               |
| lask:            | 4/430c18                      |
| Task Name:       | mon_config_startup            |
| Task ID:         | 3                             |
| Task Type:       | STARTUP SENSOR                |
| Last Error       |                               |
| Number           | -310                          |
| Message          | Table (informix.mon onconfig) |
|                  | already exists in database.   |
| Time             | 09/11/2007 11:41              |
| Task Name        | mon_config_startup            |
| Task Execution:  | onconfig_save_diffs           |
|                  |                               |
| WORKER PROFILE   |                               |
| Total Jobs Execu | ted 10                        |
| Sensors Executed | 8                             |

| Tasks Executed<br>Purge Requests<br>Rows Purged                                                         | 2<br>8<br>0                                                                                                    |
|----------------------------------------------------------------------------------------------------|----------------------------------------------------------------------------------------------------|
| Worker Thread(1)                                                                                        | 46fa6f80                                                                                                    |
| Task:<br>Task Name:<br>Task ID:<br>Task Type:<br>Task Execution:                                        | 4729fc18<br>mon_sysenv<br>4<br>STARTUP SENSOR<br>insert into mon_sysenv select 1, env_name,<br>env_value FROM sysmaster:sysenv |
| WORKER PROFILE<br>Total Jobs Exec<br>Sensors Execute<br>Tasks Executed<br>Purge Requests<br>Rows Purged | uted 3<br>d 2<br>1<br>2<br>0                                                                                                   |
| Scheduler Thread<br>====================================                                                | 46fa6f80                                                                                                    |
| Empty<br>Run Queue Size<br>Next Task<br>Next Task Waittime                                              | 0<br>7<br>57                                                                                                    |

The following output shows the history of four Scheduler jobs from the **ph\_run** table:

SELECT \* FROM ph\_run; RUN\_ID 1 RUN\_TASK\_ID 2 RUN TASK SEQ 1 RUN RETCODE 0 RUN TIME 2009-07-20 13:04:59 0.131850300007433 RUN\_DURATION RUN ZTIME 1248109468 RUN BTIME 1248109468 RUN MTIME 1248109499 RUN\_ID 2 RUN\_TASK\_ID 3 RUN TASK SEQ 1 RUN\_RETCODE 0 RUN\_TIME 2009-07-20 13:04:59 RUN DURATION 0.120845244247991 RUN ZTIME 1248109468 RUN\_BTIME 1248109468 RUN\_MTIME 1248109499 RUN ID 3 RUN TASK ID 4 RUN\_TASK\_SEQ 1 RUN\_RETCODE 0 RUN TIME 2009-07-20 13:04:59 RUN DURATION 0.00254887164461759 RUN ZTIME 1248109468 RUN\_BTIME 1248109468 RUN\_MTIME 1248109499 RUN ID 2087 RUN TASK ID 7

| RUN_TASK_SEQ | 742                 |
|--------------|---------------------|
| RUN_RETCODE  | 0                   |
| RUN TIME     | 2009-09-09 11:09:51 |
| RUN_DURATION | 0.00489335523104662 |
| RUN ZTIME    | 1248109468          |
| RUN BTIME    | 1248109468          |
| RUN_MTIME    | 1252508991          |
|              |                     |

## Modifying the scheduler

You can modify the properties of Scheduler tasks, sensors, alerts, thresholds, or groups. You can modify both built-in properties and properties that you added.

You must be connected to the **sysadmin** database as user **informix** or another authorized user.

To modify Scheduler properties:

Use an UPDATE statement for the appropriate Scheduler table in the **sysadmin** database.

## **Examples**

The following example stops a task named task1 from running:

```
UPDATE ph_task
SET tk_enable = "F"
WHERE tk_name = "task1";
```

The following example changes the amount of time that data collected by the built-in sensor mon profile to 99 days:

UPDATE ph\_task SET tk\_delete = "INTERVAL ( 99 ) DAY TO DAY" WHERE tk\_name = "mon\_profile";

The following example changes the threshold named COMMAND HISTORY RETENTION to 20 so that the **command\_history** table retains information about SQL administration API commands for 20 days:

```
UPDATE ph_threshold SET value = "20 0:00:00"
WHERE name = "COMMAND HISTORY RETENTION";
```

**Related tasks:** 

"Creating a task" on page 27-9

"Creating a sensor" on page 27-11

#### Related reference:

"Built-in tasks and sensors" on page 27-3

# Chapter 28. Remote administration with the SQL administration API

You can use the SQL administration API to perform remote administration tasks by using SQL statements.

The SQL administration API functions take one or more arguments that define the task. Many of the tasks are ones that you can also complete with command-line utilities. The advantage of using the SQL administration API functions is that you can run them remotely from other database servers. You must be directly connected to the database server when you run command-line utility commands.

You can perform the following types of administrative tasks with the SQL administration API:

- · Control data compression
- Update configuration parameters
- Check data, partitions, and extents consistency, control the B-tree scanner, and force a checkpoint
- Set up and administer Enterprise Replication
- Set up and administer high-availability clusters
- Control logging and logical logs
- · Control shared-memory and add buffer pools
- Control mirroring
- Control decision-support queries
- Change the server mode
- · Add, drop, and configure storage spaces
- Control the SQL statement cache
- Control and configure SQL tracing
- Start and stop the listen control threads dynamically
- Perform other tasks, such as moving the **sysadmin** database, terminating a session, or adding a virtual processor

For more information about the SQL administration API, see the *IBM Informix Administrator's Reference*.

#### **Related concepts:**

Part 7, "Overview of automatic monitoring and corrective actions"

## Related reference:

SQL Administration API Overview (Administrator's Reference)

## SQL administration API admin() and task() functions

The SQL administration API consists of two functions: **admin()** and **task()** that are defined in the **sysadmin** database.

These functions perform the same tasks, but return results in different formats. The **task()** function returns a string that describes the results of the command. The **admin()** function returns an integer.

By default, only user **informix**, can connect to the **sysadmin** database. If user **root** or a member of the DBSA group is granted privileges to connect to the **sysadmin** database, user root or a member of the DBSA group can also run the SQL administration API **task()** and **admin()** functions.

Run the **task()** or **admin()** function in a transaction that does not include any other statements.

You can use EXECUTE FUNCTION statement to execute the **admin()** and **task()** functions. For example, the following SQL statement, which is equivalent to the **oncheck -ce** command, instructs the database server to check the extents:

```
BEGIN WORK;
EXECUTE FUNCTION admin("check extents");
END WORK;
```

You use SQL administration API functions in your Scheduler task actions. For example, you can define a task that creates a dbspace by using the following statement in the task action:

EXECUTE FUNCTION admin("create dbspace","dbspace2","/work/dbspace2","20 MB");

## Related reference:

SQL Administration API Overview (Administrator's Reference)

## Viewing SQL administration API history

You can view the history of all the SQL administration API functions that the were run in the previous 30 days in the **command\_history** table in the **sysadmin** database.

You must be connected to the **sysadmin** database as user **informix** or another authorized user.

The **command\_history** table shows if an administrative task was executed through an **admin()** or **task()** function and displays information about the user who ran the command, the time the command was run, the command, and the message returned when the database server completed running the command.

To display command history:

Use a SELECT statement to return the data from the **command\_history** table.

The following example displays all command history for the past 30 days: SELECT \* FROM command history;

The following table shows sample commands and the associated results in a sample **command\_history** table. For a description of all information in the **command\_history** table, see the *IBM Informix Administrator's Reference*.

Table 28-1. Example of some information in a command\_history table

| Command            | Sample returned messages                        |  |  |  |  |  |  |  |
|--------------------|-------------------------------------------------|--|--|--|--|--|--|--|
| set sql tracing on | SQL tracing on with 1000 buffers of 2024 bytes. |  |  |  |  |  |  |  |
| create dbspace     | Space 'space12' added.                          |  |  |  |  |  |  |  |
| checkpoint         | Checkpoint completed.                           |  |  |  |  |  |  |  |

Table 28-1. Example of some information in a command\_history table (continued)

| Command | Sample returned messages                |
|---------|-----------------------------------------|
| add log | Added 3 logical logs to dbspace logdbs. |

**Related concepts:** 

Part 7, "Overview of automatic monitoring and corrective actions"

#### Related reference:

The command\_history table (Administrator's Reference)

## Controlling the size of the command\_history table

You can reduce the retention period or remove rows from the **command\_history** table to prevent it from becoming too large.

You must be connected to the **sysadmin** database as user **informix** or another authorized user.

By default, rows in the **command\_history** table are automatically removed after a 30 days. The retention period is controlled by the COMMAND HISTORY RETENTION row in the **ph\_threshold** table.

To reduce the retention period:

Use an UPDATE statement to modify the value of the COMMAND HISTORY RETENTION row in the **ph\_threshold** table.

The following example sets the retention period to 25 days:

UPDATE ph\_threshold SET value = "25" WHERE name = "COMMAND HISTORY RETENTION";

You can use SQL commands like DELETE or TRUNCATE TABLE to manually remove data from this table. You can also create a task in the **ph\_task** table to purge data from the **command\_history** table.

The following example shows a task that monitors the amount of data in the **command\_history** table and purges data when it becomes too old.

```
INSERT INTO ph_task
( tk_name, tk_type, tk_group, tk_description, tk_execute,
tk_start_time, tk_stop_time, tk_frequency )
VALUES
("mon_command_history",
"TASK",
"TABLES",
"Monitor how much data is kept in the command history table",
"delete from command_history where cmd_exec_time < (
        select current - value::INTERVAL DAY to SECOND
        from ph_threshold
        where name = 'COMMAND HISTORY RETENTION' ) ",
DATETIME(02:00:00) HOUR TO SECOND,
NULL,
INTERVAL ( 1 ) DAY TO DAY);
Related reference:</pre>
```

The command\_history table (Administrator's Reference)

## Chapter 29. Query drill-down

You can use query drill-down, or SQL tracing, to gather statistical information about each SQL statement that was run and to analyze statement history.

SQL tracing helps you answer questions such as:

- How long do SQL statements take?
- How many resources are individual statements using?
- How long did statement execution take?
- · How much time was involved waiting for each resource?

The statistical information is stored in a circular buffer, which is an in-memory pseudo table, called **syssqltrace**, that is stored in the **sysmaster** database. You can dynamically resize the circular buffer.

By default SQL tracing turned off, but you can turn it on for all users or for a specific set of users. When SQL tracing is enabled with its default configuration, the database server tracks the last 1000 SQL statements that ran, along with the profile statistics for those statements. You can also disable SQL tracing globally or for a particular user.

The memory required by SQL tracing is large if you plan to keep much historical information. The default amount of space required for SQL tracing is two megabytes. You can expand or reduce the amount of storage according to your requirements.

Information displayed includes:

- The user ID of the user who ran the command
- The database session ID
- The name of the database
- The type of SQL statement
- The duration of the SQL statement execution
- The time this statement completed
- The text of the SQL statement or a function call list (also called *stack trace*) with the statement type, for example:

procedure1() calls procedure2() calls procedure3()

- Statistics including the:
  - Number of buffer reads and writes
  - Number of page reads and writes
  - Number of sorts and disk sorts
  - Number of lock requests and waits
  - Number of logical log records
  - Number of index buffer reads
  - Estimated number of rows
  - Optimizer estimated cost
  - Number of rows returned
- Database isolation level.

You can also specify escalating levels of information to include in the tracing, as follows:

- low-level tracing, which is enabled by default, captures the information shown in the example below. This information includes statement statistics, statement text, and statement iterators.
- Medium level tracing captures all of the information included in low-level tracing, plus the list of table names, database name and stored procedure stacks.
- high-level tracing captures all of the information included in medium-level tracing, plus host variables.

The amount of information traced affects the amount of memory required for this historical data.

You can enable and disable the tracing at any point in time, and you can change the number and size of the trace buffers while the database server is running. If you resize the trace buffer, the database server attempts to maintain the content of the buffer. If the parameters are increased, data is not truncated. However, if the number or the size of the buffers are reduced, the data in the trace buffers might be truncated or lost.

The number of buffers determines how many SQL statements are traced. Each buffer contains the information for a single SQL statement. By default, an individual trace buffer is a fixed size. If the text information stored in the buffer exceeds the size of the trace buffer, then the data is truncated.

The following example shows SQL tracing information:

select \* from syssqltrace where sql\_id = 5678;

| 5678           |
|----------------|
| 4489052648     |
| 55             |
| 2053           |
| 6              |
| INSERT         |
| 1140477805     |
| 1140477774     |
| 30.86596333400 |
| 1285           |
| 19444          |
| 93.39127751491 |
| 5359           |
| 810            |
| 17046          |
| 95.24815205913 |
| 10603          |
| 0              |
| 0.00           |
| 60400          |
| 0              |
| 0              |
| 0              |
| 1              |
| 30.86596333400 |
| 30.86596333400 |
| 30.86596333400 |
| 2080           |
| 0.014054286131 |
| 29.23291515300 |
| 169.8958799132 |
| 102            |
| 1376           |
|                |

| sql_actualrows   | 5244   |      |    |        |    |       |       |        |        |   |    |         |
|------------------|--------|------|----|--------|----|-------|-------|--------|--------|---|----|---------|
| sql_sqlerror     | 0      |      |    |        |    |       |       |        |        |   |    |         |
| sql isamerror    | 0      |      |    |        |    |       |       |        |        |   |    |         |
| sql_isollevel    | 2      |      |    |        |    |       |       |        |        |   |    |         |
| sql_sqlmemory    | 32608  |      |    |        |    |       |       |        |        |   |    |         |
| sql numiterators | 4      |      |    |        |    |       |       |        |        |   |    |         |
| sql_database     | db3    |      |    |        |    |       |       |        |        |   |    |         |
| sql_numtables    | 3      |      |    |        |    |       |       |        |        |   |    |         |
| sql_tablelist    | t1     |      |    |        |    |       |       |        |        |   |    |         |
| sql statement    | insert | into | t1 | select | {+ | AVOID | FULL( | sysind | lices) | } | 0, | tabname |

For an explanation of all table rows, see information about the **syssqltrace** table in the **sysmaster** database section of the *IBM Informix Administrator's Reference*.

#### **Related concepts:**

Part 7, "Overview of automatic monitoring and corrective actions"

# Specifying startup SQL tracing information by using the SQLTRACE configuration parameter

Use the SQLTRACE configuration parameter to control the default tracing behavior when the database server starts. By default, this parameter is not set. The information you set includes the number of SQL statements to trace and the tracing mode.

Any user who can modify the onconfig file can modify the value of the SQLTRACE configuration parameter and effect the startup configuration. However, only user **informix**, **root**, or a DBSA who has been granted connect privileges to the **sysadmin** database can use SQL administration API commands to modify the runtime status of the SQL tracing.

To specify SQL tracing information when the database server starts:

- 1. Set the SQLTRACE configuration parameter in the onconfig file.
- 2. Restart the database server.

## Example

The following setting in the onconfig file specifies that the database server gathers low-level information about up to 2000 SQL statements executed by all users on the system and allocates approximately four megabytes of memory (2000 \* two KB).

SQLTRACE level=LOW,ntraces=2000,size=2,mode=global

If you use only a percentage of the allocated buffer space (for example, 42 percent of the buffer space), the amount of memory that is allocated is still two KB.

If you do not want to set the SQLTRACE configuration parameter and restart the server, you can run the following SQL administration API command, which provides the same function as setting SQLTRACE for the current session: EXECUTE FUNCTION task("set sql tracing on", 100,"1k","med","user");

After enabling the SQL tracing system in user mode, you can then enable tracing for each user. See "Enable SQL tracing" on page 29-4.

For more information about using **task()** and **admin()** functions, see the *IBM Informix Administrator's Reference*.

For more information about the SQLTRACE configuration parameter, including minimum and maximum values for some fields, see the *IBM Informix Administrator's Reference*.

## Disable SQL tracing globally or for a session

Even if the mode specified in the SQLTRACE configuration parameter is global or user, you can disable SQL tracing if you want to completely turn off all user and global tracing and deallocate resources currently in use by SQL tracing. By default, SQL tracing is off for all users.

You must be connected to the **sysadmin** database as user **informix** or another authorized user.

To disable global SQL tracing, run the SQL administration API **task()** or **admin()** function with the **set sql tracing off** argument.

To disable SQL tracing for a particular session, run the SQL administration API **task()** or **admin()** function with **set sql tracing off** as the first argument and the session identification number as the second argument.

#### **Examples**

The following example disables SQL tracing globally: EXECUTE FUNCTION task('set sql tracing off'); (expression) SQL tracing off.

1 row(s) retrieved.

The following example disables SQL tracing for the session with an ID of 47: EXECUTE FUNCTION task("set sql user tracing off",47);

For more information about using **task()** or **admin()** functions, see the *IBM Informix Guide to SQL: Syntax*.

## Enable SQL tracing

After you specify user as the mode in the SQLTRACE configuration parameter, you must run the SQL administration API **task()** or **admin()** function to turn SQL history tracing on for a particular user.

You must be connected to the **sysadmin** database as user **informix** or another authorized user.

Global SQL tracing is not required to be enabled to allow SQL tracing for a particular user.

To enable SQL tracing for a particular user, run the SQL administration API **task()** or **admin()** function with **set sql tracing on** as the first argument and the user session ID as the second argument.

To enable user SQL tracing for all users except **root** or **informix**, you can run a **task()** or **admin()** function with the **set sql tracing on** argument and information that defines the users.

## Example

The following example enables SQL tracing for the user with the session ID of 74: EXECUTE FUNCTION task("set sql user tracing on", 74);

The following example enables the tracing of SQL statements of users who are currently connected to the system as long as they are not logged in as user **root** or **informix**.

```
dbaccess sysadmin -<<END
execute function task("set sql tracing on", 1000, 1,"low","user");
select task("set sql user tracing on", sid)
FROM sysmaster:syssessions
WHERE username not in ("root","informix");
END</pre>
```

For more information about the **task()** and **admin()** functions, see the *IBM Informix Administrator's Reference*.

## Enable global SQL tracing for a session

You can enable global SQL tracing for the current session by running the SQL administration API **task()** or **admin()** function.

You must be connected to the **sysadmin** database as user **informix** or another authorized user.

By default, global SQL tracing is not enabled. You can set the SQLTRACE configuration parameter to permanently enable global tracing.

To enable global user SQL history tracing for the current database server session, run the SQL administration API **task()** or **admin()** function with the **set sql tracing on** argument.

## Example

The following example enables global low-level SQL tracing for all users: EXECUTE FUNCTION task("set sql tracing on", 1000, 1,"low","global");

If a new user logs on to the system after your statement runs, you can enable tracing for the new user. See "Enable SQL tracing" on page 29-4.

For more information about the **task()** and **admin()** functions, see the *IBM Informix Guide to SQL: Syntax*.

Part 8. Appendixes

# Appendix. Accessibility

IBM strives to provide products with usable access for everyone, regardless of age or ability.

## Accessibility features for IBM Informix products

Accessibility features help a user who has a physical disability, such as restricted mobility or limited vision, to use information technology products successfully.

## Accessibility features

The following list includes the major accessibility features in IBM Informix products. These features support:

- Keyboard-only operation.
- Interfaces that are commonly used by screen readers.
- The attachment of alternative input and output devices.

## Keyboard navigation

This product uses standard Microsoft Windows navigation keys.

## **Related accessibility information**

IBM is committed to making our documentation accessible to persons with disabilities. Our publications are available in HTML format so that they can be accessed with assistive technology such as screen reader software.

## **IBM and accessibility**

For more information about the IBM commitment to accessibility, see the *IBM Accessibility Center* at http://www.ibm.com/able.

## Dotted decimal syntax diagrams

The syntax diagrams in our publications are available in dotted decimal format, which is an accessible format that is available only if you are using a screen reader.

In dotted decimal format, each syntax element is written on a separate line. If two or more syntax elements are always present together (or always absent together), the elements can appear on the same line, because they can be considered as a single compound syntax element.

Each line starts with a dotted decimal number; for example, 3 or 3.1 or 3.1.1. To hear these numbers correctly, make sure that your screen reader is set to read punctuation. All syntax elements that have the same dotted decimal number (for example, all syntax elements that have the number 3.1) are mutually exclusive alternatives. If you hear the lines 3.1 USERID and 3.1 SYSTEMID, your syntax can include either USERID or SYSTEMID, but not both.

The dotted decimal numbering level denotes the level of nesting. For example, if a syntax element with dotted decimal number 3 is followed by a series of syntax elements with dotted decimal number 3.1, all the syntax elements numbered 3.1 are subordinate to the syntax element numbered 3.

Certain words and symbols are used next to the dotted decimal numbers to add information about the syntax elements. Occasionally, these words and symbols might occur at the beginning of the element itself. For ease of identification, if the word or symbol is a part of the syntax element, the word or symbol is preceded by the backslash (\) character. The \* symbol can be used next to a dotted decimal number to indicate that the syntax element repeats. For example, syntax element \*FILE with dotted decimal number 3 is read as 3 \\* FILE. Format 3\* FILE indicates that syntax element FILE repeats. Format 3\* \\* FILE indicates that syntax element \* FILE repeats.

Characters such as commas, which are used to separate a string of syntax elements, are shown in the syntax just before the items they separate. These characters can appear on the same line as each item, or on a separate line with the same dotted decimal number as the relevant items. The line can also show another symbol that provides information about the syntax elements. For example, the lines 5.1\*, 5.1 LASTRUN, and 5.1 DELETE mean that if you use more than one of the LASTRUN and DELETE syntax elements, the elements must be separated by a comma. If no separator is given, assume that you use a blank to separate each syntax element.

If a syntax element is preceded by the % symbol, that element is defined elsewhere. The string that follows the % symbol is the name of a syntax fragment rather than a literal. For example, the line 2.1 %0P1 refers to a separate syntax fragment 0P1.

The following words and symbols are used next to the dotted decimal numbers:

- ? Specifies an optional syntax element. A dotted decimal number followed by the ? symbol indicates that all the syntax elements with a corresponding dotted decimal number, and any subordinate syntax elements, are optional. If there is only one syntax element with a dotted decimal number, the ? symbol is displayed on the same line as the syntax element (for example, 5? NOTIFY). If there is more than one syntax element with a dotted decimal number, the ? symbol is displayed on a line by itself, followed by the syntax elements that are optional. For example, if you hear the lines 5 ?, 5 NOTIFY, and 5 UPDATE, you know that syntax elements NOTIFY and UPDATE are optional; that is, you can choose one or none of them. The ? symbol is equivalent to a bypass line in a railroad diagram.
- Specifies a default syntax element. A dotted decimal number followed by the ! symbol and a syntax element indicates that the syntax element is the default option for all syntax elements that share the same dotted decimal number. Only one of the syntax elements that share the same dotted decimal number can specify a ! symbol. For example, if you hear the lines 2? FILE, 2.1! (KEEP), and 2.1 (DELETE), you know that (KEEP) is the default option for the FILE keyword. In this example, if you include the FILE keyword but do not specify an option, default option KEEP is applied. A default option also applies to the next higher dotted decimal number. In this example, if the FILE keyword is omitted, default FILE(KEEP) is used. However, if you hear the lines 2? FILE, 2.1, 2.1.1! (KEEP), and 2.1.1 (DELETE), the default option KEEP only applies to the next higher dotted decimal number, 2.1 (which does not have an associated keyword), and does not apply to 2? FILE. Nothing is used if the keyword FILE is omitted.
- Specifies a syntax element that can be repeated zero or more times. A dotted decimal number followed by the \* symbol indicates that this syntax element can be used zero or more times; that is, it is optional and can be
repeated. For example, if you hear the line 5.1\* data-area, you know that you can include more than one data area or you can include none. If you hear the lines 3\*, 3 HOST, and 3 STATE, you know that you can include HOST, STATE, both together, or nothing.

#### Notes:

- 1. If a dotted decimal number has an asterisk (\*) next to it and there is only one item with that dotted decimal number, you can repeat that same item more than once.
- 2. If a dotted decimal number has an asterisk next to it and several items have that dotted decimal number, you can use more than one item from the list, but you cannot use the items more than once each. In the previous example, you can write HOST STATE, but you cannot write HOST HOST.
- **3**. The \* symbol is equivalent to a loop-back line in a railroad syntax diagram.
- + Specifies a syntax element that must be included one or more times. A dotted decimal number followed by the + symbol indicates that this syntax element must be included one or more times. For example, if you hear the line 6.1+ data-area, you must include at least one data area. If you hear the lines 2+, 2 HOST, and 2 STATE, you know that you must include HOST, STATE, or both. As for the \* symbol, you can repeat a particular item if it is the only item with that dotted decimal number. The + symbol, like the \* symbol, is equivalent to a loop-back line in a railroad syntax diagram.

### Notices

This information was developed for products and services offered in the U.S.A.

IBM may not offer the products, services, or features discussed in this document in other countries. Consult your local IBM representative for information on the products and services currently available in your area. Any reference to an IBM product, program, or service is not intended to state or imply that only that IBM product, program, or service may be used. Any functionally equivalent product, program, or service that does not infringe any IBM intellectual property right may be used instead. However, it is the user's responsibility to evaluate and verify the operation of any non-IBM product, program, or service.

IBM may have patents or pending patent applications covering subject matter described in this document. The furnishing of this document does not grant you any license to these patents. You can send license inquiries, in writing, to:

IBM Director of Licensing IBM Corporation North Castle Drive Armonk, NY 10504-1785 U.S.A.

For license inquiries regarding double-byte (DBCS) information, contact the IBM Intellectual Property Department in your country or send inquiries, in writing, to:

Intellectual Property Licensing Legal and Intellectual Property Law IBM Japan, Ltd. 19-21, Nihonbashi-Hakozakicho, Chuo-ku Tokyo 103-8510, Japan

The following paragraph does not apply to the United Kingdom or any other country where such provisions are inconsistent with local law: INTERNATIONAL BUSINESS MACHINES CORPORATION PROVIDES THIS PUBLICATION "AS IS" WITHOUT WARRANTY OF ANY KIND, EITHER EXPRESS OR IMPLIED, INCLUDING, BUT NOT LIMITED TO, THE IMPLIED WARRANTIES OF NON-INFRINGEMENT, MERCHANTABILITY OR FITNESS FOR A PARTICULAR PURPOSE. Some states do not allow disclaimer of express or implied warranties in certain transactions, therefore, this statement may not apply to you.

This information could include technical inaccuracies or typographical errors. Changes are periodically made to the information herein; these changes will be incorporated in new editions of the publication. IBM may make improvements and/or changes in the product(s) and/or the program(s) described in this publication at any time without notice.

Any references in this information to non-IBM websites are provided for convenience only and do not in any manner serve as an endorsement of those websites. The materials at those websites are not part of the materials for this IBM product and use of those websites is at your own risk. IBM may use or distribute any of the information you supply in any way it believes appropriate without incurring any obligation to you.

Licensees of this program who wish to have information about it for the purpose of enabling: (i) the exchange of information between independently created programs and other programs (including this one) and (ii) the mutual use of the information which has been exchanged, should contact:

IBM Corporation J46A/G4 555 Bailey Avenue San Jose, CA 95141-1003 U.S.A.

Such information may be available, subject to appropriate terms and conditions, including in some cases, payment of a fee.

The licensed program described in this document and all licensed material available for it are provided by IBM under terms of the IBM Customer Agreement, IBM International Program License Agreement or any equivalent agreement between us.

Any performance data contained herein was determined in a controlled environment. Therefore, the results obtained in other operating environments may vary significantly. Some measurements may have been made on development-level systems and there is no guarantee that these measurements will be the same on generally available systems. Furthermore, some measurements may have been estimated through extrapolation. Actual results may vary. Users of this document should verify the applicable data for their specific environment.

Information concerning non-IBM products was obtained from the suppliers of those products, their published announcements or other publicly available sources. IBM has not tested those products and cannot confirm the accuracy of performance, compatibility or any other claims related to non-IBM products. Questions on the capabilities of non-IBM products should be addressed to the suppliers of those products.

All statements regarding IBM's future direction or intent are subject to change or withdrawal without notice, and represent goals and objectives only.

All IBM prices shown are IBM's suggested retail prices, are current and are subject to change without notice. Dealer prices may vary.

This information is for planning purposes only. The information herein is subject to change before the products described become available.

This information contains examples of data and reports used in daily business operations. To illustrate them as completely as possible, the examples include the names of individuals, companies, brands, and products. All of these names are fictitious and any similarity to the names and addresses used by an actual business enterprise is entirely coincidental.

#### COPYRIGHT LICENSE:

This information contains sample application programs in source language, which illustrate programming techniques on various operating platforms. You may copy,

modify, and distribute these sample programs in any form without payment to IBM, for the purposes of developing, using, marketing or distributing application programs conforming to the application programming interface for the operating platform for which the sample programs are written. These examples have not been thoroughly tested under all conditions. IBM, therefore, cannot guarantee or imply reliability, serviceability, or function of these programs. The sample programs are provided "AS IS", without warranty of any kind. IBM shall not be liable for any damages arising out of your use of the sample programs.

Each copy or any portion of these sample programs or any derivative work, must include a copyright notice as follows:

© (your company name) (year). Portions of this code are derived from IBM Corp. Sample Programs.

© Copyright IBM Corp. \_enter the year or years\_. All rights reserved.

If you are viewing this information softcopy, the photographs and color illustrations may not appear.

#### **Privacy policy considerations**

IBM Software products, including software as a service solutions, ("Software Offerings") may use cookies or other technologies to collect product usage information, to help improve the end user experience, to tailor interactions with the end user or for other purposes. In many cases no personally identifiable information is collected by the Software Offerings. Some of our Software Offerings can help enable you to collect personally identifiable information. If this Software Offering uses cookies to collect personally identifiable information, specific information about this offering's use of cookies is set forth below.

This Software Offering does not use cookies or other technologies to collect personally identifiable information.

If the configurations deployed for this Software Offering provide you as customer the ability to collect personally identifiable information from end users via cookies and other technologies, you should seek your own legal advice about any laws applicable to such data collection, including any requirements for notice and consent.

For more information about the use of various technologies, including cookies, for these purposes, see IBM's Privacy Policy at http://www.ibm.com/privacy and IBM's Online Privacy Statement at http://www.ibm.com/privacy/details the section entitled "Cookies, Web Beacons and Other Technologies" and the "IBM Software Products and Software-as-a-Service Privacy Statement" at http://www.ibm.com/software/info/product-privacy.

### Trademarks

IBM, the IBM logo, and ibm.com are trademarks or registered trademarks of International Business Machines Corp., registered in many jurisdictions worldwide. Other product and service names might be trademarks of IBM or other companies. A current list of IBM trademarks is available on the web at "Copyright and trademark information" at http://www.ibm.com/legal/copytrade.shtml. Adobe, the Adobe logo, and PostScript are either registered trademarks or trademarks of Adobe Systems Incorporated in the United States, and/or other countries.

Intel, Itanium, and Pentium are trademarks or registered trademarks of Intel Corporation or its subsidiaries in the United States and other countries.

Linux is a registered trademark of Linus Torvalds in the United States, other countries, or both.

Microsoft, Windows, and Windows NT are trademarks of Microsoft Corporation in the United States, other countries, or both.

Java and all Java-based trademarks and logos are trademarks or registered trademarks of Oracle and/or its affiliates.

UNIX is a registered trademark of The Open Group in the United States and other countries.

Other company, product, or service names may be trademarks or service marks of others.

### Index

### **Special characters**

/etc/services file entry 2-10 .rhosts file 2-14 (\*), asterisk 2-36 wildcard in hostname field 2-36

### Numerics

64-bit addressing buffer pool 6-9 defined 6-32 maximum number of buffers 6-9 memory use 6-32

### Α

Accessibility A-1 dotted decimal format of syntax diagrams A-1 keyboard A-1 shortcut keys A-1 syntax diagrams, reading in a screen reader A-1 Adding virtual processors 4-7 ADM. 4-7 ADMIN\_MODE\_USERS configuration parameter 3-7, 3-14 ADMIN\_USER\_MODE\_WITH\_DBSA configuration parameter 3-7, 3-9 admin() functions scheduler lmm disable argument 7-7 scheduler lmm enable argument 7-7 Administration overview 1-1 administration mode 3-7, 3-14 Administration mode 3-11, 3-12, 3-13 for HDR pair 22-38 Administration virtual processor class 4-7 Administrative tasks assigning storage 8-10 consistency checking 19-1 routine tasks 1-9 ADT. 4-27 ADTMODE configuration parameter 4-27 Advanced User Rights 1-12 Affinity setting processor affinity 4-13 Aggregate parallel processing 4-3 AIO virtual processors 4-19 AIO virtual processors how many 4-19 alert generating from Scheduler 27-16 ALL keyword DATASKIP 9-38 ALLOCATE COLLECTION statement 11-6 ALLOCATE DESCRIPTOR statement 11-6 ALLOCATE ROW statement 11-6 Allocating disk space cooked file space 9-3

Allocating disk space (continued) extent 8-8 initial chunk 9-4 metadata 9-19 mirrored data 18-2 procedure 9-1 sbspaces 8-19 UNIX cooked files 9-3 raw files 9-3 Windows logical drive 9-5 NTFS files 9-4 physical drive 9-5 ALTER ACCESS\_METHOD statement 11-3 ALTER FRAGMENT statement 11-3 ALTER FUNCTION statement 11-3 ALTER INDEX statement 11-3 ALTER PROCEDURE statement 11-3 ALTER ROUTINE statement 11-3 ALTER SECURITY LABEL COMPONENT statement 11-3 ALTER SEQUENCE statement 11-3 ALTER TABLE statement 11-3 changing logging mode 8-26 changing table type 8-27 connecting to clients 2-40 ALTER TRUSTED CONTEXT statement 11-3 ALTER USER statement 11-3 ANSI-compliant database changing logging mode 12-3 ondblog utility 12-3 ontape utility 12-4 Apache server 3-9 Assertion failure data corruption 19-4 defined 19-1 determining cause 19-6 during consistency checking 19-3 during processing of user request 19-4 message log format 19-3 Assertion failure file af.xxx 19-3 gcore.xxx 19-3 list 19-3 shmem.xxx 19-3 Asterisk (\*) 2-36 wildcard in hostname field 2-36 Asynchronous I/O defined 4-18 kernel (KAIO) 4-16 Attaching to shared memory 6-4 database server utilities 6-5 virtual processors 6-5 Audit virtual processor 4-27 Auditing audit mode 4-27 introduction 1-6 Authentication default policy 2-9 defined 2-9 AUTO\_CKPTS configuration parameter 15-4

AUTO\_LRU\_TUNING configuration parameter 16-5 AUTO\_READAHEAD configuration parameter 6-25 Automatic performance tuning 1-5 Automatic recovery, two-phase commit 25-8 Automatic redirection 24-10 Availability critical data 8-10 goal in efficient disk layout 8-36 sample disk layout 8-37 Average size, smart large object 9-19 AVG\_LO\_SIZE tag 8-17, 9-19

### В

B-tree index cleaner thread 6-17 B-tree indexes storage optimization 9-52 Backup and restore secondary servers 22-38 Backups adding log files 14-12 blobspaces 9-16 changing database logging 9-6 checkpoints 15-6 chunks 9-14 converting table type 9-6 dbspaces 9-7 defined 1-9 deleted log files 14-13 freeing a log file 14-5 log files 9-6, 14-3 physical log 9-6 raw tables 8-27 RAW tables 8-26, 8-27 reducing size 8-12 sbspaces 8-19, 9-19, 14-4 STANDARD tables 8-25 TEXT and BYTE data 8-13 Bad-sector mapping, absence 19-8 Basic Text Search virtual processors 4-27 Before image defined 15-1 during fast recovery after a checkpoint 15-8 flushing 6-26 physical log buffer 6-27 BEGIN WORK statement 11-5 beginlg field 25-15 Big buffers, defined 6-17 Binding CPU virtual processors 4-4 Bitmap page index tblspace 8-31 tblspace 8-31 BLOB data type 8-13 Blobpage defined 8-6 freeing deleted pages 13-6 fullness determining 9-45 oncheck -pB display 9-45 physical logging 15-2 relationship to chunk 8-6 sizing recommendations 9-18 storage statistics 9-18 writes, bypassing shared memory 6-30 blobspace automatically expanding 9-22

automatically expanding 9-22 **X-2** IBM Informix Administrator's Guide

blobspace (continued) expanding 9-22 Blobspaces activating 13-6 adding with onspaces 9-16 backing up 9-6, 9-16 buffers 6-30 creating with onspaces 9-16 defined 8-13 dropping with initial tasks 9-32 onspaces 9-33 free-map page tracking blobpages 6-30 logging tasks 8-13, 13-6 names 9-16 obtaining the number of free blobpages 9-40 restrictions adding logs 14-12 storage statistics 9-18 writing data to 6-30 writing TEXT and BYTE data 8-13 Block device 8-3 bts virtual processor 4-27 Buffer pools 64-bit addressing 6-9 bypassed by blobspace data 6-30 contents 6-9 creating to correspond to non-default page sizes 9-10 defined 6-9 for non-default page sizes 9-10 LRU queues management 6-22 minimum requirement 6-9 monitoring activity 7-9 read-ahead 6-25 size of buffer 6-9 smart large objects 6-31 synchronizing buffer flushing 6-27 buffer size option 2-25 Buffered transaction logging when flushed 11-8 BUFFERING tag, in onspaces -c -Df option 8-17 BUFFERPOOL configuration parameter 6-9, 6-21, 15-6 and smart large objects 6-31 Buffers 64-bit maximum number 6-9 big buffers 6-17 blobpage buffer 6-30 concurrent access 6-26 current lock-access level 6-15 data replication 6-12 dirty 6-26 exclusive mode 6-21 flushing 6-26 how a thread accesses a buffer page 6-26 acquires 6-22 least-recently used 6-22 lock types 6-21 logical-log buffer 6-10 monitoring statistics and use 7-9 most-recently used 6-22 not dirty 6-26 physical-log buffer 6-11

Buffers (*continued*) share lock 6-21 smart large objects 6-31, 8-17 synchronizing flushing 6-26, 6-27 table, defined 6-15 threads waiting 6-15 write types during flushing 6-27 Built-in data types cluster 20-3 Byte-range locking 6-12, 8-18

# С

Cache data distribution 6-18, 7-3 monitoring shared-memory buffer 7-9, 7-11 Optical Subsystem memory 9-44 SPL routine cache hash size 7-3 pool size 7-3 SQL statement cache enabling 7-5 specifying size 7-5 Calculating size blobpages 9-18 metadata 8-19, 9-20 page size 9-18 root dbspace 8-33 smart large objects 8-17 Cascading deletes 11-1 CDR\_QDATA\_SBSPACE configuration parameter 8-14 Central registry sqlhosts 2-16 cfd option 2-25 Changing chunk status 22-25 database server type, HDR 22-39 logging mode, ANSI database 12-3 Checkpoint chunk writes 6-28 data replication 22-25 flushing of regular buffers 6-26 forced 22-25 last available log 13-5 light appends 9-32 logical-log buffer 6-10 maximum connections 3-7 physical log buffer 6-27 starting 3-5 step in shared-memory initialization 3-7 Checkpoints automatic 15-4 automatic tuning 16-3 backup considerations 15-6 blocking 15-4 defined 15-4 Fast recovery after 15-8 flushing buffer pool between 15-6 forcing 16-4 manual 15-4 monitoring activity 16-3 nonblocking 15-4 role in fast recovery 15-8 statistics 16-4 transaction blocking 15-3, 15-4 CHKADJUP log record 9-20, 9-50 CHRESERV log record 9-20

Chunk extending its size 9-27 marking as extendable 9-25 marking as not extendable 9-25 Chunks activity during mirror recovery 17-4 adding to dbspace 9-14 mirrored dbspace 18-5 sbspaces 8-19, 9-20 adding with ON-Monitor utility 9-15 allocating initial 9-4 automatically extending 9-22 backing up 9-14 checking status 9-40, 19-5 concepts 8-2 defined 1-4 disk layout guidelines 8-36 dropping from blobspace 9-31 dbspace 9-31 sbspaces 9-31 exceeding size limits with LVM 8-40 extendable 8-4 extending 9-22 extents 8-8 I/O errors during processing 19-5 linking to the path name 9-3, 9-4, 18-2 maximum number 1-4, 8-2, 9-6 maximum size 1-4, 8-2, 9-6 monitoring 9-40, 9-41, 19-5 name, when allocated as raw device 8-3 saving status on secondary server 22-25 specifying metadata area 9-20 table, defined 6-15 write checkpoints 6-28 monitoring 7-9 CKPTINTVL configuration parameter 15-4 Classes virtual processor 4-9 CLEANERS configuration parameter purpose 6-16 client application connection type field 2-21 host name field 2-21 options field 2-21, 2-25 Client application attaching to shared memory 6-5 beginning a session 6-17 configuring connectivity 1-7, 2-9 configuring stack size 6-18 connecting to a host 2-16 connecting to primary or secondary server 20-4 connections supported 2-5 defined 2-1 global transaction 25-1 local-loopback connection 2-8 multiplexed connections 2-3 network security files 2-12 redirecting in data replication 24-6 remote hosts 2-12, 2-14 shared-memory connection 2-6 specifying a dbserver name 2-40 sqlhosts entries 2-16, 2-19, 2-36 using data replication 20-2

Client application (continued) wildcard addressing 2-36 Windows network domains 2-2 Client/server configuration listen and poll threads 4-21 local loopback 2-8 shared memory 2-6 configuration example multiple connection types 2-51 multiple database servers 2-52 multiple residency 2-52 network connection 2-51 Client/server architecture 2-1 CLOSE DATABASE statement 11-3 CLOSE statement 11-6 Cluster data types that are replicated 20-3 failover 24-1 Cluster transaction coordination 21-5 Cluster transaction scope 21-5 CLUSTER\_TXN\_SCOPE 21-5 command\_history table 28-2, 28-3 Commit heterogeneous 25-22, 25-24 Commit protocol heterogeneous 25-1 two-phase 25-1, 25-6 COMMIT statement 11-8 COMMIT WORK statement 11-5 communication files directory option 2-25 communication support module sqlhosts option field 2-25 Communication Support Module configuration file 2-9 network security 2-9 Communication support services defined 2-9 message confidentiality and integrity 2-9 Communications shared memory defined 6-20 how client attaches 6-5 size 6-20 **Communications Support Module** virtual processor 4-26 compliance with standards xxvi Compressing data 9-55 fragment data 9-55 fragments 9-55, 9-57, 9-58 table data 9-55 tables 9-55, 9-57, 9-58 Compression auot\_crsd task 9-54 automatic 9-54 benefits 9-57 data types 9-58 Defragment partitions automatic 9-54 dictionaries 9-61 estimates of saved space 9-59 information in sysmaster tables 9-62 methods 9-52 moving data 9-61 overview 9-51, 9-55, 9-57 restrictions 9-58

Compression (continued) scenario 9-55 viewing information 9-62 Concurrency control 6-20 Confidentiality of communication messages 2-9 Configuration database server environment 1-1 estimating required disk space 8-35 features 1-6 multiple ports 2-11 requirements 1-1 Configuration file connectivity 2-9 configuration parameters DBSERVERNAME 2-21 Configuration parameters AUTO\_CKPTS 15-4 AUTO\_LRU\_TUNING 16-5 AUTO\_READAHEAD configuration parameter 6-25 BUFFERPOOL 6-9 CDR\_QDATA\_SBSPACE 8-14 CKPTINTVL 15-4 Configuration parameters ENCRYPT\_SWITCH 22-28 DATASKIP 9-36 DBSERVERALIASES 2-40 DBSERVERNAME 2-40 DBSPACETEMP 8-36, 9-13 DEADLOCK\_TIMEOUT 25-22 DEF\_TABLE\_LOCKMODE 6-12 DELAY\_APPLY 21-19 diagnostic information 19-6 DIRECT\_IO 9-11 DRAUTO 24-4 DRIDXAUTO 22-27 DRLOSTFOUND 22-7 DRTIMEOUT 22-27 DS\_HASHSIZE 6-18, 7-3 DS\_NONPDQ\_QUERY\_MEM 6-14 DS\_POOLSIZE 6-18, 7-3 DS\_TOTAL\_MEMORY 6-14 DUMPCNT 19-6 DUMPCORE 19-6 DUMPDIR 19-3, 19-6 DUMPGCORE 19-3, 19-6 DUMPSHMEM 19-3, 19-6 DYNAMIC\_LOGS 14-11, 14-12 ENCRYPT\_CIPHERS 22-28 ENCRYPT\_HDR 22-28 ENCRYPT\_MAC 22-28 ENCRYPT\_MAFILEC 22-28 ENCRYPT\_SWITCH configuration parameter 22-28 EXTSHMADD 6-14 FASTPOLL 4-23 HA\_ALIAS 2-43 HETERO\_COMMIT 25-23 initial chunk of root dbspace 8-11 LIMITNUMSESSIONS 2-41 LOG\_STAGING\_DIR 21-18 LOGBUFF 6-10 LOW\_MEMORY\_RESERVE 7-6 LTAPEBLK 21-4 LTAPESIZE 21-4 LTXEHWM 14-16, 25-11 LTXHWM 14-16, 25-11 MIRROR 18-1

Configuration parameters (continued) MIRROROFFSET 8-11, 9-2 MIRRORPATH 8-11 MULTIPROCESSOR 4-12 NETTYPE 2-42 NS CACHE 2-42 NUMFDSERVERS 2-43 OPCACHEMAX 9-44 PC\_HASHSIZE 6-19, 7-3 PC\_POOLSIZE 6-19, 7-3 PHYSBUFF 6-11 PLOG\_OVERFLOW\_PATH 15-7 RESIDENT 7-6 ROOTNAME 8-11 ROOTOFFSET 8-11, 9-2 RSS\_FLOW\_CONTROL 21-20 RTO\_SERVER\_RESTART 15-3, 15-4 SBSPACENAME 8-15, 8-20, 9-19 SBSPACETEMP 8-20, 9-21 smart LO 9-19 SDS\_FLOW\_CONTROL 21-24 SERVERNUM 6-5, 6-6 shared memory 7-1 SHMADD 6-14 SHMBASE 6-5, 6-6 SHMTOTAL 6-3 SHMVIRTSIZE 6-14 SINGLE\_CPU\_VP 4-12 SP\_THRESHOLD 9-26 SP\_WAITTIME 9-26 SQLTRACE 29-3 STACKSIZE 6-18 STMT\_CACHE 7-5 STMT\_CACHE\_HITS 7-5 STMT\_CACHE\_NOLIMIT 7-5 STMT\_CACHE\_NUMPOOL 7-5 STMT\_CACHE\_SIZE 7-5 STOP\_APPLY 21-19 TAPEBLK 21-4 TAPEDEV 21-10, 21-16 TAPESIZE 21-4 TBLTBLFIRST 8-11, 9-9 TBLTBLNEXT 2-36, 8-11, 9-9 TXTIMEOUT 25-14, 25-22 used for connectivity 2-39 USELASTCOMMITTED 6-12 VP\_MEMORY\_CACHE\_KB 4-11 VPCLASS 4-11, 4-13, 4-16, 5-1 **Configuration Parameters** ADMIN\_MODE\_USERS 3-7, 3-14 ADMIN\_USER\_MODE\_WITH\_DBSA 3-7, 3-9 CONNECT statement 2-40, 11-6 example 2-40 Connection management cdr commands cdr define qod 23-23, 23-69, 23-71 cdr reset qod 23-23, 23-69, 23-71 cdr start qod 23-23, 23-69, 23-71 cdr stop qod 23-23, 23-63 Configuration Examples 23-3, 23-5, 23-11, 23-23, 23-37, 23-39, 23-40, 23-42, 23-45, 23-48, 23-49, 23-51, 23-54, 23-57, 23-65, 23-69, 23-71, 23-75, 23-78

Connection management (continued) Connection Manager Configuring 23-3, 23-5, 23-7, 23-8, 23-9, 23-10, 23-11, 23-15, 23-16, 23-17, 23-18, 23-19, 23-21, 23-22, 23-23, 23-34, 23-38, 23-39, 23-40, 23-42, 23-45, 23-48, 23-49, 23-51, 23-54, 23-57 Converting old formats 23-36 Dynamically reconfiguring 23-36 Installing 23-62 Monitoring 23-7, 23-63 Prioritizing connections 23-1, 23-11, 23-17, 23-78 Restarting 23-36 Starting 23-61, 23-62, 23-65, 23-69, 23-71, 23-75, 23-78 Stopping 23-63 Uninstalling 23-63 Connection redirection Service-level agreements (SLAs) 23-1, 23-23, 23-38, 23-39, 23-40, 23-42, 23-45, 23-48, 23-49, 23-51, 23-54, 23-57, 23-65, 23-69, 23-71, 23-75, 23-78 Setting up 23-1, 23-23, 23-38, 23-39, 23-40, 23-42, 23-45, 23-48, 23-49, 23-51, 23-54, 23-57, 23-65, 23-69, 23-71, 23-75, 23-78 Connection units Grids 23-1, 23-15, 23-48, 23-49, 23-51, 23-54, 23-69, 23-71 High-availability clusters 23-1, 23-5, 23-9, 23-39, 23-40, 23-42, 23-45, 23-51, 23-54, 23-65, 23-71, 23-78 High-availability replication systems 23-9, 23-51, 23-54, 23-71 Replicate sets 23-1, 23-21, 23-48, 23-49, 23-51, 23-54, 23-69, 23-71 Server sets 23-1, 23-23, 23-57 Enterprise Replication cdr define qod 23-2, 23-23 cdr reset qod 23-23 cdr start qod 23-2, 23-23 cdr stop god 23-23 Quality of data (QOD) monitoring 23-2, 23-23 Setting up 23-15, 23-21, 23-23, 23-48, 23-49, 23-51, 23-54 environment variables CMCONFIG 23-2, 23-3, 23-37 INFORMIXDIR 23-2, 23-37, 23-38, 23-39, 23-40, 23-42, 23-45, 23-48, 23-49, 23-51, 23-54, 23-57 INFORMIXSQLHOSTS 23-2, 23-37, 23-38, 23-39, 23-40, 23-42, 23-45, 23-48, 23-49, 23-51, 23-54, 23-57 Failover configuration Setting up 23-1, 23-7, 23-8, 23-10, 23-11, 23-17, 23-22, 23-65, 23-71, 23-75, 23-78 files cmalarmprogram 23-2, 23-7, 23-11, 23-63 Connection Manager Configuration File 23-2, 23-3, 23-5, 23-7, 23-8, 23-9, 23-10, 23-11, 23-15, 23-16, 23-17, 23-18, 23-19, 23-21, 23-22, 23-23, 23-34, 23-36, 23-38, 23-39, 23-40, 23-42, 23-45, 23-48, 23-49, 23-51, 23-54, 23-57, 23-61, 23-62 onconfig 23-2, 23-11, 23-37, 23-40, 23-42, 23-45, 23-49, 23-54 passwd\_file 23-59, 23-61, 23-75 Password file 23-59, 23-61, 23-75 sqlhosts 23-2, 23-16, 23-23, 23-34, 23-38, 23-39, 23-40, 23-42, 23-45, 23-48, 23-49, 23-51, 23-54, 23-57, 23-59, 23-61, 23-65, 23-69, 23-71, 23-75, 23-78 Monitoring Event alarms 23-2, 23-7, 23-63 Logs 23-9, 23-18, 23-19, 23-63 Quality of data (QOD) 23-2, 23-23

Connection management (continued) Network configuration Distributed Relational Database Architecture (DRDA) 23-1, 23-42, 23-45 Secure ports 23-40, 23-45, 23-49, 23-54, 23-59, 23-61, 23-75 Service-level agreements (SLAs) 23-1, 23-23, 23-38, 23-39, 23-40, 23-42, 23-45, 23-48, 23-49, 23-51, 23-54, 23-57, 23-65, 23-69, 23-71, 23-75, 23-78 sqlhosts 23-2, 23-16, 23-23, 23-38, 23-39, 23-40, 23-42, 23-45, 23-48, 23-49, 23-51, 23-54, 23-57, 23-59, 23-61, 23-65, 23-69, 23-71, 23-75, 23-78 onconfig parameters DBSERVERALIASES 23-2, 23-37, 23-40, 23-42, 23-45, 23-49, 23-54, 23-75 DRAUTO 23-2, 23-37, 23-65, 23-71, 23-75, 23-78 HA\_FOC\_ORDER 23-2, 23-11, 23-37, 23-64, 23-65, 23-71, 23-75, 23-78 Proxy server Setting up 23-1, 23-23 Security passwd\_file 23-40, 23-45, 23-49, 23-54, 23-59, 23-61, 23 - 75Password file 23-2, 23-40, 23-45, 23-49, 23-54, 23-59, 23-61, 23-75 Secure ports 23-2, 23-40, 23-45, 23-49, 23-54, 23-59, 23-61, 23-75 Untrusted networks 23-2, 23-40, 23-45, 23-49, 23-54, 23-59, 23-61, 23-75 utilities oncmsm 23-2, 23-36, 23-61, 23-62, 23-63, 23-65, 23-69, 23-71, 23-75, 23-78 onpassword 23-59, 23-61, 23-75 onstat -g cmsm 23-63 Connection Manager configuration parameters CLUSTER 23-5, 23-9, 23-65, 23-71, 23-75, 23-78 CM\_TIMEOUT 23-5, 23-8 CMALARMPROGRAM 23-5, 23-7, 23-63 DEBUG 23-5, 23-9 EVENT\_TIMEOUT 23-5, 23-10 FOC 23-5, 23-11, 23-17, 23-78 GRID 23-5, 23-15 INFORMIXSERVER 23-5, 23-16, 23-38, 23-39, 23-40, 23-42, 23-45, 23-48, 23-49, 23-51, 23-54, 23-57 LOCAL\_IP 23-5, 23-11, 23-17, 23-78 LOG 23-5, 23-18, 23-19 LOGFILE 23-5, 23-9, 23-18, 23-19 MACRO 23-5, 23-19 NAME 23-21 REPLSET 23-5, 23-21, 23-69, 23-71 SECONDARY\_EVENT\_TIMEOUT 23-5, 23-22 SERVERSET 23-5, 23-23 SLA 23-5, 23-23, 23-38, 23-39, 23-40, 23-42, 23-45, 23-48, 23-49, 23-51, 23-54, 23-57 SQLHOSTS 23-5, 23-34 configuring 23-5 Enterprise Replication 23-69 failover 24-1 FOC attributes ORDER 23-5, 23-11 PRIORITY 23-5, 23-11, 23-78 TIMEOUT 23-5, 23-11 mode Proxy 23-1, 23-5, 23-23, 23-69, 23-71 Redirect 23-1, 23-5, 23-23, 23-69, 23-71

Connection Manager (continued) MODE attribute values PROXY 23-5, 23-23 REDIRECT 23-5, 23-23 ORDER attribute values DISABLED 23-5, 23-11 ENABLED 23-5, 23-11, 23-64 HDR 23-5, 23-11, 23-64 RSS 23-5, 23-11, 23-64 SDS 23-5, 23-11, 23-64 POLICY attribute values FAILURE 23-5, 23-23, 23-69, 23-71 LATENCY 23-5, 23-23, 23-69, 23-71 ROUNDROBIN 23-5, 23-23, 23-69, 23-71 SECAPPLYBACKLOG 23-5, 23-23, 23-69, 23-71 WORKLOAD 23-5, 23-23, 23-69, 23-71 redirection policy Apply backlog 23-1, 23-5, 23-23, 23-69, 23-71 Apply failure 23-1, 23-5, 23-23, 23-69, 23-71 Round-robin 23-1, 23-5, 23-23, 23-69, 23-71 Transaction latency 23-1, 23-5, 23-23, 23-69, 23-71 Workload 23-1, 23-5, 23-23, 23-69, 23-71 SLA attributes DBSERVERS 23-5, 23-23, 23-38, 23-39, 23-40, 23-42, 23-45, 23-48, 23-49, 23-51, 23-54, 23-57 HOST 23-5, 23-23 MODE 23-5, 23-23 NETTYPE 23-5, 23-23 POLICY 23-5, 23-23 SERVICE 23-5, 23-23 USEALIASES 23-5, 23-23 WORKERS 23-5, 23-23 connection-redirection option 2-25 connections type field 2-21 Connections automatically terminating 2-44 between client applications and the server 2-5 database versus network 2-3 defined 4-21 IPCSTR 2-10 local loopback defined 2-8 methods 4-20 multiple connection types, example 2-51 multiplexed 2-3 network, example 2-51 security restrictions 2-12 shared memory, defined 2-6 TCP/IP 2-10, 2-12, 2-14 Connectivity ASF 2-3 configuration parameters 2-39 configuring 1-7 files, defined 2-9 hosts file 2-11 services file 2-11 Consistency checking corruption of data 19-4 data and overhead 19-1 extents 19-2 index corruption 19-5 indexes 19-2 logical logs 19-3 monitoring for data inconsistency 19-3 overview 19-1

Consistency checking (continued) periodic tasks 19-1 sbspaces 8-19 system catalog tables 19-2 validating metadata 19-3 Console messages 1-10 Constraints checking, deferred 11-1 Context switching defined 4-5 how functions when OS controls 4-3 OS versus multithreaded 4-3 Contiguous space for physical log 16-1 Control structures defined 4-5 queues 4-7 session control block 4-5 stacks 4-6 thread control block 4-5 Conversion errors during a load 10-10 Conversion, during initialization 3-5 Cooked file space allocating 9-3 compared with raw space 8-3 defined 8-3 for static data 8-3 performance using direct I/O 9-11 Coordinating database server 25-6 Copying data using a named pipe 10-5 Core dump contents of gcore.xxx 19-3 when useful 19-6 core file 19-3 corrupted tables 8-24 corruption 19-4 Corruption, resolving I/O errors 19-5 CPU virtual processor adding and dropping in online mode 4-12, 4-16 binding 4-4 DataBlade modules 4-11 defined 4-11 determining number required 4-11 how many 4-11 multiprocessor computer 4-12 poll threads 4-20, 4-21 restrictions 4-15 single-processor computer 4-12 threads 4-1 types of threads run by 4-11 user-defined routine 4-11 VPCLASS configuration parameter 4-11 CREATE ACCESS\_METHOD statement 11-3 CREATE AGGREGATE statement 11-3 CREATE CAST statement 11-3 CREATE DATABASE statement 8-10, 11-3 CREATE DISTINCT TYPE statement 11-3 CREATE EXTERNAL TABLE (IDS) statement named-pipes example 10-4 CREATE EXTERNAL TABLE statement 11-3 mapping columns 10-3 named-pipes example 10-4 CREATE FUNCTION FROM statement 11-3 CREATE FUNCTION statement 4-15, 11-3

CREATE INDEX statement 11-3 defining named fragments 9-12 CREATE OPAQUE TYPE statement 11-3 CREATE OPCLASS statement 11-3 CREATE PROCEDURE FROM statement 11-3 CREATE PROCEDURE statement 11-3 CREATE ROLE statement 11-3 CREATE ROUTINE FROM statement 11-3 CREATE ROW TYPE statement 11-3 CREATE SCHEMA statement 11-3 CREATE SECURITY LABEL COMPONENT statement 11-3 CREATE SECURITY LABEL statement 11-3 CREATE SECURITY POLICY statement 11-3 CREATE SEQUENCE statement 11-3 CREATE SYNONYM statement 11-3 CREATE TABLE statement 11-3 connecting to clients 2-40 defining named fragments 9-12 IN dbspace option 8-10 specifying sbspaces in a PUT clause 8-15 CREATE TEMP TABLE statement 11-3 CREATE TRIGGER statement 11-3 CREATE TRUSTED CONTEXT statement 11-3 CREATE USER statement 11-3 CREATE VIEW statement 11-3 CREATE XADATASOURCE statement 11-3 CREATE XADATASOURCE TYPE statement 11-3 Creating blobspaces 9-16 dbspaces 9-7 sbspaces 9-19 smart large objects 8-15, 9-19 tables with CLOB or BLOB data types 8-19 temporary dbspaces 9-13 Critical dbspaces mirroring 8-36, 8-39 storage 8-10 Critical section of code defined 15-1 cron utility 1-12 Cross-server transactions 25-8 curlog field 25-15

#### D

Damaged tables 8-24 Data compressible 9-58 compression 9-51, 9-55, 9-57 uncompressable 9-58 Data compression 9-52 Data consistency fast recovery 15-6 how achieved 15-1 monitoring 19-3 symptoms of corruption 19-4 verifying 19-1 Data definition language Statements that are logged 11-3 Data encryption in HDR 22-28 Data replication 11-1 buffer 6-12 introduction 1-6 non-default page sizes in HDR environment 21-4 overview 1-9

Data replication (continued) read-only mode 3-7 restarting after failure 22-27 restarting after secondary-server index becomes corrupted 22-27 using database server groups 2-33 Data Replication DataBlade modules, installing with 22-1 how it works 22-1 how updates are replicated 22-2 initial replication 22-1 role of log records 22-2 UDRs, installing with 22-1 UDTs, installing with 22-1 Data sources XA-compliant 25-2 Data storage concepts 8-1 control 8-10, 8-15 maximum chunk size 9-2, 9-6 maximum number of chunks 9-6 maximum number of storage spaces 9-6 Data types CLOB and BLOB 8-15 replicated by cluster 20-3 user defined 8-15 Data-distribution cache 6-18, 7-3 Data-recovery mechanisms fast recovery 15-6 smart large objects 8-13 Database logging backups 9-6 DTP environment 11-9 Enterprise Replication 11-1 Database logging status ANSI-compliant 11-8 changing mode 12-3 buffered logging 11-8 canceling logging with ondblog 12-2 changes permitted 12-1 changing buffering status using ondblog 12-2 using ontape 12-4 using SET LOG 11-9 defined 11-7 ending logging using ondblog 12-3 using ontape 12-4 making ANSI-compliant using ondblog 12-3 using ontape 12-4 modifying 12-4 using ISA 12-4 using ondblog 12-2 using ontape 12-3 overview 1-9 setting 11-2 turning on logging with ontape 12-3 unbuffered logging 11-8 Database server architecture 1-1 configuration 1-3 Database server group name 2-34 database server groups creating in the sqlhosts file 2-25

database servers groups 2-25 Database servers database creation requirements 11-9 groups 2-33 HDR 2-33 multithreaded 4-1 remote 2-15 setting parameters in Setnet32 2-18 starting 1-3 DATABASE statement 2-40, 11-6 Databases ANSI compliant 11-9 asynchronous I/O 4-18 defined 8-22 displaying logging status 12-6 estimating size 8-35 fragmentation 8-23 location of 8-22 monitoring 9-39, 12-6 purpose of 8-22 size limits 8-22 sysutils 3-7 DataBlade API smart large object size 8-16 smart large objects, accessing 8-13, 8-19 DataBlade modules virtual processors 4-11 DATASKIP configuration parameter ALL keyword 9-38 defined 9-36 dbload utility 9-63 DBPATH environment variable dbserver group 2-33 use in automatic redirection 24-6 dbserver group 2-25 DBSERVERALIASES configuration parameter defined 2-40 example 2-40 multiple connection types 2-51 sqlhosts file 2-21 DBSERVERNAME configuration parameter associated protocol 4-21 defined 2-40 sqlhosts file 2-21 syntax rules 2-21 virtual processor for poll thread 4-21 dbspace automatically expanding 9-22 expanding 9-22 modifying the create size 9-26 modifying the extend size 9-26 SQL administration API functions modify dbspaces sp\_sizes argument 9-26 dbspaces adding chunk 9-14 mirrored chunk 18-5 backing up 9-6, 9-7 creating 9-7, 9-10 initial dbspace 8-11 temporary 9-13 using onspaces 9-7 creating initial dbspace 1-4 defined 8-10 dropping chunk 9-30

dbspaces (continued) dropping (continued) onspaces 9-33 overview 9-32 link between logical and physical units of storage 8-9 mirroring if logical-log files included 17-3 monitoring simple large objects 9-46 names 9-5 non-default page sizes in HDR environment 21-4 page size, specifying 9-10 purpose of 8-10 renaming 9-15 restrictions, adding logs 14-12 restrictions, moving logs 14-15 root 8-11 root dbspace defined 8-11 shared-memory table 6-16 smart large objects 8-7 specifying page size when creating 9-10 table defined 6-16 dropping 9-32 metadata 6-16 temporary 8-12 DBSPACETEMP configuration parameter 8-28, 9-13 defining temporary tables 8-36 load balancing 8-36 DBSPACETEMP environment variable 8-28, 9-13 DEADLOCK\_TIMEOUT configuration parameter 25-22 two-phase commit protocol 25-21 DEALLOCATE COLLECTION statement 11-6 DEALLOCATE DESCRIPTOR statement 11-6 DEALLOCATE ROW statement 11-6 DECLARE statement 11-6 DEF\_TABLE\_LOCKMODE configuration parameter 6-12 DEFAULT keyword with SET DATASKIP 9-37 Defaults configuration file 3-3 Deferred checking of constraints 11-1 defragment limitations 9-56 partitions 9-56 Defragment partitions 9-52 Defragmenting partitions 9-51 DELAY\_APPLY configuration parameter 21-19 Delaying the application of log files 21-18, 21-19 DELETE statement 11-5 Deleting log files 14-13 RAW tables 8-26 smart-large-object data 9-32, 9-33 STANDARD tables 8-25 DESCRIBE statement 11-6 Device character-special 8-3 NFS 8-3 when offsets are required 9-2 Diagnostic information collecting 19-6 disk space restraints 19-6 parameters to set 19-6 Dictionary cache 6-18 DIRECT\_IO configuration parameter 9-11 Directories NFS 8-3 Dirty buffer, defined 6-26

Disabilities, visual reading syntax diagrams A-1 Disability A-1 Disabling I/O error destructive versus nondestructive 19-6 monitoring with event alarms 19-8 message log 19-7 when they occur 19-6 DISCONNECT statement 11-6 Disk compression 9-57 Disk I/O errors during processing 19-5 kernel asynchronous I/O 4-16 logical log 4-16 operating system I/O 8-3 physical log 4-16 priorities 4-17 queues 4-19 raw I/O 8-3 reads from mirror chunks 17-5 role of shared memory in reducing 6-1 smart large objects 8-13 virtual processor classes 4-16 writes to mirror chunks 17-4 Disk layout logical volume managers 8-40 mirroring 8-36 optimum performance 8-36 sample disk layouts 8-37 table isolation 8-37 trade-offs 8-37 Disk page before-images in physical log 6-27 Disk space allocating cooked file space 9-3 on Windows 9-5 raw disk space 9-3 chunk path names, offsets 9-2 chunk, maximum size 1-4, 9-6 creating a link to chunk path name 9-3, 9-4 defined 9-1 estimating size 8-33 initialization 3-1, 3-2, 3-4 layout guidelines 8-36 middle partitions 8-37 monitoring with ISA 9-42 requirements 8-35 storing TEXT and BYTE data 9-18 tracking usage by tblspace 8-30 Distributed processing 25-1 Distributed queries defined 1-9 introduction 1-6 Distributed transactions 11-1 determining if inconsistently implemented 26-2 two-phase commit protocol 25-6 unbuffered logging 11-9 Distribution statistics 6-18 Domain Windows controller 2-2 defined 2-2 running as the specified user 1-12 trusted 2-2

Domain (continued) Windows (continued) user accounts 2-2 Dotted decimal format of syntax diagrams A-1 DRAUTO configuration parameter 24-1 role in recovering from data-replication failure 24-4, 24-14 DRDA communications connecting to clients 2-46 displaying connection information 2-50 displaying session information 2-50 overview 2-45 setting up for 2-46 specifying buffer size using DRDA\_COMMBUFFSIZE 2-48 specifying information using NETTYPE 2-48 DRDA\_COMMBUFFSIZE configuration parameter 2-48 DRDAEXEC thread 2-49 DRIDXAUTO configuration parameter 22-27 DRINTERVAL configuration parameter setting for asynchronous updating 22-6 fully synchronous HDR replication 22-4 nearly synchronous HDR replication 22-5 DRLOSTFOUND configuration parameter 22-7 DROP ACCESS\_METHOD statement 11-3 DROP AGGREGATE statement 11-3 DROP CAST statement 11-3 DROP DATABASE statement 11-3 DROP FUNCTION statement 11-3 DROP INDEX statement 11-3 DROP OPCLASS statement 11-3 DROP PROCEDURE statement 11-3 DROP ROLE statement 11-3 DROP ROUTINE statement 11-3 DROP ROW TYPE statement 11-3 DROP SECURITY statement 11-3 DROP SEQUENCE statement 11-3 DROP SYNONYM statement 11-3 DROP TABLE statement 11-3 DROP TRIGGER statement 11-3 DROP TRUSTED CONTEXT statement 11-3 DROP TYPE statement 11-3 DROP USER statement 11-3 DROP VIEW statement 11-3 DROP XADATASOURCE statement 11-3 DROP XADATASOURCE TYPE statement 11-3 Dropping chunk from dbspace 9-30 extspaces 9-36 sbspaces 9-32 storage spaces 9-32 tables in dbspaces 9-32 DRTIMEOUT configuration parameter 22-27 detecting data replication failures 24-3 DS\_HASHSIZE configuration parameter 6-18, 7-3 DS\_NONPDQ\_QUERY\_MEM configuration parameter 6-14 DS\_POOLSIZE configuration parameter 6-18, 7-3 DS\_TOTAL\_MEMORY configuration parameter 6-14 DUMPCNT configuration parameter 19-6 DUMPCORE configuration parameter 19-6 DUMPDIR configuration parameter 19-3, 19-6 DUMPGCORE configuration parameter 19-3, 19-6 DUMPSHMEM configuration parameter 19-3, 19-6 Dynamic Host Configuration Product 2-11 Dynamic Host Configuration Product (DHCP) 2-10 Dynamic lock allocation 6-12

Dynamic log allocation defined 14-9 event alarms and messages 14-11 location of files 14-10 log file size 14-10 DYNAMIC\_LOGS configuration parameter adding log files 14-11, 14-12 enabling and disabling 14-9

### Ε

Embedded applications maintaining targeted memory 7-7 Encrypt virtual processor 4-26 ENCRYPT\_CIPHERS configuration parameter 22-28 ENCRYPT\_HDR configuration parameter 22-28 ENCRYPT\_MAC configuration parameter 22-28 ENCRYPT\_MACFILE configuration parameter 22-28 Encryption in HDR 22-28 virtual processors 4-26 end-of-group option 2-25 Enterprise Replication cluster, using with 20-3 database logging 11-1 RAW tables 8-26 sbspaces 8-14 specifying sbspaces 8-14 STANDARD tables 8-25 TEMP tables 8-26 using database server groups 2-33 Environment variables affecting multiplexed connections 2-3 DBSPACETEMP 9-13 IFX\_SESSION\_MUX 2-3 IFX\_SMX\_TIMEOUT 22-27 IFX\_SMX\_TIMEOUT\_RETRY 22-27 INFORMIXSHMBASE 6-5 INFORMIXSQLHOSTS 2-16, 2-18 setting 1-3 Error messages I/O errors on a chunk 19-5 two-phase commit protocol 25-17 Errors load and unload 10-10 reject files 10-10 ESOL/C accessing smart large objects 8-13, 8-19 Ethernet card address 2-10 Event alarm defined 1-10 dynamically added logs 14-11 Event Viewer, Windows 1-12 Examples DBSERVERALIASES configuration parameter 2-40 how page cleaning begins 6-24 multiple connection types 2-51 TCP/IP connection 2-51 Exclusive lock buffer 6-21 EXECUTE FUNCTION statement 11-5 EXECUTE IMMEDIATE statement 11-5 EXECUTE PROCEDURE statement 11-5 EXECUTE statement 11-5 Extended data types cluster 20-3

Extents allocating 8-8 defined 8-8 how database server allocates 8-8 key concepts concerning 8-8 monitoring 9-44 monitoring with sysextents 9-44 purpose 8-8 relationship to chunk 8-8 sbspaces 8-7, 8-16 size 8-8 size for sbspaces 8-7, 8-16 size for tblspace tblspace 9-9 size, initial 8-16, 9-9 size, next-extent 8-16, 9-9 structure 8-8, 8-16 validating 19-2 External backup and restore using when setting up an RS secondary server 21-13 using when setting up HDR 21-7 External tables loading from a named pipe 10-4 mapping columns 10-3 unloading from a named pipe 10-4 EXTSHMADD configuration parameter 6-14 Extspace creating 9-36 dropping with onspaces 9-36

### F

Failover secondary server 22-44 Fast polling 4-23 Fast recovery 3-5, 3-7, 11-1 after a checkpoint 15-8, 15-9 cleanup phase 14-12 defined 15-6 details of process 15-8 effects of buffered logging 15-7 how database server detects need for 15-7 no logging 15-7 physical log overflow 15-7 purpose of 15-7 rolling back uncommitted transactions 15-9 rolling logical-log records forward 15-8 sbspaces 8-13 smart large objects 8-21 table types 8-27 when occurs 15-6 Fast recovery of table types 10-11 FASTPOLL configuration parameter 4-23 Fault tolerance data replication 20-2 fast recovery 15-6 Fencing I/O fencing 24-2 FETCH statement 11-6 FIFO 10-3, 10-7 FIFO/LRU queues defined 6-21 specifying information 6-21 File first-in-first-out 10-3

Files connectivity configuration 2-9 core 19-3 hosts.equiv 2-12 network security 2-12 NTFS 8-3 oncfg\_servername.servernum 3-5 ONCONFIG 3-3 permissions 9-3 rhosts 2-14 First-in-first-out data file 10-3 Flow control 21-20, 21-24 FLRU queues defined 6-22 how database server selects 6-22 FLUSH statement 11-5 Flushing before-images 6-26 buffers 6-26 Forced residency setting 3-6 Foreground write before-image 6-26 defined 6-28 monitoring 6-28, 7-9 Formula logical-log size 14-1 FQDN 2-12 Fragment monitoring disk usage 9-44 I/O requests for 9-41 over multiple disks 8-37 skipping inaccessible fragments 9-36 selected fragments 9-38 unavailable fragments 9-38 using DATASKIP 9-37 tables and indexes 8-23 fragment compress arguments 9-55 FREE statement 11-6 FREE\_RE log record 9-50 Freeing log files 14-5, 14-6 fully qualified domain name (FQDN) 2-12 Functions, SQL administration API admin() 28-1 admin() functions 28-1 scheduler lmm disable argument 7-7 scheduler lmm enable argument 7-7 task() 28-1 task() functions 28-1

### G

Gateway, IBM Informix, in heterogeneous commit 25-22 gcore file 19-3 GET DESCRIPTOR statement 11-6 GET DIAGNOSTICS statement 11-6 GL\_USEGLU environment variable 2-46 Global file descriptor number 10-6 Global file descriptor number 10-6 Global transaction identifier 26-2 GRANT FRAGMENT statement 11-3 GRANT statement 11-3 group database server 2-25 Group database server 2-33 parallel processing of 4-3 GTRID 26-3

### Η

HA\_ALIAS configuration parameter 2-43 Hardware mirroring 17-3 Hash table 6-15 HDR\_TXN\_SCOPE configuration parameter setting for fully synchronous HDR replication 22-4 nearly synchronous HDR replication 22-5 hdrmkpri script 22-39 hdrmksec script 22-39 Heaps 6-18 HETERO\_COMMIT configuration parameter 25-23 Heterogeneous commit 25-22, 25-23, 25-24, 25-27 Heuristic decision independent action 25-10 types of 25-11 Heuristic end-transaction defined 25-13 determining effects on transaction 26-1 illustration and log records 25-20 messages returned by 25-15 results of 25-15 when necessary 25-14 Heuristic rollback defined 25-11 illustration and log records 25-19 indications that rollback occurred 26-1 long transaction 25-15 monitoring, onstat -x 25-15 results of 25-12 high availability, scalability, load balancing, failover, redundancy 0-9 High-availability cluster client redirection handling within an application 24-11 compression requirements 21-2 configuring 21-1 configuring connectivity 21-3 data requirements 21-2 hardware and operating-system requirements 21-2 planning for 21-1 restarting after failure 24-17 restore SD cluster 24-20 setting up 21-1 XA support 25-3 High-Availability cluster types of data replicated 20-3 High-Availability Cluster 20-3 High-availability clusters client redirection 24-6 comparison of methods 24-12 DBPATH 24-6 INFORMIXSERVER 24-10 sqlhosts file 24-7 DRTIMEOUT configuration parameter 24-3 failover with ISV software 24-1 failures 24-3 hdrmksec.sh 24-16 manual switchover 24-4, 24-5 restarting a secondary server 24-16 restarting after failure 24-16

High-availability clusters (continued) restoring system after media failure 24-13 TEMP tables 8-26 High-Availability data replication fully synchronous HDR replication 22-4 nearly synchronous HDR replication 22-5 High-Availability Data Replication administration 22-23 advantages 20-2 asynchronous updating 22-6 changing database server mode 22-38 changing database server type 22-39 chunk status on secondary 22-25 defined 20-2 DRINTERVAL configuration parameter 22-4, 22-5, 22-6 DRLOSTFOUND configuration parameter 22-6 encryption options 22-28 HDR\_TXN\_SCOPE configuration parameter 22-4, 22-5, 22-6 hdrmkpri and hdrmksec scripts 22-39 lost-and-found transactions 22-7 monitoring status 22-41 role of primary database server 20-4 secondary database server 20-4 temporary dbspaces 22-22 setting database server type 22-39 starting 21-7 High-Performance Loader 8-26, 8-27 host name field defined 2-21 multiple network interface cards 4-25 shared memory 2-21, 2-25 syntax rules 2-21 using IP addresses 2-36 wildcard addressing 2-36 Hostname changing 1-12 hosts file 2-10, 2-11 hosts.equiv file 2-12 Hot swap 17-3 HPL. 8-26

#### 

I/O fencing 24-2 IANA standard 2-20 IBM Informix Client Software Development Kit 25-2 IBM Informix ODBC Driver 25-2 IBM Informix Server Administrator adding mirrored chunks 18-5 changing database server modes 3-10 creating sbspaces 9-19 database server modes 3-10 database-logging status 12-4 displaying logging status 12-6 end mirroring 18-6 monitoring disk storage 9-42 recovering a down chunk 18-6 start mirroring 18-4 using onmode 22-38 IBM OpenAdmin Tool (OAT) for Informix 0-7 ID in a logical log 13-2 identifier option 2-25

idsxmlvp virtual processor 4-28 ifx\_lo\_copy function 8-21 ifx\_lo\_specset\_flags function 8-21, 9-21 IFX\_SESSION\_MUX environment variable 2-3 IFX\_SMX\_TIMEOUT environment variable 22-27 IFX\_SMX\_TIMEOUT\_RETRY environment variable 22-27 Ill-behaved user-defined routine 4-15 imc protocol subfield 2-21 imcadmin command 2-53 Impersonate, client 2-16 Inconsistency, detecting 19-1 Index fragmentation 8-23 parallel building 4-3 tblspace 8-31 validating 19-2 Indexes 19-4 industry standards xxvi INF\_ROLE\_SEP environment variable 3-9 INFO statement 11-6 Informix database service 1-9 Informix Server Administrator (ISA) changing logging mode 12-1 informix user changing password 1-12 managing log files 14-1 Informix-Admin group changing operating modes 3-9 managing log files 14-1 INFORMIXSERVER environment variable client applications 2-33 use in client redirection 24-10 INFORMIXSHMBASE environment variable 6-5 INFORMIXSQLHOSTS environment variable 2-16, 2-18 INFORMIXSTACKSIZE environment variable 6-18 Initial configuration creating storage spaces 1-4 Disk contention reducing 8-36 disk layout 8-36 guidelines for root dbspace 8-11 Initial-extent size 8-8 Initializing checkpoint 3-7 configuration files 3-3, 3-5 conversion of internal files 3-5 disk space 3-1, 3-2, 3-4 forced residency 3-6 maximum connections 3-7 message log 3-6 shared memory 3-1, 3-2 SMI tables 3-6 steps in 3-2 sysadmin database 3-7 sysmaster database 3-6 sysuser database 3-7 sysutils database 3-7 virtual processors 3-5 Initializing the database server 3-1 INSERT statement 11-5 Inserting data RAW tables 8-26 STANDARD tables 8-25 Installation MaxConnect 2-53 sqlhosts registry 2-16, 2-18

Integrity of communication messages 2-9 Internet Assigned Numbers Authority 2-20 Internet protocol connection name 25-8 Internet Protocol Version 6 disabling 2-38 support for 2-38 Interprocess communications in nettype field 2-21 shared memory 6-1 Interprocess communications stream pipe connections (IPCSTR) 2-10 IP address how to find 2-36 use in hostname field 2-36 ipcshm poll threads corresponding to memory segments 5-2 processes that communicate through this 6-4 shared memory size 6-20 IPCSTR connectivity files 2-10 IPv4 addresses 2-38 IPv6 addresses 2-38 Isolating tables 8-37 ixpasswd.exe 1-12 ixsu.exe utility 1-12

### J

Java virtual processor 4-16 Join parallel processing 4-3

## Κ

KAIO thread 4-16, 4-18 keep-alive option 2-25 Kernel asynchronous I/O nonlogging disk I/O 4-16 on Linux platforms 4-18 on UNIX platforms 4-18 overview of 4-18 Key value shared memory 6-6

### L

Latch 6-20 monitoring statistics 7-9 wait queue 4-8 lchwaits field 7-9 Level-0 backup checking consistency 19-4 Levels, backup sbspaces 14-4 Licensed users, maximum allowed 3-2, 3-7 Light appends physical logging 9-32 RAW tables 8-26 STANDARD tables 8-25 Light scans 6-17 Lightweight I/O 6-9, 8-17 Lightweight processes 4-1 LIMITNUMSESSIONS configuration parameter 2-41 Limits chunk number 9-6 chunk size 9-6

Limits (continued) CPU VPs 4-11 JVPs 4-16 user-defined VPs 4-14 Links creating 9-3, 9-4 LIO virtual processors 4-17 Listen threads adding 4-24 defined 4-21 multiple 4-24 multiple interface cards 4-25 restarting dynamically 4-24, 4-26 starting dynamically 4-24, 4-26 stopping dynamically 4-24, 4-26 LO\_CREATE\_LOG flag 8-21 LO\_CREATE\_NOLOG flag 8-21 LO\_CREATE\_TEMP flag 8-21, 9-21 LO\_LOG flag 13-8 LO\_NOLOG flag 13-8 Load balancing done by virtual processors 4-3 performance goal 8-36 using DBSPACETEMP 8-36 LOAD statement 9-63, 11-5 Loading data express mode 8-26, 8-27 methods 9-63 utilities 9-63 Loading data with external tables monitoring time for 10-6 named pipes 10-4 Local loopback connection 2-8, 4-20 restriction 2-8 Lock table configuration 6-12 contents of 6-12 defined 6-12 LOCK TABLE statement 11-6 Locking sbspaces 8-18 smart large objects 8-13 Locks defined 6-20 dynamic allocation 6-12 initial number 6-12 onstat -k 25-15 types 6-21 wait queue 4-8 Log position 25-15 Log Staging Directory Specifying 21-18 LOG\_STAGING\_DIR configuration parameter 21-18 LOGBUFF configuration parameter logical log buffers 6-10 smart large objects 6-31 LOGFILES configuration parameter setting logical-log size 14-3 Logging Activity 11-6 Activity for databases with transaction logging 11-5 activity that is always logged 11-3 altering a table to turn it off 12-5 altering a table to turn it on 12-5 ANSI compliant databases 12-3 buffering transaction logging 11-8

Logging (continued) database server processes requiring 11-1 disabling on temporary tables 12-5 displaying status with ISA 12-6 DTP environment 11-9 effect of buffering on logical log fill rate 13-4 Enterprise Replication 8-14, 11-1 metadata and user data 8-21 physical logging defined 15-1 sizing guidelines 15-2 suppression in temporary dbspaces 8-12 point-in-time restore 8-25 process for blobspace data 13-6, 13-7 dbspace data 13-9 RAW tables 8-26 role in data replication 22-2 sbspaces 8-18, 13-7 smart large objects 6-31, 8-21, 13-8 SQL statements 11-3, 11-5, 11-6 STANDARD tables 8-25 suppression for implicit tables 8-12 table types 12-5 tables summary of 8-25 TEXT and BYTE data 13-6 transaction logging defined 11-2 using transaction logging 11-7 when to use logging tables 13-7 Logging database RAW tables 8-26 STANDARD tables 8-25 table types supported 8-25 LOGGING tag, onspaces 8-18 Logical log administrative tasks 1-9, 13-6 backup checkpoints 15-6 defined 6-10, 11-1, 13-1 global transactions 25-5, 25-15 log position 25-15 logging smart large objects 14-3 monitoring for fullness using onstat 14-6 onlog utility 14-16 performance considerations 13-4 record database server processes requiring 11-1 two-phase commit protocol 25-6, 25-17, 25-18 size guidelines 13-3, 14-1 types of records 6-10 validating 19-3 Logical log buffer checkpoints 6-10 defined 6-10 flushing defined 6-29 logical log buffer 6-29 nonlogging databases 6-29 synchronizing 6-26 unbuffered logging 6-29 when a checkpoint occurs 6-29 when no before-image 6-29 logical log records 6-29 monitoring 16-2

Logical log file adding a log file using ON-Monitor 14-12 using onparams 14-12 adding log files manually 14-12 allocating disk space for 13-3 backup adding log files 14-12 changing physical schema 9-6 effect on performance 13-4 free deleted blobpages 13-6 goals 14-3 cannot add to blobspace or sbspace 14-12 cannot add to dbspace with non-default page size 14-12, 14-15 changing size 14-14 Checkpoints to free 16-4 consequences of not freeing 13-5 defined 11-1, 13-1 deleting 14-13 dropping a log file using onparams 14-13 dynamic allocation defined 14-9 file size 14-10 location of files 14-10 monitoring 14-11 size 14-10 estimating number required 13-3, 14-3 event alarms 14-11 freeing files 13-5, 14-5, 14-6 I/O to 4-16, 4-17 in fast recovery 15-8 in fast recovery after a checkpoint 15-8 LIO virtual processor 4-16, 4-17 location 13-1, 14-10 log file number 13-2 log position 25-15 Logical log file resizing 14-12 minimum and maximum sizes 13-3 mirroring a dbspace that contains a file 17-3 moving to another dbspace 14-15 role in fast recovery 15-9 status A 14-5, 14-12, 14-13 B 14-5, 14-6 C 14-6 D 14-5, 14-13 defined 13-2 F 14-13 L 14-6 U 14-5, 14-6, 14-13 switching 13-6, 14-4 switching to activate blobspaces 13-6 temporary 14-7 unique ID number 13-2 using SMI tables 14-7 Logical log record SQL statements that generate 11-5 Logical units of storage list of 8-1 Logical volume manager defined 8-40, 17-3 Logical volume or unit storage space defined 1-4 Logid 13-2

logposit field 25-15 LOGSIZE configuration parameter adding log files 14-12 increasing log size 14-14 logical-log size 14-1 Long transaction consequences 13-5 defined 13-4 heuristic rollback 25-15 two-phase commit 25-9, 25-12, 25-14 Loosely coupled mode 25-5 LOW\_MEMORY\_MGR configuration parameter 7-7 LOW\_MEMORY\_RESERVE configuration parameter 7-6 LRU queues buffer pool management 6-22 configuring multiple 6-23 defined 6-21 FLRU queues 6-22 MLRU queues 6-22 pages in least-recent order 6-22 specifying information 6-21 LRU tuning 16-5, 22-29 LRU write defined 6-28 monitoring 7-9 performing 6-28 triggering 6-28 lru\_max\_dirty value 6-21, 6-24 example of use 6-24 lru\_min\_dirty value 6-21, 6-24, 15-6 in page cleaning 6-24 LTAPEBLK configuration parameter 21-4 LTAPESIZE configuration parameter 21-4 LTXEHWM configuration parameter 25-11 preventing long transactions 14-16 role in heuristic rollback 25-11 LTXHWM configuration parameter preventing long transactions 14-16 role in heuristic rollback 25-11 LVM. 8-40

### Μ

Manual recovery deciding if action needed 26-4 determining if data inconsistent 26-2 example 26-4 obtaining information from logical-log files 26-2 procedure to determine if necessary 26-1 use of GTRID 26-2 Mapping columns in a load 10-3 Mapping, bad sector 19-8 MaxConnect defined 2-53 imc protocol subfield 2-21 imcadmin command 2-53 installation 2-53 monitoring 2-53 onsocimc protocol 2-21 ontliimc protocol 2-21 packet aggregation 2-53 Maximum chunk size 9-6 number of chunks 9-6 number of storage spaces 9-6 user connections 3-2, 3-7

Media failure detecting 17-5 recovering from 17-2 Memory 64-bit platforms 6-32 adding a segment 7-6 critical activities 7-6 reserving 7-6 targeted amount 7-7 MERGE statement 11-5 Message log 1-10 data corruption 19-4 during initialization 3-6 dynamically added logs 14-11 metadata usage 9-50 physical recovery 15-2 Metadata allocating 9-19 calculating area 8-19, 9-20 chunks 9-20 creating 8-17 dbspace table 6-16 defined 6-31, 8-14 dropping sbspace chunks 9-32 logging 15-2 moving space from reserved area 9-50 sbspace logging 13-7 sizing 8-17, 9-20 temporary sbspace 8-20 validating 19-3 mi\_lo\_copy() function 8-21 mi\_lo\_specset\_flags() function 8-21, 9-21 Microsoft Transaction Server 25-2 Mirror chunk adding 18-5 changing status of 18-3 Chunks recovering a down chunk 18-3 creating 18-2 disk reads 17-5 disk writes 17-4 Mirror chunk recovering 18-3 Mirroring recovering a chunk 18-3 recovering 17-4, 17-5 structure 17-5 MIRROR configuration parameter changing 18-1 initial configuration value 18-1 Mirror dbspace creating 9-4 root dbspace 8-11 Mirroring activity during processing 17-4 alternatives 17-2 benefits 17-1 changing chunk status 18-3 chunk table 6-15 chunks in HDR 22-25 costs 17-1 creating mirror chunks 18-2 defined 17-1 detecting media failures 17-5 during processing 17-4 during system initialization 18-3 enabling 18-1

Mirroring (continued) ending 18-6 hardware 17-3 holding logical-log files in dbspace 17-3 hot swap 17-3 introduction 1-6 network restriction 17-1 recommended disk layout 8-36 recovery activity 17-4 split reads 17-5 starting 18-1, 18-2, 18-4, 18-5 status flags 17-4 steps required 18-1 stopping 18-6 when mirroring begins 17-3 when mirroring ends 17-5 MIRROROFFSET configuration parameter 8-11 when required 9-2 MIRRORPATH configuration parameter 8-11 Miscellaneous virtual processor 4-27 Mixed transaction result 25-13 mknod UNIX command 10-4 MLRU queues defined 6-22 end of cleaning 6-24 ending page-cleaning 6-24 limiting number of pages 6-24 placing buffers 6-22 Mode adding log files 14-12 administration 3-7, 3-14 administration to online 3-13 administration to quiescent 3-13 administration with DBSA 3-9 changing 3-8 defined 3-7 dropping log files 14-13 graceful shutdown 3-12 immediate shutdown 3-12 moving log files 14-15 offline 3-7 offline from any mode 3-13 offline to administration 3-11 offline to online 3-11 offline to quiescent 3-11 online 3-7 online to administration 3-12 online to quiescent gracefully 3-12 immediately 3-12 quiescent 3-7 quiescent to administration 3-12 recovery 3-7 reinitializing shared memory 3-11 shutdown 3-7 taking offline 3-13 MODE ANSI keywords database logging status 11-8 mon\_low\_storage task 9-27 Monitoring database server 1-10 extents 9-44 FIFO queues 10-7 global transactions 25-15 licensed users 3-2, 3-7 loads and unloads 10-6 locks 25-15

Monitoring (continued) MaxConnect usage 2-53 metadata and user-data areas 9-50 sbspaces 8-19, 9-47, 9-48 SQL statement cache 7-5 tblspaces 9-44 user activity 25-15 user connections 3-2, 3-7 Monitoring database server blobspace storage 9-18 buffer-pool activity 7-9 buffers 7-9 checkpoints 16-3 chunks 9-40 data-replication status 22-41 databases 9-39, 12-6 disk I/O queues 4-19 extents 9-44 fragmentation disk use 9-41, 9-44 latches 7-8, 7-9 length of disk I/O queues 4-19 log files 14-6 logging status 12-6 logical-log buffers 16-2 physical-log buffer 6-11, 16-2 physical-log file 16-2 profile of activity 7-9 shared memory 7-8 simple large objects in dbspaces 9-44, 9-46 user threads 6-17 using SMI tables 1-10 virtual processors 5-3 Monitoring tools UNIX 1-12 Windows Performance Logs and Alerts 1-12 MQ messaging virtual processors 4-27 mq virtual processor 4-27 MTS/XA 25-2 Multiple concurrent threads 4-5 Multiple connection types example 2-51 sqlhosts 2-40 Multiple residency example 2-52 Multiplexed connection 2-3 Multiprocessor computer MULTIPROCESSOR configuration parameter 4-12 processor affinity 4-4 MULTIPROCESSOR configuration parameter 4-12, 5-1 Multithreaded processes defined 4-1 OS resources 4-3 Mutex defined 6-20 using 6-20

## Ν

Name storage spaces 9-5 Name service cache 2-42 named fragments creating and using 9-12 creating in a fragmented table or index 9-12 creating in an existing table or index 9-12 referencing in ALTER FRAGMENT ON INDEX statement 9-12 Named pipe to copy data 10-5 Named pipes creating with mknod 10-4 definition of 10-3 loading 10-4 unloading 10-4 Named-pipe connection defined 2-5, 2-8 platforms supported 2-5 netrc file defined 2-15 sqlhosts security options 2-25 NETTYPE configuration parameter 2-42, 2-48, 5-1 multiple network addresses 4-25 poll threads 4-20 purpose 2-42 role in specifying a protocol 4-20 VP class entry 4-21 nettype field format 2-21 summary of values 2-21 syntax 2-21 using interface type 2-51 Network interface cards using 4-25 network communication using TCP/IP 2-21 Network communication implementing 4-21 types 4-20 Network Information Service 2-11 Network interface cards adding 4-25 Network protocol defined 2-1 Network protocols 4-20 Network security .netrc file 2-15 .rhosts 2-14 files 2-12 hosts.equiv 2-12 Network virtual processors defined 4-20 how many 4-21 poll threads 4-20 Network-protocol driver defined 2-1 Next-extent size 8-8 NFS-mounted directory 8-3 NIS servers, effect on /etc/hosts and /etc/services 2-11 Non-default page size for a dbspace 9-10 in HDR environment 21-4 Nonlogging database RAW tables 8-26 table types supported 8-25 Nonlogging tables 8-25 Nonyielding virtual processor 4-15 NS\_CACHE configuration parameter 2-42 NSF lock contention 2-43 ntchname.exe 1-12 NTFS files 8-3 Null file creating 9-4

NUMFDSERVERS configuration parameter 2-43

#### **O** OAT

running utility commands 7-9 ODBC Driver 25-2 Offline mode defined 3-7 Offset prevent overwriting partition information 8-5, 9-2 purpose 8-5 subdividing partitions 9-2 when required 9-2 Oldest update, freeing logical-log file 13-2 **ON-Monitor utility** adding chunk 9-15 logical-log file 14-12 mirror chunks 18-5 changing database server modes 3-10 dropping a logical-log file 14-13 dropping storage spaces 9-33 recovering a chunk 18-6 starting mirroring 18-5 taking a chunk down 18-5 oncfg\_servername.servernum file 3-5 oncheck utility -cc option 19-1 -cD option 19-2 -ce option 19-1 -cI option 19-1, 19-2 -cr option 19-1 -cR option 19-1 -cs option 9-47, 9-49, 19-3 -pB option 9-45 -pe option 9-41, 9-47, 9-48 -pr option 14-7 -ps option 9-50, 19-1 -pS option 9-50 -pT option 9-62 blobpage information 9-45 consistency checking 19-3 monitoring metadata and user-data areas 9-49 monitoring sbspaces 9-19, 9-47, 9-48 obtaining information blobspaces 9-41, 9-48 chunks 9-41 configuration 9-45 extents and fragmentation 9-44 logical logs 14-7 tblspaces 9-44 validating data pages 19-1 extents 19-1, 19-2 indexes 19-2, 19-3 logs and reserved pages 19-1 metadata 19-1, 19-3 reserved pages 19-1 system catalog tables 19-2 ONCONFIG configuration file during initialization 3-3 multiple residency 2-52 ondblog utility ANSI compliant database 12-4 changing logging mode 12-1 ISA 12-2

oninit utility -p option 3-6, 8-21 initializing the database server 3-1 starting the database server 3-1 temporary tables 8-29 Online message log 1-9 Online mode defined 3-7 onlog utility 9-62 displaying log records 14-16 reconstructing a global transaction 26-2 onmode -d index command 22-27 onmode utility -a option 7-6 -c option 7-6 -d idxauto option 22-27 -e option 7-5 -O option 19-6 -P option 4-26 -W option 7-5 adding a segment 7-6 changing shared-memory residency 7-5 configuring SOL statement cache 7-5 dropping CPU virtual processors 5-3 ending participant thread 25-11 session 26-1 transaction 25-9, 25-14 forcing a checkpoint 9-32, 16-4, 22-25 freeing a logical-log file 14-6 setting database server type 22-38 switching logical-log files 14-4 user thread servicing requests from 4-1 using in ISA 22-38 onparams utility adding logical-log file 14-12 changing physical log 16-1 dropping a logical-log file 14-13 onpladm utility 9-63 onsocimc utility 2-21 onspaces utility -a option 9-20, 18-5 -c -b option 9-16 -c -d option 9-7 -c -S option 9-19 -c -t option 9-13 -c -x option 9-36 -ch option 8-16, 8-18, 9-21, 22-25 -cl option 9-32 -d option 9-19, 9-33 -Df tags 8-16, 9-31 -f option 9-37 -g option 9-16 -s option 8-15 -t option 8-36 -U option 9-20 adding mirror chunks 9-20 adding sbspace chunks 9-20 change chunk status 22-25 creating sbspaces 9-19 creating temporary sbspace 8-20 dropping sbspace chunks 9-31 ending mirroring 18-6 modifying DATASKIP 9-37 recovering a down chunk 18-6 taking a chunk down 18-5

onstat -g dbc 27-17 onstat utility -d option 9-40, 9-47, 9-48 -d update option 9-40 -g ath option 5-4 -g cac option 7-5 -g dsk option 9-62 -g glo option 5-4 -g imc 2-53 -g iof option 9-41 -g ioq option 5-4 -g ppd option 9-62 -g rea option 5-4 -g smb c option 9-47 -g sql option 12-5 -g ssc options 7-5 -g stm option 12-5 -k option 25-15 -l option 14-12 -p option 7-9 -s option 7-9 -u option 4-1, 25-15 -x option 12-5, 25-14 CPU virtual processors 4-1 monitoring blobspace 9-40 buffer use 7-9 buffer-pool 7-9 chunk status 9-40 data replication 22-41 database server profile 7-9 fragment load 9-41 latches 7-8 logical-log buffer 14-7, 16-2 logical-log files 14-12, 16-2 physical log 16-2 shared memory 7-8 SQL statement cache 7-5 SQL statements 12-5 transactions 5-4 virtual processors 5-4 options -g iof 10-6 -g ioq 10-7 overview 1-10 profiling user activity 25-15 temporary sbspace flags 9-21 tracking global transaction 25-15 locks 25-15 updating blobpage statistics 9-40 ontape utility alternative backup method 21-10, 21-16 backing up logical-log files 13-5 changing logging mode 12-1 modifying database logging status 12-3 ontliimc protocol 2-21 OPCACHEMAX configuration parameter 9-44 configuring memory 9-44 OPEN statement 11-6 OpenAdmin Tool (OAT) for Informix 1-10 Operating system 32-bit and 64-bit versions 7-1 parameters 7-1 tools 1-12 optical subsystem memory cache user ID of client 2-25

Optical Subsystem memory cache allocation 9-44 kilobytes of TEXT and BYTE data written 9-44 number of objects written 9-44 session ID for user 9-44 size 9-44 user ID of client 9-44 Optical virtual processor 4-27 options field buffer-size option 2-25 cfd option 2-25 communication files directory option 2-25 connection-redirection 2-25 CSM option 2-25 group option 2-25 identifier option 2-25 keep-alive option 2-25 overview 2-21, 2-25 security option 2-25 syntax rules 2-25 OUTPUT statement 11-6

### Ρ

Packet aggregation 2-53 Page defined 8-5 determining database server page size 9-18 least-recently used 6-22 most-recently used 6-22 relationship to chunk 8-5 specifying size for a standard or temporary dbspace 9-10 PAGE\_CONFIG reserved page 3-4, 3-5 PAGE\_PZERO reserved page 3-4 Page-cleaner table defined 6-16 number of entries 6-16 Page-cleaner threads alerted during foreground write 6-28 defined 6-26 flushing buffer pool 6-26 flushing of regular buffers 6-26 monitoring 6-16 role in chunk write 6-28 PAM sqlhosts entry 2-25 pam\_serv PAM configuration 2-25 pam\_serv option sqlhosts entry 2-25 pamauth PAM configuration 2-25 pamauth option sqlhosts entry 2-25 Parallel database queries DS\_NONPDQ\_QUERY\_MEM configuration parameter 6-14 DS\_TOTAL\_MEMORY configuration parameter 6-14 introduction 1-6 Parallel processing virtual processors 4-3 Participant database server 25-7 automatic recovery 25-8 partitions defragmenting 9-56 Passwords changing for user informix 1-12

PC\_HASHSIZE configuration parameter 6-19, 7-3 PC\_POOLSIZE configuration parameter 6-19, 7-3 Performance evaluating CPU VP 4-11 how frequently buffers are flushed 6-23 monitoring tool 1-12 read-ahead 6-25 shared memory 2-6, 4-3, 6-1 VP-controlled context switching 4-5 yielding functions 4-3 Performance tuning amount of data logged 15-2 automatic 1-5 disk-layout guidelines 8-36 foreground writes 6-28 logical volume managers 8-40 logical-log size 13-4, 16-1 logical-log, relocating 16-1 LRU write 6-28 moving the physical log 16-1 sample disk layout for optimal performance 8-38 spreading data across multiple disks 8-40 ph alert table 27-2, 27-16 ph\_group table 27-2, 27-15 ph\_run table 27-2, 27-17 ph\_task table 27-1, 27-2, 27-9, 27-11 ph\_threshold table 27-2, 27-15 PHYSBUFF configuration parameter 6-11 Physical consistency, defined 15-8 Physical log backing up 9-6 buffer 6-11 changing size and location 16-1 contiguous space 16-1 I/O, virtual processors 4-17 increasing size 9-10, 16-2 monitoring 16-2 overflow 15-3, 15-4 overflow during fast recovery 15-7 overview 1-9 physical recovery messages 15-2 role in fast recovery 15-7 role in fast recovery after a checkpoint 15-8 sizing guidelines 15-3 virtual processors 4-17 when you have non-default page sizes 9-10 Physical logging activity logged 15-2 backups 15-2 defined 15-1 light appends 9-32 logging details 15-2 smart large objects 15-2 Physical recovery messages 15-2 Physical units of storage, list 8-1 Physical-log buffer checkpoints 6-27 defined 6-11 events that prompt flushing 6-27 flushing 6-11 monitoring 16-2 number 6-11 PHYSBUFF configuration parameter 6-11 PIO virtual processors defined 4-17 PLOG\_OVERFLOW\_PATH configuration parameter 15-7

Pluggable Authentication Module see PAM 2-25 Point-in-time restore logging 8-25 Poll threads connection 4-21 DBSERVERNAME configuration parameter 4-21 defined 4-21 FASTPOLL configuration parameter 4-23 how many 4-20, 4-21 message queues 4-21 multiple for a protocol 4-20 nettype entry 4-21 on CPU or network virtual processors 4-20 port numbers 2-20 Post-decision phase 25-7 Precommit phase 25-7 PREPARE statement 11-6 Presumed-end optimization 25-9 Primary chunk 8-2 Primary database server 20-4 Priority aging, preventing 4-13 disk I/O 4-17 Processes attaching to shared memory 6-4 comparison to threads 4-3 DSA versus dual process architecture 4-4 processor affinity VPCLASS configuration parameter 4-13 Processor affinity defined 4-13 using 4-13 Profile statistics 7-9 Program counter and thread data 6-17 Protocol specifying 4-20 PUT statement 11-5

# Q

Query Drill-Down overview 0-7, 29-1 Query plans 6-19 Queues defined 4-7 disk I/O 4-16 ready 4-7 sleep 4-8 wait 4-8 Quiescent mode 3-7

# R

Raw disk space allocating on UNIX 8-3, 9-3 allocating on Windows 8-3 character-special interface 8-3 defined 8-3 RAW table altering 12-5 backing up 8-27 backup and restore 8-27 fast recovery 8-27 overview 8-26 RAW table (continued) recovery of 10-11 restore 8-27 Read-ahead operations AUTO\_READAHEAD configuration parameter 6-25 automatic 6-25 defined 6-25 when used 6-25 Read-only mode defined 3-7 Ready queue defined 4-7 moving a thread 4-7 Recommendations allocation of disk space 8-5 consistency checking 19-1 Recovery from media failure 17-1 mode defined 3-7 parallel processing 4-3 RAW tables 8-26 STANDARD tables 8-25 two-phase commit protocol 25-6 Recovery point objective (RPO) policy 14-1 Recovery time objective (RTO) policy 14-1 Redundant array of inexpensive disks 17-3 Referential constraint 8-26, 11-1 Registry changing the hostname 1-12 defining multiple network addresses 4-25 **Regular** buffers events that prompt flushing 6-26 Reject files 10-10 REJECTFILE keyword 10-10 RELEASE SAVEPOINT statement 11-6 Remote client 2-14 hosts 2-12 REMOTE\_SERVER\_CFG 2-12 REMOTE\_USERS\_CFG 2-14 RENAME COLUMN statement 11-3 RENAME DATABASE statement 11-3 RENAME INDEX statement 11-3 RENAME SECURITY statement 11-3 RENAME SEQUENCE statement 11-3 RENAME TABLE statement 11-3 RENAME TRUSTED CONTEXT statement 11-3 RENAME USER statement 11-3 Renaming dbspace 9-15 Repacking storage spaces 9-52 Requirements configuration 1-3 Reserved area defined 8-14 monitoring size 9-47 moving space to metadata area 9-50 Reserved pages chunk status for secondary 22-25 validating 19-3 **RESIDENT** configuration parameter during initialization 3-6 setting with onmode 7-6 Resident shared memory defined 3-3, 6-8 internal tables 6-15

Resource manager 25-1 Resource managers 25-2 Restore RAW tables 8-26 STANDARD tables 8-25 table types 8-27 Revectoring table 9-2 REVOKE FRAGMENT statement 11-3 **REVOKE statement** 11-3 Roll back heuristic, monitoring 25-15 RAW tables 8-26 smart large objects 8-21 SQL statements logged 11-5 STANDARD tables 8-21 ROLLBACK WORK statement 11-5 Root dbspace calculating size 8-33 default location 8-11, 8-28 defined 8-11 location of logical-log files 13-1 mirroring 18-3 temporary tables 8-26, 8-30 ROOTNAME configuration parameter 8-11 ROOTOFFSET configuration parameter 8-11, 9-2 ROOTPATH configuration parameter 8-11 RS secondary server password 22-43 RS Secondary Server starting 21-13 RSS\_FLOW\_CONTROL configuration parameter 21-20 RTO\_SERVER\_RESTART configuration parameter 15-3, 15-4 RTO\_SERVER\_RESTART policy 16-5 ru\_max\_dirty value 15-6

### S

SAVE EXTERNAL DIRECTIVES statement 11-3 SAVEPOINT statement 11-6 sbpage defined 8-7 sizing recommendations 8-7 sbspace automatically expanding 9-22 expanding 9-22 SBSPACENAME configuration parameter 8-15, 8-20, 9-19 sbspaces adding chunks 8-19, 9-20 allocating space 8-19 altering storage characteristics 9-21 backing up 8-19, 9-19, 9-21 buffering mode 8-17 calculating metadata 8-19 characteristics 8-21 checking consistency 8-21 creating using ISA 9-19 using onspaces 9-19 defined 8-13, 8-14 defining replication server 8-14 disk structures 8-19 dropping CLOB and BLOB columns 9-32 using onspaces 9-32 Enterprise Replication 8-14 fast recovery 8-14 incremental backups 14-4

sbspaces (continued) last-access time 8-17 lightweight I/O 6-9, 8-17 locking 8-18 logging 8-18, 13-7 metadata 6-31, 8-14, 8-17 mirroring 9-19 moving space from reserved area 9-50 names 9-5 recoverability 8-13 reserved area 8-14 restrictions adding logs 14-12 sbpages 8-7 sizing metadata 9-20 specifying storage characteristics 8-16, 9-19 storing smart large objects 6-31, 8-13 temporary adding chunks 8-21, 9-20 backup and restore 8-21 creating 9-21 defined 8-20 dropping chunks 8-21, 9-31 dropping sbpace 9-32 example 9-21 LO\_CREATE\_TEMP flag 9-21 user-data area 6-31, 8-14, 9-47 using onstat -g smb c 9-47 SBSPACETEMP configuration parameter 8-20, 9-21 Scans indexes 6-25 parallel processing 4-3 sequential tables 6-25 Scheduler 14-1 actions for tasks and sensors 27-13 built-in tasks and sensors 27-3 disk space requirements 27-1 generating an alert 27-16 groups 27-15 modifying 27-19 monitoring 27-17 onstat -g dbc 27-17 overview 0-7, 27-1 ph\_run table 27-17 thresholds 27-15 scheduler lmm disable argument 7-7 scheduler lmm enable argument 7-7 Screen reader reading syntax diagrams A-1 SDS\_FLOW\_CONTROL configuration parameter 21-24 Secondary database server 20-4, 22-25 Secondary server failover 22-44 Secondary servers backup and restore operations 22-38 security options sqlhosts 2-25 Security HDR encryption options 22-28 introduction 1-6 risks with shared-memory communications 2-6 Segment identifier 6-6 SELECT INTO TEMP statement 11-5 SELECT statement 11-6 Semaphores, UNIX parameters 7-3

sensor Scheduler creating a sensor 27-11 setting up 27-11 writing an action 27-13 sensors modifying 27-19 Server parameters 2-18 SERVERNUM configuration parameter defined 6-5, 6-6 using 6-5 service name field in sqlhosts defined 2-21 shared memory 2-21 stream pipes 2-21 syntax rules 2-21 service names 2-20 services file 2-11, 2-18 Session active tblspace 6-16 control block 4-5 defined 4-5 dictionary cache 6-18 locks 6-12 primary thread 6-17 shared memory 6-17 shared-memory pool 6-13 sqlexec threads 4-1 threads 6-17 UDR cache 6-19 Session control block 4-5 defined 6-17 shared memory 6-17 Sessions limiting them 2-41 SET AUTOFREE statement 11-6 SET COLLATION statement 11-6 SET CONNECTION statement 11-6 SET CONSTRAINTS statement 11-3 SET Database Object Mode statement 11-3 SET DATASKIP statement 9-36, 9-37, 11-6 SET DEBUG FILE statement 11-6 SET DEFERRED\_PREPARE statement 11-6 SET DESCRIPTOR statement 11-6 SET ENCRYPTION PASSWORD statement 11-6 SET ENVIRONMENT statement 11-6 SET EXPLAIN statement 11-6 SET INDEXES statement 11-3 SET ISOLATION statement 11-6 SET LOCK MODE statement 11-6 SET LOG statement 11-6 SET OPTIMIZATION statement 11-6 SET PDQPRIORITY statement 11-6 SET ROLE statement 11-6 SET SESSION AUTHORIZATION statement 11-6 SET STATEMENT CACHE statement 11-6 SET Transaction Mode statement 11-6 SET TRANSACTION statement 11-6 SET TRIGGERS statement 11-3 SET USER PASSWORD statement 11-6 Share lock defined 6-21 Shared data 6-1, 21-20 shared memory communications 2-21, 2-25 Shared memory allocating 3-3, 6-13

Shared memory (continued) attaching 6-4 attaching additional segments 6-5, 6-7 attaching utilities 6-5 blobpages 6-30 buffer allocation 6-9 buffer hash table 6-15 buffer locks 6-21 buffer pool 6-9 buffer table 6-15 changing residency with onmode 7-6 checkpoints 15-4 chunk table 6-15 communications 6-20 configuration 6-3, 6-14, 7-1 connection 4-21 contents 6-20 copying to a file 7-8 critical sections 15-1 data-distribution cache 6-18 dbspace table 6-16 defined 6-1 dictionary cache 6-18 effect of operating-system parameters 7-1 first segment 6-5 global pool 6-19 header 6-7, 6-9 heaps 6-18 identifier 6-5 initializing 3-1, 3-2 initializing or restarting 3-4 internal tables 6-15 interprocess communication 6-1 key value 6-5, 6-6 logical-log buffer 6-10 lower-boundary address problem 6-7 mirror chunk table 6-15 monitoring onstat utility 7-8 mutex 6-20 nonresident portion 7-3 operating-system segments 6-3 overview 1-9 page-cleaner table 6-16 performance options 6-1 physical-log buffer 6-11 pools 6-13 portions 6-2 purpose 6-1 resident portion 7-3 creating 3-3 defined 6-8 segment identifier 6-6 semaphore guidelines 7-3 SERVERNUM configuration parameter 6-5 session control block 6-17 setting up 7-5 SHMADD configuration parameter 6-14 SHMBASE configuration parameter 6-5 SHMTOTAL configuration parameter 6-3 SHMVIRTSIZE configuration parameter 6-14 size displayed by onstat 6-3 virtual portion 6-14 smart large objects 6-31, 8-19 sorting 6-19 SQL statement cache 6-2, 6-19, 7-5

Shared memory (continued) stacks 6-18 STACKSIZE configuration parameter 6-18 synchronizing buffer flushing 6-26 tables 6-15 tblspace table 6-16 thread control block 6-17 thread data 6-17 thread isolation and buffer locks 6-21 transaction table 6-16 user table 6-17 user-defined routine cache 6-19 virtual portion 6-13, 6-14, 7-6 Shared-Disk Secondary cluster recovering after critical failure 24-19 recovering after failure 24-19 Shared-memory connection how a client attaches 6-5 message buffers 6-20 servicename field 2-21 virtual processor 4-20 SHMADD configuration parameter 6-14 SHMBASE configuration parameter attaching first shared-memory segment 6-5 defined 6-6 shmem file assertion failures 19-3 shmkey attaching additional segments 6-7 defined 6-6 SHMTOTAL configuration parameter 6-3, 6-4, 7-7 SHMVIRTSIZE configuration parameter 6-14 Shortcut keys keyboard A-1 Shrinking storage spaces 9-52 Shutdown graceful 3-12 immediate 3-12, 3-13 mode defined 3-7 taking offline 3-13 Shutdown script 1-8 Simple large objects buffers 6-30 compression 9-52 creating in a blobspace 6-30 descriptor 6-30 illustration of blobspace storage 6-30 writing to disk 6-30 Single processor computer 4-12 SINGLE\_CPU\_VP configuration parameter 4-12, 5-1 single processor computer 4-12 Sizing guidelines logical log 13-3, 14-1, 14-12 Skipping fragments all fragments 9-36 all unavailable 9-38 effect on transactions 9-38 selected fragments 9-38 using features 9-37 Sleep queues, defined 4-7 Sleeping threads forever 4-7 types 4-7 Smart large objects accessing in applications 8-19 AVG\_LO\_SIZE 8-17, 9-19

Smart large objects (continued) buffering 8-17 mode 6-31 recommendation 6-29 byte-range locking 6-12 calculating average LO size 8-16 calculating extent size 8-8, 9-19 creating 8-15, 13-8 data retrieval 8-13 dbspaces 8-7 defined 8-13 deleting CLOB or BLOB data 9-32 deleting, reference count of 0 9-32 Enterprise Replication use 8-14 estimated size 9-20 extents and chunks 8-8 I/O properties 8-14 last-access time 8-17 lightweight I/O 6-9, 8-18 LO\_CREATE\_TEMP flag 8-21 locking 8-13, 8-18 logging 8-18, 13-7 memory 8-19 metadata 8-14 physical logging 15-2 sbpages 8-7 shared-memory buffer 6-31 sizing metadata area 9-50 specifying data types 8-15 storage characteristics 8-14, 8-16, 9-21 turning logging on or off 13-7 user data 8-14 using logging 13-8 SMI tables 1-10 during initialization 3-6 monitoring buffer information 7-9 buffer pool 7-9, 16-4 buffer use 9-43 checkpoints 16-4 chunks 9-39 data replication 22-42 databases 7-9, 9-39, 12-6 extents 9-44 latches 7-9 log buffer use 16-4 logical-log files 14-7 mutexes 7-9 shared memory 7-9 tblspaces 9-44 virtual processors 5-4 write types 7-9 preparation during initialization 3-6 sysextents 9-44 systabnames 9-44 socket in nettype field 2-21 Socket 2-5 Sorting parallel process 4-3 shared memory 6-19 SP\_THRESHOLD configuration parameter 9-26 SP\_WAITTIME configuration parameter 9-26 Space expanding 9-27 SPL routines specifying pool size 6-19

SPL routines (continued) UDR cache hash size 6-19, 7-3 Split read 17-1, 17-5 SQL administration API 0-7 admin() function 28-1 command history 28-2 history tracing 29-4 remote administration 28-1 task() function 28-1 SQL administration API functions admin() 28-1 chunk modify extend 9-27 create blobspace from storagepool 9-34 create chunk from storagepool 9-34 create dbspace from storagepool 9-34 create sbspace from storagepool 9-34 create tempdbspace from storagepool 9-34 create tempsbspace from storagepool 9-34 drop blobspace to storagepool 9-35 drop chunk to storagepool 9-35 drop dbspace to storagepool 9-35 drop sbspace to storagepool 9-35 drop tempdbspace to storagepool 9-35 drop tempsbspace to storagepool 9-35 modify chunk extend 9-27 modify space expand 9-27 scheduler lmm disable 7-7 scheduler Imm enable 7-7 storagepool add 9-23 storagepool delete 9-23 storagepool modify 9-23 storagepool purge 9-23 task() 28-1 SQL History Tracing buffers for 29-1 SQL statement cache configuring 7-5 defined 6-19 monitoring 7-5 shared-memory location 6-13 SQL statements ALTER TABLE 8-8 always logged 11-3 create dbspace 8-15 CREATE TABLE 8-10 CREATE TABLE, PUT clause 8-15 DECLARE 11-5 logging 11-6 monitoring 12-5 never logged 11-6 parsing and optimizing 7-5 Transaction logging 11-5 UPDATE STATISTICS 6-18 using temporary disk space 8-28 SQL tracing disabling for a session 29-4 disabling globally 29-4 enabling 29-4, 29-5 example of tracing information 29-1 level 29-3 mode 29-3 modes 29-1 overview 29-1 specifying information for 29-3 sqlexec thread client application 4-21 role in client/server connection 4-21

sqlexec thread (continued) user thread 4-1 sqlhosts file cfd option 2-25 communication files directory option 2-25 connection type field 2-21 CSM option 2-21, 2-25 dbservername field 2-21, 2-33, 25-8 defined 2-25 defining multiple network addresses 4-25 entries for multiple interface cards 4-25 group option 2-25 host name field 2-21, 25-8 IANA standard port numbers 2-20 keep-alive option 2-25 multiple connection types example 2-51 multiplexed option 2-3 network connection example 2-51 options field 2-21 security options 2-25 service name field 2-21, 4-21 specifying network poll threads 4-20 sqlhosts registry defined 2-16 INFORMIXSQLHOSTS environment variable 2-16 location 2-16 SQLTRACE configuration parameter 29-3 modes 29-1 SQLTRACE modes 29-1 Stack and thread control block 4-6 defined 4-6, 6-18 INFORMIXSTACKSIZE environment variable 6-18 pointer 4-6 size 6-18 STACKSIZE configuration parameter 6-18 thread 6-18 STACKSIZE configuration parameter changing the stack size 6-18 defined 6-18 Standard database server 20-4 STANDARD table backup 8-27 fast recovery 8-27 properties 8-25 recovery of 10-11 restore 8-27 standards xxvi START VIOLATIONS TABLE statement 11-3 Starting the database server 1-3 with oninit 3-1 Startup script 1-8 STATIC table recovery of 10-11 Status log file added 14-5, 14-6, 14-13 backed up 14-6, 14-13 checkpoint 14-13 current 14-5 deleted 14-6, 14-13 free 14-5, 14-13 used 14-5, 14-13 STDIO value 21-10, 21-16 STMT\_CACHE configuration parameter 7-5 STMT\_CACHE\_HITS configuration parameter 7-5 STMT\_CACHE\_NOLIMIT configuration parameter 7-5 STMT\_CACHE\_NUMPOOL configuration parameter 7-5 STMT\_CACHE\_SIZE configuration parameter 7-5 STOP VIOLATIONS TABLE statement 11-3 STOP\_APPLY configuration parameter 21-19 Stopping the application of log files 21-19 Storage characteristics hierarchy 8-18 onspaces -ch 8-16, 9-21 onspaces -Df 9-19 sbspaces 8-16 smart large objects 8-17, 9-21 Storage optimization 9-52 overview 9-51, 9-57 scenario 9-55 Storage pool adding an entry 9-23 creating a storage space from 9-34 deleting entries 9-23 modifying an entry 9-23 overview 8-35 returning empty space to 9-35 Storage space automatically adding 9-28 automatically adding space 9-29 automatically expanding 9-22 configuring for storage provisioning 9-29 expanding 9-22 Storage spaces ending mirroring 18-6 starting mirroring 18-4 Storage statistics blobspaces 9-18 storagepool table 8-35 Stream pipe connection 2-10 stream-pipe connection servicename field 2-21 Stream-pipe connection 2-7 advantages and disadvantages 2-7 Switching between threads 4-6 next log file 14-4 Syntax diagrams reading in a screen reader A-1 sysadmin database creation 3-7 storagepool table 8-35 tables 27-2 syscompdicts view 9-62 syscompdicts\_full table 9-62 sysdistrib table 6-18 sysfragments system catalog table 9-12 syslogs table 14-7 sysmaster database creation 3-6 sysprofile table 7-9 syssesappinfo system catalog table 2-50 syssqltrace table 29-1 systables flag values 8-25 System catalog tables dictionary cache 6-18 location 8-22 optimal storage 8-39 sysdistrib 6-18 validating 19-2 System catalogs syssesappinfo 2-50

System failure effect on database 15-7 System timer 4-7 sysuser database creation 3-7 sysutils database creating 3-7 sysvpprof table 5-4

# Т

Table creating with CLOB or BLOB data types 8-19 damaged 8-24 defined 8-23 disk-layout guidelines 8-37 dropping 9-32 extent 8-8, 8-23 fragmentation 8-25 isolating high-use 8-37 middle partitions of disks 8-39 standard 8-25 storage considerations 8-35 temporary cleanup during restart 8-29 estimating disk space 8-33 table compress arguments 9-55 Table types backing up before converting 9-6 fast recovery 8-27 properties 8-27 RAW 8-25, 12-5 restoring 8-27 STANDARD 8-25, 12-5 summary 8-25 tables defragmenting 9-56 TAPEBLK configuration parameter 21-4 TAPEDEV configuration parameter 21-10, 21-16 TAPESIZE configuration parameter 21-4 task Scheduler creating a task 27-9 setting up 27-9 writing an action 27-13 task() functions scheduler lmm disable argument 7-7 scheduler lmm enable argument 7-7 tasks modifying 27-19 Tblspace contents of table 6-16 defined 8-30 drop temporary 3-6 monitoring systabnames 9-44 size, extent, for tblspace tblspace 9-9 temporary, during server restart 3-6 types of pages contained 8-31 TBLTBLFIRST configuration parameter 8-11, 9-9 TBLTBLNEXT configuration parameter 2-36, 8-11, 9-9 TCP connections 4-21 TCP/IP communication protocol host name field 2-21 listen port number 2-36 service name field 2-21

TCP/IP communication protocol (continued) using hosts.equiv 2-11 internet IP address 2-36 multiple ports 2-11 TCP listen port number 2-36 wildcards 2-36 TCP/IP connectivity files 2-10 TEMP table restore 8-27 temporary dbspace automatically expanding 9-22 expanding 9-22 Temporary dbspace amount required for temporary tables 8-33, 22-22 creating 9-13 data replication 21-3 DBSPACETEMP 8-28 defined 9-13 Temporary logical logs 14-7 temporary sbspace automatically expanding 9-22 expanding 9-22 Temporary sbspace adding chunks 8-19, 9-21 backup and restore 8-21 characteristics 8-20 creating 9-21 defined 8-20 dropping chunks 8-21, 9-21 dropping sbspace 9-32 example 9-21 LO\_CREATE\_TEMP flag 9-21 Temporary smart large object creating 8-21 defined 8-21 Temporary table system-generated 8-29 Temporary tables backup 8-27 Enterprise Replication 8-25 restore 8-26 smart large object, temporary 8-20 TEMPTAB\_NOLOG configuration parameter 12-5 TEXT and BYTE data absence of compression 9-63 loading 9-63 monitoring in a dbspace 9-46 writing to a blobspace 6-30 Text editor creating onconfig file 5-1 setting configuration parameters virtual processors 5-1 Thread control block creation 6-17 role in context switching 6-17 Thread-safe virtual processor 4-9 Threads access to resources 4-5 accessing shared buffers 6-21 B-tree scanner 4-1 client applications 4-1 concurrency control 6-20 context 4-5 control block 4-5 defined 4-1

heaps 6-18

Threads (continued) how virtual processors service 4-18 internal 4-1, 4-11 kernel asynchronous I/O 4-18 migrating 4-7 mirroring 4-1 multiple concurrent 4-5 onmode 4-1 page cleaner 4-1, 6-16 primary session 6-17 recovery 4-1 relationship to a process 4-1, 4-11 scheduling and synchronizing 4-5 session 4-6, 6-17 sleeping 4-7 stacks 6-18 switching between 4-5 user 4-1, 6-17 waking up 4-5 yielding 4-5 Tightly-coupled mode 25-6 TP/XA 6-16, 25-1 Transaction branch 25-6 Transaction coordination 21-5 Transaction logging buffered 11-8 defined 11-2, 11-7 Enterprise Replication 8-14 unbuffered 11-8 when to use 11-7 Transaction manager MTS/XA 25-1, 25-2 purpose 25-1 TP/XA 25-1 Transaction table defined 6-16 tracking with onstat 6-16 Transactions global defined 25-1, 25-6 determining if implemented consistently 26-1 identification number, GTRID 26-3 tracking 12-5, 25-15 loosely coupled 25-5 mixed result 25-13 monitoring 12-5, 25-6, 25-15 RAW tables 8-26 tightly coupled 25-5 transport-layer interface in nettype field 2-21 TRUNCATE statement 11-3 Trusted clients 2-2 database server 2-2 domain 2-2 Windows domains 2-2 Trusted domain 25-8 Trusted hosts 2-12 Trusted-host information 2-12 Two-phase commit protocol automatic recovery 25-8 coordinator recovery 25-8 participant recovery 25-8 configuration parameters 25-21 contrast with heterogeneous commit 25-22 coordinator recovery 25-6 DEADLOCK\_TIMEOUT 25-22

Two-phase commit protocol (continued) defined 25-6 errors messages 25-17 flushing logical log records 25-18 global transaction ended prematurely 26-1 global transaction identifier 26-2, 26-3 heuristic decisions heuristic end-transaction 25-13 heuristic rollback 25-11 types 25-9 independent action 25-9 defined 25-9 errors 25-10 initiating 25-9 results 25-10 logical-log records 25-11 messages 25-6 participant activity 25-7 participant recovery 25-8 postdecision phase 25-8 precommit phase 25-8 presumed-end optimization 25-8, 25-9 role of current server 25-6 TXTIMEOUT configuration parameter 25-22 when used 25-6 TXTIMEOUT configuration parameter 25-14, 25-22 defined 25-22 onmode -Z 25-14 two-phase commit protocol 25-21 Types of buffer writes 6-27

## U

UDR cache 6-19 Unbuffered disk access compared to buffered 8-3 data storage 8-3 Unbuffered logging flushing the logical-log buffer 6-29 Units of storage 8-1 UNIX devices displaying links to a path name 9-3 ownership, permissions on character-special 9-3 cooked files 9-3 UNIX operating system link command 9-3 shutdown script 1-8 startup script 1-8 UNLOAD statement 11-5 Unloading data named pipes 10-4 UNLOCK TABLE statement 11-6 UPDATE statement 11-5 UPDATE STATISTICS statement 6-18, 6-19, 8-26, 11-3 Updating data RAW tables 8-26 STANDARD tables 8-25 USELASTCOMMITTED configuration parameter 6-12 User accounts and Windows domains 2-2 User connections monitoring 3-7 User data creating 2-16 defined 8-14 User impersonation 2-16

User table defined 6-17 maximum number of entries 6-17 User thread acquiring a buffer 6-22 critical sections 15-1 defined 4-1 monitoring 6-17 tracking 6-17 User-data area, sbspace 6-31 User-defined routines configuring cache 6-19 ill-behaved 4-15 memory cache 6-19 nonyielding virtual processor 4-3 parallel processing 4-3 shared-memory location 4-15 virtual processors 4-11 User-defined virtual processors how many 4-14 purpose 4-15 running UDRs 6-19 using 4-15 Utilities attaching to shared-memory 6-4 cron 1-12 iostat 1-12 ISA 9-39 onstat utility -d option 9-48 ps 1-12 sar 1-12 UNIX 1-12 vmstat 1-12

# V

Validating data pages 19-2 extents 19-3 indexes 19-3 logical logs 19-3 metadata 19-3 reserved pages 19-3 system catalog tables 19-2 Violations table errors 10-11 Virtual portion shared memory adding a segment 7-6 configuration 6-14 contents 6-14 data-distribution cache 6-18 global pool 6-19 SHMVIRTSIZE configuration parameter 6-14 SQL statement cache 6-19 stacks 6-18 UDR cache 6-19 virtual extension portion 6-2 Virtual processor defining a class 5-1 number in FIFO class 10-7 Virtual processors access to shared memory 6-2 ADM class 4-7 ADT class 4-27

Virtual processors (continued) advantages 4-2 AIO class 4-19, 6-5 attaching to shared memory 6-5 binding to CPUs 4-4 BTS 4-27 classes 4-3, 4-9 context switching 4-5 coordination of access to resources 4-3 CPU class 4-3 defined 4-1 determining number required 4-11 disk I/O 4-16 dropping CPU in online mode 5-1, 5-3 during initialization 3-5 encryption 4-26 IDSXMLVP 4-28 LIO class 4-17 logical-log I/O 4-17 managing 1-9 monitoring onstat utilities 5-3 moving threads 4-1 MQ 4-27 multithreaded process 4-2 network 4-20 nonyielding 4-15 OPT class 4-27 overview 4-1 parallel processing 4-3 physical log I/O 4-17 PIO class 4-7, 4-17 poll threads 4-21 ready queue 4-7 servicing threads 4-5 setting configuration parameters 5-1 sharing processing 4-3 UDR written in Java 4-16 user-defined class 4-14 using stacks 4-6 WFSVP 4-28 Visual disabilities reading syntax diagrams A-1 Volume table of contents 9-2 VP class in NETTYPE configuration parameter 4-20 VP\_MEMORY\_CACHE\_KB configuration parameter 4-11 VPCLASS configuration parameter 4-16, 5-1 configuring CPU VPs 4-11 IVPs 4-16 setting processor affinity 4-13 user-defined VPs 4-15

### W

Wait queue buffer locks 6-21 defined 4-8 Waking up threads 4-7 Warehousing introduction 1-6 Warnings files on NIS systems 2-11 oncheck -cc output 19-2 Web feature service virtual processors 4-28 wfsvp virtual processor 4-28 WHENEVER statement 11-6 Wildcard addressing client application 2-36 example 2-36 hostname field 2-36 Windows allocating raw disk space 9-5 automatic startup 1-9 Event Viewer 1-12 ixpasswd utility 1-12 ixsu utility 1-12 ntchname utility 1-12 Windows Instance Manager 3-1 Windows Internet Name Service 2-11, 2-36 Windows Internet Name Service (WINS) 2-10 Windows Performance Logs and Alerts 1-12 Windows Registry 2-18 Write types chunk write 6-28 foreground write 6-28 LRU write 6-28

# X

X/Open DTP environment 6-16, 11-9 XA interface standards 25-2 XA data-source types 25-2 XA support in high-availability clusters 25-3 XA-compliant external data sources 25-2 XML virtual processors 4-28

# Y

Yielding threads conditions 4-5 defined 4-7 predetermined point 4-5 ready queue 4-7 switching between 4-5
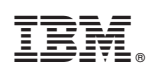

Printed in USA

SC27-3526-06

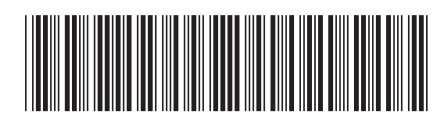

Spine information:

IBM Informix Administrator's Guide

Informix Product Family Informix Version 11.70